# HP 8920B RF Communications Test Set HP-IB Programmer's Guide

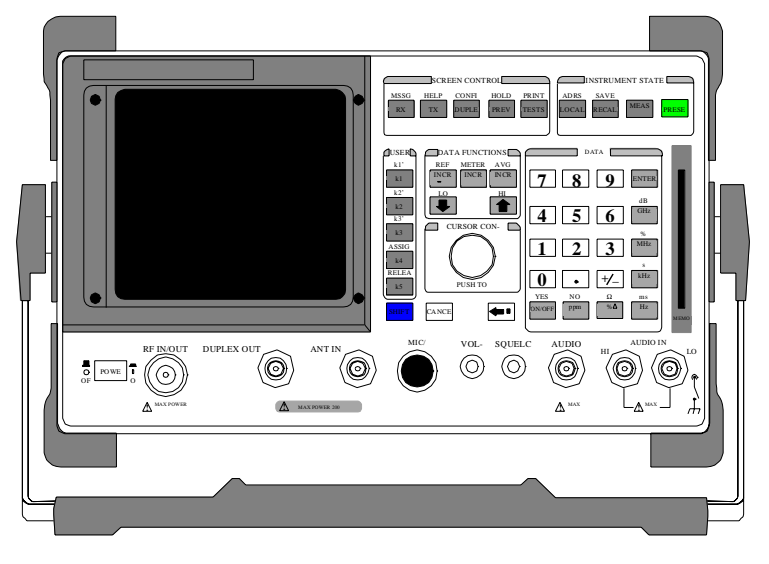

Firmware Versions: HP 8920B B.05.00 and above

HP Part No. 08920-90222 Printed in U. S. A. September 1997

Rev. B

Copyright © Hewlett-Packard Company 1995

Notice

Information contained in this document is subject to change without notice.

All Rights Reserved. Reproduction, adaptation, or translation without prior written permission is prohibited, except as allowed under the copyright laws.

This material may be reproduced by or for the U.S. Government pursuant to the Copyright License under the clause at DFARS 52.227-7013 (APR 1988).

Hewlett-Packard Company Learning Products Department 24001 E. Mission Liberty Lake, WA 99019-9599 U.S.A.

| Manufacturer's<br>Declaration | This statement is provided to comply with the requirements of                                                                                                    |  |
|-------------------------------|----------------------------------------------------------------------------------------------------|--|
|                               | the German Sound Emission Directive, from 18 January 1991.                                                                                                    |  |
|                               | This product has a sound pressure emission (at the operator                                                                                                    |  |
|                               | position) < 70 dB(A).                                                                                                    |  |
|                               | <ul> <li>Sound Pressure Lp &lt; 70 dB(A).</li> <li>At Operator Position.</li> <li>Normal Operation.</li> <li>According to ISO 7779:1988/EN 27779:1991 (Type Test).</li> </ul> |  |
| Herstellerbescheinigu<br>ng   | Diese Information steht im Zusammenhang mit den Anforderungen der<br>Maschinenlärminformationsverordnung vom 18 Januar 1991.                                                  |  |
|                               | <ul> <li>Schalldruckpegel Lp &lt; 70 dB(A).</li> <li>Am Arbeitsplatz.</li> <li>Normaler Betrieb.</li> <li>Nach ISO 7779:1988/EN 27779:1991 (Typprüfung).</li> </ul>           |  |

## Safety Considerations GENERAL

This product and related documentation must be reviewed for familiarization with safety markings and instructions before operation.

This product is a Safety Class I instrument (provided with a protective earth terminal).

#### SAFETY EARTH GROUND

A uninterruptible safety earth ground must be provided from the main power source to the product input wiring terminals, power cord, or supplied power cord set.

### CHASSIS GROUND TERMINAL

To prevent a potential shock hazard, always connect the rear-panel chassis ground terminal to earth ground when operating this instrument from a dc power source.

## SAFETY SYMBOLS

Indicates instrument damage can occur if indicated operating limits are exceeded.

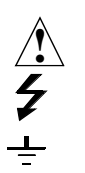

Indicates hazardous voltages.

Indicates earth (ground) terminal

## WARNING

A WARNING note denotes a hazard. It calls attention to a procedure, practice, or the like, which, if not correctly performed or adhered to, could result in personal injury. Do not proceed beyond a WARNING sign until the indicated conditions are fully understood and met.

## CAUTION

A CAUTION note denotes a hazard. It calls attention to an operation procedure, practice, or the like, which, if not correctly performed or adhered to, could result in damage to or destruction of part or all of the product. Do not proceed beyond an CAUTION note until the indicated conditions are fully understood and met.

#### Safety Considerations for this Instrument

# WARNING: This product is a Safety Class 1 instrument (provided with a protective earthing ground incorporated in the power cord) The mains plug shall only be inserted in a socket outlet provided with a protective earth contact. Any interruption of the protective conductor inside or outside of the product is likely to make the product dangerous. Intentional interruption is prohibited. Whenever it is likely that the protection has been impaired, the instrument must be made inoperative and be secured against any unintended operation. If this instrument is to be energized via an autotransformer (for voltage reduction), make sure the common terminal is connected to the earth terminal of the power source. If this product is not used as specified, the protection provided by the equipment could be impaired. This product must be used in a normal condition (in which all means for proctection are intact) only. No operator serviceable parts in this product. Refer servicing to qualified personnel. To prevent electrical shock, do not remove covers. Servicing instructions are for use by qualified personnel only. To avoid electrical shock, do not perform any servicing unless you are qualified to do so. The opening of covers or removal of parts is likely to expose dangerous voltages. Disconnect the product from all voltage sources while it is being opened. Adjustments described in the manual are performed with power supplied to the instrument while protective covers are removed. Energy available at many points may, if contacted, result in personal injury. The power cord is connected to internal capacitors that my remain live for 5 seconds after disconnecting the plug from its power supply. For continued protection against fire hazard, replace the line fuse(s) only with 250 V fuse(s) or the same current rating and type (for example, normal blow or time delay). Do not use repaired fuses or short circuited fuseholders. **CAUTION:** Always use the three-prong ac power cord supplied with this product. Failure to ensure adequate earth grounding by not using this cord may cause product damage. This product has autoranging line voltage input, be sure the supply voltage is within the specified range.

|                           | specifications at the time of shipment from the factory. Hewlett-Packard<br>further certifies that its calibration measurements are traceable to the United<br>States National Institute of Standards and Technology, to the extent allowed<br>by the Institute's calibration facility, and to the calibration facilities of other<br>International Standards Organization members |
|---------------------------|----------------------------------------------------------------------------------------------------|
| WARRANTY                  | This Hewlett-Packard instrument product in warranted against defects in<br>material and workmanship for a period of one year from date of shipment.<br>During the warranty period, Hewlett-Packard Company will at its option,<br>either repair or replace products which prove to be defective.                                                                                   |
|                           | For warranty service or repair, this product must be returned to a service facility designated by HP. Buyer shall prepay shipping charges to HP and HP shall pay shipping charges, duties, and taxes for products returned to HP from another country.                                                                                                    |
|                           | HP warrants that its software and firmware designated by HP for use with an instrument will execute its programming instructions when properly installed on that instrument. HP does not warrant that the operation of the instrument, or software, or firmware will be uninterrupted or error free.                                                                               |
| LIMITATION OF<br>WARRANTY | The foregoing warranty shall not apply to defects resulting from improper or<br>inadequate maintenance by Buyer, Buyer-supplied software or interfacing,<br>unauthorized modification or misuse, operation outside of the environmental<br>specifications for the product, or improper site preparation or maintenance.                                                            |
|                           | NO OTHER WARRANTY IS EXPRESSED OR IMPLIED. HP<br>SPECIFICALLY DISCLAIMS THE IMPLIED WARRANTIES OF<br>MERCHANTABILITY AND FITNESS FOR A PARTIDCULAR<br>PURPOSE.                                                                                                    |
| EXCLUSIVE<br>REMEDIES     | THE REMEDIES PROVIDED HEREIN ARE BUYER'S SOLE AND<br>EXCLUSIVE REMEDIES. HP SHALL NOT BE LIABLE FOR ANY<br>DIRECT, INDIRECT, SPECIAL, INCIDENTAL, OR CONSEQUENTIAL<br>DAMAGES, WHETHER BASE ON CONTRACT, TORT, OR ANY<br>OTHER LEGAL THEORY.                                                                                                    |
| ASSISTANCE                | Product maintenance agreements and other customer assistance agreements<br>are available for Hewlett-Packard products. For any assistance, contact your<br>nearest Hewlett-Packard Sales and Service Office.                                                                                                    |

Hewlett-Packard Company certifies that this product met its published

CERTIFICATION

# **DECLARATION OF CONFORMITY**

| Manufacturer's Name:                | Hewlett-Packard Company                                                  |
|-------------------------------------|--------------------------------------------------------------------------|
| Manufacturer's Address:             | Spokane Division<br>24001 E. Mission Ave.<br>Liberty Lake, WA 99019-9599 |
| Declares that the product(s):       |                                                                          |
| Product Name:                       | RF Communications Test Set                                               |
| Model Number(s):                    | HP 8920A, 8920B                                                          |
| Product Options:                    | All                                                                      |
| Conforms to the following product s | specifications.                                                          |
| Safety: HD 401/IEC 348              |                                                                          |
|                                     |                                                                          |

| EMC: | EN 55011 (1991)   | /CISPR 11 (1990):  | 'Group 1, Class A                       |
|------|-------------------|--------------------|-----------------------------------------|
| EMC: | EN 50082-1 (1992) | /IEC 801-2 (1991): | 4 kV CD, 8 kv AD                        |
|      |                   | /IEC 801-3 (1991): | 3 V/m                                   |
|      |                   | /IEC 801-4 (1991): | 1k V Power Lines<br>0.5 kV Signal Lines |

Supplementary Information:

The product herewith complies with the requirements of the Low Voltage Directive 73/23/EEC and EMC Directive 89/336/EEC.

Spokane, Washington

9-15-93 Vine Rolal

Date Vince Roland, SKD Quality Manager

European Contact: Your local Hewlett-Packard Sales and Service Office or Hewlett-Packard GmbH. Dept. ZQ/Standards Europe, Herrenberger StarBe 130, D-7030 Boblingen (Fax: +49-7031-14-3143).

In this Book Chapter 1, Using HP-IB, describes the general guidelines for using HP-IB and how to prepare the Test Set for HP-IB usage. This chapter includes example programs for controlling the basic functions of the Test Set.

**Chapter 2, HP-IB Command Guidelines,** contains information about sequential and overlapped commands, command syntax, units of measure, and measurement states. A short example program is also presented to familiarize the user with remote operation of the Test Set.

**Chapter 3, HP-IB Commands,** contains command syntax diagrams, equivalent front-panel key commands, IEEE 488.2 Common Commands and triggering commands.

**Chapter 4, Advanced Operations,** includes information about increasing measurement throughput, status reporting, error reporting, service requests, instrument initialization, and passing control.

**Chapter 5, Memory Cards/Mass Storage,** describes the types of mass storage (RAM disk, ROM disk, external disk drives, SRAM cards, and ROM cards) and the file system formats (DOS, LIF) available in the Test Set.

**Chapter 6, IBASIC Controller,** describes how to develop Instrument BASIC (IBASIC) programs for use on the Test Set's built-in IBASIC Controller. Topics discussed are: interfacing to the IBASIC Controller using the serial ports, overview of the three program development methods, entering and editing IBASIC programs, program control using the PROGram Subsystem, and an introduction to writing programs for the TESTS subsystem.

**Chapter 7, Programming the Call Processing Subsystem,** describes how to control the Test Set's Call Processing Subsystem using the Call Processing Subsystem's remote user interface. Topics discussed are: accessing the Call Processing Subsystem screens, handling error messages, controlling program flow using the Call Processing Status Register Group, and how to query data messages received from the mobile station. Example programs are provided showing how to control the Call Processing Subsystem using service requests and register polling.

**Error Messages** describes the Text Only HP-IB Errors and the Numbered HP-IB Errors. This section also describes other types of error messages that the Test Set displays and where to find more information about those types of error messages.

| Trademark<br>Acknowledgements      | Microsoft <sup>®</sup> , Microsoft <sup>®</sup> Windows, and MS-DOS <sup>®</sup> are registered trademarks of Microsoft Corporation.                                                                                                    |  |  |
|------------------------------------|----------------------------------------------------------------------------------------------------|--|--|
|                                    | ProComm <sup>®</sup> is a registered trademark of DATASTORM TECHNOLOGIES, INC.                                                                                                    |  |  |
| Conventions Used In<br>This Manual | The generic abbreviation "PC" is used to represent computers compatible with the IBM personal computer (PC) running the MS-DOS operating system.                                                                                           |  |  |
|                                    | The term "workstation" is used to represent HP 9000 Series 200/300 System Controllers.                                                                                                    |  |  |
|                                    | The acronym IBASIC is used throughout this manual to refer to Instrument BASIC, a subset of the Hewlett-Packard Rocky Mountain BASIC programming language. The term IBASIC Controller refers to the Test Set's built-in IBASIC Controller. |  |  |
|                                    | A field on the Test Set's display is represented in the following manner: <b>AF Anl In.</b>                                                                                                    |  |  |
|                                    | A front-panel keycap is represented in the following manner: [TESTS].                                                                                                    |  |  |
|                                    | When keys are pressed one-at-a-time, they are separated by commas. For example, [SHIFT], [TESTS] means to press and release the [SHIFT] key, then press and release the [TESTS] key.                                                       |  |  |
|                                    | When keys are pressed simultaneously, they are connected by a plus sign, +. For example, [Alt]+[ P ] means to hold down the [Alt] key and press [ P ].                                                                                     |  |  |
| Definition of Test Set             | The generic term "Test Set" is used interchangeably in the manual for the HP 8920B.                                                                                                    |  |  |

## 1 Using HP-IB

Overview of the Test Set 18 Getting Started 26 Remote Operation 39 Addressing 41 IEEE 488.1 Remote Interface Message Capabilities 42 Remote/Local Modes 45

2 Methods For Reading Measurement Results

Background 50 HP BASIC 'ON TIMEOUT' Example Program 52 HP BASIC 'MAV' Example Program 56

## **3** HP-IB Command Guidelines

Sequential and Overlapped Commands 62 Guidelines for Operation 63

## 4 HP-IB Commands

HP-IB Syntax Diagrams 86 Adjacent Channel Power (ACP) 89 AF Analyzer 91

| AF Generator 1 94                        |
|------------------------------------------|
| AF Generator 2 Pre-Modulation Filters 95 |
| AF Generator 2/Encoder 96                |
| Configure, I/O Configure 111             |
| Call Processing 117                      |
| Decoder 157                              |
| Display 161                              |
| Measure 163                              |
| Oscilloscope 170                         |
| Program 175                              |
| Save/Recall Registers 176                |
| RF Analyzer 177                          |
| RF Generator 179                         |
| Radio Interface 180                      |
| Spectrum Analyzer 181                    |
| HP-IB Only Commands 183                  |
| Status 184                               |
| System 185                               |
| Tests 186                                |
| Trigger 189                              |

Integer Number Setting Syntax 190 Real Number Setting Syntax 191 Multiple Real Number Setting Syntax 192 Number Measurement Syntax 193 Multiple Number Measurement Syntax 195 Equivalent Front-Panel Key Commands 196 IEEE 488.2 Common Commands 224 Common Command Descriptions 225 Triggering Measurements 243

### **5** Advanced Operations

Increasing Measurement Throughput 252Status Reporting 260HP-IB Service Requests 311Instrument Initialization 321Passing Control 334

## 6 Memory Cards/Mass Storage

Default File System 346 Mass Storage Device Overview 348

Default Mass Storage Locations 355 Mass Storage Access 357 DOS and LIF File System Considerations 358 Using the ROM Disk 364 Using Memory Cards 365 Backing Up Procedure and Library Files 371 Copying Files Using IBASIC Commands 372 Using RAM Disk 374 Using External Disk Drives 376

## 7 IBASIC Controller

Introduction 378

The IBASIC Controller Screen 379

Important Notes for Program Development 381

Program Development 382

Interfacing to the IBASIC Controller using Serial Ports 384

Choosing Your Development Method 398

Method #1. Program Development on an External BASIC Language Computer 400

Method #2. Developing Programs on the Test Set Using the IBASIC EDIT Mode 408

Method #3. Developing Programs Using Word Processor on a PC (Least Preferred) 413

Uploading Programs from the Test Set to a PC 420

Serial I/O from IBASIC Programs 421

PROGram Subsystem 424

The TESTS Subsystem 452

## 8 Programming The Call Processing Subsystem

Description of the Call Processing Subsystem's Remote User Interface 460

Using the Call Processing Subsystem's Remote User Interface 464

Programming The CALL CONTROL Screen 474

Programming The AUTHENTICATION Screen 510

Programming The CALL DATA Screen 519

CALL DATA Screen Message Field Descriptions 525

Programming The CALL BIT Screen 546

CALL BIT Screen Message Field Descriptions 561

Programming The ANALOG MEAS Screen 612

Programming The CALL CONFIGURE Screen 620

Example Programs 624

9 Error Messages

Index 673

**Using HP-IB** 

# **Overview of the Test Set**

The Test Set combines up to 22 separate test instruments and an Instrument BASIC (IBASIC) Controller into one package. All of the Test Set's functions can be automatically controlled through application programs running on the built-in IBASIC Controller or on an external controller connected through HP-IB.

Developing programs for the Test Set is simplified if the programmer has a basic understanding of how the Test Set operates. An overview of the Test Set's operation is best presented in terms of how information flows through the unit. The simplified block diagrams shown in **figure 1 on page 24** and **figure 2 on page 25** depict how instrument control information and measurement result information are routed among the Test Set's instruments, instrument control hardware, built-in IBASIC controller, and other components.

The Test Set has two operating modes: Manual Control mode and Automatic Control mode. In Manual Control mode the Test Set's operation is controlled through the front panel keypad/rotary knob. There are two Automatic Control modes: Internal and External. In Internal Automatic Control mode the Test Set's operation is controlled by an application program running on the built-in IBASIC Controller. In External Automatic Control mode the Test Set's operation is controlled by an external controller connected to the Test Set through the HP-IB interface.

## **Manual Control Mode**

The Test Set's primary instruments are shown on the left side of **figure 1**. There are two classes of instruments in the Test Set: signal analyzers (RF Analyzer, AF Analyzer, Oscilloscope, Spectrum Analyzer, Signaling Decoder) and signal sources (RF Generator, AF Generator #1, AF Generator #2/Signaling Encoder). The Test Set's measurement capability can be extended by adding application specific "top boxes" such as the HP 83201A Dual Mode Cellular Adapter.

Since so many instruments are integrated into the Test Set, it is not feasible to have an actual "front panel" for each instrument. Therefore, each instrument's front panel is maintained in firmware and is displayed on the CRT whenever the instrument is selected. Only one instrument front panel can be displayed on the CRT at any given time (up to four measurement results can be displayed simultaneously if desired). Just as with stand alone instruments, instrument front panels in the Test Set can contain instrument setting information, measurement result(s), or data input from the DUT.

Using the Test Set in Manual Control mode is very analogous to using a set of bench or rack-mounted test equipment. To obtain a measurement result with a bench or racked system, the desired measurement must be "active." For example, if an RF power meter is in the bench or racked system and the user wishes to measure the power of an RF carrier they must turn the power meter on, and look at the front panel to see the measurement result. Other instruments in the system may be turned off but this would not prevent the operator from measuring the RF power.

Conceptually, the same is true for the Test Set. In order to make a measurement or input data from a DUT, the desired measurement field or data field must be "active." This is done by using the front panel keypad/rotary knob to select the instrument whose front panel contains the desired measurement or data field and making sure that the desired measurement or data field is turned ON.

**Figure 1** shows that instrument selection is handled by the To Screen control hardware which routes the selected instrument's front panel to the CRT for display. Once an instrument's front panel is displayed on the CRT, the user can manipulate the instrument settings, such as turning a specific measurement or data field on or off, using the keypad/rotary knob. **Figure 1** also shows that instrument setup is handled by the Instrument Control hardware which routes setup information from the front panel to the individual instruments.

An HP-IB/RS-232/Parallel Printer interface capability is available in the Test Set. In Manual Control mode this provides the capability of connecting an external HP-IB, serial, or parallel printer to the Test Set so that display screens can be printed.

## **Internal Automatic Control Mode**

In Internal Automatic Control mode the Test Set's operation is controlled by an application program running on the built-in Instrument BASIC (IBASIC) Controller. The built-in controller runs programs written in IBASIC, a subset of the Hewlett-Packard BASIC programming language used on the HP 9000 Series 200/300 System Controllers. IBASIC is the only programming language supported on the built-in IBASIC Controller.

# Similarities Between the Test Set's IBASIC Controller and Other Single-Tasking Controllers

The architecture of the IBASIC Controller is similar to that of other single-tasking instrumentation controllers. Only one program can be run on the IBASIC Controller at any given time. The program is loaded into RAM memory from some type of mass storage device. Five types of mass storage devices are available to the Test Set: SRAM memory cards, ROM memory cards, external disk drives connected to the HP-IB interface, internal RAM disc, and internal ROM disc. Three types of interfaces are available for connecting to external instruments and equipment: HP-IB, RS-232, and 16-bit parallel (available as Opt 020 Radio Interface Card).

**Figure 2** shows how information is routed inside the Test Set when it is in Internal Automatic Control mode. In Manual Control mode certain Test Set resources are dedicated to manual operation. These resources are switched to the IBASIC Controller when an IBASIC program is running. These include the serial interface at select code 9, the HP-IB interface at select code 7, the parallel printer interface at select code 15, and the CRT. In Manual Control mode, front panel information (instrument settings, measurement results, data input from the DUT) is routed to the CRT through the To Screen control hardware. In Internal Automatic Control mode the measurement results and data input from the DUT are routed to the IBASIC Controller through a dedicated HP-IB interface. Also, in Internal Automatic Control mode, the CRT is dedicated to the IBASIC Controller for program and graphics display. This means instrument front panels cannot be displayed on the CRT when an IBASIC program is running.

# Differences Between the Test Set's IBASIC Controller and Other Single-Tasking Controllers

The IBASIC Controller is unlike other single tasking instrumentation controllers in several ways. First, it does not have a keyboard. This imposes some limitations on creating and editing IBASIC programs directly on the Test Set. In Internal Automatic Control mode a "virtual" keyboard is available in firmware which allows the operator to enter alphanumeric data into a dedicated input field using the rotary knob. This is not the recommended programming mode for the IBASIC Controller. This feature is provided to allow user access to IBASIC programs for short edits or troubleshooting. Several programming modes for developing IBASIC programs to run on the internal IBASIC Controller are discussed in this manual.

Secondly, the IBASIC Controller has a dedicated HP-IB interface, select code 8 in figure 2, for communicating with the internal instruments of the Test Set. This HP-IB interface is only available to the IBASIC Controller. There is no external connector for this HP-IB interface. No external instruments may be added to this HP-IB interface. The HP-IB interface, select code 7 in figure 2, is used to interface the Test Set to external instruments or to an external controller. The dedicated HP-IB interface at select code 8 conforms to the IEEE 488.2 Standard in all respects but one. The difference being that each instrument on the bus does not have a unique address. The Instrument Control Hardware determines which instrument is being addressed through the command syntax. Refer to chapter 4, "HP-IB Commands" for a listing of the HP-IB command syntax for the Test Set.

## **External Automatic Control Mode**

In External Automatic Control mode the Test Set's operation is controlled by an external controller connected to the Test Set through the HP-IB interface. When in External Automatic Control mode the Test Set's internal configuration is the same as in Manual Control Mode with two exceptions:

- **1.** Configuration and setup commands are received through the external HP-IB interface, select code 7, rather than from the front-panel keypad/rotary knob.
- **2.** The MEASure command is used to obtain measurement results and DUT data through the external HP-IB interface.

**Figure 1 on page 24** shows how information is routed inside the Test Set in Manual Control mode. **Figure 1** also shows that certain Test Set resources are dedicated to the IBASIC Controller (Memory Card, ROM disk, Serial Interface #10) and are not directly accessible to the user in Manual Control Mode. In addition, **figure 1** shows that Serial Interface #9 and Parallel Printer Interface #15 are accessible as write-only interfaces for printing in Manual Control mode. These same conditions are true when in External Automatic Control mode. If the user wished to access these resources from an external controller, an IBASIC program would have to be run on the Test Set from the external controller.

## Writing programs for the Test Set

One of the design goals for automatic control of the Test Set was that it operate the same way programmatically as it does manually. This is a key point to remember when developing programs for the Test Set. The benefit of this approach is that to automate a particular task, one need only figure out how to do the task manually and then duplicate the same process in software. This has several implications when designing and writing programs for the Test Set:

- 1. In Manual Control mode a measurement must be "active" in order to obtain a measurement result or input data from the DUT. From a programming perspective this means that before attempting to read a measurement result or to input data from the DUT, the desired screen for the measurement result or data field must be selected using the DIS-Play command and the field must be in the ON state.
- 2. In Manual Control mode instrument configuration information is not routed through the To Screen control hardware block. From a programming perspective this means that configuration information can be sent to any desired instrument without having to first select the instrument's front panel with the DISPlay command.

Keeping these points in mind during program development will minimize program development time and reduce problems encountered when running the program.

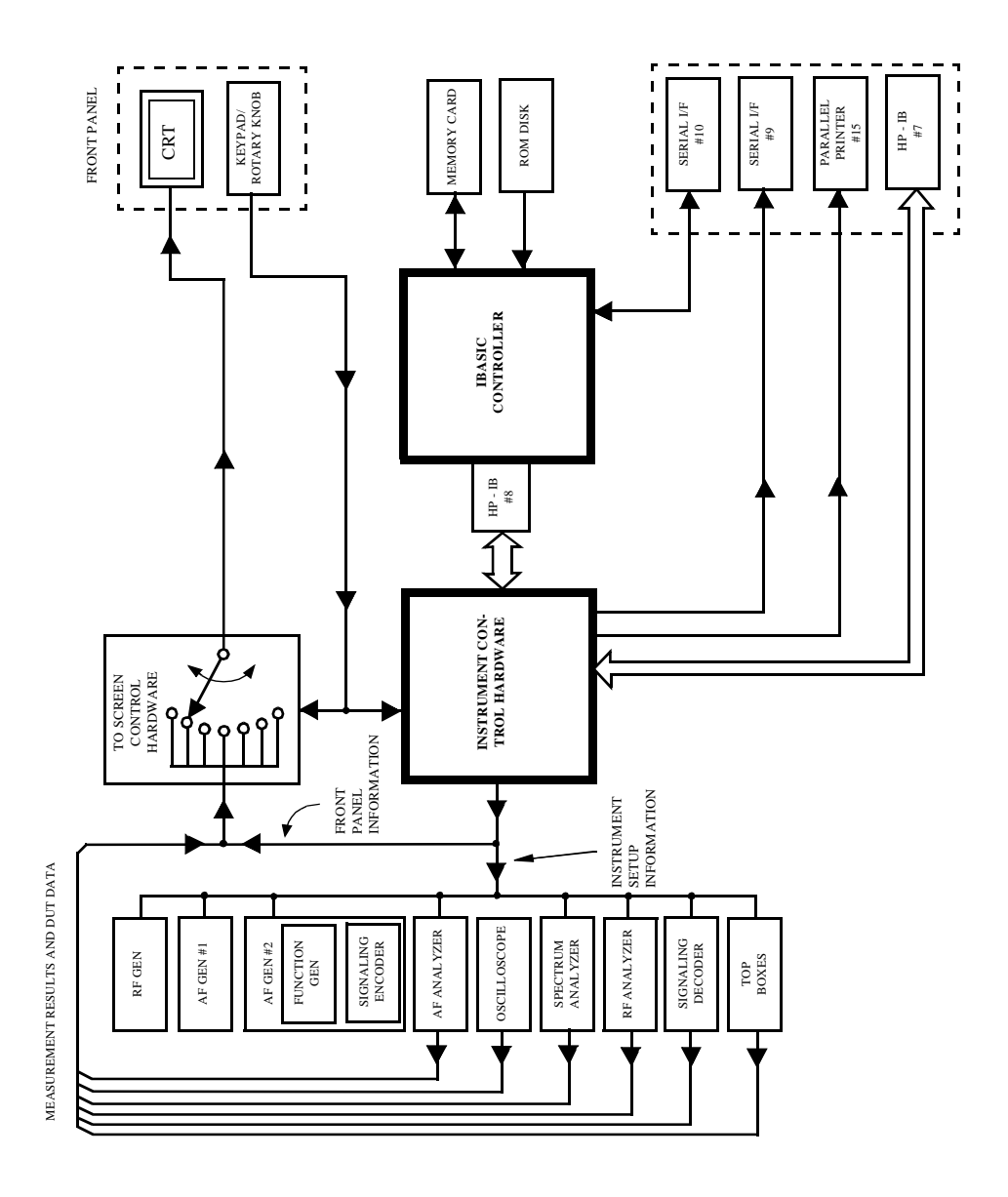

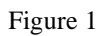

Manual Control Mode

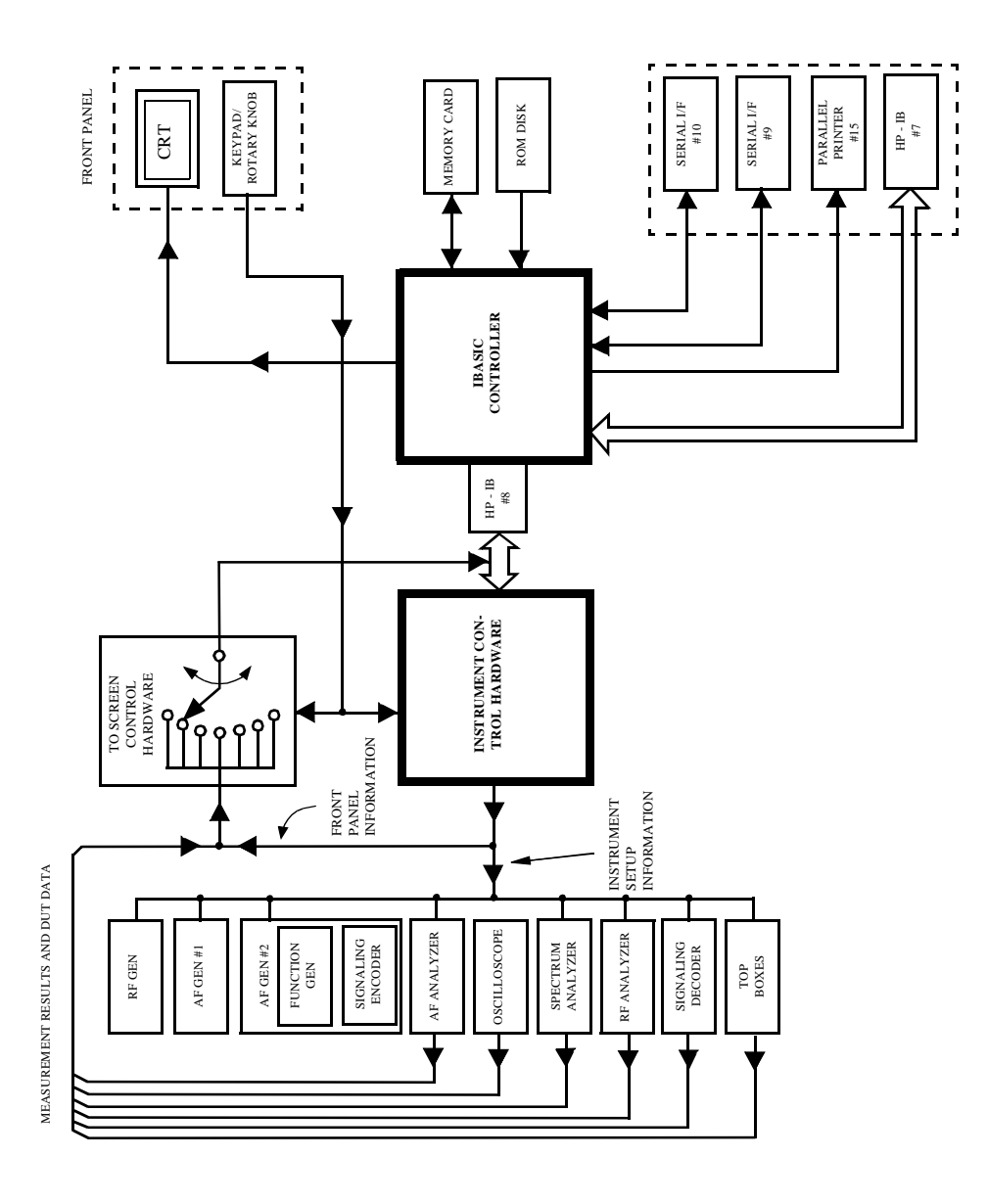

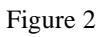

Internal Automatic Control Mode

25

# **Getting Started**

## What is HP-IB?

The Hewlett-Packard Interface Bus (HP-IB) is Hewlett-Packard's implementation of the IEEE 488.1-1987 Standard Digital Interface for Programmable Instrumentation. Incorporation of the HP-IB into the Test Set provides several valuable capabilities:

- Programs running in the Test Set's IBASIC Controller can control all the Test Set's functions using its internal HP-IB. This capability provides a single-instrument automated test system. (The HP 11807 Radio Test Software utilizes this capability.)
- Programs running in the Test Set's IBASIC Controller can control other instruments connected to the external HP-IB.
- An external controller, connected to the external HP-IB, can remotely control the Test Set.
- An HP-IB printer, connected to the external HP-IB, can be used to print test results and full screen images.

## **HP-IB Information Provided in This Manual**

#### What Is Explained

How to configure the Test Set for HP-IB operation

- How to make an instrument setting over HP-IB
- · How to read-back instrument settings over HP-IB
- How to make measurements over HP-IB
- How to connect external PCs, terminals or controllers to the Test Set
- HP-IB command syntax for the Test Set
- IBASIC program development
- IBASIC program transfer over HP-IB
- Various advanced functions such as, increasing measurement throughput, status reporting, error reporting, pass control, and so forth

#### What Is Not Explained

- HP-IB (IEEE 488.1, 488.2) theory of operation<sup>1</sup>
- HP-IB electrical specifications<sup>1</sup>
- HP-IB connector pin functions<sup>1</sup>
- IBASIC programming (other than general guidelines related to HP-IB)<sup>2</sup>

 Refer to the *Tutorial Description of the Hewlett-Packard Interface Bus* (HP P/N 5952-0156) for detailed information on HP-IB theory and operation.
 Refer to the *HP Instrument BASIC Users Handbook Version 2.0* (HP P/N E2083-90005) for more information on the IBASIC Version 2.0 language.

## **General HP-IB Programming Guidelines**

The following guidelines should be considered when developing programs which control the Test Set through HP-IB:

• Guideline #1. Avoid using the TX TEST and RX TEST screens.

The RX TEST and TX TEST screens are specifically designed for manual testing of land mobile FM radios and, when displayed, automatically configure six "priority" fields in the Test Set for this purpose. The priority fields and their preset values are listed in **table 1 on page 29**. When the TX TEST screen or the RX TEST screen is displayed, certain priority fields are hidden and are not settable. The priority fields which are hidden are listed in **table 1 on page 29**.

When the TX TEST screen or the RX TEST screen is displayed, any HP-IB commands sent to the Test Set to change the value of a hidden priority field are ignored. Hidden priority fields on the TX TEST or RX TEST screens are not settable manually or programmatically.

Displaying either of these screens automatically re-configures the 6 "priority" fields as follows:

- 1. When entering the RX TEST screen,
  - a. the RF Generator's **Amplitude** field, the **AFGen1** To field and the AF Analyzer's measurement field (measurement displayed in upper, right portion of CRT display) are
    - set to their preset values upon entering the screen for the first time since power-up, OR
    - set to their preset values if the PRESET key is selected, OR
    - set to the last setting made while in the screen
  - b. the RF Generator Amplitude field and the AFGen1 To field are
    - set to their preset values whenever entering the screen, OR
    - set to their preset values if the PRESET key is selected

- 2. When entering the TX TEST screen,
  - a. The AF Anl In field, the De-Emphasis field, the Detector field and the AF Analyzer Measurement field (measurement displayed in upper, right portion of CRT display) are,
    - set to their preset values upon entering the screen for the first time since power-up, OR
    - set to their preset values if the PRESET key is selected, OR
    - set to the last setting made while in the screen
  - b. The AF Analyzer AF Anl In, De-Emphasis and Detector fields are,
    - set to their preset values whenever entering the screen, OR
    - set to their preset values if the PRESET key is selected

| Table 1 | RX TEST Screen and TX TEST Screen Priority Field Preset Value |
|---------|---------------------------------------------------------------|
|---------|---------------------------------------------------------------|

| Priority<br>Field          | RX TEST<br>Screen Preset<br>Value | Field Hidden<br>On RX TEST<br>Screen | TX TEST<br>Screen Preset<br>Value | Field<br>Hidden On<br>TX TEST<br>Screen |
|----------------------------|-----------------------------------|--------------------------------------|-----------------------------------|-----------------------------------------|
| RF Gen<br>Amplitude        | -80 dBm                           | No                                   | Off                               | Yes                                     |
| AFGen1 To                  | FM                                | No                                   | Audio Out                         | Yes                                     |
| AF Anl In                  | Audio In                          | Yes                                  | FM Demod                          | No                                      |
| Detector                   | RMS                               | Yes                                  | Pk ± Max                          | No                                      |
| De-emphasis                | Off                               | Yes                                  | 750 μs                            | No                                      |
| AF Analyzer<br>Measurement | SINAD                             | No                                   | Audio Freq                        | No                                      |

- **Guideline #2.** When developing programs to make measurements always follow this recommended sequence:
  - 1. Bring the Test Set to its preset state using the front-panel PRESET key. This initial step allows you to start developing the measurement sequence with most fields in a known state.
  - 2. Make the measurement manually using the front-panel controls of the Test Set. Record, in sequential order, the screens selected and the settings made within each screen. The record of the screens selected and settings made in each screen becomes the measurement procedure.
  - **3.** Record the measurement result(s).

In addition to the DISPlay command, the signaling ENCoder and DECoder require further commands to display the correct fields for each signaling mode. For example, DISP ENC;:ENC:MODE 'DTMF'.

**4.** Develop the program using the measurement procedure generated in step 2. Be sure to start the programmatic measurement sequence by bringing the Test Set to its preset state using the \*RST Common Command. As the measurement procedure requires changing screens, use the DISPlay command to select the desired screen followed by the correct commands to set the desired field(s).

When IBASIC programs are running the CRT is dedicated to the IBASIC Controller for program and graphics display. This means instrument front panels are not displayed on the CRT when an IBASIC program is running. However, the DISPlay <screen> command causes all setting and measurement fields in the <screen> to be accessible programmatically. Attempting to read from a screen that has not been made accessible by the DISPlay command will cause

HP-IB Error: -420 Query UNTERMINATED, or HP-IB Error: -113 Undefined header

Make sure the desired measurement is in the ON state. This is the preset state for most measurements. However, if a previous program has set the state to OFF, the measurement will not be available. Attempting to read from a measurement field that is not in the ON state will cause HP-IB Error:-420 Query UNTERMINATED.

5. If the trigger mode has been changed, trigger a reading.

Triggering is set to FULL SETTling and REPetitive RETRiggering after receipt of the \*RST Common Command. These settings cause the Test Set to trigger itself and a separate trigger command is not necessary.

**6.** Send the MEASure query command to initiate a reading. This will place the measured value into the Test Set's Output Queue.

When making AF Analyzer SINAD, Distortion, Signal to Noise Ratio, AF Frequency, DC Level, or Current measurements, the measurement type must first be selected using the SELect command.

For example, MEAS:AFR:SEL'SINAD' followed by MEAS:AFR:SINAD?

**7.** Use the ENTER statement to transfer the measured value to a variable within the context of the program.

The following example program illustrates how to make settings and then take a reading from the Test Set. This setup takes a reading from the spectrum analyzer marker after tuning it to the RF generator's output frequency.

#### Example

10 Addr=714 20 OUTPUT Addr; "\*RST" !Preset to known state 30 OUTPUT Addr; "TRIG: MODE: RETR SING" !Sets single trigger 40 OUTPUT Addr; "DISP RFG" !Selects the RF Gen screen 50 OUTPUT Addr; "AFG1:FM:STAT OFF" !Turns FM OFF 60 OUTPUT Addr; "RFG: AMPL -66 DBM" !Sets RF Gen ampl to -66 dBm 70 OUTPUT Addr; "RFG:FREQ 500 MHZ" !Sets RF Gen freq to 500 MHz 80 OUTPUT Addr; "RFG: AMPL: STAT ON" !Turns RF Gen output ON 90 OUTPUT Addr; "DISP SAN"!Selects Spectrum Analyzer's screen 100 OUTPUT Addr; "SAN:CRF 500 MHZ" !Center Frequency 500 MHz 110 ! ------MEASUREMENT SEQUENCE------120 OUTPUT Addr; "TRIG" !Triggers reading 130 OUTPUT Addr; "MEAS: SAN: MARK: LEV? " !Query of Spectrum 140 !Analyzer's marker level 150 ENTER Addr;Lvl !Places measured value in variable Lvl 160 DISP Lvl!Displays value of Lvl 170 END

The RF Generator's output port and the Spectrum Analyzer's input port are preset to the RF IN/OUT port. This allows the Spectrum Analyzer to measure the RF Generator with no external connections. The Spectrum Analyzer marker is always tuned to the center frequency of the Spectrum Analyzer after preset. With the RF Generator's output port and Spectrum Analyzer input port both directed to the RF IN/OUT port, the two will internally couple with 46 dB of gain, giving a measured value of approximately -20 dBm. While not a normal mode of operation this setup is convenient for demonstration since no external cables are required. This also illustrates the value of starting from the preset state since fewer programming commands are required. • Guideline #3. Avoid program hangs.

If the program stops or "hangs up" when trying to ENTER a measured value, it is most likely that the desired measurement field is not available. There are several reasons that can happen:

- 1. The screen where the measurement field is located has not been DISPlayed before querying the measurement field.
- 2. The measurement is not turned ON.
- 3. The squelch control is set too high. If a measurement is turned ON but is not available due to the Squelch setting, the measurement field contains four dashes (---). This is a valid state. The Test Set is waiting for a signal of sufficient strength to unsquelch the receiver before making a measurement. If a measurement field which is squelched is queried the Test Set will wait indefinitely for the receiver to unsquelch and return a measured value.
- **4.** The RF Analyzer's Input Port is set to ANT (antenna) while trying to read TX power. TX power is not measurable with the Input Port set to ANT. The TX power measurement field will display four dashes (- - -) indicating the measurement is unavailable.
- **5.** The input signal to the Test Set is very unstable causing the Test Set to continuously autorange. This condition will be apparent if an attempt is made to make the measurement manually.
- 6. Trigger mode has been set to single trigger (TRIG:MODE:RETRig SINGle) and a new measurement cycle has not been triggered before attempting to read the measured value.
- 7. The program is attempting to make an FM deviation or AM depth measurement while in the RX TEST screen. FM or AM measurements are not available in the RX TEST screen. FM or AM measurements are made from the AF Analyzer screen by setting the AF Anl In field to FM or AM Demod.

• Guideline #4. Use single quotes and spaces properly.

The syntax diagrams in **chapter 4**, "**HP-IB Commands**," show where single quotes are needed and where spaces are needed.

#### Example

OUTPUT 714;"DISP<space>AFAN" OUTPUT 714;"AFAN:DEMP<space>'Off'"

Improper use of single quotes and spaces will cause, HP-IB Error:-103 Invalid Separator

• Guideline #5. Ensure that settable fields are active by using the STATe ON command.

When making settings to fields that can be turned OFF with the STATe ON/OFF command (refer to the **Chapter 4**, "**HP-IB Commands**"), make sure the STATe is ON if the program uses that field. Note that if the STATe is OFF, just setting a numeric value in the field will not change the STATe to ON. This is different than front-panel operation whereby the process of selecting the field and entering a value automatically sets the STATe to ON. Programmatically, fields must be explicitly set to the ON state if they are in the OFF state.

For example, the following command line would set a new AMPS ENCoder SAT tone deviation and then turn on the SAT tone (note the use of the ; to back up one level in the command hierarchy so that more than one command can be executed in a single line):

#### Example

OUTPUT 714;"ENC:AMPS:SAT:FM 2.1 KHZ;FM:STAT ON"

To just turn on the SAT tone without changing the current setting the following commands would be used:

OUTPUT 714; "ENC: AMPS: SAT: FM: STAT ON"

• Guideline #6. Numeric values are returned in HP-IB Units or Attribute Units only.

When querying measurements or settings through HP-IB, the Test Set always returns numeric values in HP-IB Units or Attribute Units, regardless of the current Display Units setting. HP-IB Units, Attribute Units and Display Units determine the units-of-measure used for a measurement or setting, for example, Hz, Volts, Watts, Amperes, Ohms. Refer to "Specifying Units-of-Measure for Settings and Measurement Results" on page 67 for further information.

For example, if the Test Set's front panel is displaying TX Frequency as 835.02 MHz, and the field is queried through HP-IB, the value returned will be 835020000 since the HP-IB Units for frequency are Hz. Note that changing Display Units will not change HP-IB Units or Attribute Units. Note also that setting the value of a numeric field through HP-IB can be done using a variety of units-of-measure. The HP-IB Units or Attribute Units for a queried value can always be determined using the :UNITs? command or :AUNits? command respectively (refer to "Number Measurement Syntax" on page 193 or "Multiple Number Measurement Syntax" on page 195, for command syntax).

## **Control Annunciators**

The letters and symbols at the top right corner of the display indicate these conditions:

- **R** indicates the Test Set is in remote mode. The Test Set can be put into the remote mode by an external controller or by an IBASIC program running on the built-in IBASIC controller.
- L indicates that the Test Set has been addressed to Listen.
- **T** indicates that the Test Set has been addressed to Talk.
- **s** indicates that the Test Set has sent the Require Service message by setting the Service Request (SRQ) bus line true. (See "Status Reporting" on page 260.)
- C indicates that the Test Set is currently the Active Controller on the bus.
- \* indicates that an IBASIC program is running.
- ? indicates that an IBASIC program is waiting for a user response.
- - indicates that an IBASIC program is paused.

## Preparing the Test Set For HP-IB Use

- 1. If other HP-IB devices are in the system, attach an HP-IB cable from the Test Set's rearpanel HP-IB connector to any one of the other devices in the test system.
- 2. Access the I/O CONFIGURE screen and perform the following steps:
  - a. Set the Test Set's HP-IB address using the HP-IB Adrs field.
  - b. Set the Test Set's HP-IB Controller capability using the Mode field.
- **Talk&Listen** configures the Test Set to *not* be the System Controller. The Test Set has Active Controller capability (take control/pass control) in this mode. Use this setting if the Test Set will be controlled through HP-IB from an external controller.
- **Control** configures the Test Set to be the System Controller. Use this setting if the Test Set will be the only controller on the HP-IB. Selecting the Control mode automatically makes the Test Set the Active Controller.

*NOTE:* Only one System Controller can be configured in an HP-IB system. Refer to "Passing Control" on page 334 for further information.

- **3.** If an HP-IB printer is or will be connected to the Test Set's rear panel HP-IB connector then,
  - **a.** access the PRINT CONFIGURE screen.
  - b. select one of the supported HP-IB printer models using the Model field.
  - c. set the Printer Port field to HP-IB.
  - d. set the printer address using the Printer Address field.

# Using the HP-IB with the Test Set's built-in IBASIC Controller

|         | The Test Set has two HP-IB interfaces, an internal-only HP-IB at select code 8 and an external HP-IB at select code 7. The HP-IB at select code 8 is only available to the built-in IBASIC Controller and is used exclusively for communication between the IBASIC Controller and the Test Set. The HP-IB at select code 7 serves three purposes: |
|---------|----------------------------------------------------------------------------------------------------|
|         | 1. It allows the Test Set to be controlled by an external controller                                                                                                    |
|         | 2. It allows the Test Set to print to an external HP-IB printer                                                                                                    |
|         | 3. It allows the built-in IBASIC Controller to control external HP-IB devices                                                                                                    |
|         | IBASIC programs running on the Test Set's IBASIC Controller must use the internal-only HP-IB at select code 8 to control the Test Set. IBASIC programs would use the external HP-IB at select code 7 to control HP-IB devices connected to the rear panel HP-IB connector.                                                                        |
| NOTE: F | Refer to "Overview of the Test Set" on page 18 for a detailed explanation of the Test Set's architecture.                                                                                                    |
|         | When using a BASIC language Workstation with an HP-IB interface at select code 7 to control the Test Set, HP-IB commands would look like this:                                                                                                    |
|         | Example                                                                                                    |
|         | ! This command is sent to the Test Set at address 14.<br>OUTPUT 714;"*RST"<br>! This command is sent to another instrument whose address is 19.<br>OUTPUT 719;"*RST"                                                                                                    |
|         | When executing the same commands on the Test Set's IBASIC Controller, the commands would look like this:                                                                                                    |
|         | Example                                                                                                    |
|         | OUTPUT 814;"*RST"<br>! Command sent to internal-only HP-IB at select code 8,<br>! Test Set's address does not change<br>OUTPUT 719;"*RST"                                                                                                    |

! Command sent to external HP-IB at select code 7,

! other instrument's address does not change.
# **Basic Programming Examples**

The following simple examples illustrate the basic approach to controlling the Test Set through the HP-IB. The punctuation and command syntax used for these examples is given in **Chapter 4**, "**HP-IB Commands**".

The bus address 714 used in the following BASIC language examples assumes an HP-IB interface at select code 7, and a Test Set HP-IB address of 14. All examples assume an external controller is being used.

#### To Change a Field's Setting over HP-IB

- 1. Use the DISPlay command to access the screen containing the field whose setting is to be changed.
- 2. Make the desired setting using the proper command syntax (refer to Chapter 4, "HP-IB Commands" for proper syntax).

The following example makes several instrument setting changes:

#### Example

OUTPUT 714;"DISP RFG" !Display the RF Generator screen. OUTPUT 714;"RFG:FREQ 850 MHZ" !Set the RF Gen Freq to 850 MHz. OUTPUT 714;"RFG:OUTP 'DUPL'"!Set the Output Port to Duplex. OUTPUT 714;"DISP AFAN"!Display the AF Analyzer screen. OUTPUT 714;"AFAN:INP 'FM DEMOD'"!Set the AF Anl In to FM Demod.

# To Read a Field's Setting over HP-IB37

- 1. Use the DISPlay command to access the screen containing the field whose setting is to be read.
- **2.** Use the Query form of the syntax for that field to place the setting value into the Test Set's output buffer.
- 3. Enter the value into the correct variable type within the program context (refer to Chapter 4, "HP-IB Commands", for proper variable type).

The following example reads several fields.

#### Example

OUTPUT 714;"DISP AFAN"!Display the AF Analyzer screen. OUTPUT 714;"AFAN:INP?"!Query the AF Anl In field ENTER 714;Af\_input\$ !Enter returned value into a string ariable. OUTPUT 714;"DISP RFG"!Display the RF Generator screen OUTPUT 714;"RFG:FREQ?"!Query the RF Gen Frequency field. ENTER 714;Freq !Enter the returned value into a numeric variable

#### NOTE:

When querying measurements or settings through HP-IB, the Test Set always returns numeric values in HP-IB Units or Attribute Units, regardless of the current Display Units setting. Refer to "HP-IB Units (UNITs)" on page 70 and "Attribute Units (AUNits)" on page 73 for further information.

#### To Make a Simple Measurement

The basic method for making a measurement is very similar to the method used to read a field setting.

- 1. Use the DISPlay command to access the screen containing the desired measurement.
- 2. Use the MEASure form of the syntax for that measurement to place the measured value into the Test Set's output buffer.
- 3. Enter the value into the correct variable type within the program context (refer to chapter 4, "HP-IB Commands" for proper variable type).

The following example measures the power of an RF signal.

#### Example

```
!Display the RF Analyzer screen.
OUTPUT 714;"DISP RFAN"
!Measure the RF power and place result in output buffer.
OUTPUT 714;"MEAS:RFR:POW?"
!Enter the measured value into a numeric variable.
ENTER 714;Tx_power
```

The above example is very simple and is designed to demonstrate the fundamental procedure for obtaining a measurement result. Many other factors must be considered when designing a measurement procedure, such as instrument settings, signal routing, settling time, filtering, triggering and measurement speed.

# **Remote Operation**

The Test Set can be operated remotely through the Hewlett-Packard Interface Bus (HP-IB). Except as otherwise noted, the Test Set complies with the IEEE 488.1-1987 and IEEE 488.2-1987 Standards. Bus compatibility, programming and data formats are described in the following sections.

All front-panel functions, except those listed in **table 2**, are programmable through HP-IB.

| Function                   | Comment                                                                                                    |
|----------------------------|----------------------------------------------------------------------------------------------------|
| ON/OFF Power Switch        |                                                                                                    |
| Volume Control Knob        |                                                                                                    |
| Squelch Control Knob       | The position of the Squelch Control knob cannot be programmed. How-<br>ever squelch can be programmed to either the Open or Fixed position.<br>Refer to the Test Set's User's Guide for more information. |
| Cursor Control Knob        |                                                                                                    |
| SHIFT Key                  |                                                                                                    |
| CANCEL Key                 |                                                                                                    |
| YES Key                    |                                                                                                    |
| NO Key                     |                                                                                                    |
| ENTER Key                  |                                                                                                    |
| Backspace (left-arrow) Key |                                                                                                    |
| PREV Key                   |                                                                                                    |
| HOLD (SHIFT, PREV Keys)    |                                                                                                    |
| PRINT (SHIFT, TESTS Keys)  |                                                                                                    |
| ADRS (SHIFT, LOCAL Keys)   |                                                                                                    |
| ASSIGN (SHIFT, k4 Keys)    |                                                                                                    |
| RELEASE (SHIFT, k5 Keys)   |                                                                                                    |

# **Remote Capabilities**

# Conformance to the IEEE 488.1-1987 Standard

For all IEEE 488.1 functions implemented, the Test Set adheres to the rules and procedures as outlined in that Standard.

# Conformance to the IEEE 488.2-1987 Standard

For all IEEE 488.2 functions implemented, the Test Set adheres to the rules and procedures as outlined in that Standard with the exception of the \*OPC Common Command. Refer to the \*OPC Common Command description.

#### **IEEE 488.1 Interface Functions**

The interface functions that the Test Set implements are listed in table 3.

#### Table 3 Test Set IEEE 488.1 Interface Function Capabilities

| Function           | Capability                                                                                                   |
|--------------------|----------------------------------------------------------------------------------------------------|
| Talker             | T6: No Talk Only Mode                                                                                        |
| Extended Talker    | T0: No Extended Talker Capability                                                                            |
| Listener           | L4: No Listen Only Mode                                                                                      |
| Extended Listener  | LE0: No Extended Listener Capability                                                                         |
| Source Handshake   | SH1: Complete Capability                                                                                     |
| Acceptor Handshake | AH1: Complete Capability                                                                                     |
| Remote/Local       | RL1: Complete Capability                                                                                     |
| Service Request    | SR1: Complete Capability                                                                                     |
| Parallel Poll      | PP0: No Parallel Poll Capability                                                                             |
| Device Clear       | DC1: Complete Capability                                                                                     |
| Device Trigger     | DT1: Complete Capability                                                                                     |
| Controller         | C1: System Controller<br>C3: Send REN<br>C4: Respond to SRQ<br>C11:No Pass Control to Self, No Parallel Poll |
| Drivers            | E2: Tri-State Drivers                                                                                        |

# Addressing

# **Factory Set Address**

The Test Set's HP-IB address is set to decimal 14 at the factory. The address can be changed by following the instructions in "Setting the Test Set's Bus Address" on page 41.

# **Extended Addressing**

Extended addressing (secondary command) capability is not implemented in the Test Set.

# **Multiple Addressing**

Multiple addressing capability is not implemented in the Test Set.

# Setting the Test Set's Bus Address

The Test Set's HP-IB bus address is set using the HP-IB Adrs field which is located on the I/O CONFIGURE screen. To set the HP-IB bus address; select the I/O CONFIGURE screen and position the cursor next to the HP-IB Adrs field. The address can be set from decimal 0 to 30 using the numeric DATA keys, or by pushing and then rotating the Cursor Control knob. There are no DIP switches for setting the HP-IB bus address in the Test Set. The new setting is retained when the Test Set is turned off.

# **Displaying the Bus Address**

The Test Set's HP-IB bus address can be displayed by pressing and releasing the SHIFT key, then the LOCAL key. The address is displayed in the upper left-hand corner of the display screen.

# **IEEE 488.1 Remote Interface Message Capabilities**

The remote interface message capabilities of the Test Set and the associated IEEE 488.1 messages and control lines are listed in **table 4**.

Table 4 Tes

Test Set IEEE 488.1 Interface Message Capability

| Message Type  | Implemented | Response                                                                                                    | IEEE<br>488.1<br>Message        |
|---------------|-------------|----------------------------------------------------------------------------------------------------|---------------------------------|
| Data          | Yes         | All front-panel functions, except those listed in <b>table 2 on</b><br><b>page 39</b> , are programmable. The Test Set can send status<br>byte, message and setting information. All measurement<br>results (except dashed "" displays) and error mes-<br>sages are available through the bus.                                                                                                    | DAB<br>END<br>MTA<br>MLA<br>OTA |
| Remote        | Yes         | Remote programming mode is entered when the Remote<br>Enable (REN) bus control line is true and the Test Set is<br>addressed to listen. The <b>R</b> annunciator will appear in the<br>upper-right corner of the display screen when the Test Set<br>is in remote mode. All front-panel keys are disabled<br>(except for the LOCAL key, POWER switch, Volume<br>control and Squelch control knobs). When the Test Set<br>enters remote mode the output signals and internal settings<br>remain unchanged, except that triggering is reset to the<br>state it was last set to in remote mode (Refer to " <b>Trigger-</b><br><b>ing Measurements</b> " <b>on page 243</b> ). | REN<br>MLA                      |
| Local         | Yes         | The Test Set returns to local mode (full front-panel con-<br>trol) when either the Go To Local (GTL) bus command is<br>received, the front-panel LOCAL key is pressed or the<br>REN line goes false. When the Test Set returns to local<br>mode the output signals and internal settings remain<br>unchanged, except that triggering is reset to<br>TRIG:MODE:SETT FULL;RETR REP. The LOCAL key<br>will not function if the Test Set is in the local lockout<br>mode.                                                                                                    | GTL<br>MLA                      |
| Local Lockout | Yes         | Local Lockout disables all front-panel keys including the<br>LOCAL key. Only the System Controller or the POWER<br>switch can return the Test Set to local mode (front-panel<br>control).                                                                                                    | LLO                             |

| Message Type                | Implemented | Response                                                                                                    | IEEE<br>488.1<br>Message        |
|-----------------------------|-------------|----------------------------------------------------------------------------------------------------|---------------------------------|
| Clear Lockout/<br>Set Local | Yes         | The Test Set returns to local mode (front-panel control)<br>and local lockout is cleared when the REN bus control line<br>goes false. When the Test Set returns to local mode the<br>output signals and internal settings remain unchanged,<br>except that triggering is set to TRIG:MODE:SETT<br>FULL;RETR REP.                                                                                                    | REN                             |
| Service Request             | Yes         | The Test Set sets the Service Request (SRQ) bus line true<br>if any of the enabled conditions in the Status Byte Regis-<br>ter, as defined by the Service Request Enable Register, are<br>true.                                                                                                    | SRQ                             |
| Status Byte                 | Yes         | The Test Set responds to a Serial Poll Enable (SPE) bus<br>command by sending an 8-bit status byte when addressed<br>to talk. Bit 6 will be true, logic 1, if the Test Set has sent<br>the SRQ message                                                                                                    | SPE<br>SPD<br>STB<br>MTA        |
| Status Bit                  | No          | The Test Set does not have the capability to respond to a Parallel Poll.                                                                                                    | PPE<br>PPD<br>PPU<br>PPC<br>IDY |
| Clear                       | Yes         | <ul> <li>This message clears the Input Buffer and Output Queue, clears any commands in process, puts the Test Set into the Operation Complete idle state and prepares the Test Set to receive new commands. The Device Clear (DCL) or Selected Device Clear (SDC) bus commands</li> <li>do not change any settings or stored data (except as noted previously)</li> <li>do not interrupt front panel I/O or any Test Set operation in progress (except as noted previously)</li> <li>do not change the contents of the Status Byte Register (other than clearing the MAV bit as a consequence of clearing the Output Queue).</li> <li>The Test Set responds equally to DCL or SDC bus commands.</li> </ul> | DCL<br>SDC<br>MLA               |

# Test Set IEEE 488.1 Interface Message Capability (Continued)

Table 4

| Table 4 | Cest Set IEEE 488 1 Interface Message Canability (Continued) |
|---------|--------------------------------------------------------------|
|         | (Continued)                                                  |

| Message Type | Implemented | Response                                                                                                    | IEEE<br>488.1<br>Message |
|--------------|-------------|----------------------------------------------------------------------------------------------------|--------------------------|
| Trigger      | Yes         | If in remote programming mode and addressed to listen,<br>the Test Set makes a triggered measurement following the<br>trigger conditions currently in effect in the instrument.<br>The Test Set responds equally to the Group Execute Trig-<br>ger (GET) bus command or the *TRG Common Com-<br>mand. | GET<br>MLA               |
| Take Control | Yes         | The Test Set begins to act as the Active Controller on the bus.                                                                                                    | TCT<br>MTA               |
| Abort        | Yes         | The Test Set stops talking and listening                                                                                                    | IFC                      |

# **Remote/Local Modes**

# **Remote Mode**

In Remote mode all front-panel keys are disabled (except for the LOCAL key, POWER switch, Volume control and Squelch control). The LOCAL key is only disabled by the Local Lockout bus command. When in Remote mode and addressed to Listen the Test Set responds to the Data, Remote, Local, Clear (SDC), and Trigger messages. When the Test Set is in Remote mode, the  $\mathbf{R}$  annunciator will be displayed in the upper right corner of the display screen and triggering is set to the state it was last set to in Remote mode (if no previous setting, the default is FULL SETTling and REPetitive RETRiggering). When the Test Set is being addressed to Listen or Talk the  $\mathbf{L}$  or  $\mathbf{T}$  annunciators will be displayed in the upper-right corner of the display screen.

# Local Mode

In Local mode the Test Set's front-panel controls are fully operational. The Test Set uses FULL SETTling and REPetitive RETRiggering in Local mode. When the Test Set is being addressed to Listen or Talk the  $\mathbf{L}$  or  $\mathbf{T}$  annunciators will be displayed in the upper-right corner of the display screen.

# **Remote or Local Mode**

When addressed to Talk in Remote or Local mode, the Test Set can issue the Data and Status Byte messages and respond to the Take Control message. In addition the Test Set can issue the Service Request Message (SRQ). Regardless of whether it is addressed to talk or listen, the Test Set will respond to the Clear (DCL), Local Lockout, Clear Lockout/Set Local, and Abort messages.

# **Local To Remote Transitions**

The Test Set switches from Local to Remote mode upon receipt of the Remote message (REN bus line true and Test Set is addressed to listen). No instrument settings are changed by the transition from Local to Remote mode, but triggering is set to the state it was last set to in Remote mode (if no previous setting, the default is FULL SETTling and REPetitive RETRiggering). The **R** annunciator in the upper-right corner of the display is turned on.

When the Test Set makes a transition from local to remote mode, all currently active measurements are flagged as invalid causing any currently available measurement results to become unavailable. If the HP-IB trigger mode is :RETR REP then a new measurement cycle is started and measurement results will be available for all active measurements when valid results have been obtained. If the HP-IB trigger mode is :RETR SING then a measurement cycle must be started by issuing a trigger event. Refer to "Triggering Measurements" on page 243 for more information.

# **Remote To Local Transitions**

The Test Set switches from Remote to Local mode upon receipt of the Local message (Go To Local bus message is sent and Test Set is addressed to listen) or receipt of the Clear Lockout/Set Local message (REN bus line false). No instrument settings are changed by the transition from Remote to Local mode, but triggering is reset to FULL SETTling and REPetitive RETRiggering. The **R** annunciator in the upper right corner of the display is turned off.

If it is not in Local Lockout mode the Test Set switches from Remote to Local mode whenever the front-panel LOCAL key is pressed.

If the Test Set was in Local Lockout mode when the Local message was received, front-panel control is returned, but Local Lockout mode is not cleared. Unless the Test Set receives the Clear Lockout/Set Local message, the Test Set will still be in Local Lockout mode the next time it goes to the Remote mode.

# Local Lockout

|       | The Local Lockout mode disables the front-panel LOCAL key and allows return<br>to Local mode only by commands from the System Controller (Clear Lockout/Set<br>Local message).                                                                                                    |
|-------|----------------------------------------------------------------------------------------------------|
|       | When a data transmission to the Test Set is interrupted, which can happen if the LOCAL key is pressed, the data being transmitted may be lost. This can leave the Test Set in an unknown state. The Local Lockout mode prevents loss of data or system control due to someone unintentionally pressing front-panel keys. |
| NOTE: | Return to Local mode can also be accomplished by setting the POWER switch to OFF and back to ON. However, returning to Local mode in this way has the following disadvantages:                                                                                                    |
|       | 1. It defeats the purpose of the Local Lockout mode in that the Active Controller will lose control of the test set.                                                                                                    |
|       | 2. Instrument configuration is reset to the power up condition thereby losing the instrument configuration set by the Active Controller.                                                                                                    |

# **Clear Lockout/Set Local**

The Test Set returns to Local mode when it receives the Clear Lockout/Set Local message. No instrument settings are changed by the transition from Remote mode with Local Lockout to Local mode but triggering is reset to FULL SETTling and REPetitive RETRiggering.

Chapter 1, Using HP-IB Remote/Local Modes 2

Methods For Reading Measurement Results

# Background

One of the most common remote user interface operations performed on an Test Set is to query and read a measurement result. Generally, this operation is accomplished by sending the query command to the Test Set, followed immediately by a request to read the requested measurement result. Using Hewlett-Packard Rocky Mountain BASIC (RMB) language, this operation would be written using the OUTPUT and ENTER command as follows:

OUTPUT 714; "MEAS:RFR:POW?"

ENTER 714; Power

Using this programming structure, the control program will stay on the ENTER statement until it is satisfied - that is - until the Test Set has returned the requested measurement result. This structure works correctly as long as the Test Set returns a valid measurement result. If, for some reason, the Test Set does not return a measurement result, the control program becomes "hung" on the ENTER statement and program execution effectively stops.

In order to prevent the control program from becoming "hung" programmers usually enclose the operation with some form of timeout function. The form of the timeout will of course depend upon the programming language being used. The purpose of the timeout is to specify a fixed amount of time that the control program will wait for the Test Set to return the requested result. After this time has expired the control program will abandon the ENTER statement and try to take some corrective action to regain control of the Test Set.

If the control program does not send the proper commands in the proper sequence when trying to regain control of the Test Set, unexpected operation will result. When this condition is encountered, power must be cycled on the Test Set to regain control. This situation can be avoided entirely by:

- **1.** sending a Selected Device Clear (SDC) interface message to put the Test Set's HP-IB subsystem into a known state.
- 2. sending a command to terminate the requested measurement cycle.

These commands issued in this order will allow the control program to regain control of the Test Set. Any other sequence of commands will result in unexpected operation.

The following programs demonstrate a recommended technique for querying and entering data from the Test Set. This technique will prevent the Test Set from getting into a 'hung' state such that power must be cycled on the Test Set to regain manual or programmatic control.

There are a variety of programming constructs which can be used to implement this technique. In the programming examples presented, a function call is implemented which returns a numeric measurement result. The function call has two pass parameters; the query command (passed as a quoted string) and a timeout value (passed as a integer number).

The time-out value represents how long you want to wait, in seconds, for the Test Set to return a valid measurement result. If a valid measurement result is not returned by the Test Set within the time-out value, the function returns a very large number. The calling program can check the value and take appropriate action.

The program examples are written so as to be self-explanatory. In practice, the length of: variable names, line labels, function names, etc., will be implementation dependent.

# HP BASIC 'ON TIMEOUT' Example Program

|       | The following example program demonstrates a recommended technique which<br>can be utilized in situations where a measurement result timeout value of 32.767<br>seconds or less is adequate. In the HP RMB language, the timeout parameter for<br>the ON TIMEOUT command has a maximum value of 32.767 seconds. If a<br>timeout value of greater than 32.767 seconds is required refer to the HP BASIC<br>'MAV' Bit Example Program. |
|-------|----------------------------------------------------------------------------------------------------|
|       | The measurement result timeout value is defined to mean the amount of time the control program is willing to wait for the Test Set to return a valid measurement result to the control program.                                                                                                    |
|       | Lines 10 thru 230 in this example set up a measurement situation to demonstrate<br>the use of the recommended technique. The recommended technique is exampled<br>in the Measure Function.                                                                                                    |
| NOTE: | Lines 50 and 60 should be included in the beginning of all control program. These lines are required to ensure that the Test Set is properly reset. This covers the case where the program was previously run and was stopped with the Test Set in an error condition.                                                                                                    |

```
10 COM /Io_names/ INTEGER Inst_addr,Bus_addr
20
   CLEAR SCREEN
30
   Inst addr=714
40
   Bus_addr=7
50
   CLEAR Inst_addr
   OUTPUT Inst_addr;"TRIG:ABORT"
60
70 OUTPUT Inst_addr; "*RST"
80
   OUTPUT Inst_addr;"DISP RFAN"
90
100 ! Execute a call to the Measure function with a request to measure RF
110 ! power. The time out value is specified as 10 seconds. The value
120 ! returned by the function is assigned to the variable Measure_result.
130 !
140 Measure_result=FNMeasure("MEAS:RFR:POW?",10)
150 !
160 ! Check the result of the function call.
170 !
180 IF Measure_result=9.E+99 THEN
190
     PRINT "Measurement failed.'
200 ELSE
210
     PRINT "Power = ";Measure_result
220 END IF
230 END
250 ! Recommended Technique:
260 !*********************
                               270 DEF FNMeasure(Query_command$, Time_out_value)
280
     COM /Io_names/ INTEGER Inst_addr,Bus_addr
290
     DISABLE
300
     ON TIMEOUT Bus_addr, Time_out_value RECOVER Timed_out
310
     OUTPUT Inst_addr; "TRIG:MODE:RETR SING;:TRIG:IMM"
320
     OUTPUT Inst_addr;Query_command$
330
     ENTER Inst_addr;Result
340
     OUTPUT Inst_addr; "TRIG:MODE:RETR REP"
     ENABLE
350
360
     RETURN Result
370 Timed out:!
380
     ON TIMEOUT Bus_addr, Time_out_value GOTO Cannot_recover
390
     CLEAR Inst_addr
     OUTPUT Inst_addr; "TRIG:ABORT; MODE:RETR REP"
400
410
     ENABLE
420
     RETURN 9.E+99
430 Cannot_recover:!
440
     DISP "Cannot regain control of Test Set."
450
     STOP
460 FNEND
```

# **Comments for Recommended Routine**

# Table 5Comments for Measure Function from ON TIMEOUT<br/>Example Program

| Program Line<br>Number | Comments                                                                                                    |
|------------------------|----------------------------------------------------------------------------------------------------|
| 50                     | Send a Selected Device Clear (SDC) to the Test Set to put the HP-IB subsystem<br>into a known state. This allows the control program to regain programmatic<br>control of the Test Set if it is in an error state when the program begins to run.                                                                                                    |
| 60                     | Command the Test Set to abort the currently executing measurement cycle. This will force the Test Set to stop waiting for any measurement results to be available from measurements which may be in an invalid state when the program begins to run.                                                                                                    |
| 290                    | Turn event initiated branches off (except ON END, ON ERROR and ON TIMEOUT) to ensure that the Measure function will not be exited until it is finished.                                                                                                    |
| 300                    | Set up a timeout for any I/O activity on the HP-IB. This will allow the function to recover if the bus hangs for any reason.                                                                                                    |
| 310                    | Set the triggering mode to single followed by a trigger immediate command. This ensures that a new measurement cycle will be started when the TRIG:IMM command is sent. This sequence, that is: set to single trigger and then send a trigger command, guarantees that the measurement result returned to the ENTER statement will accurately reflect the state of the DUT when the TRIG:IMM command was sent. The 'IMM' keyword is optional. |
| 320                    | Send the query command passed to the Measure function to the Test Set.                                                                                                    |
| 330                    | Read the measurement result.                                                                                                    |
| 340                    | Set the trigger mode to repetitive retriggering. Setting the trigger mode to repetitive will be implementation dependent.                                                                                                    |
| 350                    | Re-enable event initiated branching. If any event initiated branches were logged while the Measure function was executing they will be executed when system priority permits.                                                                                                    |

# Table 5Comments for Measure Function from ON TIMEOUT<br/>Example Program (Continued)

| Program Line<br>Number | Comments                                                                                                    |
|------------------------|----------------------------------------------------------------------------------------------------|
| 360                    | Exit the Measure function and return the result value.                                                                                                    |
| 370                    | The following lines of code handle the case where the request for a measurement result has timed out.                                                                                                    |
| 380                    | Set up a timeout for any I/O activity on the HP-IB while the control program is<br>trying to regain control of the Test Set. This will allow the function to gracefully<br>stop program execution if the control program cannot regain control of the Test<br>Set. This timeout should only occur if there is some type of hardware failure,<br>either in the Test Set or the external controller, which prevents them from<br>communicating via HP-IB. |
| 390                    | Send a Selected Device Clear (SDC) to the Test Set to put the HP-IB subsystem<br>into a known state. This allows the control program to regain programmatic<br>control of the Test Set.                                                                                                    |
| 400                    | Command the Test Set to abort the currently executing measurement cycle. Set<br>the trigger mode back to repetitive retriggering. Setting the Test Set back to<br>repetitive retriggering will be implementation dependent.                                                                                                    |
| 410                    | Re-enable event initiated branching. If any event initiated branches were logged while the Measure function was executing they will be executed when system priority permits.                                                                                                    |
| 420                    | Exit the Measure function and return a result value of 9.E+99.                                                                                                    |
| 430                    | The following lines of code handle the case where the control program cannot regain control of the Test Set. The actions taken in this section of the code will be implementation dependent. For the example case a message is displayed to the operator and the program is stopped.                                                                                                    |
| 440                    | Display a message to the operator that the control program cannot regain control of the Test Set.                                                                                                    |
| 450                    | Stop execution of the control program.                                                                                                    |

# HP BASIC 'MAV' Example Program

|       | The following HP RMB example program demonstrates a technique which can be used in situations where a 32.767 measurement result timeout value is not adequate.                                                                                                    |
|-------|----------------------------------------------------------------------------------------------------|
|       | Measurement result timeout value is defined to mean the amount of time the control program is willing to wait for the Test Set to return a valid measurement result to the control program.                                                                                                    |
|       | The technique uses the MAV (Message Available) bit in the Test Set's HP-IB<br>Status Byte to determine when there is data in the Output Queue. A polling loop is<br>used to query the Status byte. The timeout duration for returning the measurement<br>result is handled by the polling loop. An HP-IB interface activity timeout is also<br>set up to handle time-outs resulting from problems with the HP-IB interface. |
|       | Lines 10 thru 230 in this example set up a measurement situation to demonstrate<br>the use of the recommended technique. The recommended technique is exampled<br>in the Measure Function.                                                                                                    |
| NOTE: | Lines 50 and 60 should be included in the beginning of all control program. These lines are required to ensure that the Test Set is properly reset. This covers the case where the program was previously run and was stopped with the Test Set in an error condition.                                                                                                    |

```
10 COM /Io_names/ INTEGER Inst_addr,Bus_addr
20
   CLEAR SCREEN
30 Inst addr=714
40 Bus_addr=7
50
   CLEAR Inst_addr
60 OUTPUT Inst_addr;"TRIG:ABORT"
70 OUTPUT Inst_addr; "*RST"
80 OUTPUT Inst_addr; "DISP RFAN"
90
    !
100 ! Execute a call to the Measure function with a request to measure RF
110 ! power. The time out value is specified as 50 seconds. The value
120 ! returned by the function is assigned to the variable Measure_result.
130 !
140 Measure_result=FNMeasure("MEAS:RFR:POW?",50)
150 !
160 ! Check the result of the function call.
170 !
180 IF Measure_result=9.E+99 THEN
190 PRINT "Measurement failed."
200 ELSE
210 PRINT "Power = ";Measure_result
220 END IF
230 END
250 ! Recommended Technique:
260 !****************
                               270 DEF FNMeasure(Query_command$, Time_out_value)
280 COM /Io_names/ INTEGER Inst_addr,Bus_addr
290 DISABLE
300 ON TIMEOUT Bus_addr,5 GOTO Timed_out
310 OUTPUT Inst_addr; "TRIG:MODE:RETR SING;:TRIG:IMM"
320 OUTPUT Inst_addr;Query_command$
330 Start_time=TIMEDATE
340 REPEAT
350 WAIT .1
360 Status_byte=SPOLL(Inst_addr)
370 IF BIT(Status_byte,4) THEN
380 ENTER Inst_addr;Result
390 OUTPUT Inst_addr; "TRIG:MODE:RETR REP"
400 ENABLE
410 RETURN Result
420 END IF
430 UNTIL TIMEDATE-Start_time>=Time_out_value
440 Timed_out:!
450 ON TIMEOUT Bus_addr,5 GOTO Cannot_recover
460 CLEAR Inst_addr
470 OUTPUT Inst_addr;"TRIG:ABORT;MODE:RETR REP"
480 RETURN 9.E+99
490 Cannot recover: !
500 DISP "Cannot regain control of Test Set."
510 STOP
520 FNEND
```

# **Comments for Recommended Routine**

Table 6

Comments for Measure Function from MAV Example Program

| Program Line<br>Number | Comments                                                                                                    |
|------------------------|----------------------------------------------------------------------------------------------------|
| 50                     | Send a Selected Device Clear (SDC) to the Test Set to put the HP-IB subsystem<br>into a known state. This allows the control program to regain programmatic<br>control of the Test Set if it is in an error state when the program begins to run.                                                                                                    |
| 60                     | Command the Test Set to abort the currently executing measurement cycle. This will force the Test Set to stop waiting for any measurement results to be available from measurements which may be in an invalid state when the program begins to run.                                                                                                    |
| 290                    | Turn event initiated branches off (except ON END, ON ERROR and ON TIMEOUT) to ensure that the Measure function will not be exited until it is finished.                                                                                                    |
| 300                    | Set up a 5 second timeout for any I/O activity on the HP-IB. This will allow the function to recover if the bus hangs for any reason. The length of the timeout will be implementation dependent.                                                                                                    |
| 310                    | Set the triggering mode to single followed by a trigger immediate command. This ensures that a new measurement cycle will be started when the TRIG:IMM command is sent. This sequence, that is: set to single trigger and then send trigger command, guarantees that the measurement result returned to the ENTER statement will accurately reflect the state of the DUT when the TRIG:IMM command was sent. The 'IMM' keyword is optional. |
| 320                    | Send the query command passed to the Measure function to the Test Set.                                                                                                    |
| 330                    | Establish a start time against which to compare the measurement result timeout value passed to the Measure function.                                                                                                    |
| 340                    | Start the status byte polling loop.                                                                                                    |
| 350                    | Allow the Test Set some time (100 milliseconds) to process the measurement.<br>When polling the Test Set the polling loop must give the Test Set time to process<br>the requested measurement. Since HP-IB command processing has a higher sys-<br>tem priority within the Test Set than measurement functions, constantly sending<br>HP-IB commands will result in longer measurement times.                                               |

| Table 6                | Comments for Measure Function from MAV Example Program (Continued)                                                                                                    |
|------------------------|----------------------------------------------------------------------------------------------------|
| Program Line<br>Number | Comments                                                                                                    |
| 360                    | Perform a serial poll to read the Status Byte from the Test Set. A serial poll is<br>used because the *STB Common Command cannot be processed by the Test Set<br>while a query is pending. Sending the *STB command will cause an<br>'HP-IB Error: -410 Query INTERRUPTED' error.                                                                                                    |
| 370                    | Check bit 4, the Message Available bit (MAV), to see if it is set to '1'. If it is, then the requested measurement result is ready.                                                                                                    |
| 380                    | Read the measurement result.                                                                                                    |
| 390                    | Set the trigger mode to repetitive retriggering. Setting the trigger mode to repetitive will be implementation dependent.                                                                                                    |
| 400                    | Re-enable event initiated branching. If any event initiated branches were logged while the Measure function was executing they will be executed when system priority permits.                                                                                                    |
| 410                    | Exit the Measure function and return the result value.                                                                                                    |
| 430                    | Check to see if the measurement result time out value has been equaled or exceeded. If it has the polling loop will be exited.                                                                                                    |
| 440                    | The following lines of code handle the case where the request for a measurement result has timed out because the polling loop has completed with no result available.                                                                                                    |
| 450                    | Set up a timeout for any I/O activity on the HP-IB while the control program is trying to regain control of the Test Set. This will allow the function to gracefully stop program execution if the control program cannot regain control of the Test Set. This timeout should only occur if there is some type of hardware failure, either in the Test Set or the external controller, which prevents them from communicating via HP-IB. |
| 460                    | Send a Selected Device Clear (SDC) to the Test Set to put the HP-IB subsystem<br>into a known state. This allows the control program to regain programmatic<br>control of the Test Set.                                                                                                    |
| 470                    | Command the Test Set to abort the currently executing measurement cycle. Set<br>the trigger mode back to repetitive retriggering. Setting the Test Set back to<br>repetitive retriggering will be implementation dependent.                                                                                                    |

# Comments for Measure Function from MAV Example Program (Continued)

 Table 6
 Comments for Measure Function from MAV Example Program (Continued)

| Program Line<br>Number | Comments                                                                                                    |
|------------------------|----------------------------------------------------------------------------------------------------|
| 480                    | Exit the Measure function and return a result value of 9.E+99.                                                                                                    |
| 490                    | The following lines of code handle the case where the control program cannot<br>regain control of the Test Set. The actions taken in this section of the code will be<br>implementation dependent. For the example case a message is displayed to the<br>operator and the program is stopped. |
| 500                    | Display a message to the operator that the control program cannot regain control of the Test Set.                                                                                                    |
| 510                    | Stop execution of the control program.                                                                                                    |

**HP-IB** Command Guidelines

# **Sequential and Overlapped Commands**

IEEE 488.2 makes the distinction between sequential and overlapped commands. Sequential commands complete their task before execution of the next command can begin. Overlapped commands can run concurrently, that is, a command following an overlapped command may begin execution while the overlapped command is still in progress. All commands in the Test Set are sequential.

The processing architecture of the Test Set allows it to accept commands through the HP-IB while it is executing commands already parsed into its command buffer. While this may appear to be overlapped, commands are always executed sequentially in the order received.

The process of executing a command can be divided into three steps:

- 1. Command is accepted from HP-IB and checked for proper structure and parameters.
- 2. Commands is sent to instrument hardware.
- 3. Instrument hardware fully responds after some time,  $\Delta t$ .

For example, in programming the Test Set's RF Signal Generator it takes < 150 ms after receipt of the frequency setting command for the output signal to be within 100 Hz of the desired frequency. In the Test Set, commands are considered to have "completed their task" at the end of step 2. In manual operation all displayed measurement results take into account the instrument hardware's response time. When programming measurements through HP-IB the Triggering mode selected will determine whether the instrument's response time is accounted for automatically or if the control program must account for it. Refer to "**Triggering Measurements**" on page 243 for a discussion of the different Trigger modes available in the Test Set and their affect on measurement results.

# **Guidelines for Operation**

The following topics discuss rules and guidelines for controlling the Test Set through HP-IB.

# **Command Names**

All command names of more than four characters have an alternate abbreviated form using only upper case letters and, in some cases, a single numeral. The commands are not case sensitive. Upper and lower case characters can be used for all commands.

For example, to set the destination of AF Generator 1 to Audio Out, any of the following command strings are valid:

AFGENERATOR1:DESTINATION 'AUDIO OUT' or afgenerator1:destination 'audio out' or afg1:dest 'audio out' or AFG1:DEST 'AUDIO OUT' or Afg1:Dest 'Audio oUT'

# **Command Punctuation**

#### NOTE:

**Programming Language Considerations.** The punctuation rules for the Test Set's HP-IB commands conform to the IEEE 488.2 standard. It is possible that some programming languages used on external controllers may not accept some of the punctuation requirements. It is therefore necessary that the equivalent form of the correct punctuation, as defined by the language, be used for HP-IB operation. Improper punctuation will results in HP-IB Error: -102 Syntax Error.

#### **Using Quotes for String Entries**

Quotation marks 'and " are used to select a non-numeric field setting. The value is entered into the command line as a quoted alphanumeric string.

Quotes are used with all Underlined (toggling) and One-of-many (menu choice) fields. (See "Changing A Field's Setting" in chapter 1 of the *User's Guide* for field type descriptions.)

For example, to set the RF Generator's **Output** Port field to **Dupl** (duplex), the Dupl would be entered into the command string.

```
RFG:OUTP 'Dupl'
or
RFG:OUTP "Dupl"
```

# **Using Spaces**

When changing a field's setting, a space must always precede the setting value in the command string, regardless of the field type (command<space>value).

RFG:FREQ<space>850MHZ RFG:ATT<space>'OFF'

#### **Using Colons to Separate Commands**

The HP-IB command syntax is structured using a control hierarchy that is analogous to manual operation.

The control hierarchy for making a manual instrument setting using the frontpanel controls is as follows: first the screen is accessed, then the desired field is selected, then the appropriate setting is made. HP-IB commands use the same hierarchy. The colon (:) is used to separate the different levels of the command hierarchy.

For example, to set the AF Analyzer input gain to 40 dB, the following command syntax would be used:

DISP AFAN AFAN:INP:GAIN '40 dB'

#### Using the Semicolon to Output Multiple Commands

Multiple commands can be output from one program line by separating the commands with a semicolon (;). The semicolon tells the Test Set's HP-IB command parser to back up one level of hierarchy and accept the next command at the same level as the previous command.

For example, on one command line, it is possible to

- 1. access the AF ANALYZER screen,
- 2. set the AF Analyzer's Input to **AM Demod**
- 3. set Filter 1 to 300 Hz HPF
- 4. set Filter 2 to 3kHz LPF

DISP AFAN; AFAN: INP 'AM DEMOD'; FILT1 '300Hz HPF'; FILT2 '3kHz LPF'

The semicolon after the "DISP AFAN" command tells the Test Set's HP-IB command parser that the next command is at the same level in the command hierarchy as the display command. Similarly, the semicolon after the INP 'AM DEMOD' command tells the command parser that the next command (FILT1 '300Hz HPF') is at the same command level as the INP 'AM DEMOD' command.

# Using the Semicolon and Colon to Output Multiple Commands

A semicolon followed by a colon (;:) tells the HP-IB command parser that the next command is at the top level of the command hierarchy. This allows commands from different instruments to be output on one command line. The following example sets the RF Analyzer's tune frequency to 850 MHz, and then sets the AF Analyzer's input to FM Demod.

RFAN:FREQ 850MHZ;:AFAN:INP 'FM DEMOD'

# Using Question Marks to Query Setting or Measurement Fields

The question mark (?) is used to query (read-back) an instrument setting or measurement value. To generate the query form of a command, place the question mark immediately after the command. Queried information must be read into the proper variable type within the program context before it can be displayed, printed, or used as a numeric value in the program.

Queried information is returned in the same format used to set the value: queried numeric fields return numeric data; quoted string fields return quoted string information.

For example, the following BASIC language program statements query the current setting of the **AFGen 1 To** field:

```
!Query the AFGen1 To field
OUTPUT 714;"AFG1:DEST?"
!Enter queried value into a string variable.
ENTER 714;Afg1_to$
```

# Specifying Units-of-Measure for Settings and Measurement Results

Numeric settings and measurement results in the Test Set can be displayed using one or more units-of-measure (V, mV, mV, Hz, kHz, MHz...). When operating the Test Set manually, the units-of-measure can be easily changed to display measurement results and field settings in the most convenient format. HP-IB operation is similar to manual operation in that the units-of-measure used to display numeric data can be programmatically changed to the most convenient form.

NOTE:

When querying measurements or settings through HP-IB, the Test Set always returns numeric values in HP-IB Units or Attribute Units, regardless of the current Display Units setting. Refer to "HP-IB Units (UNITs)" on page 70 and "Attribute Units (AUNits)" on page 73 for further information.

There are three sets of units-of-measure used in the Test Set: Display Units, HP-IB Units, and Attribute Units. Writing correct HP-IB programs requires an understanding of how the Test Set deals with these different sets of units-of-measure.

# **Display Units (DUNits)**

Display Units are the units-of-measure used by the Test Set to display numeric data (field settings and measurement results) on the front-panel *CRT display*. For example, the RF Generator's frequency can be displayed in Hz, kHz, MHz and GHz. Similarly, the measured TX Frequency can be displayed in Hz, kHz, MHz

When evaluating an entered value for a numeric field, the Test Set interprets the data it receives in terms of the Display Units currently set. For example, if the Display Units for the **RF Gen Freq** field are set to GHz and the operator tries to enter 500 into the field, an **Input value out of range** error is generated since the Test Set interpreted the value as 500 GHz which is outside the valid frequency range of the Test Set.

**Changing Display Units.** Use the DUNits command to change the units-ofmeasure used by the Test Set to display any field setting or measurement result. For example, to change the Display Units setting for the **TX Power** measurement field from **w** to **dBm**, the following command would be used:

| MEAS:RFR:POW:DUN DBM |                                |  |  |  |
|----------------------|--------------------------------|--|--|--|
| Display Units        | DUNits Command Example         |  |  |  |
| GHz                  | :MEAS:RFR:FREQ:ABS:DUN GHZ     |  |  |  |
| MHz                  | :MEAS:RFR:FREQ:ABS:DUN MHZ     |  |  |  |
| kHz                  | :MEAS:RFR:FREQ:ABS:DUN KHZ     |  |  |  |
| Hz                   | :MEAS:RFR:FREQ:ABS:DUN HZ      |  |  |  |
| ppm                  | :MEAS:RFR:FREQ:ERR:DUN PPM     |  |  |  |
| %D                   | :MEAS:RFR:FREQ:ERR:DUN PCTDIFF |  |  |  |
| V                    | :MEAS:RFR:POW:DUN V            |  |  |  |
| mV                   | :MEAS:RFR:POW:DUN MV           |  |  |  |
| mV                   | :RFG:AMPL:DUN UV               |  |  |  |
| dBmV                 | :RFG:AMPL:DUN DBUV             |  |  |  |
| W                    | :MEAS:RFR:POW:DUN W            |  |  |  |
| mW                   | :MEAS:RFR:POW:DUN MW           |  |  |  |
| dBm                  | :MEAS:RFR:POW:DUN DBM          |  |  |  |
| db                   | :MEAS:AFR:DISTN:DUN DB         |  |  |  |
| %                    | :MEAS:AFR:DISTN:DUN PCT        |  |  |  |
| S                    | :DEC:FGEN:GATE:DUN S           |  |  |  |
| ms                   | :DEC:FGEN:GATE:DUN MS          |  |  |  |

**Reading Back Display Units Setting.** Use the Display Units query command, DUNits?, to read back the current Display Units setting. For example, the following BASIC language program statements query the current Display Units setting for the **TX Power** measurement:

```
!Query Display Units setting for TX Power measurement.
OUTPUT 714;"MEAS:RFR:POW:DUNits?"
!Enter the returned value into a string variable.
ENTER 714;A$
```

The returned units-of-measure will be whatever is shown on the Test Set's frontpanel display for the TX Power measurement: dBm, V, mV, dBuV, or W. All returned characters are in upper case. For example, if dBuV is displayed, DBUV is returned.

# **Guidelines for Display Units**

- When querying a field's setting or measurement result through HP-IB, the Test Set always returns numeric values in HP-IB Units or Attribute Units, regardless of the field's current Display Units setting.
- The Display Units for a field's setting or measurement result can be set to any valid unit-of-measure, regardless of the field's HP-IB Units or Attribute Units.
- The Display Units setting for a field's setting is not affected when changing the field's value through HP-IB.

For example, if the **AFGen1 Freq** Display Units are set to kHz, and the command AFG1:FREQ 10 HZ is sent to change AFGen1's frequency to 10 Hz, the Test Set displays **0.0100** kHz; not 10 Hz.

# HP-IB Units (UNITs)

HP-IB Units are the units-of-measure used by the Test Set when sending numeric data (field settings and measurement results) through HP-IB, and the default units-of-measure for receiving numeric data (field settings and measurement results) through HP-IB. Changing HP-IB Units has no affect on the Display Units or Attribute Units settings. **Table 7** lists the HP-IB Units used in the Test Set.

Table 7HP-IB Units

| Parameter       | Unit of Measure                       |  |
|-----------------|---------------------------------------|--|
| Power           | Watts (W) or dBm (DBM)                |  |
| Amplitude       | Volts (V), or dBµV (DBUV)             |  |
| Frequency       | Hertz (Hz)                            |  |
| Frequency Error | Hertz (HZ) or parts per million (PPM) |  |
| Time            | Seconds (S)                           |  |
| Data Rate       | Bits per second (BPS)                 |  |
| Current         | Amperes (A)                           |  |
| Resistance      | Ohms (OHM)                            |  |
| Relative Level  | decibels (DB) or percent (PCT)        |  |
| Marker Position | Division (DIV)                        |  |
| FM Modulation   | Hertz (HZ)                            |  |
| AM Modulation   | Percent (PCT)                         |  |

Use the UNITs? command to determine the HP-IB Units for a measurement result or field setting (refer to "Reading-Back HP-IB Units." on page 72 for more information).

**Changing HP-IB Units.** Use the UNITs command to change the HP-IB Units setting for selected measurement or instrument setup fields. Only the HP-IB units for power, relative level, and frequency error can be changed. **Table 8** lists the measurement and instrument setup fields which have changeable HP-IB Units.

# Table 8HP-IB Units That Can Be Changed

| Function               | Available HP-IB Units |
|------------------------|-----------------------|
| TX Power measurement   | W or DBM              |
| Adjacent Channel Power |                       |
| LRATio, URATio         | DB or PCT             |
| LLEVel, ULEVel         | W or DBM              |
| SINAD measurement      | DB or PCT             |
| DISTN measurement      | DB or PCT             |
| SNR measurement        | DB or PCT             |
| RF Generator Amplitude | W or DBM or V or DBUV |
| Frequency Error        | HZ or PPM             |

For example, the following BASIC language program statements change the HP-IB Units for the **TX** Power measurement from **w** to **dBm**:

OUTPUT 714;"MEAS:RFR:POW:UNIT DBM"

**Reading-Back HP-IB Units.** Use the UNITs? command to read back the current HP-IB Units setting for a measurement or instrument setup field. For example, the following BASIC language program statements read back the current HP-IB Units setting for the **TX Power** measurement:

```
!Query the current HP-IB Units setting for TX Power.
OUTPUT 714;"MEAS:RFR:POW:UNIT?"
!Enter the returned value into a string variable.
ENTER 714;A$
```

### **Guidelines for HP-IB Units**

• When setting the value of a numeric field (such as **AFGen1 Freq**), any non-HP-IB Unit unit-of-measure must be specified in the command string, otherwise the current HP-IB Unit is assumed by the Test Set.

For example, if the command RFG:FREQ 900 is sent through HP-IB, the Test Set will interpret the data as 900 Hz, since HZ is the HP-IB Unit for frequency. This would result in an **Input value out of range** error. Sending the command RFG:FREQ 900 MHZ would set the value to 900 MHz.

• When querying measurements or settings through HP-IB, the Test Set always returns numeric values in HP-IB units, regardless of the current Display Unit setting. Numeric values are expressed in scientific notation.

For example, if the **TX Frequency** measurement is displayed as 150.000000 MHz on the Test Set, the value returned through HP-IB is  $1.5000000E+008 (1.5\times10^8)$ . Converting the returned value to a format other than scientific notation must be done programmatically.
#### **Attribute Units (AUNits)**

Attribute Units are the units-of-measure used by the Test Set when sending or receiving numeric data through HP-IB for the MEASure commands: REFerence, METer (HEND, LEND, INT), HLIMit and LLIMit (refer to "Number Measurement Syntax" on page 193 for further details). These measurement commands are analogous to the front-panel Data Function keys: REF SET, METER, HI LIMIT and LO LIMIT respectively. Attribute Units use the same set of units-of-measure as the HP-IB Units (except Frequency Error), but are only used with the MEASure commands: REFerence, METer (HEND, LEND, INT), HLIMit and LLIMit. Table 9 lists the Attribute Units used in the Test Set.

| Cable 9Attribute Units |                                |
|------------------------|--------------------------------|
| Parameter              | Unit of Measure                |
| Power                  | Watts (W) or dBm (DBM)         |
| Amplitude              | Volts (V)                      |
| Frequency              | Hertz (Hz)                     |
| Time                   | Seconds (S)                    |
| Data Rate              | Bits per second (BPS)          |
| Current                | Amperes (A)                    |
| Resistance             | Ohms (OHM)                     |
| Relative Level         | decibels (DB) or percent (PCT) |
| Marker Position        | Division (DIV)                 |
| FM Modulation          | Hertz (HZ)                     |
| AM Modulation          | Percent (PCT)                  |

.... \_\_\_ .

Default Data Function Values. The majority of measurements made with the Test Set can be made using the Data Functions: REF SET, METER, AVG, HI LIMIT and LO LIMIT. Measurements which can be made using the Data Functions have a black bubble with the comment "See Number Measurement Syntax" in their syntax path. If one or more of the Data Functions are not available to that measurement, the Data Function(s) not available will be listed under the black bubble (see the Measure syntax diagram, on page 163).

For each measurement that can be made using the Data Functions, there is a default set of values for each Data Function for that measurement.

For example, the Audio Frequency Analyzer Distortion measurement can be made using all of the Data Functions. This would include REF SET, METER, AVG, HI LIMIT and LO LIMIT. A complete listing of the Distortion measurement's Data Functions and their default values would appear as follows:

- The Attribute units are: PCT
- The number of Averages is: 10
- The Average state is: 0
- The Reference value is: 1
- The Reference Display units are: PCT
- The Reference state is: 0
- The High Limit is: 0
- The High Limit Display units are: PCT
- The High Limit state is: 0
- The Low Limit is: 0
- The Low Limit Display units are: PCT
- The Low Limit state is: 0
- The Meter state is: 0
- The Meter high end setting is: 10
- The Meter high end Display units are: PCT
- The Meter low end setting is: 0
- The Meter low end Display units are: PCT
- The Meter interval is: 10

The Data Functions are set to their default values whenever

- the power is cycled on the Test Set
- the front-panel PRESET key is selected
- the \*RST Common Command is received through HP-IB

**Changing Attribute Units.** The AUNits command can be used to change the Attribute Units setting for selected measurements. Only the Attribute Units for power and relative level measurements can be changed. **Table 10** lists the measurements which have changeable Attribute Units.

### Table 10 Measurements with Attribute Units That Can Be Changed

| Function               | Available Attribute Units |
|------------------------|---------------------------|
| TX Power measurement   | W or DBM                  |
| Adjacent Channel Power |                           |
| LRATio, URATio         | DB or PCT                 |
| LLEVel, ULEVel         | W or DBM                  |
| SINAD measurement      | DB or PCT                 |
| DISTN measurement      | DB or PCT                 |
| SNR measurement        | DB or PCT                 |

Before changing the Attribute Units for a selected measurement, the Test Set verifies that all Data Function values can be properly converted from the current unit-of-measure to the new unit-of-measure. The following Data Function settings are checked:

- the Reference value
- the High Limit
- the Low Limit
- the Meter's high end setting
- the Meter's low end setting
- the Meter's interval

If it is not possible to properly convert all the values to the new unit-of-measure, the Attribute Units are not changed and the following error is generated: HP-IB Error: HP-IB Units cause invalid conversion of attr. This error is most often encountered when one of the Data Function values listed above is set to zero. If this error is encountered, the programmer must change the Data Function settings to values that can be converted to the new units-of-measure before sending the :AUNits command to the Test Set.

For example, the following BASIC language program statements

- **1.** reset the Test Set
- 2. set the Data Function default zero values to non-zero values
- **3.** set the Attribute Units to DB
- 4. then query the value of each Data Function

The units of measure for the returned values will be DB.

Display Units and HP-IB Units are not affected when changing Attribute Units.

!Reset the Test Set OUTPUT 714; "\*RST" !Set HIgh LIMIT value to 15 OUTPUT 714; "MEAS: AFR: DIST: HLIM: VAL 15" !Set LOw LIMIT value to 1 OUTPUT 714; "MEAS:AFR:DIST:LLIM:VAL 1" !Set the Meter Lo End value to 1 OUTPUT 714; "MEAS:AFR:DIST:MET:LEND 1" !Set Attribute Units for Distortion measurement to DB OUTPUT 714; "MEAS:AFR:DIST:AUN DB" !Query the REFerence SET value OUTPUT 714; "MEAS:AFR:DIST:REF:VAL?" !Read the REFerence SET value into variable Ref\_set\_val ENTER 714;Ref\_set\_val !Query the HIgh LIMIT value OUTPUT 714; "MEAS:AFR:DIST:HLIM:VAL?" !Read the HIgh LIMIT value into variable Hi\_limit\_val ENTER 714;Hi\_limit\_val !Query the LOw LIMIT value OUTPUT 714; "MEAS:AFR:DIST:LLIM:VAL?" !Read the LOw LIMIT value into variable Lo\_limit\_val ENTER 714;Lo\_limit\_val !Query the Meter Hi End value OUTPUT 714; "MEAS:AFR:DIST:MET:HEND?" !Read the Meter Hi End value into variable Met\_hiend\_val ENTER 714; Met\_hiend\_val !Query the Meter Lo End value OUTPUT 714; "MEAS:AFR:DIST:MET:LEND?" !Read the Meter Lo End value into variable Met\_loend\_val ENTER 714; Met\_loend\_val !Query the Meter interval OUTPUT 714; "MEAS:AFR:DIST:MET:INT?" !Read the Meter interval into! variable Met\_int\_val ENTER 714;Met\_int\_val

#### **Reading-back Attribute Units.**

Use the AUNits? command to read back the Attribute Units setting for the selected measurement. For example, the following BASIC language program statements show how the AUNits? command can be used to read-back a Distortion REFerence SET level:

!Query the REFerence SET value for the Distortion measurement OUTPUT 714; "MEAS:AFR:DIST:REF:VAL?" !Read the REFerence SET value into variable Ref\_set\_val ENTER 714;Ref\_set\_val !Query the Attribute Units setting for the Distortion measurement OUTPUT 714; "MEAS:AFR:DIST:AUN?" !Read the Attribute Units setting into string variable Atribute\_set\$ ENTER 714;Atribute\_set\$ !Print out the variables in the form <VALUE><UNITS> PRINT Ref\_set\_val;Atribute\_set\$

If a reference of 25% is set, 25 PCT would be printed.

#### **Guidelines for Attribute Units**

• When setting the value of measurement functions REFerence, METer, HLIMit and LLIMit through HP-IB, a non-Attribute Unit unit-of-measure must be specified in the command string, otherwise the current Attribute Unit is assumed by the Test Set.

For example, if the Test Set is in a RESET condition and the command MEAS:AFR:DIST:REF:VAL 10 is sent through HP-IB, the Test Set will interpret the data as 10 %, since % is the RESET Attribute Unit for the Distortion measurement. Sending the command, MEAS:AFR:DIST:REF:VAL 10 DBM, would set the REFerence SET value to 10 dB.

• When querying measurement functions REFerence, METer, HLIMit and LLIMit through HP-IB, the Test Set always returns numeric values in Attribute Units, regardless of the current Display Units or HP-IB Units settings. Numeric values are expressed in scientific notation.

For example, if the **REF** SET measurement function is displayed as 25% on the Test Set, the value returned through HP-IB is +2.5000000E+001 ( $2.5\times10^{1}$ ). Converting the returned value to a format other than scientific notation must be done programmatically.

• Before changing the Attribute Units for a selected measurement, the Test Set verifies that all Data Function values can be properly converted from the current unit-of-measure to the new unit-of-measure. If it is not possible to properly convert all the values to the new unit-of-measure, the Attribute Units are not changed and the following error is generated: HP-IB Error: HP-IB Units cause invalid conversion of attr.

#### Using the STATe Command

The STATe command corresponds to the front-panel ON/OFF key and is used to programmatically turn measurements, instrument functions, and data functions ON or OFF.

#### Turning measurements, instrument functions and data functions ON/OFF

Use 1 or ON to turn measurements, instrument functions, or data functions ON. Use 0 or OFF to turn measurements, instrument functions, or data functions OFF.

For example, the following BASIC language statements illustrate the use of the STATe command to turn several measurements, instrument functions, and data functions ON and OFF:

!Turn off FM source AFG1. \*
OUTPUT 714;"AFG1:FM:STAT OFF"
!Turn off REFerence SET data function
OUTPUT 714;"MEAS:AFR:DISTN:REF:STAT OFF"
!Turn off TX Power measurement
OUTPUT 714;"MEAS:RFR:POW:STAT 0"
!Turn on REF SET measurement function for FM Deviation measurement
OUTPUT 714;"MEAS:AFR:FM:REF:STAT ON"

\*This assumes the **AFGen1** To field is set to FM.

#### Reading back the measurement, instrument function, or data function state

Use the query form of the command, STATe?, to determine the current state of a measurement, instrument function or data function. If a measurement, instrument function, or data function is queried, the returned value will be either a "1" (ON) or a "0" (OFF).

For example, the following BASIC language statements illustrate the use of the STATe? command to determine the current state of the TX Power measurement:

```
!Query the state of the TX Power measurement
OUTPUT 714;"MEAS:RFR:POW:STAT?"
ENTER 714;State_on_off
IF State_on_off = 1 THEN DISP "TX Power Measurement is ON"
IF State_on_off = 0 THEN DISP "TX Power Measurement is OFF
```

#### **STATe Command Guidelines**

- Measurements that are displayed as numbers, or as analog meters using the METER function, can be turned on and off.
- The data functions REFerence, METer, HLIMit, and LLIMit can be turned on and off.
- Any instrument function that generates a signal can be turned on and off. This includes the RF Generator, Tracking Generator, AF Generator 1, AF Generator 2, and the Signaling Encoder.
- The Oscilloscope's trace cannot be turned off.
- The Spectrum Analyzer's trace cannot be turned off.

#### Sample HP-IB Program

The following program was written on an HP 9000 Series 300 controller using Hewlett-Packard Rocky Mountain BASIC (RMB). To run this program directly in the Test Set's IBASIC Controller make the following modifications:

- **1.** Use exclamation marks (!) to comment-out lines 440, 450, and 460 (these commands not supported in IBASIC).
- **2.** Change line 70 to Bus = 8 (internal HP-IB select code = 8).

```
10 ! This program generates an FM carrier, measures and displays the
20 !deviation, and draws the modulation waveform from the
30 !oscilloscope to the CRT display. For demonstration purposes the
40 ! carrier is generated and analyzed through the uncalibrated input
50! path so that no external cables are required.
60 GCLEAR !Clear graphics display.
70 Bus=7 ! Interface select code of HP-IB interface
80 Dut=100*Bus+14 ! Default Test Set HP-IB address is 14
90 CLEAR Bus ! Good practice to clear the bus
100 CLEAR SCREEN ! Clear the CRT
110 OUTPUT Dut; "*RST" ! Preset the Test Set
120 OUTPUT Dut; "DISP DUPL" ! Display the DUPLEX TEST screen
130 OUTPUT Dut; "RFG: AMPL -14 DBM" ! Set RF Gen Amptd to -14 dBm
140 OUTPUT Dut; "AFAN: INP 'FM Demod'"
150 ! Set AF Analyzer's input to FM Demod
160 OUTPUT Dut; "AFAN:DET 'Pk+-Max'"
170 ! Set AF Analyzer's detector to Peak +/-Max
180 ! The following trigger guarantees the instrument will auto-tune
190 !and auto-range to the input signal before measuring.
200 OUTPUT Dut; "TRIG"! Trigger all active measurements
210 OUTPUT Dut; "MEAS: AFR: FM?" ! Request an FM deviation measurement
220 ENTER Dut; Dev ! Read measured value into variable Dev
230 PRINT USING "K,D.DDD,K"; "Measured FM = ",Dev/1000," kHz peak."
240 DISP "'Continue' when ready..." ! Set up user prompt
245 ! Set up interrupt on softkey 1
250 ON KEY 1 LABEL "Continue", 15 GOTO Proceed
260 LOOP! Loop until the key is pressed
270 END LOOP
280 Proceed: OFF KEY! Turn off interrupt from softkey 1
290 DISP "! Clear the user prompt
300 !
310 !Measure and plot oscilloscope trace to see the waveform shape.
320 DIM Trace(0:416)! Oscilloscope has 417 trace points
330 OUTPUT Dut; "DISP OSC" Display the Oscilloscope screen
340 OUTPUT Dut; "TRIG"! Trigger all active measurements
350 OUTPUT Dut; "MEAS:OSC:TRAC?"
360 !Request the oscilloscope trace
370 ENTER Dut; Trace(*)
```

380 ! Read the oscilloscope trace into array Trace(\*) 390 ! CRT is (X,Y)=(0,0) in lower left corner 400 !to (399,179) upper right. 410 ! (Each pixel is about 0.02 mm wide by 0.03 mm tall, not square.) 420 ! Scale vertically for 0 kHz dev center-screen and +4 kHz dev top 430 ! of screen. Leave the next three lines for external control, or 440 ! comment them out for IBASIC (Test Set stand-alone) control. 450 ! 460 PLOTTER IS CRT, "98627A" 470 !Your display may have a different specifier. 480 GRAPHICS ON! Enable graphics to plot the waveform. 490 WINDOW 0,399,0,179 500 ! 510 PEN 1 !Turn on drawing pen 520 MOVE 0,89.5+Trace(0)/4000\*89.5 530 FOR I=1 TO 416 540 DRAW I/416\*399,89.5+Trace(I)/4000\*89.5 550 NEXT I 560 END

Chapter 3, HP-IB Command Guidelines **Guidelines for Operation** 

**HP-IB** Commands

### **HP-IB Syntax Diagrams**

#### **HP-IB** Command Syntax Diagram Listing

#### **Instrument Command Syntax Diagrams**

AF Analyzer (AFAN), page 91. AF Generator 1 (AFG1), page 94. AF Generator 2 (AFG2) - Pre-Modulation Filters, page 95. AF Generator 2 and Encoder (AFG2, ENC), page 96. AFG2:AMPS, page 97. AFG2:CDCSs, page 101. AFG2:DPAGing, page 102. AFG2:DTMF, page 101. AFG2:EDACs, page 108. AFG2:FGENerator, page 104. AFG2:LTR, page 107. AFG2:MPT1327, page 109. AFG2:NAMPs, page 99. AFG2:NMT, page 105. AFG2:NTACs, page 99. AFG2:TACS, page 97. AFG2:TSEQuential, page 104. Adjacent Channel Power (ACP), page 89. Call Process(CALLP), page 128. Decoder (DEC), page 157. DEC:AMPS, page 159. DEC:CDCSs, page 159. DEC:DPAGing, page 159. DEC:DTMF, page 159. DEC:EDACs, page 158. DEC:FGENerator, page 159. DEC:LTR, page 160. DEC:MPT1327, page 160. DEC:NAMPs, page 158. DEC:NTACs, page 158. DEC:TACS, page 159. DEC:TSEQuential, page 160. Oscilloscope (OSC), page 170. RF Analyzer (RFA), page 177. RF Generator (RFG), page 179. Radio Interface (RINT), page 180. Spectrum Analyzer (SAN), page 181.

#### Instrument Command Number Setting Syntax Diagrams

Integer Number Setting Syntax, **page 190**. Real Number Setting Syntax, **page 191**. Multiple Real Number Setting Syntax, **page 192**.

#### **Measurement Command Syntax Diagrams**

Measure (MEAS), **page 163**. Trigger (TRIG), **page 189**.

#### Measurement Command Number Setting Syntax Diagrams

Number Measurement Syntax, **page 193**. Multiple Number Measurement Syntax, **page 195**.

#### **Instrument Function Syntax Diagrams**

Configure and I/O Configure (CONF), page 111. Display (DISP), page 161. Program (PROG), page 175. Save/Recall Registers (REG), page 176. Status (STAT), page 184. System (SYS), page 185. Tests (TEST), page 186.

#### HP-IB Only Command Syntax Diagram

Special (SPEC), page 183.

### **Diagram Conventions**

Use the following diagram to see the conventions used in the syntax diagrams.

Statement elements are connected by lines. Each line can be followed in only one direction, as indicated by the arrow at the end of the line. Any combination of statement elements that can be generated by starting at the root element and following the line the proper direction is syntactically correct. An element is optional if there is a path around it. The drawings show the proper use of spaces. Where spaces are required they are indicated by a hexagon with the word "space" in it, otherwise no spaces are allowed between statement elements.

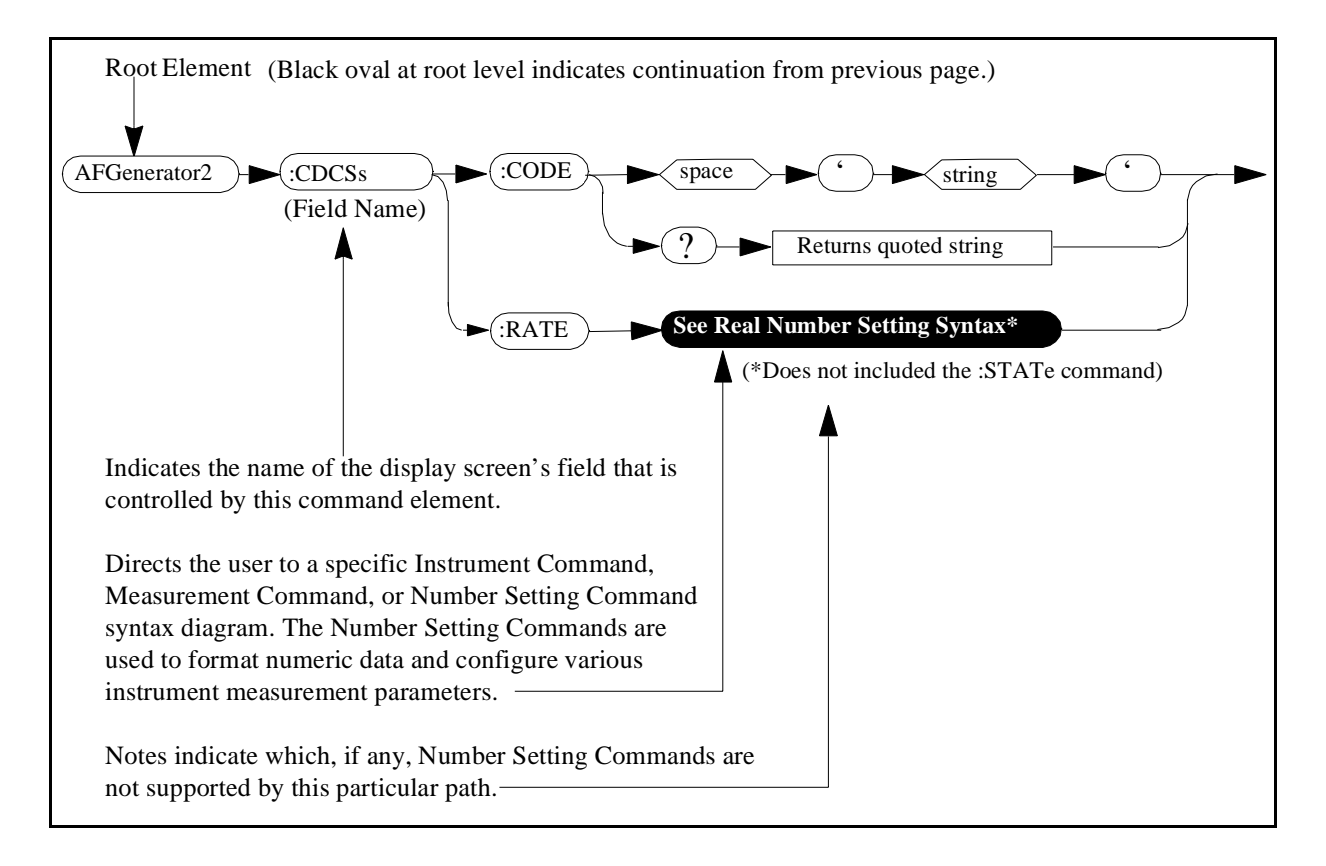

# Adjacent Channel Power (ACP)

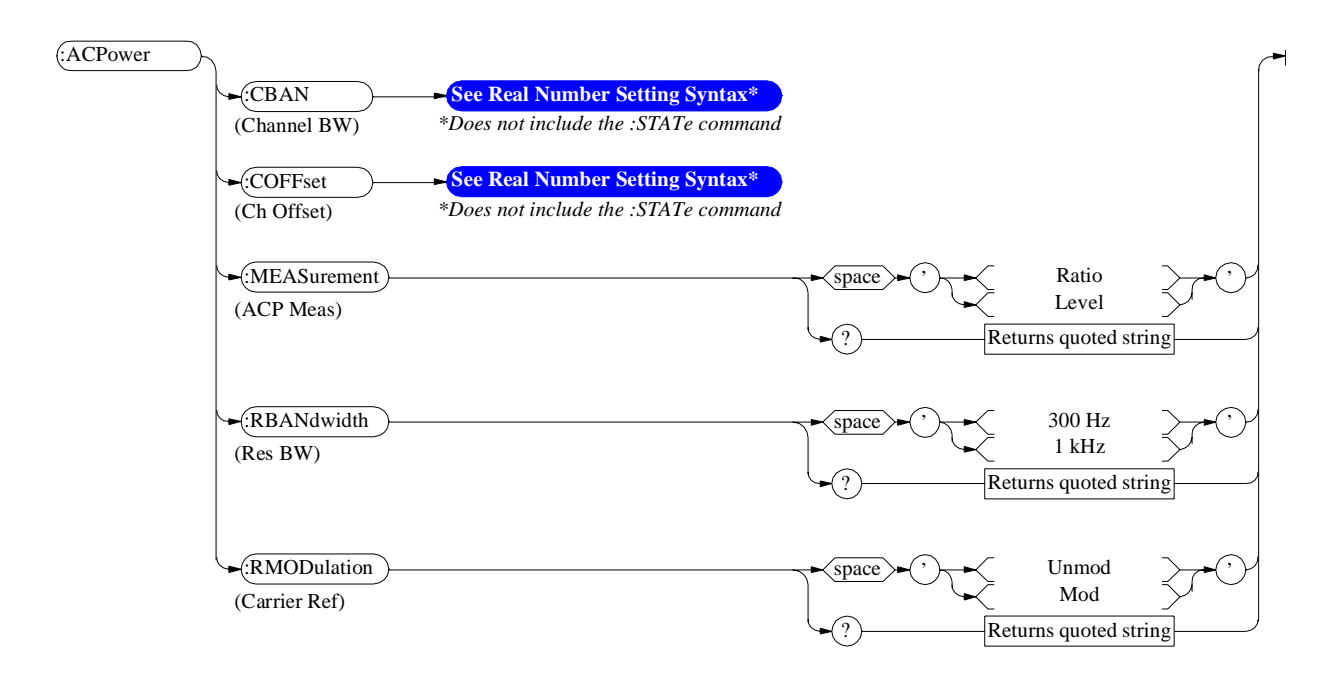

Adjacent Channel Power (ACP)

# **AF** Analyzer

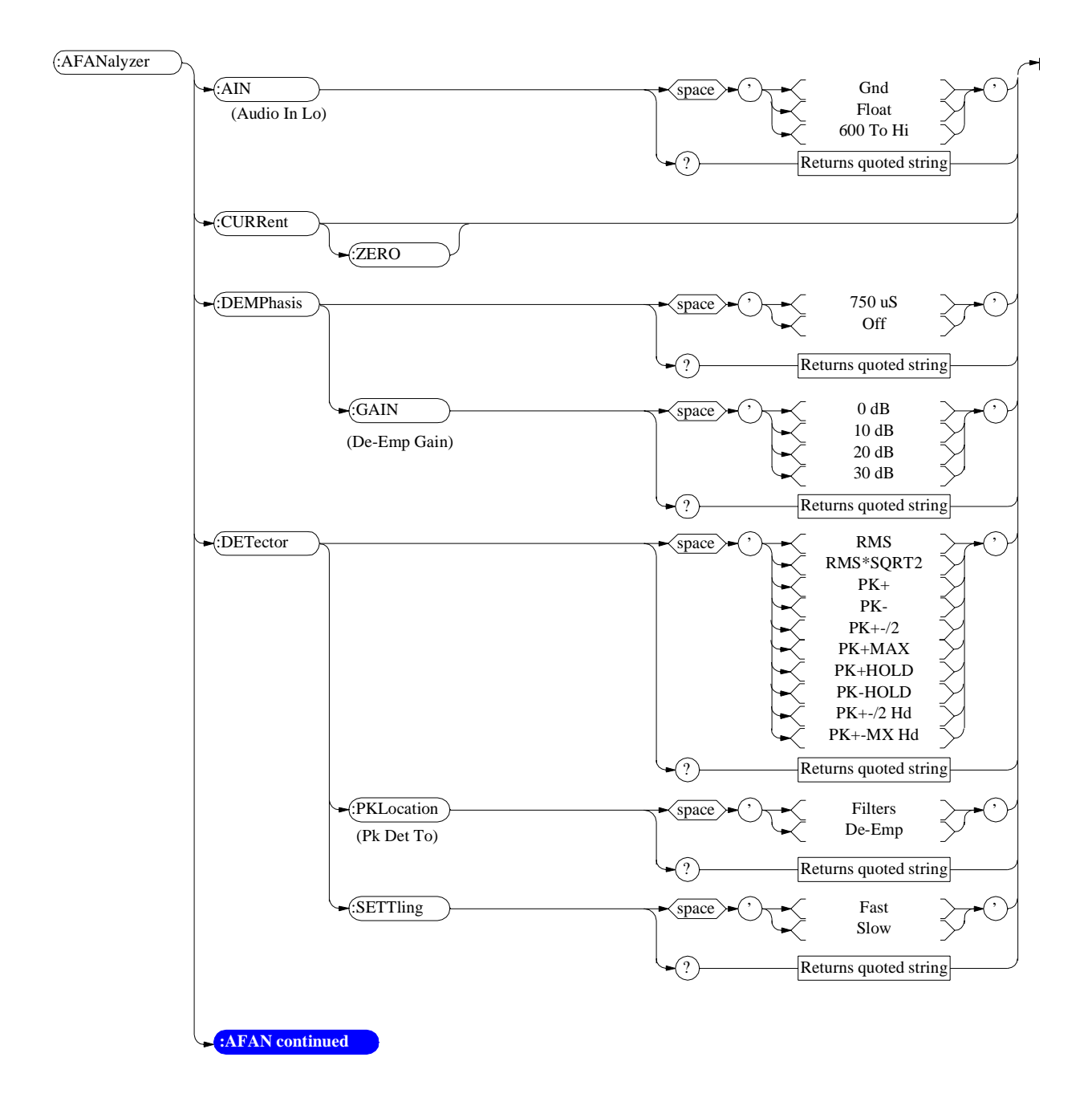

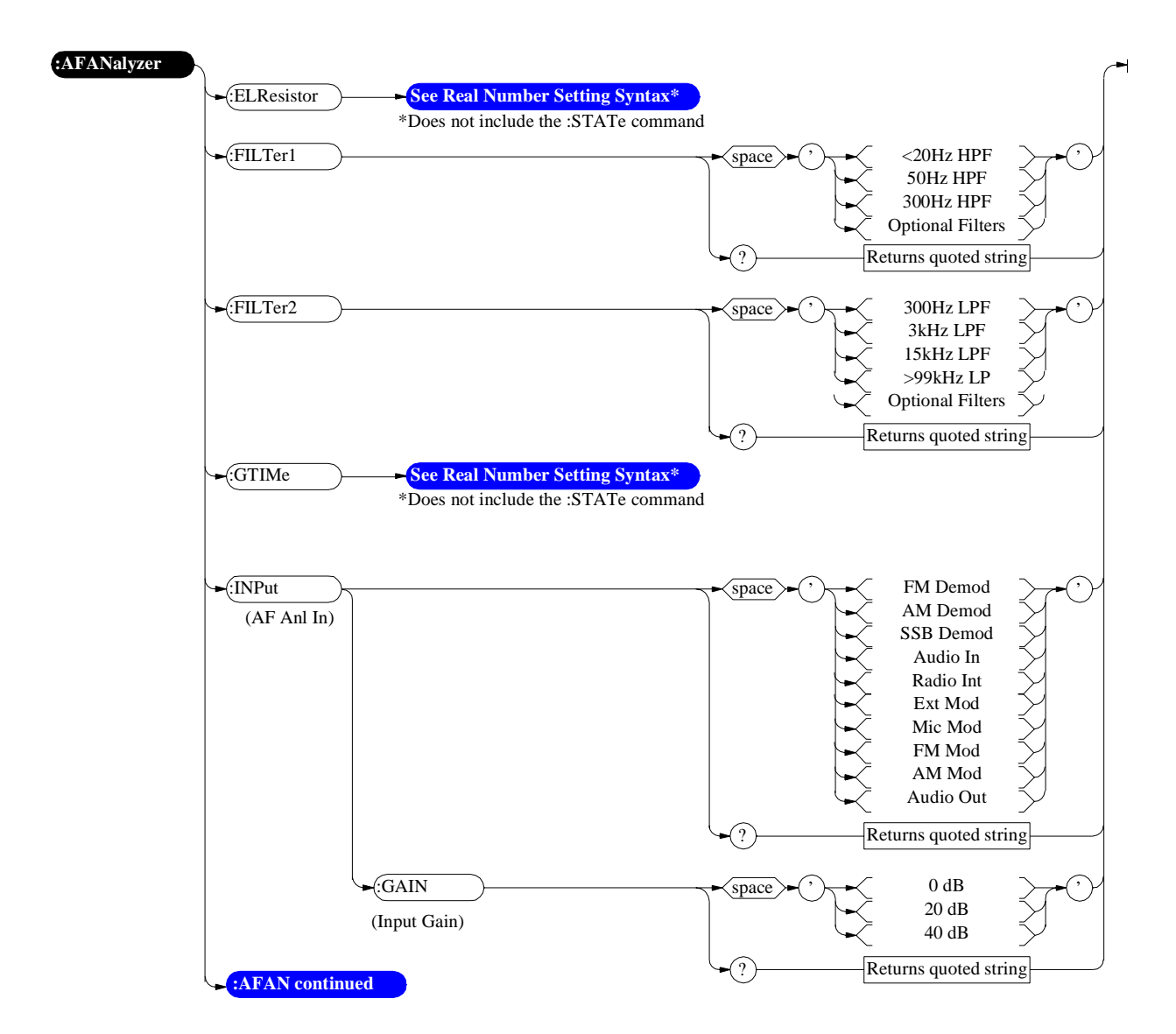

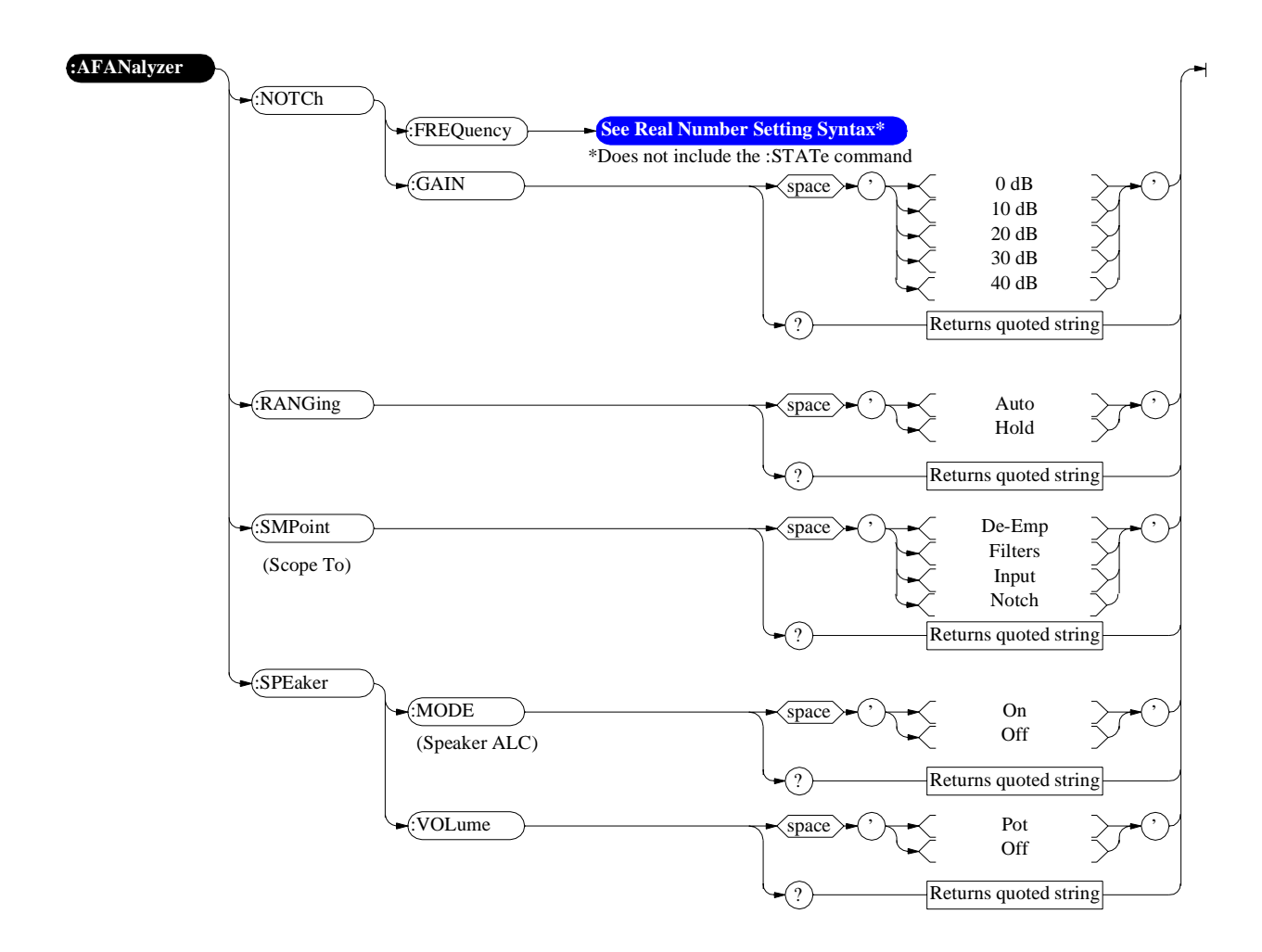

## **AF Generator 1**

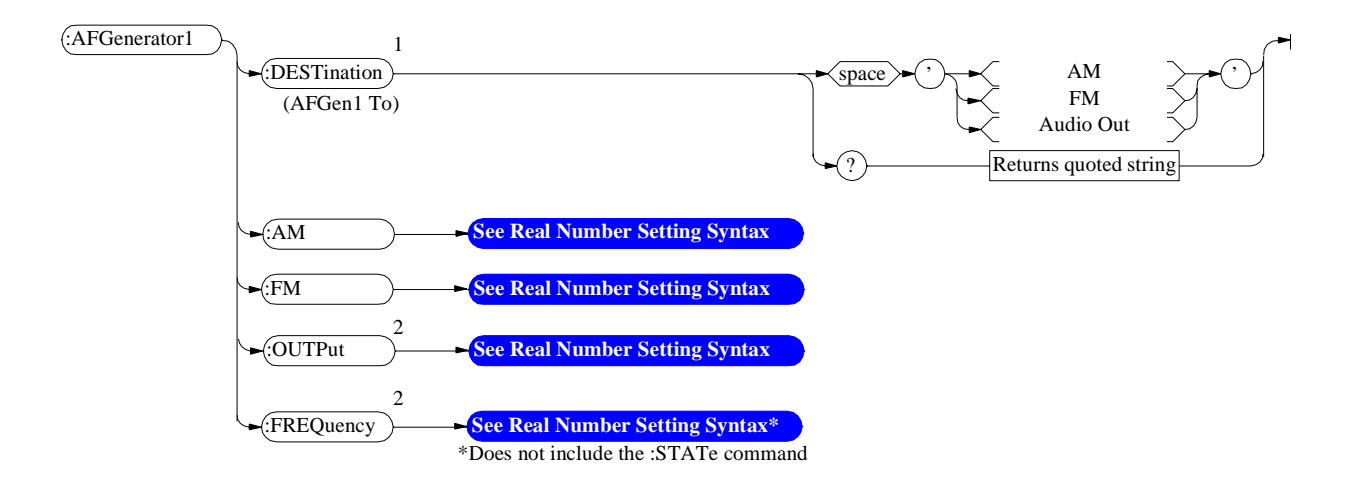

<sup>1</sup>In setting AFGenerator 1, you must first select a destination (DESTination), then set the modulation depth (AM), or deviation (FM) or amplitude (OUTPut), then set the modulation rate or audio output frequency (FREQuency)

<sup>2</sup>AM sets depth when DESTination set to AM. FM sets deviation when DESTination set to FM. OUTPut sets amplitude when DESTination set to Audio Out. FREQuency sets modulation rate when DESTination set to AM, FM. FREQuency sets audio outputfrequency when DESTination set to Audio Out.

## **AF Generator 2 Pre-Modulation Filters**

To improve performance, one of four pre-modulation filters is *automatically* selected for each Encoder Mode. The automatically selected filter can only be changed using HP-IB commands; however, we recommend you do not change this setting. In order to change the automatically selected filter, the Filter Mode must be set to ON. Filter Mode ON allows independent selection of filters. The Filter Mode ON command must be executed first to override default settings. Filter Mode OFF is the power up default state. The following error will occur if the user attempts to select an alternate filter without first setting the Filter Mode to ON: **Entry not accepted.** Auto entries take precedence. The syntax to change or query the premodulation filter is shown below.

AFG2:FILTER:MODE 'ON|OFF'(select one) AFG2:FILTER:MODE?(query the current mode setting) AFG2:FILTER 'NONE|20kHz LPF|250Hz LPF|150Hz LPF'(select one) AFG2:FILTER?(query the current filter setting)

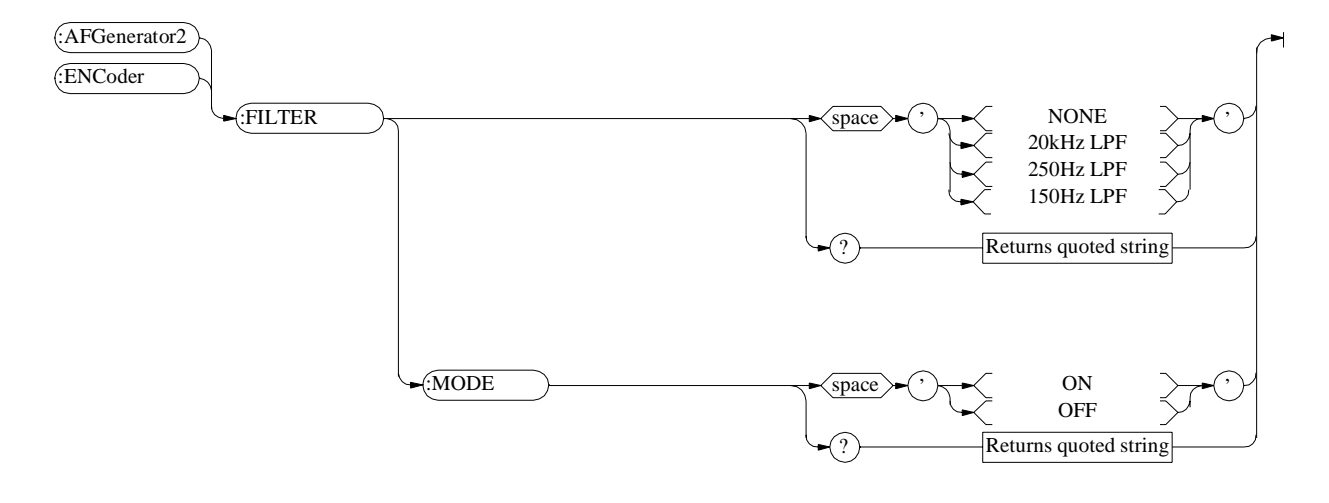

## **AF Generator 2/Encoder**

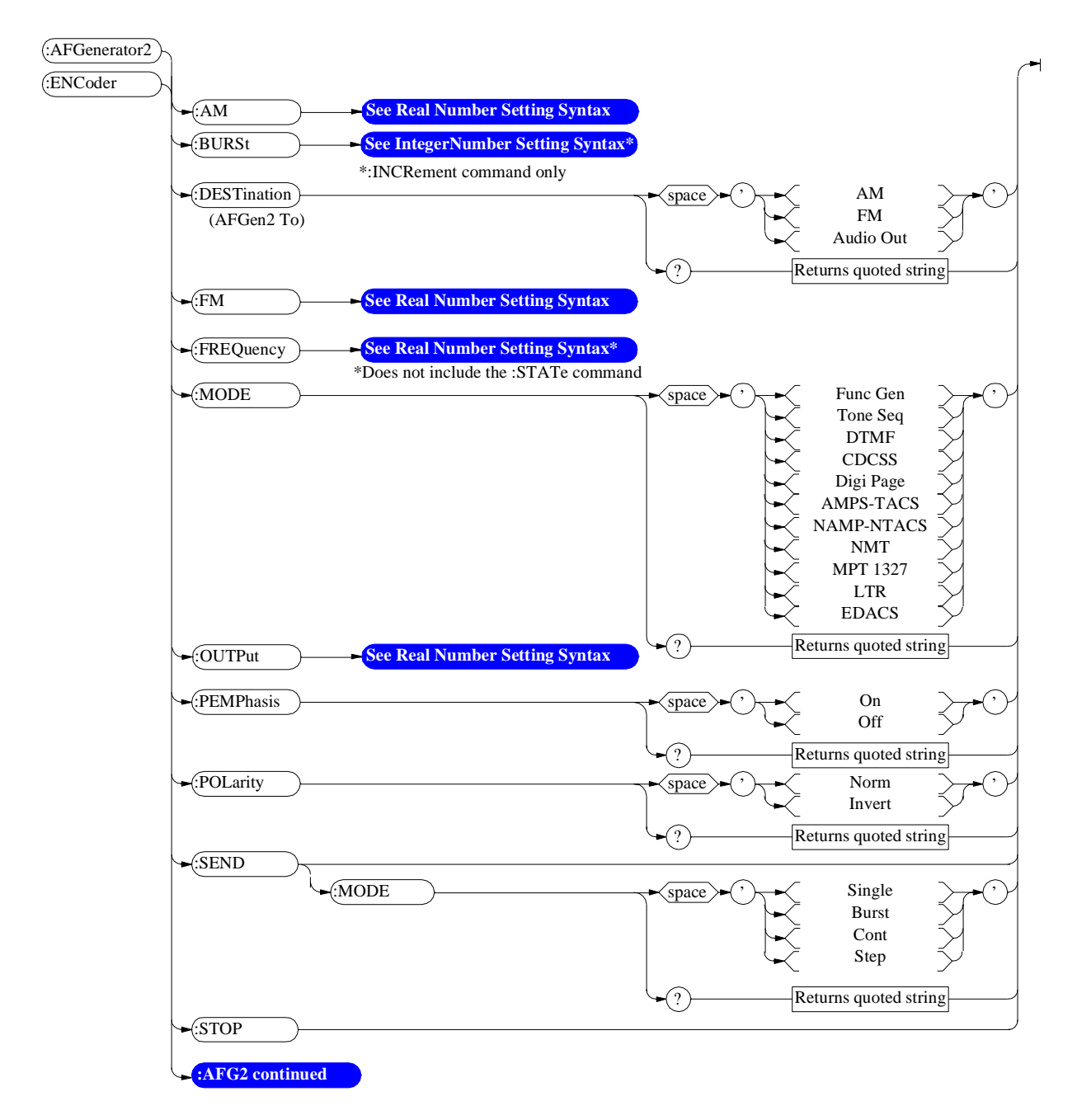

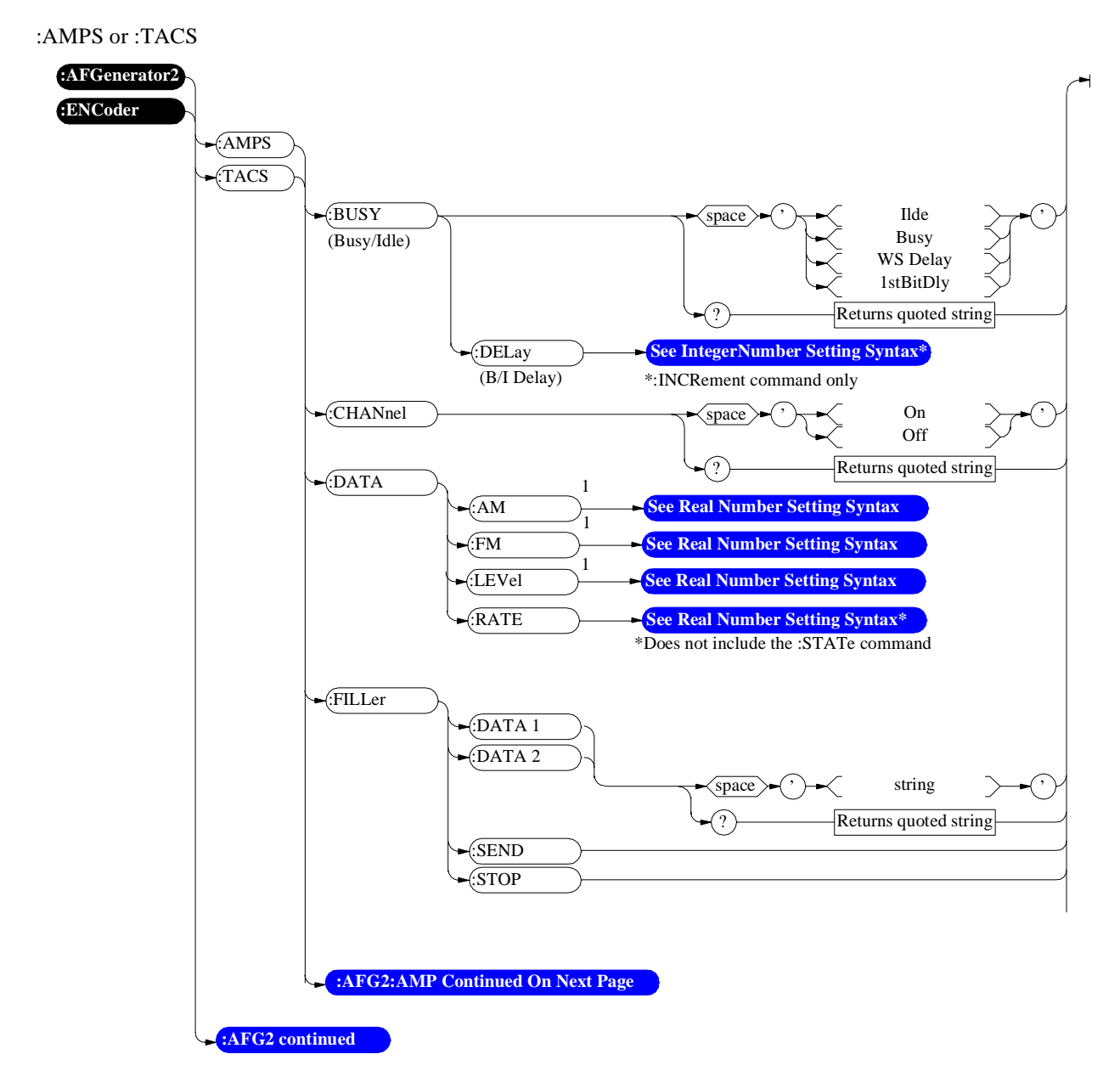

1 AM, FM, and LEVel correspond to the setting of the AFGen2 To field.

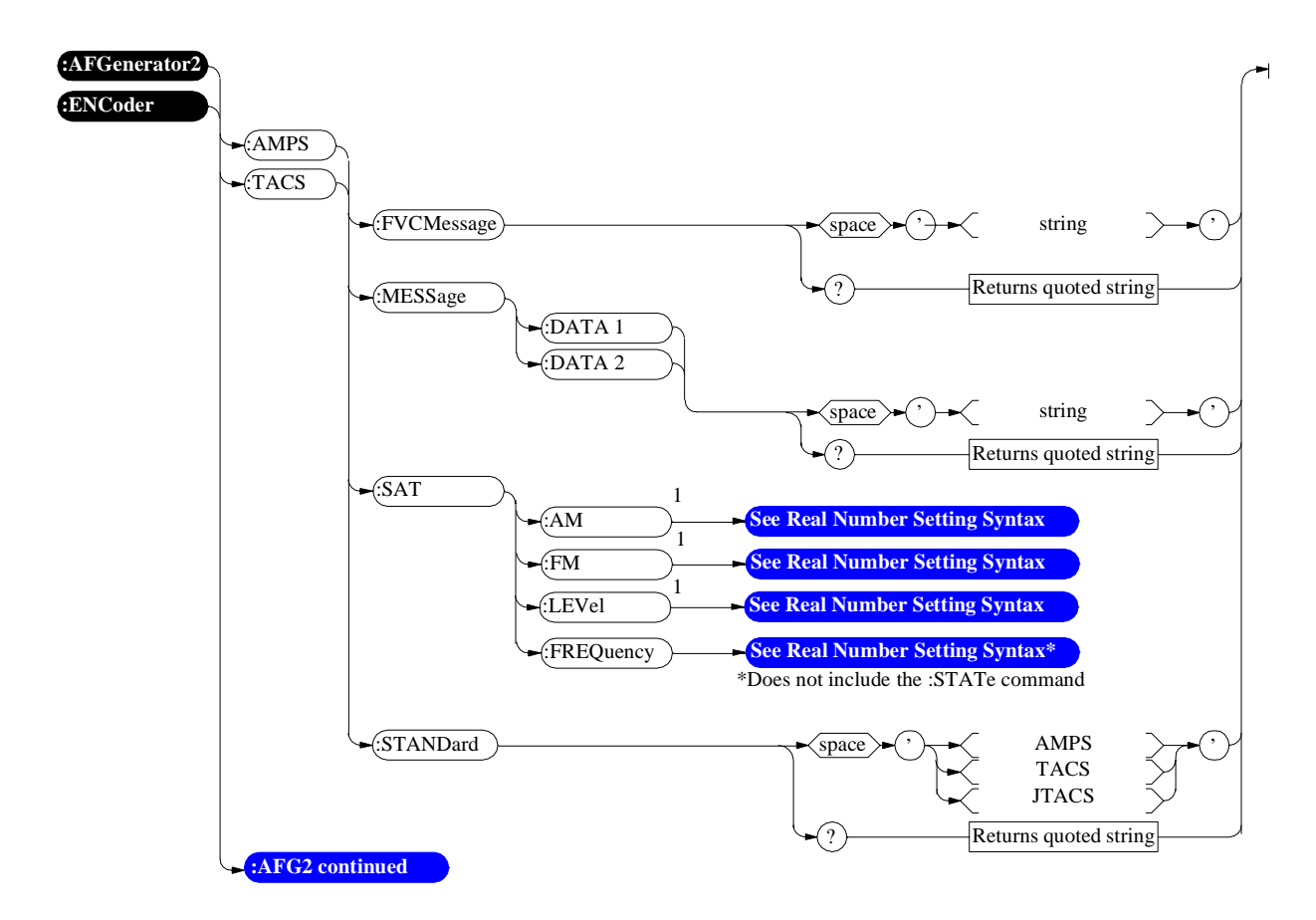

1 AM, FM, and LEVel correspond to the setting of the AFGen2 To field.

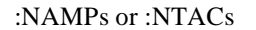

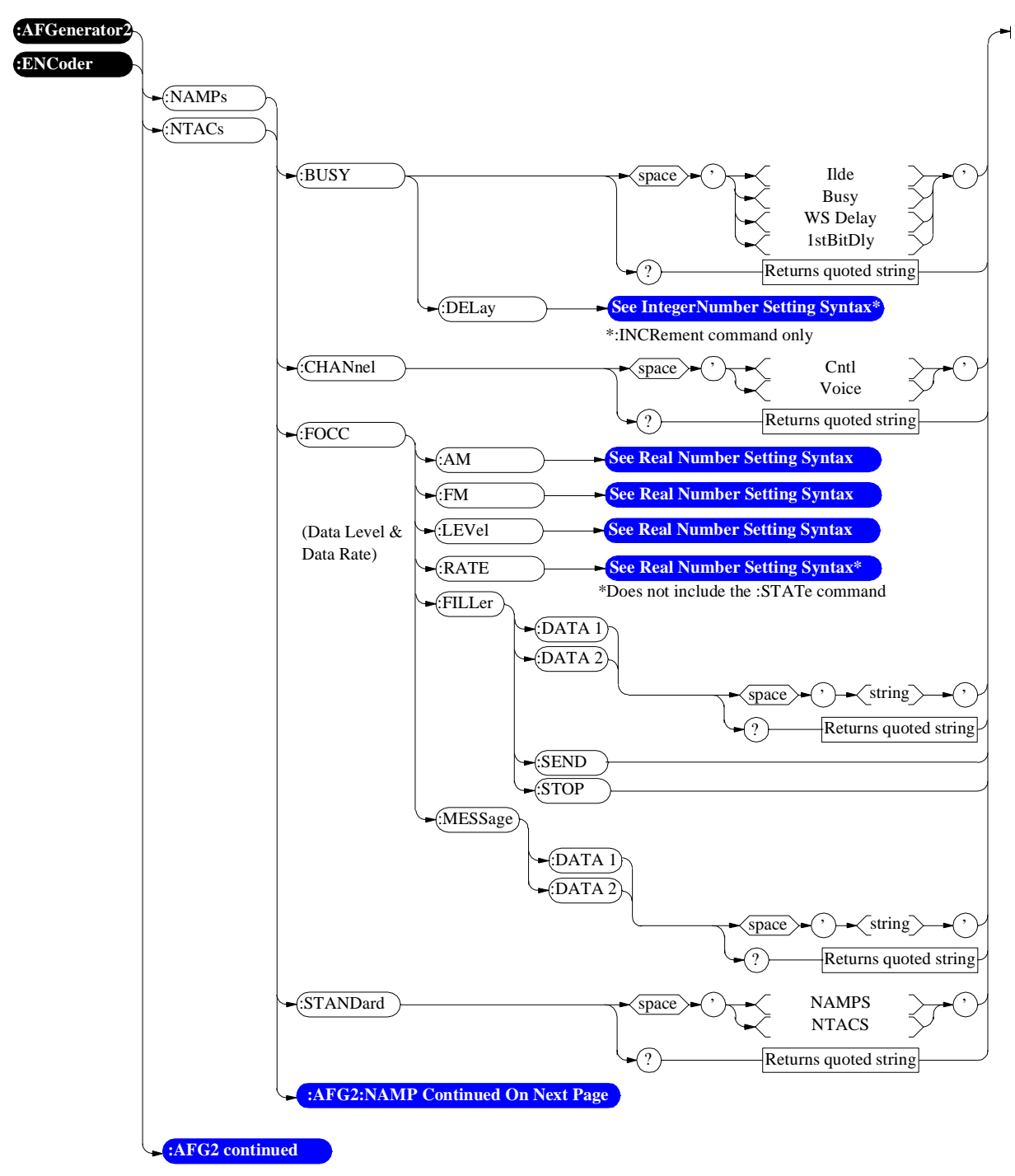

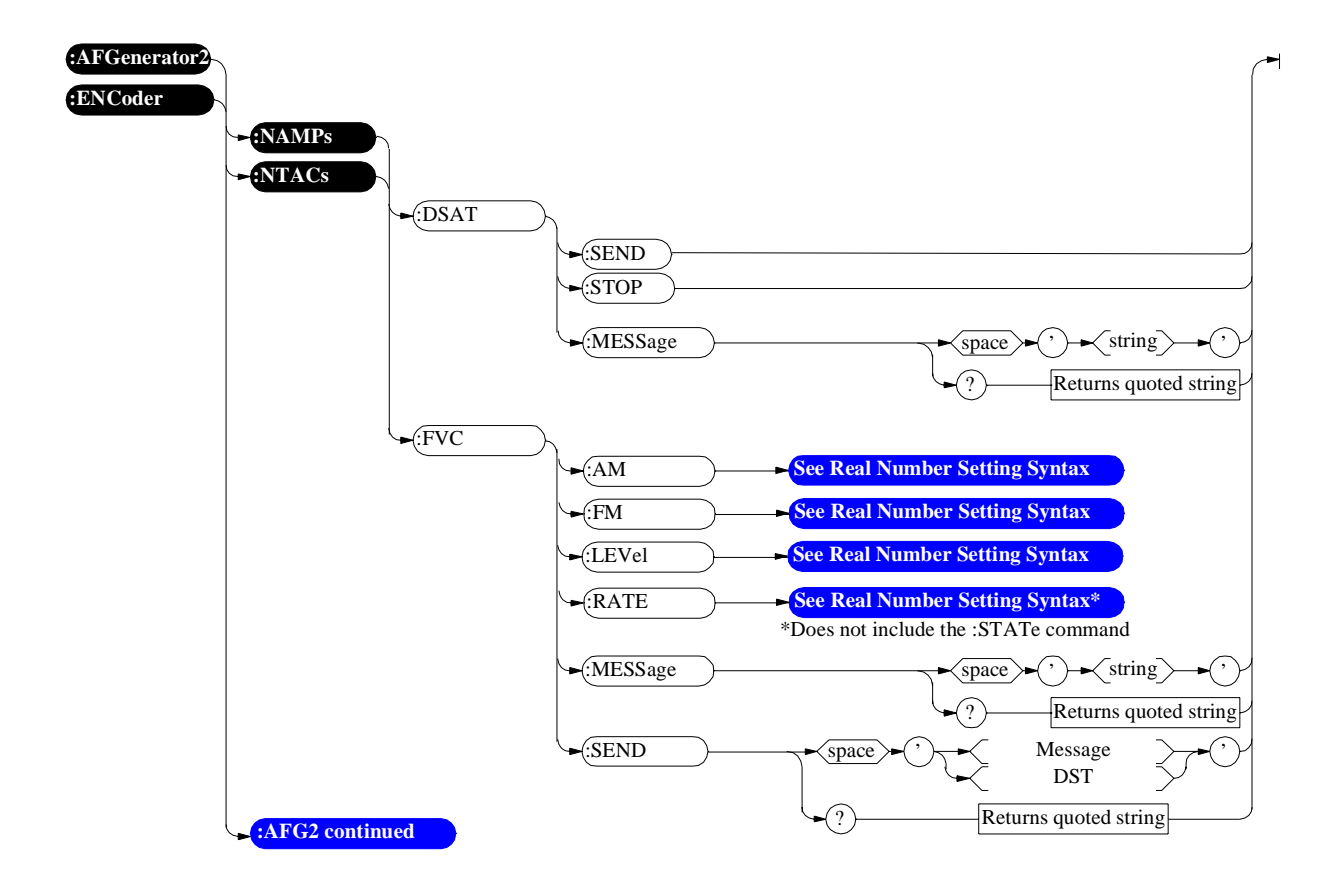

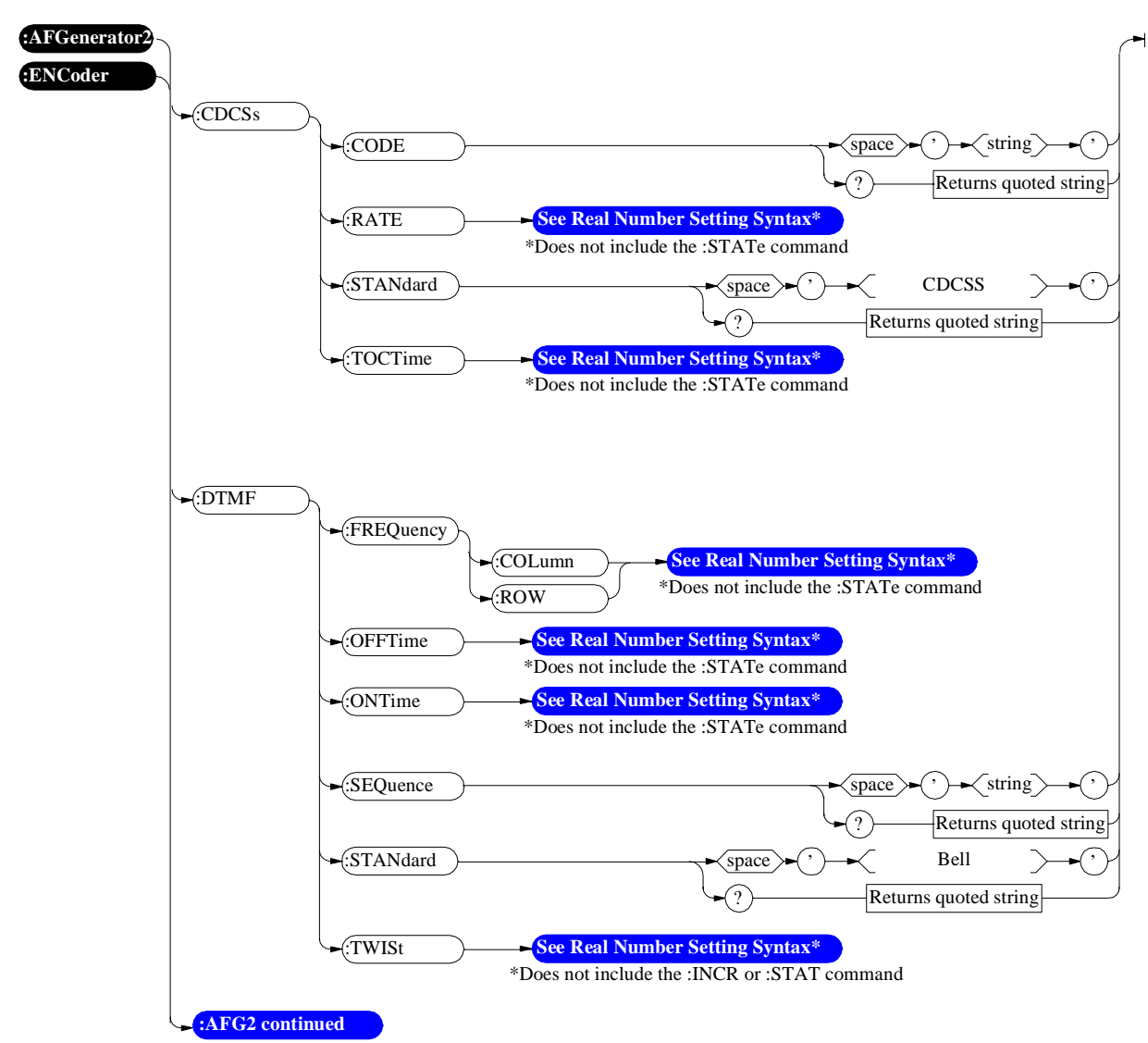

:CDCSs and :DTMF

#### AF Generator 2/Encoder

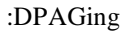

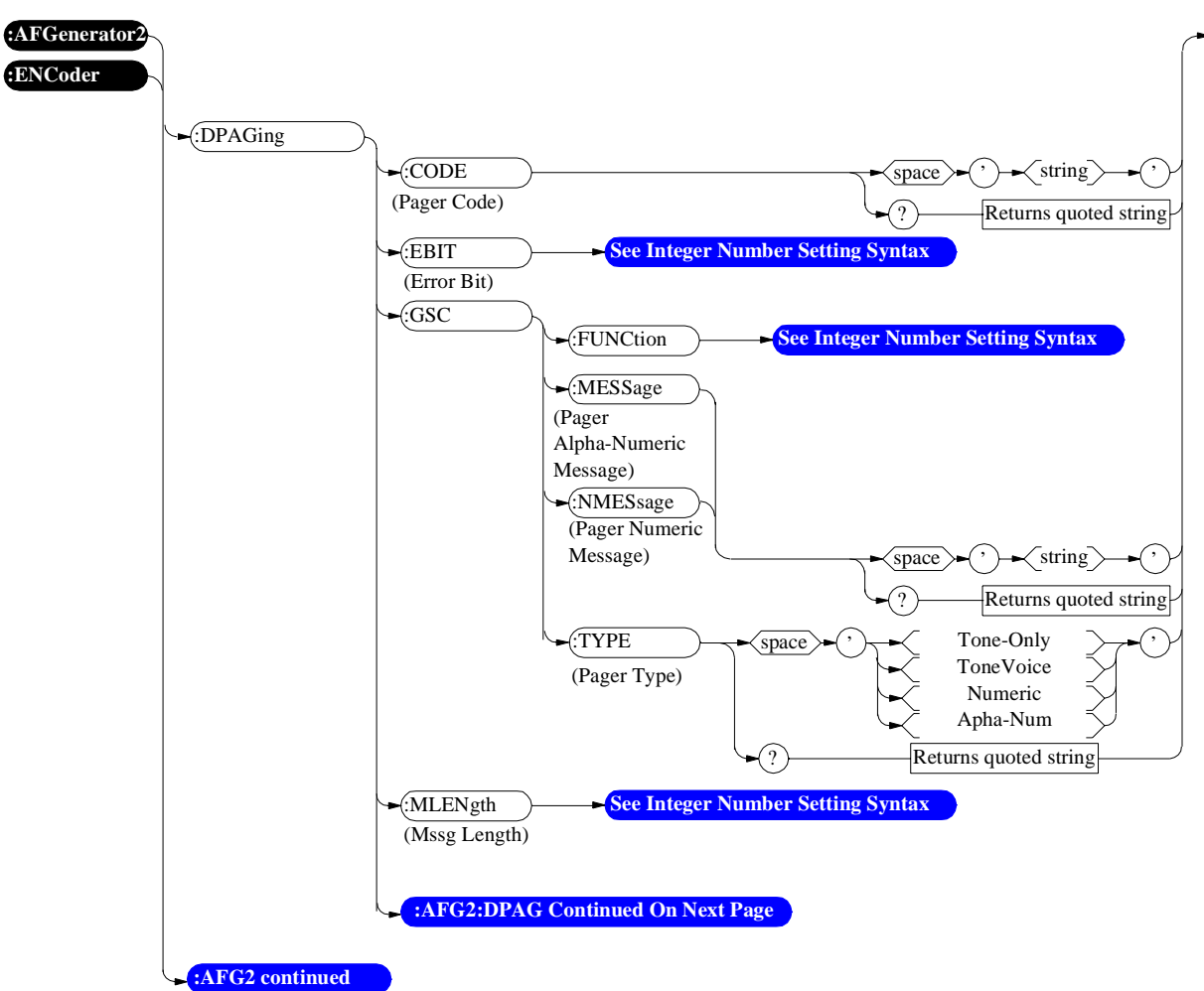

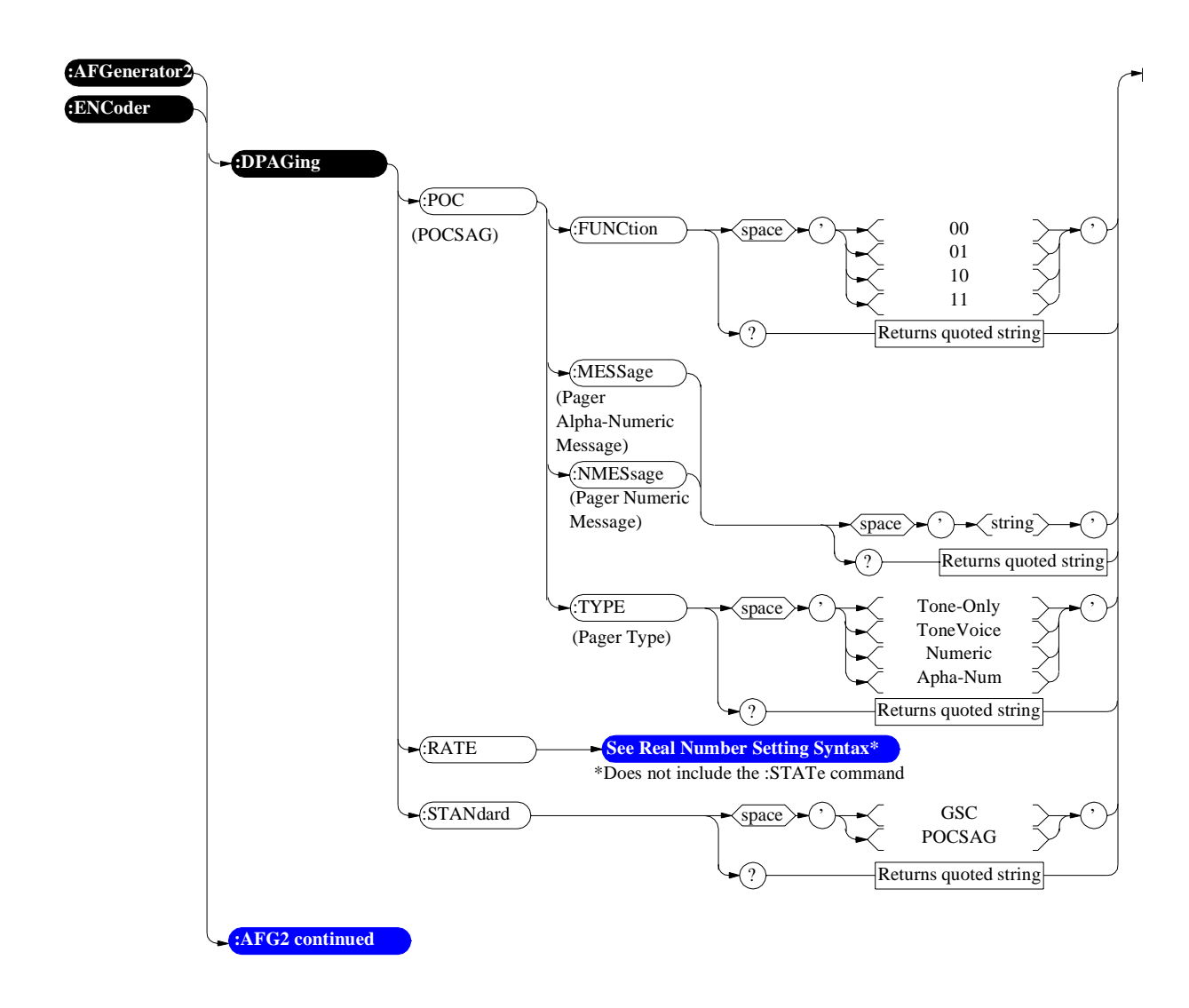

:FGENerator and :TSEQuential

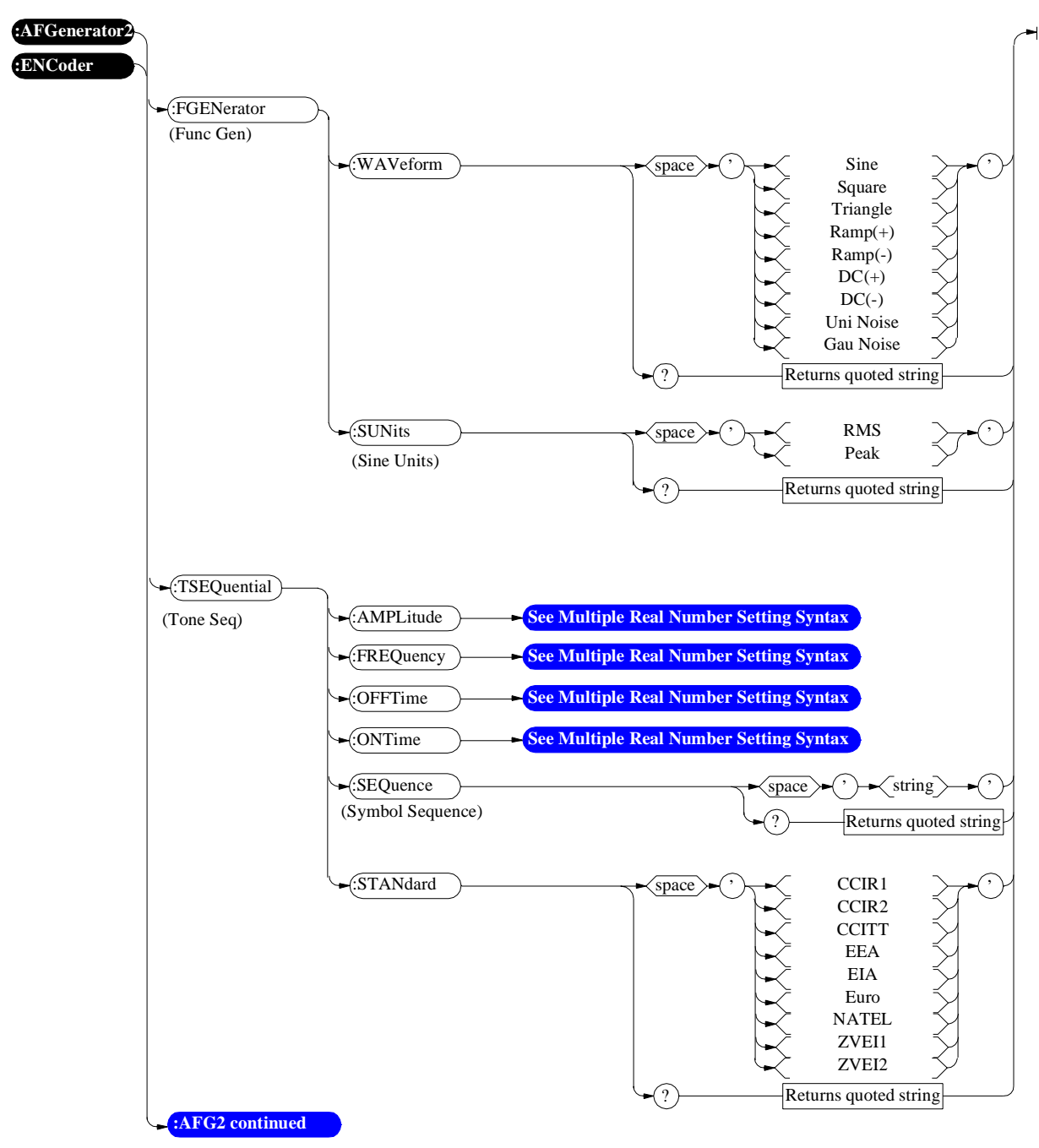

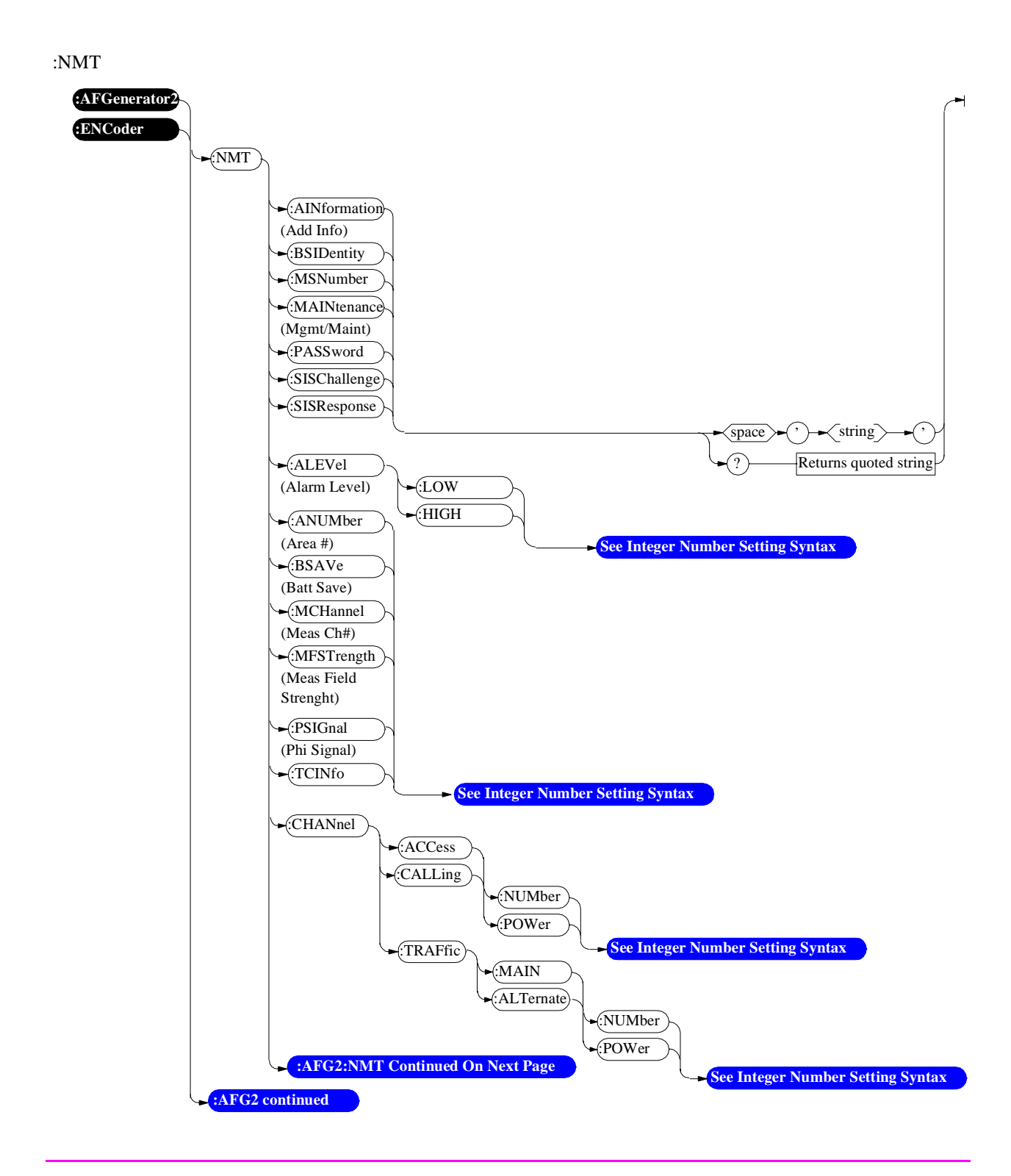

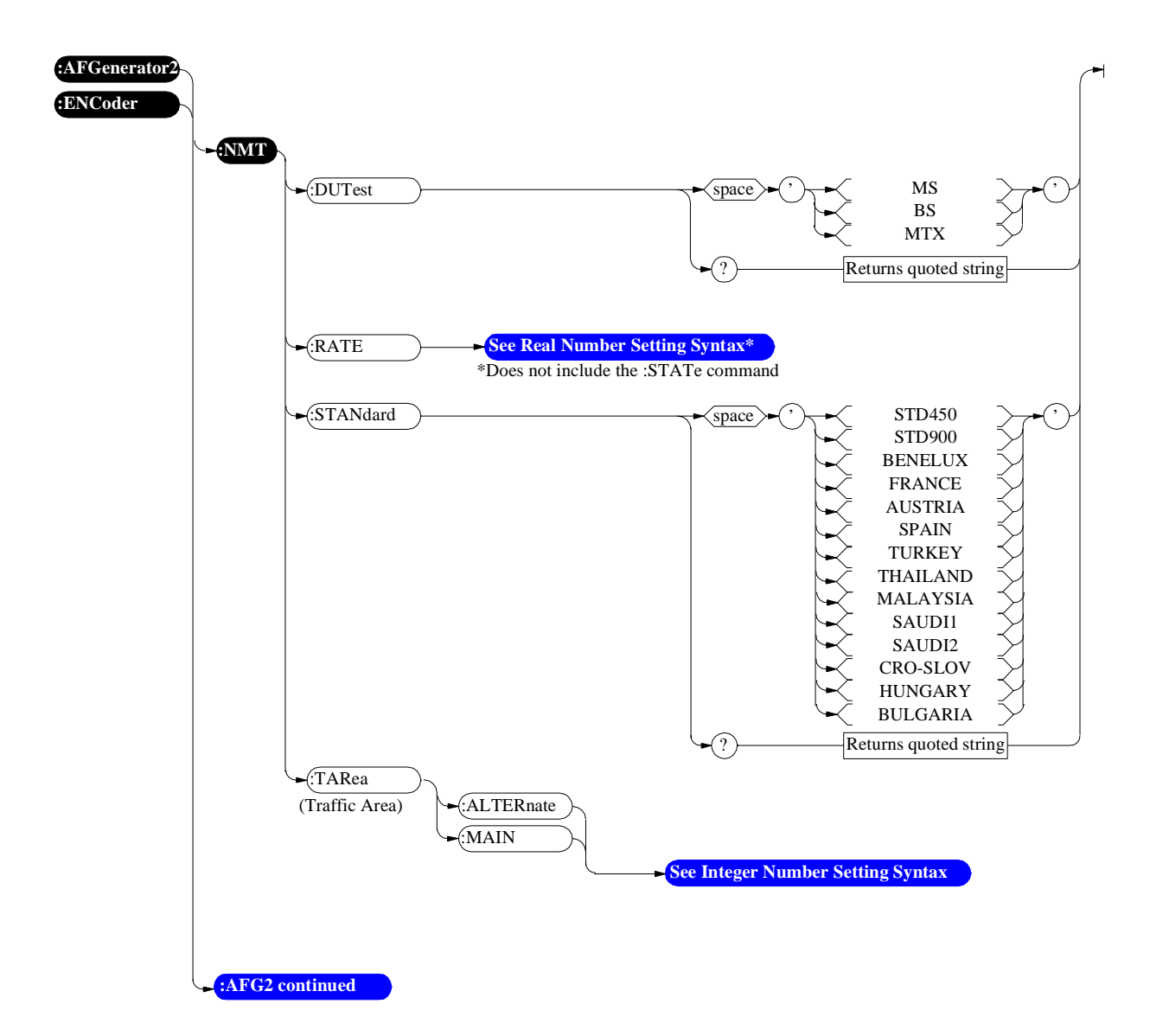

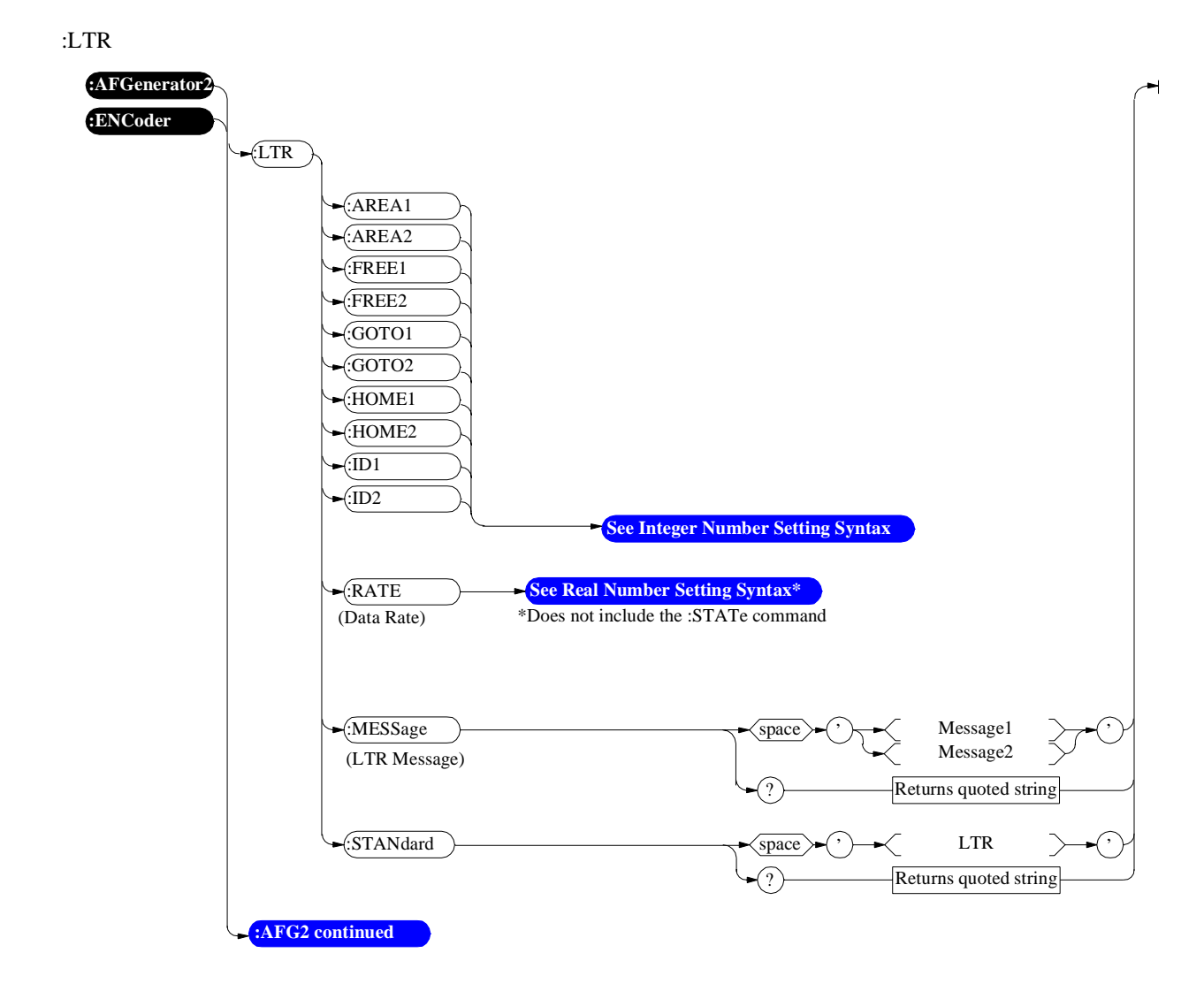

#### :EDACs

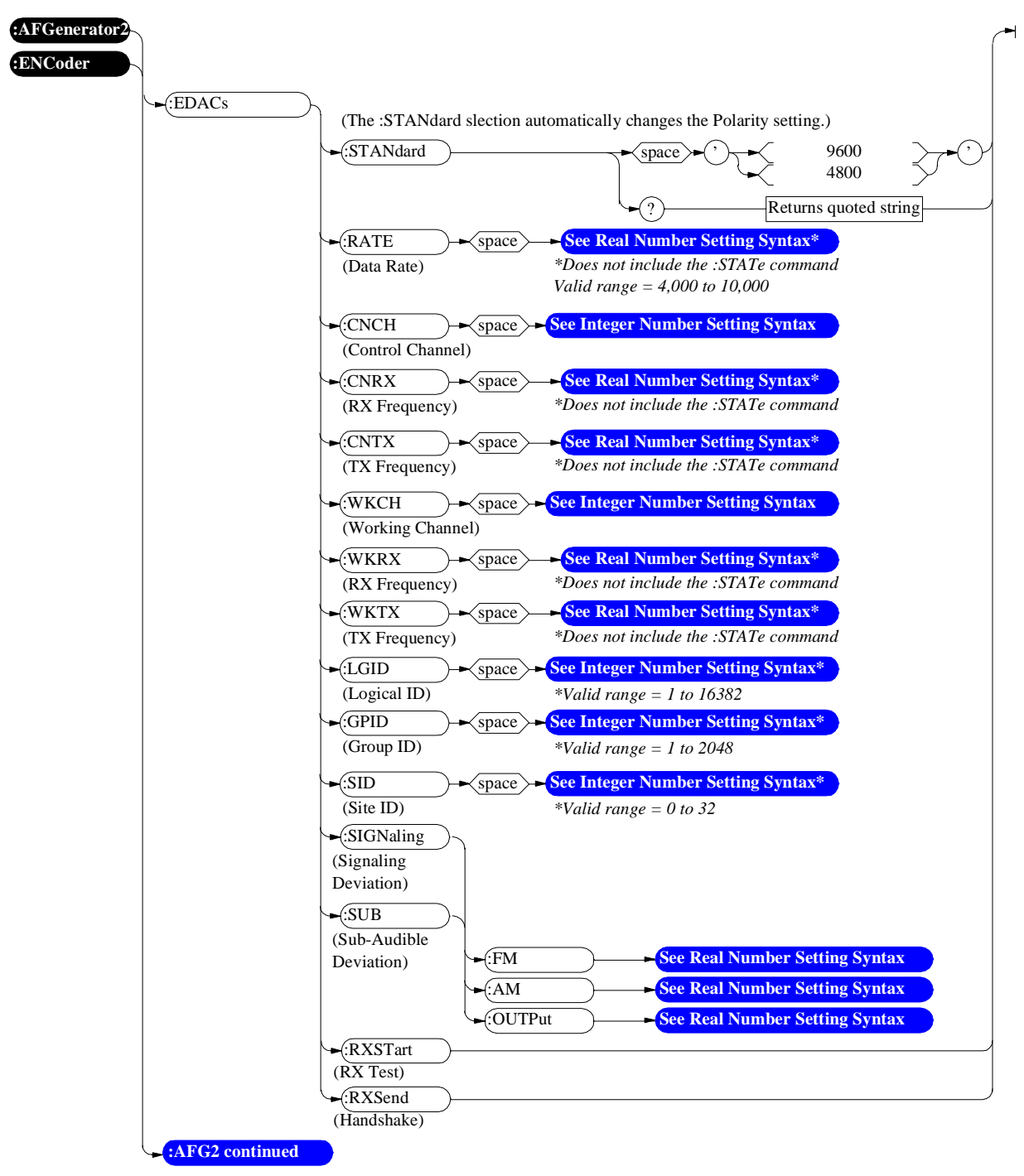
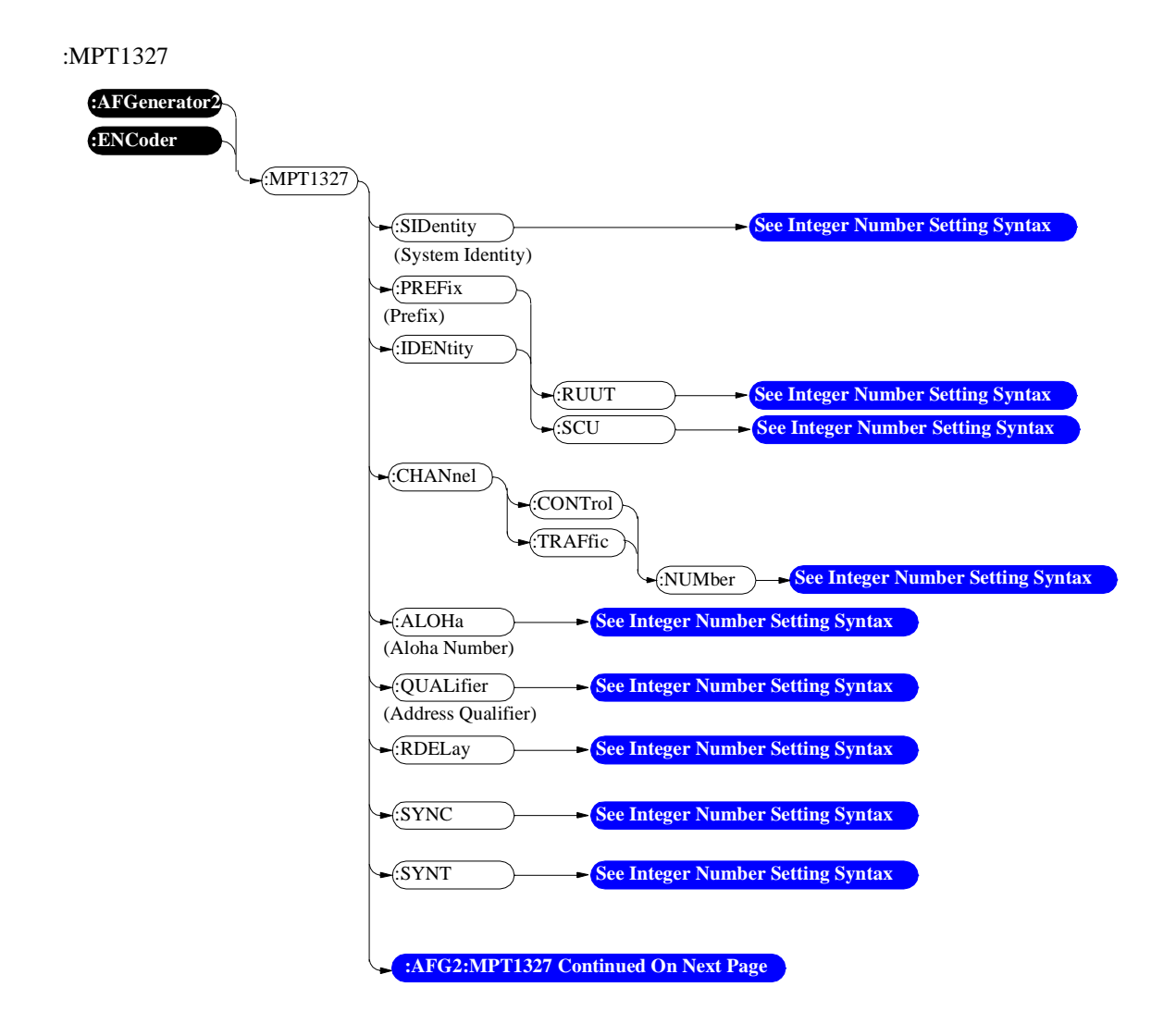

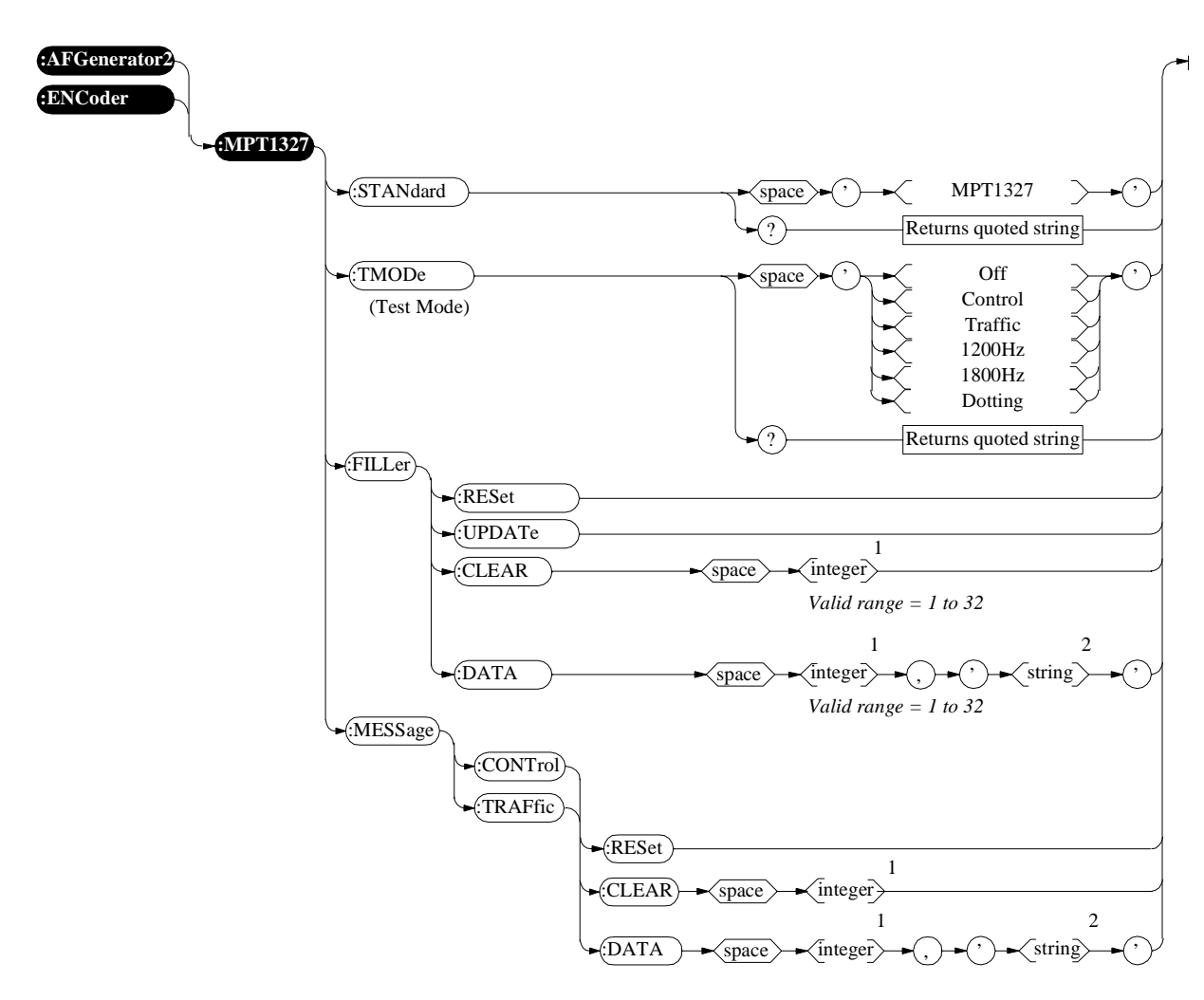

1 Integer value from 1 to 32

2 String maximum length 300

## Configure, I/O Configure

The CONFIGURE screen RF Display, RF Chan Std, User Def Base Freq, Chan Space, and (Gen)-(Anl) fields are not accessible through HP-IB.

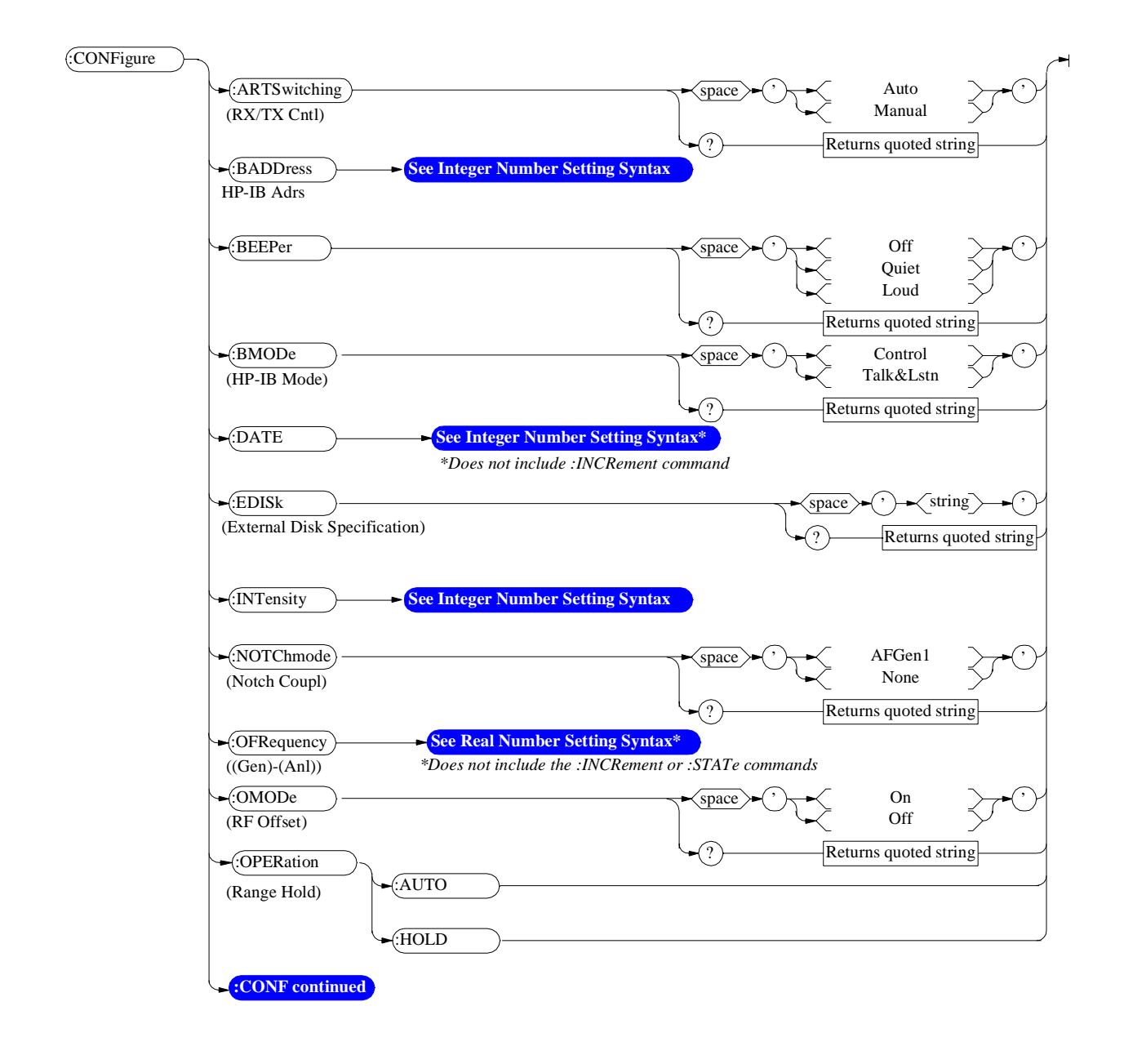

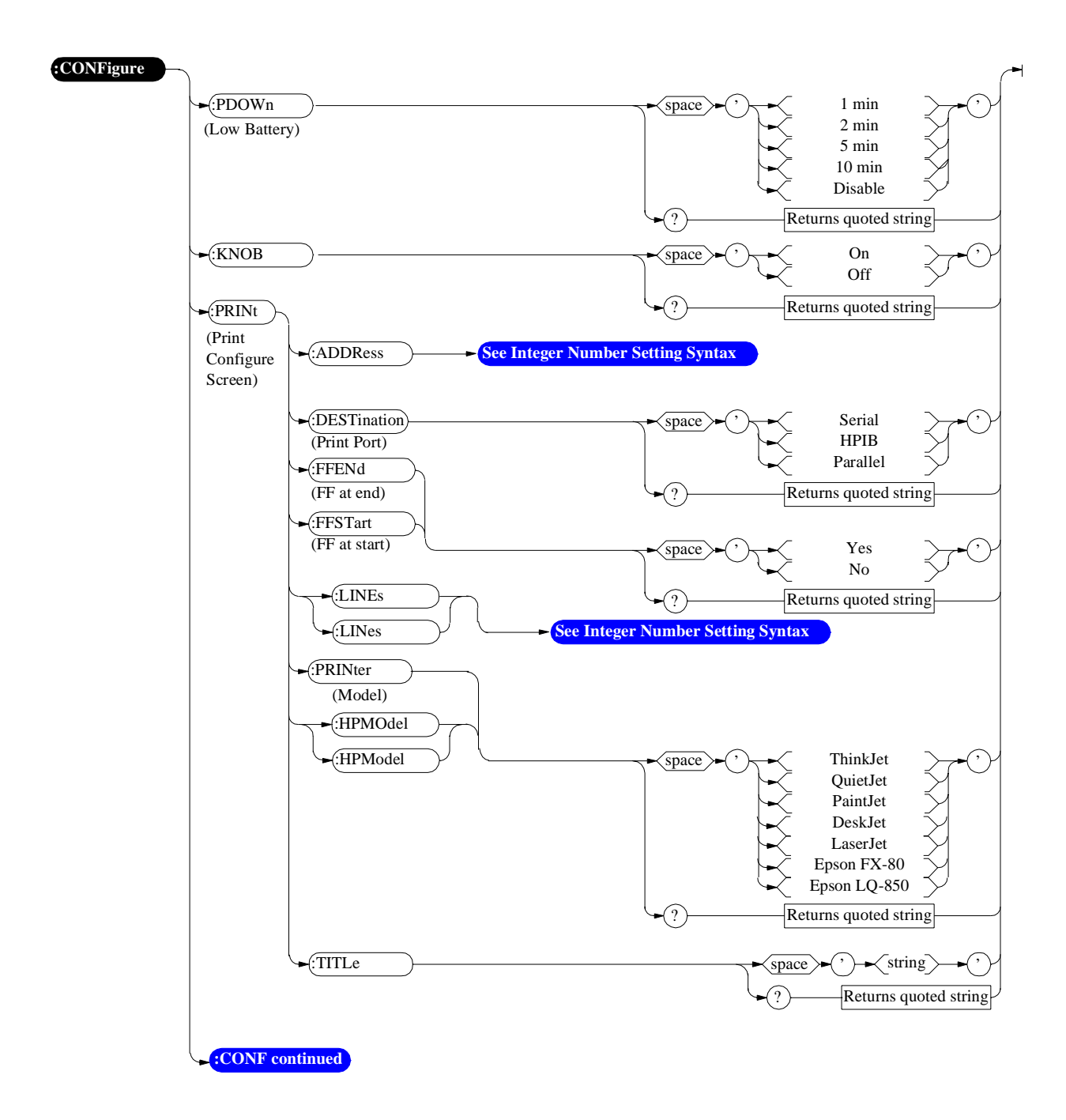

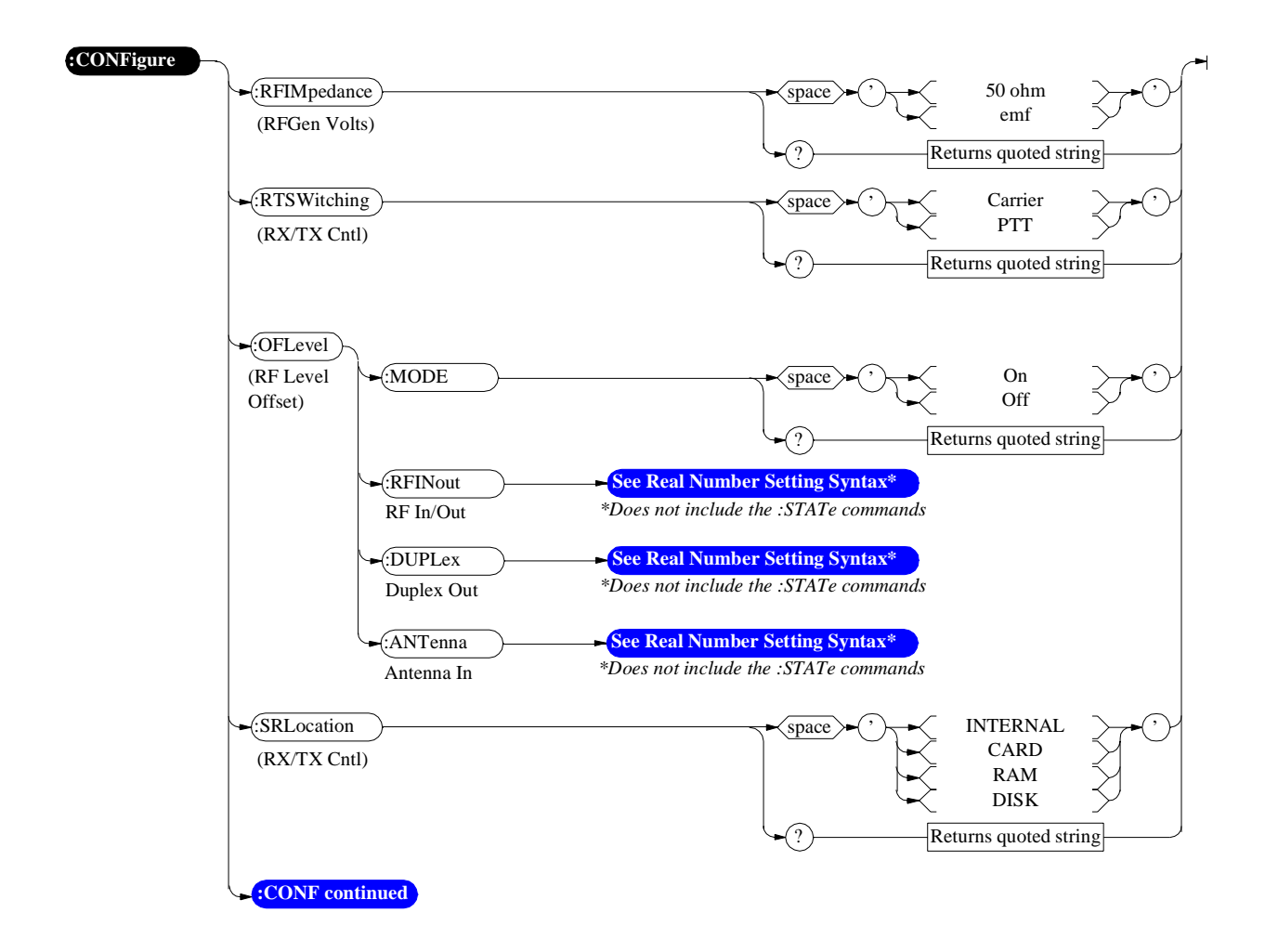

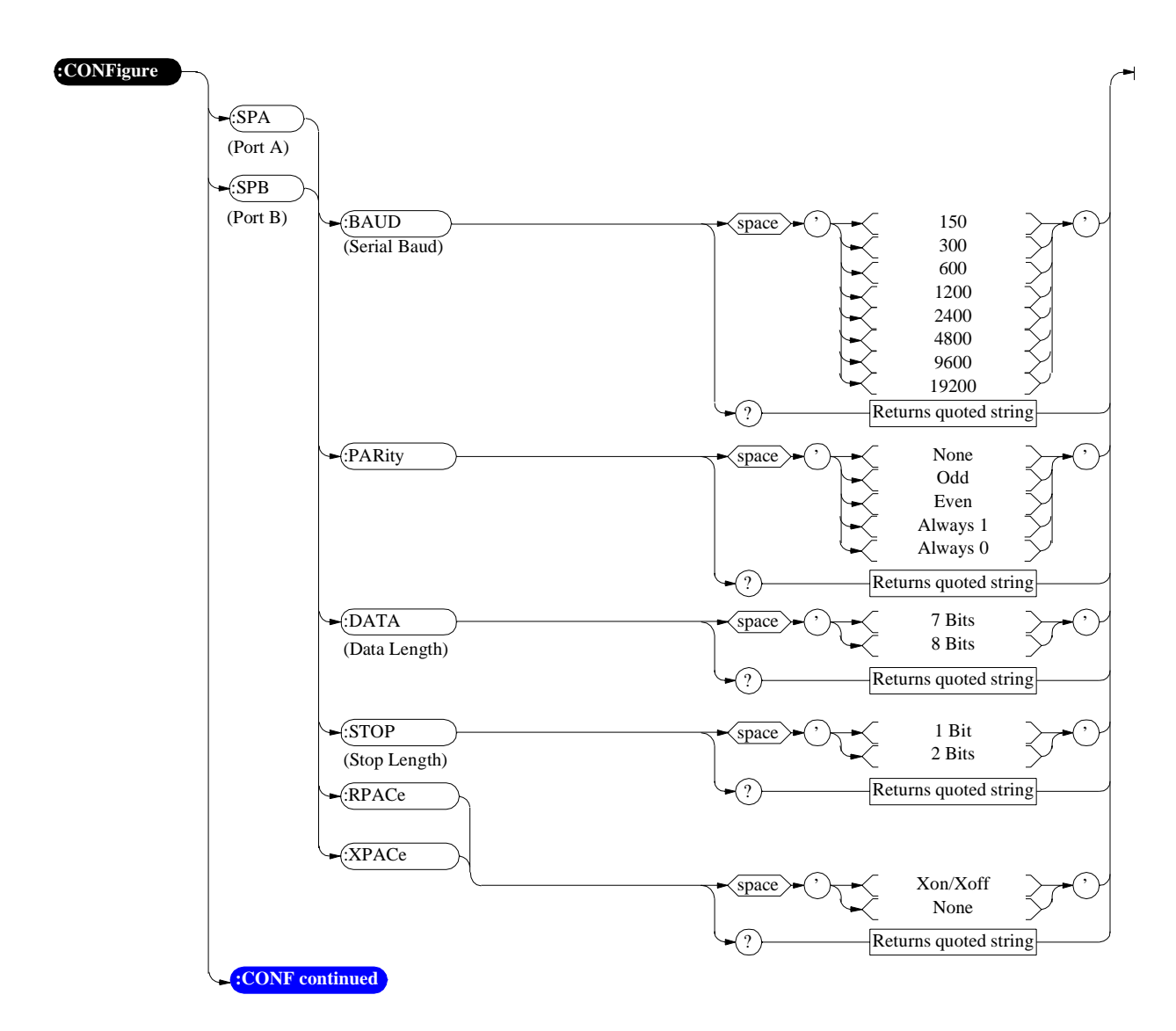

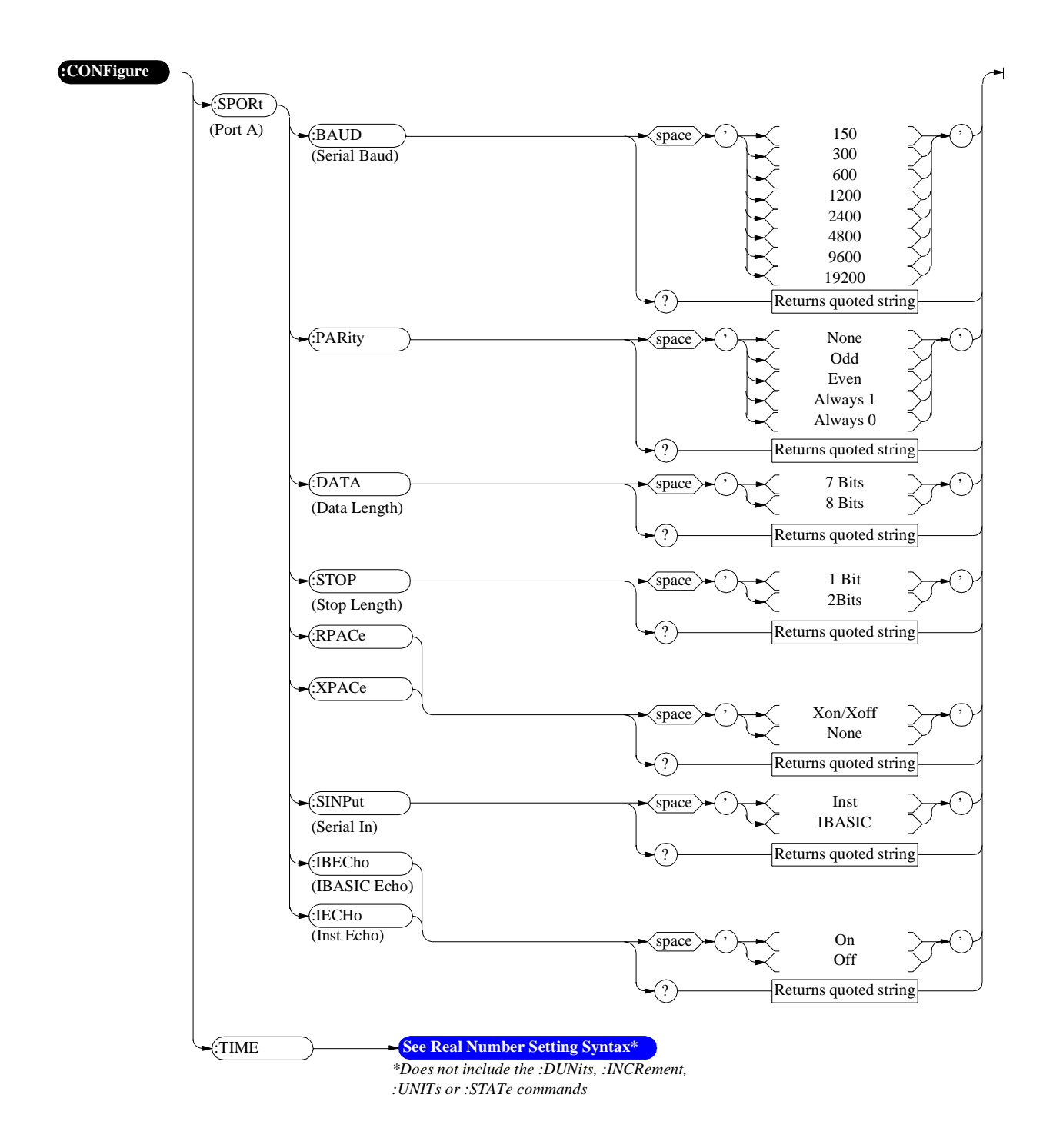

Configure, I/O Configure

## **Call Processing**

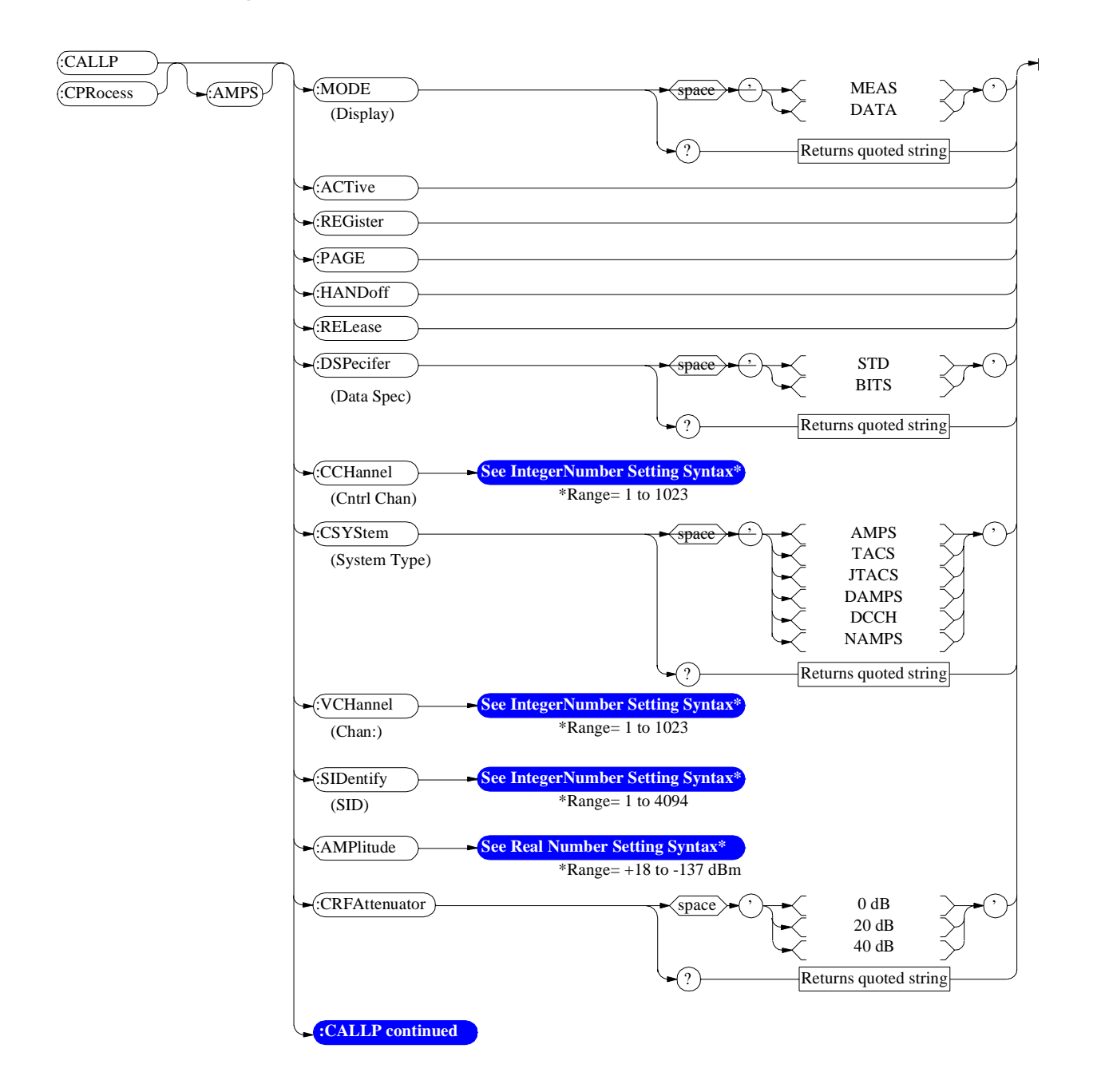

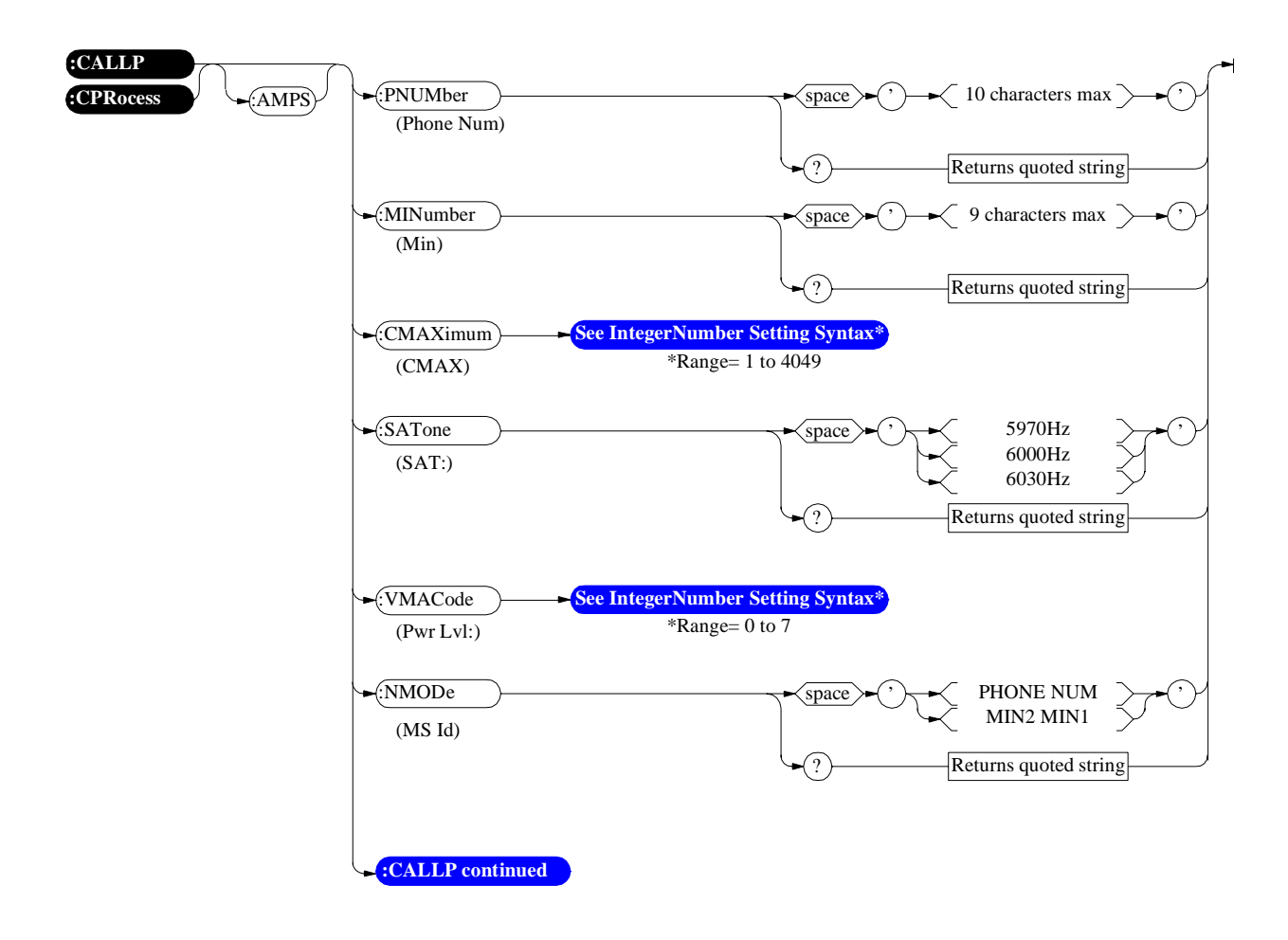

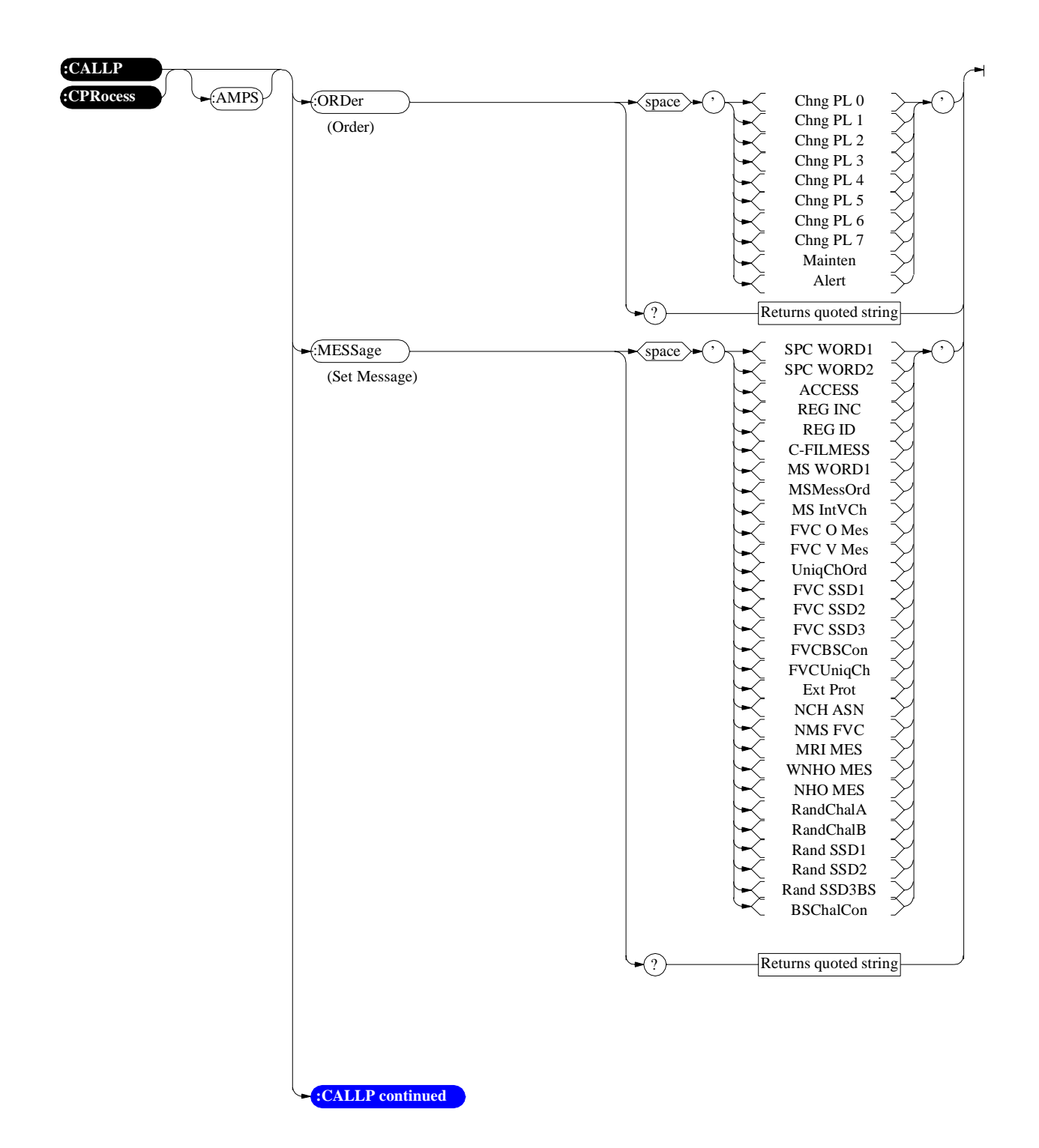

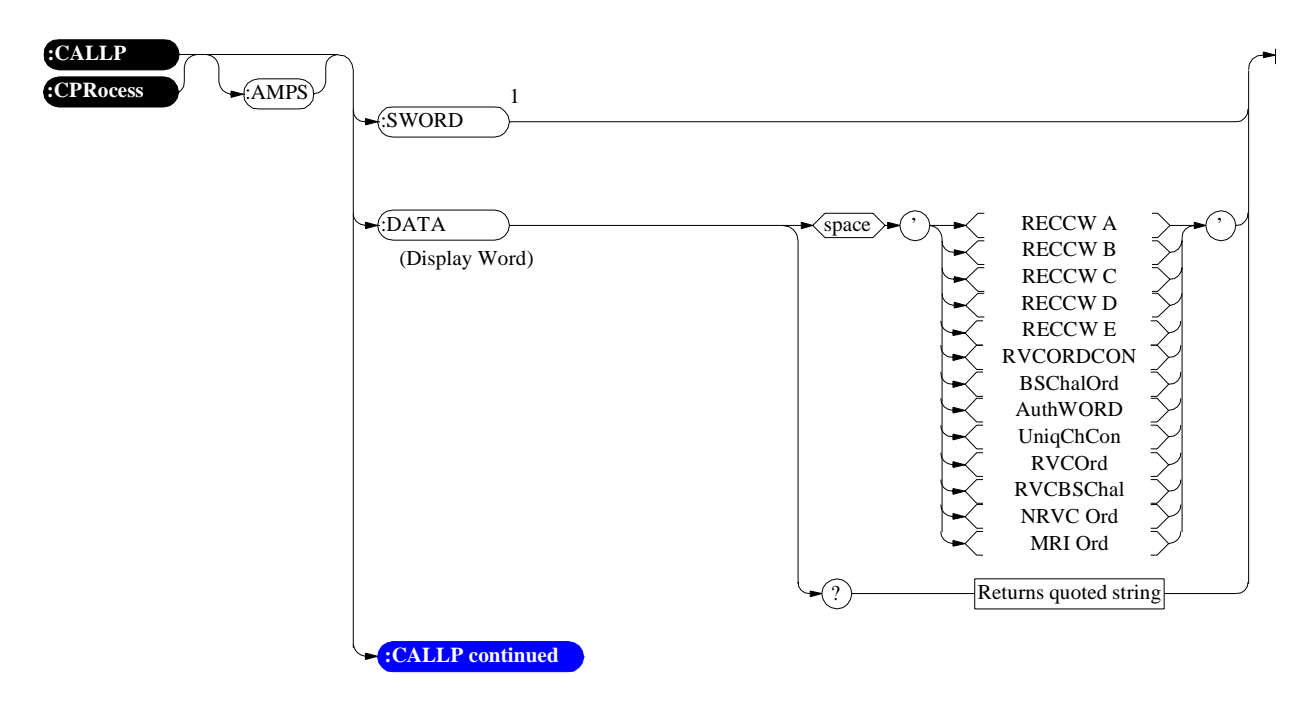

<sup>1</sup>SWORD will issue a single overhead word and is only supported for MSOrder or MSMessOrd. See "Send Word" on page 554 for programming information.

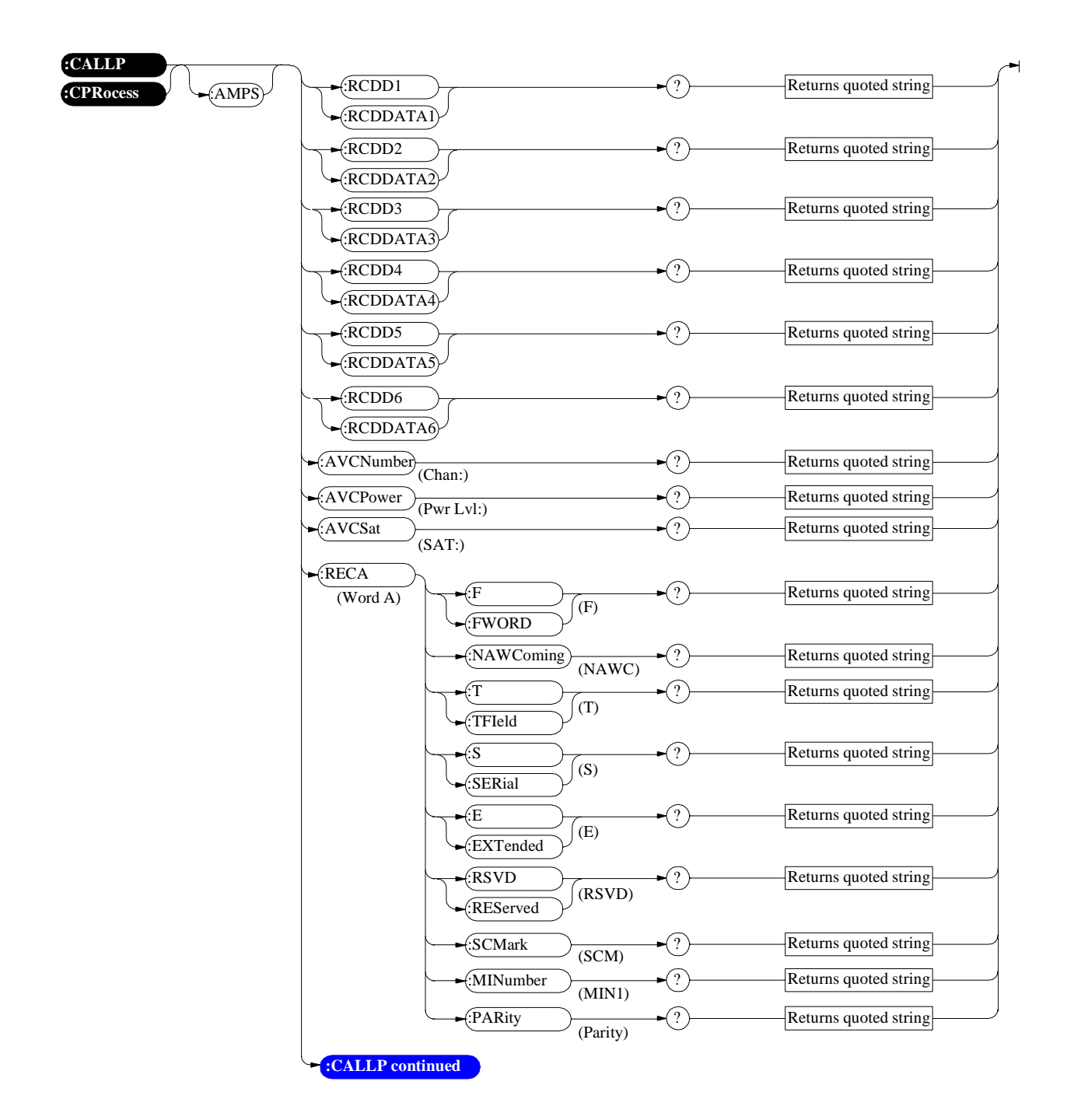

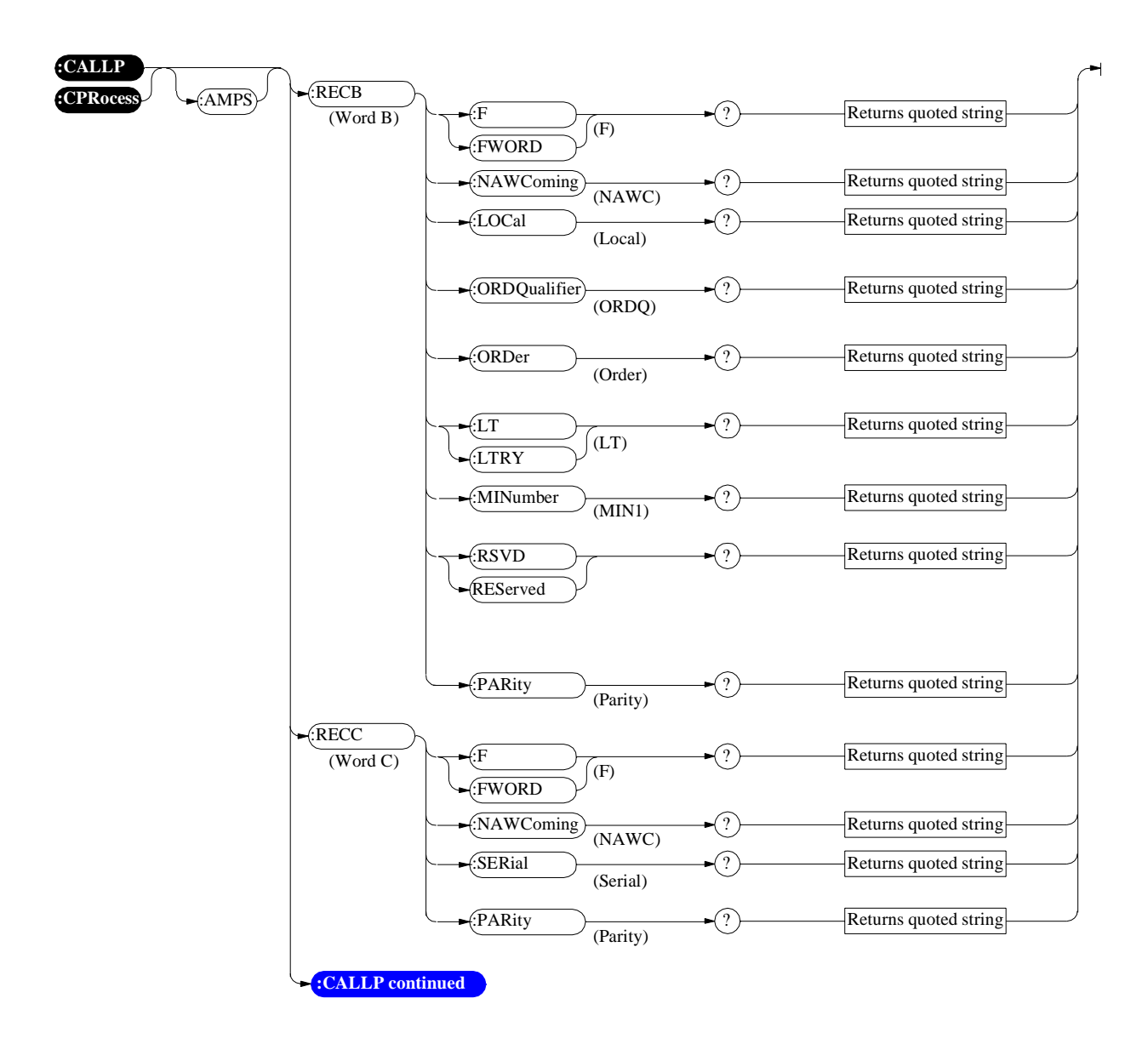

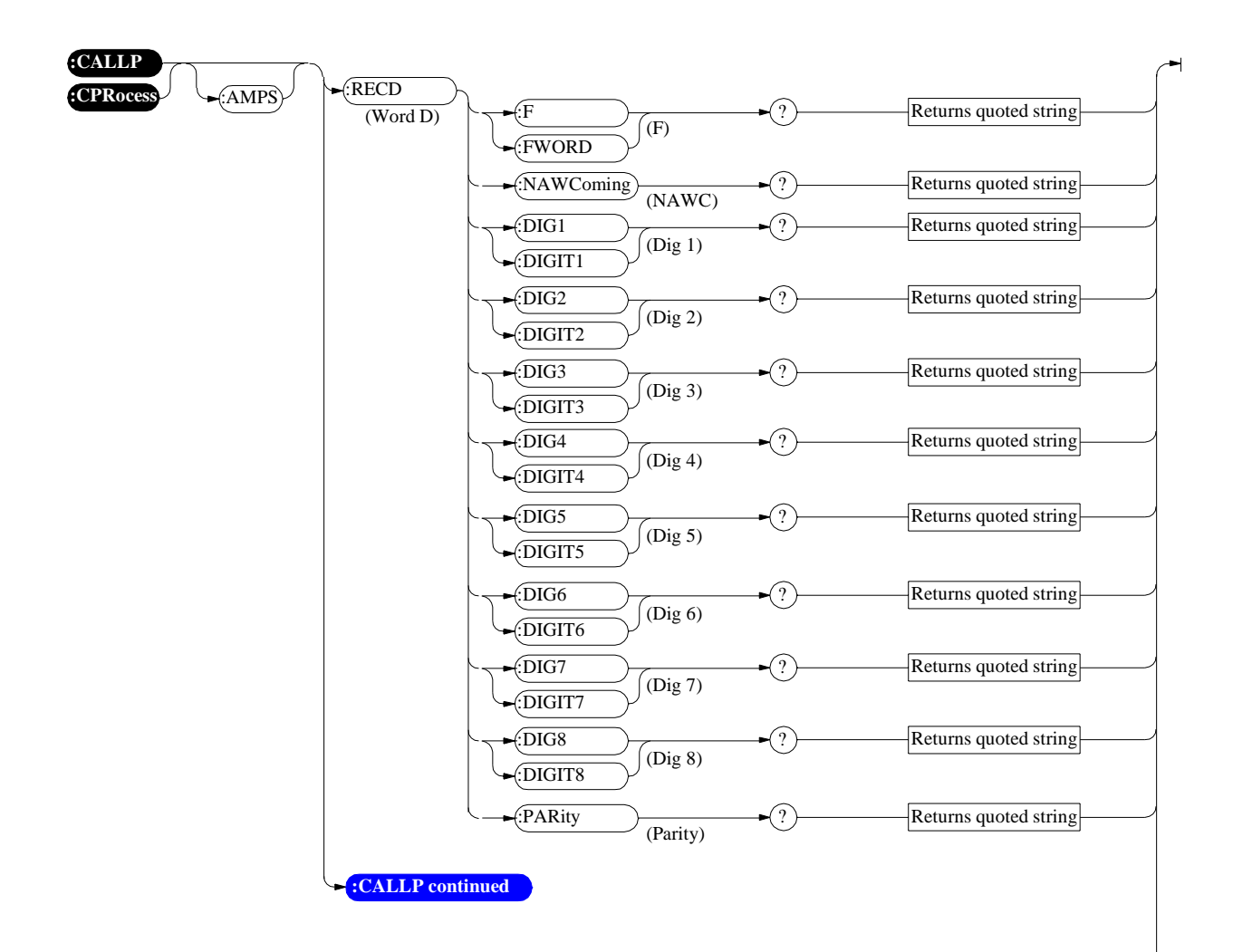

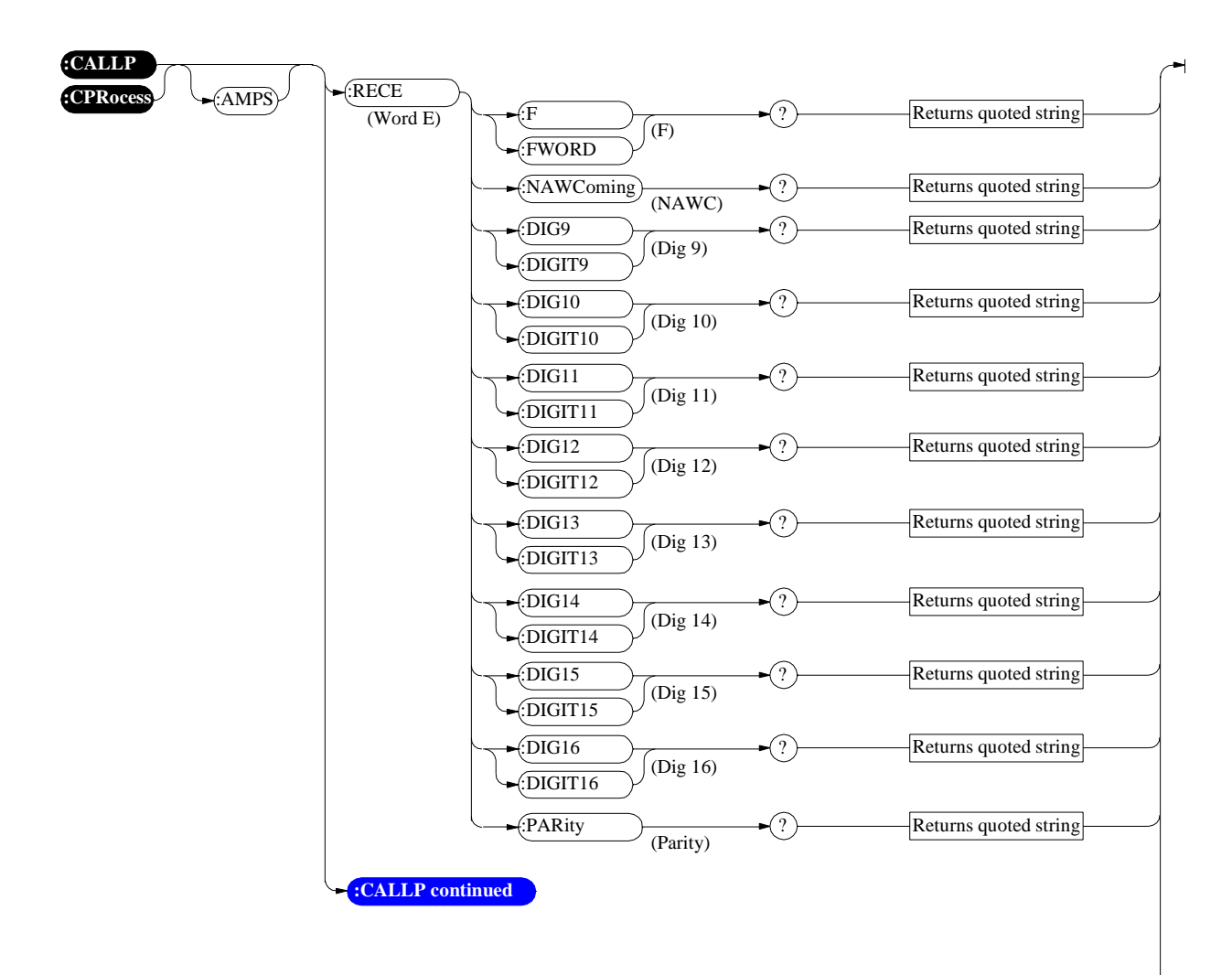

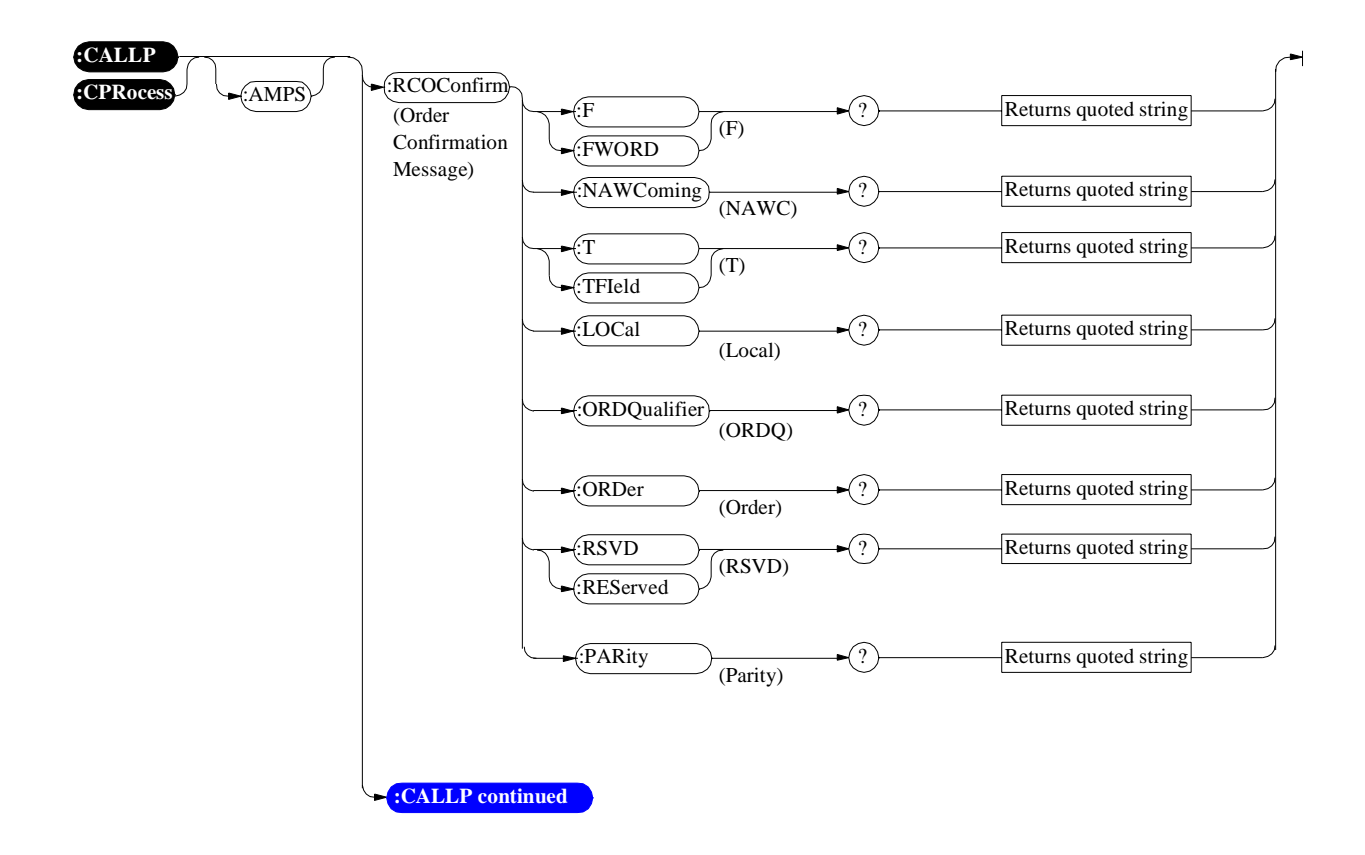

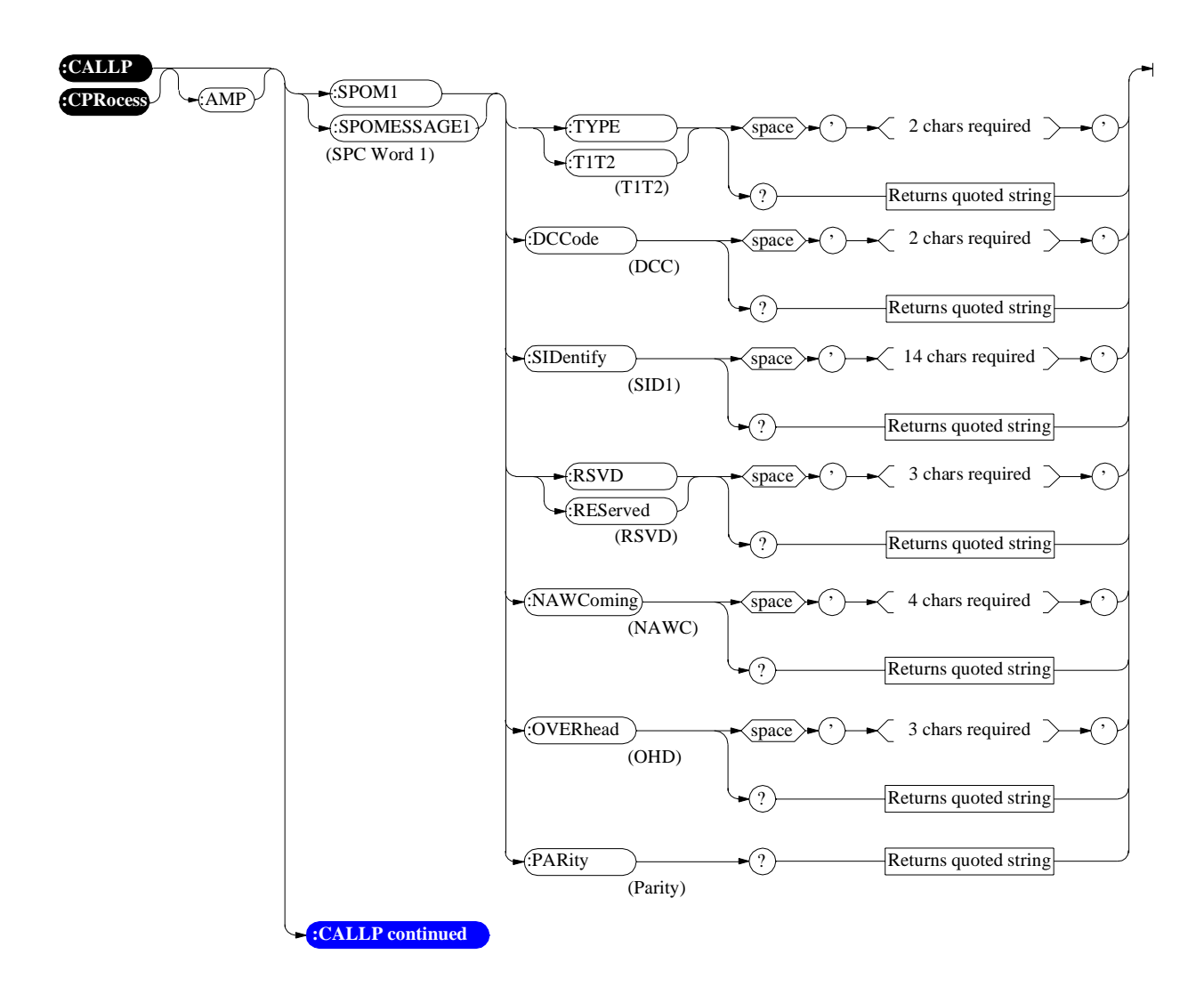

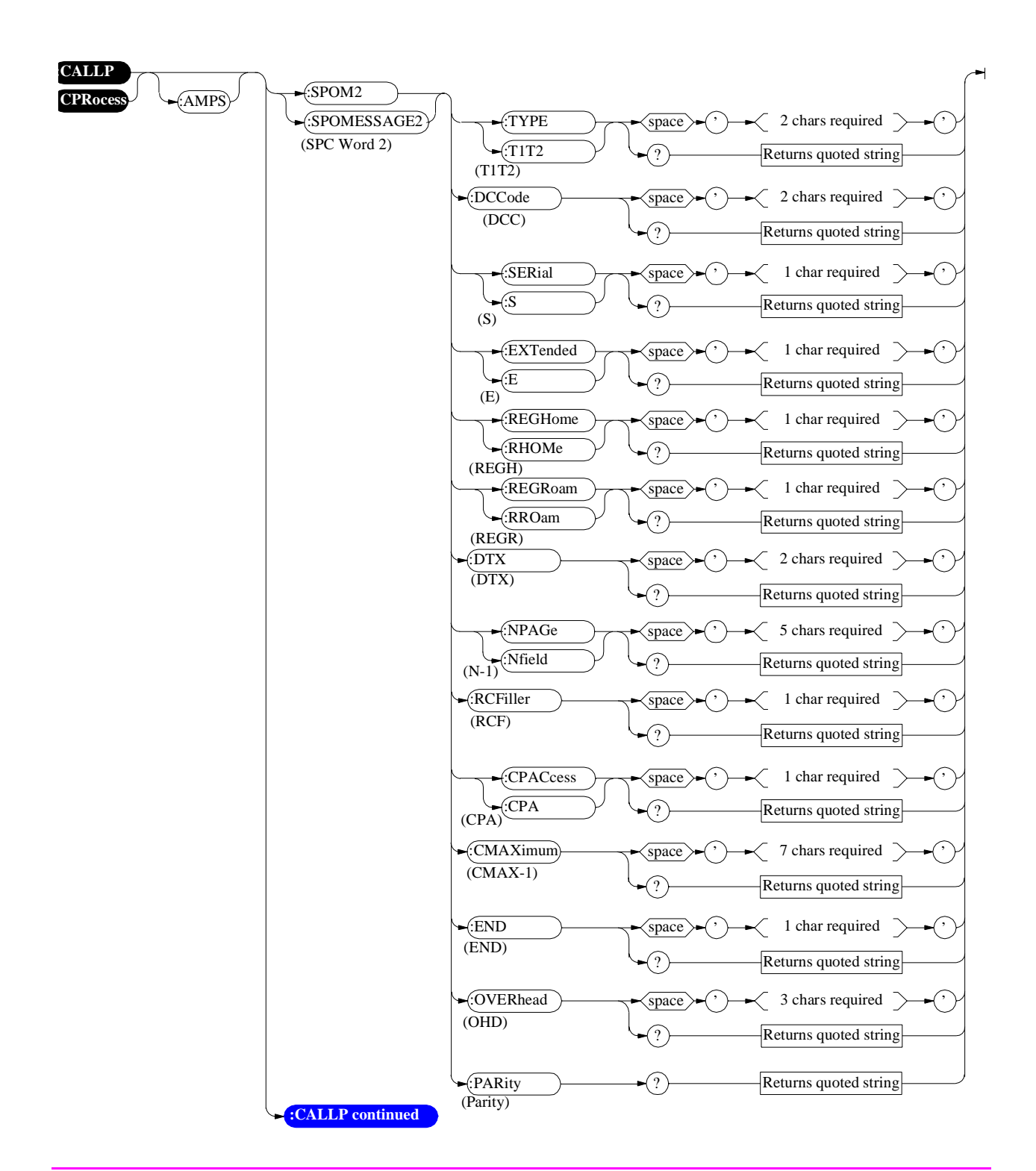

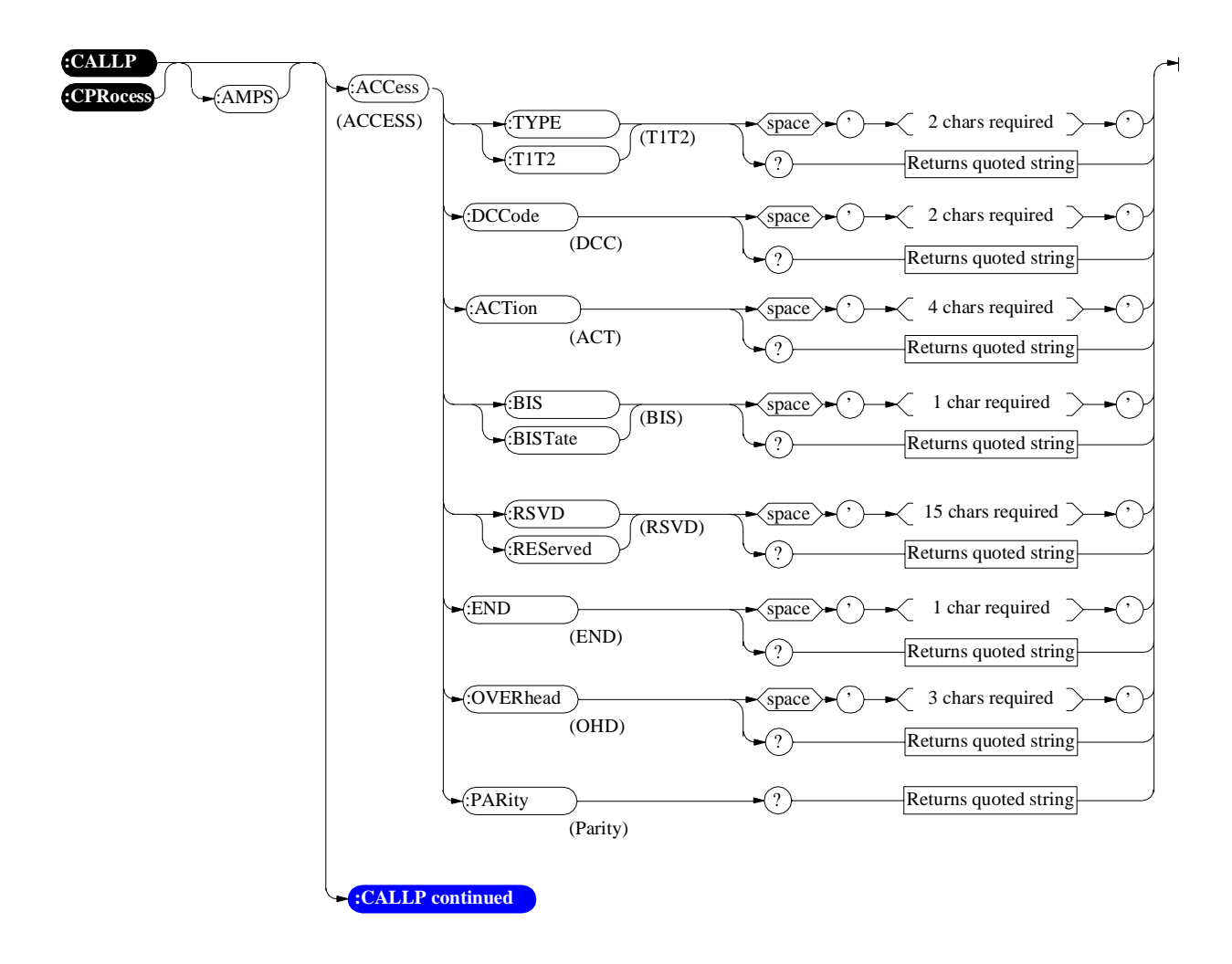

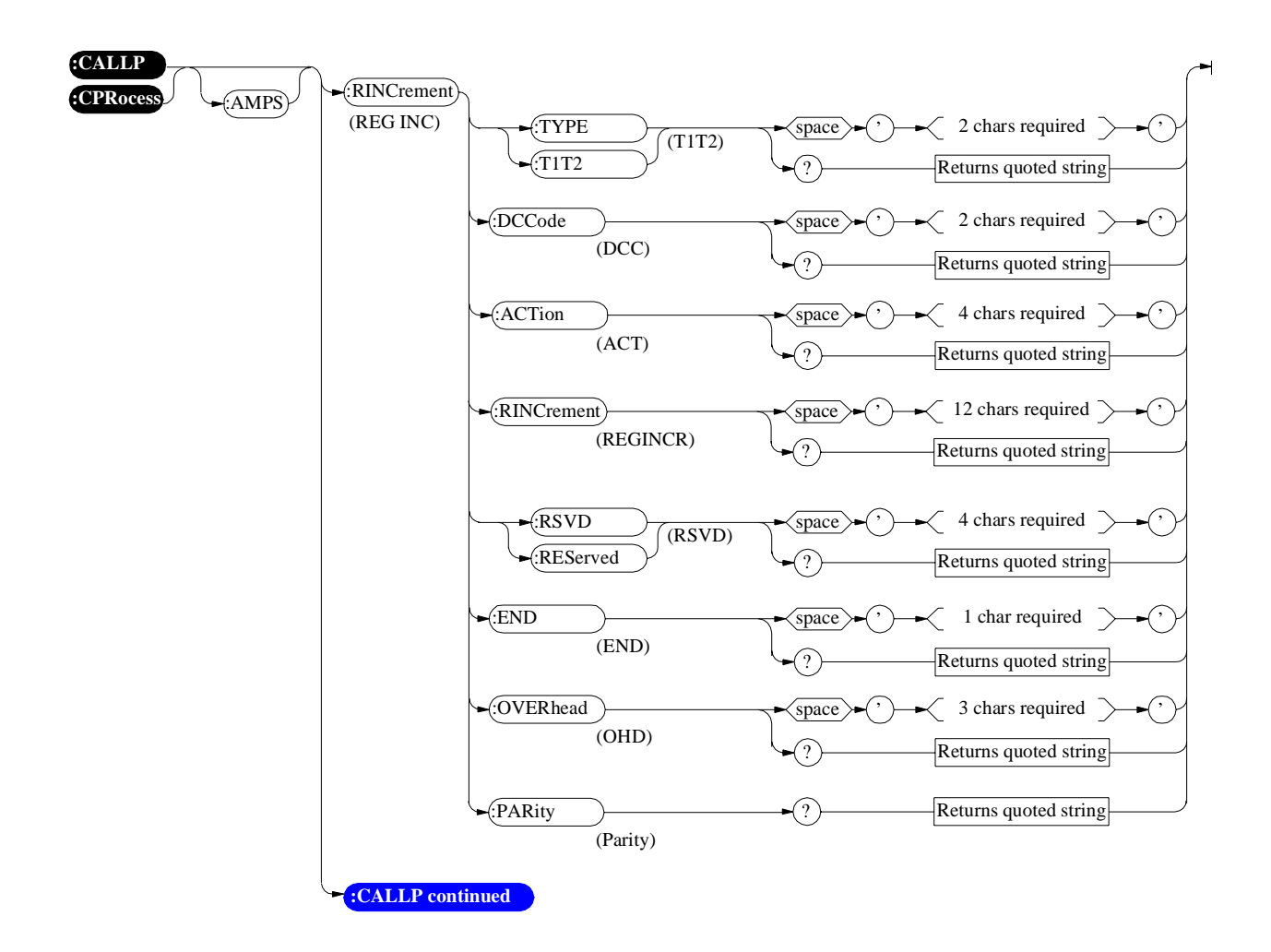

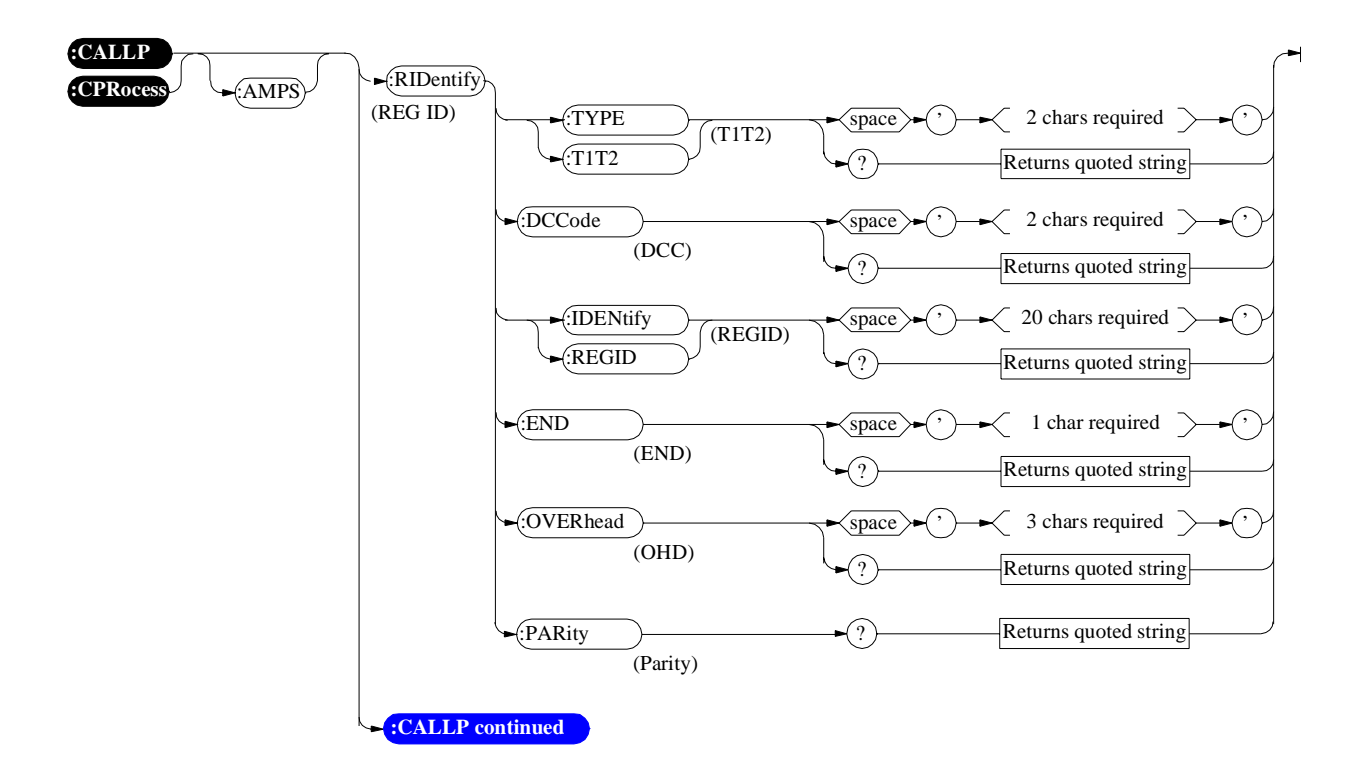

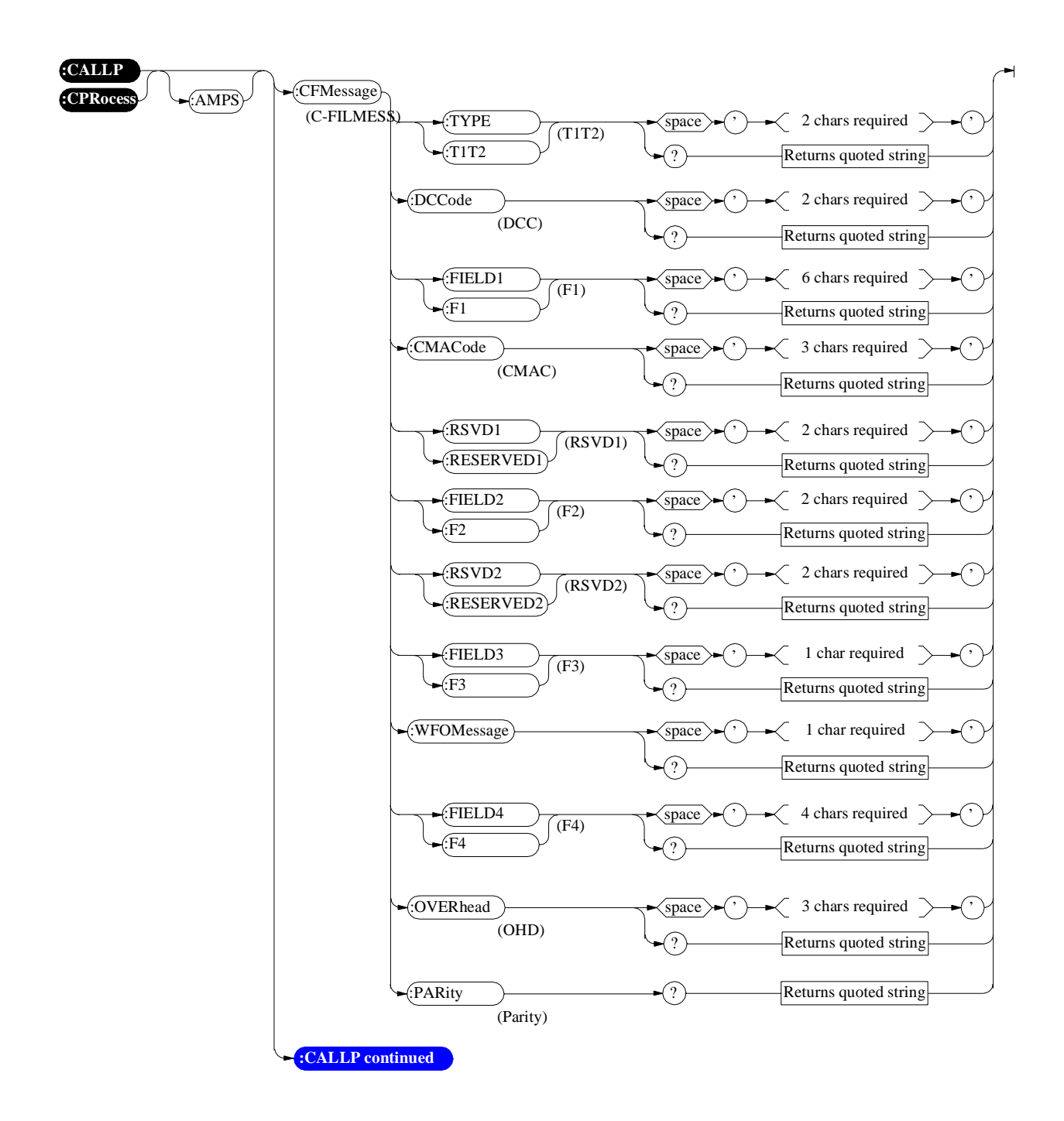

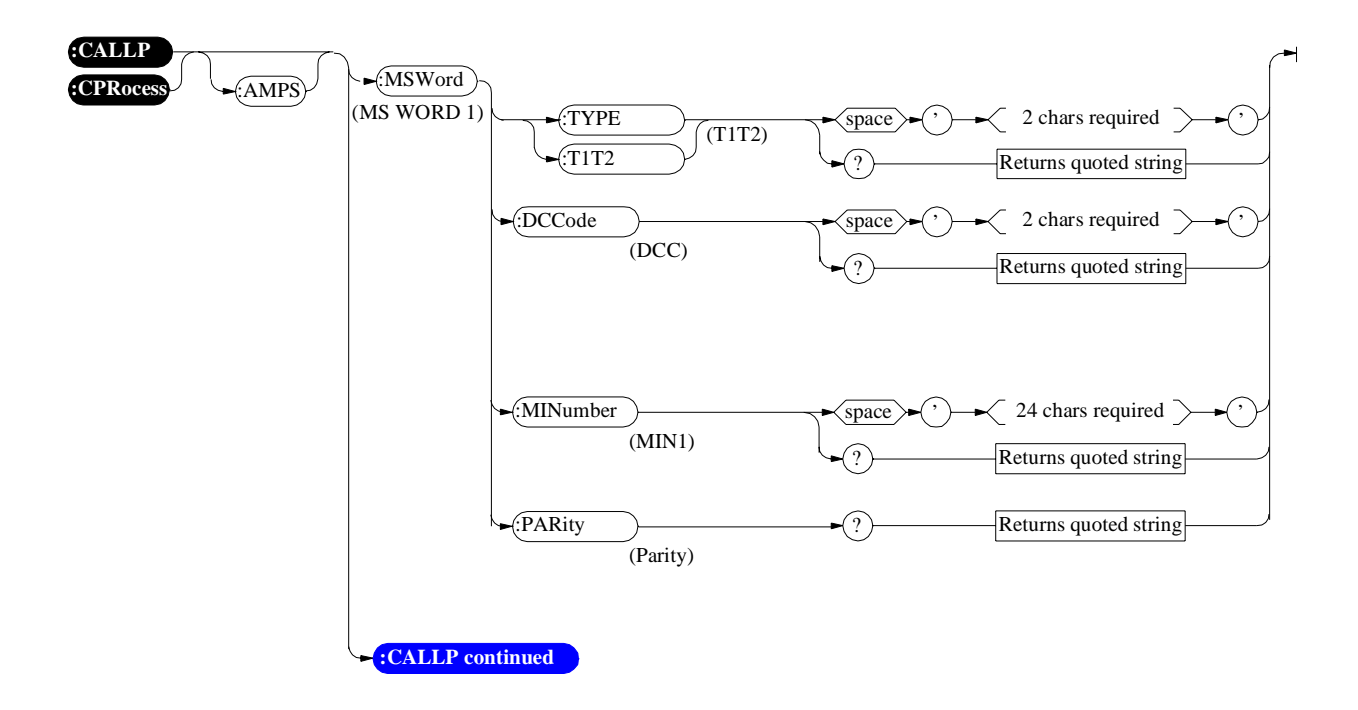

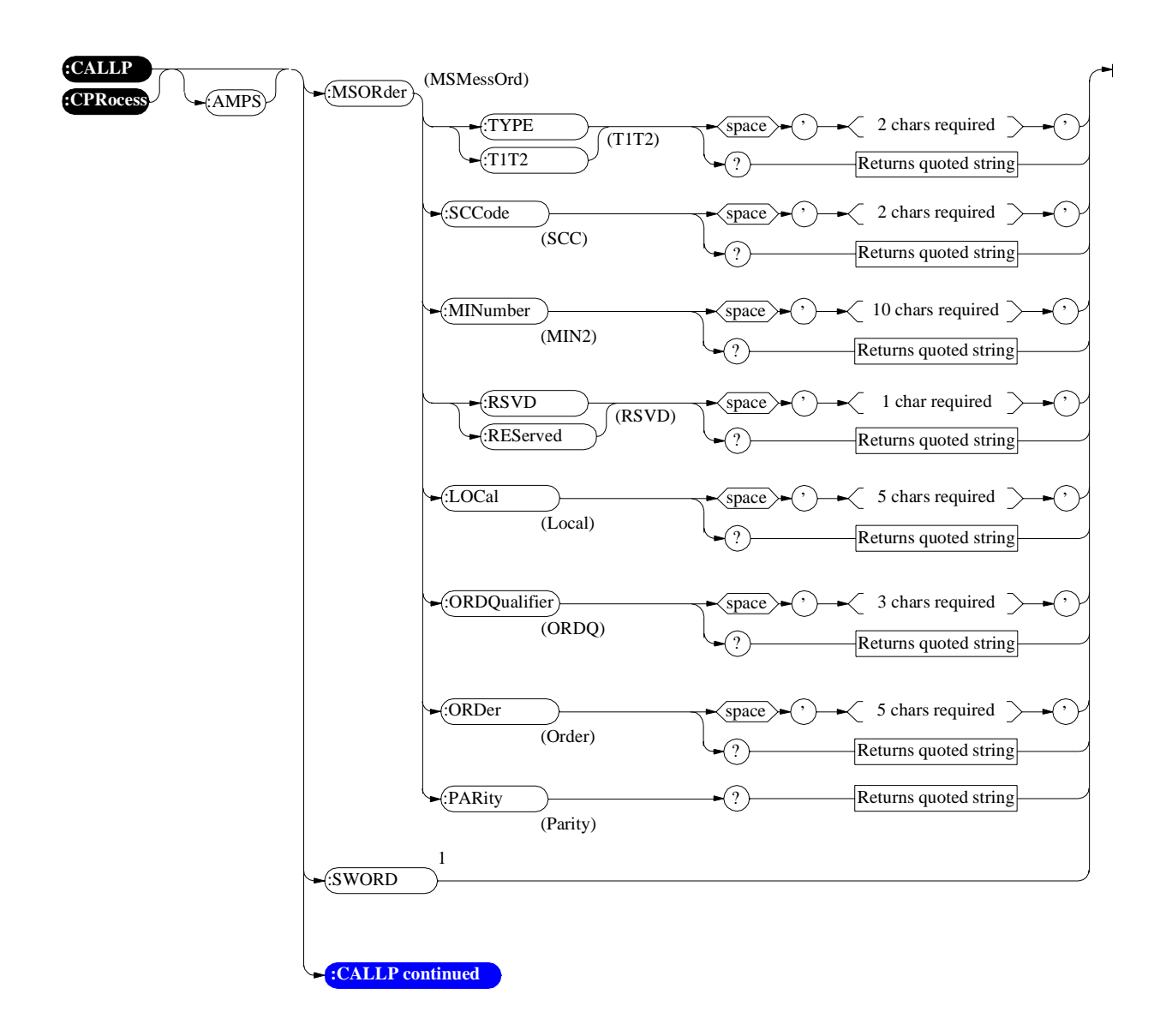

<sup>1</sup>SWORD will issue a single overhead word and is only supported for MSMessOrd and MSORder. See "Send Word" on page 554 for programming information.

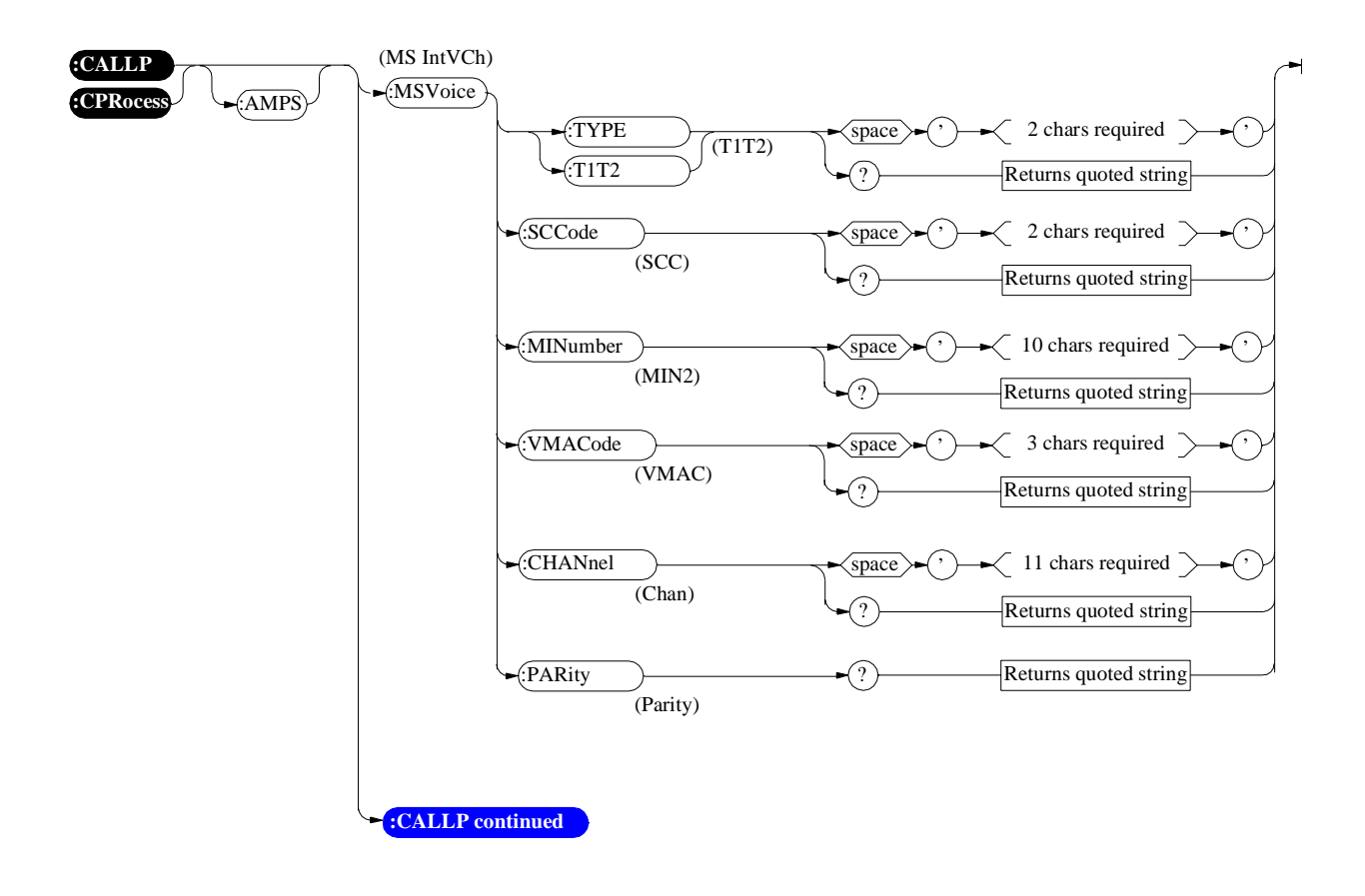

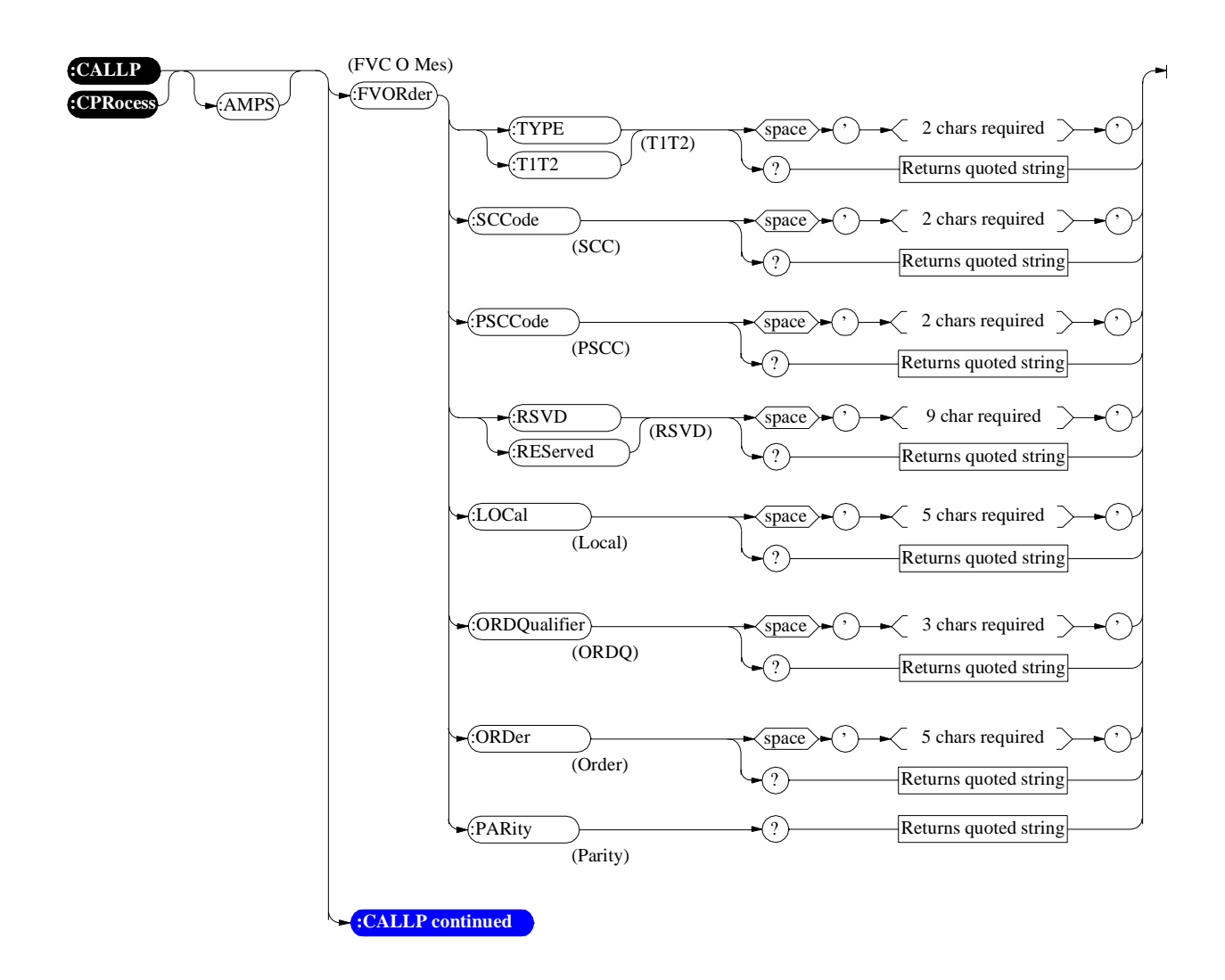

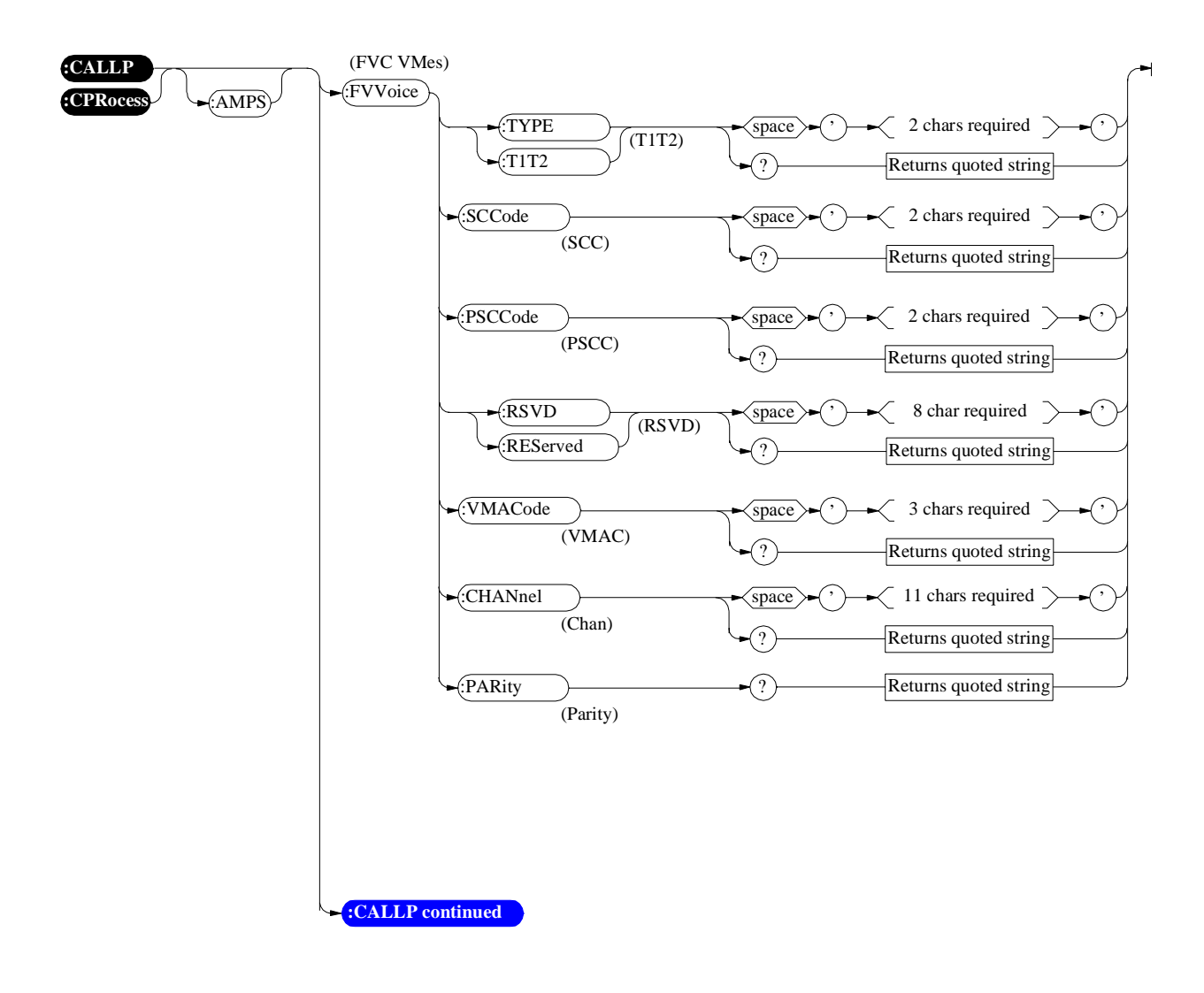

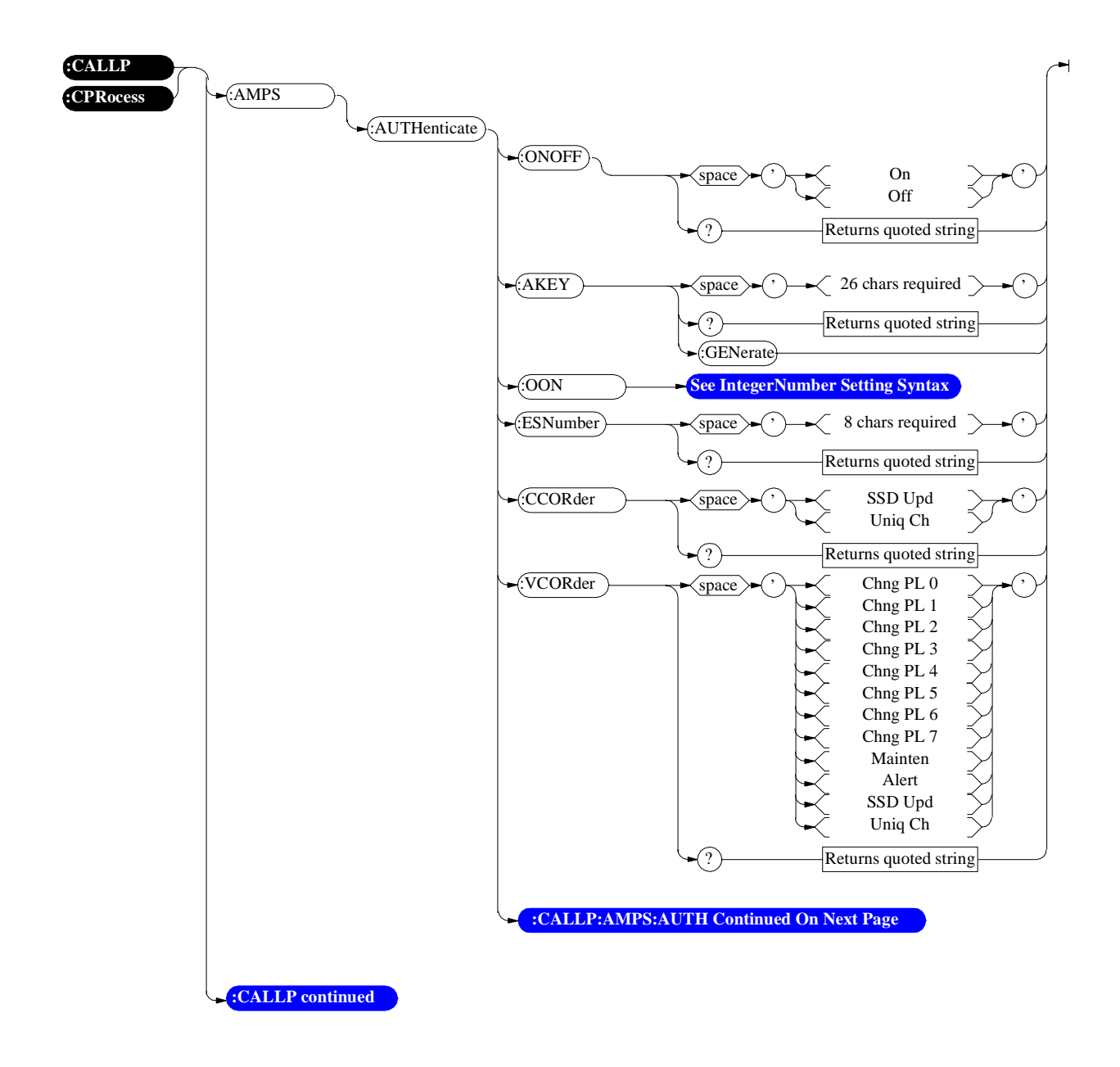

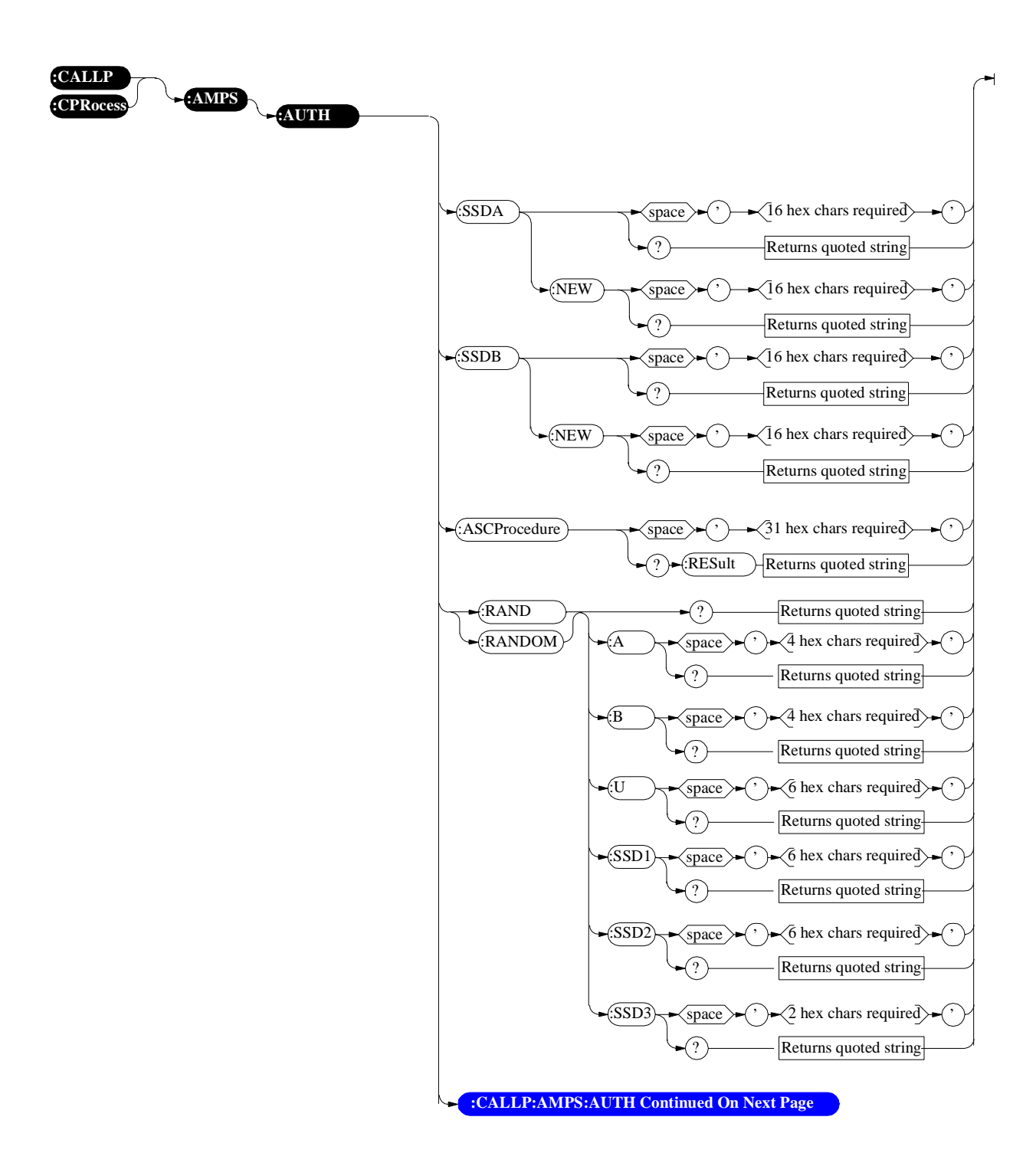

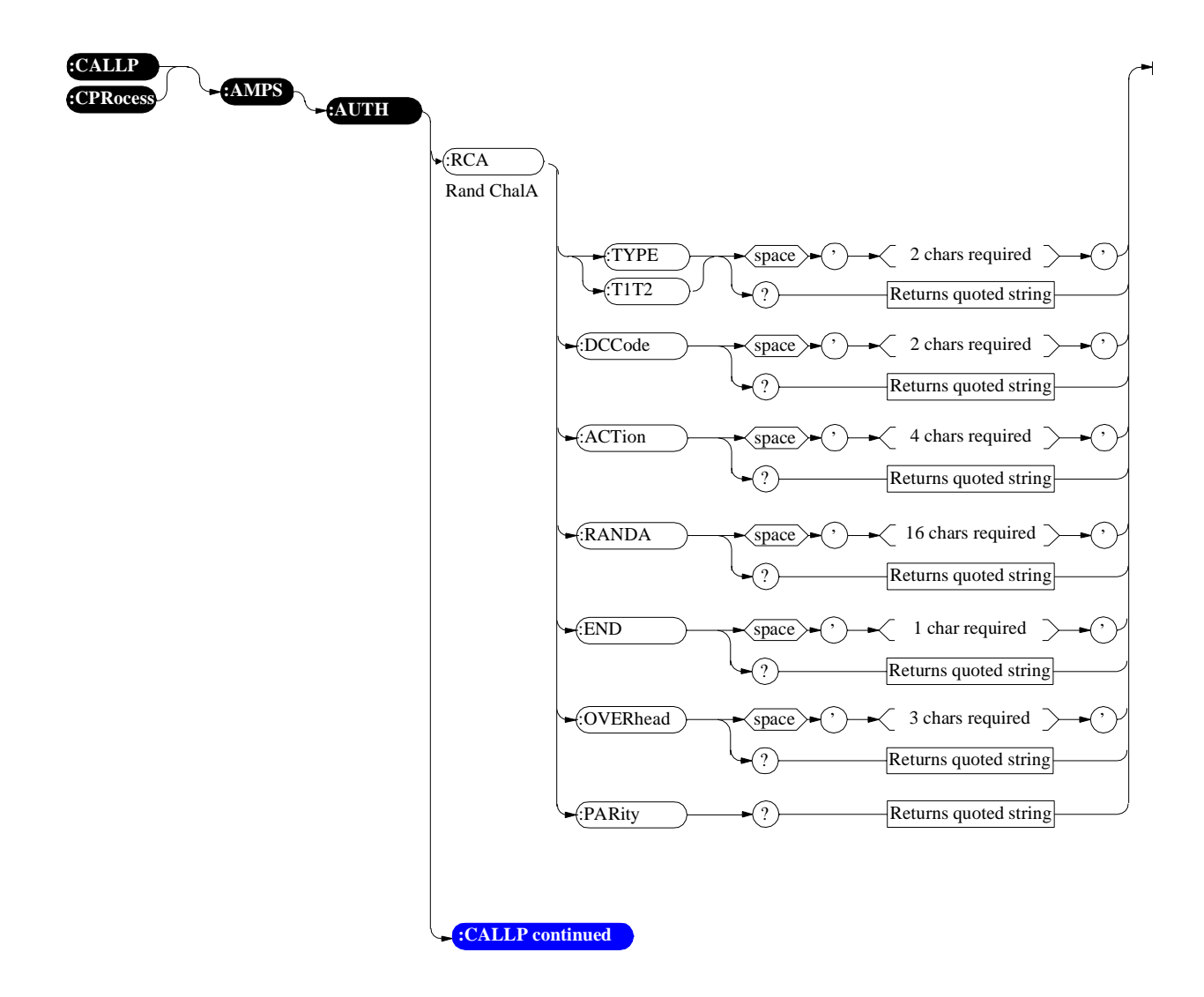

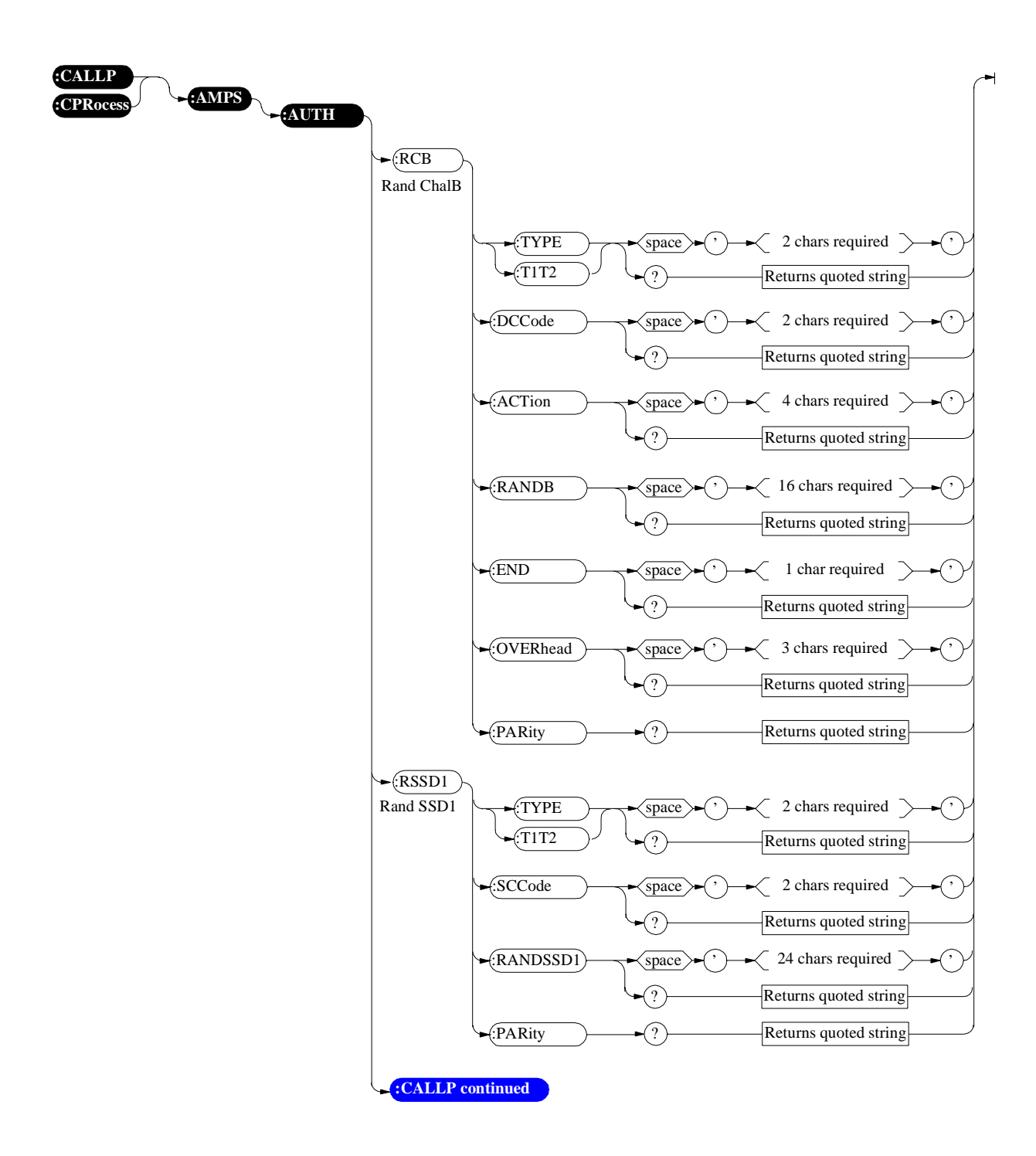

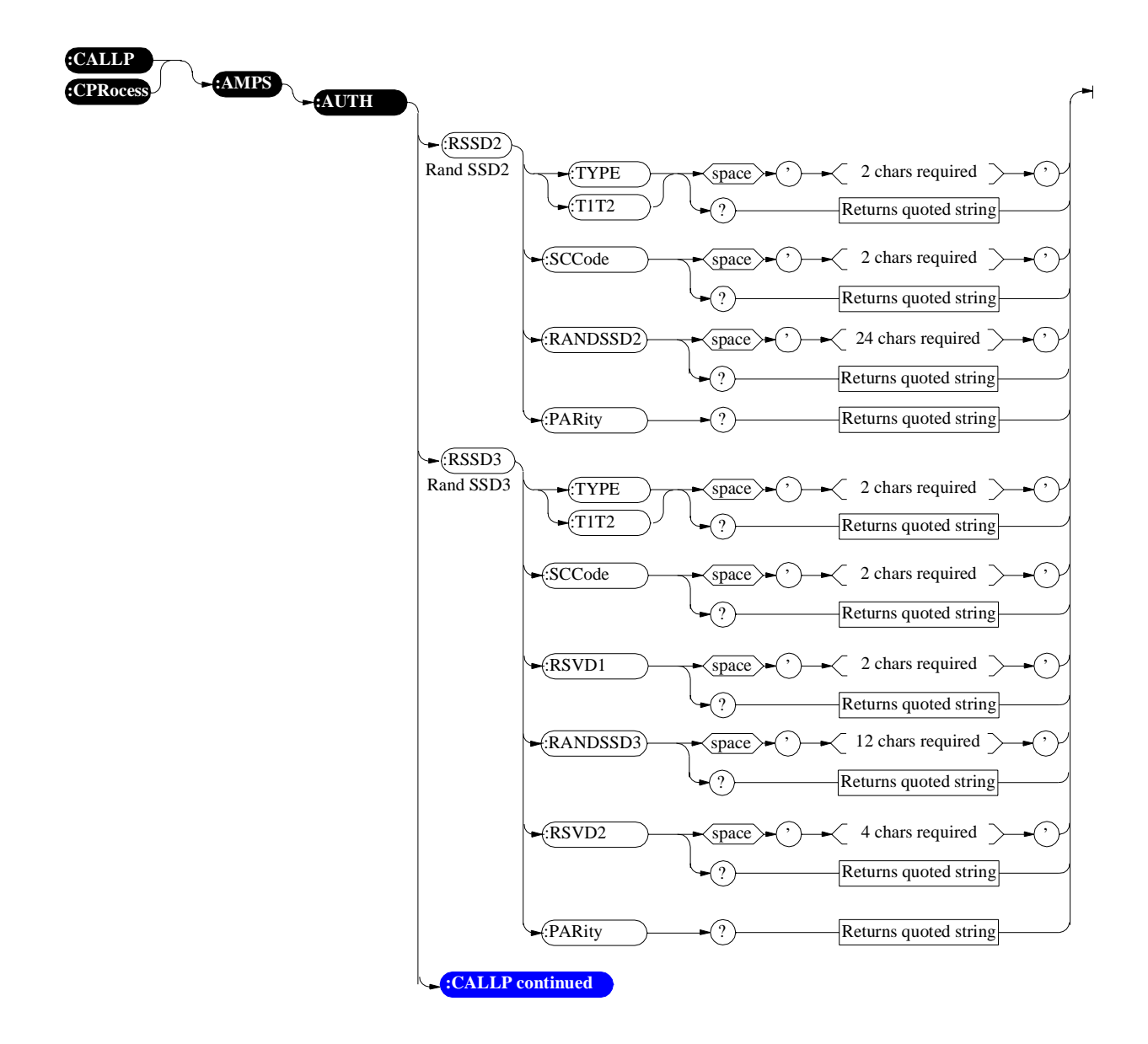

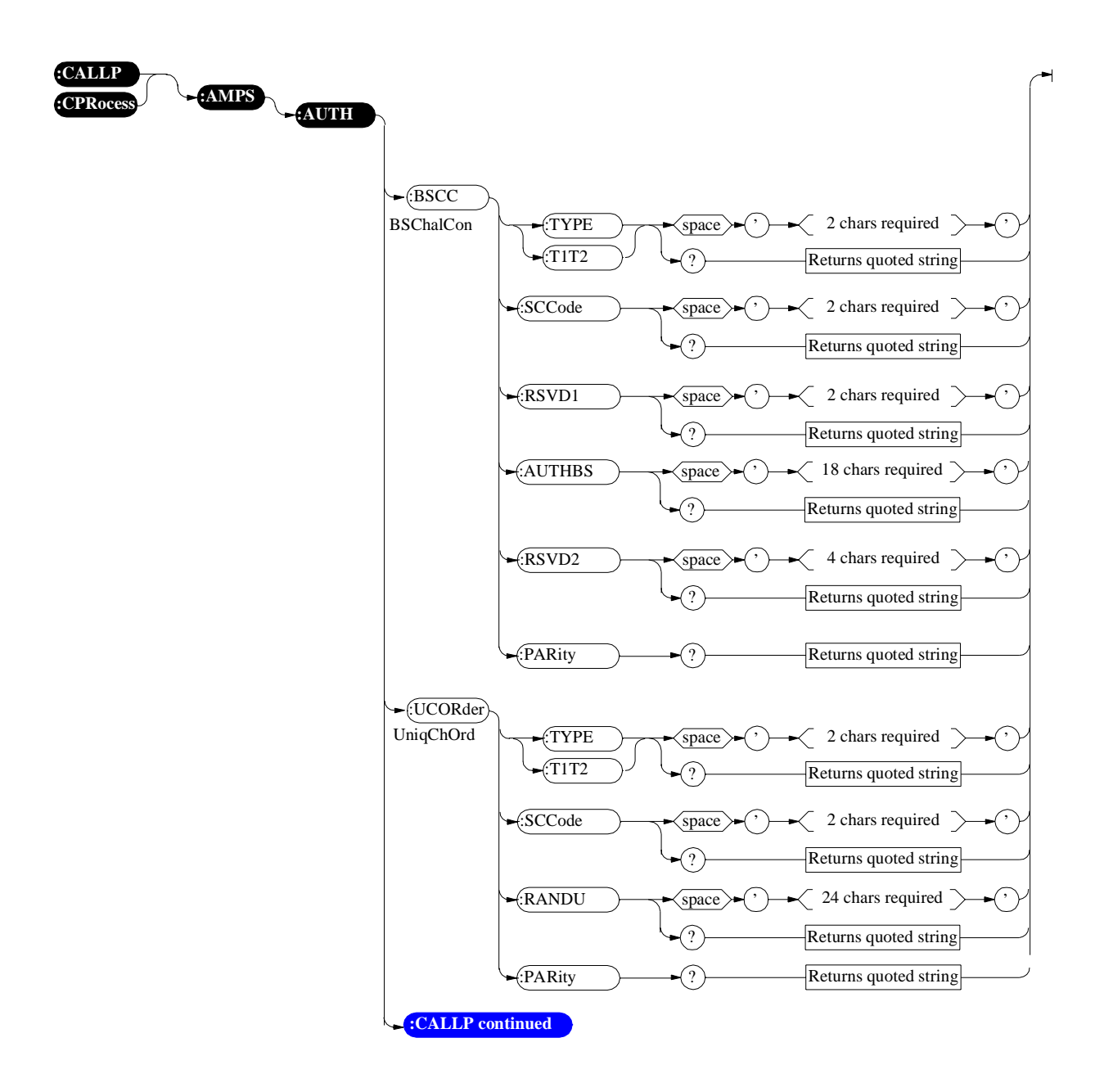

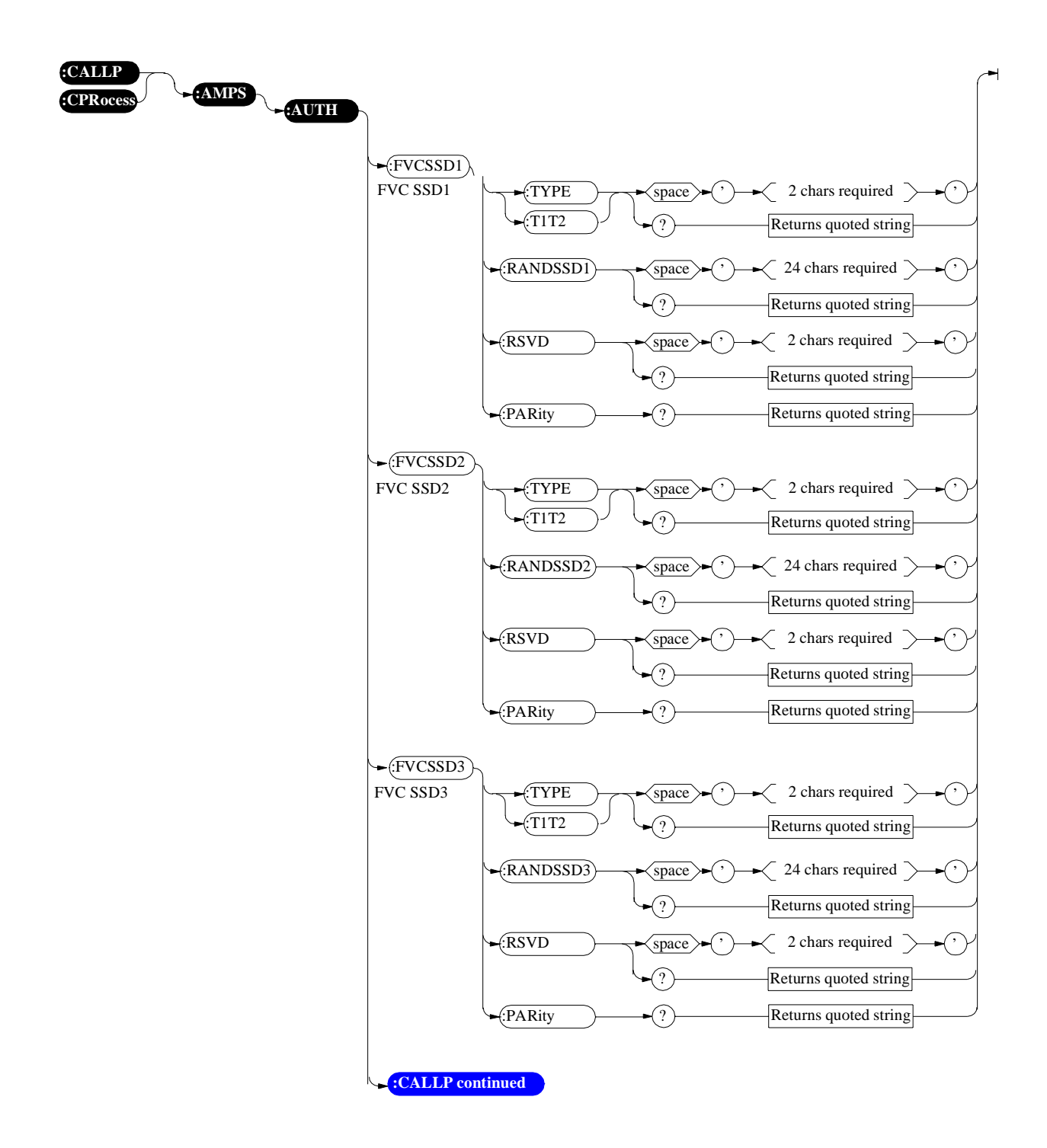

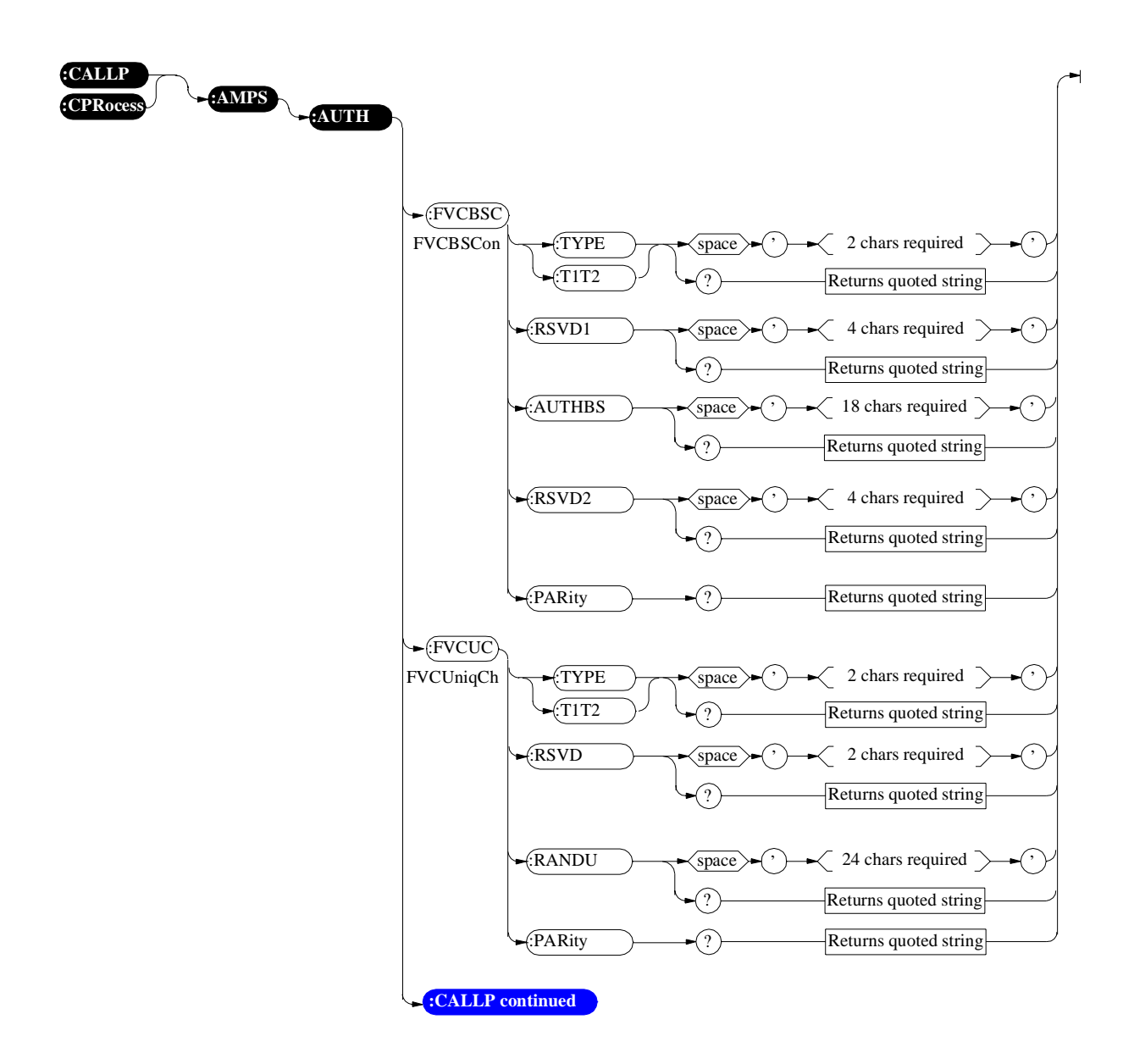
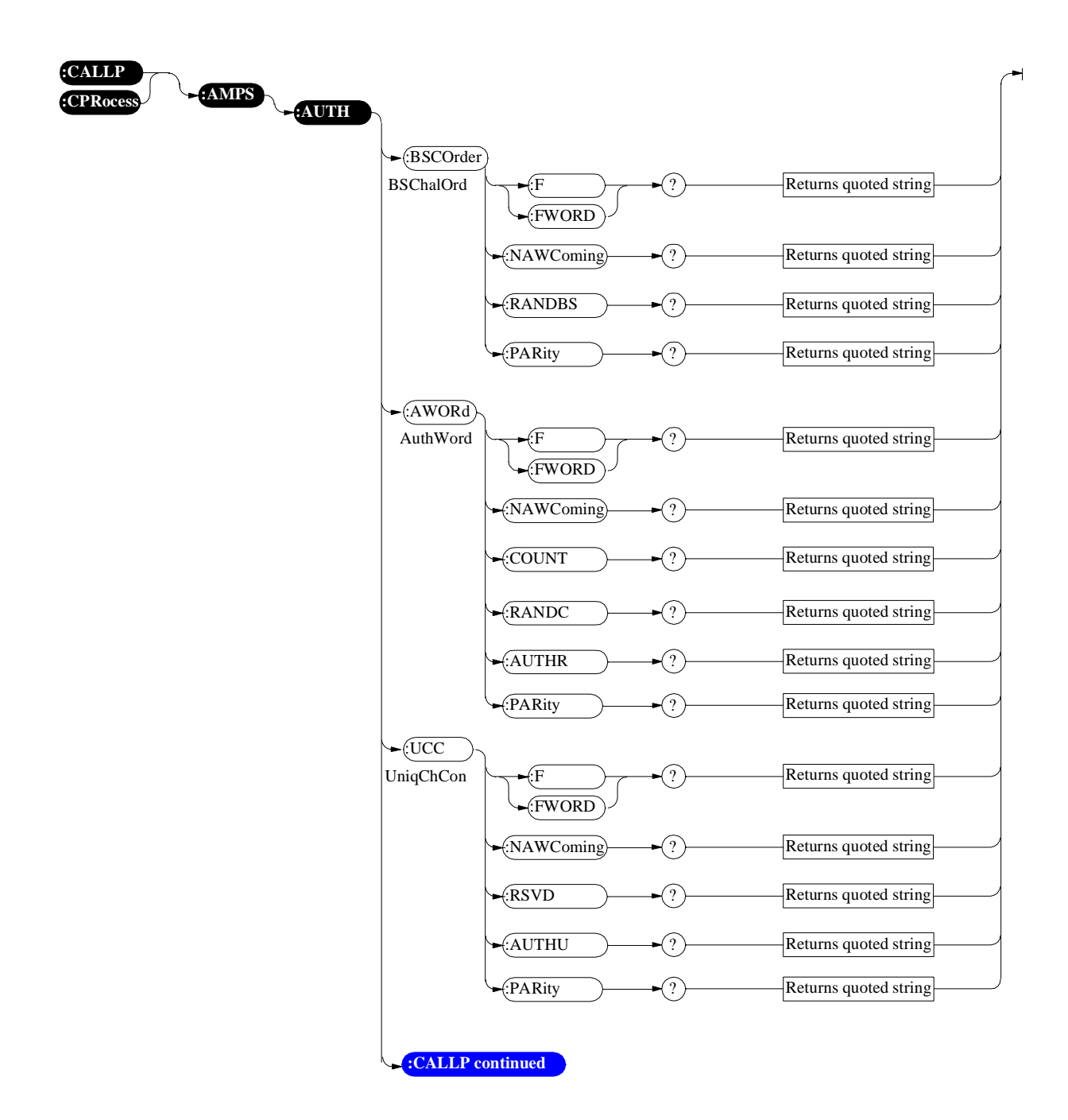

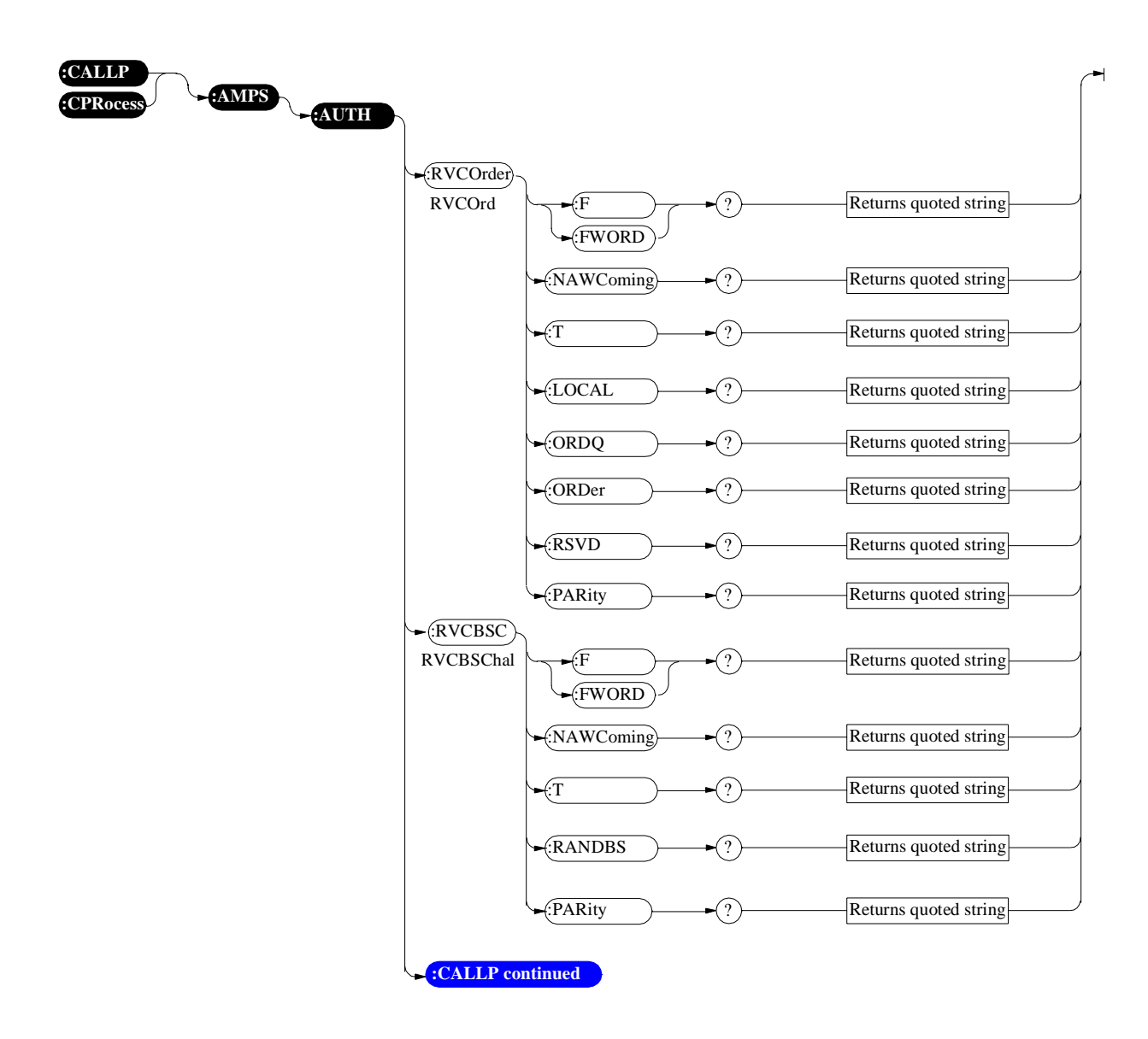

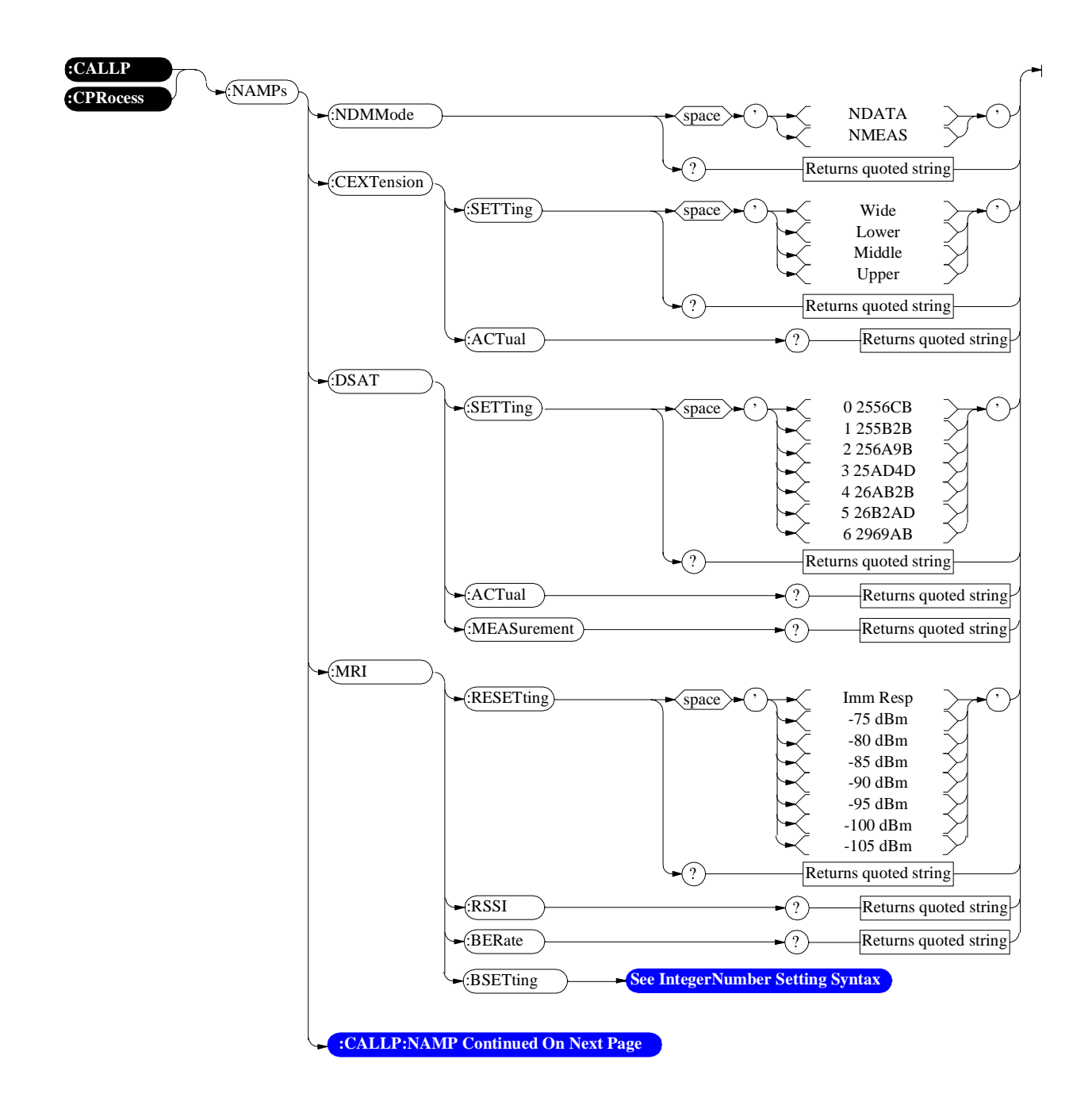

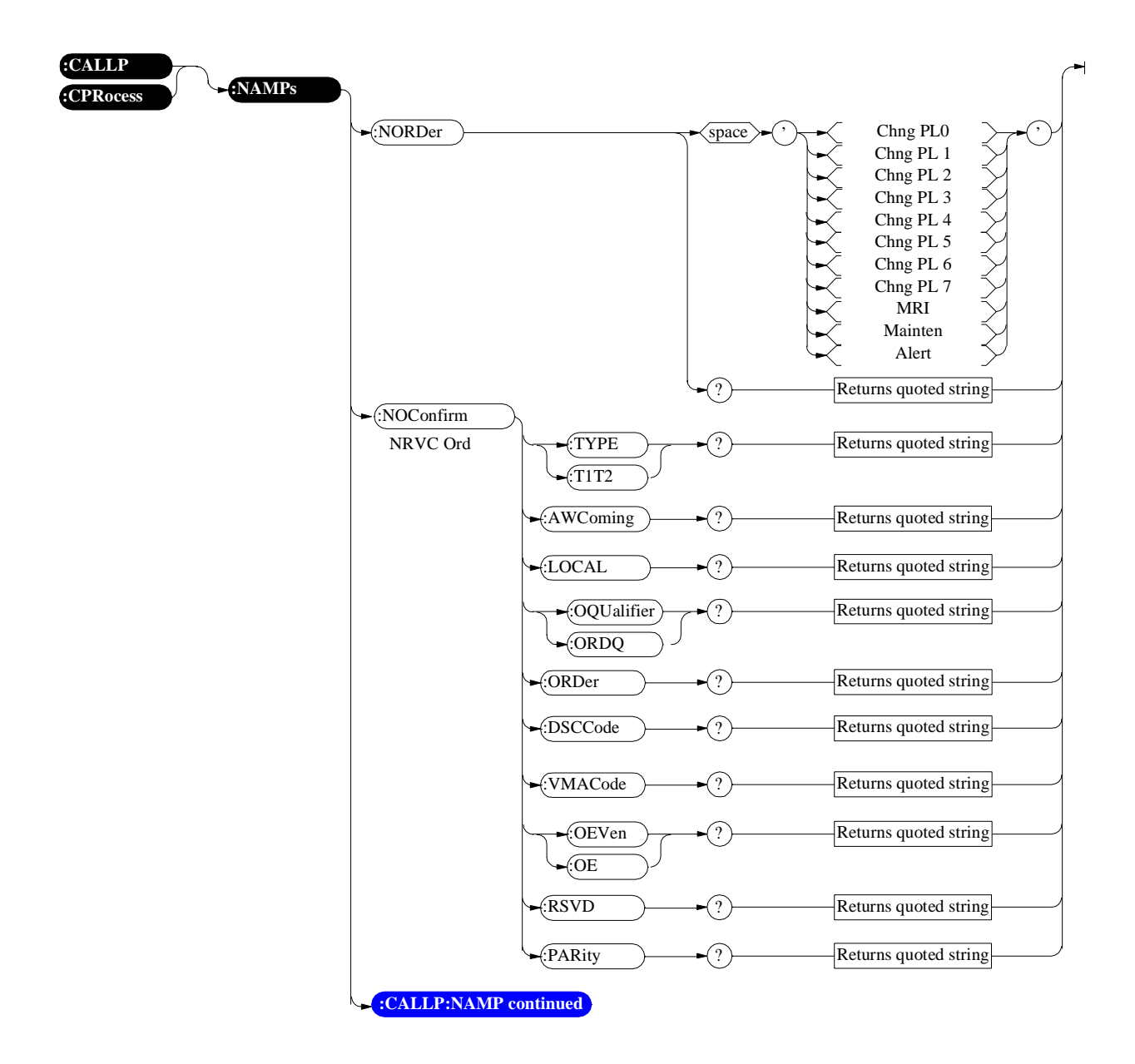

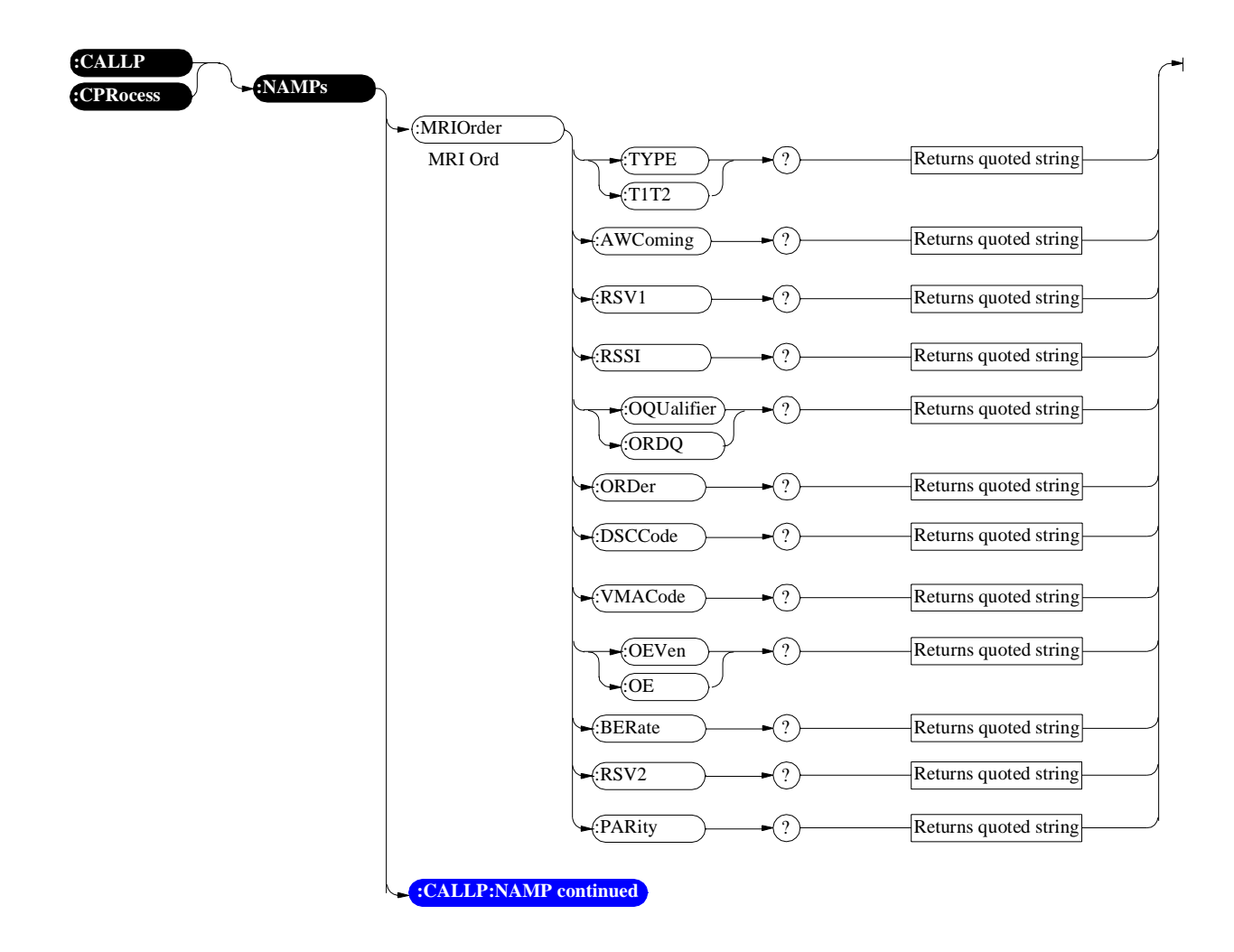

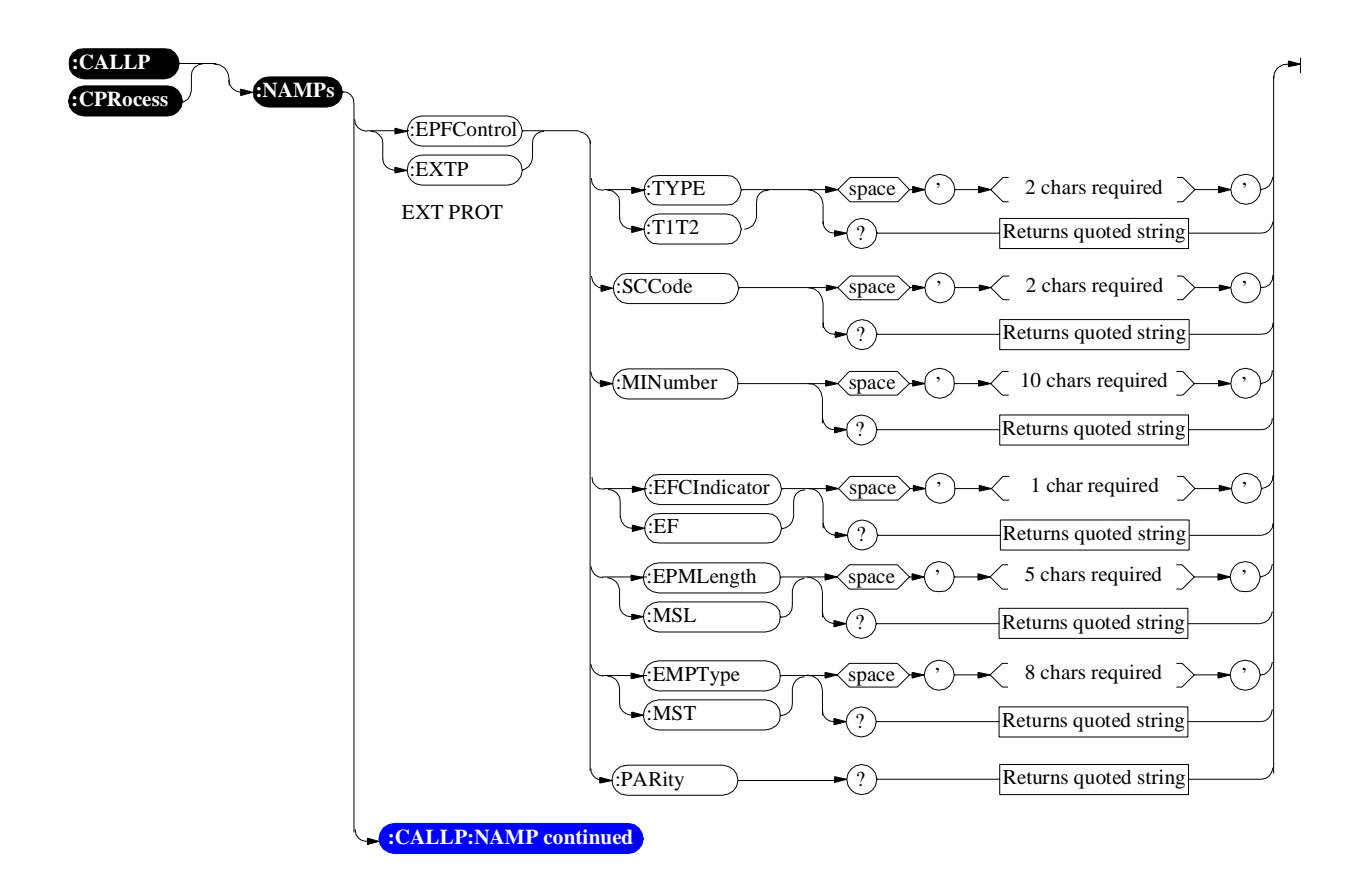

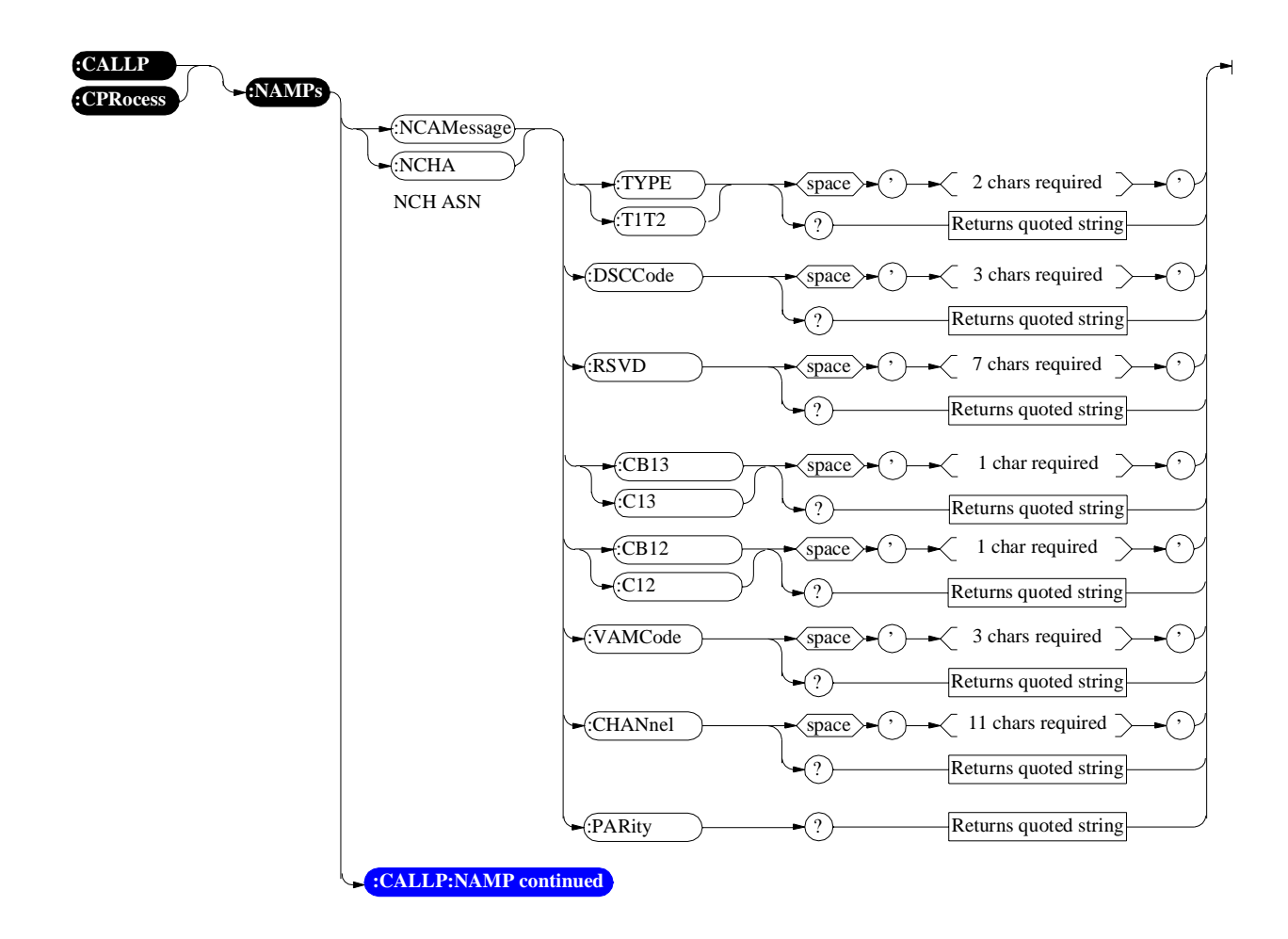

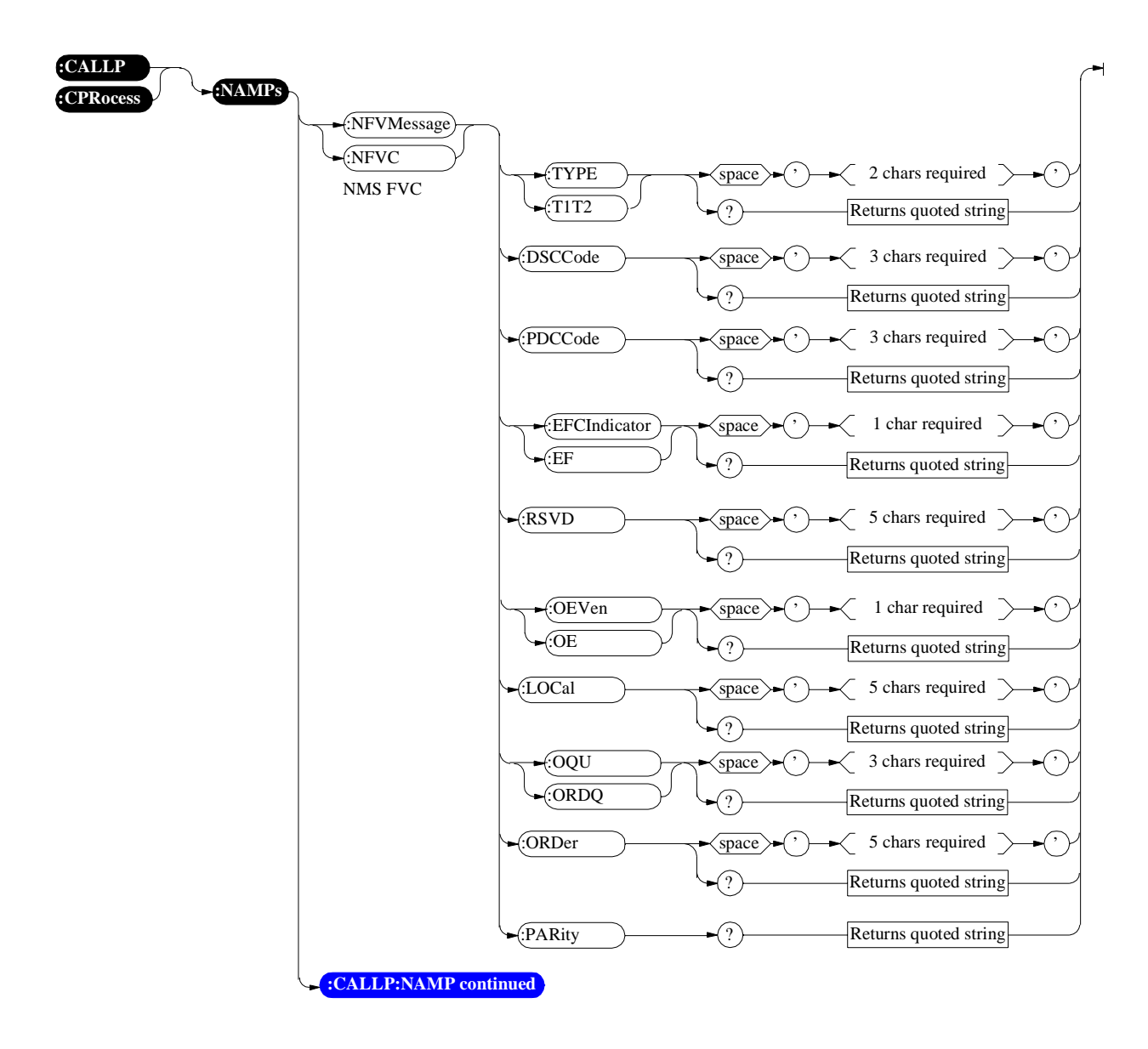

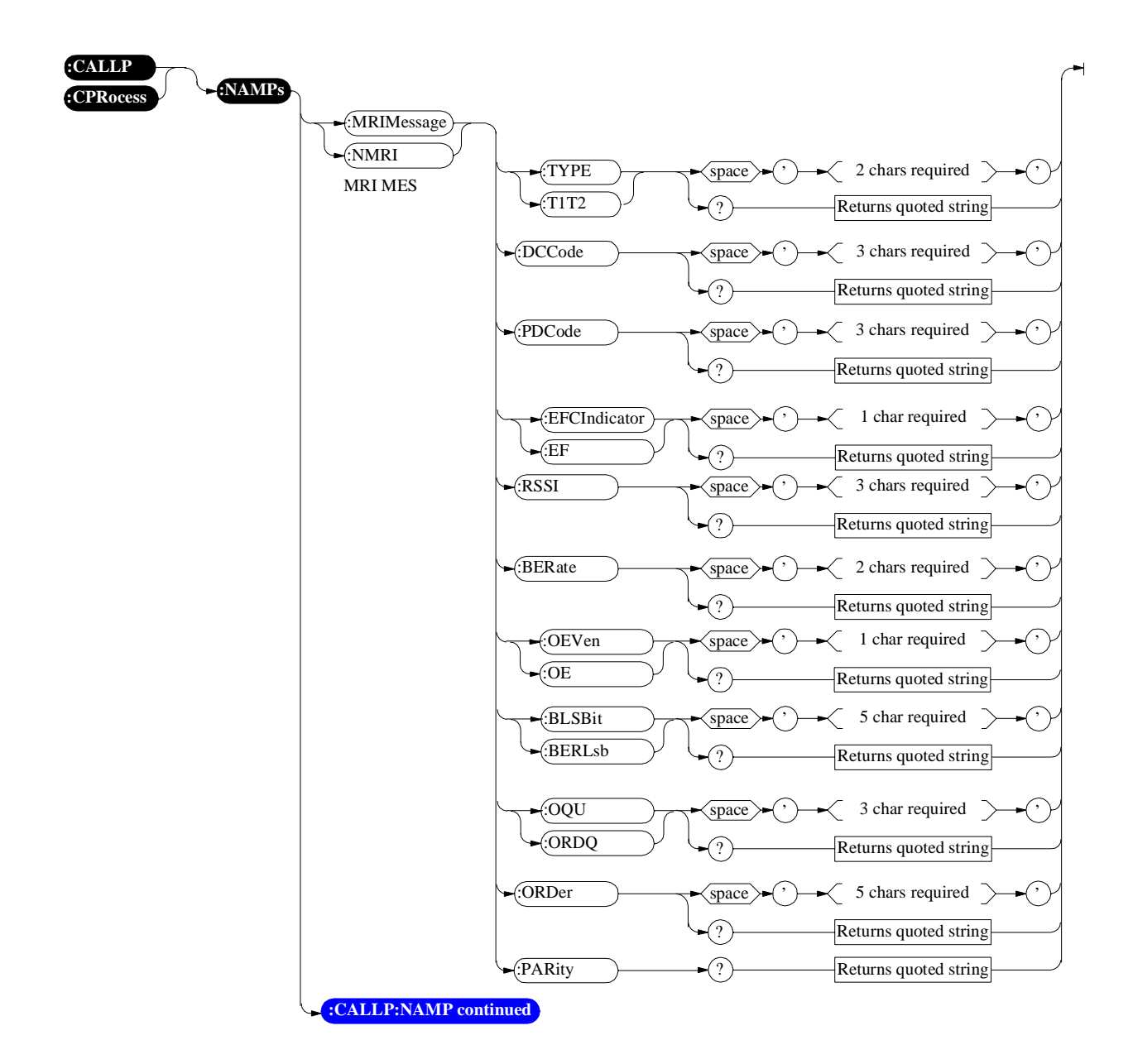

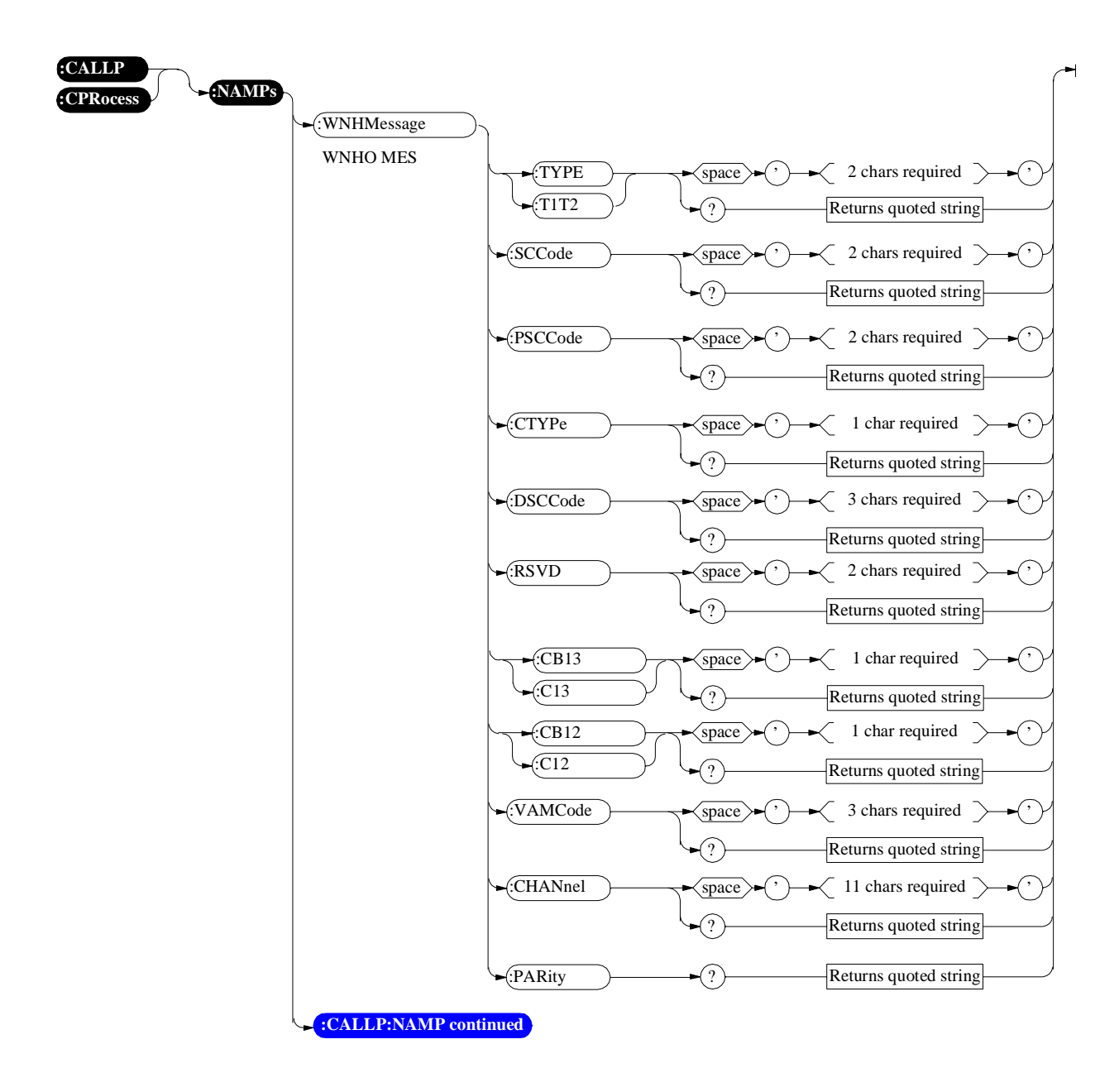

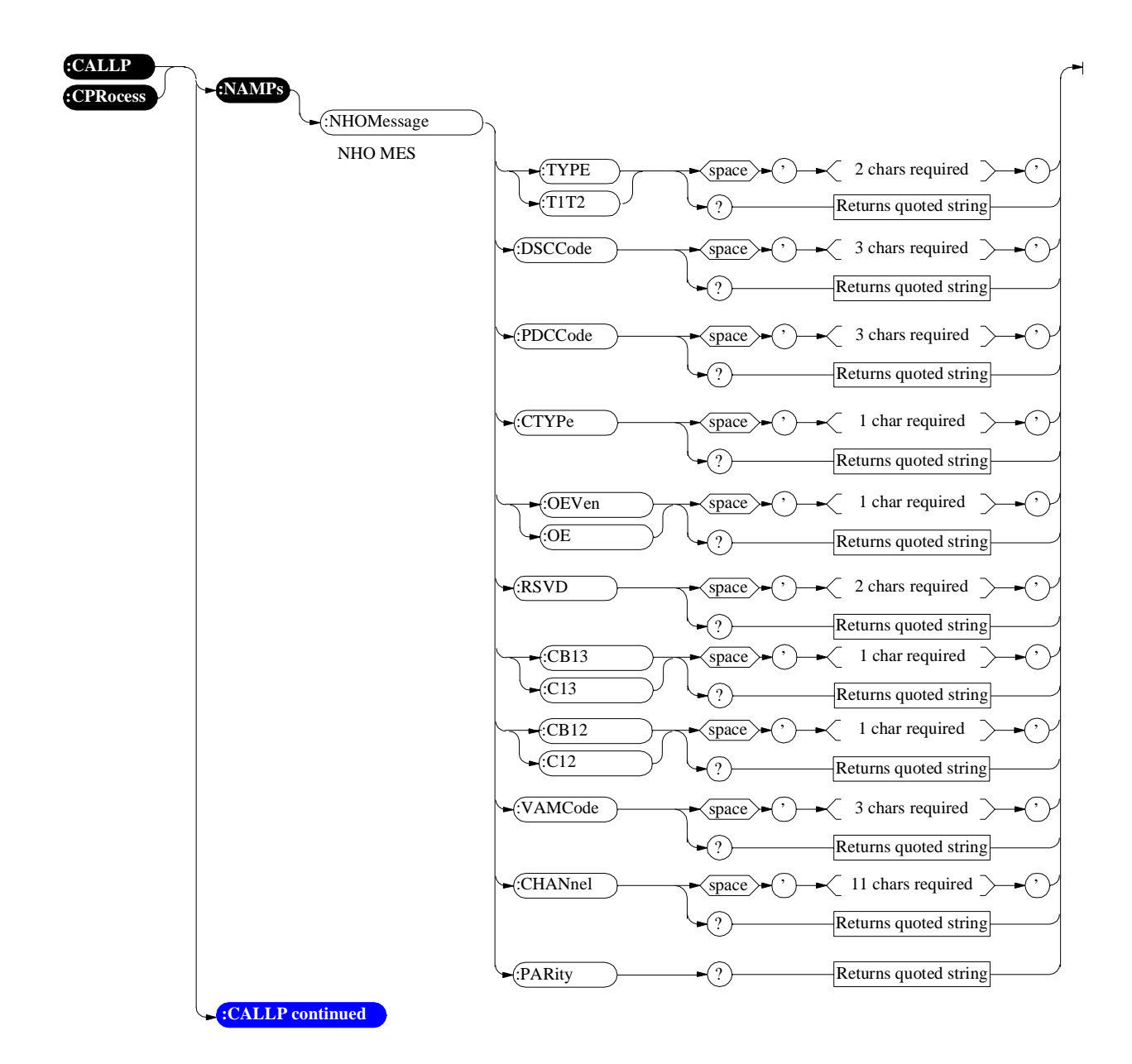

**Call Processing** 

Decoder

## Decoder

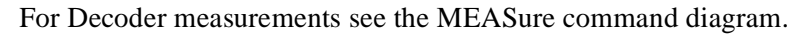

For selecting Decoder Input, see AF Anaylzer command diagram.

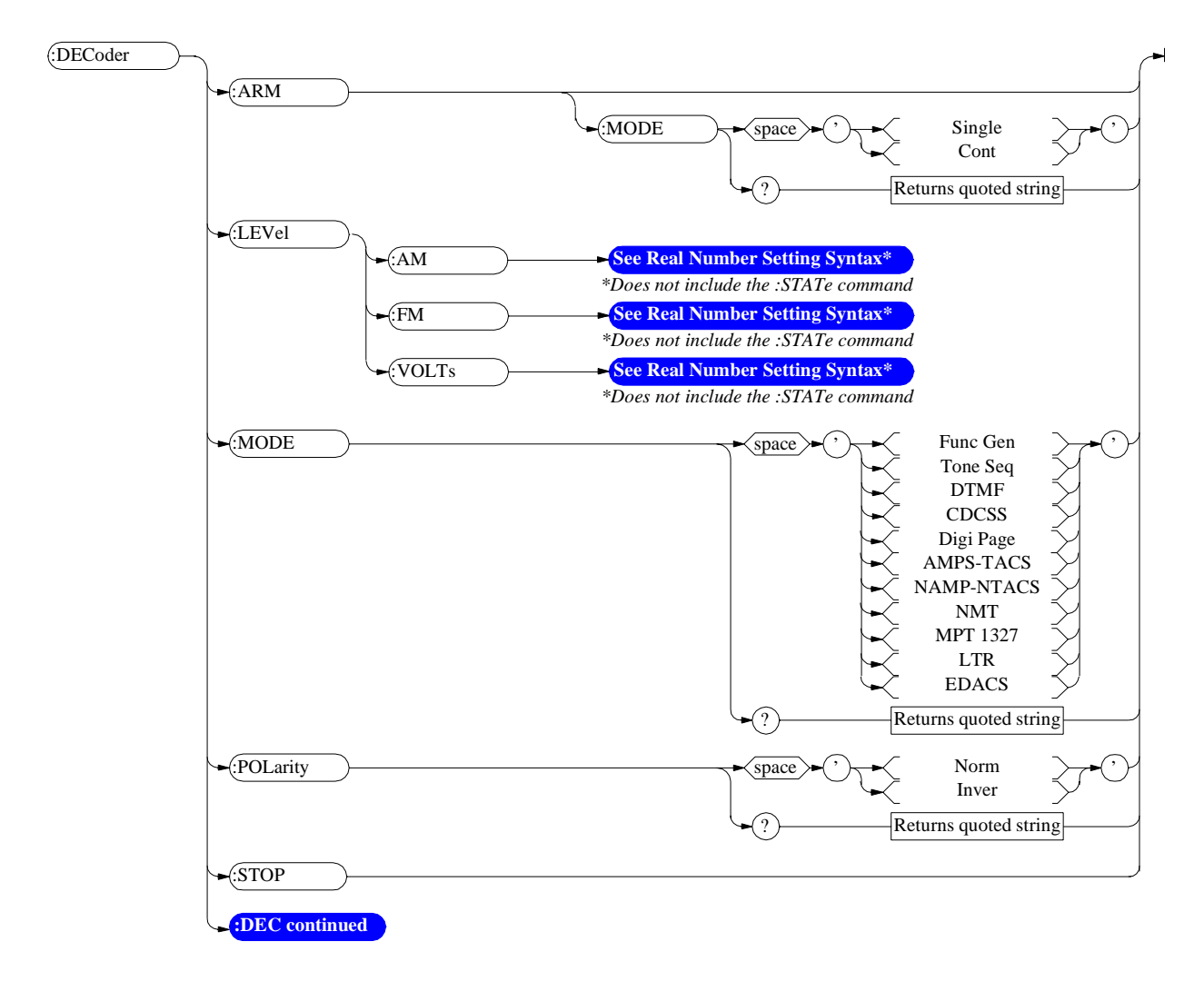

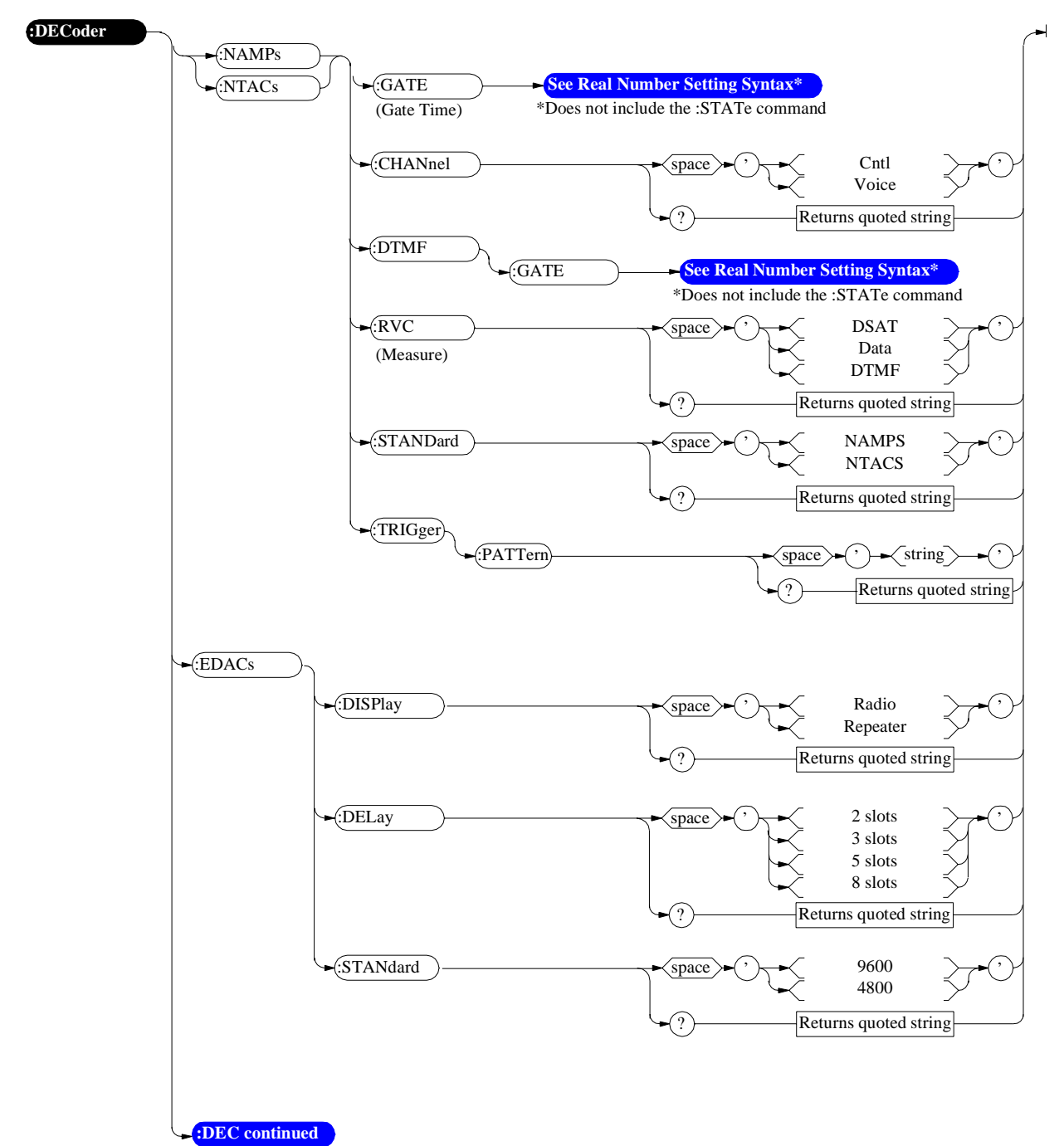

#### :NAMPs or :NTACs and :EDACs

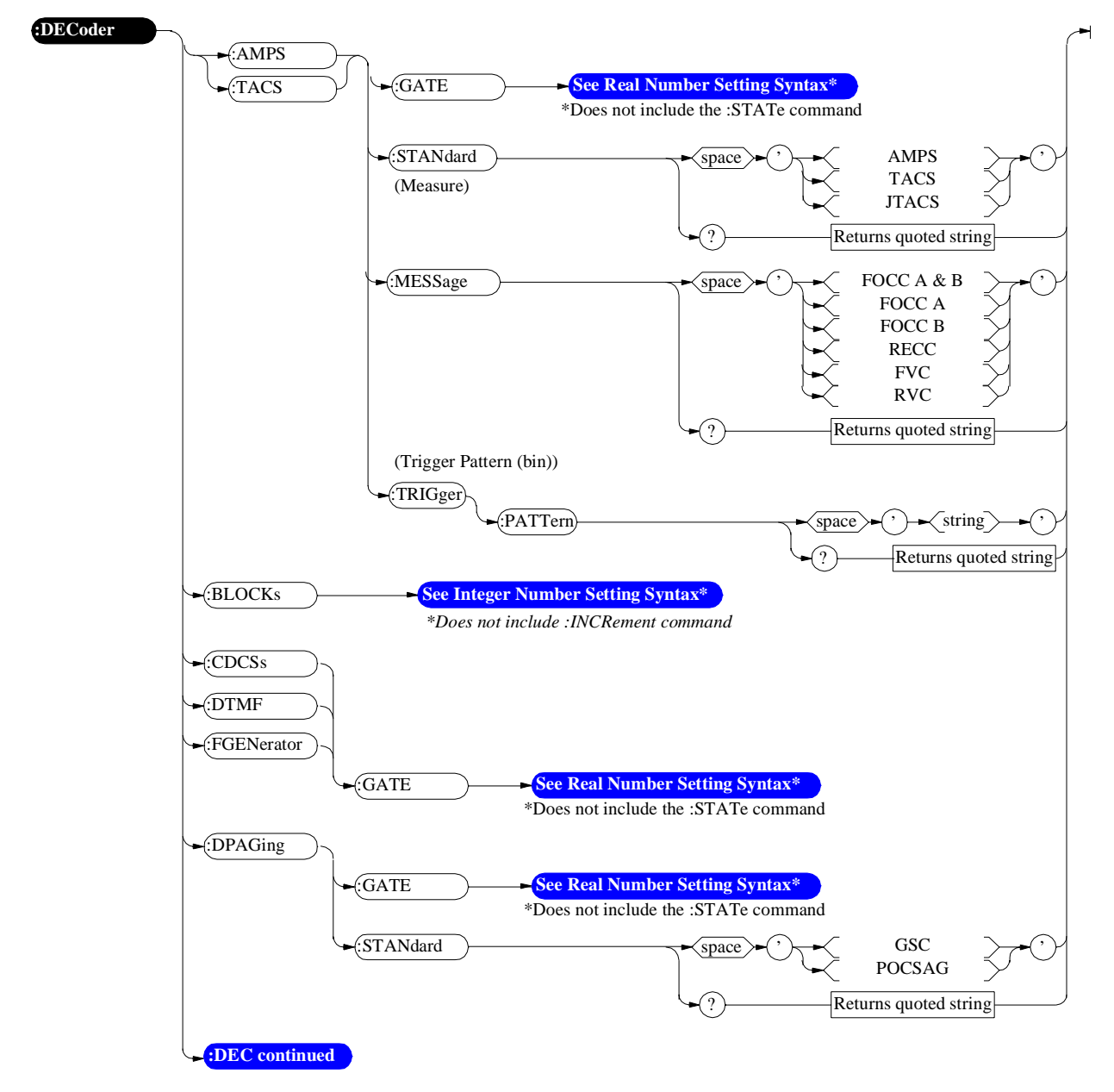

:AMPs or :TACs and :CDCSs, :DTMF, :FGEN, and :DPAG

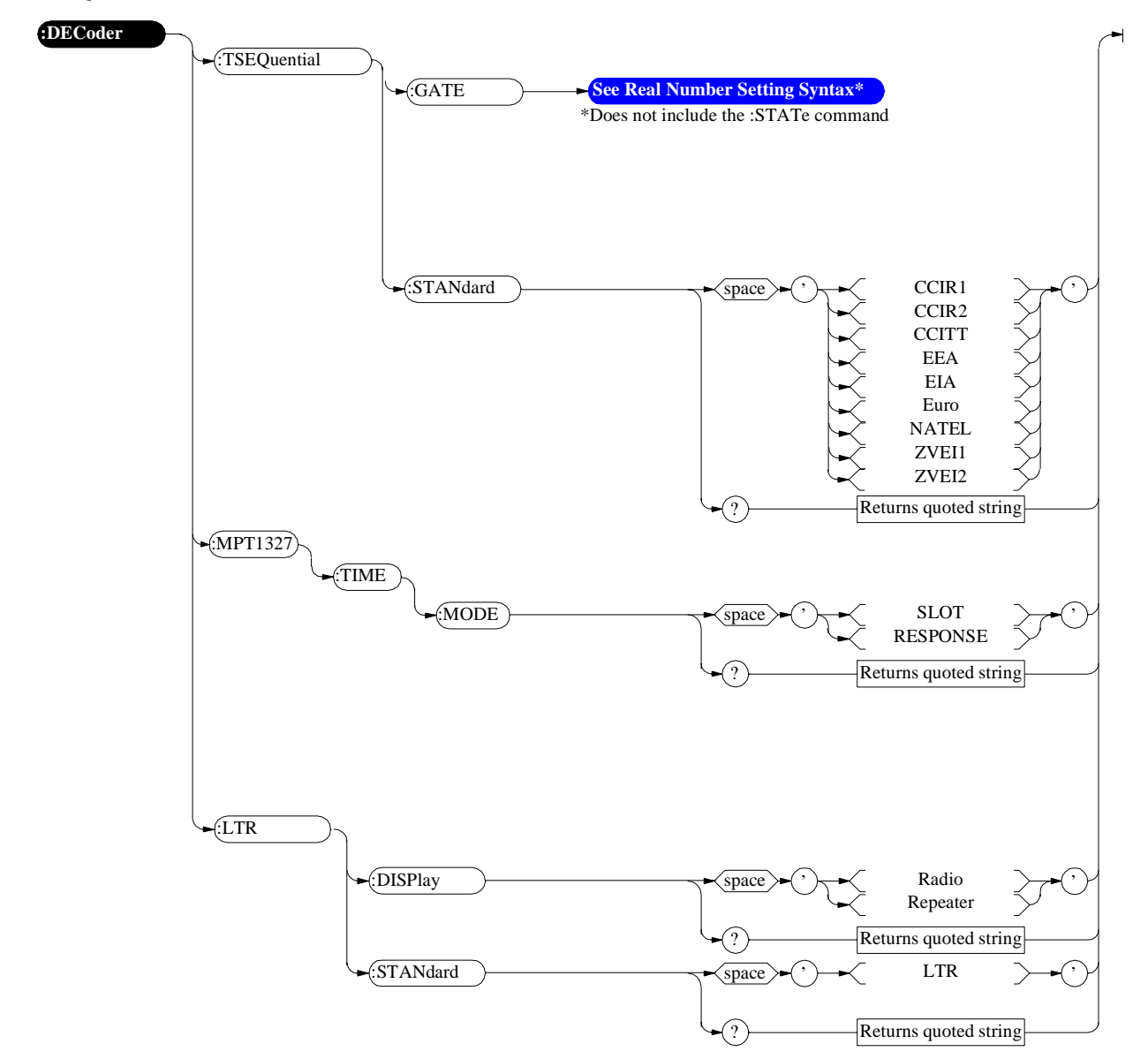

:TSEQuential, :MPT1327, and :LTR

## Display

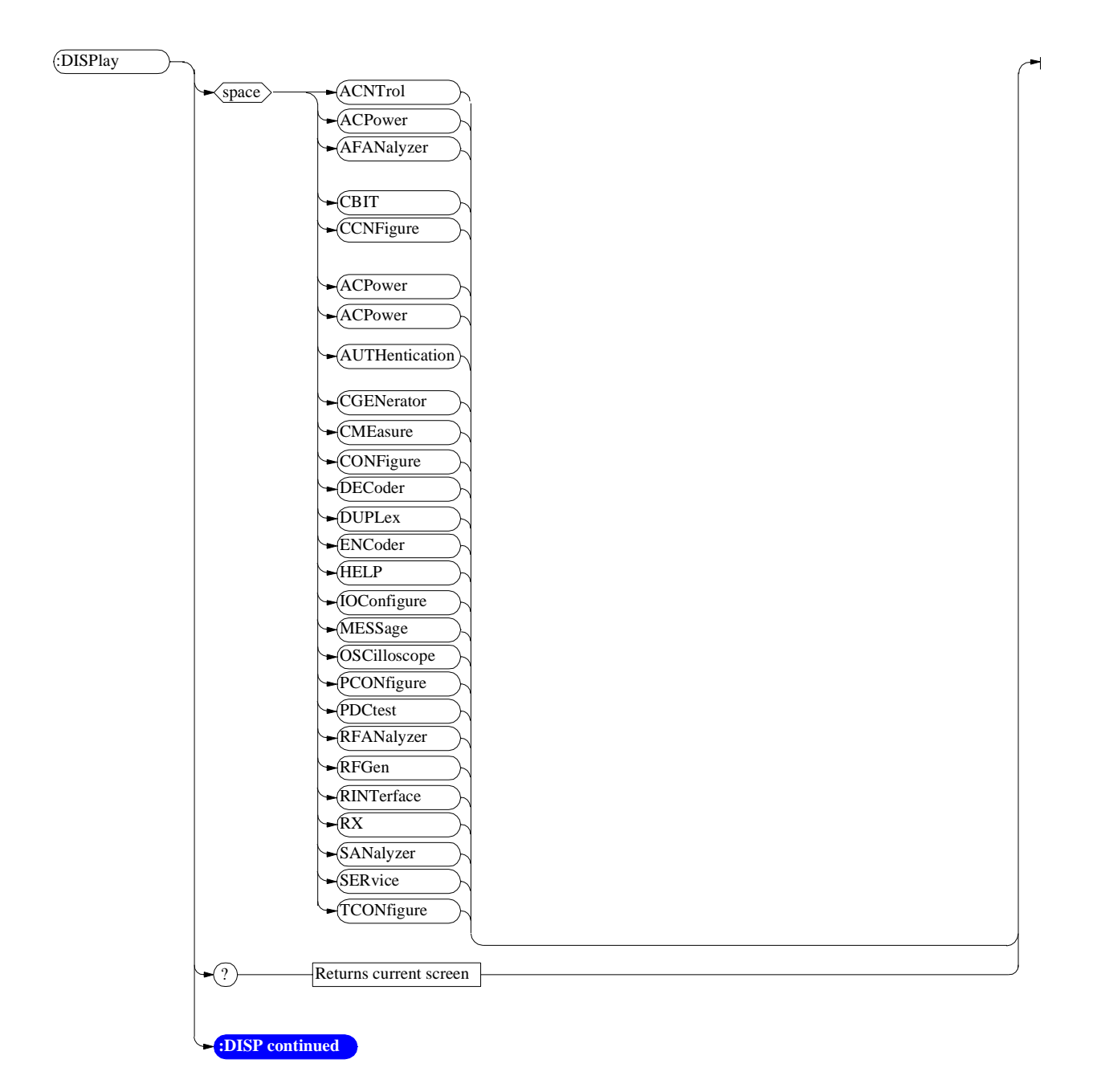

### Display

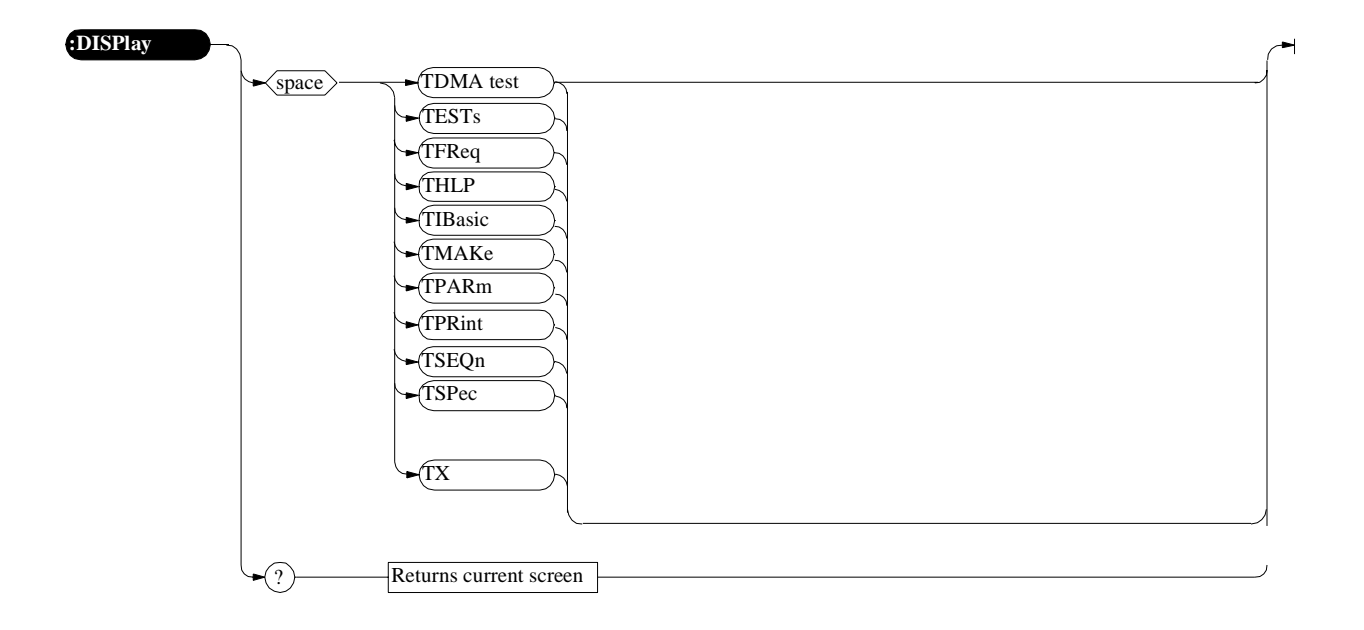

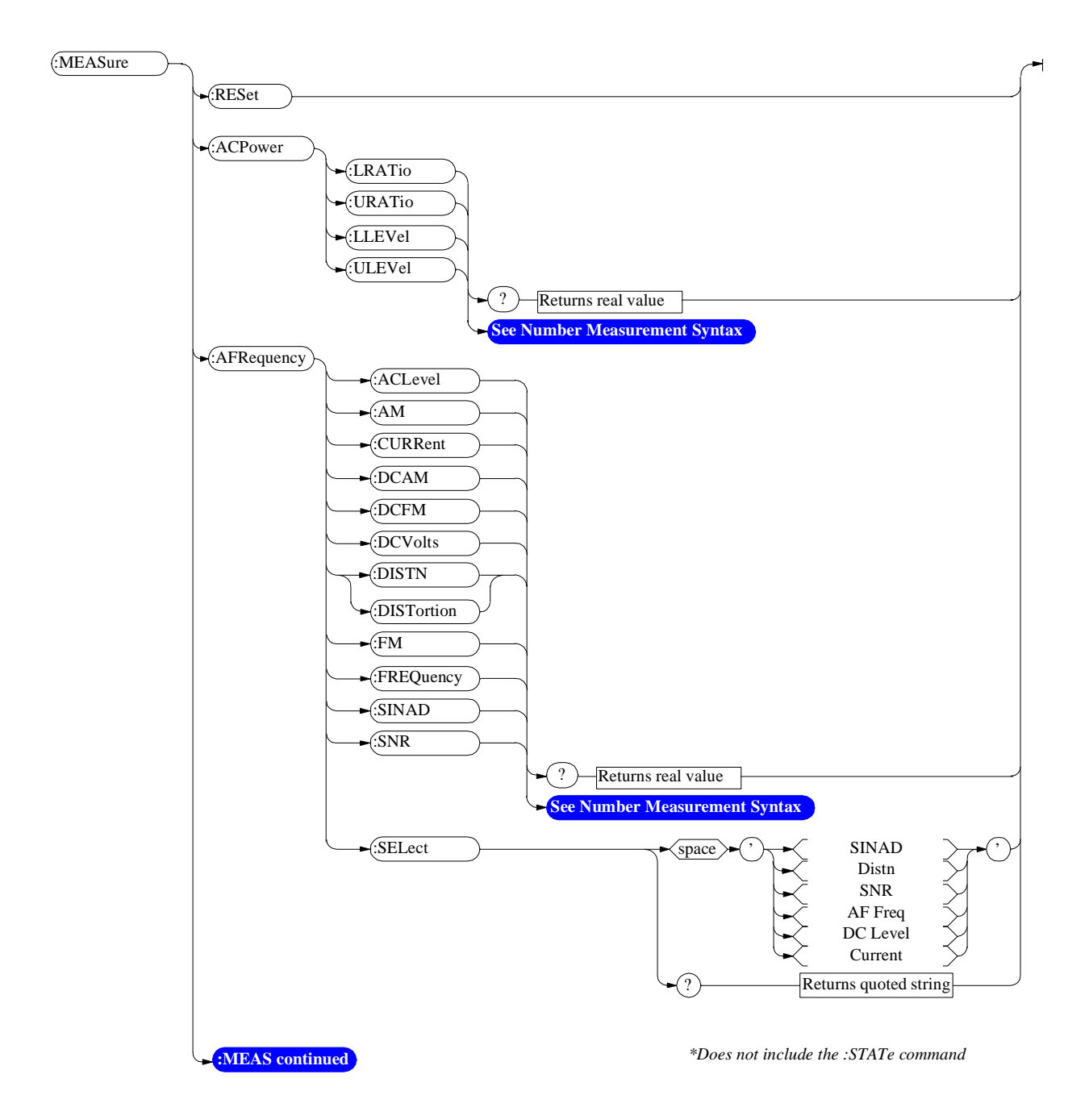

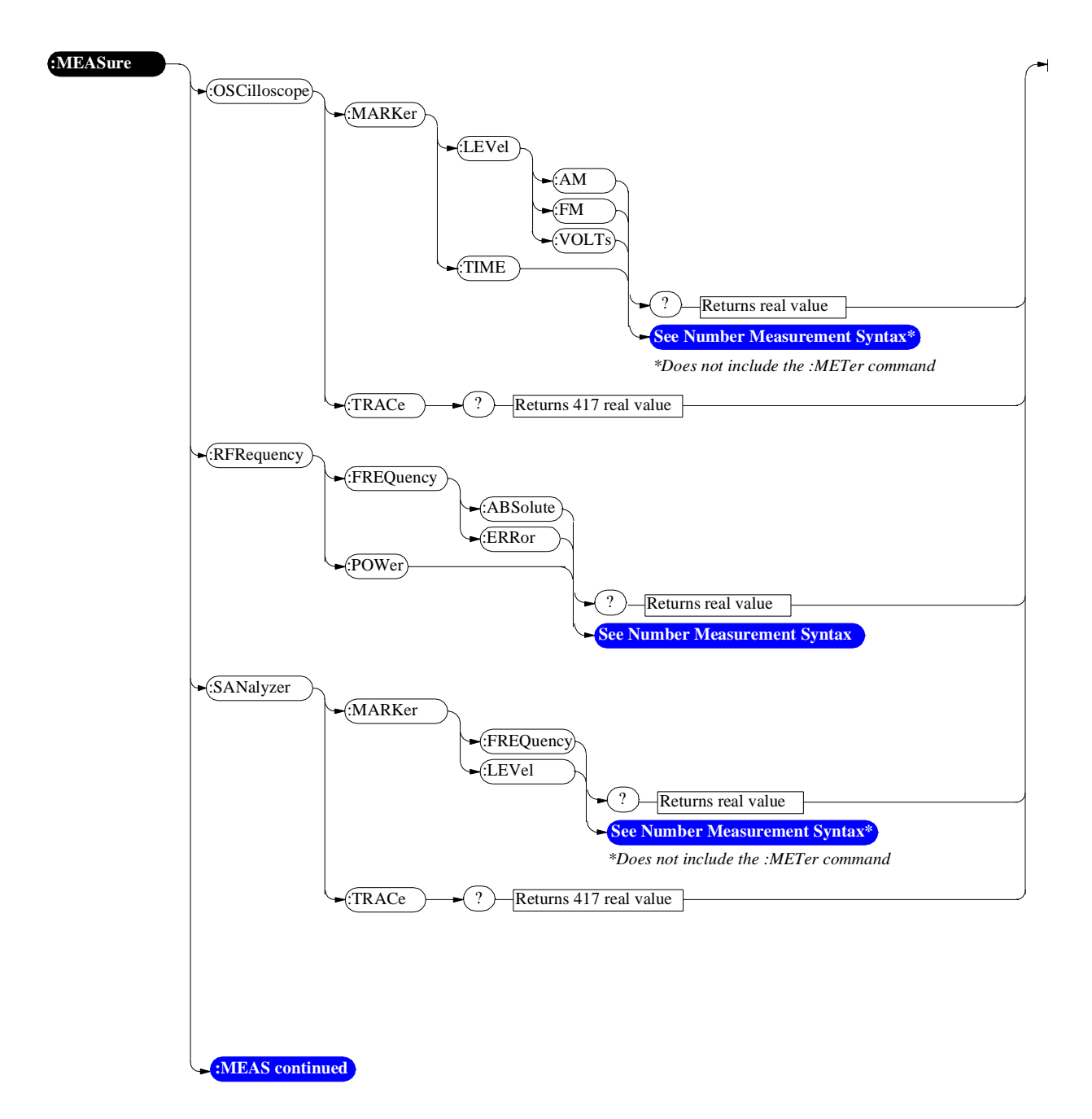

164

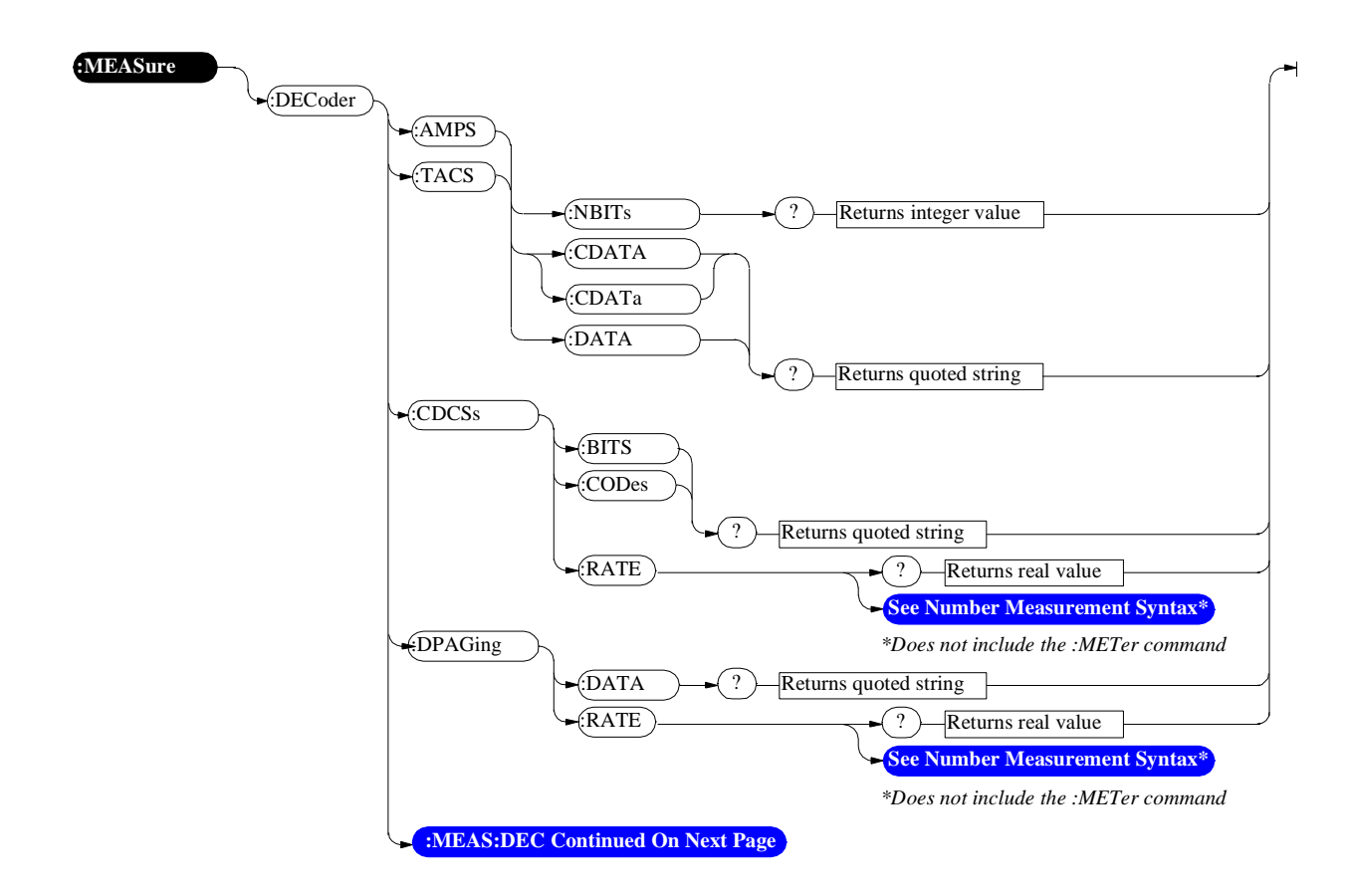

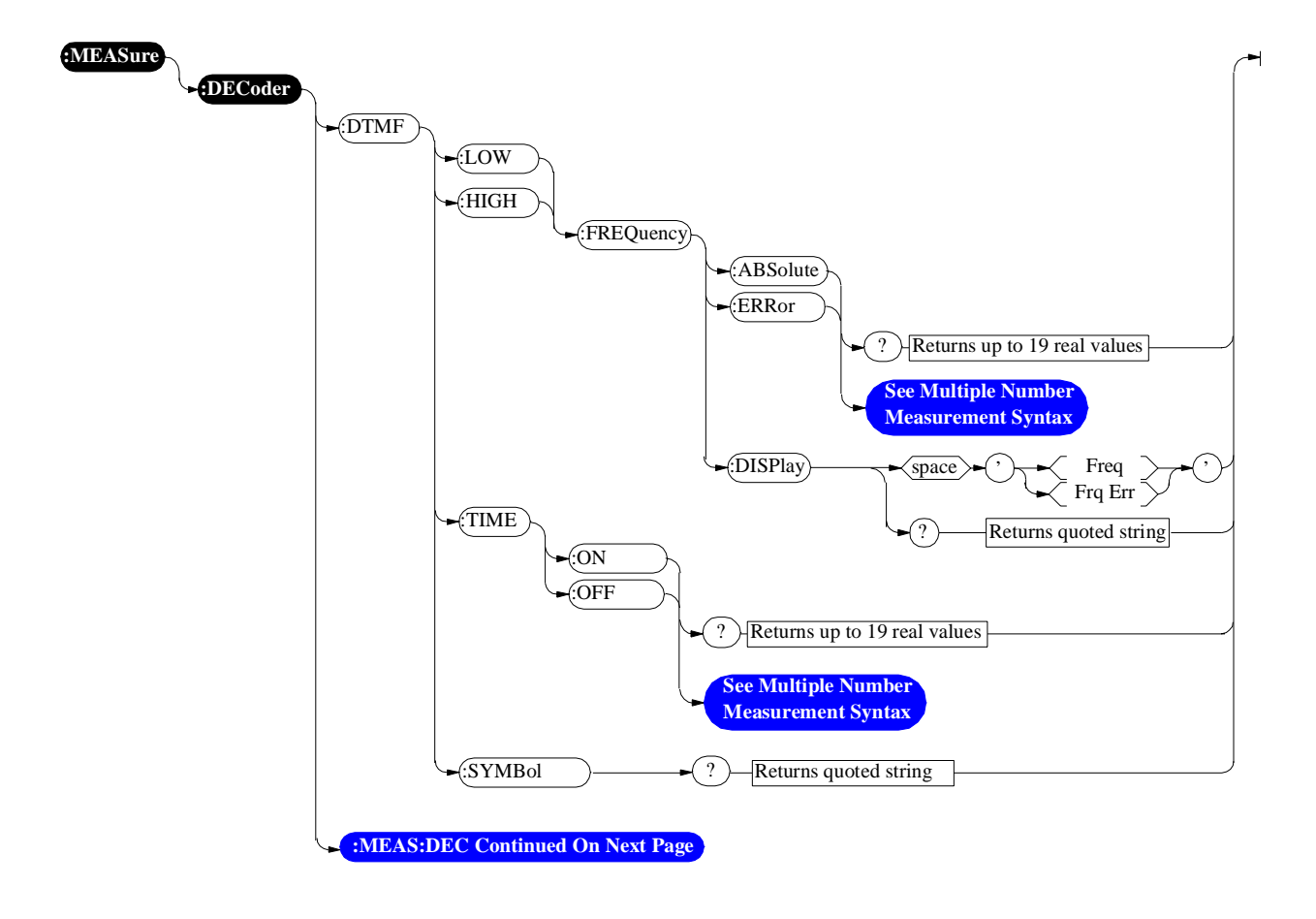

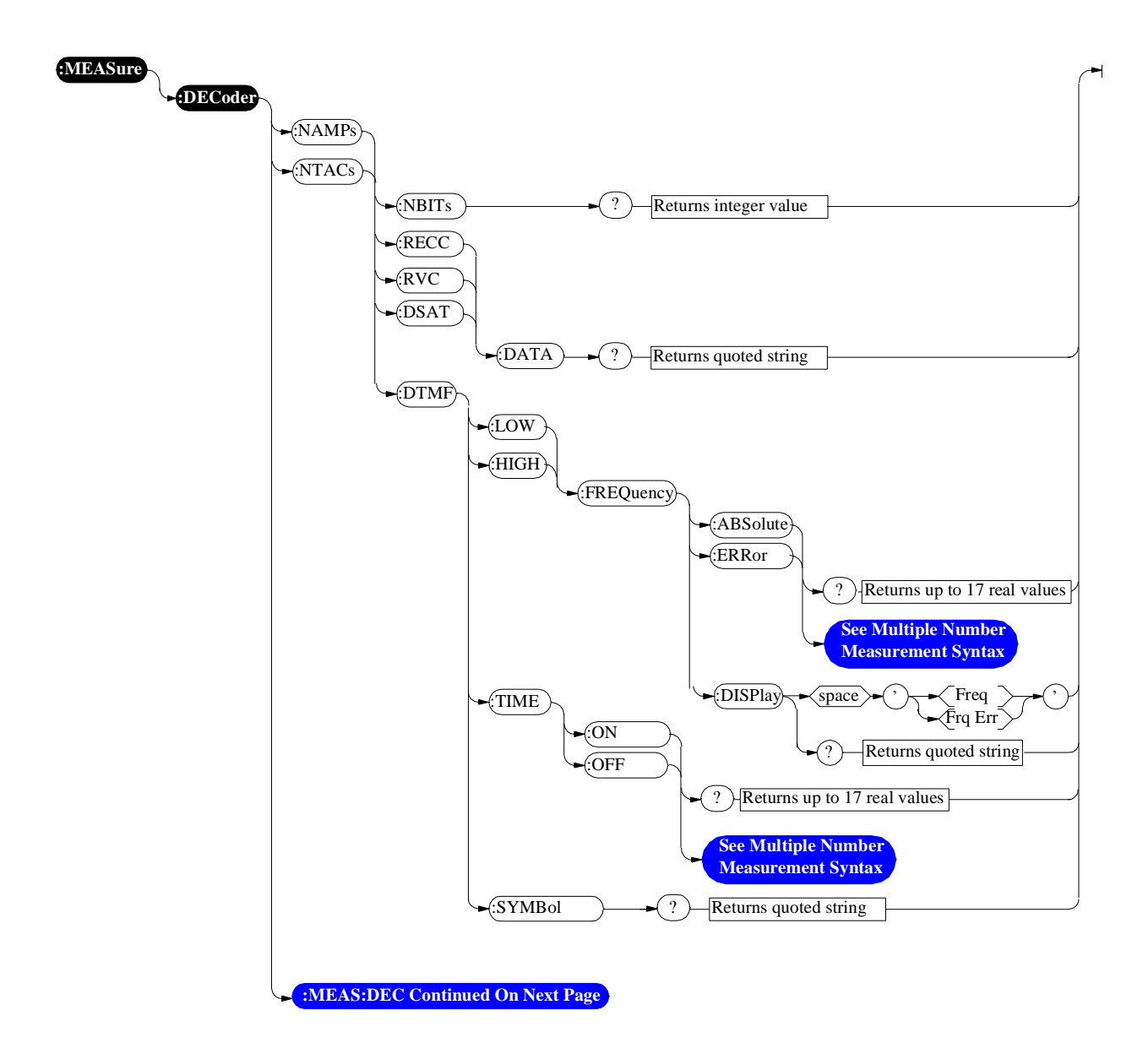

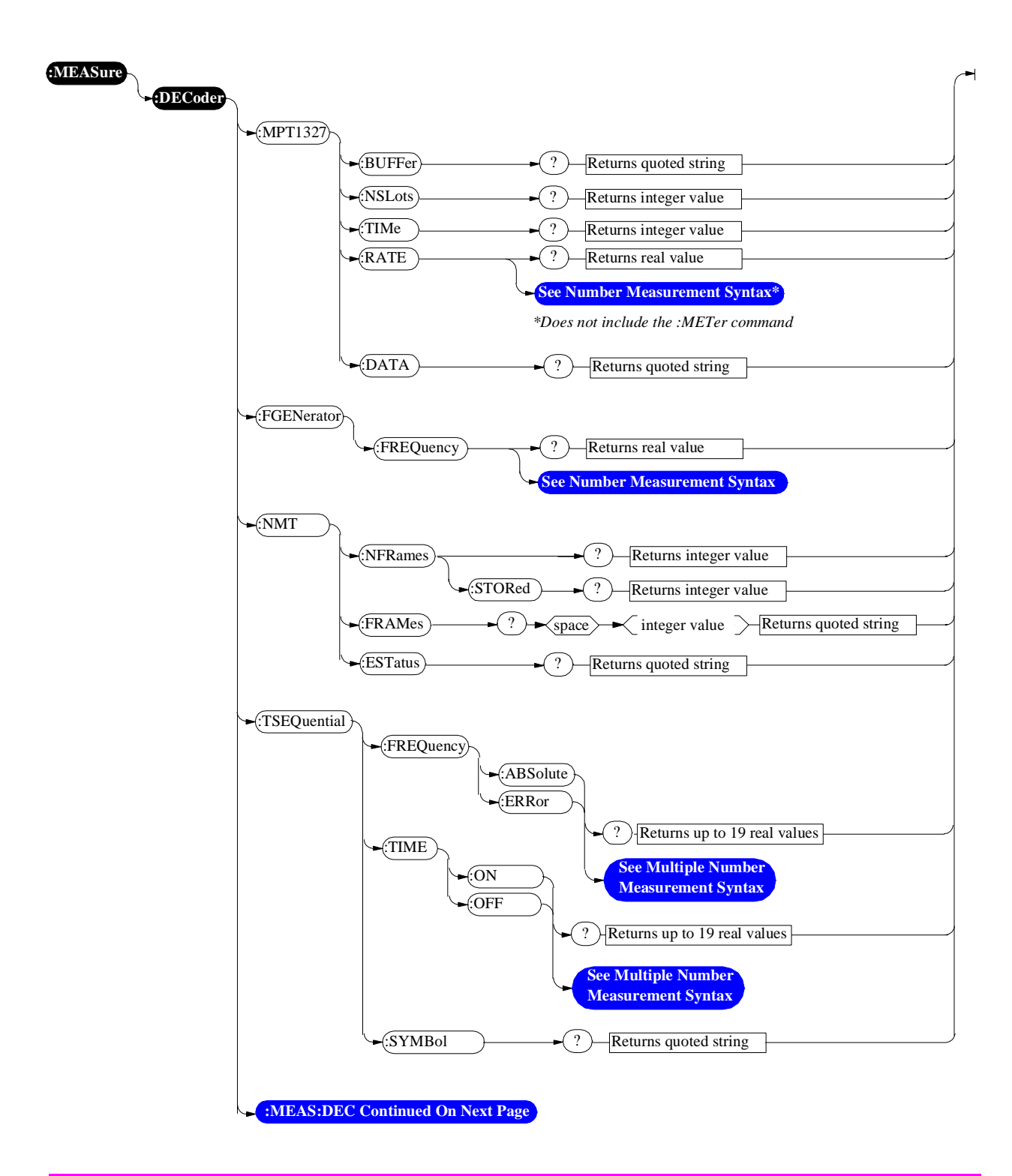

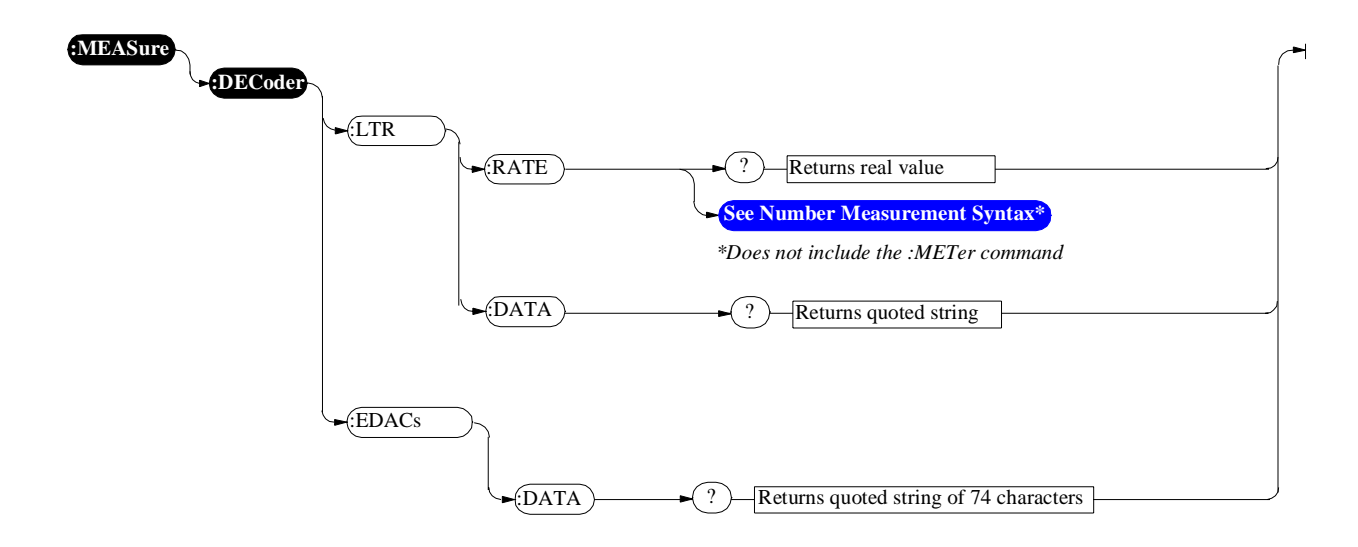

Oscilloscope

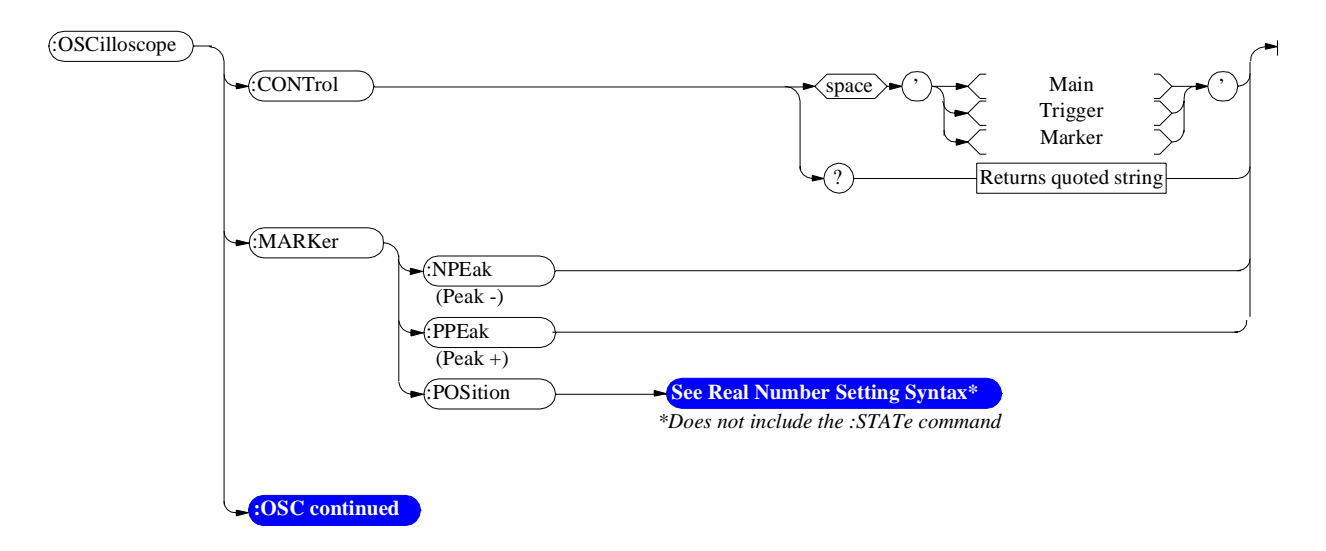

For Oscilloscope measurements see the MEASure command diagram.

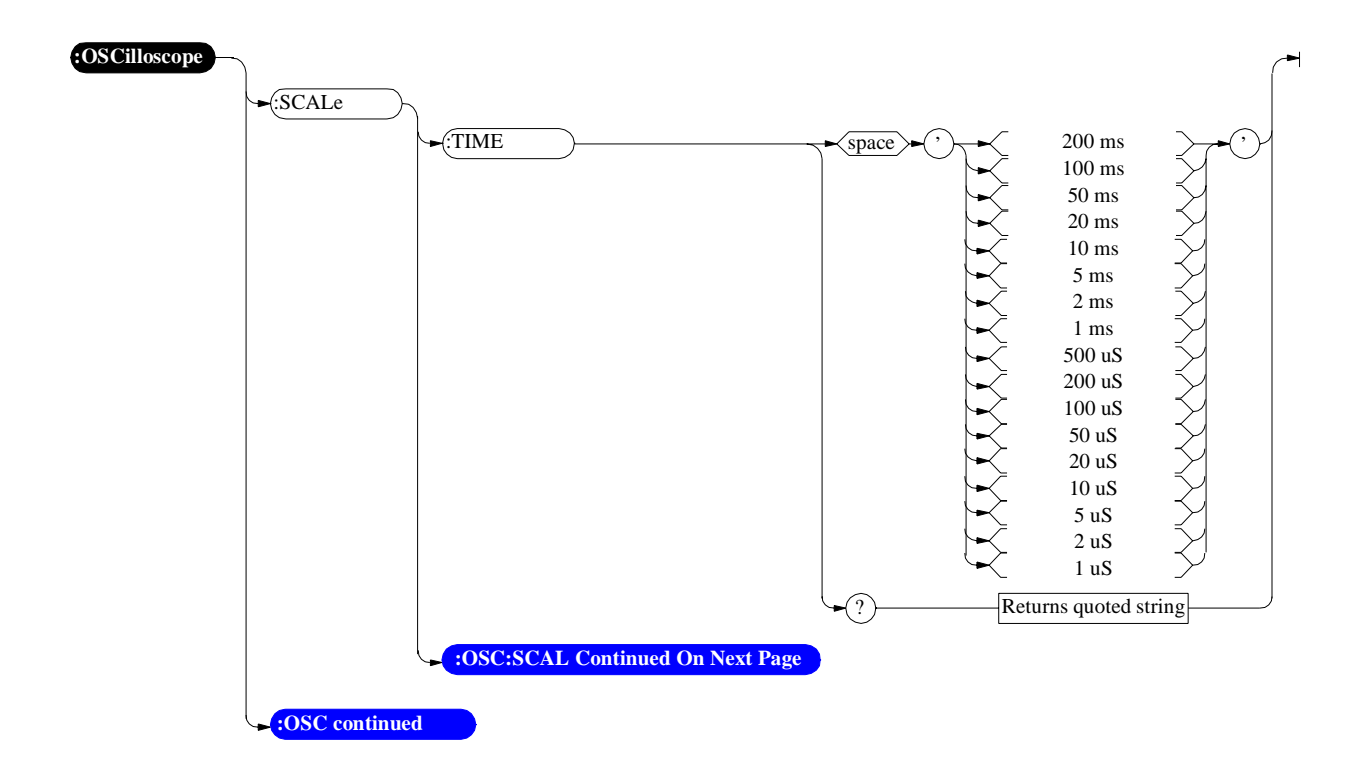

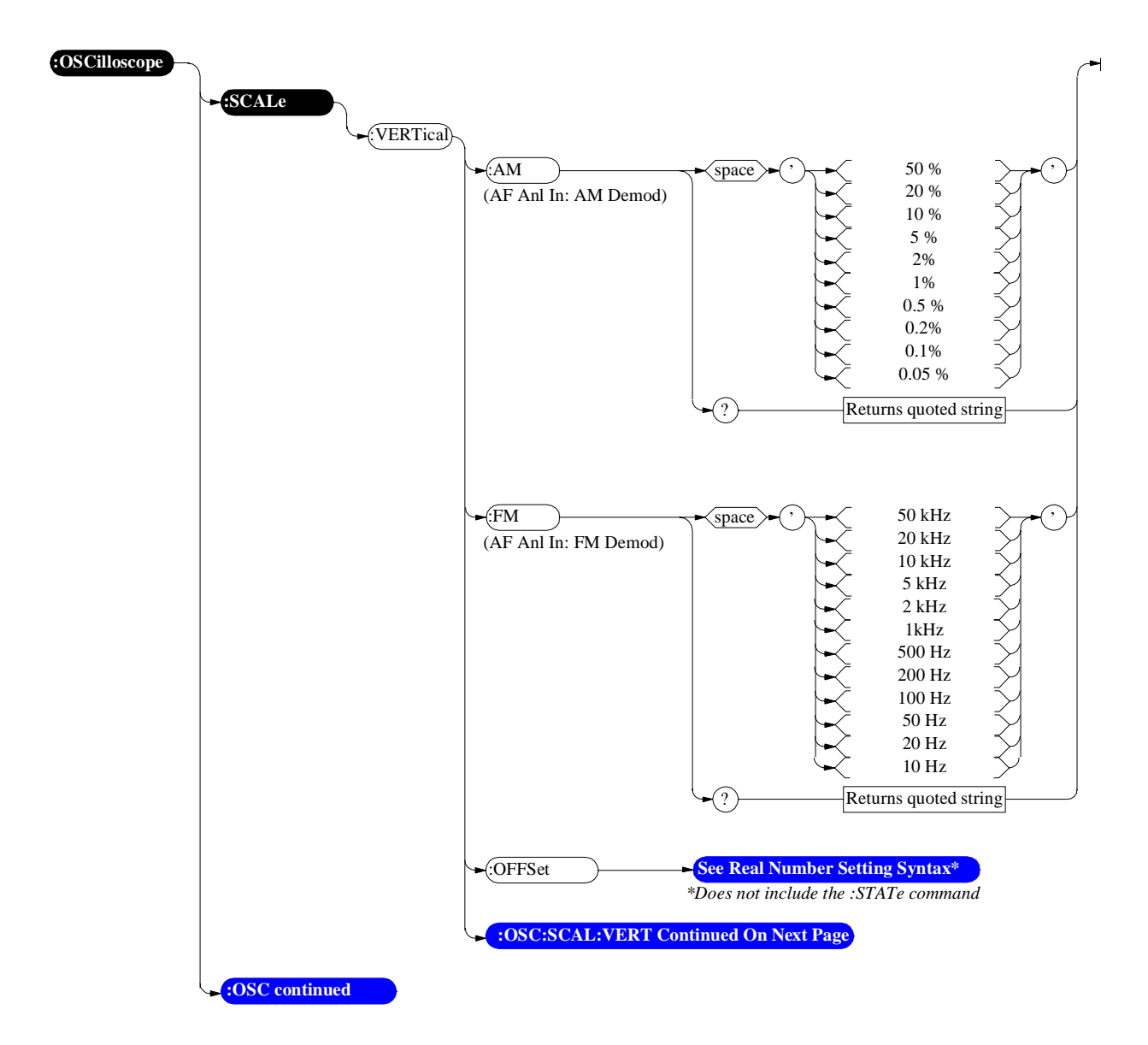

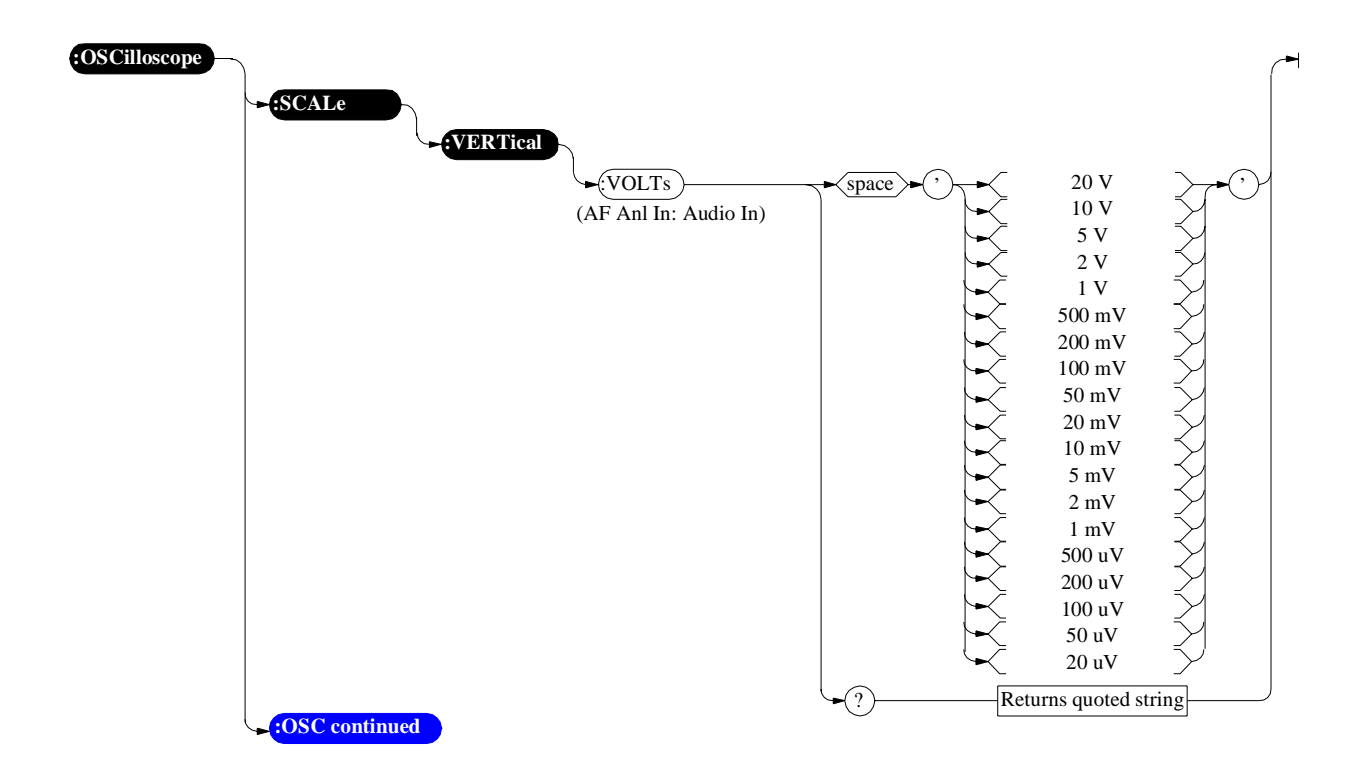

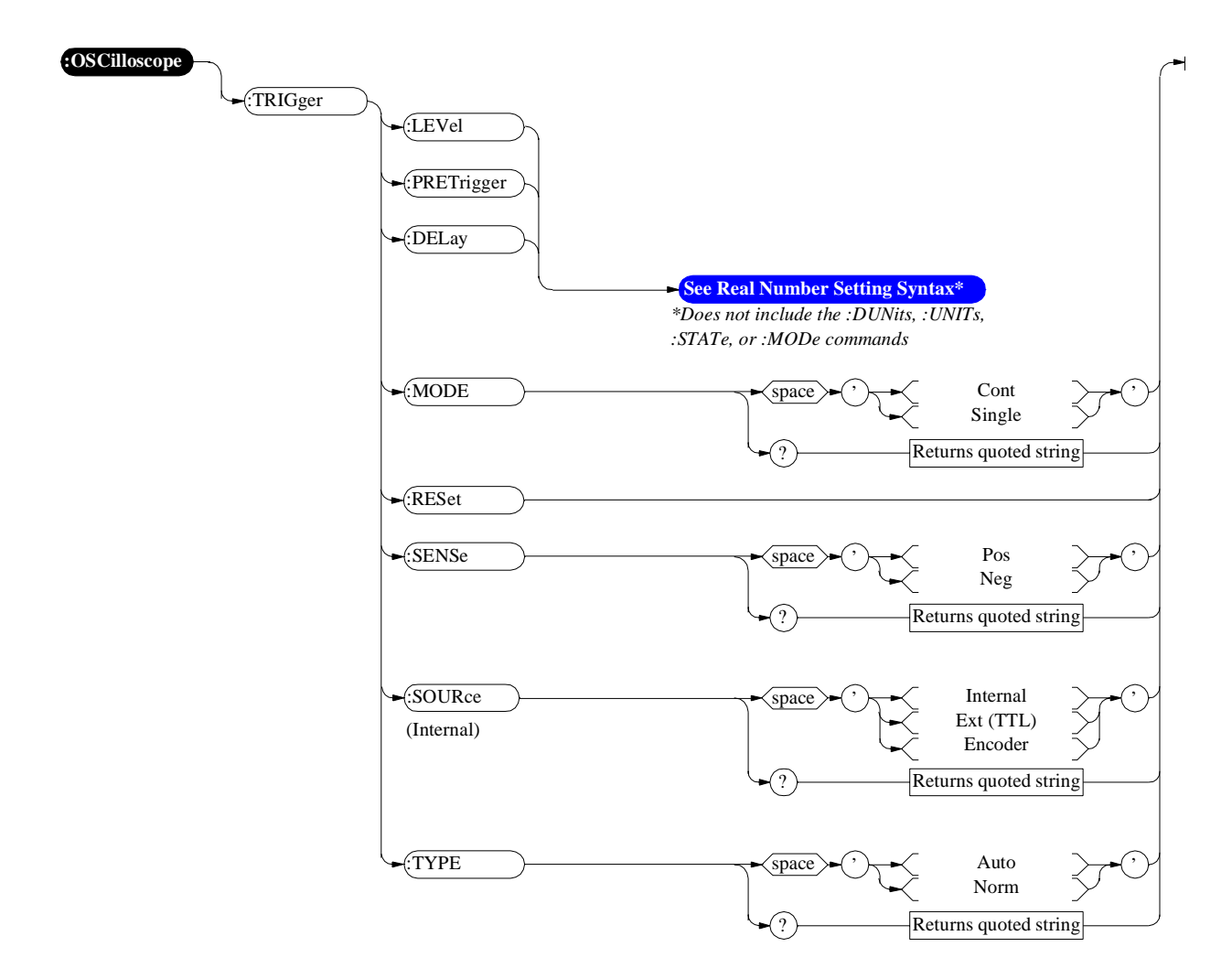

Program

## Program

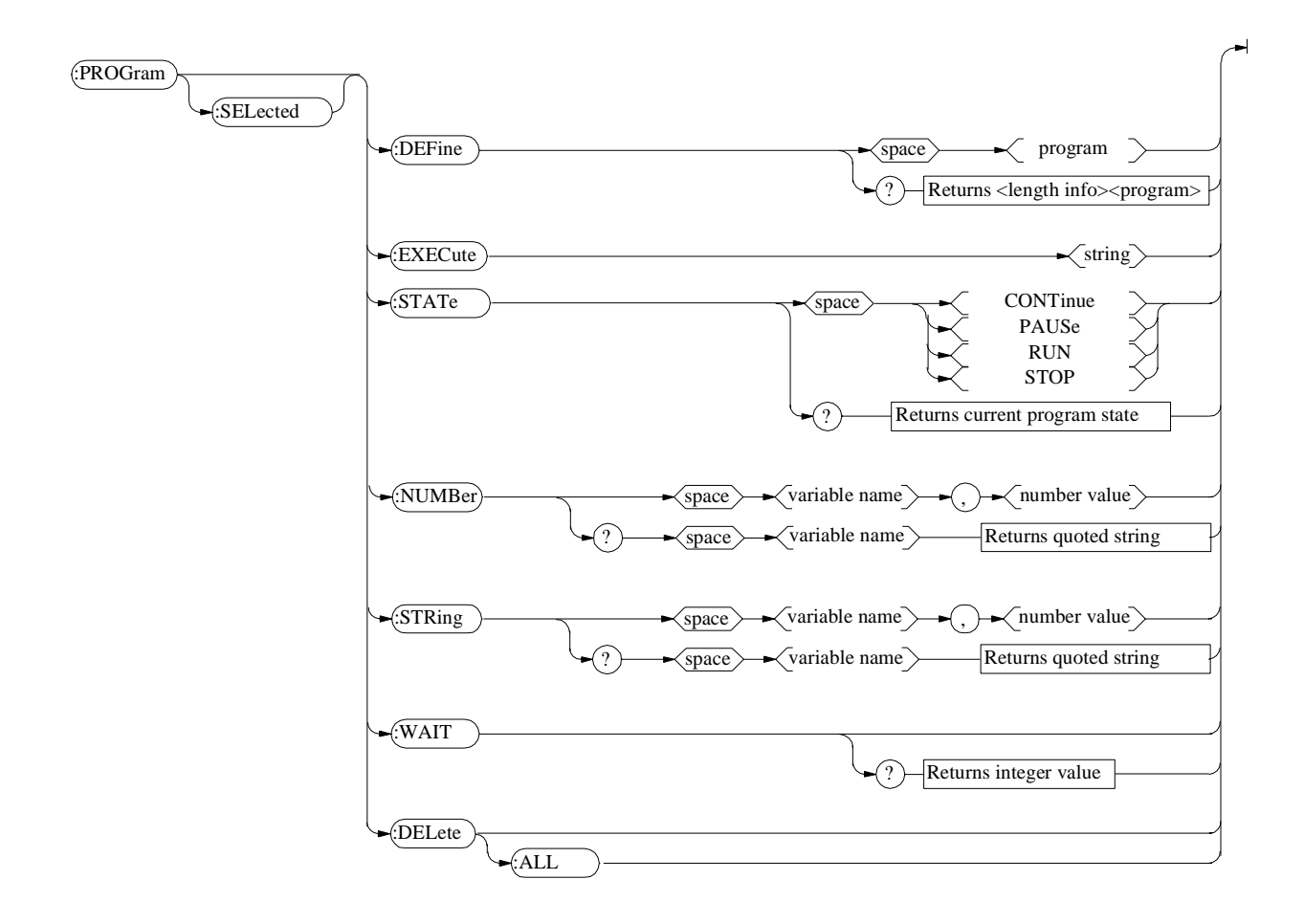

## **Save/Recall Registers**

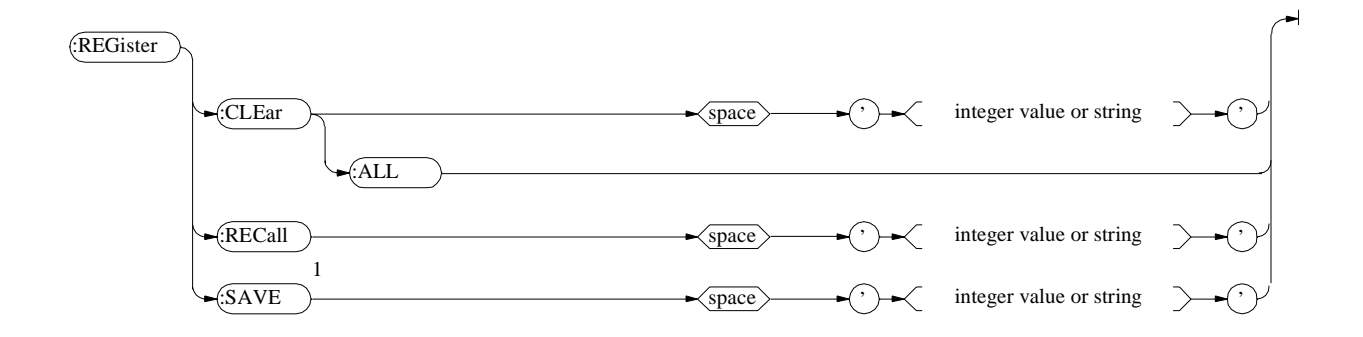

NOTE:

<sup>1</sup> The Test Set does not check for a duplicate file name when the SAVE command is issued; therefore, any existing register of the same name will be overwrittren without warning.

# **RF** Analyzer

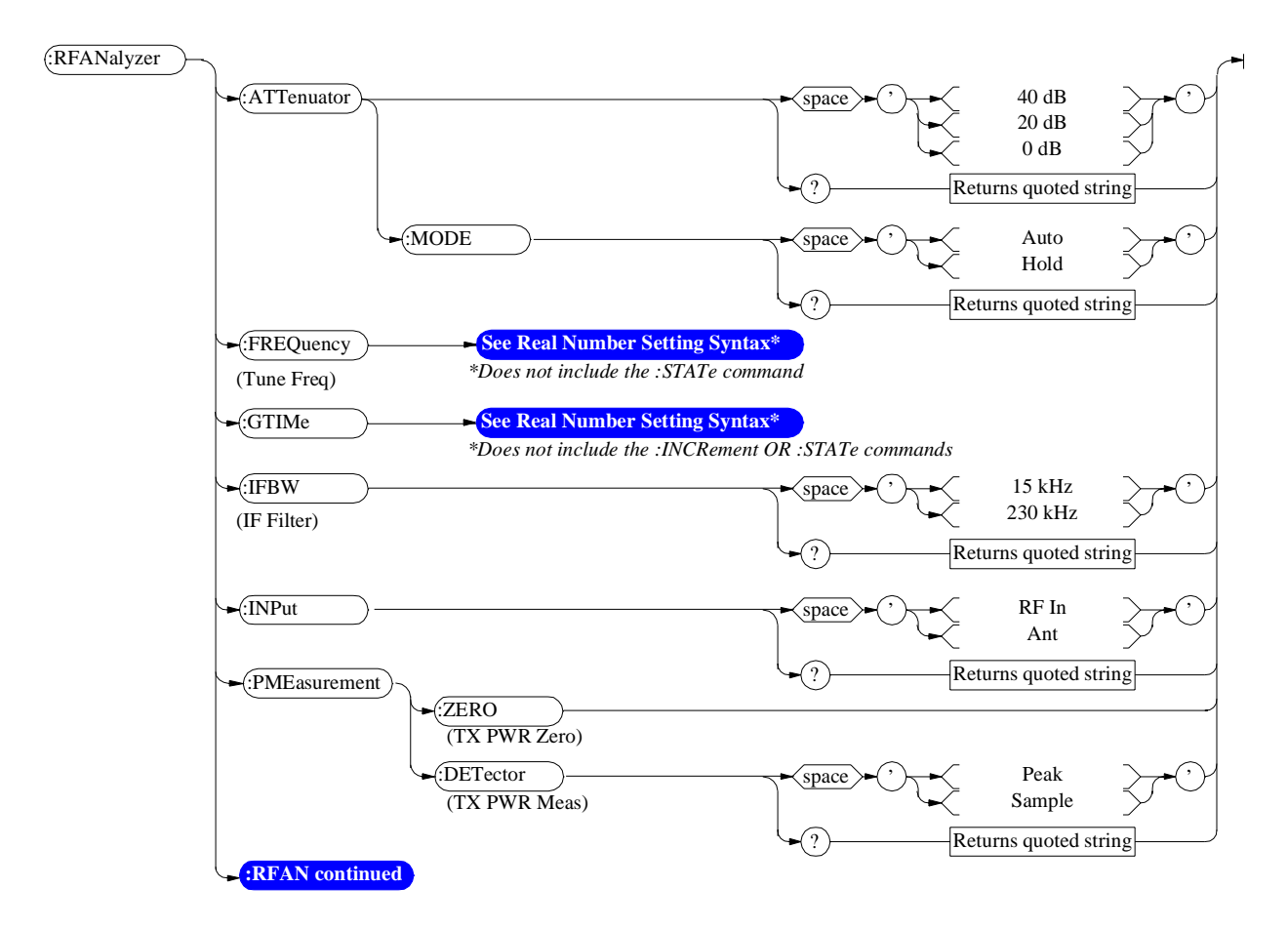

For RF Analyzer measurements see the MEASure command diagram.

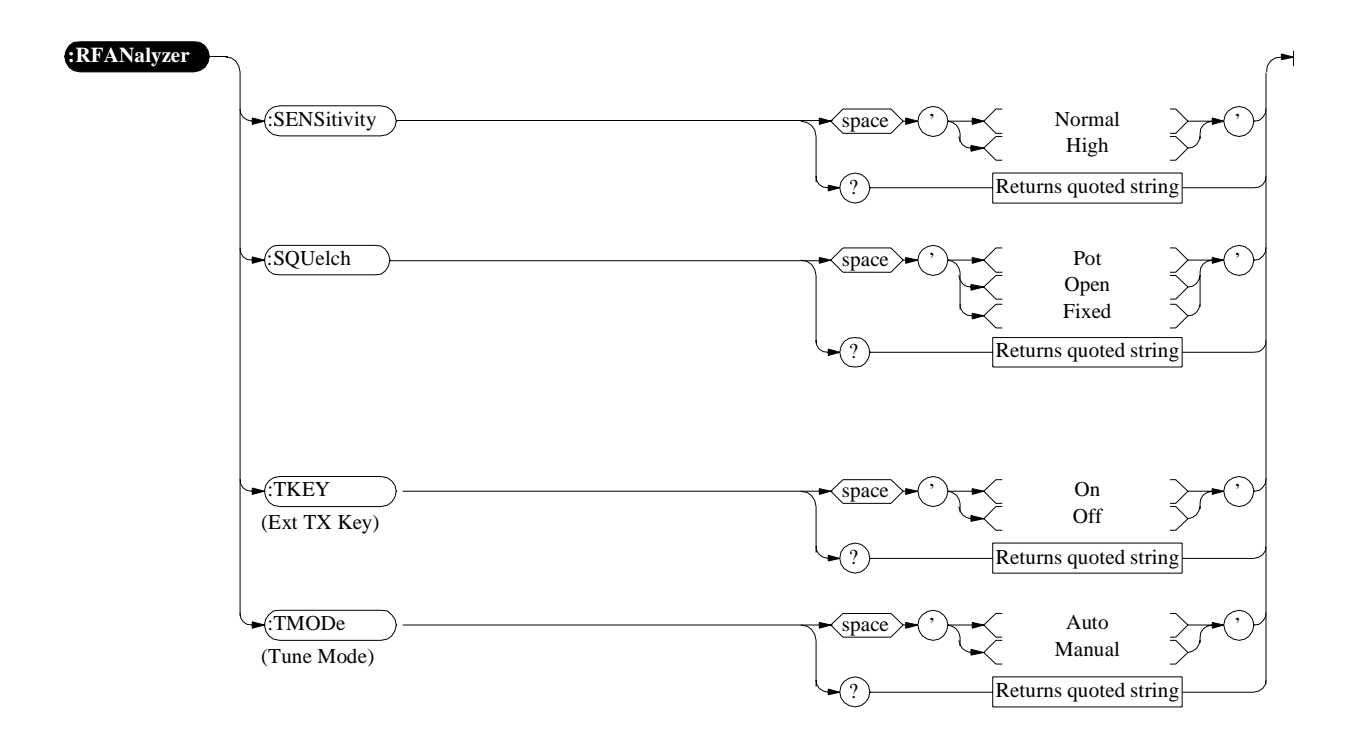

### **RF** Generator

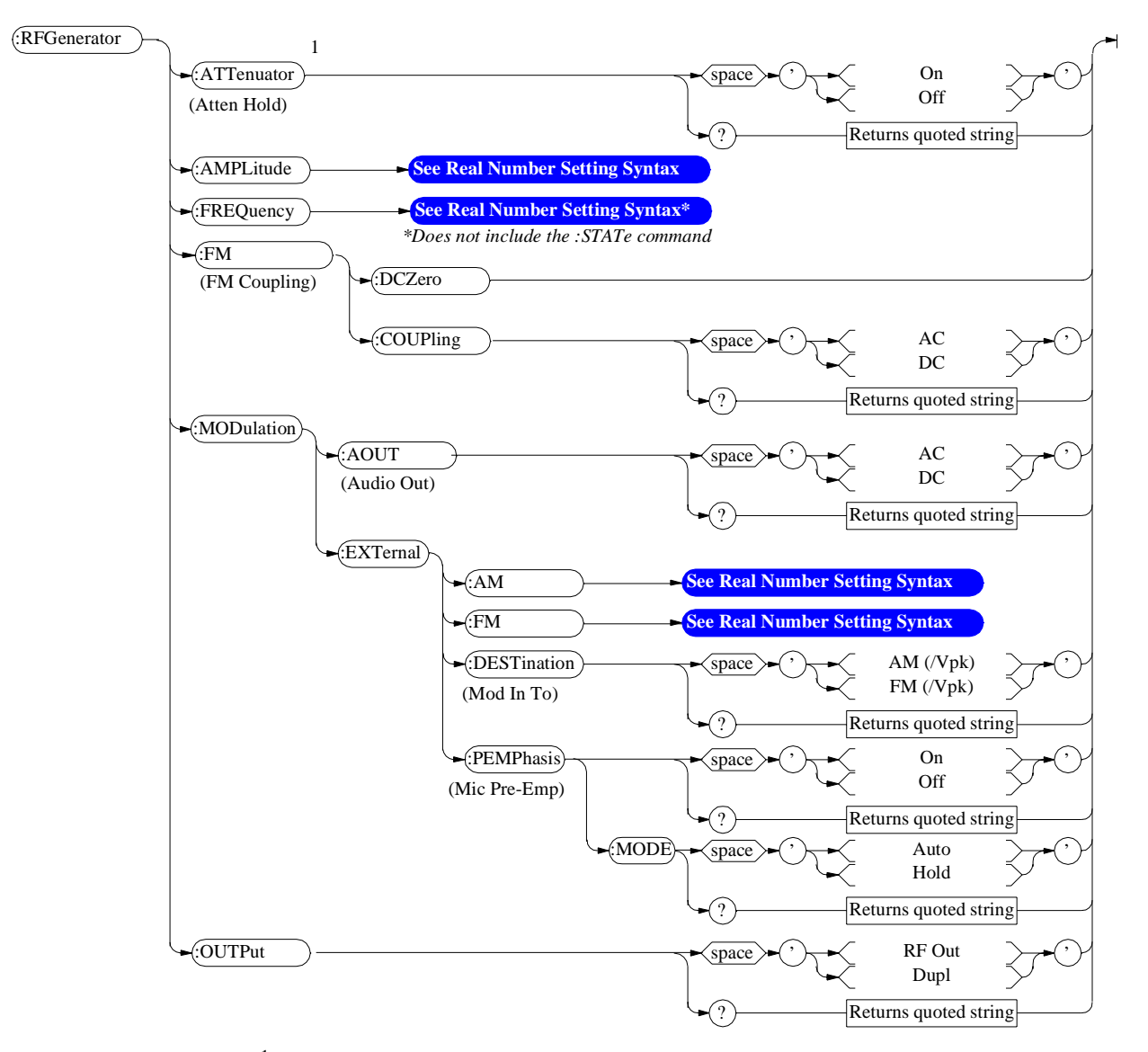

For RF Generator measurements see the MEASure command diagram.

<sup>1</sup> RF power must not be applied while zeroing. Set the **RF GENERATOR** screen **Amplitude** field to off to prevent internal cross-coupling into the power detector while zeroing.

### **Radio Interface**

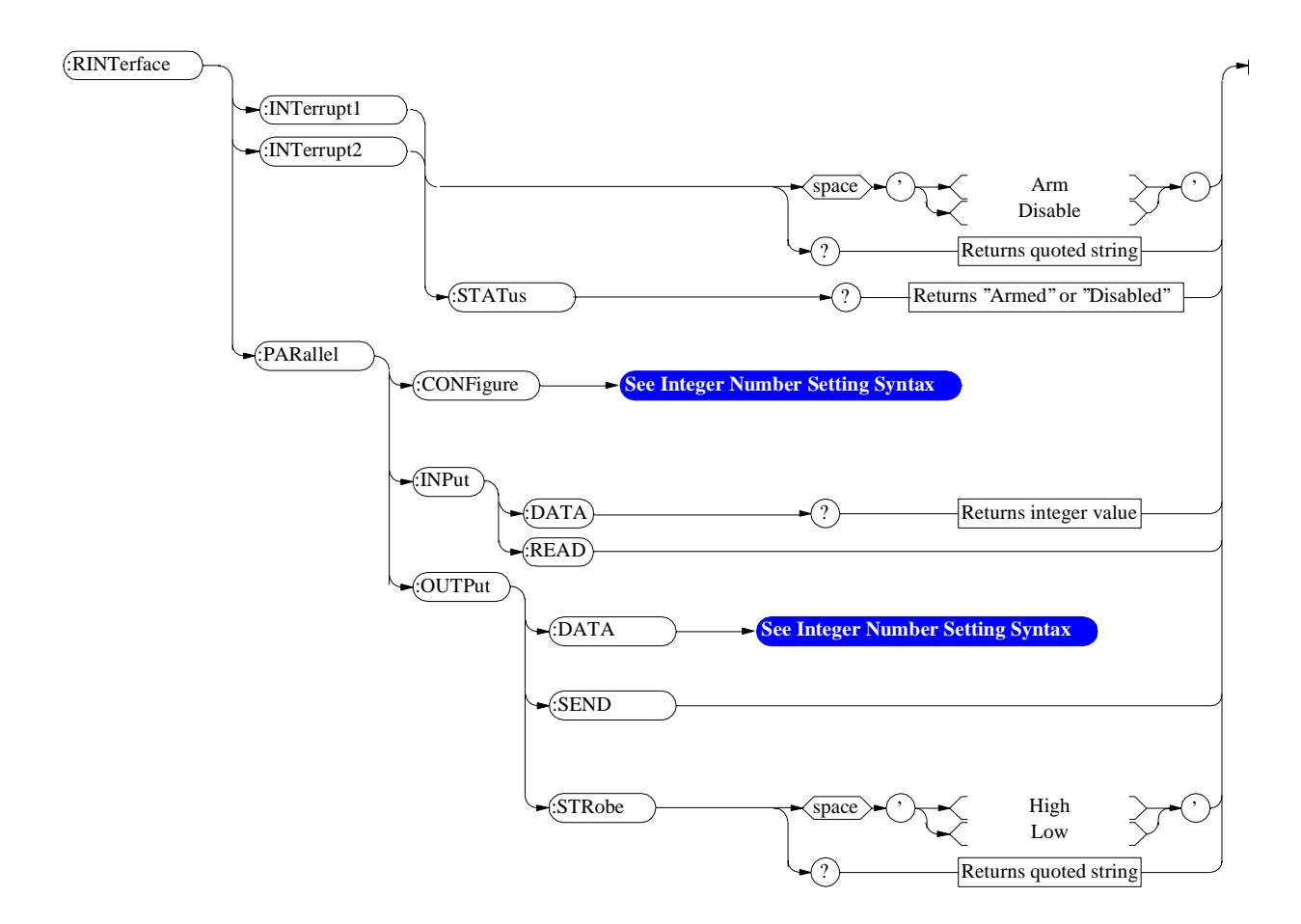
## Spectrum Analyzer

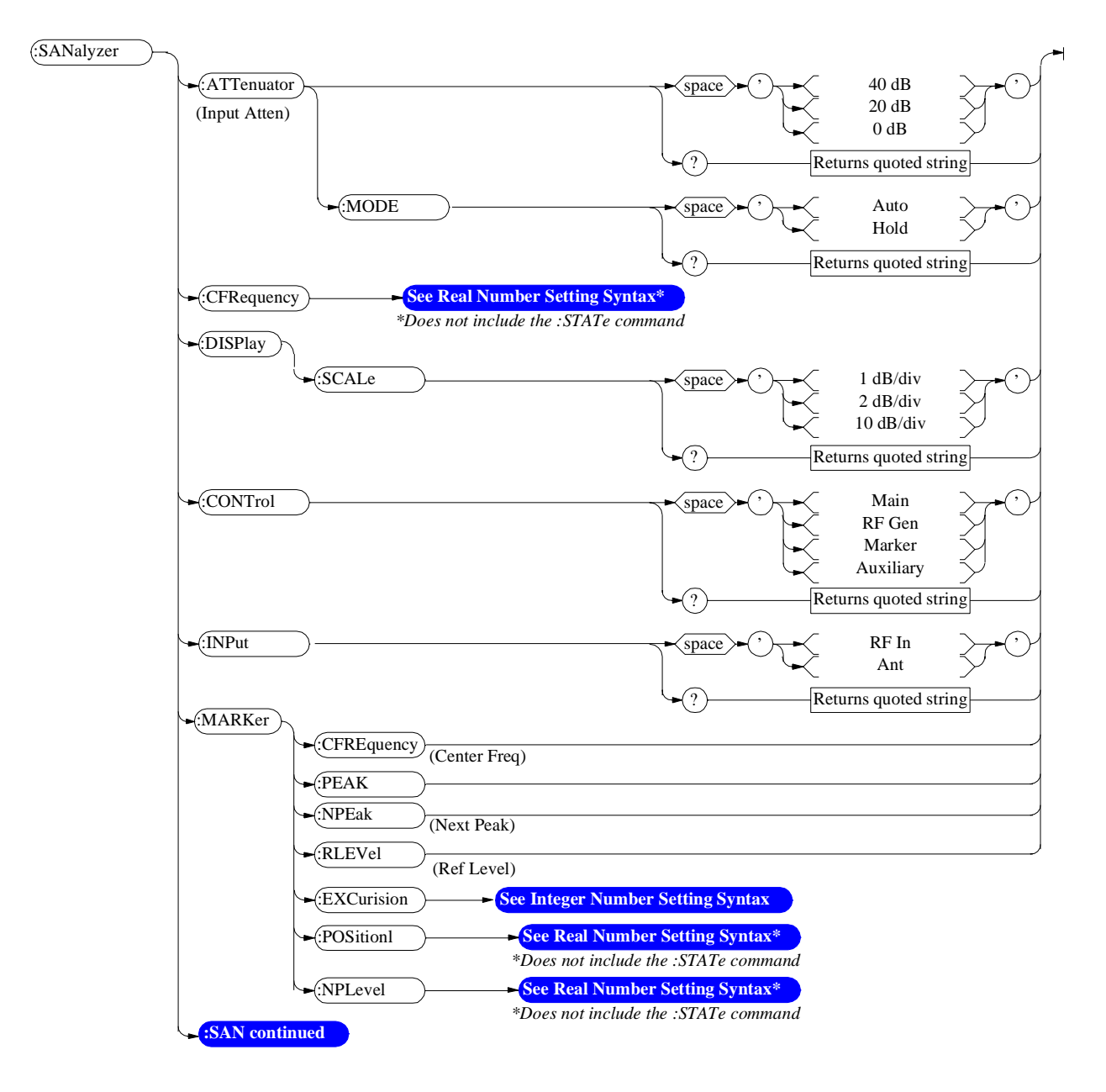

For Spectrum Analyzer measurements see the MEASure command diagram.

## Spectrum Analyzer

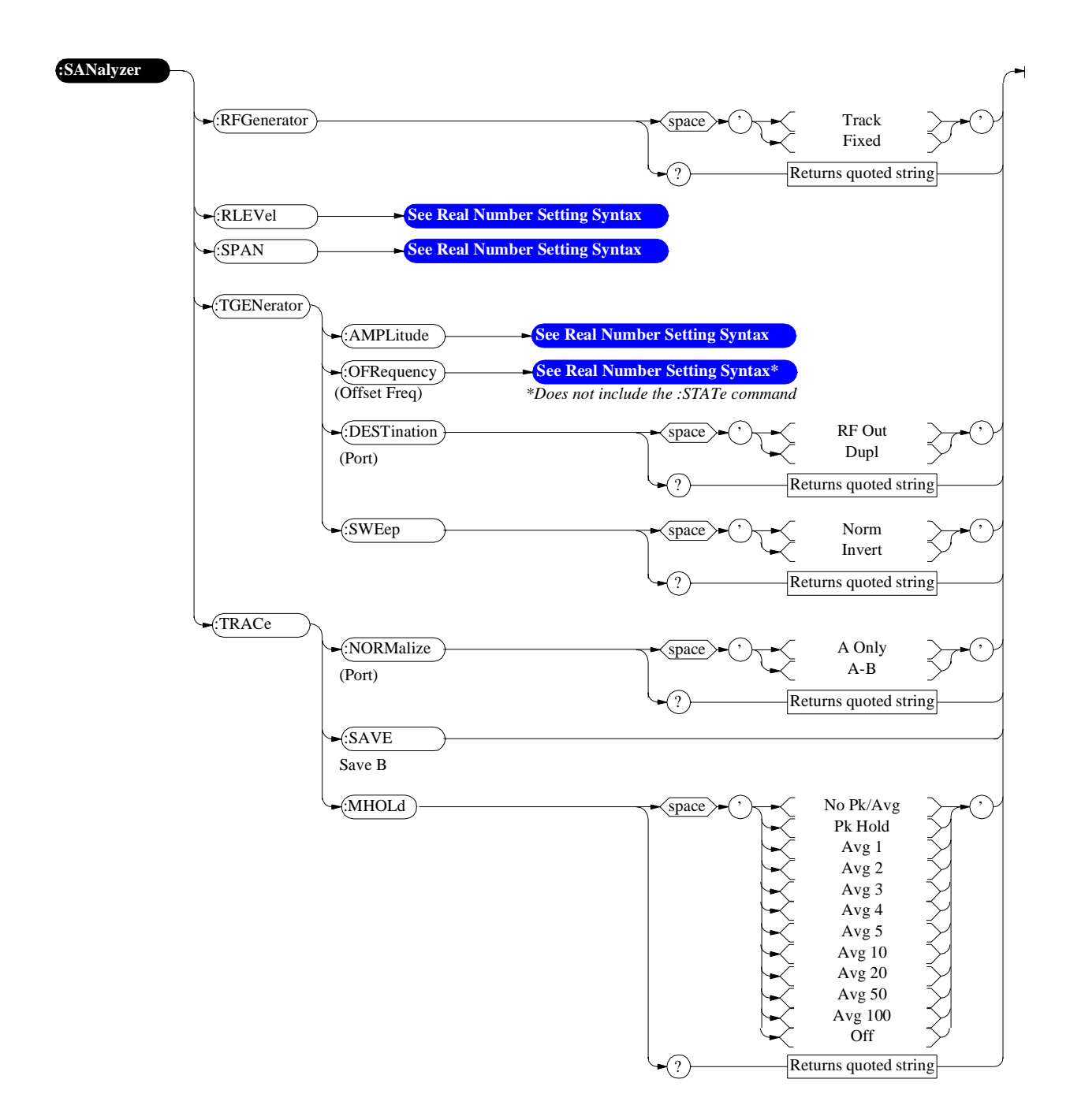

# **HP-IB Only Commands**

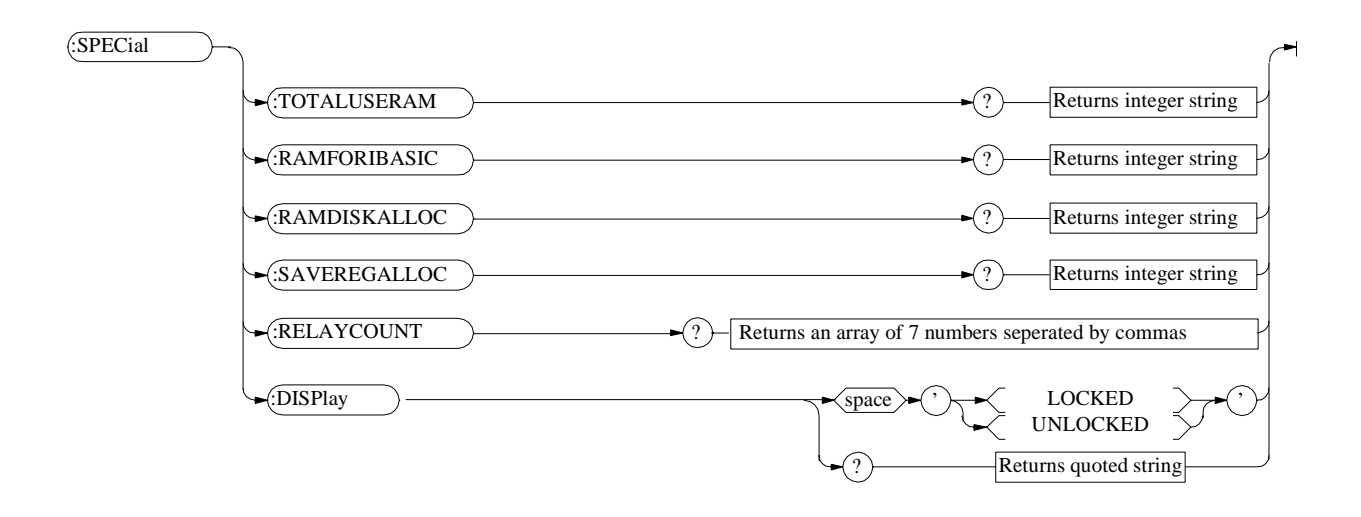

# Status

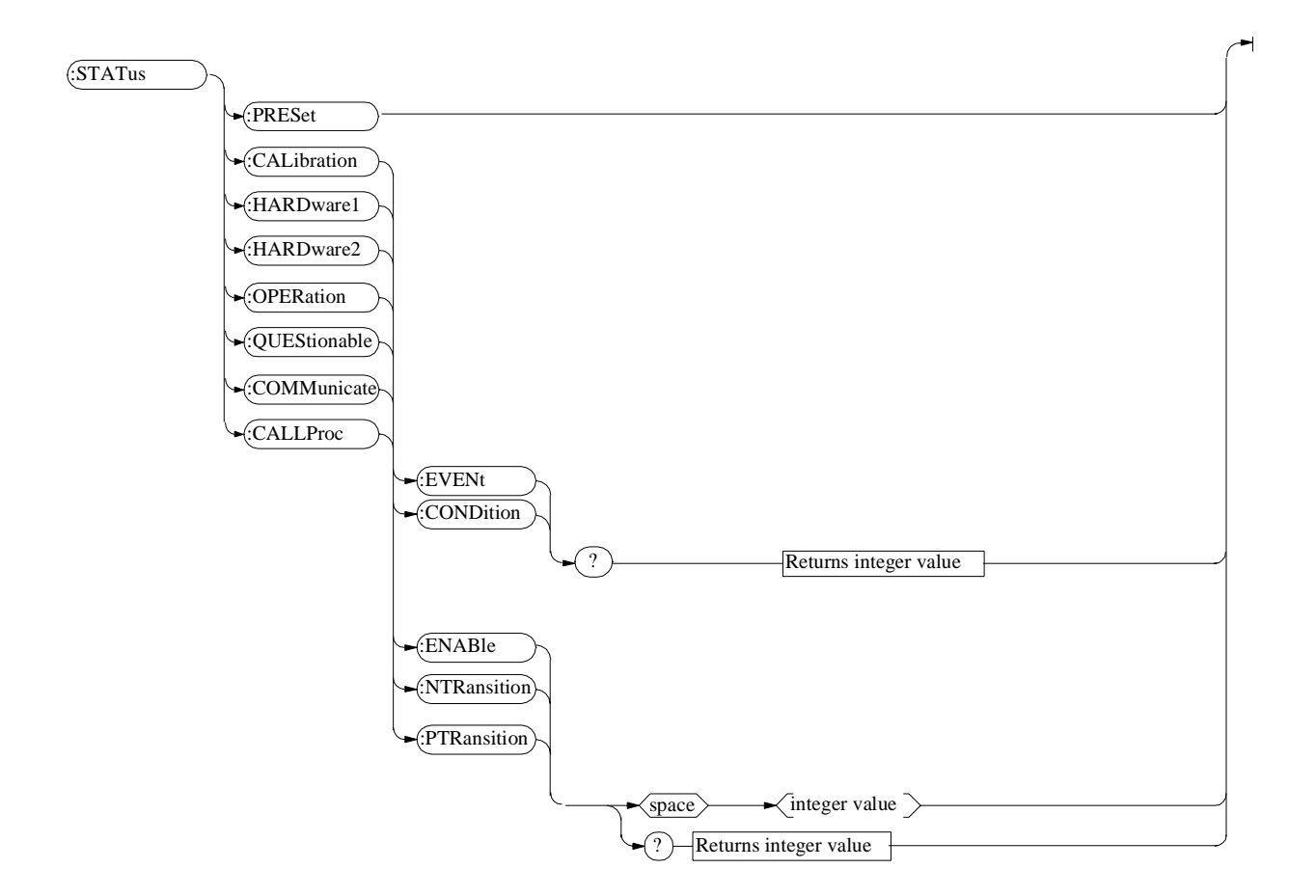

# System

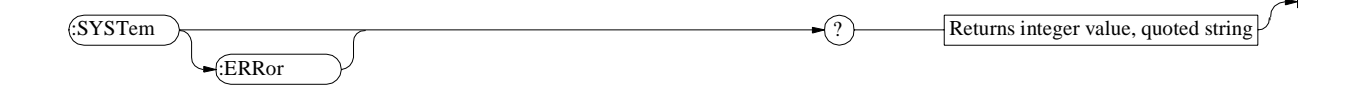

## Tests

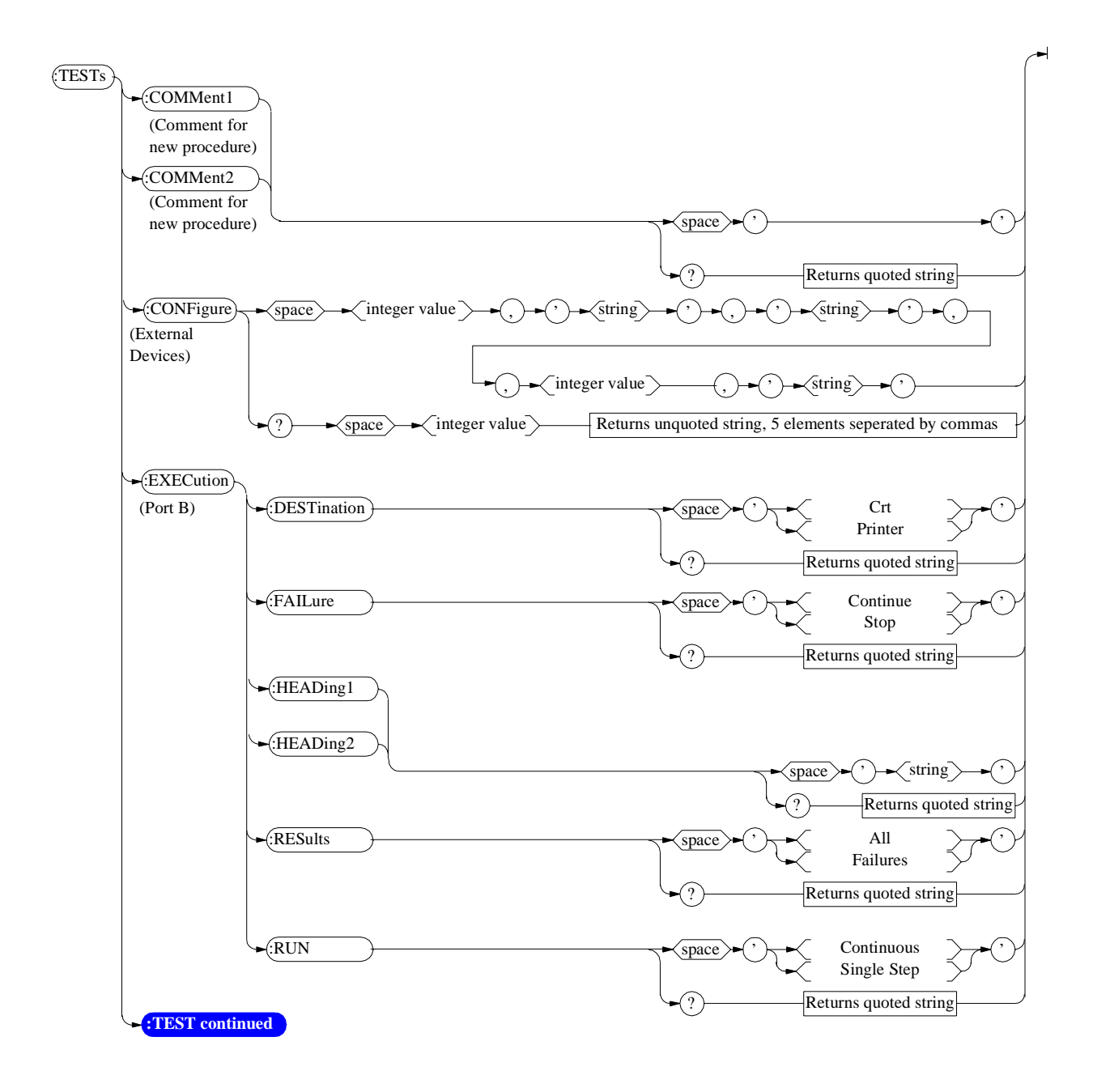

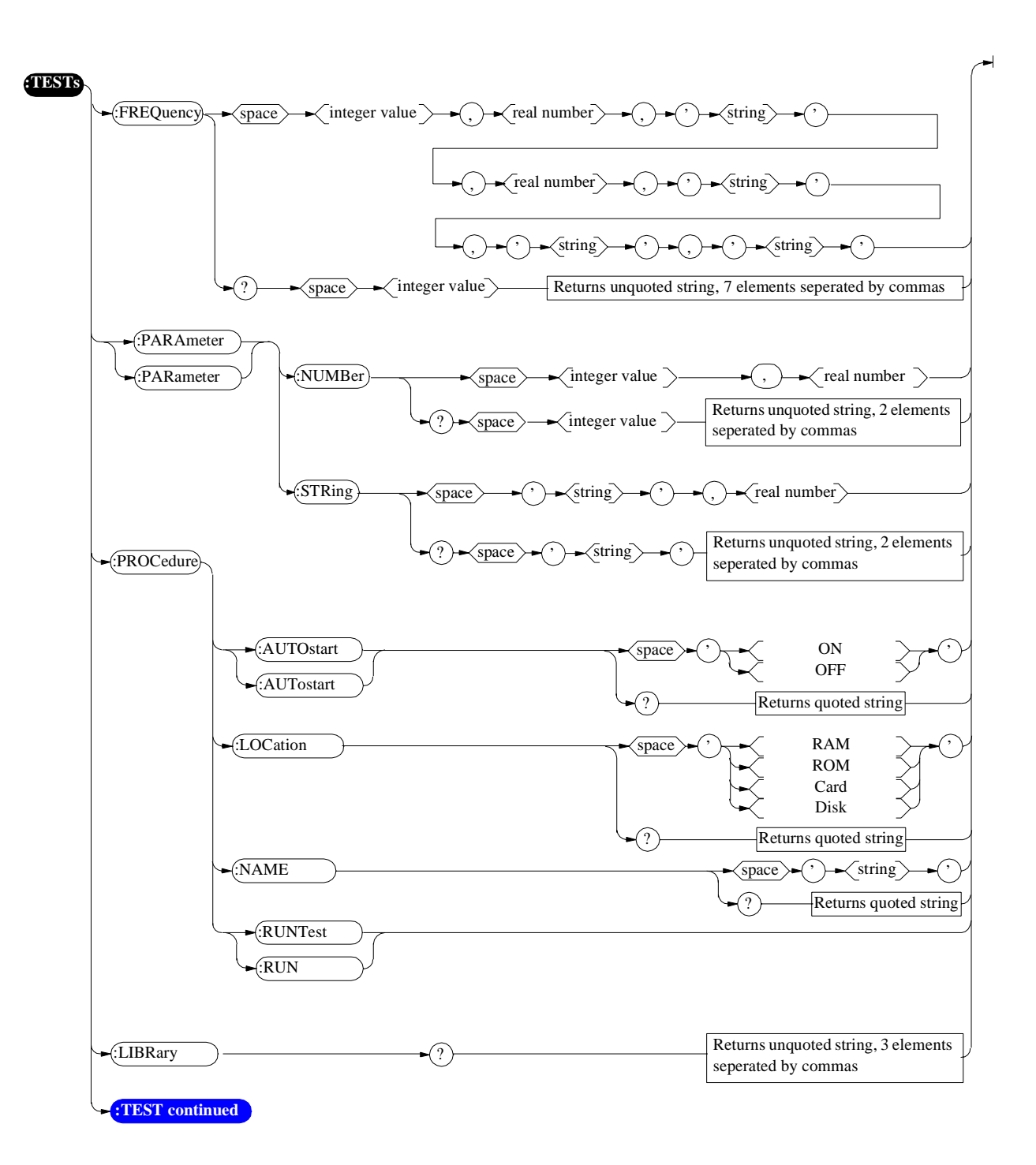

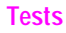

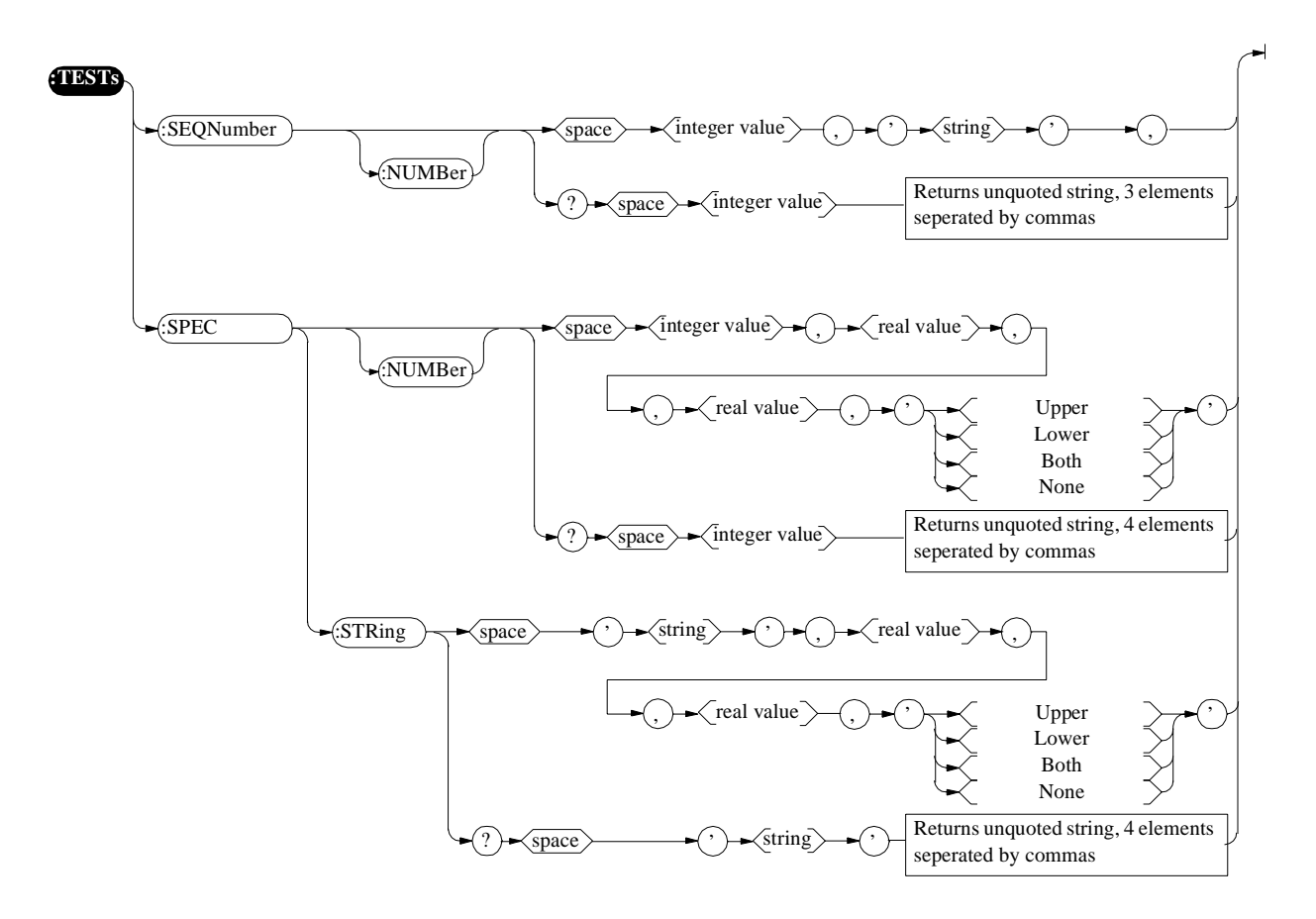

Trigger

# Trigger

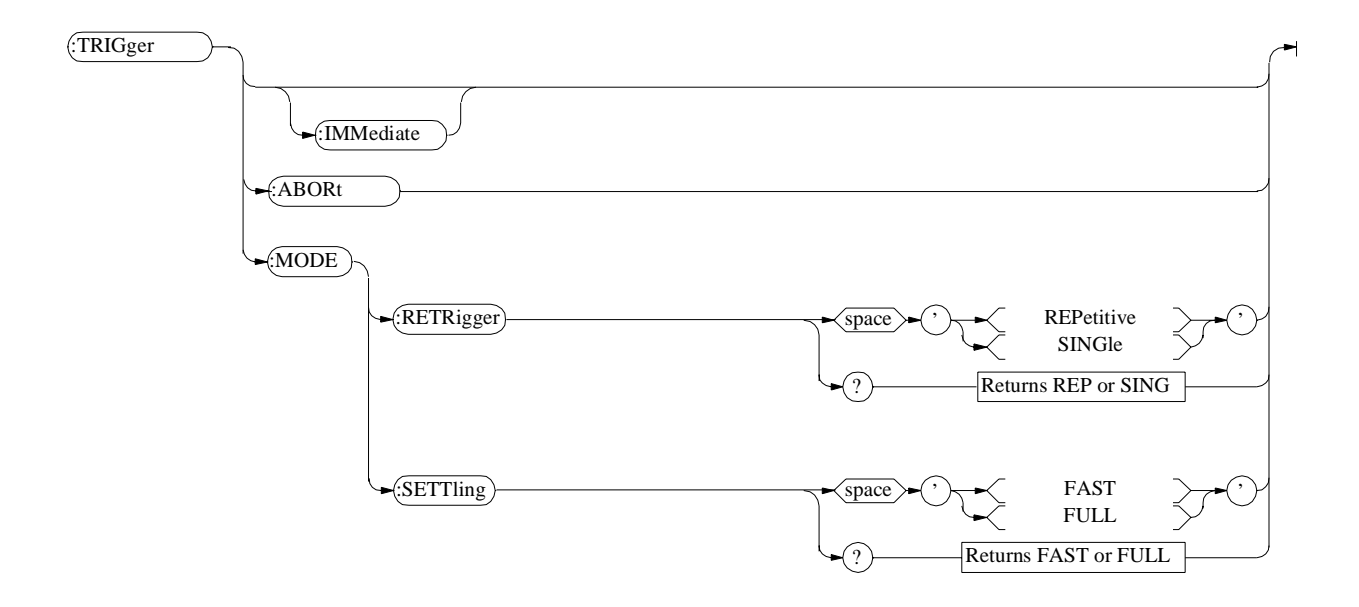

# **Integer Number Setting Syntax**

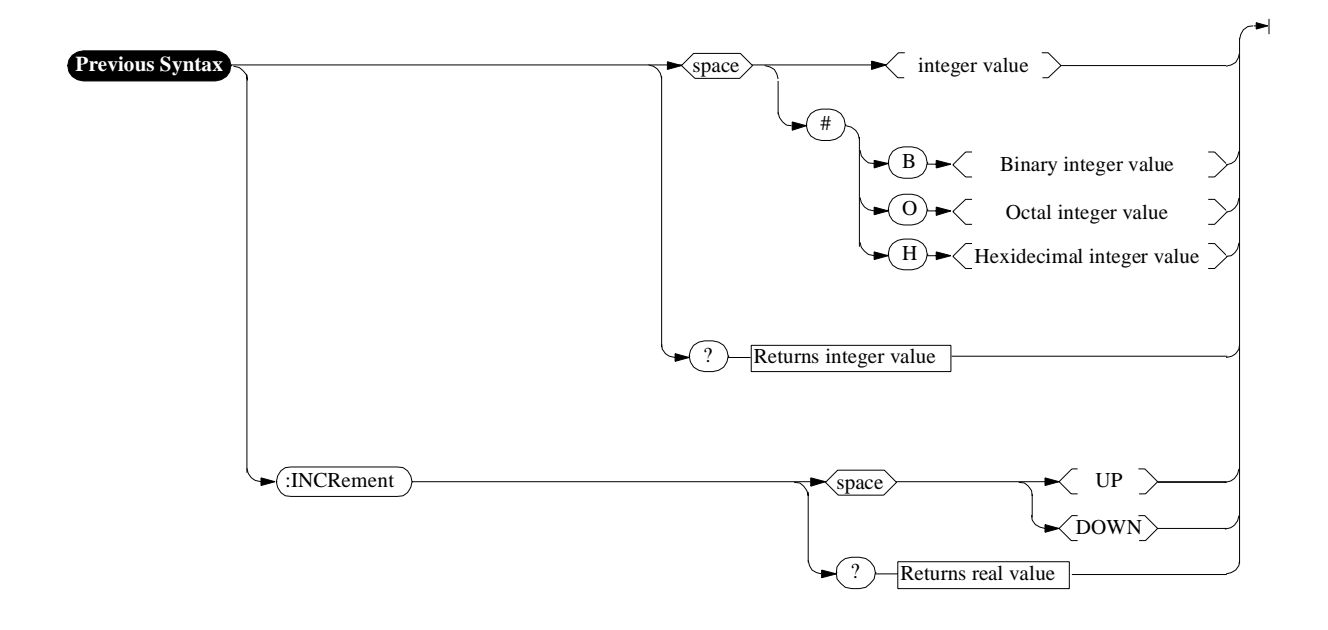

# **Real Number Setting Syntax**

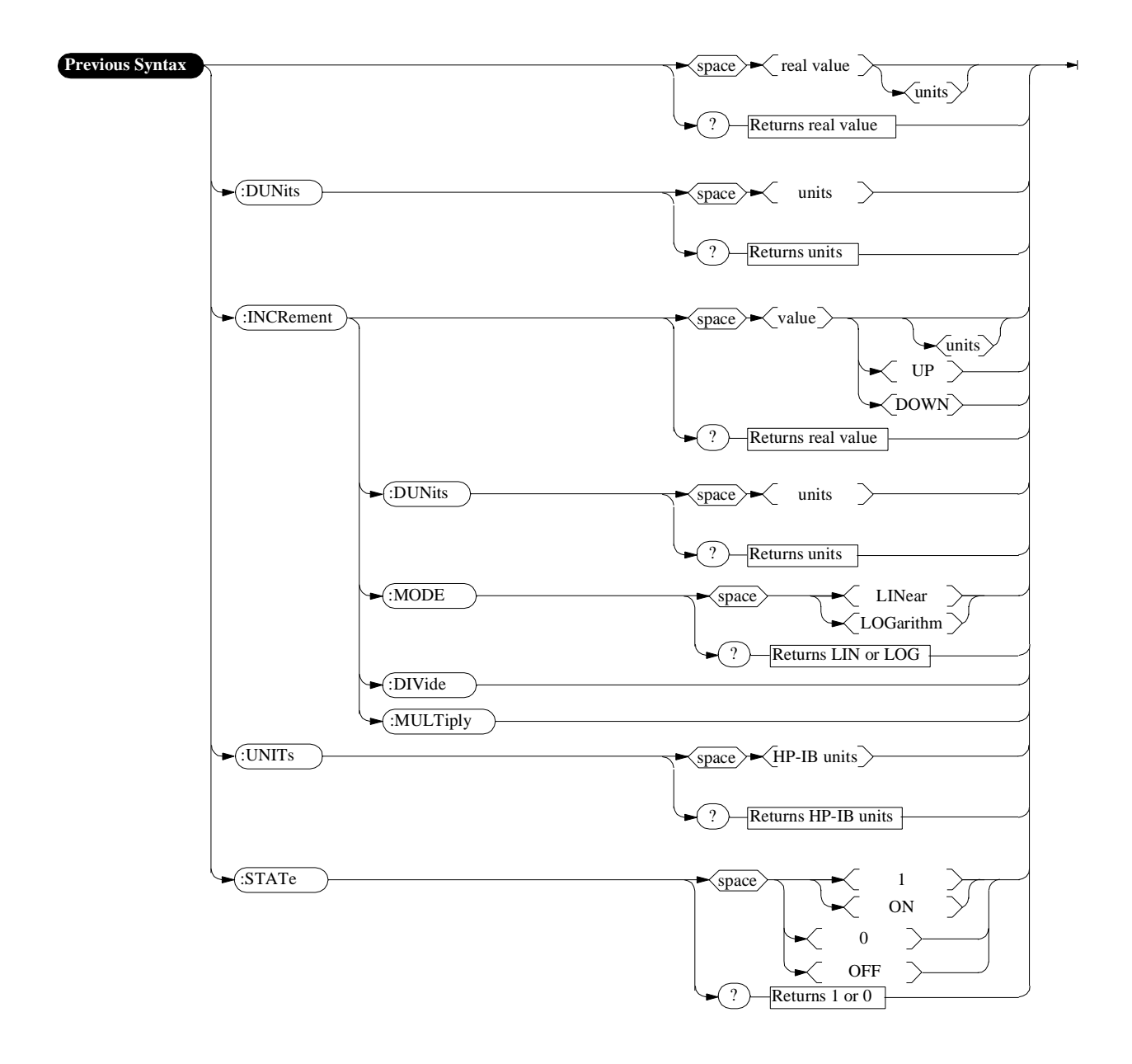

## Multiple Real Number Setting Syntax

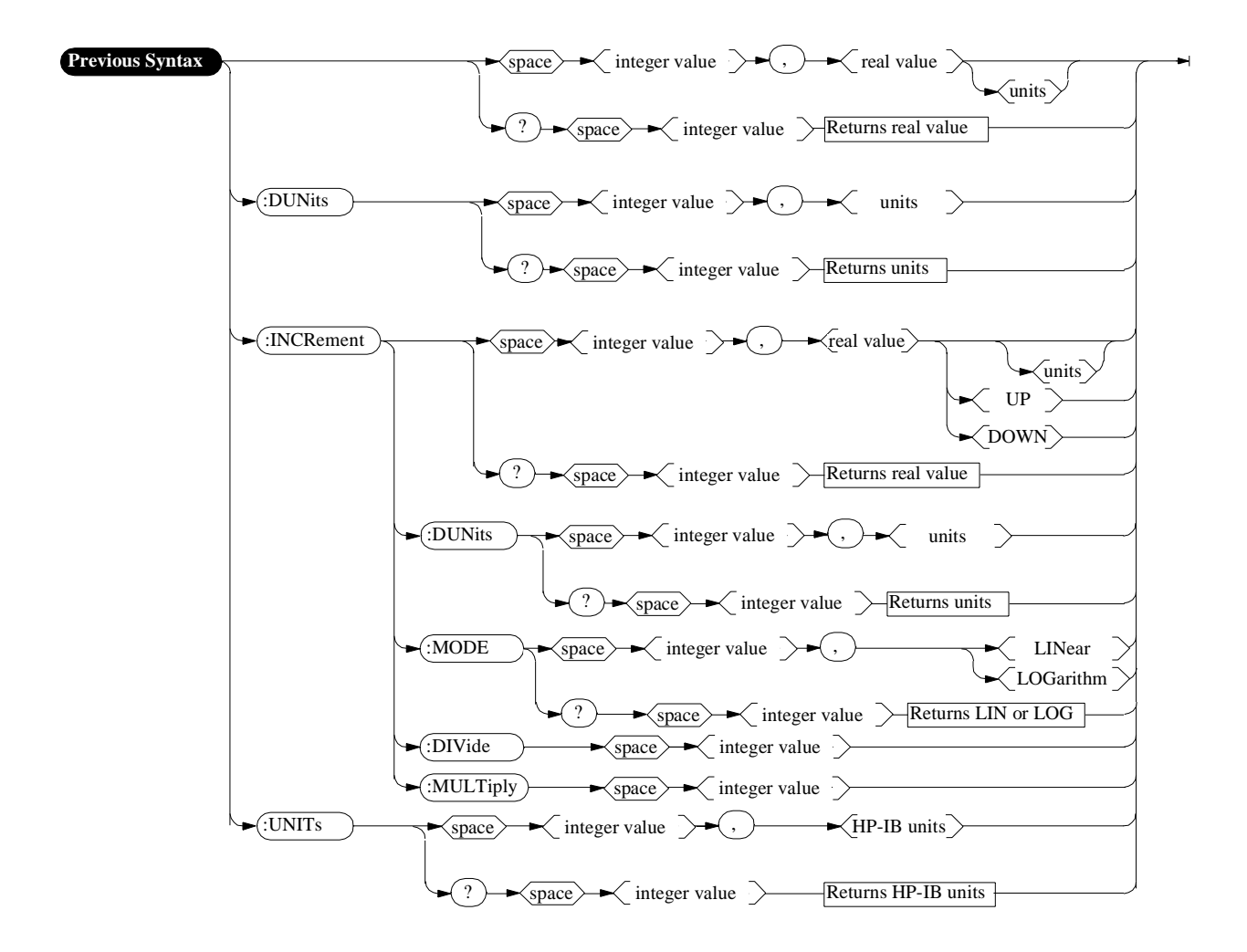

## Number Measurement Syntax

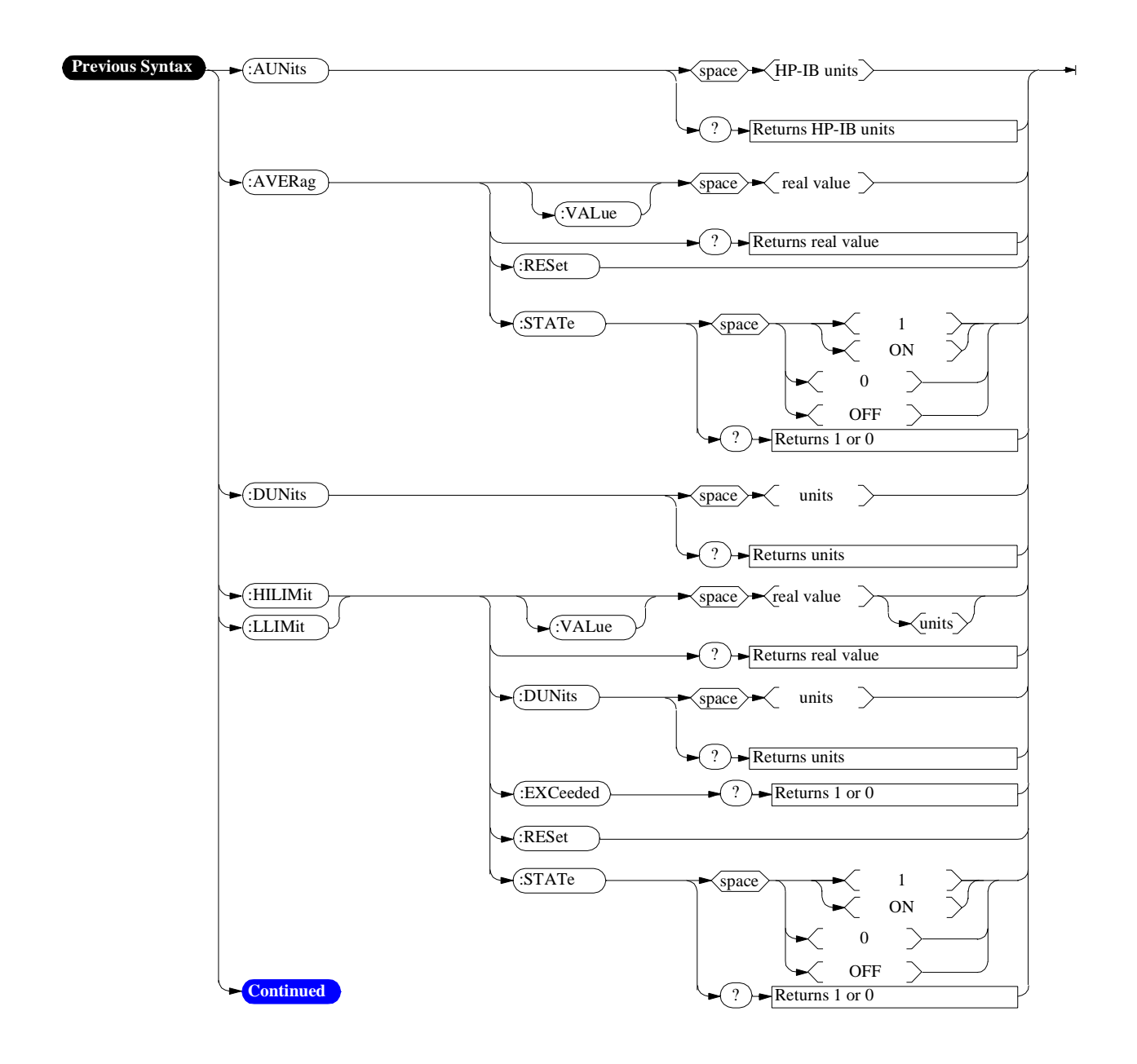

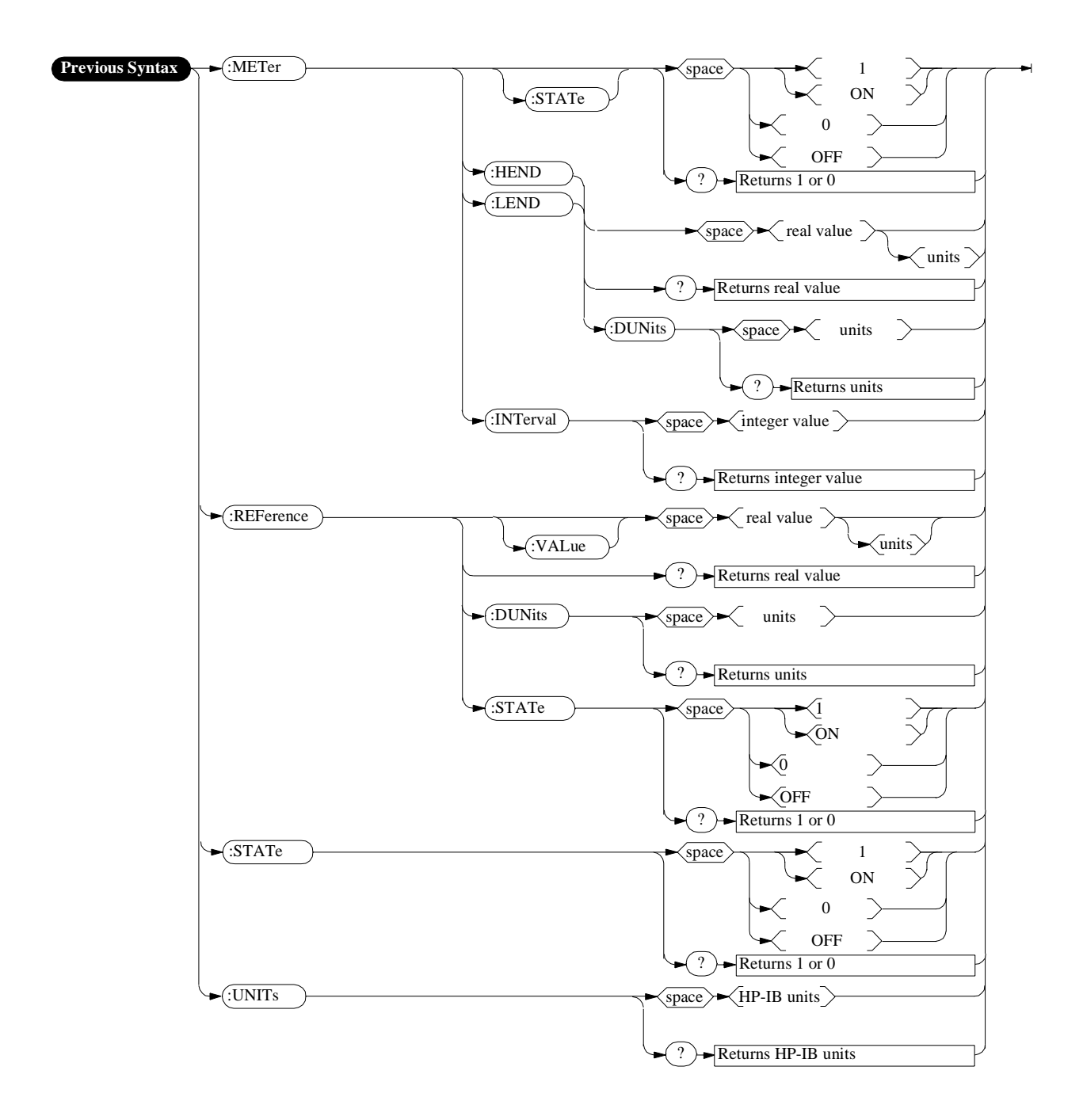

# Multiple Number Measurement Syntax

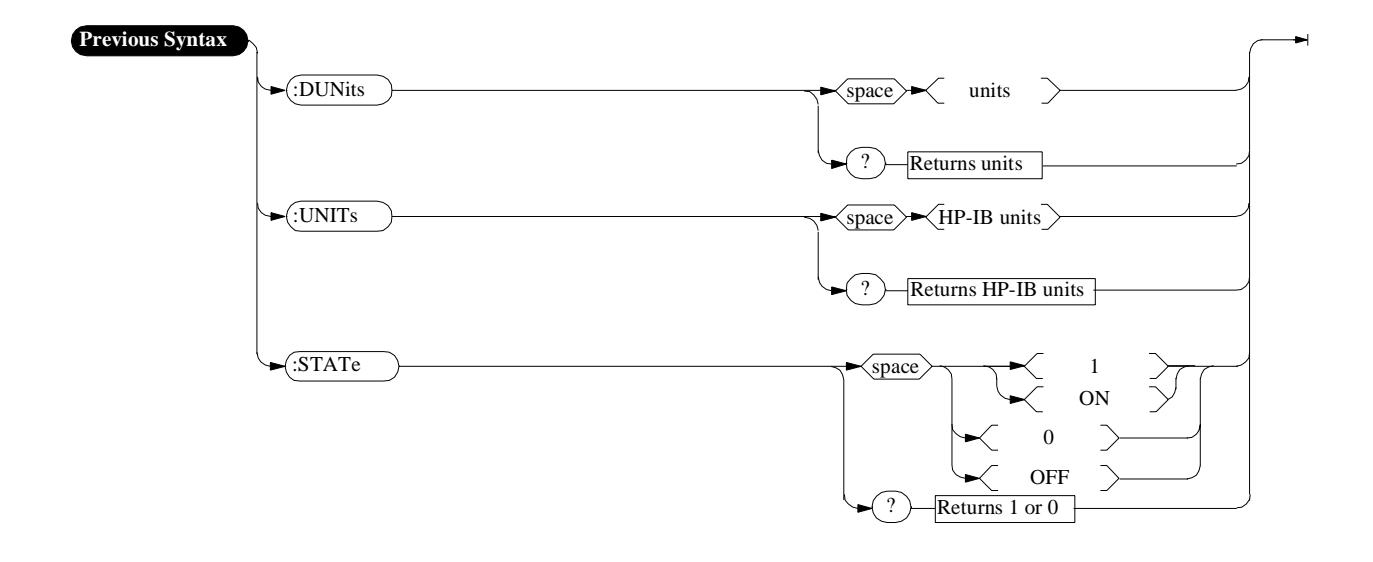

## **Equivalent Front-Panel Key Commands**

Most front-panel keys have an equivalent HP-IB command for remote use. The various key functions are explained in more detail in the *User's Guide*.

All command examples are in BASIC.

## SHIFT key, CANCEL key, CURSOR CONTROL knob

These functions are not required for HP-IB use, and have no equivalent HP-IB commands.

## **DATA Keys**

In addition to the numeric keys, the DATA keys contain the units-of-measure keys, and the ON/OFF, YES, NO, and ENTER keys. Setting units-of-measure through HP-IB is described in "Specifying Units-of-Measure for Settings and Measurement Results" on page 67. The ON/OFF function is described in "Using the STATe Command" on page 80. The YES, NO, and ENTER keys are not required for HP-IB use, and have no equivalent HP-IB commands.

## **DATA FUNCTIONS Keys**

The Data Functions keys can be divided into two groups; those which affect measurements (REF SET, METER, AVG, HI LIMIT and LO LIMIT), and those which affect numeric entry fields (INCR÷10, INCR SET, INCR×10, Up-arrow, Down-arrow). For measurements, the Data Functions enable the programmer to change the way measurements are calculated and displayed, and provide measurement limit detection. For numeric entry fields, the Data Functions enable the programmer to set, scale, and change the field's increment value. Each Data Function is described in detail in the Test Set's *User's Guide*.

Refer to the "Number Measurement Syntax" on page 193 for full command syntax.

#### **Guidelines for Using Measurement Data Functions**

• Data Functions are turned ON and OFF for individual measurements. The HP-IB Data Function commands must immediately follow the HP-IB command for the individual measurement. For example, to turn the AVG Data Function ON for the Audio Frequency Analyzer Distortion measurement, the following command string would be sent to the Test Set:

OUTPUT 714; "MEAS:AFR:DISTN:AVER:STAT ON"

- Attribute Units (AUNits) are used with the Data Functions to specify the units-ofmeasure for numeric data which is read or set through HP-IB. Refer to "Attribute Units (AUNits)" on page 73.
- Data Function settings, such as Number of Averages or Reference value, are retained if the function is turned off. The setting values are initialized or changed under the following conditions:
  - The Test Set is turned off.
  - The Test Set is PRESET.
  - A saved register is recalled.

#### **Guidelines for Using Numeric Entry Field Data Functions**

- Increment values are set, scaled, and changed for individual numeric entry fields. The HP-IB Data Function commands must immediately follow the HP-IB command for the individual field. For example, to set the increment value for the RF Generator frequency to 2.5 MHZ, the following command string would be sent to the Test Set: OUTPUT 714;"RFG:FREQ:INCR 2.5 MHZ"
- HP-IB Units (UNITs) are used with the Data Functions to specify the units-of-measure for numeric data which is read or set through HP-IB. Refer to "HP-IB Units (UNITs)" on page 70.
- Data Function settings are not retained. The setting values are initialized or changed under the following conditions:
  - The Test Set is turned off (values initialized on power up).
  - The Test Set is PRESET (values initialized).
  - A saved register is recalled (values changed to those in the recalled register).

## AVG

The AVG data function is used to smooth noisy signals, that is, decrease or eliminate rapid fluctuations in amplitude. The HP-IB command :AVERage is used to select this data function programmatically.

Measurement averaging works the same way programmatically as it does manually

If the AVG data function is enabled manually and the number of averages is set to ten (N=10), the first value displayed is the average of 1 measurement, the second value displayed is the average of two measurements, the third value displayed is the average of three measurements... the tenth value displayed is the average of 10 measurements. For readings greater than N the data function approximates a hardware single-pole, RC low-pass filter.

If the AVG data function is enabled programmatically and the number of averages is set to ten (N=10) the first value returned through HP-IB is the average of 1 measurement, the second value returned through HP-IB is the average of two measurements, the third value returned through HP-IB is the average of three measurements...the tenth value returned through HP-IB is the average of 10 measurements. Each successive reading would mimic the output of a single-pole, RC low-pass filter that had been initially charged to the value of the tenth reading.

If a "true average" value is desired, that is  $V_{avg} = (V_1 + V_2 + V_3 \dots V_N)/N$ , the recommended procedure through HP-IB is to take N sequential readings and calculate the average within the program context

NOTE:

**To Turn Measurement Averaging ON and OFF.** Use the :AVERage:STATe commands to turn the averaging data function ON and OFF.

#### Syntax

:AVER age:STATe ON :AVERage:STATe OFF

## Example

OUTPUT 714; "MEAS: AFR: DISTN: AVER: STAT ON" This turns the AVG Data Function ON for the Audio Frequency Analyzer Distortion measurement.

**To Query the Measurement Averaging State.** Use the :AVERage:STAT? commands to query the current state of the averaging data function. The returned value is either: 0 (OFF) or 1 (ON).

## Syntax

:AVERage:STAT?

## Example

OUTPUT 714; "MEAS:AFR:DISTN:AVER:STAT?" ENTER 714; State\_on\_off ! 1 = ON, 0 = OFF

This queries the state of the AVG Data Function for the Audio Frequency Analyzer Distortion measurement.

**To Reset Averaging.** Use the :AVERage:RESet commands to restart the averaging algorithm used to calculate an averaged measurement.

#### Syntax

:AVERage:RESet

#### Example

OUTPUT 714; "MEAS:AFR:DISTN:AVER:RES"

This resets the AVG Data Function for the Audio Frequency Analyzer Distortion measurement.

**To Set the Number of Averages.** Use the :AVERage:VALue commands to set the number of averages used by the averaging algorithm.

#### Syntax

:AVERage:VALue

## Example

OUTPUT 714; "MEAS:AFR:DISTN:AVER:VAL 25"

This sets the number of averages to 25 for the AVG Data Function for the Audio Frequency Analyzer Distortion measurement.

**To Query the Number of Averages.** Use the :AVERage:VALue? commands to query the number of averages used by the averaging algorithm.

#### Syntax

:AVERage:VALue?

#### Example

```
OUTPUT 714;"MEAS:AFR:DISTN:AVER:VAL?"
ENTER 714;Num_of_avgs
```

This queries the number of averages for the AVG Data Function for the Audio Frequency Analyzer Distortion measurement.

## HI LIMIT and LO LIMIT

The HI LIMIT and LO LIMIT Data Functions are used to define a measurement "window" which can be used to detect measured values which are outside the defined limits. The HP-IB commands :HLIMit (high limit) and :LLIMit (low limit) are used to set these data functions programmatically.

**To Turn High and Low Measurement Limit Checking ON and OFF.** Use the :HLIMit:STATe and :LLIMit:STATe commands to turn high and low measurement limit checking ON and OFF.

#### Syntax

```
:HLIMit:STATE ON
:HLIMit:STATE OFF
:LLIMit:STATE ON
:LLIMit:STATE OFF
```

## Example

```
OUTPUT 714; "MEAS:AFR:DISTN:HLIM:STAT ON"
OUTPUT 714; "MEAS:AFR:DISTN:LLIM:STAT ON"
```

This turns high and low measurement limit checking ON for the Audio Frequency Analyzer Distortion measurement.

**To Query the State of High and Low Measurement Limit Checking.** Use the :HLIMit:STATe? and :LLIMit:STATe? commands to query the current state of the high and low measurement limit checking. The returned value is either: 0 (OFF) or 1 (ON).

## Syntax

```
:HLIMit:STATe?
:LLIMit:STATe?
```

#### Example

```
OUTPUT 714; "MEAS:AFR:DISTN:LLIM:STAT?"
ENTER 714;Lo_state ! 1 = ON, 0 = OFF
OUTPUT 714; "MEAS:AFR:DISTN:HLIM:STAT?"
ENTER 714;Hi_state ! 1 = ON, 0 = OFF
```

This queries the state of high and low measurement limit checking for the Audio Frequency Analyzer Distortion measurement.

**To Set High and Low Measurement Limits.** Use the :HLIMit:VALue and :LLIMit:VALue commands to set the high and low measurement limit values.

#### Syntax

:HLIMit:VALue :LLIMit:VALue

#### Example

OUTPUT 714; "MEAS:AFR:FM:HLIM 7.5 KHZ" OUTPUT 714; "MEAS:AFR:FM:LLIM 2.5 KHZ"

This sets a high measurement limit of 7.5 kHz and a low measurement limit of

2.5 kHz for the Audio Frequency Analyzer FM Deviation measurement.

NOTE:

When setting high and low limit values, a non-Attribute Unit unit-of-measure must be specified in the command string, otherwise the current Attribute Unit is assumed by the Test Set. Refer to "Attribute Units (AUNits)" on page 73.

To Set the Display Units for High and Low Measurement Limits. Use the :HLIMit:DUNits and :LLIMit:DUNits commands to set the units-of-measure used to display the high and low measurement limit values. Refer to "Display Units (DUNits)" on page 67 for description of Display Units.

#### Syntax

:HLIMit:DUNits <disp\_units>
:LLIMit:DUNits <disp\_units>

## Example

NOTE:

OUTPUT 714; "MEAS:AFR:FM:HLIM:DUN KHZ" OUTPUT 714; "MEAS:AFR:FM:LLIM:DUN KHZ"

This sets the high and low measurement limit Display Units to kHz for the Audio Frequency Analyzer FM Deviation measurement.

When querying measurement limits through HP-IB, the Test Set always returns numeric values in Attribute Units, regardless of the current Display Units or HP-IB Units settings. Numeric values are expressed in scientific notation. Refer to "Attribute Units (AUNits)" on page 73.

To Query the Display Units for High and Low Measurement Limits. Use the :HLIMit:DUNits? and :LLIMit:DUNits? commands to query the units-of-measure used to display the high and low measurement limit values. Refer to "Display Units (DUNits)" on page 67 for description of Display Units.

#### Syntax

:HLIMit:DUNits? :LLIMit:DUNits?

#### Example

OUTPUT 714; "MEAS:AFR:FM:HLIM:DUN?" ENTER 714; Hi\_disp\_unit\$ OUTPUT 714; "MEAS:AFR:FM:LLIM:DUN?" ENTER 714; Lo\_disp\_unit\$

This queries the high measurement limit Display Units for the Audio Frequency Analyzer FM Deviation measurement.

*NOTE:* When querying measurement limits through HP-IB, the Test Set always returns numeric values in Attribute Units, regardless of the current Display Units or HP-IB Units settings. Numeric values are expressed in scientific notation. Refer to "Attribute Units (AUNits)" on page 73.

**To Query the High and Low Measurement Limit Settings.** Use the :HLIMit:VALue? and :LLIMit:VALue? commands to query the high and low measurement limit settings.

#### Syntax

```
:HLIMit:VALue?
:LLIMit:VALue?
```

#### Example

```
OUTPUT 714; "MEAS:AFR:FM:HLIM:VAL?"
ENTER 714; High_limit
OUTPUT 714; "MEAS:AFR:FM:LLIM:VAL?"
ENTER 714; Low_limit
```

This queries the high and low measurement limits for the Audio Frequency Analyzer FM Deviation measurement.

When querying measurement limits through HP-IB, the Test Set always returns numeric values in Attribute Units, regardless of the current Display Units or HP-IB Units settings. Numeric values are expressed in scientific notation. Refer to "Attribute Units (AUNits)" on page 73.

**To Detect If a Measurement Limit Has Been Exceeded.** Use the :HLIMit:EXCeeded? and :LLIMit:EXCeeded? commands to detect if a measurement limit has been exceeded. The returned value is either: 0 (NO) or 1 (YES).

### Syntax

:HLIMit:EXCeeded?
:LLIMit:EXCeeded?

#### Example

```
ENTER 714;Hi_limit_exced ! 1= YES, 0 = NO
OUTPUT 714;"MEAS:AFR:FM:LLIM:EXC?"
ENTER 714;Lo_limit_exced ! 1= YES, 0 = NO
OUTPUT 714;"MEAS:AFR:FM:HLIM:EXC?"
```

This determines if the high or low measurement limits for the Audio Frequency Analyzer FM Deviation measurement have been exceeded.

NOTE:

**To Reset Measurement Limit Detection.** Use the :HLIMit:RESet and :LLIMit:RESet commands to reset measurement limit detection. Once a high or low measurement limit has been exceeded (:HLIMit:EXCeeded? returns a 1 or :LLIMit:EXCeeded? returns a 1), measurement limit detection is disabled until reset by the :RESet command.

#### Syntax

:HLIMit:RESet :LLIMit:RESet

#### Example

OUTPUT 714; "MEAS:AFR:FM:HLI OUTPUT 714; "MEAS:AFR:FM:LLIM:RES"

This resets high and low measurement limit detection for the Audio Frequency Analyzer FM Deviation measurement.

## INCR SET

The Increment Set Data Function sets the increment value for real-number numeric entry fields. The HP-IB command :INCRement is used to select this data function programmatically.

**To Set the Increment Value.** Use the :INCRement command to set the increment value.

#### Syntax

:INCRement

### Example

OUTPUT 714; "RFG:FREQ:INCR 2.5 MHZ" This sets the increment value for the **RF** Gen Freq field to 2.5 MHz.

NOTE:

When setting the value of a numeric field (such as **RF Gen Freq**), any non-HP-IB Unit unit-of-measure must be specified in the command string, otherwise the current HP-IB Unit is assumed by the Test Set. Integer-only fields (such as **Intensity** and **Print Adrs**) have a fixed increment of 1 and cannot be changed. **To Query the Increment Value.** Use the :INCRement? command to query the increment value.

#### Syntax

:INCRement?

#### Example

OUTPUT 714;"RFG:FREQ:INCR?" ENTER 714;Incr\_value

This queries the increment value for the RF Gen Freq field.

NOTE:

When querying a field setting or measurement result through HP-IB, the Test Set always returns numeric values in HP-IB Units or Attribute Units, regardless of the field's current Display Units setting. Refer to "Attribute Units (AUNits)" on page 73 and "HP-IB Units (UNITs)" on page 70.

**To Set the Increment Mode.** Use the :INCRement:MODE commands to set the increment mode to linear or logarithmic.

## Syntax

:INCRement:MODE <LOGarithm or LINear>

#### Example

OUTPUT 714; "RFG:FREQ:INCR:MODE LOG"

This sets the increment mode for the RF Generator's frequency to logarithmic.

**To Query the Increment Mode.** Use the :INCRement:MODE? commands to query the increment mode.

### Syntax

:INCRement:MODE?

## Example

ENTER 714;Mode\$ ! returns LIN or LOG
OUTPUT 714;"RFG:FREQ:INCR:MODE?"

This queries the increment mode of the RF Generator's frequency.

**To Set the Increment Value Display Units.** Use the :INCRement:DUNits commands to set the units-of-measure used to display the increment value. Refer to "**Display Units (DUNits)**" on page 67 for description of Display Units.

#### **Syntax**

:INCRement:DUNits <disp\_units>

#### Example

OUTPUT 714; "RFG:FREQ: INCR: DUN KHZ" This sets the increment value's Display Units to kHz for the RF Generator's frequency.

When querying a field setting through HP-IB, the Test Set always returns numeric values in HP-IB Units or Attribute Units, regardless of the field's current Display Units setting. Numeric values are expressed in scientific notation. Refer to "Attribute Units (AUNits)" on page 73 and "HP-IB Units (UNITs)" on page 70.

**To Query the Increment Value Display Units.** Use the :INCRement:DUNits? commands to query the units-of-measure used to display the increment value. Refer to "**Display Units** (**DUNits**)" **on page 67** for description of Display Units.

#### **Syntax**

:INCRement:DUNits?

#### Example

OUTPUT 714;"RFG:FREQ:INCR:DUN?" ENTER 714;Disp\_unit\$

This queries the increment value's Display Units for the RF Generator's frequency.

## INCR×10

The INCR×10 Data Function increases the increment setting by a factor of 10 (new increment setting = current increment setting  $\times$  10).

NOTE:

NOTE:

Integer-only fields (such as **Intensity** and **Print Adrs**) have a fixed increment of 1, and cannot be changed.

## Syntax

:INCRement:MULTiply

#### Example

OUTPUT 714; "RFG:FREQ: INCR: MULT" If the RF Generator's frequency increment is 1 MHz, this command increases increment value from 1 MHz to 10 MHz.

## INCR÷10

The INCR+10 Data Function reduces the increment setting by a factor of 10 (new increment setting = current increment setting  $\div$  10).

Integer-only fields (such as **Intensity** and **Print Adrs**) have a fixed increment of 1, and cannot be changed.

#### Syntax

:INCRement:DIVide

#### Example

OUTPUT 714; "RFG:FREQ:INCR:DIV"

If the RF Generator's frequency increment is 10 MHz, this command reduces the increment value from 10 MHz to 1 MHz.

## Increment Up/Down (Arrow Keys)

The Increment Up/Down (Arrow Keys) Data Functions change the field's setting by one increment value (up or down). The increment value is determined by the INCR SET (:INCRement) Data Function.

## Syntax

:INCRement <UP or DOWN>

#### Example

OUTPUT 714; "RFG:FREQ:INCR UP"

This increases the RF Generator's frequency by one increment value.

NOTE:

## METER

The METER Data Function enables/disables the analog bar-graph meter for certain measurements. The HP-IB command :METer is used to select this data function programmatically.

**To Turn the Meter ON and OFF.** Use the :METer:STATe commands to turn the meter ON and OFF. The parameter can be a 1 or ON to turn the meter on and a 0 or OFF to turn the meter off.

#### **Syntax**

```
:METer:STATe <ON> or <1>
:METer:STATe <OFF> or <0>
```

#### Example

OUTPUT 714; "MEAS:RFR: POW:MET ON" This turns the analog bar-graph meter ON for the TX Power measurement.

**To Query the State of the Meter.** Use the :METer:STATe? commands to query the state of the analog bar-graph meter. The query returns a 1 if the meter is ON, and a 0 if the meter is OFF.

## Syntax

:METer:STATe?

#### Example

```
OUTPUT 714;"MEAS:RFR:POW:MET:STAT?"
ENTER 714;Meter_on_off ! returns a 1 (ON) or 0 (OFF)
```

This queries the state of the analog bar-graph meter for the TX Power measurement.

**To Set the Number of Intervals on the Meter**. Use the :METer:INTerval commands to set the number of intervals displayed on the analog bar-graph meter.

#### Syntax

:METer:INTerval <integer valve>

## Example

OUTPUT 714; "MEAS: RFR: POW: MET: INT 5" This sets the number of intervals displayed on the analog bar-graph meter for the TX Power measurement.

**To Query the Number of Intervals on the Meter.** Use the :METer:INTerval? commands to query the number of intervals displayed on the analog bar-graph meter.

## Syntax

:METer:INTerval?

#### Example

OUTPUT 714;MEAS:RFR:POW:MET:INT? ENTER 714;Num\_intervals

This queries the number of intervals displayed on the analog bar-graph meter for the TX Power measurement.

**To Set the Meter High End and Low End Points.** Use the :METer:HEND and :MEter:LEND commands to set the analog bar-graph meter's high endpoint and low endpoint.

#### Syntax

:METer:HEND <real number> :METer:LEND <real number>

#### Example

OUTPUT 714; "MEAS:RFR:POW:MET:HEND 20" OUTPUT 714; "MEAS:RFR:POW:MET:LEND 10"

This sets the analog bar-graph meter's high endpoint to 20 watts and the low endpoint to 10 watts for the TX Power measurement.

When setting the value of the METER Data Function through HP-IB, a non-Attribute Unit unit-of-measure must be specified in the command string, otherwise the current Attribute Unit is assumed by the Test Set. Refer to "Attribute Units (AUNits)" on page 73.

**To Query the Meter High End and Low End Points.** Use the :METer:HEND? and :MEter:LEND? commands to query the analog bar-graph meter high endpoint and low endpoint.

#### Syntax

:METer:HEND?
:METer:LEND?

#### Example

```
OUTPUT 714; "MEAS:RFR:POW:MET:HEND?"
ENTER 714; Meter_hi_end
OUTPUT 714; "MEAS:RFR:POW:MET:LEND?"
ENTER 714; Meter_lo_end
```

This queries the high end point and low end point of the analog bargraph meter for the TX Power measurement.

NOTE:When querying the value of the METER Data Function through HP-IB, the Test<br/>Set always returns numeric values in Attribute Units, regardless of the current<br/>Display Units or HP-IB Units settings. Numeric values are expressed in scientific<br/>notation. Refer to "Attribute Units (AUNits)" on page 73.

**To Set the Meter High End and Low End Point Display Units.** Use the :METer:HEND:DUNits and :MEter:LEND:DUNits commands to set the analog bar-graph meter high end point and low end point Display Units. Refer to "**Display Units (DUNits)**" on page 67 for description of Display Units.

## Syntax

```
:METer:HEND:DUNits <disp_units>
:METer:HEND:DUNits <disp_units>
```

#### Example

```
OUTPUT 714; "MEAS:RFR:POW:MET:HEND:DUN DBM"
OUTPUT 714; "MEAS:RFR:POW:MET:LEND:DUN DBM"
```

This sets the high end point and low end point display units of the analog bar-graph meter for the TX Power measurement to DBM.

NOTE:

When querying the METER Data Function through HP-IB, the Test Set always returns numeric values in Attribute Units, regardless of the current Display Units or HP-IB Units settings. Numeric values are expressed in scientific notation.

To Query the Meter High End and Low End Point Display Units. Use the :METer:HEND:DUNits? and :MEter:LEND:DUNits? commands to query the analog bar-graph meter high end point and low end point Display Units. Refer to "Display Units (DUNits)" on page 67 for description of Display Units.

#### Syntax

```
:METer:HEND:DUNits?
:METer:LEND:DUNits?
```

#### Example

```
OUTPUT 714; "MEAS:RFR:POW:MET:HEND:DUN?
OUTPUT 714; "MEAS:RFR:POW:MET:LEND:DUN?"
ENTER 714;Met_hidisp_unit$
ENTER 714;Met_lodisp_unit$
```

This queries the high end point and low end point display units of the analog bar-graph meter for the TX Power measurement.

*NOTE:* When querying the METER Data Function through HP-IB, the Test Set always returns numeric values in Attribute Units, regardless of the current Display Units or HP-IB Units settings. Numeric values are expressed in scientific notation.

## **REF SET**

The REF SET Data Function establishes a measurement reference point. The HP-IB command :REFerence is used to select this data function programmatically.

## To Turn Measurement Reference Points ON and OFF. Use the

:REFerence:STATe <boolean> commands to turn measurement reference points ON and OFF. The <boolean> parameter can be a 1 or ON to turn measurement reference points on, and a 0 or OFF to turn measurement reference points off.

## Syntax

:REFerence:STATe <ON> or <1> :REFerence:STATe <OFF> or <0>

### Example

OUTPUT 714; "MEAS:RFR:POW:REF:STAT ON"

This turns the measurement reference point for the TX Power measurement ON.

## To Query the State of Measurement Reference Points. Use the

:REFerence:STATe? commands to query the state of a measurement reference point. The query returns a 1 if a measurement reference points is ON, and a 0 if a measurement reference points is OFF.

#### Syntax

:REFerence:STATe?

## Example

OUTPUT 714; "MEAS:RFR:POW:REF:STAT?" ENTER 714; Meter\_on\_off ! returns a 1 (ON) or 0 (OFF)

This queries the state of the measurement reference point for the TX Power measurement.

|       | to set a measurement reference point.                                                                                                    |
|-------|----------------------------------------------------------------------------------------------------|
|       | Syntax                                                                                                    |
|       | :REFerence:VALue <real number<="" th=""></real>                                                                                                    |
|       | Example                                                                                                    |
|       | OUTPUT 714; "MEAS:RFR:POW:REF:VAL 20"                                                                                                    |
|       | This sets the measurement reference point for the TX Power measurement to 20 watts.                                                                                                    |
| NOTE: | When setting a measurement reference point, any non-Attribute Unit "unit-of-<br>measure" must be specified in the command string, otherwise the current Attribute<br>Unit is assumed by the Test Set. Refer to "Attribute Units (AUNits)" on page 73.                                           |
|       | <b>To Query A Measurement Reference Point.</b> Use the :REFerence:VALue? commands to query a measurement reference point.                                                                                                    |
|       | Syntax                                                                                                    |
|       | :REFerence:VALue?                                                                                                    |
|       | Example                                                                                                    |
|       | OUTPUT 714; "MEAS:RFR:POW:REF:VAL?"                                                                                                    |
|       | ENTER 714;Ref_val                                                                                                    |
|       | This queries the measurement reference point for the TX Power measurement.                                                                                                    |
| NOTE: | When querying a measurement reference point through HP-IB, the Test Set always returns numeric values in Attribute Units, regardless of the current Display Units or HP-IB Units settings. Numeric values are expressed in scientific notation. Refer to "Attribute Units (AUNits)" on page 73. |

To Set A Measurement Reference Point. Use the :REFerence:VALue commands

**To Set Measurement Reference Point Display Units.** Use the :REFerence:DUNits commands to set a measurement reference point's Display Units. Refer to **"Display Units (DUNits)" on page 67** for description of Display Units.

### Syntax

:REFerence:DUNits <disp\_units>

#### Example

OUTPUT 714; "MEAS:RFR:POW:REF:DUN DBM"

This sets the measurement reference point's Display Units for the TX Power measurement to dBm.

*NOTE:* When querying a measurement reference point through HP-IB, the Test Set always returns numeric values in Attribute Units, regardless of the current Display Units or HP-IB Units settings. Numeric values are expressed in scientific notation.

**To Query Measurement Reference Point Display Units.** Use the :REFerence:DUNits? commands to query a measurement reference point's Display Units. Refer to "**Display Units (DUNits)**" **on page 67** for description of Display Units.

## Syntax

:REFerence:DUNits?

#### Example

OUTPUT 714; "MEAS:RFR:POW:REF:DUN?" ENTER 714; Disp\_unit\$

This queries the measurement reference point's Display Units for the TX Power measurement.

*NOTE:* When querying a measurement reference point through HP-IB, the Test Set always returns numeric values in Attribute Units, regardless of the current Display Units or HP-IB Units settings. Numeric values are expressed in scientific notation.

## **INSTRUMENT STATE Keys**

## ADRS

The ADRS key displays the Test Set's HP-IB address in the upper left-hand corner of the CRT. There is no equivalent HP-IB command for the ADRS key. The current address can also be viewed by looking at the HP-IB Adrs field on the I/O CONFIGURE screen.

The Test Set's HP-IB address can be changed through HP-IB by using the :CONFigure:BADDress commands. If the Test Set's HP-IB address is changed programmatically, all future HP-IB commands must use the new address.

#### Syntax

CONFigure: BADDress <integer number>

## Example

OUTPUT 714; "CONF: BADD 15"

This sets the Test Set's HP-IB address to 15.

The Test Set's HP-IB address can be queried through HP-IB by using the :CONFigure:BADDress? commands.

## Syntax

'CONFigure:BADDress?

#### Example

OUTPUT 714;"CONF:BADD?" ENTER 714;Address

This queries the Test Set's HP-IB address.
# LOCAL

The LOCAL key returns the Test Set to local, front-panel control. The Test Set returns to Local operation (full front-panel control) when either the Go To Local (GTL) bus command is received, the front-panel LOCAL key is pressed or the REN line goes false. When the Test Set returns to local mode the output signals and internal settings remain unchanged, except that triggering is reset to TRIG:MODE:SETT FULL;RETR REP. The LOCAL key will not function if the Test Set is in the local lockout mode.

#### MEAS RESET

The MEAS RESET key clears the measurement history for all of the Test Set's measurement algorithms: Averaging (AVG key, Spectrum Analyzer trace averaging), Measurement limit checking (HI LIMIT and LO LIMIT keys), Peak Hold (AF Analyzer peak hold detectors, Spectrum Analyzer trace peak hold), autotuning and autoranging, and re-starts all active measurements. The HP-IB commands :MEASure:RESet are used to select this function programmatically.

#### Syntax

:MEASure:RESet

#### Example

OUTPUT 714;":MEAS:RES"

This resets all of the active measurements in the Test Set.

# PRESET

The PRESET key resets the Test Set to its power-up state. The IEEE 488.2 Common Command \*RST is used to select this function programmatically.

#### Syntax

\*RST

#### Example

OUTPUT 714;"\*RST"

This resets the Test Set to its power-up state.

# RECALL

The RECALL key is used to recall an instrument state that has been saved using the SAVE key. The HP-IB commands :REGister:RECall are used to select this function programmatically. The SAVE/RECALL mass storage device is selected using the *SAVE/RECALL* field on the I/O CONFIGURE screen.

#### Syntax

:REGister:RECall '<file name>'

#### Example

OUTPUT 714;":REG:REC 'SETUP1'"

This recalls the instrument state saved in the file SETUP1.

#### See Also

"\*SAV (Save Instrument State)" on page 241 "\*RCL (Recall Instrument State)" on page 241

#### SAVE

The SAVE key is used to save an instrument state. The HP-IB commands :REGister:SAVE are used to select this function programmatically. The SAVE/RECALL mass storage device is selected using the SAVE/RECALL field on the

I/O CONFIGURE screen.

#### Syntax

REGister:SAVE '<file name>'

#### Example

OUTPUT 714; "REG:SAVE 'SETUP1'"

This saves the instrument state to a file named SETUP1:

**Removing Saved Instrument States.** One or all of the saved instrument states can be removed from the selected save/recall mass storage device. The save/recall mass storage device is selected using the **SAVE/RECALL** field on the I/O CONFIGURE screen. The HP-IB commands :REGister:CLEar are used to perform this function programmatically.

#### Syntax

:REGister:CLEar '<file name>'
:REGister:CLEar:ALL

NOTE:

The :REGister:CLEar:ALL command is only valid for the *internal* SAVE/RECALL mass storage device. To clear all saved instrument states from the Card, RAM, or Disk SAVE/RECALL mass storage devices, each file must be removed individually using the :REGister:CLEar '<file name>' command.

#### Example

OUTPUT 714; "REG:CLE 'SETUP2'"

This clears the instrument state SETUP2 from the selected SAVE/ RECALL mass storage device.

#### Example

OUTPUT 714; "REG:CLE:ALL"

This clears all saved instrument states from the *internal* SAVE/ RECALL mass storage device.

#### See Also

"\*SAV (Save Instrument State)" on page 241 "\*RCL (Recall Instrument State)" on page 241

# **SCREEN CONTROL Keys and To Screen Field**

In manual mode, the RX, TX, DUPLEX, TESTS, MSSG, HELP, CONFIG keys and the **To Screen** field selections are used to display the various Test Set screens on the CRT. The HP-IB command :DISPlay is used to perform this function programmatically. See **table 11 on page 223** for the screen mnemonics for the DISPlay command.

#### To Select a Screen

Use the :DISPlay command to select the desired screen.

#### Syntax

:DISPlay <screen mnemonic>

## Example

OUTPUT 714; "DISP AFAN"

This displays the Audio Frequency Analyzer screen.

# **To Query Currently Displayed Screen**

Use the :DISPlay? command to query the currently displayed screen.

#### Syntax

:DISPlay?

## Example

OUTPUT 714; "DISP?" ENTER 714; Disp\_screen\$ This queries the currently displayed screen.

# HOLD

The HOLD key is used to hold/resume all active measurements. There is no equivalent HP-IB command for the HOLD key. However, the functionality of the HOLD key can be implemented remotely by using Single Triggering of measurements. Refer to "Triggering Measurements" on page 243.

## PREV

The PREV key is used to display the previously displayed screen. There is no equivalent HP-IB command for the PREV key function.

# PRINT

The PRINT key is used to print a "pixel dump" of the currently displayed screen to an external printer. There is no equivalent HP-IB command to the PRINT key. To print measurement results through HP-IB, the program must query the measurement and print the result in a format determined by the programmer.

# **USER Keys**

The USER Keys k1 through k5 and k1' through k3' can be assigned to various Test Set fields for operator convenience. There are no equivalent HP-IB commands for assigning Test Set fields to the USER keys. The IBASIC Programming language ON KEY command could be used to force execution of a user written IBASIC routine which emulates the user key to Test Set field assignment (while an IBASIC program is running). Refer to the *HP Instrument BASIC Users Handbook* for further information on the ON KEY command.

# Table 11 Screen Mnemonics for the DISPlay Command

| Mnemonic     | Screen                    | Mnemonic   | Screen                          |
|--------------|---------------------------|------------|---------------------------------|
| ACNTrol      | CALL CONTROL              |            |                                 |
| ACPower      | ADJACENT CHANNEL<br>POWER | RFGen      | RF GENERATOR                    |
| AFANalyzer   | AF ANALYZER               | RINTerface | RADIO INTERFACE                 |
| CBIT         | CALL BIT                  | RX         | RX TEST                         |
| CCNFigure    | CALL CONFIGURE            | SANalyzer  | SPECTRUM ANALYZER               |
| CDATa        | CALL DATA                 | SERVice    | SERVICE                         |
| CMEasure     | ANALOG MEAS               | TCONfigure | TESTS (External Devices)        |
| CONFigure    | CONFIGURE                 | TDMA Test  | TDMA DUAL MODE CELLULAR<br>TEST |
| DECoder      | SIGNALING DECODER         | TESTs      | TESTS (Main Menu)               |
| DMEasure     | DIGITAL MEASURE-<br>MENTS | TFReq      | TESTS (Channel Information)     |
| DUPLex       | DUPLEX TEST               | THLP       | TESTS HELP                      |
| ENCoder      | SIGNALING ENCODER         | TIBasic    | TESTS (IBASIC Controller)       |
| HELP         | HELP                      | TMAKe      | TESTS (Save/Delete Procedure)   |
| IOConfigure  | I/O CONFIGURE             | TPARm      | TESTS (Tests Parameters)        |
| MESSages     | MESSAGE                   | TPRint     | TESTS (Printer Setup)           |
| OSCilloscope | OSCILLOSCOPE              | TSEQn      | TESTS (Order of Tests)          |
| PCONfigure   | PRINT CONFIGURE           | TSPec      | TESTS (Pass/Fail Limits)        |
| PDCtest      | PDC CELLULAR TEST         | TX         | TX TEST                         |
| PHPtest      | PHP CELLULAR TEST         |            |                                 |
| RFANalyzer   | RF ANALYZER               |            |                                 |

# **IEEE 488.2 Common Commands**

The IEEE 488.2 Standard defines a set of common commands which provide for uniform communication between devices on the HP-IB. These commands are common to all instruments which comply with the IEEE 488.2 Standard. These commands control some of the basic instrument functions, such as instrument identification, instrument reset, and instrument status reporting.

The following common commands are implemented in the Test Set:

#### Table 12

**Test Set IEEE 488.2 Common Commands** 

| Mnemonic | Command Name                         |  |
|----------|--------------------------------------|--|
| *CLS     | Clear Status Command                 |  |
| *ESE     | Standard Event Status Enable Command |  |
| *ESE?    | Standard Event Status Enable Query   |  |
| *ESR?    | Standard Event Status Register Query |  |
| *IDN?    | Identification Query                 |  |
| *OPC     | Operation Complete Command           |  |
| *OPC?    | Operation Complete Query             |  |
| *OPT?    | Option Identification Query          |  |
| *PCB     | Pass Control Back Command            |  |
| *RCL     | Recall Command                       |  |
| *RST     | Reset Command                        |  |
| *SAV     | Save Command                         |  |
| *SRE     | Service Request Enable Command       |  |
| *SRE?    | Service Request Enable Query         |  |
| *STB?    | Read Status Byte Query               |  |
| *TRG     | Trigger Command                      |  |
| *TST?    | Self-Test Query                      |  |
| *WAI     | Wait-to-Continue Command             |  |

# **Common Command Descriptions**

# **\*IDN?** (Identification Query)

The \*IDN? query causes a device to send its identification information over the bus. The Test Set responds to the \*IDN? command by placing its identification information, in ASCII format, into the Output Queue. The response data is obtained by reading the Output Queue into a string variable of length 72. The response data is organized into four fields separated by commas. The field definitions are described in table 13.

#### Table 13

**Device Identification** 

| Field | Contents                      | Typical Response<br>from Test Set | Comments                                                |
|-------|-------------------------------|-----------------------------------|---------------------------------------------------------|
| 1     | Manufacturer                  | Hewlett-Packard                   |                                                         |
| 2     | Model                         | HP 8920B                          | Depends upon Model of Test Set                          |
| 3     | Serial Number                 | US12345678                        | ASCII character "0", decimal value 48, if not available |
| 4     | Firmware<br>Revision<br>Level | B.01.08                           | ASCII character "0", decimal value 48, if not available |

NOTE:

The Serial Number format can take one of two forms:

AAXXXXXXXX or

XXXXAXXXXX

A = alpha character

X = numeric character

The form returned will depend upon the manufacturing date of the Test Set being queried.

# Example BASIC program

10 DIM A\$[10]20 OUTPUT 714;"\*IDN?" 30 ENTER 714;A\$ 40 PRINT A\$ 50 END

Example response

Hewlett-Packard,8920B,US33471280,B.01.09

# **\*OPT? (Option Identification Query)**

The \*OPT? command tells the Test Set to identify any reportable device options install in the unit. The Test Set responds to the \*OPT? command by placing information which describes any reportable installed options into the Output Queue. The data is in ASCII format. The response data is obtained by reading the Output Queue into a string variable of length 255. The response data is organized into fields separated by commas. Some fields, such as the Filter Option field, have more than one valid string (only one is returned).

If an option is not installed, an ASCII character 0 (zero) is placed in the output string for that option. If an option is standard, it is not reported (an ASCII character 0 (zero) is not placed in the output string for that option). The length of the returned string can vary depending upon the Test Set being queried, installed options and standard options. The option definitions and their returned string are shown in table 14 on page 228.

#### **Example BASIC program**

10 DIM A\$[255]20 OUTPUT 714;"\*OPT?" 30 ENTER 714;A\$ 40 PRINT A\$ 50 END

# Example response from HP 8920B with Opt. 006 and HP 83201B Opt. 003 TDMA Cellular Adapter

SIGNALING,SPECTRUM ANALYZER,RADIO INTERFACE, HIGH STABILITY REF,C MESSAGE,6KHZ BPF,6 DB RF ATTEN,IQ MODEM,0, 0,0,0,0,0

# Table 14Option Identification

| HP<br>8920B | Option                                                                                                    | <b>Returned String</b>                                                                     |
|-------------|----------------------------------------------------------------------------------------------------|--------------------------------------------------------------------------------------------|
| OPT         | 004 Tone/Digital Signaling                                                                                                    | SIGNALING                                                                                  |
| OPT         | 102 Spectrum Analyzer with Tracking Generator and ACP                                                                                                    | SPECTRUM ANALYZER                                                                          |
| OPT         | 020 Radio Interface Card                                                                                                    | RADIO INTERFACE                                                                            |
| ОРТ         | 001 High Stability Timebase<br>101 High Stability Timebase                                                                                                    | HIGH STABILITY REF                                                                         |
| ОРТ         | Filter Option #1:<br>010 400 Hz High Pass Filter<br>011 CCITT Weighting Filter<br>012 4 kHz Bandpass Filter<br>013 C-Message Weighting Filter<br>014 6 kHz Bandpass Filter<br>H30 2 Hz Low Pass Filter<br>Special Customized Filter<br>No filter installed | 400HZ HPF<br>CCITT<br>4KHZ BPF<br>C MESSAGE<br>6KHZ BPF<br>2HZ LPF<br>SPECIAL<br>NO FILTER |
| ОРТ         | Filter Option #2:<br>010 400 Hz High Pass Filter<br>011 CCITT Weighting Filter<br>012 4 kHz Bandpass Filter<br>013 C-Message Weighting Filter<br>014 6 kHz Bandpass Filter<br>H30 2 Hz Low Pass Filter<br>Special Customized Filter<br>No filter installed | 400HZ HPF<br>CCITT<br>4KHZ BPF<br>C MESSAGE<br>6KHZ BPF<br>2HZ LPF<br>SPECIAL<br>NO FILTER |

| HP<br>8920B | Option                                                          | Returned String    |
|-------------|-----------------------------------------------------------------|--------------------|
|             | 006 10 Watt to 50 microWatt Power Measurement Range             | 6 DB RF ATTEN      |
| OPT         | 007 Low-level RF Power Measurements                             | LOW POWER RF ATTEN |
| OPT<br>OPT  | 016 High Level RF Power Measurements to 100 Watts<br>Continuous | 16 DB RF ATTEN     |
| ОРТ         | H08 High Level RF Power Measurements to 100 Watts<br>Continuous | 16 DB RF ATTEN     |
| ОРТ         | HP 83201A Dual Mode Cellular Adapter                            | IQ MODEM           |
| OPT         | HP 83201B Opt. 003 TDMA Cellular Adapter                        |                    |
| OPT         | HP 83201B Opt. 001 or Opt. 004                                  | PDC                |
| OPT         | HP 83201B Opt. 002 or Opt. 004                                  | РНР                |
| ОРТ         | HP 83206a TDMA Cellular Adapter                                 | DCCH.001           |

# Table 14Option Identification (Continued)

# \*RST (Reset)

The \*RST command resets the Test Set. When the \*RST command is received the majority of fields in the Test Set are "restored" to a default value, some fields are "maintained" at their current state and some are "initialized" to a known state. Refer to "Instrument Initialization" on page 321 for further information. Other operational characteristics are also affected by the \*RST command as follows:

- All pending operations are aborted.
- The Test Set's display screen is in the UNLOCKED state.
- Measurement triggering is set to TRIG:MODE:SETT FULL;RETR REP.
- Any previously received Operation Complete command (\*OPC) is cleared.
- Any previously received Operation Complete query command (\*OPC?) is cleared.
- The power-up self-test diagnostics are not performed.
- The contents of the SAVE/RECALL registers are not affected.
- Calibration data is not affected.
- The HP-IB interface is not reset (any pending Service Request is not cleared).
- All Enable registers are unaffected: Service Request, Standard Event, Communicate, Hardware #1, Hardware #2, Operation, Calibration, and Questionable Data/Signal.
- All Negative Transition Filter registers are unaffected: Communicate, Hardware #1, Hardware #2, Operational, Calibration, and Questionable Data/Signal.
- All Positive Transition Filter registers are unaffected: Communicate, Hardware #1, Hardware #2, Operational, Calibration, and Questionable Data/Signal.
- The contents of the RAM memory are unaffected.
- The contents of the Output Queue are unaffected.
- The contents of the Error Queue are unaffected.

# **\*TST? (Self-Test Query)**

The \*TST? self-test query causes the Test Set to execute a series of internal selftests and place a numeric response into the Output Queue indicating whether or not the Test Set completed the self-test without any detected errors. The response data is obtained by reading the Output Queue into a numeric variable, real or integer. Upon successful completion of the self-test the Test Set settings are restored to their values prior to receipt of the \*TST? command. The numeric response definition is as shown in table 15.

#### Table 15

#### Self-Test Response

| Detected Error                                                   | Returned<br>Error<br>Code<br>(Decimal) | Error Code Displayed<br>on Test Set's CRT<br>(Hexadecimal) |
|------------------------------------------------------------------|----------------------------------------|------------------------------------------------------------|
| None (all self-tests passed)                                     | 0                                      | 0000                                                       |
| 68000 Processor Failure                                          | 2                                      | 0002                                                       |
| ROM Checksum Failure                                             | 4                                      | 0004                                                       |
| Standard Non-Volatile System RAM Failure                         | 8                                      | 0008                                                       |
| Non-Volatile System RAM Failure                                  | 16                                     | 0010                                                       |
| 6840 Timer Chip Failure                                          | 32                                     | 0020                                                       |
| Real-time Clock Chip Failure                                     | 64                                     | 0040                                                       |
| Keyboard Failure (stuck key)                                     | 128                                    | 0080                                                       |
| RS-232 Chip (I/O option installed and not functioning correctly) | 256                                    | 0010                                                       |
| Serial Bus Communications Failure with a Standard Board          | 512                                    | 0200                                                       |
| Signaling Board Self-Test Failure                                | 1024                                   | 0400                                                       |
| CRT Controller Self-Test Failure                                 | 2048                                   | 0800                                                       |
| Miscellaneous Hardware Failure                                   | 4096                                   | 1000                                                       |

Refer to the Test Set's Assembly Level Repair manual for further informaton on Power-Up Self Test Failure.

# Example BASIC program

```
10 INTEGER Slf_tst_respons20 OUTPUT 714;"*TST?"
30 ENTER 714;Slf_tst_respons
40 PRINT Slf_tst_respons$
50 END
```

**Example response** 

512

# **\*OPC (Operation Complete)**

The \*OPC command allows for synchronization between the Test Set and an external controller. The \*OPC command causes the Test Set to set bit 0, Operation Complete, in the Standard Event Status Register to the TRUE, logic 1, state when the Test Set completes all pending operations. Detection of the Operation Complete message can be accomplished by continuous polling of the Standard Event Status Register using the \*ESR? common query command. However, using a service request eliminates the need to poll the Standard Event Status Register thereby freeing the controller to do other useful work.

NOTE:

The Test Set contains signal generation and signal measurement instrumentation. The instrument control processor is able to query the signal measurement instrumentation to determine if a measurement cycle has completed. However, the instrument control processor is not able to query the signal generation instrumentation to determine if the signal(s) have settled. In order to ensure that all signals have settled to proper values, the instrument control processor initiates a one-second delay upon receipt of the \*OPC, \*OPC? and \*WAI commands. In parallel with the one-second timer the instrument control processor commands all active measurements to tell it when the measurement(s) are done. When all active measurements are done and the one-second timer has elapsed, the \*OPC, \*OPC? and \*WAI commands are satisfied.

If the \*OPC, \*OPC? or \*WAI common commands are used to determine when a measurement has completed and the measurement is either in the OFF State or unavailable (four dashed lines on CRT display "- - - -"), the \*OPC, \*OPC? or \*WAI command will never complete.

**CAUTION:** 

The \*OPC command should not be used for determining if a Call Processing Subsystem state command has completed successfully. Call Processing Subsystem states do not complete, a state is either active or not active. Using the \*OPC command with a Call Processing Subsystem state command results in a deadlock condition. The control program will continuously query the Standard Event Status Register for the Operation Complete bit to be set but the bit will never be set because the command never 'completes'.

For example, the following command sequence should not be used: OUTPUT 714;"CALLP:ACTive;\*OPC"

The \*OPC command should not be used with any of the following Call Processing Subsystem commands: :ACTive, :REGister, :PAGE, :HANDoff, :RELease.

The Call Processing Subsystem Status Register Group should be used to control program flow. Refer to **chapter 8**, **"Programming The Call Processing Subsystem"** for information on controlling program flow using the Call Processing Subsystem Status Register Group.

#### Example BASIC program - Service Request

```
10 OUTPUT 714; "*SRE 32"
20 !Enable SRQ on events in the Standard Event Status Register
30 OUTPUT 714; "*ESE 1"
40 !Enable Operation Complete bit in Standard Event Status Register
50 ON INTR 7,15 CALL Srvice_interupt !Set up interrupt
60 ENABLE INTR 7;2
                                        !Enable SRQ interrupts
70 OUTPUT 714; "DISP RFG; RFG: OUTP 'Dupl'; AMPL 0 dBm; FREQ 320
MHz;*OPC"
80 LOOP
                                        !Dummy loop to do nothing
90 DISP "I am in a dummy loop."
100 END LOOP
110 END
120 SUB Srvice_interupt
130 PRINT "All operations complete."
140 ! Note:
150 ! This interrupt service routine is not complete.
160 ! Refer to the "HP-IB Service Requests" in chapter 5 for
170 ! complete information.
180 SUBEND
```

The program enables bit 0 in the Standard Event Status Enable Register and also bit 5 in the Service Request Enable Register so that the Test Set will request service whenever the OPC event bit becomes true. After the service request is detected the program can take appropriate action. Refer to "**HP-IB Service Requests**" on page 311 for further information.

#### **Example BASIC program - Polling the Standard Event Status Register**

```
10 INTEGER Stdevnt_reg_val
20 OUTPUT 714;"DISP RFG;RFG:OUTP 'Dupl';AMPL 0 dBm;FREQ 320
MHz;*OPC"
30 LOOP
40 OUTPUT 714;"*ESR?" ! Poll the register
50 ENTER 714;Stdevnt_reg_val
60 EXIT IF BIT(Stdevnt_reg_val,0) ! Exit if Operation Complete bit
set
70 END LOOP
80 PRINT "All operations complete."
90 END
```

# **\*OPC?** (Operation Complete Query)

The \*OPC? query allows for synchronization between the Test Set and an external controller by reading the Output Queue or by polling the Message Available (MAV) bit in the Status Byte Register. The \*OPC? query causes the Test Set to place an ASCII character, 1, into its Output Queue when the Test Set completes all pending operations. A consequence of this action is that the MAV bit in the Status Byte Register is set to the 1 state.

#### NOTE:

The Test Set contains signal generation and signal measurement instrumentation. The instrument control processor is able to query the signal measurement instrumentation to determine if a measurement cycle has completed. However, the instrument control processor is not able to query the signal generation instrumentation to determine if the signal(s) have settled. In order to ensure that all signals have settled to proper values, the instrument control processor initiates a one-second delay upon receipt of the \*OPC, \*OPC? and \*WAI commands. In parallel with the one-second timer the instrument (s) are done. When all active measurements are done and the one-second timer has elapsed, the \*OPC, \*OPC? and \*WAI commands are satisfied.

If the \*OPC, \*OPC? or \*WAI common commands are used to determine when a measurement has completed and the measurement is either in the OFF State or unavailable (four dashed lines on CRT display "- - - -"), the \*OPC, \*OPC? or \*WAI command will never complete.

#### **CAUTION:**

The \*OPC? command should not be used for determining if a Call Processing Subsystem state command has completed successfully. Call Processing Subsystem states do not complete, a state is either active or not active. Using the \*OPC? command with a Call Processing Subsystem state command results in a deadlock condition. The control program will continuously query the Output Queue for a 1 but the 1 will never be placed in the Output Queue because the command never 'completes'.

For example, the following command sequence should not be used: OUTPUT 714;"CALLP:ACTive;\*OPC?"

The \*OPC? command should not be used with any of the following Call Processing Subsystem commands: :ACTive, :REGister, :PAGE, :HANDoff, :RELease.

The Call Processing Subsystem Status Register Group should be used to control program flow. Refer to **chapter 8**, **"Programming The Call Processing Subsystem"** for information on controlling program flow using the Call Processing Subsystem Status Register Group.

#### Using the \*OPC? query by reading Output Queue

Bit 4 in the Service Request Enable Register is set to a value of zero (disabled). The \*OPC? query is sent to the Test Set at the end of a command message data stream. The application program then attempts to read the \*OPC? query response from the Test Set's Output Queue. The Test Set will not put a response to the \*OPC? query into the Output Queue until the commands have all finished.

Reading the response to the \*OPC? query has the penalty that both the HP-IB bus and the Active Controller handshake are in temporary holdoff state while the Active Controller waits to read the \*OPC? query response from the Test Set.

#### **Example BASIC program**

```
10 INTEGER Output_que_val
20 OUTPUT 714;"*SRE 0"! Disable Service Requests
30 OUTPUT 714;"DISP RFG;RFG:OUTP 'Dupl';AMPL 0 dBm;FREQ 320
MHz;*OPC?"
40 ENTER 714;Output_que_val
50 !Program will wait here until all operations complete
60 PRINT "All operations complete."
70 END
```

#### Using the \*OPC? query using the MAV bit in the Status Byte

Bit 4 in the Service Request Enable Register is set to a value of 1 (enabled). The \*OPC? query is sent to the Test Set at the end of a command message data stream. The Test Set will request service when the MAV bit in the Status Byte register is set to the TRUE, logic 1, state. After the service request is detected the application program can take appropriate action. Refer to the "HP-IB Service Requests" on page 311 for further information.

## **Example BASIC program**

10 OUTPUT 714;"\*SRE 16" 20 !Enable SRQ on data available in Output Queue (MAV bit) 30 ON INTR 7,15 CALL Srvice\_interupt ! Set up interrupt 40 ENABLE INTR 7;2 ! Enable SRQ interrupts 50 OUTPUT 714; "DISP RFG; RFG: OUTP 'Dupl'; AMPL 0 dBm; FREQ 320 MHz;\*OPC?" 60 LOOP ! Dummy loop to do nothing 70 DISP "I am in a dummy loop." 80 END LOOP 90 END 100 SUB Srvice\_interupt 110 ENTER 714;Output\_que\_val!Read the 1 returned by the \*OPC? 120 ! query command 130 PRINT "All operations complete." 140 ! Note: 150 ! This interrupt service routine is not complete. 160 ! Refer to the "HP-IB Service Requests" in chapter 5 for 170 ! complete information. 180 SUBEND

# **\*WAI (Wait To Complete)**

The \*WAI command stops the Test Set from executing any further commands or queries until all commands or queries preceding the \*WAI command have completed.

#### **Example BASIC statement**

OUTPUT 714; "DISP RFG; RFG: OUTP 'Dupl'; \*WAI; AMPL 0 dBm"

#### NOTE:

The Test Set contains signal generation and signal measurement instrumentation. The instrument control processor is able to query the signal measurement instrumentation to determine if a measurement cycle has completed. However, the instrument control processor is not able to query the signal generation instrumentation to determine if the signal(s) have settled. In order to ensure that all signals have settled to proper values, the instrument control processor initiates a one-second delay upon receipt of the \*OPC, \*OPC? and \*WAI commands. In parallel with the one-second timer the instrument control processor commands all active measurements to tell it when the measurement(s) are done. When all active measurements are done and the one-second timer has elapsed, the \*OPC, \*OPC? and \*WAI commands are satisfied.

If the \*OPC, \*OPC? or \*WAI common commands are used to determine when a measurement has completed and the measurement is either in the OFF State or unavailable (four dashed lines on CRT display "- - -"), the \*OPC, \*OPC? or \*WAI command will never complete.

#### CAUTION:

The \*WAI command should not be used for determining if a Call Processing Subsystem state command has completed successfully. Call Processing Subsystem states do not complete, a state is either active or not active. Using the \*WAI command with a Call Processing Subsystem state command results in a deadlock condition. The Test Set will not process any further HP-IB commands unitl the Call Processing Subsystem command preceeding the \*WAI command completes but the command never 'completes'.

For example, the following command sequence should not be used:

OUTPUT 714; "CALLP:ACTive; \*WAI; :CALLP:REGister"

The \*WAI command should not be used with any of the following Call Processing Subsystem commands: :ACTive, :REGister, :PAGE, :HANDoff, :RELease.

The Call Processing Subsystem Status Register Group should be used to control program flow. Refer to **chapter 8**, **"Programming The Call Processing Subsystem"** for information on controlling program flow using the Call Processing Subsystem Status Register Group.

# \*CLS (Clear Status)

The \*CLS command clears the contents (sets all bits to zero) of all Event Registers summarized in the Status Byte. The \*CLS command also empties all queues (removes all current messages) which are summarized in the Status Byte, except the Output Queue. The Status Byte Register is cleared and any pending service request is cleared. The following Event Registers are affected:

Hardware 1 Status Register Hardware 2 Status Register Questionable Data/Signal Register Standard Event Status Register Operational Status Register Calibration Status Register Communicate Status Register Call Processing Status Register

The Following message queues are affected:

Error Message Queue

**NOTE:** The \*CLS command does not clear the contents of the Message Screen which is displayed on the CRT when the SHIFT RX keys are selected. This display is only cleared when the unit is powered on.

# \*ESE (Standard Event Status Enable)

The Test Set responds to the \*ESE command. See "Status Reporting" on page 260 for a detailed explanation of the \*ESE command.

# \*ESE? (Standard Event Status Enable Query)

The Test Set responds to the \*ESE? command. See "Status Reporting" on page 260 for a detailed explanation of the \*ESE? command.

# \*ESR? (Standard Event Status Register Query)

The Test Set responds to the \*ESR? command. See "Status Reporting" on page 260 for a detailed explanation of the \*ESR? command.

# **\*SRE (Service Request Enable)**

The Test Set responds to the \*SRE command. "**HP-IB Service Requests**" on page 311 for a detailed explanation of the \*SRE command.

# **\*SRE?** (Service Request Enable Query)

The Test Set responds to the \*SRE? command. "HP-IB Service Requests" on page 311 for a detailed explanation of the \*SRE? command.

# **\*STB?** (Status Byte Query)

The Test Set responds to the \*STB? command. "Status Reporting" on page 260 for a detailed explanation of the \*STB? command.

# \*TRG (Trigger)

The \*TRG command is equivalent to the IEEE 488.1 defined Group Execute Trigger (GET) message and has the same effect as a GET when received by the Test Set. The Test Set responds to the \*TRG command by triggering all currently active measurements.

# \*PCB (Pass Control Back)

The Test Set accepts the \*PCB command. "Passing Control" on page 334 for a detailed explanation of the \*PCB command.

# \*RCL (Recall Instrument State)

The \*RCL command restores the state of the Test Set from a file previously stored in battery-backed internal memory, on a memory card, on a RAM disk, or on an external disk. The \*RCL command is followed by a decimal number in the range of 0 to 99 which indicates which Test Set SAVE/RECALL file to recall. The mass storage location for SAVE/RECALL files is selected using the **SAVE/RECALL** field on the I/O CONFIGURE screen.

The \*RCL command cannot be used to recall files with names which contain non-numeric characters or a decimal number greater than 99. To recall SAVE/RECALL files saved with names which contain non-numeric characters or a decimal number greater than 99, use the REG:RECall filename command (see "RECALL" on page 218).

# \*SAV (Save Instrument State)

The \*SAV command saves the present state of the Test Set into a file in batterybacked internal memory, on a memory card, on a RAM disk, or on an external disk. The \*SAV command is followed by a decimal number in the range of 0 to 99 which indicates the name of the stored SAVE/RECALL file. The mass storage location for SAVE/RECALL files is selected using the **SAVE/RECALL** field on the I/O CONFIGURE screen.

The \*SAV command cannot be used to save the present state of the Test Set to a file with a name which contains non-numeric characters or a decimal number greater than 99. To save the present state of the Test Set to a file with a name which contains non-numeric characters or a decimal number greater than 99, use the REG:SAVE filename command (see "SAVE" on page 218).

**Common Command Descriptions** 

# **Triggering Measurements**

The measurement cycle is started (triggered) by the occurrence of a trigger event. The reliability and accuracy of the measurement result, as well as the speed of the measurement cycle are influenced by the trigger mode in effect at the time the trigger event occurs. Some modes are faster than others; some modes provide settling for signals that may contain transients. The best triggering mode to use will depend upon the measurement requirements (repeatability, accuracy and speed).

# **Trigger Event**

The Test Set starts a measurement cycle when a valid Trigger Event is received. A Trigger Event is analogous to telling the Test Set to "start the measurement now." There are three commands that can be used to issue a Trigger Event to the Test Set through HP-IB:

- A Group Execute Trigger Command (GET) as defined by IEEE 488.1-1987
- A Trigger Common Command (\*TRG) as defined by IEEE 488.2-1987
- A :TRIGger:IMMediate Test Set command.

All three commands are equivalent and have the same effect when received by the Test Set. The Test Set responds to the three commands by triggering *all* currently active measurements. A measurement is defined as *active* if

- 1. it is on the currently displayed screen
- 2. it is in the ON state

From a programming perspective this means that the screen which contains the measurement of interest must be made available using the DISPlay command and that the measurement STATe must be ON.

# **Trigger Modes**

The Trigger Mode is defined by two parameters: retriggering and settling.

#### Retriggering

Retriggering refers to what a measurement does once it has completed a measurement cycle. There are two options:

1. Single retriggering causes the measurement cycle to stop once a valid measurement result has been obtained. A valid trigger command must be received to start the measurement again. When a measurement cycle is completed, the values for all active measurements are held until another trigger command is received. This allows the control program to query a group of measurements that were triggered at the same time. This is the same functionality as the front-panel HOLD function.

When the trigger mode is set to single retriggering, consecutive queries of the same measurement (with no intervening trigger event) will return the same value. Measurements that rely on external signals or hardware-generated events (such as the DTMF Decoder) must be re-armed with a new trigger command before another measurement can be made.

- 2. Repetitive retriggering causes the measurement cycle to immediately start over once a valid measurement result has been obtained. No trigger event must be received to start the measurement again. Repetitive retriggering will cause measurements that rely on external signals or hardware generated events (such as the DTMF Decoder) to be re-armed upon completion of a measurement cycle (a valid measurement result has been obtained ). When the trigger mode is set to repetitive retriggering, consecutive queries of the same measurement return new measured values.
- **NOTE:** If a measurement cycle does not successfully obtain a valid measurement result, it will continue to try until it does or the measurement trigger is aborted. This is true for both retriggering modes.

#### Settling

Settling refers to the amount of delay introduced to allow signal transients to propagate through the analysis chain and settle out. There are two options:

- 1. Full settling introduces the appropriate delay for all signal transients which might have occurred at the front panel at just the same time as the trigger event, to pass through the analysis chain and settle out. Delays are also inserted to allow for internal hardware transients to settle.
- 2. Fast settling introduces no delay for internal or external signal transients to settle. The programmer must account for transient settling before issuing the Trigger Event.

There will still be delays introduced by the couplings between autotuning and autoranging. If the programmer wishes to remove these delays as well, all autoranging and autotuning functions must be turned OFF and the program must explicitly set the ranging amplifiers and the frequency tuning. Delays introduced by the measurement processes themselves cannot be eliminated.

**Bus Lock Up:** If a measurement cycle does not successfully obtain a valid measurement result, it will continue to try until it does or until the measurement trigger is aborted. This is true for both retriggering modes. This has the consequence that both the HP-IB bus and the Active Controller handshake are in a temporary holdoff state while the Active Controller waits to read the measurement result from the Test Set.

The control program should include measurement time-out routines that CLEAR the bus and ABORt the trigger if a measurement does not complete within a specified amount of time. This provides a method of preventing the bus from remaining in the temporary holdoff state indefinitely.

NOTE:

# **Default Trigger Mode**

The Trigger mode is set to FULL SETTling and REPetitive RETRiggering whenever

- the Test Set is powered on
- the PRESET key is selected
- the Test Set is put into LOCAL mode
- the Test Set is reset using the \*RST command
- the Test Set is put in remote mode and no other trigger mode is set

## Local/Remote Triggering Changes

#### Local To Remote Transitions

The Test Set switches from Local to Remote mode upon receipt of the Remote message (REN bus line true and Test Set is addressed to listen). No instrument settings are changed by the transition from Local to Remote mode, but triggering is set to the state it was last set to in Remote mode (if no previous setting, the default is FULL SETTling and REPetitive RETRiggering).

When the Test Set makes a transition from local to remote mode, all currently active measurements are flagged as invalid causing any currently available measurement results to become unavailable. If the HP-IB trigger mode is :RETR REP then a new measurement cycle is started and measurement results will be available for all active measurements when valid results have been obtained. If the HP-IB trigger mode is :RETR SING then a measurement cycle must be started by issuing a trigger event. Refer to "Triggering Measurements" on page 243 for more information.

## **Remote To Local Transitions**

The Test Set switches from Remote to Local mode upon receipt of the Local message (Go To Local bus message is sent and Test Set is addressed to listen) or receipt of the Clear Lockout/Set Local message (REN bus line false). No instrument settings are changed by the transition from Remote to Local mode, but triggering is reset to FULL SETTling and REPetitive RETRiggering.

# **Trigger Commands**

#### :TRIGger:IMMediate

The :TRIGger:IMMediate command tells the Test Set to "start a measurement cycle now." The type of triggering used depends on the trigger mode settings. This command is equivalent to a Group Execute Trigger Command (GET) as defined by IEEE 488.1-1987 or a Trigger Common Command (\*TRG) as defined by IEEE 488.2-1987. The IMMediate statement is implied and is optional.

#### Syntax

:TRIGger:IMMediate

#### Example

OUTPUT 714;"TRIG:IMM"

```
or
```

OUTPUT 714;"TRIG"

# :ABORt

The :ABORt command tells the Test Set to stop a currently executing measurement cycle and get ready for a new HP-IB command. If for any reason a valid measurement cannot be made, this command allows the control program to terminate the requested measurement and regain control of the Test Set.

#### **Syntax**

:TRIGger:ABORt

#### Example

OUTPUT 714; "TRIG:ABOR"

# :MODE

The :MODE command is used to set the Trigger Mode for all active measurements. The trigger mode is defined by two parameters: retriggering and settling.

# **Retriggering Syntax**

:TRIGger:MODE:RETRigger REPetitive :TRIGger:MODE:RETRigger SINGle

#### **Retriggering Examples**

OUTPUT 714;"TRIG:MODE:RETR REP" OUTPUT 714;"TRIG:MODE:RETR SING"

#### **Settling Syntax**

:TRIGger:MODE:SETTling FAST :TRIGger:MODE:SETTling FULL

#### **Settling Examples**

OUTPUT 714;"TRIG:MODE:SETT FAST" OUTPUT 714;"TRIG:MODE:SETT FULL"

# **Trigger Mode and Measurement Speed**

There are two generalized scenarios which can be described for HP-IB triggering control. The first is to have the Test Set return measurement results as fast as possible and assume that the control program will handle all transient settling and value tolerance activities. The second scenario is to have the Test Set return the most reliable, accurate, fully settled measurement results that it can, even if it takes some time to do this.

#### **Trigger Mode Settings for Fastest Measurements**

Use the following Test Set configuration and trigger mode settings for the fastest possible measurement speed. See "Increasing Measurement Throughput" on page 252 for more information on improving measurement throughput.

- **1.** Range hold all auto-ranging and auto-tuning functions and set ranges and frequency through HP-IB. This avoids autoranging/autotuning delays.
- 2. Use REPetitive RETRiggering. This avoids Trigger Event processing delays.
- 3. Use FAST SETTling. This avoids the signal transient settling delays.<sup>1</sup>
- **4.** Turn off all measurements that are not required. This avoids any delays caused by contention for measurement resources within the Test Set.

#### **Trigger Mode Settings for Most Reliable Measurements**

Use the following Test Set configuration and trigger mode settings to get the most accurate, most reliable, fully settled measurement results. See "Increasing Measurement Throughput" on page 252 for more information on improving measurement throughput.

- 1. Turn on all autoranging and autotuning functions. (This is the Test Set's default turnon and PRESET state.)
- 2. Use SINGle RETRiggering.
- **3.** Use FULL SETTling.
- 4. Individually trigger each measurement.

1. Using FAST settling increases the possibility that transient signal conditions which occur during the measurement cycle will be included in the measurement result.

# **Measurement Pacing**

Measurement pacing can be accomplished by using the IEEE 488.2-1987 Common Commands \*OPC, \*OPC?, and \*WAI. These commands are implemented within the Test Set using the criteria that an operation has not completed until

- all active measurements have obtained at least one valid measurement result
- all signals generated by the Test Set are within specifications.

Refer to the "**Common Command Descriptions**" on page 225 and the IEEE 488.2-1987 Standard for more information on using these commands.

# **Arming Hardware-Triggered Measurements**

Some measurements, such as the Tone Sequence Decoder, require an external signal to trigger the measurement. These measurements require that the measurement be "armed" in order for it to be triggered by the external signal. The :TRIGger:IMMediate command is used to arm these types of measurements within the Test Set.

When the trigger mode is set to RETRigger SINGle, the measurement must be re-armed after each measurement cycle.

When the trigger mode is set to RETRigger REPetitive, the measurement is continually re-armed after each measurement cycle.

NOTE:Bus Lock Up: If the required triggering signal is not received, or if the signal level<br/>is incorrect, the measurement will not trigger and the measurement cycle will not<br/>complete. If a measurement cycle does not successfully obtain a valid<br/>measurement result, it will continue to try until it does (an external trigger is<br/>detected) or until the measurement trigger is aborted. This is true for both<br/>retriggering modes. This has the consequence that both the HP-IB bus and the<br/>Active Controller handshake are in a temporary holdoff state while the Active<br/>Controller waits to read the measurement result from the Test Set.

The control program should include measurement time-out routines that CLEAR the bus and ABORt the trigger if a measurement does not complete within a specified amount of time. This provides a method of preventing the bus from remaining in the temporary holdoff state indefinitely.

**Advanced Operations** 

# **Increasing Measurement Throughput**

Measurement throughput is defined as the number of measurements made per unit of time. When operating the Test Set in the Internal or External Automatic Control Mode, measurement throughput is influenced by measurement speed, measurement setup time, and execution speed of the control program. Each of these factors is, in turn, influenced by several parameters. The following sections discuss the parameters and their effect on measurement throughput.

# **Optimizing Measurement Speed**

Measurement speed is defined as the time required to complete one measurement cycle after receipt of a valid trigger event. Measurement speed is influenced by the following four parameters.

# 1. Trigger Mode

The Trigger Mode affects the time-to-first-reading and the length of the measurement cycle and is defined by two parameters: retriggering and settling. Retriggering refers to what a measurement does once it has completed a measurement cycle. Settling refers to the amount of delay introduced to allow signal transients to propagate through the analysis chain and settle out. Refer to "Triggering Measurements" on page 243 for information on Trigger Mode and its impact on measurement speed.

#### 2. Autoranging/Autotuning

The autoranging and autotuning functions continuously calculate and adjust gain and frequency tuning settings to provide the optimum instrument setup for each measurement. This results in greater measurement accuracy but increases measurement cycle time. The autoranging and autotuning functions can be turned off to decrease the measurement cycle time.
Time-to-first-reading after making new settings is usually much slower than the repetitive reading rate once the first reading has been returned. The main contributor to first-reading measurement time is hardware autoranging. Hardware autoranging time can be eliminated by first establishing the expected AF and RF signal levels into the Test Set. With these signal levels present, the Test Set will autorange, allowing the operator to determine the attenuation and gain settings of the RF input attenuator as displayed in the RF ANALYZER screen, and to determine the various IF and audio gains as displayed in the AF ANALYZER screen. The attenuation and gain settings determined in manual mode should be recorded for use in writing the program.

In the control program, select Gain Control, Hold (default is Auto), and make the settings recorded in manual mode. When the control program runs, the signal levels into the Test Set need to remain relatively constant since autoranging has been disabled.

If the automatic functions are turned off, the control program must set the gain stages and frequency tuning before triggering a measurement. The automatic functions can be turned off as follows:

Disable RF autotuning by setting the **Tune Mode** field to **Manual** using the following command:

:RFAN:TMOD 'MANUAL'

Disable RF autoranging by setting the **Input** Atten field to **Hold** using the following command:

:RFAN:ATT:MODE 'HOLD'

Disable AF autoranging by setting the **Gain Cntl** field to **Hold** using the following command:

:AFAN:RANG 'HOLD'

### 3. Frequency Counter Gate Time

The frequency counter's gate time specifies how long the RF or AF frequency counter samples the signal before displaying the measured result. Short gate times measure instantaneous frequency and long gate times measure average frequency. The longer the gate time, the longer the measurement cycle. The proper gate time is determined by the measurement requirements. Use the following commands to set gate times:

For AF frequency measurements, set the AF Analyzer's gate time with the **AF Cnt Gate** field, using the following command:

:AFAN:GTIM <value> MS

For RF frequency measurements, set the RF Analyzer's gate time with the **RF Cnt Gate** field, using the following command:

:RFAN:GTIM <value> MS

### 4. Number of Active Measurements

The Test Set is capable of making many measurements simultaneously. Measurements are either in the active state (ON) or in the inactive state (OFF). When the Test Set receives a trigger event, all active measurements are triggered. A measurement cycle is complete when all active measurements have obtained a valid measurement result. To decrease the measurement cycle time, all unused measurements should be set to the inactive state (turned OFF). Turning OFF unused measurements will have the greatest impact on reading repetition rate. Use the STATe command to turn OFF all unneeded measurements on the displayed screen.

## **Optimizing Measurement Setup Time**

Measurement setup time is defined as the time required to configure an individual instrument within the Test Set to make a measurement.

In general there are two methodologies which can be used to setup individual instruments in the Test Set:

- 1. Set up every field every time a measurement is made.,
- 2. Define a base instrument state and then modify it as needed for each measurement (always returning to the base state after finishing the measurement).

Defining a base instrument state requires fewer HP-IB transactions to set up an instrument (in the majority of cases) which in turn reduces measurement setup time.

### **Optimizing the Execution Speed of the Control Program**

Execution speed of the control program is defined as the time required to execute a given number of program lines. .

Each time the HP-IB is accessed, a given amount of time is required to configure the devices on the bus for data transfer. Every time a BASIC or IBASIC OUTPUT or ENTER statement is executed this bus configuration time is incurred. The total amount of bus configuration time expended for a given number of program lines can be minimized by reducing the number of OUTPUT and ENTER statements used in the control program. This is accomplished by combining several commands into one HP-IB transaction. Execution speed of the control program is influenced by the use of compound commands and screen display time as described in the following paragraphs

### **Compound Commands for Combining OUTPUT Statements**

To reduce the number of OUTPUT statements used to make the desired settings within one screen, string together multiple settings within one OUTPUT statement. This is accomplished using the ; (semicolon) separator and the ;: (semicolon colon) separator.

The ; (semicolon) Separator. The ; (semicolon) separator tells the Test Set's HP-IB command parser to back up *one* level of command hierarchy and accept the next command at the same level as the previous command. The following examples illustrate proper use of the semicolon separator:

### Example #1

OUTPUT 714; "RFG: AMPL -66 DBM; FREQ 500 MHZ; AMPL: STAT ON" !This OUTPUT statement sets the RF generator's amplitude, frequency, and output state.

### Example #2

OUTPUT 714;"RFG:MOD:EXT:DEST 'FM (/Vpk)':FM 12.5 KHZ;FM:STAT ON"

*!This OUTPUT statement configures the RF generator to accept external modulation from the rear-panel input, sets the amount of deviation, and turns FM on.* 

### Example #3

OUTPUT 714; "ENC: AMPS: SAT: FM 2.35 KHZ; FREQ 5.970 KHZ" !This OUTPUT statement sets the AMPS SAT tone's frequency and deviation.

The semicolon separator tells the Test Set's HP-IB command parser to back up only *one* level of command hierarchy. The following OUTPUT statement illustrates *improper* use of the semicolon separator.

OUTPUT 714;"RFG:MOD:EXT:DEST 'FM (/Vpk)';AOUT 'DC"

Trying to execute this OUTPUT statement would cause HP-IB Error:-113 Undefined header. This is because the AOUT command is two levels higher than the DEST 'FM (/Vpk)' command. Refer to the RF Generator syntax diagram, on page 179 for the command hierarchy.

The ;: (semicolon-colon) Separator. The ;: (semicolon-colon) separator tells the Test Set's HP-IB command parser that the next command is at the top level of the command hierarchy. This allows commands from different instruments to be output on one command line. The following example illustrates proper use of the semicolon-colon separator:

#### Example

OUTPUT 714; "RFAN: FREQ 850 MHZ; : AFAN: INP 'FM DEMOD'" This OUTPUT statement sets the RF Analyzer's tune frequency to 850 MHz, and then sets the AF Analyzer's input to FM Demod.

### **Compound Commands for Combining ENTER Statements**

To reduce the number of ENTER statements used to read measured values within one screen, string together multiple measure commands within one OUTPUT statement followed by an ENTER statement with the appropriate number of variables to hold the measured values. The following example illustrates this technique.

#### Example

OUTPUT 714;"MEAS:RFR:POW?;FREQ:ABS?" ENTER 714;Power,Freq\_abs

This OUTPUT statement requests an RF power and an absolute RF frequency measurement. The ENTER statement then reads both values into program variables.

#### **Screen Display Time**

Each time the screen being displayed on the Test Set (active screen) is changed, it takes approximately 250 ms to access and draw the new screen. Additionally, each time a field on the active screen is changed it takes a finite amount of time to update the field. This update time is depends on the length and type of field.

When the Test Set is operated in the External Automatic Control mode it is possible to program it to only display a special "remote screen." When the Test Set is in this mode, only the remote screen is displayed, regardless of the screen changes requested by the control program running on the external controller. The remote screen mode has no affect on the operation of the Test Set; all measurement modes, commands, and so forth, still operate normally. The only effect is that the active screen is never changed. This saves approximately 250 ms for every :DISPlay command in the control program and some finite amount of time for every field update.

When the remote screen is being displayed, the Test Set's display is in the "locked" state. When the control program on the external controller unlocks the display, the screen is returned to the last remote screen requested. The \*RST Common Command will place the Test Set's display screen in the "unlocked" state. Pressing the LOCAL key causes a locked Test Set display session to end and causes the Test Set's display screen to return to the unlocked state.

**To Lock the Test Set's Display Screen.** Use the :SPECial:DISPlay 'LOCKED'|'UNLOCKED' commands to lock and unlock the Test Set's display screen. 'LOCKED' causes the display to go to the remote screen and ignore screen changes and other display updates thus saving time. 'UNLOCKED' causes the display to return to the last screen requested by the remoter user. Further screen changes and display updates take place as normal.

Syntax

```
:SPECiaL:DISPlay 'LOCKED'
:SPECiaL:DISPlay 'UNLOCKED'
```

Example

OUTPUT 714; "SPEC:DISP 'LOCKED'" This locks the Test Set's display screen.

**To Query the Lock/Unlock State of the Test Set's Display Screen.** Use the :SPECial:DISPlay? commands to query the lock/unlock state of the Test Set display screen.

Syntax

:SPECiaL:DISPlay?

Example

OUTPUT 714; "SPEC:DISP?" ENTER 714; Lock\_unlock\$ This queries the lock/unlock state of the Test Set's display screen.

*NOTE:* Locking and unlocking the Test Set's display screen is an External Automatic Control mode, HP-IB only function and cannot be done through the Test Set's front panel.

SPECial:DISPlay 'LOCKED'|'UNLOCKED' must not be invoked from the Test Set's built-in IBASIC Controller. Executing these commands from an IBASIC program can produce unexpected results and is not supported.

## **Status Reporting**

This section describes the status reporting structure used in the Test Set. The structure is based on the IEEE 488.1-1987 and 488.2-1987 Standards and the Standard Commands for Programmable Instruments (SCPI) Version 1994.0.

### **Status Reporting Structure Overview**

**Figure 3 on page 261** shows an overview of the status reporting structure used in the Test Set. The status reporting structure is used to communicate the Test Set's current status information to the application program. The term *status information* encompasses a variety of conditions which can occur in a Test Set, such as, has a measurement been completed, has an internal hardware failure occurred, has a command error occurred, has data available, and so forth. Many such conditions can exist in the Test Set. Like conditions are grouped together and maintained in Status Register Groups. Information in each register group is summarized into a Summary Message Bit. Summary Message Bits always track the current status of the associated register group. All of the Summary Message Bits are, in turn, summarized into the Status Byte Register.

Therefore, by monitoring the bits in the Status Byte Register the application program can determine if a condition has occurred which needs attention, which register to interrogate to determine what condition(s) have occurred, and what action to take in response to the condition.

### NOTE:

A Status Register Group Summary Message Bit may be summarized indirectly to the Status Byte Register through a Status Register Group which is summarized directly into the Status Byte Register.

Bits in the Status Byte Register can also be used to initiate a Service Request message (SRQ) by enabling the associated bit in the Service Request Enable Register. When an enabled condition exists, the Test Set sends the Service Request message (SRQ) on the HP-IB bus and reports that it has requested service by setting the Request Service (RQS) bit in the Status Byte Register to the TRUE, logic 1, state. The Service Request message (SRQ) capability of the HP-IB bus is used to automatically signal the Active Controller that the Test Set needs attention. The application program can then interrogate the Test Set and determine what caused it to request service. Refer to "HP-IB Service Requests" on page 311 for information on setting up, enabling and servicing SRQ generated interrupts.

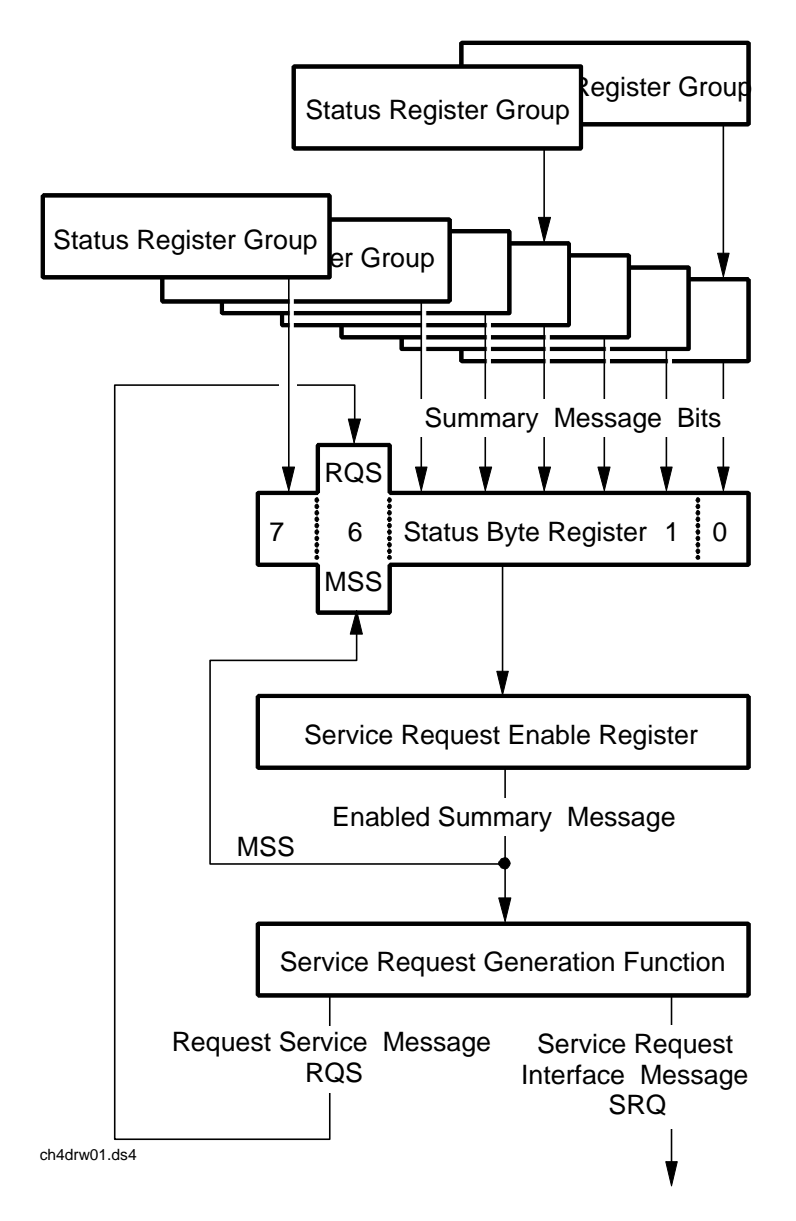

# HP 8920 Status Reporting Structure

Figure 3

**Status Reporting Structure Overview** 

## **Status Byte Register**

The Status Byte Register is an 8-bit register that is used to summarize the Summary Messages from all the register groups in the Test Set, and the Request Service (RQS) or Master Summary Status (MSS) messages. The contents of the Status Byte Register, referred to as the *status byte*, can be read by the Active Controller to determine the condition of each of the register groups. The Summary Message from each register group is assigned to a specific bit position in the Status Byte Register as shown in **figure 4**. If the Summary Message from a particular register group is TRUE, logic 1, its assigned bit in the Status Byte Register will also be TRUE. If the Summary Bit from a particular register group is FALSE, logic 0, its assigned bit in the Status Byte Register will also be FALSE.

### NOTE:

A Status Register Group Summary Message Bit may be summarized indirectly to the Status Byte Register through a Status Register Group which is summarized directly into the Status Byte Register.

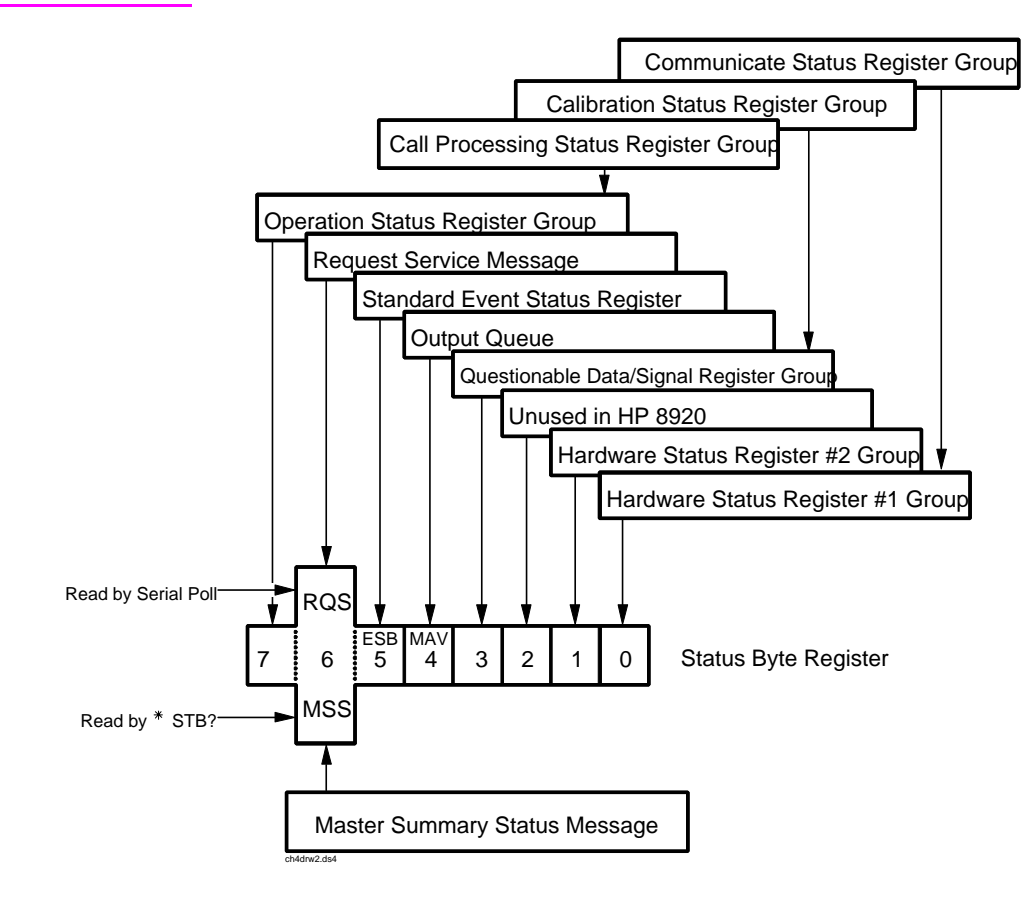

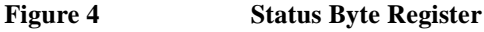

 Table 16 details the Status Byte Register bit assignments and their associated meaning.

| Bit<br>Number | Binary<br>Weighting | Condition                                                                                                    | Comment                                                                                                    |
|---------------|---------------------|----------------------------------------------------------------------------------------------------|----------------------------------------------------------------------------------------------------|
| 7             | 128                 | Operation Status Register<br>Group Summary Message                                                                     | 1= one or more of the enabled events have<br>occurred since the last reading or clearing of<br>the Event Register                           |
| 6             | 64                  | Request Service (RQS) when<br>read by serial poll OR Master<br>Summary Status message<br>when read by *STB?<br>command | <ul> <li>1= Test Set has requested service</li> <li>OR</li> <li>1= one or more of the enabled service request conditions is true</li> </ul> |
| 5             | 32                  | Standard Event Status Bit<br>(ESB) Summary Message                                                                     | 1= one or more of the enabled events have<br>occurred since the last reading or clearing of<br>the Event Register                           |
| 4             | 16                  | Output Queue Message<br>Available (MAV) Summary<br>Message                                                             | 1= information is available in the Output<br>Queue                                                                                          |
| 3             | 8                   | Questionable Data/Signal<br>Register Group Summary<br>Message                                                          | 1= one or more of the enabled events have<br>occurred since the last reading or clearing of<br>the Event Register                           |
| 2             | 4                   | Unused in Test Set                                                                                                    |                                                                                                    |
| 1             | 2                   | Hardware #2 Status Register<br>Group Summary Message                                                                   | 1 = one or more of the enabled events have<br>occurred since the last reading or clearing of<br>the Event Register                          |
| 0             | 1                   | Hardware #1 Status Register<br>Group Summary Message                                                                   | 1 = one or more of the enabled events have<br>occurred since the last reading or clearing of<br>the Event Register                          |

### Table 16 Status Byte Register Bit Assignments

The Status Byte Register is unique in that bit 6 can take on two different meanings. The contents of the Status Byte Register can be read two ways: by using a serial poll, or by using the \*STB? Common Command. Both methods return the status byte message, bits 0-5, and bit 7, as defined in **table 16**. The value sent for bit 6 is, however, dependent upon the method used.

#### **Reading with a Serial Poll**

The contents of the Status Byte Register can be read by a serial poll from the Active Controller in response to some device on the bus sending the Service Request (SRQ) message. When read with a serial poll, bit 6 in the Status Byte Register represents the Request Service (RQS) condition. Bit 6 is TRUE, logic 1, if the Test Set is sending the Service Request (SRQ) message and FALSE, logic 0, if it is not. Bits 0-5 and bit 7 are defined as shown in **table 16 on page 263**. When read by a serial poll the RQS bit is cleared (set to 0) so that the RQS message will be FALSE if the Test Set is polled again before a new reason for requesting service has occurred. Bits 0-5 and bit 7 are unaffected by a serial poll.

#### Reading with the \*STB? Common Command

The contents of the Status Byte Register can be read by the application program using the \*STB? Common Command. When read with the \*STB? Common Command, bit 6 represents the Master Summary Status (MSS) message. The MSS message is the inclusive OR of the bitwise combination (excluding bit 6) of the Status Byte Register and the Service Request Enable Register. For a discussion of Summary Messages, see "Status Register Structure Overview" on page 266. Bit 6 is TRUE, logic 1, if the Test Set has at least one reason for requesting service and FALSE, logic 0, if it does not. Bits 0-5 and bit 7 are defined as shown in table 16 on page 263. When read by the \*STB? Common Command, bits 0-5, bit 6, and bit 7 are unaffected

The \*STB? Status Byte Query allows the programmer to determine the current contents (bit pattern) of the Status Byte Register and the Master Summary Status (MSS) message as a single element. The Test Set responds to the \*STB? query by placing the binary-weighted decimal value of the Status Byte Register and the MSS message into the Output Queue. The response represents the sum of the binary-weighted values of the Status Byte Register's bits 0-5 and 7 (weights 1,2,4,8,16,32 and 128 respectively) and the MSS summary message (weight 64). Thus, the response to \*STB?, when considered as a binary value, is identical to the response to a serial poll except that the MSS message of 1 indicates that the Test Set has at least one reason for requesting service (Refer to the IEEE 488.2-1987 Standard for a complete description of the MSS message). The decimal value of the bit pattern will be a positive integer in the range of 0 to 255. The response data is obtained by reading the Output Queue into a numeric variable, integer or real.

### Example BASIC program to read Status Byte with \*STB command

- 10 INTEGER Stat\_byte\_reg,Stat\_byte,Mstr\_sum\_msg
  - 20 OUTPUT 714;"\*STB?"
  - 30 ENTER 714;Stat\_byte\_reg
- 40 Stat\_byte=BINAND(Stat\_byte\_reg,191) !mask out the MSS bit
  - 50 PRINT Stat\_byte
- 60 Mstr\_sum\_msg=BINAND(Stat\_byte\_reg,64) !mask out the Stat

Byte

- 70 PRINT Mstr\_sum\_msg
- 80 END

### Example response

32 0

#### Writing the Status Byte Register

The Status Byte Register is a read-only register and is altered only when the state of the Summary Messages from the overlaying data structures are altered.

#### **Clearing the Status Byte Register**

The \*CLS Common Command clears all Event Registers and Queues so that their corresponding Summary Messages are cleared. The Output Queue and its MAV Summary Message are an exception and are unaffected by the \*CLS Common Command.

### **Status Register Structure Overview**

The structure of the register groups used in the Test Set is based upon the status data structures outlined in the IEEE 488 and SCPI 1994.0 Standards. There are two types of status data structures used in the Test Set: status registers and status queues. The general models, components, and operation of each type of status data structure are explained in the following sections.

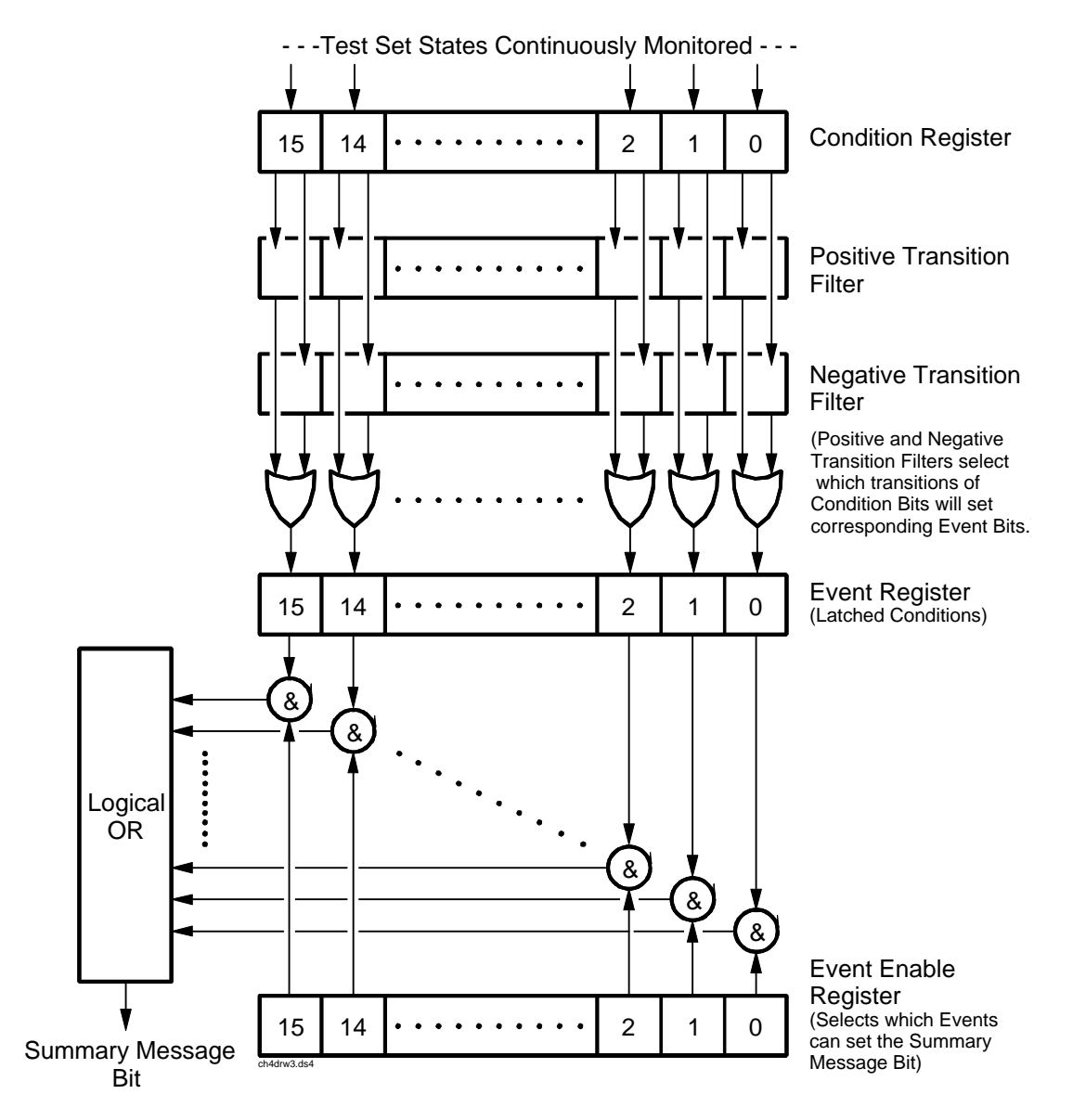

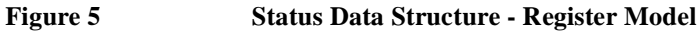

### **Status Register Model**

This section explains how the status registers are structured in the Test Set. The generalized status register model shown in **figure 5 on page 266** is the basis upon which all the status registers in the Test Set are built. The model consists of a Condition Register, Transition Filters, an Event Register, an Enable Register, and a Summary Message. A set of these registers is called a Status Register Group.

**Condition Register.** A condition is a Test Set state that is either TRUE or FALSE (an HP-IB command error has occurred or an HP-IB command error has not occurred). Each bit in a Condition Register is assigned to a particular Test Set state. A Condition Register continuously monitors the hardware and firmware states assigned to it. There is no latching or buffering of any bits in a Condition Register; it is updated in real time. Condition Registers are read-only. Condition Registers in the Test Set are 16 bits long and may contain unused bits. All unused bits return a zero value when read.

**Transition Filters.** For each bit in the Condition Register, the Transition Filters determine which of two bit-state transitions will set the corresponding bit in the Event Register. Transition Filters may be set to pass positive transitions (PTR), negative transitions (NTR) or either (PTR or NTR). A positive transition means a condition bit changed from 0 to 1. A negative transition means a condition bit changed from 1 to 0.

In the Test Set, the Transition Filters are implemented as two registers: a 16-bit positive transition (PTR) register and a 16-bit negative transition (NTR) register. A positive transition of a bit in the Condition register will be latched in the Event Register if the corresponding bit in the positive transition filter is set to 1. A positive transition of a bit in the Condition register will *not* be latched in the Event Register if the corresponding bit in the positive transition filter is set to 0. A negative transition of a bit in the Condition register will be latched in the Event Register if the corresponding bit in the negative transition filter is set to 1. A negative transition of a bit in the Condition register will be latched in the Event Register if the corresponding bit in the negative transition filter is set to 1. A negative transition of a bit in the Condition register will be latched in the Event Register if the corresponding bit in the negative transition filter is set to 0. Either transition (PTR or NTR) of a bit in the Condition Register will be latched in the Event Register if the corresponding bit in the Condition Register will be latched in the Event Register if the corresponding bit in the Condition Register will be latched in the Event Register if the corresponding bit in the Condition Register will be latched in the Event Register if the corresponding bit in both transition filters is set to 1. No transitions (PTR or NTR) of a bit in the Condition Register will be latched in the Event Register if the corresponding bit in both transition filters is set to 0.

**Transition Filters are read-write**. Transition Filters are unaffected by a \*CLS (clear status) command or queries. The Transitions Filters are set to pass positive transitions (PTR) at power on and after receiving the \*RST (reset) command (all 16 bits of the PTR register set to 1 and all 16 bits of the NTR register set to 0).

**Event Register.** The Event Register captures bit-state transitions in the Condition Register as defined by the Transition Filters. Each bit in the Event Register corresponds to a bit in the Condition Register, or if there is no Condition Register/ Transition Filter combination, each bit corresponds to a specific condition in the Test Set. Bits in the Event Register are latched, and, once set, they remain set until cleared by a query of the Event Register or a \*CLS (clear status) command. This guarantees that the application can't miss a bit-state transition in the Condition Register. There is no buffering; so while an event bit is set, subsequent transitions in the Condition Registers in the Test Set are either 8 or 16 bits long and may contain unused bits. All unused bits return a zero value when read.

**Event Enable Register.** The Event Enable Register defines which bits in the Event Register will be used to generate the Summary Message. Each bit in the Enable Register has a corresponding bit in the Event Register. The Test Set logically ANDs corresponding bits in the Event and Enable registers and then performs an inclusive OR on all the resulting bits to generate the Summary Message. By using the enable bits the application program can direct the Test Set to set the Summary Message to the 1 or TRUE state for a single event or an inclusive OR of any group of events. Enable Registers are read-write. Enable Registers in the Test Set are either 8 or 16 bits long and may contain unused bits which correspond to unused bits in the associated Event Register. All unused bits return a zero value when read and are ignored when written to. Enable Registers are unaffected by a \*CLS (clear status) command or queries.

**Summary Message Bit.** The Summary Message is a single-bit message which indicates whether or not one or more of the enabled events have occurred since the last reading or clearing of the Event Register. The Test Set logically ANDs corresponding bits in the Event and Enable registers and then performs an inclusive OR on all the resulting bits to generate the Summary Message. By use of the enable bits, the application program can direct the Test Set to set the Summary Message to the 1, or TRUE, state for a single event or an inclusive OR of any group of events. The Summary Message is TRUE when an enabled event in the Event Register is set TRUE. Conversely, the Summary Message is FALSE when no enabled events are TRUE. Summary Messages are always seen as bits in another register.

### **Status Reporting Structure Operation.**

In general the status reporting structure described on the previous pages is used as follows:

• Determine which conditions, as defined by their bit positions in the Condition Register, should cause the Summary Message to be set TRUE if they occur.

For example, Condition Register Bit 3 = Overpower Protection Tripped

- Determine the polarity of the bit-state transition which will indicate the condition has occurred.
  - For example,

logic 0 =Overpower Protection not tripped

logic 1 = Overpower Protection tripped

- occurrence indicated by a 0 to 1 transition
- use positive transition (PTR) filter for bit 3
- Set the Transition Filters to the correct polarity to pass the bit-state transition to the Event Register.

For example,

Set Positive Transition Filter bit 3 to 1, all other bits to 0.

- Set Negative Transition Filter bit 3 to 0, all other bits to 0.
- Set the correct bits in the Enable Register to generate the Summary Message if the condition has been latched into the Event Register.

For example,

Set bit 3 of the Enable Register to a logic 1, all other bits to 0.

• Repeat these steps for any register containing the Summary Message bit.

### **Status Queue Model**

This section explains how status queues are structured in the Test Set. The generalized status queue model shown in **figure 6** is the basis upon which all the status queues in the Test Set are built. A queue is a data structure containing a sequential list of information. The queue is empty when all information has been read from the list. The associated Summary Message is TRUE, logic 1, if the queue contains some information and FALSE, logic 0, if the queue is empty. Queues can be cleared by reading all the information from the queue. Queues, except the Output Queue, can also be cleared using the \*CLS (clear status) command. A status queue can also be referred to as a Status Register Group.

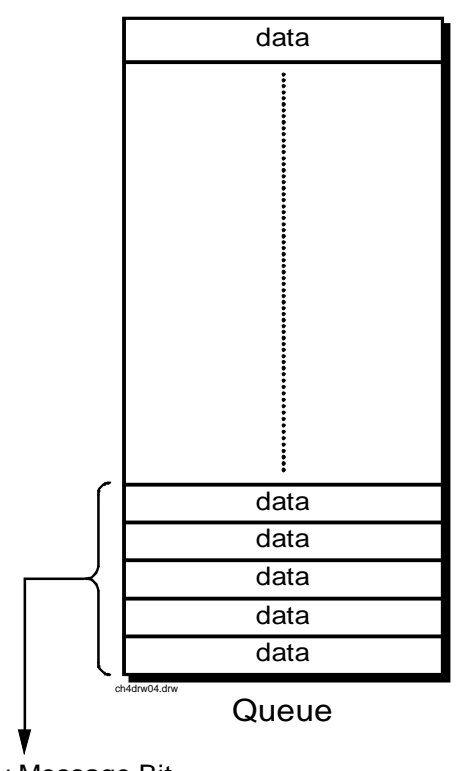

Summary Message Bit

Queue Empty = "Ø" Queue Not - Empty = "1"

Figure 6

**Status Data Structure - Queue Mode** 

## **Status Register Group Contents**

**Figure 7** shows the Status Register Groups in the Test Set. The contents of each Status Register Group is explained in the following sections.

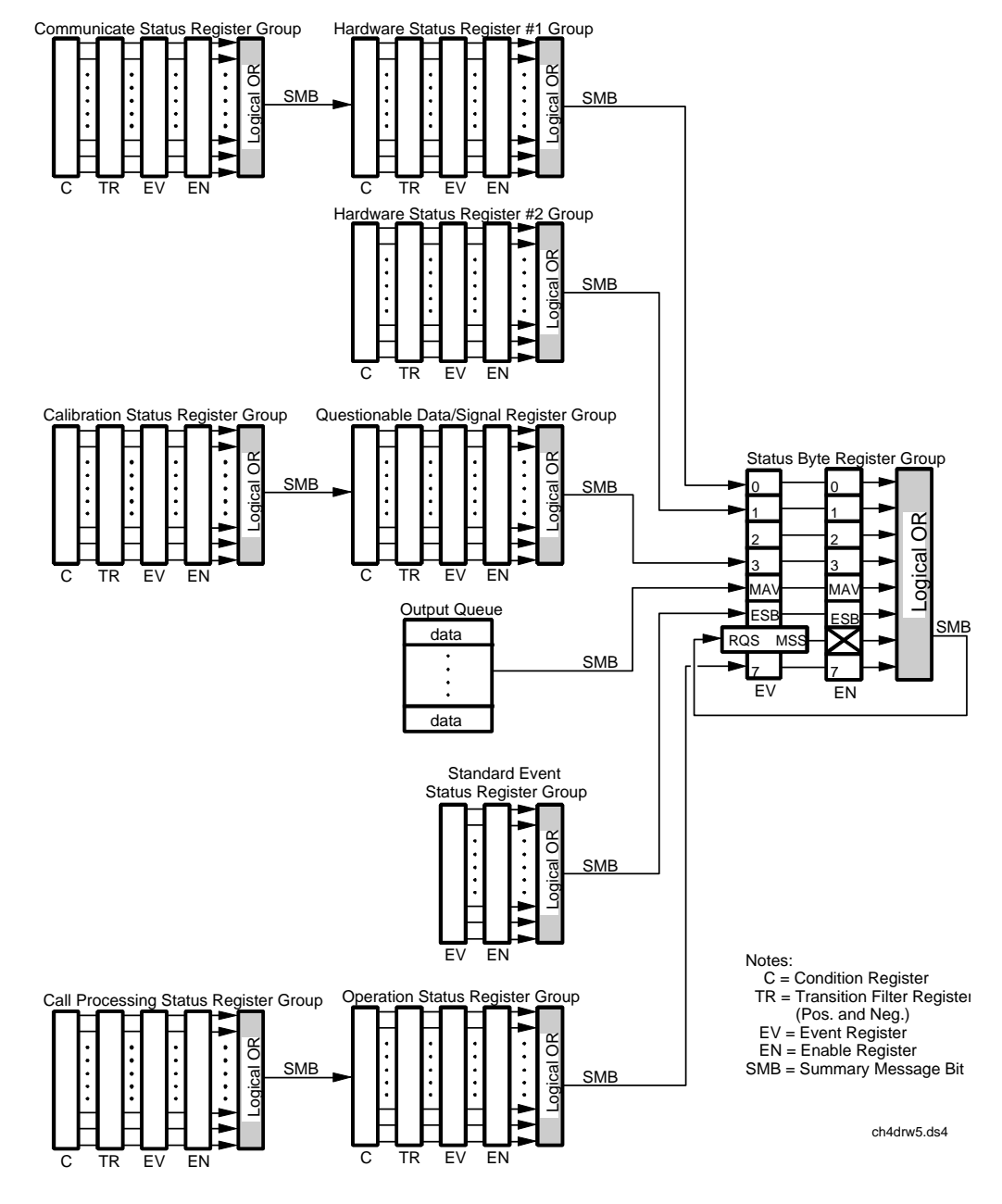

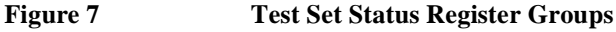

## **Operation Status Register Group**

The Operation Status Register Group contains information about the state of the measurement systems in the Test Set. This status group is accessed using the STATus commands. The Operation Status Register Group uses 16-bit registers and includes a Condition Register, Transition Filters, an Event Register, an Enable Register, and a Summary Message. Refer to the "Status Register Structure Overview" on page 266 for a discussion of status register operation. Figure 8 shows the structure and STATus commands for the Operation Status Register Group.

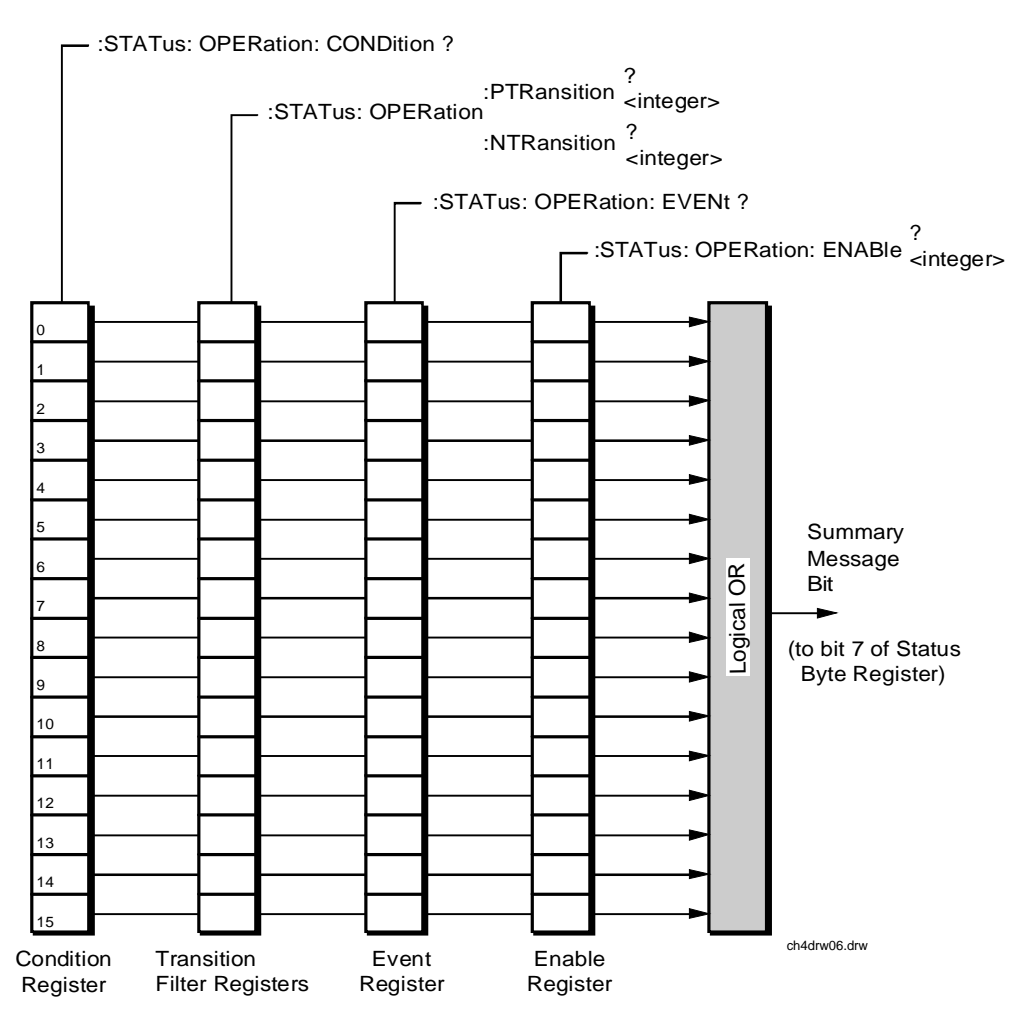

Figure 8 Operation Status Register Group

| Table 17 shows the O | peration Status | Register Group | o Condition | Register bit | assignments. |
|----------------------|-----------------|----------------|-------------|--------------|--------------|
|                      |                 |                |             |              |              |

## Table 17 Operation Status Register Group Condition Register Bit Assignments

| Bit Number | Binary<br>Weighting | Condition                                                | Comment                                                                                                    |
|------------|---------------------|----------------------------------------------------------|----------------------------------------------------------------------------------------------------|
| 15         | 32768               | Not Used (Always 0)                                      | Defined by SCPI Version 1994.0                                                                                      |
| 14         | 16384               | IBASIC Program Running                                   | 1 = an IBASIC program is running on<br>the built-in IBASIC controller.                                              |
| 13         | 8192                | Unused in the Test Set                                   |                                                                                                    |
| 12         | 4096                | Unused in the Test Set                                   |                                                                                                    |
| 11         | 2048                | Unused in the Test Set                                   |                                                                                                    |
| 10         | 1024                | Unused in the Test Set                                   |                                                                                                    |
| 9          | 512                 | Call Processing Status Register<br>Group Summary Message | 1 = one or more of the enabled events<br>have occurred since the last reading or<br>clearing of the Event Register. |
| 8          | 256                 | Unused in the Test Set                                   |                                                                                                    |
| 7          | 128                 | Unused in the Test Set                                   |                                                                                                    |
| 6          | 64                  | Unused in the Test Set                                   |                                                                                                    |
| 5          | 32                  | Unused in the Test Set                                   |                                                                                                    |
| 4          | 16                  | Unused in the Test Set                                   |                                                                                                    |
| 3          | 8                   | Unused in the Test Set                                   |                                                                                                    |
| 2          | 4                   | Unused in the Test Set                                   |                                                                                                    |
| 1          | 2                   | Unused in the Test Set                                   |                                                                                                    |
| 0          | 1                   | Unused in the Test Set                                   |                                                                                                    |

### Accessing the Operation Status Register Group's Registers

The following sections show the syntax and give programming examples, using the HP BASIC programming language, for the STATus commands used to access the Operation Status Register Group's registers.

### **Reading the Condition Register**

#### Syntax

STATus: OPERation: CONDition?

#### Example

OUTPUT 714;"STAT:OPER:COND?" ENTER 714;Register\_value

## **Reading the Transition Filters**

### Syntax

STATus:OPERation:PTRansition? STATus:OPERation:NTRansition?

#### Example

OUTPUT 714;"STAT:OPER:PTR?" ENTER 714;Register\_value

#### Writing the Transition Filters

### Syntax

STATUS:OPERation:PTRansition <integer> STATUS:OPERation:NTRansition <integer>

### Example

OUTPUT 714; "STAT: OPER: PTR 256"

### **Reading the Event Register**

### Syntax

STATus:OPERation:EVENt?

### Example

OUTPUT 714;"STAT:OPER:EVEN?" ENTER 714;Register\_value

### **Clearing the Event Register**

The EVENT register is cleared whenever it is queried or whenever the Common Command \*CLS is sent to the Test Set.

### **Reading the Enable Register**

### Syntax

STATus:OPERation:ENABle?

### Example

OUTPUT 714;"STAT:OPER:ENAB?" ENTER 714;Register\_value

### Writing the Enable Register

#### Syntax

STATus:OPERation:ENABle <integer>

### Example

OUTPUT 714; "STAT: OPER: ENAB 256"

### **Clearing the Enable Register**

The ENABLE register is cleared by writing to it with an integer value of zero.

### **Standard Event Status Register Group**

The Standard Event Status Register Group is a specific implementation of the status register model described in the Status Register Structure Overview section. The conditions monitored by the Standard Event Status Register Group are defined by the IEEE 488.2-1987 Standard. The Standard assigns specific Test Set conditions to specific bits in the Standard Event Status Register. **Table 18 on page 277** details the Standard Event Status Register bit assignments and their meanings. The Standard Event Status Register Group is accessed using IEEE 488.2 Common Commands. The Standard Event Status Register Group includes an Event Register, an Enable Register, and a Summary Bit. Refer to the "**Status Reporting Structure Overview**" on page 260 for a discussion of status register operation. **Figure 9** shows the structure and IEEE 488.2 Common Commands used to access the Standard Event Status Register Group.

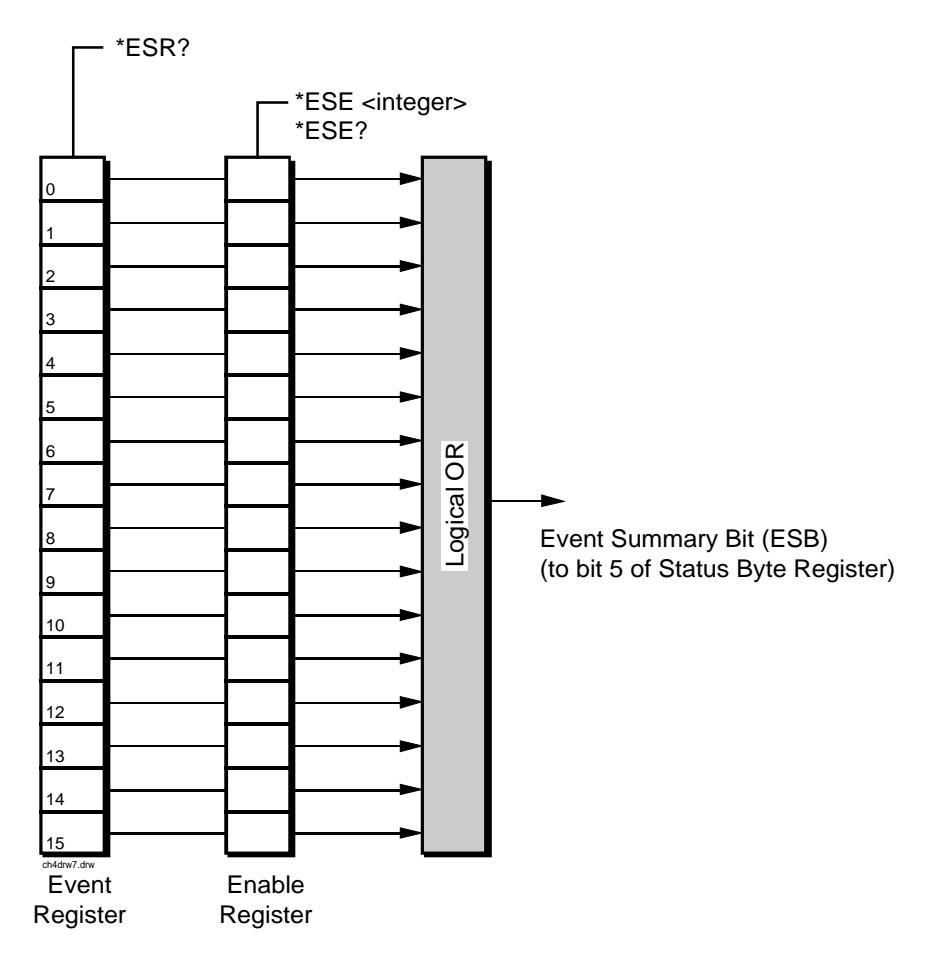

Figure 9 Standard Event Status Register Group

## Accessing the Standard Event Status Register Group's Registers

| Bit<br>Number | Binary<br>Weighting | Condition                    | Comment                                                                                                    |  |
|---------------|---------------------|------------------------------|----------------------------------------------------------------------------------------------------|--|
| 15            | 32879               | Always 0                     | Reserved by IEEE 488.2                                                                                                    |  |
| 14            | 16384               | Always 0                     | Reserved by IEEE 488.2                                                                                                    |  |
| 13            | 8192                | Always 0                     | Reserved by IEEE 488.2                                                                                                    |  |
| 12            | 4096                | Always 0                     | Reserved by IEEE 488.2                                                                                                    |  |
| 11            | 2048                | Always 0                     | Reserved by IEEE 488.2                                                                                                    |  |
| 10            | 1024                | Always 0                     | Reserved by IEEE 488.2                                                                                                    |  |
| 9             | 512                 | Always 0                     | Reserved by IEEE 488.2                                                                                                    |  |
| 8             | 256                 | Always 0                     | Reserved by IEEE 488.2                                                                                                    |  |
| 7             | 128                 | Power On                     | 1 = Test Set's power supply has been turned off and then on since the last time this register was read.                                                                                                    |  |
| 6             | 64                  | User<br>Request              | Not implemented in Test Set.                                                                                                    |  |
| 5             | 32                  | Command<br>Error             | <ul> <li>1 = The Test Set detected an error while trying to process a command.<br/>The following events cause a command error:</li> <li>An IEEE 488.2 syntax error. This means that the Test Set received a message that did not follow the syntax defined by the Standard.</li> <li>A semantic error. For example, the Test Set received an incorrectly spelled command.</li> <li>The Test Set received a Group Execute Trigger (GET) inside a program message.</li> </ul> |  |
| 4             | 16                  | Execution<br>Error           | <ul> <li>1 = The Test Set detected an error while trying to execute a command.<br/>The following events cause an execution error:</li> <li>A <program data=""> element received in a command is outside the legal range for the Test Set or is inconsistent with the operation of the Test Set.</program></li> <li>The Test Set could not execute a valid command due to some Test Set hardware/firmware condition.</li> </ul>                                              |  |
| 3             | 8                   | Device<br>Dependent<br>Error | 1 = A Test Set dependent error has occurred. This means that some Test Set operation did not execute properly due to some internal condition, such as overrange. This bit indicates that the error was not a command, query, or execution error.                                                                                                    |  |

 Table 18
 Standard Event Status Register Bit Assignments (Continued)

| Bit<br>Number | Binary<br>Weighting | Condition             | Comment                                                                                                    |
|---------------|---------------------|-----------------------|----------------------------------------------------------------------------------------------------|
| 2             | 4                   | Query<br>Error        | 1 = An error has occurred while trying to read the Test Set's Output<br>Queue. The following events cause a query error:                                                                                                   |
|               |                     |                       | <ul><li>a. An attempt is being made to read data from the Output Queue when no data is present or pending.</li><li>b. Data in the Output Queue has been lost. An example of this would be Output Queue overflow.</li></ul> |
| 1             | 2                   | Request<br>Control    | 1 = The Test Set is requesting permission to become the Active<br>Controller on the HP-IB bus.                                                                                                    |
| 0             | 1                   | Operation<br>Complete | 1 = The Test Set has completed all selected pending operations and is<br>ready to accept new commands. This bit is only generated in response<br>to the *OPC IEEE 488.2 Common Command.                                    |

The following sections show the syntax and give programming examples (using the HP BASIC programming language) for the Common Commands used to access the Standard Event Status Register Group's registers.

## **Reading the Event Register**

Syntax

\*ESR?

### Example

```
OUTPUT 714;"*ESR?"
ENTER 714;Register_value
```

The \*ESR? query allows the programmer to determine the current contents (bit pattern) of the Standard Event Status Register. The Test Set responds to the \*ESR? query by placing the binary-weighted decimal value of the Standard Event Status Register bit pattern into the Output Queue. The decimal value of the bit pattern will be a positive integer in the range of 0 to 255. The response data is obtained by reading the Output Queue into a numeric variable, integer or real. Reading the Standard Event Status Register clears it (sets all bits to zero).

### **Example BASIC program**

```
10 INTEGER Std_evn_stat_rg
20 OUTPUT 714;"*ESR?"
30 ENTER 714;Std_evn_stat_rg
40 PRINT Std_evn_stat_rg
50 END
```

### **Example response**

32

### **Clearing the Event Register**

The EVENT register is cleared whenever it is queried or whenever the \*CLS Common Command is sent to the Test Set.

### **Reading the Enable Register**

#### Syntax

\*ESE?

### Example

OUTPUT 714;"\*ESE?" ENTER 714;Register\_value

The \*ESE? query allows the programmer to determine the current contents (bit pattern) of the Standard Event Status Enable Register. The Test Set responds to the \*ESE? query by placing the binary-weighted decimal value of the Standard Event Status Enable Register bit pattern into the Output Queue. The decimal value of the bit pattern will be a positive integer in the range of 0 to 255. The response data is obtained by reading the Output Queue into a numeric variable, integer or real.

#### **Example BASIC program**

10 INTEGER Std\_evn\_enab\_rg
20 OUTPUT 714;"ESE?"
30 ENTER 714;Std\_evn\_enab\_rg
40 PRINT Std\_evn\_enab\_rg
50 END

#### **Example response**

36

### Writing the Enable Register

Syntax

\*ESE <integer>

Example

OUTPUT 714; "\*ESE 255"

The \*ESE command sets the bit pattern (bits 0 through 7) of the Standard Event Status Enable Register. The Standard Event Status Enable Register allows the programmer to indicate the occurrence of one or more events (as defined by bits 0 through 7 of the Standard Event Status Register) in bit 5 of the Status Byte Register.

The bit pattern set by the \*ESE command is determined by selecting the desired event(s) from the Standard Event Status Register, setting the value of the bit position(s) to a logical one, setting the value of all non-selected bit positions to a logical zero, and sending the binary-weighted decimal equivalent of bits 0 through 7 after the \*ESE command. For example, if the programmer wished to have the occurrence of a Command Error (bit position 5 in the Standard Event Status Register) and the occurrence of a Query Error (bit position 2 in the Standard Event Status Register) to be reflected in bit 5 of the Status Byte Register, the binary-weighted decimal value of the bit pattern for the Standard Event Status Enable Register would be determined as follows:

| Bit Position        | 7   | 6  | 5   | 4  | 3  | 2  | 1  | 0  |      |
|---------------------|-----|----|-----|----|----|----|----|----|------|
| Logical Value       | 0   | 0  | 1   | 0  | 0  | 1  | 0  | 0  |      |
| Binary<br>Weighting | 128 | 64 | 32  | 16 | 8  | 4  | 2  | 1  |      |
| Decimal Value       | 0   | +0 | +32 | +0 | +0 | +4 | +0 | +0 | = 36 |

#### Example

OUTPUT 714;"\*ESE 36"

The decimal value of the bit pattern must be a positive integer in the range of 0 to 255. Sending a negative number or a number greater than 255 causes an HP-IB Error: -222 Data out of range.

#### **Clearing the Enable Register**

The ENABLE register is cleared by writing to it with an integer value of zero.

## **Output Queue Group**

The Output Queue Group is a specific implementation of the status queue model described in "Status Queue Model" on page 270. The Output Queue queue type is defined by the IEEE 488.2-1987 Standard to be a first in, first out (FIFO) queue. The Output Queue Group includes a FIFO queue and a Message Available (MAV) Summary Message. Refer to the "Status Reporting Structure Overview" on page 260 for an overview of status queue operation. Figure 10 shows the structure of the Output Queue Group.

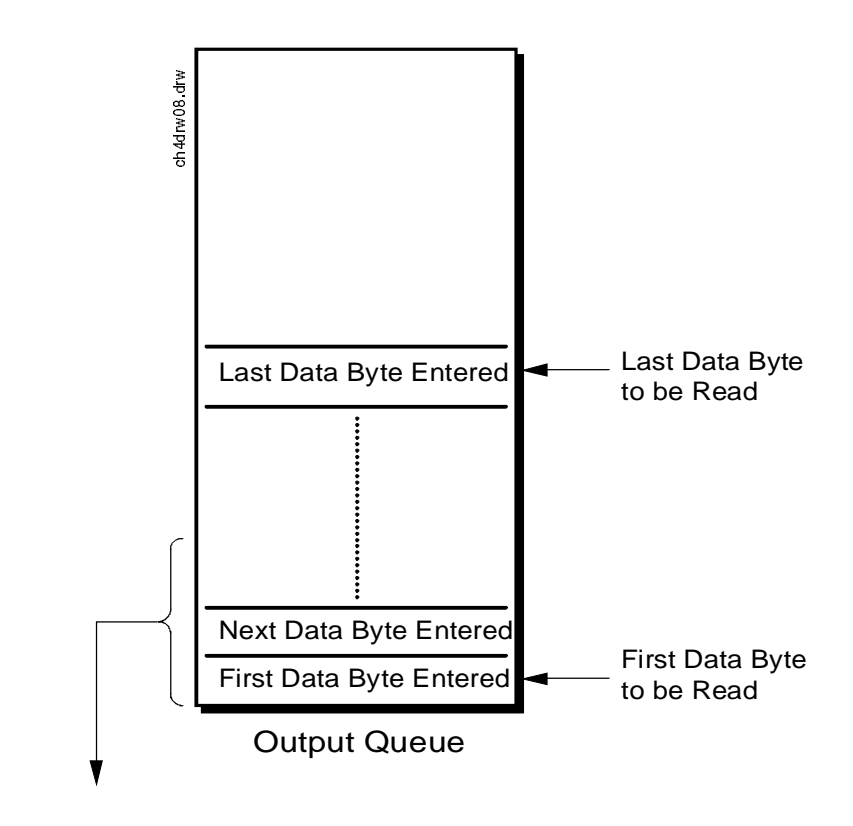

Message Available (MAV) (to bit 4 of Status Byte Register)

Queue Empty = "Ø" Queue Not - Empty = "1"

Figure 10 Output Queue Group

### Accessing the Output Queue

When messages are sent to the Test Set, it decodes the message to determine what commands have been sent. Depending upon the type of command, the Test Set's processor sends messages to various parts of the instrument. Many commands generate data which must be sent back to the controller. This data is buffered in the Output Queue until it is read by the controller. The availability of data is summarized in the MAV bit of the Status Byte Register. The state of the MAV message indicates whether or not the Output Queue is empty. The MAV message is TRUE, logic 1, when there is data in the Output Queue and FALSE, logic 0, when it is empty. The Output Queue is read by addressing the Test Set to TALK and then handshaking the bytes out of the Output Queue. Depending upon the type of command sent, the data may appear in the Output Queue almost immediately, or it may take several seconds (as is the case with some Signaling Decoder measurements). Care should be exercised when reading the Output Queue since the HP-IB bus will, by design, wait until the data is available before processing further bus messages.

### **Reading the Output Queue**

### Example

Enter 714;Output\_data

## **Error Message Queue Group**

The Error Message Queue Group is an implementation of the status queue model described in "Status Queue Model" on page 270. The Error Message Queue queue type is a first-in, first-out (FIFO) queue that holds up to 20 messages. The Error Message Queue Group includes a FIFO queue but no Message Available (MAV) Summary Message. Refer to the "Status Reporting Structure Overview" on page 260 for an overview of status queue operation. Figure 11 shows the structure of the Error Message Queue Group.

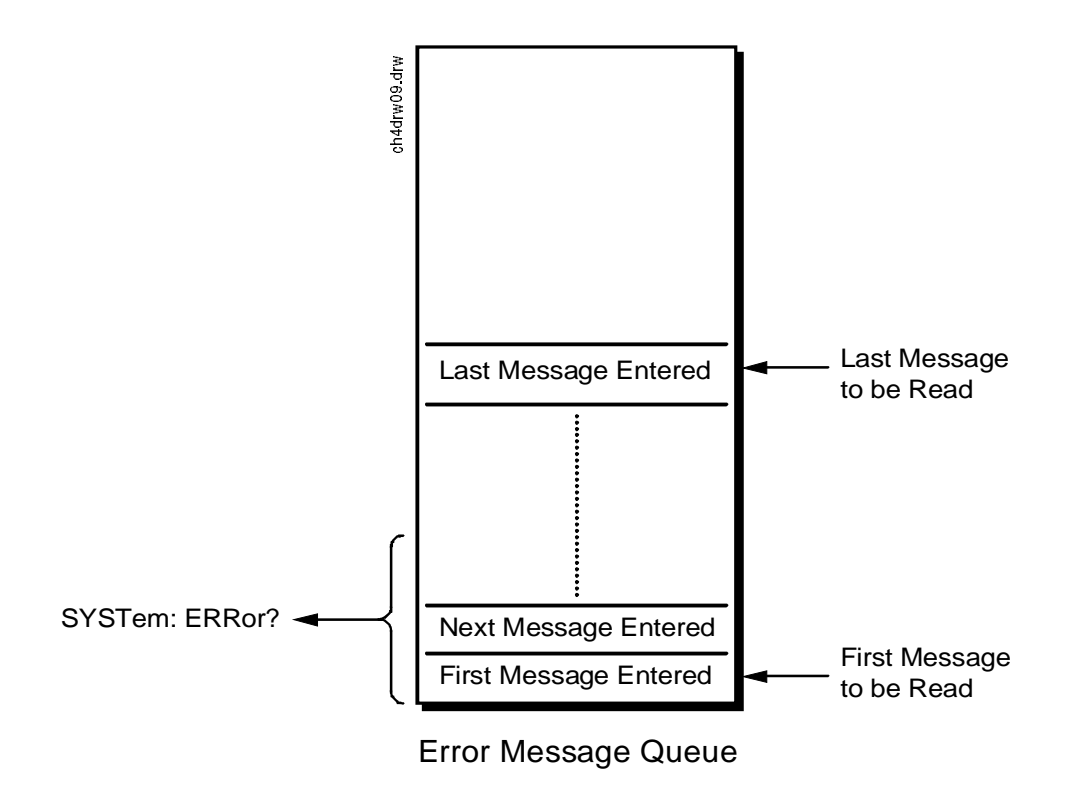

Figure 11 Error Message Queue Group

#### Accessing the Error Message Queue

A message appears in the Error Message Queue any time bit 2, 3, 4, or 5 of the Standard Event Status register is asserted. Each message consists of a signed error number, followed by a comma separator, followed by an error description string in double quotes. The maximum length of the error description string is 255 characters. If more than 20 messages are in the queue and another error occurs, the last message is replaced with the message, -350, "Queue overflow". If no messages are in the queue the message, +0, "No error" is returned. Reading a message removes it from the queue. The Error Message Queue is accessed using the SYSTem command. Returned information is read into a numeric variable followed by a string variable.

#### **Reading the Error Message Queue**

#### Syntax

SYSTem:ERRor?

#### Example

OUTPUT 714; "SYST:ERR?" ENTER 714; Error\_num, Error\_msg\$

#### **Example IBASIC program**

10 INTEGER Error\_num 20 DIM Error\_msg\$ [255] 30 OUTPUT 714;"SYST:ERR?" 40 ENTER 714;Error\_num,Error\_msg\$ 50 PRINT Error\_num;Error\_msg\$ 60 END

#### **Example response**

-113 "Undefined header"

## **Questionable Data/Signal Register Group**

The Questionable Data/Signal Register Group contains information about the quality of the Test Set's output and measurement data. This status group is accessed using the STATus commands. The Questionable Data/Signal Register Group uses 16-bit registers and includes a Condition Register, Transition Filters, an Event Register, an Enable Register, and a Summary Message. Refer to the **"Status Reporting Structure Overview" on page 260** for a discussion of status register operation. **Figure 12** shows the structure and STATus commands for the Questionable Data/Signal Register Group.

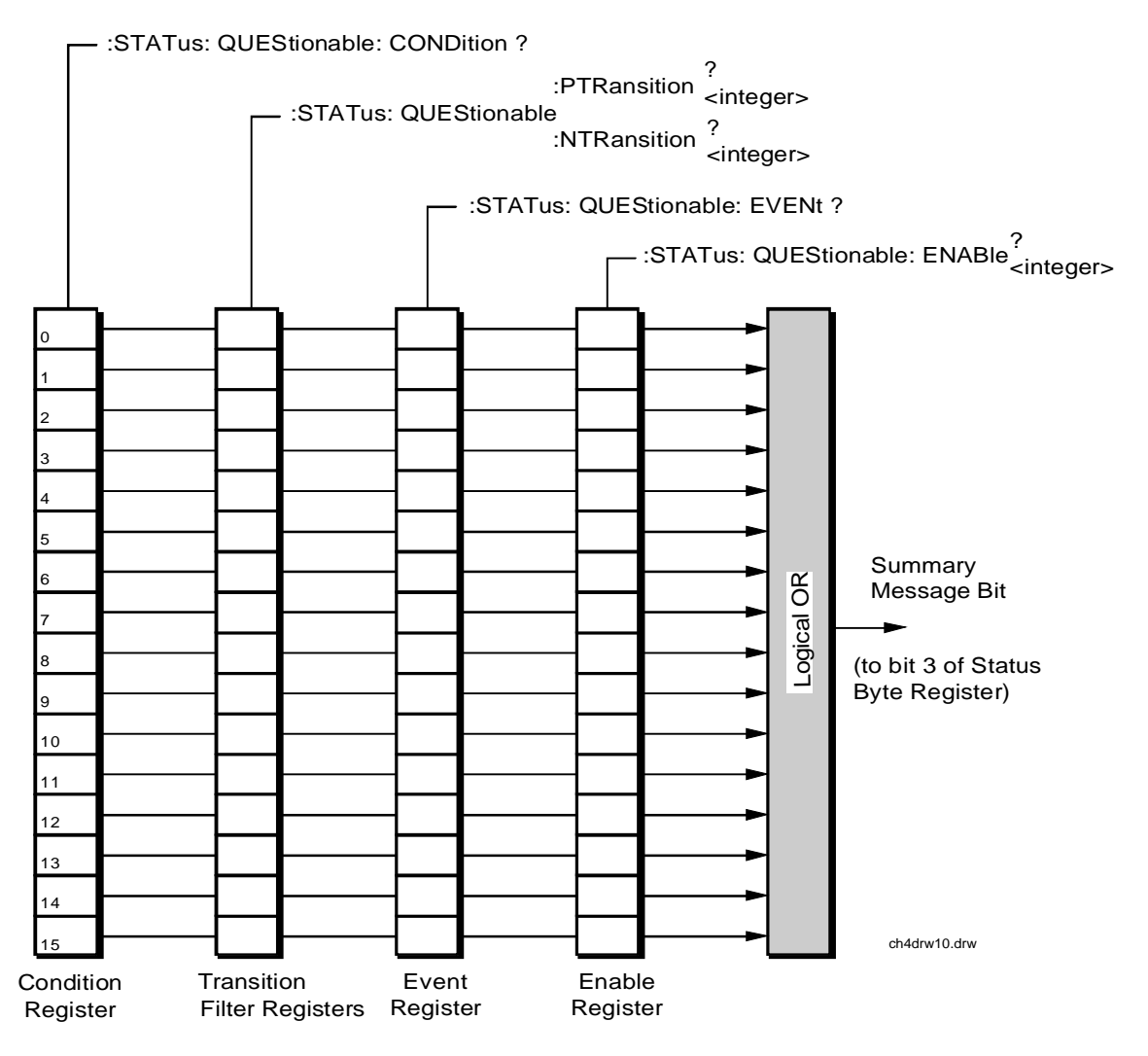

Figure 12 Questionable Data/Signal Register Group

 Table 19 shows the Questionable Data/Signal Register Group's Condition Register bit assignments.

| Bit<br>Number | Binary<br>Weighting | Condition                                     | Comment                                                                                                    |
|---------------|---------------------|-----------------------------------------------|----------------------------------------------------------------------------------------------------|
| 15            | 32768               | Not Used (Always 0)                           | Defined by SCPI Version 1994.0                                                                                      |
| 14            | 16384               | Unused in Test Set                            |                                                                                                    |
| 13            | 8192                | Unused in Test Set                            |                                                                                                    |
| 12            | 4096                | Unused in Test Set                            |                                                                                                    |
| 11            | 2048                | Unused in Test Set                            |                                                                                                    |
| 10            | 1024                | Unused in Test Set                            |                                                                                                    |
| 9             | 512                 | Unused in Test Set                            |                                                                                                    |
| 8             | 256                 | Calibration Register Group Summary<br>Message | 1 = one or more of the enabled events<br>have occurred since the last reading or<br>clearing of the Event Register. |
| 7             | 128                 | Unused in Test Set                            |                                                                                                    |
| 6             | 64                  | Unused in Test Set                            |                                                                                                    |
| 5             | 32                  | Unused in Test Set                            |                                                                                                    |
| 4             | 16                  | Unused in Test Set                            |                                                                                                    |
| 3             | 8                   | Unused in Test Set                            |                                                                                                    |
| 2             | 4                   | Unused in Test Set                            |                                                                                                    |
| 1             | 2                   | Unused in Test Set                            |                                                                                                    |
| 0             | 1                   | Unused in Test Set                            |                                                                                                    |

## Table 19 Questionable Data/Signal Register Group, Condition Register Bit Assignments

### Accessing the Questionable Data/Signal Register Group's Registers

The following sections show the syntax and give programming examples (using the HP BASIC programming language) for the STATus commands used to access the Questionable Data/Signal Register Group's registers.

### **Reading the Condition Register**

#### Syntax

STATus:QUEStionable:CONDition?

#### Example

OUTPUT 714;"STAT:QUES:COND?" ENTER 714;Register\_value

## **Reading the Transition Filters**

### Syntax

STATus:QUEStionable:PTRansition? STATus:QUEStionable:NTRansition?

#### Example

OUTPUT 714;"STAT:QUES:PTR?" ENTER 714;Register\_value

#### Writing the Transition Filters

### Syntax

STATus:QUEStionable:PTRansition <integer> STATus:QUEStionable:NTRansition <integer>

### Example

OUTPUT 714; "STAT: QUES: PTR 256"
# **Reading the Event Register**

#### Syntax

STATus:QUEStionable:EVENt?

# Example

OUTPUT 714;"STAT:QUES:EVEN?" ENTER 714;Register\_value

### **Clearing the Event Register**

The EVENT register is cleared whenever it is queried or whenever the Common Command \*CLS is sent to the Test Set.

## **Reading the Enable Register**

#### Syntax

STATus:QUEStionable:ENABle?

#### Example

OUTPUT 714;"STAT:QUES:ENAB?" ENTER 714;Register\_value

# Writing the Enable Register

#### Syntax

STATus:QUEStionable:ENABle <integer>

#### Example

OUTPUT 714; "STAT: QUES: ENAB 256"

### **Clearing the Enable Register**

The ENABLE register is cleared by writing to it with an integer value of zero.

# **Call Processing Status Register Group**

The Call Processing Status Register Group contains information about the Test Set's Call Processing Subsystem. This status group is accessed using the STATus commands. The Call Processing Status Register Group uses 16-bit registers and includes a Condition Register, Transition Filters, an Event Register, an Enable Register, and a Summary Message. Refer to the "Status Reporting Structure Overview" on page 260 for a discussion of status register operation. Figure 13 shows the structure and STATus commands for the Call Processing Status Register Group.

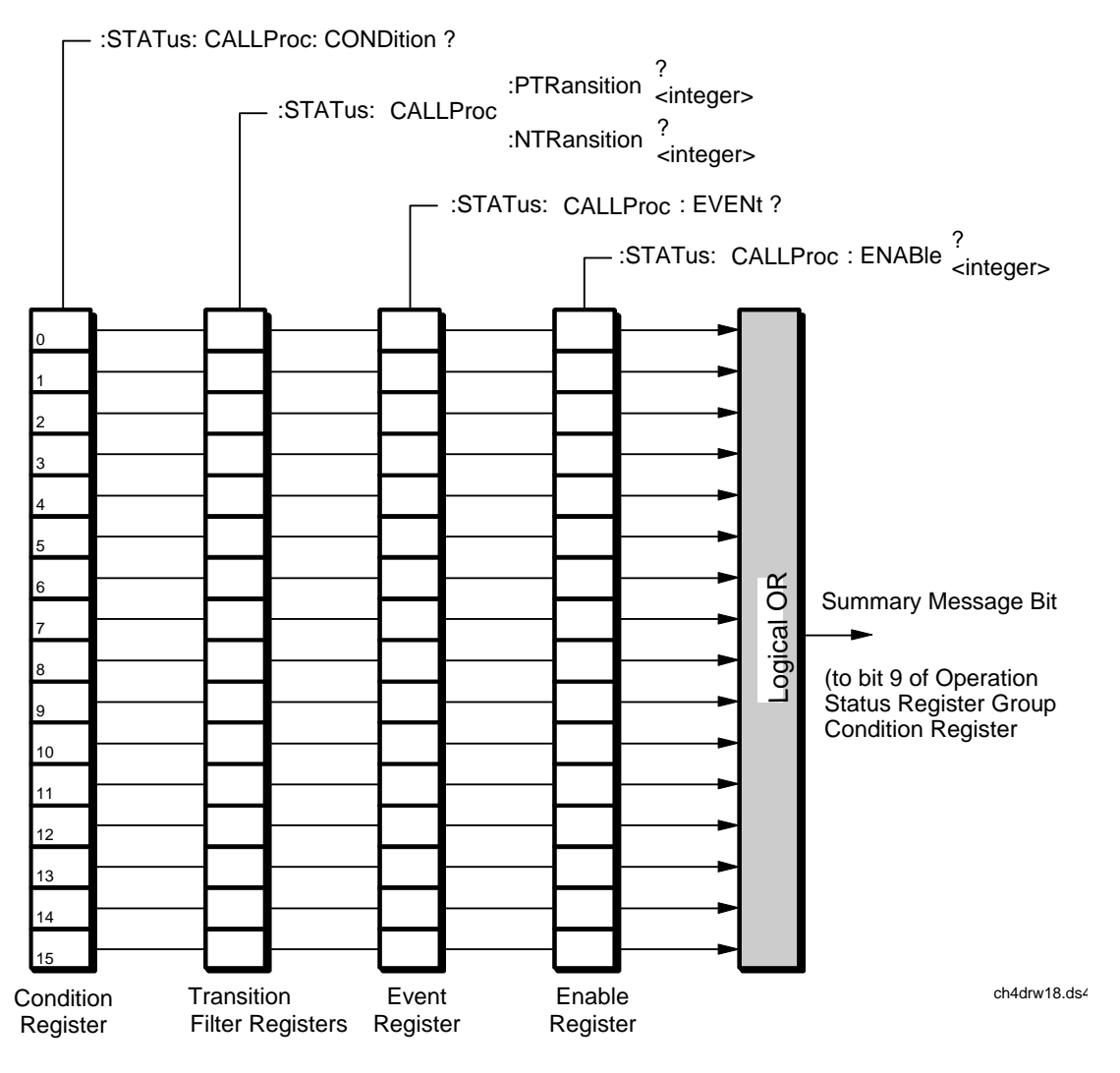

Figure 13 Call Processing Status Register Group

**Table 20** details the Call Processing Status Register Group's Condition Register bit assignments.

# Table 20 Call Processing Status Register Group, Condition Register Bit Assignments

| Bit<br>Number | Binary<br>Weighting | Condition                                                 | Comment                                                                                         |
|---------------|---------------------|-----------------------------------------------------------|-------------------------------------------------------------------------------------------------|
| 15            | 32768               | Not Used (Always 0)                                       | Defined by SCPI Version 1994.0                                                                  |
| 14            | 16384               | Unused in Test Set                                        |                                                                                                 |
| 13            | 8192                | Unused in Test Set                                        |                                                                                                 |
| 12            | 4096                | Unused in Test Set                                        |                                                                                                 |
| 11            | 2048                | Unused in Test Set                                        |                                                                                                 |
| 10            | 1024                | Unused in Test Set                                        |                                                                                                 |
| 9             | 512                 | Unused in Test Set                                        |                                                                                                 |
| 8             | 256                 | Unused in Test Set                                        |                                                                                                 |
| 7             | 128                 | Unused in Test Set                                        |                                                                                                 |
| 6             | 64                  | Unused in Test Set                                        |                                                                                                 |
| 5             | 32                  | Call Processing subsystem in the <b>Connect</b> state     | bit state mirrors the condition of the Connect pseudo-<br>LED on the CRT display (1=ON, 0=OFF)  |
| 4             | 16                  | Call Processing subsystem is in the <b>Access</b> state   | bit state mirrors the condition of the Access pseudo-<br>LED on the CRT display (1=ON, 0=OFF)   |
| 3             | 8                   | Call Processing subsystem is in the <b>Page</b> state     | bit state mirrors the condition of the Page pseudo-<br>LED on the CRT display (1=ON, 0=OFF)     |
| 2             | 4                   | Unused in Test Set                                        |                                                                                                 |
| 1             | 2                   | Call Processing subsystem is in the <b>Register</b> state | bit state mirrors the condition of the Register pseudo-<br>LED on the CRT display (1=ON, 0=OFF) |
| 0             | 1                   | Call Processing subsystem is in the <b>Active</b> state   | bit state mirrors the condition of the Active pseudo-<br>LED on the CRT display (1=ON, 0=OFF)   |

# Accessing the Call Processing Status Register Group's Registers

The following sections show the syntax and give programming examples (using the HP BASIC programming language) for the STATus commands used to access the Call Processing Status Register Group's registers.

# **Reading the Condition Register**

#### Syntax

STATus:CALLProc:CONDition?

#### Example

OUTPUT 714;"STAT:CALLP:COND?" ENTER 714;Register\_value

# **Reading the Transition Filters**

### Syntax

STATUS:CALLProc:PTRansition? STATUS:CALLProc:NTRansition?

#### Example

OUTPUT 714;"STAT:CALLP:PTR?" ENTER 714;Register\_value

#### Writing the Transition Filters

### Syntax

STATus:CALLProc:PTRansition <integer>
STATus:CALLProc:NTRansition <integer>

#### Example

OUTPUT 714; "STAT: CALLP: PTR 256"

# **Reading the Event Register**

#### Syntax

STATus:CALLProc:EVENt?

### Example

OUTPUT 714;"STAT:CALLP:EVEN?" ENTER 714;Register\_value

### **Clearing the Event Register**

The EVENT register is cleared whenever it is queried or whenever the Common Command \*CLS is sent to the Test Set.

# **Reading the Enable Register**

#### Syntax

STATus:CALLProc:ENABle?

#### Example

OUTPUT 714;"STAT:CALLP:ENAB?" ENTER 714;Register\_value

# Writing the Enable Register

#### Syntax

STATus:CALLProc:ENABle <integer>

#### Example

OUTPUT 714; "STAT: CALLP: ENAB 256"

# **Clearing the Enable Register**

The ENABLE register is cleared by writing to it with an integer value of zero.

# **Calibration Status Register Group**

The Calibration Status Register Group contains information about the Test Set's hardware. This status group is accessed using the STATus commands. The Calibration Status Register Group uses 16-bit registers and includes a Condition Register, Transition Filters, an Event Register, an Enable Register, and a Summary Message. Refer to the "Status Reporting Structure Overview" on page 260 for a discussion of status register operation. Figure 14 shows the structure and STATus commands for the Calibration Status Register Group.

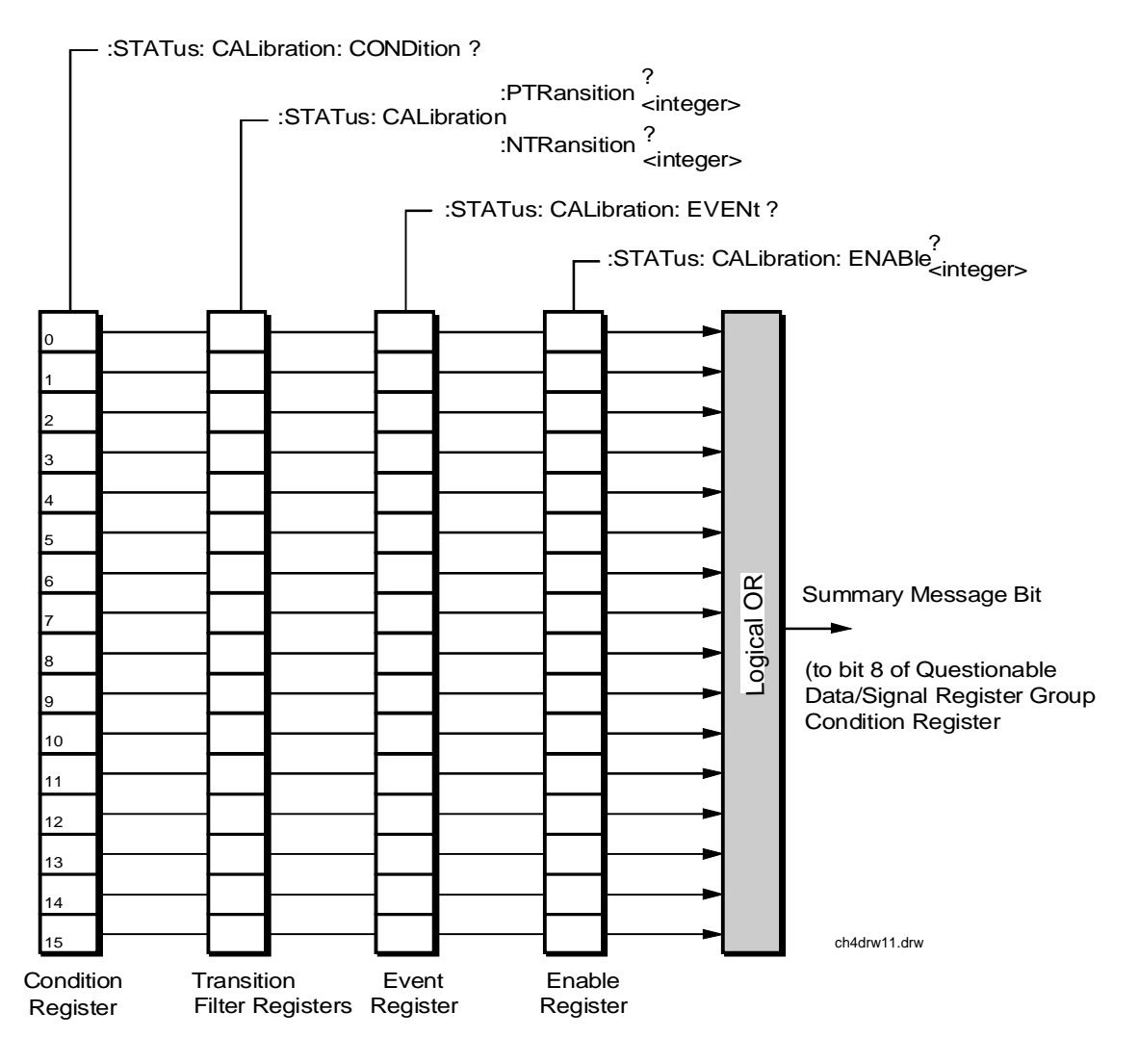

Figure 14 Calibration Status Register Group

 Table 20 details the Calibration Status Register Group's Condition Register bit assignments.

| Bit<br>Number | Binary<br>Weighting | Condition                                 | Comment                        |
|---------------|---------------------|-------------------------------------------|--------------------------------|
| 15            | 32768               | Not Used (Always 0)                       | Defined by SCPI Version 1994.0 |
| 14            | 16384               | Unused in Test Set                        |                                |
| 13            | 8192                | Unused in Test Set                        |                                |
| 12            | 4096                | Unused in Test Set                        |                                |
| 11            | 2048                | Unused in Test Set                        |                                |
| 10            | 1024                | Unused in Test Set                        |                                |
| 9             | 512                 | Unused in Test Set                        |                                |
| 8             | 256                 | Unused in Test Set                        |                                |
| 7             | 128                 | Unused in Test Set                        |                                |
| 6             | 64                  | Unused in Test Set                        |                                |
| 5             | 32                  | Unused in Test Set                        |                                |
| 4             | 16                  | TX Power Auto-Zero Failed                 |                                |
| 3             | 8                   | Voltmeter Self-Calibration Failed         |                                |
| 2             | 4                   | Counter Self-Calibration Failed           |                                |
| 1             | 2                   | Sampler Self-Calibration Failed           |                                |
| 0             | 1                   | Spectrum Analyzer Self-Calibration Failed |                                |

# Table 21 Calibration Status Register Group, Condition Register Bit Assignments

### Accessing the Calibration Status Register Group's Registers

The following sections show the syntax and give programming examples (using the HP BASIC programming language) for the STATus commands used to access the Calibration Status Register Group's registers.

# **Reading the Condition Register**

#### Syntax

STATus:CALibration:CONDition?

#### Example

OUTPUT 714; "STAT:CAL:COND?" ENTER 714; Register\_value

## **Reading the Transition Filters**

#### Syntax

STATus:CALibration:PTRansition? STATus:CALibration:NTRansition?

#### Example

OUTPUT 714;"STAT:CAL:PTR?" ENTER 714;Register\_value

#### Writing the Transition Filters

#### Syntax

STATus:CALibration:PTRansition <integer> STATus:CALibration:NTRansition <integer>

### Example

OUTPUT 714; "STAT: CAL: PTR 256"

#### Reading the Event Register Syntax

STATus:CALibration:EVENt?

### Example

OUTPUT 714;"STAT:CAL:EVEN?" ENTER 714;Register\_value

# **Clearing the Event Register**

The EVENT register is cleared whenever it is queried or whenever the Common Command \*CLS is sent to the Test Set.

# **Reading the Enable Register**

### Syntax

STATus:CALibration:ENABle?

## Example

OUTPUT 714;"STAT:CAL:ENAB?" ENTER 714;Register\_value

# Writing the Enable Register

### Syntax

STATus:CALibration:ENABle <integer>

### Example

OUTPUT 714; "STAT: CAL: ENAB 256"

# **Clearing the Enable Register**

The ENABLE register is cleared by writing to it with an integer value of zero.

# Hardware Status Register #2 Group

The Hardware Status Register #2 Group contains information about the Test Set's hardware. This status group is accessed using the STATus commands. The Hardware Status Register #2 Group uses 16-bit registers and includes a Condition Register, Transition Filters, an Event Register, an Enable Register, and a Summary Message. Refer to the "Status Reporting Structure Overview" on page 260 for a discussion of status register operation. Figure 15 shows the structure and STATus commands for the Hardware Status Register #2 Group.

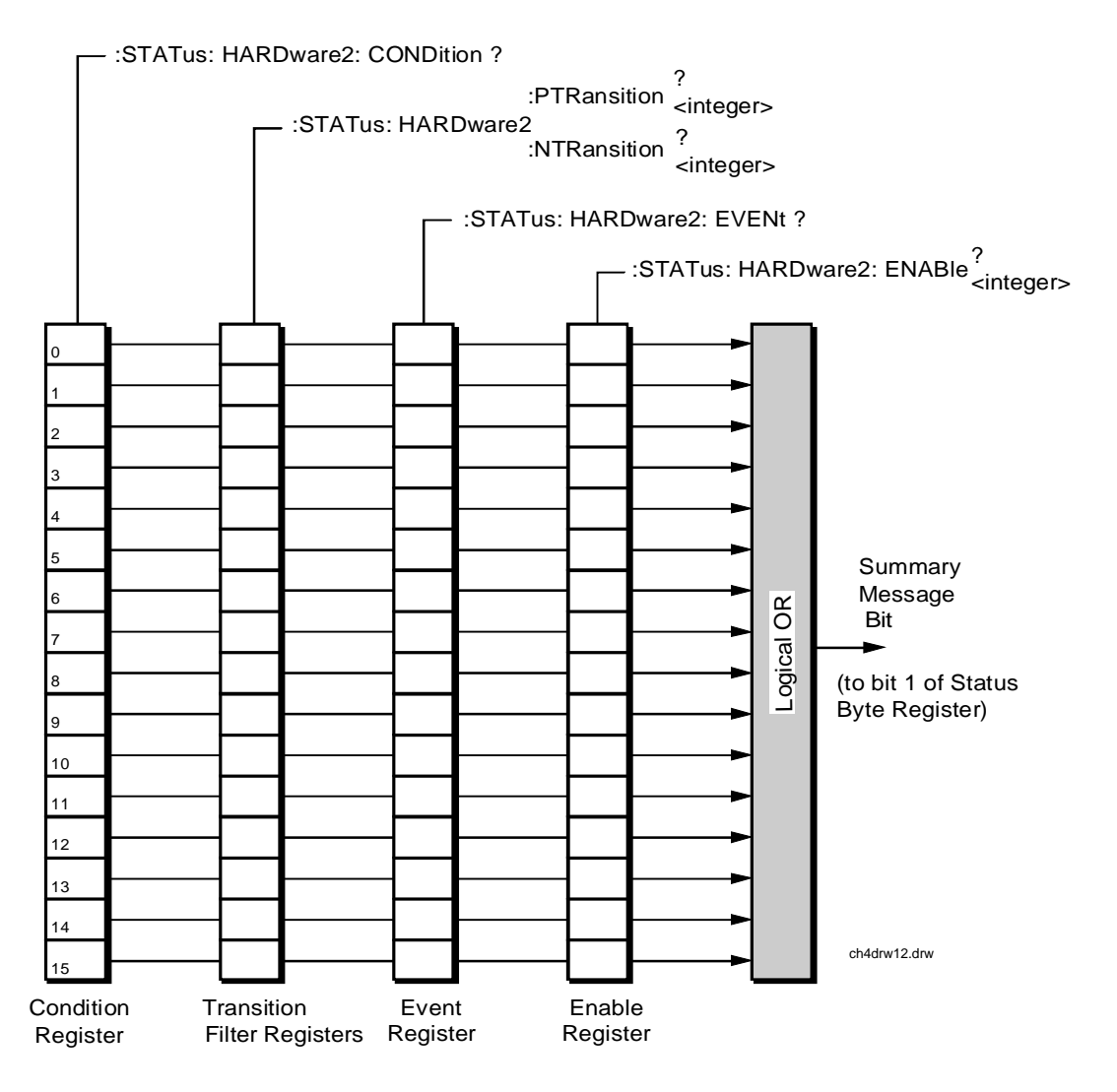

Figure 15 Hardware Status Register #2 Group

 Table 22 shows the Hardware Status Register Group #2's Condition Register bit assignments.

| Bit<br>Number | Binary<br>Weighting | Condition                                                                  | Comment                                                                      |
|---------------|---------------------|----------------------------------------------------------------------------|------------------------------------------------------------------------------|
| 15            | 32768               | Not Used (Always 0)                                                        | Defined by SCPI Version 1994.0                                               |
| 14            | 16384               | Unused in Test Set                                                         |                                                                              |
| 13            | 8192                | Unused in Test Set                                                         |                                                                              |
| 12            | 4096                | Unused in Test Set                                                         |                                                                              |
| 11            | 2048                | Inconsistent ACP Channel Bandwidth and<br>Resolution Bandwidth             |                                                                              |
| 10            | 1024                | ACP Channel Bandwidth or Channel Offset<br>Too Wide                        |                                                                              |
| 9             | 512                 | AFGen1 Frequency Exceeds Variable<br>Frequency Notch Filter Range          |                                                                              |
| 8             | 256                 | Requested Audio Voltage Too Large for<br>AFGen2                            |                                                                              |
| 7             | 128                 | Requested FM Deviation Too Large for RF<br>Generator Frequency             |                                                                              |
| 6             | 64                  | Requested Simultaneous AM and FM<br>Modulation                             | Simultaneous AM and FM modulation is not allowed.                            |
| 5             | 32                  | Audio Input Level Auto Ranging Error                                       |                                                                              |
| 4             | 16                  | RF Input Level Auto Ranging Error                                          |                                                                              |
| 3             | 8                   | RF Input Frequency Auto Tuning Error                                       |                                                                              |
| 2             | 4                   | RF Gen/RF Anl/RF Offset Frequency<br>Combination Not Possible              | (RF Gen Tune Freq) - (RF Anal<br>Tune Freq) not equal to (RF Offset<br>Freq) |
| 1             | 2                   | RF Generator Amplitude Level Too High for<br>Selected Output Port          |                                                                              |
| 0             | 1                   | Spectrum Analyzer Reference Level Too High/<br>Low For Selected Input Port |                                                                              |

# Table 22 Hardware Status Register Group #2, Condition Register Bit Assignments

### Accessing the Hardware Status Register #2 Group's Registers

The following sections show the syntax and give programming examples (using the HP BASIC programming language) for the STATus commands used to access the Hardware Status Register #2 Group's registers.

# **Reading the Condition Register**

#### Syntax

STATus: HARDware 2: CONDition?

#### Example

OUTPUT 714;"STAT:HARD2:COND?" ENTER 714;Register\_value

# **Reading the Transition Filters**

#### Syntax

STATus:HARDware2:PTRansition? STATus:HARDware2:NTRansition?

#### Example

OUTPUT 714;"STAT:HARD2:PTR?" ENTER 714;Register\_value

#### Writing the Transition Filters

### Syntax

STATus:HARDware2:PTRansition <integer> STATus:HARDware2:NTRansition <integer>

#### Example

OUTPUT 714; "STAT: HARD2: PTR 256"

# **Reading the Event Register**

#### Syntax

STATus:HARDware2:EVENt?

# Example

OUTPUT 714;"STAT:HARD2:EVEN?" ENTER 714;Register\_value

### **Clearing the Event Register**

The EVENT register is cleared whenever it is queried or whenever the Common Command \*CLS is sent to the Test Set.

# **Reading the Enable Register**

#### Syntax

STATus:HARDware2:ENABle?

#### Example

OUTPUT 714;"STAT:HARD2:ENAB?" ENTER 714;Register\_value

# Writing the Enable Register

#### Syntax

STATus:HARDware2:ENABle <integer>

### Example

OUTPUT 714; "STAT: HARD2: ENAB 256"

### **Clearing the Enable Register**

The ENABLE register is cleared by writing to it with an integer value of zero.

# Hardware Status Register #1 Group

The Hardware Status Register #1 Group contains information about the Test Set's hardware. This status group is accessed using the STATus commands. The Hardware Status Register #1 Group uses 16-bit registers and includes a Condition Register, Transition Filters, an Event Register, an Enable Register, and a Summary Message. Refer to the "Status Reporting Structure Overview" on page 260 section for a discussion of status register operation. Figure 16 shows the structure and STATus commands for the Hardware Status Register #1 Group.

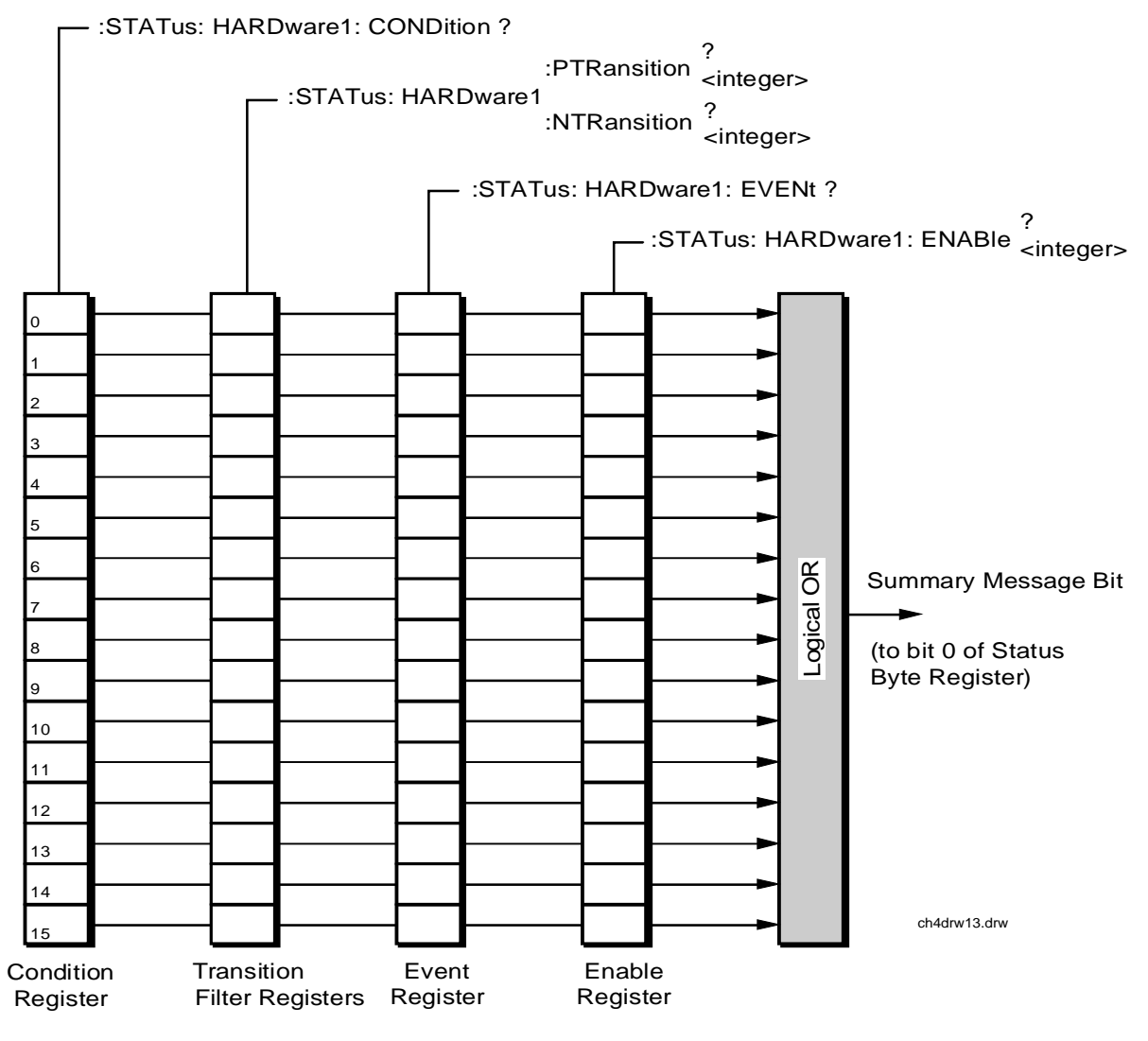

Figure 16 Hardware Status Register #1 Group

 
 Table 23 shows the Hardware Status Register Group #1's Condition Register bit
 assignments.

#### Bit Binary Condition Comment Weighting Number 15 32768 Not Used (Always 0) Defined by SCPI Version 1994.0 14 16384 Radio Interface Card Interrupt #2 Tripped 8192 13 Radio Interface Card Interrupt #1 Tripped 12 4096 Signaling Decoder Measurement Results Available 2048 Signaling Decoder Input Level 11 Too Low 10 1024 Signaling Decoder is Measuring 9 512 Signaling Decoder is Armed 8 256 Signaling Encoder Sending If the Signaling Mode selected has two Auxiliary Information information fields, such as the AMPS Filler and **Message** fields, and both fields are being sent, this bit will be set. 7 128 Signaling Encoder Sending If the Signaling Mode selected has only one Information information field and the field is being sent, this bit will be set high. If the Signaling Mode selected has two information fields, such as the AMPS **Filler** and **Message** fields, and only one field is being sent, this bit will be set high. This bit is not active if the Signaling Encoder Mode is set to Function Generator. 6 64 Communication Register 1 = one or more of the enabled events have Group Summary Message occurred since the last reading or clearing of the Event Register.

#### Hardware Status Register Group #1, Condition Register Bit Assignments Table 23

# Table 23 Hardware Status Register Group #1, Condition Register Bit Assignments (Continued)

| Bit<br>Number | Binary<br>Weighting | Condition                        | Comment                                                                         |
|---------------|---------------------|----------------------------------|---------------------------------------------------------------------------------|
| 5             | 32                  | Measurement Limit(s)<br>Exceeded | This bit is set high if the Measurement High<br>Limit or Low Limit is exceeded. |
| 4             | 16                  | Power-up Self Test(s) Failed     |                                                                                 |
| 3             | 8                   | Overpower Protection Tripped     |                                                                                 |
| 2             | 4                   | Unused in Test Set               |                                                                                 |
| 1             | 2                   | External Mike Keyed              |                                                                                 |
| 0             | 1                   | External Battery Voltage Low     |                                                                                 |

### Accessing the Hardware Status Register #1 Group's Registers

The following sections show the syntax and give programming examples (using the HP BASIC programming language) for the STATus commands used to access the Hardware Status Register #1 Group's registers.

# **Reading the Condition Register**

#### Syntax

STATus:HARDware1:CONDition?

### Example

OUTPUT 714;"STAT:HARD1:COND?" ENTER 714;Register\_value

### **Reading the Transition Filters**

#### Syntax

STATus:HARDwarel:PTRansition? STATus:HARDwarel:NTRansition?

### Example

OUTPUT 714;"STAT:HARD1:PTR?" ENTER 714;Register\_value

#### Writing the Transition Filters

#### Syntax

STATus:HARDwarel:PTRansition <integer> STATus:HARDwarel:NTRansition <integer>

### Example

OUTPUT 714; "STAT: HARD1: PTR 256"

# **Reading the Event Register**

#### Syntax

STATus:HARDware1:EVENt?

### Example

OUTPUT 714;"STAT:HARD1:EVEN?" ENTER 714;Register\_value

### **Clearing the Event Register**

The EVENT register is cleared whenever it is queried or whenever the Common Command \*CLS is sent to the Test Set.

# **Reading the Enable Register**

### Syntax

STATus: HARDwarel: ENABle?

### Example

OUTPUT 714;"STAT:HARD1:ENAB?" ENTER 714;Register\_value

# Writing the Enable Register

# Syntax

STATus:HARDware1:ENABle <integer>

### Example

OUTPUT 714; "STAT: HARD1: ENAB 256"

# **Clearing the Enable Register**

The ENABLE register is cleared by writing to it with an integer value of zero.

# **Communicate Status Register Group**

The Communicate Status Register Group contains information about the Test Set's hardware. This status group is accessed using the STATus commands. The Communicate Status Register Group uses 16-bit registers and includes a Condition Register, Transition Filters, an Event Register, an Enable Register, and a Summary Message. Refer to the "Status Reporting Structure Overview" on page 260 for a discussion of status register operation. Figure 17 shows the structure and STATus commands for the Communicate Status Register Group.

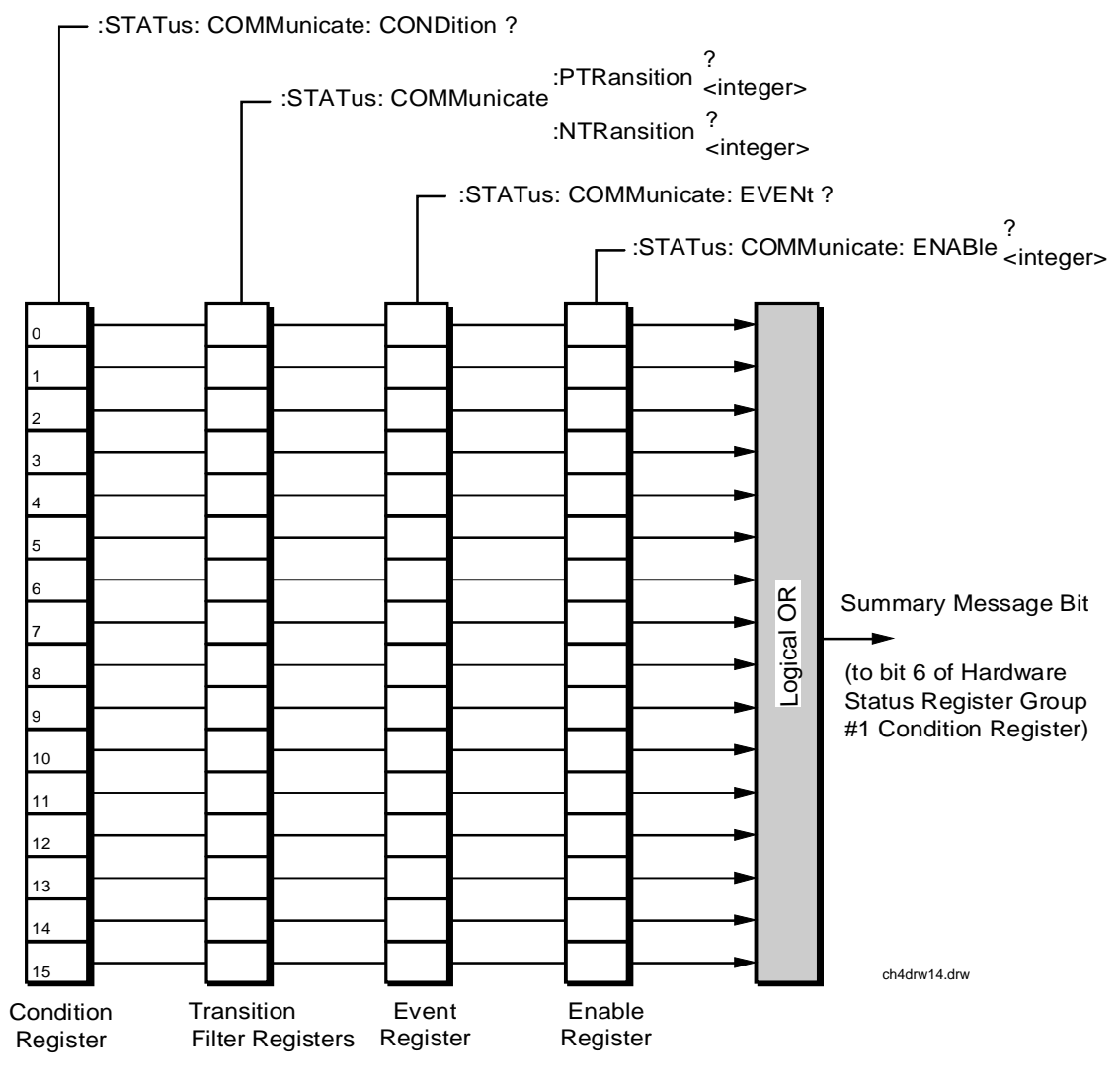

Figure 17 Communicate Status Register Group

 Table 24 shows the Communicate Status Register Group's Condition Register bit assignments.

| BitNumber | Binary<br>Weighting | Condition                                                | Comment                        |
|-----------|---------------------|----------------------------------------------------------|--------------------------------|
| 15        | 32768               | Not Used (Always 0)                                      | Defined by SCPI Version 1994.0 |
| 14        | 16384               | Unused in Test Set                                       |                                |
| 13        | 8192                | Unused in Test Set                                       |                                |
| 12        | 4096                | Unused in Test Set                                       |                                |
| 11        | 2048                | Unused in Test Set                                       |                                |
| 10        | 1024                | Unused in Test Set                                       |                                |
| 9         | 512                 | Unused in Test Set                                       |                                |
| 8         | 256                 | Unused in Test Set                                       |                                |
| 7         | 128                 | Unused in Test Set                                       |                                |
| 6         | 64                  | Unused in Test Set                                       |                                |
| 5         | 32                  | Unused in Test Set                                       |                                |
| 4         | 16                  | Unused in Test Set                                       |                                |
| 3         | 8                   | Unused in Test Set                                       |                                |
| 2         | 4                   | Unused in Test Set                                       |                                |
| 1         | 2                   | Top Box TX DSP Analyzer<br>Communication Channel Failure |                                |
| 0         | 1                   | Top Box RX DSP Analyzer<br>Communication Channel Failure |                                |

# Table 24 Communicate Status Register Group, Condition Register Bit Assignments

# Accessing the Communicate Status Register Group's Registers

The following sections show the syntax and give programming examples (using the HP BASIC programming language) for the STATus commands used to access the Communicate Status Register Group's registers.

### **Reading the Condition Register**

#### Syntax

STATus:COMMunicate:CONDition?

#### Example

OUTPUT 714;"STAT:COMM:COND?" ENTER 714;Register\_value

# **Reading the Transition Filters**

#### Syntax

STATus:COMMunicate:PTRansition? STATus:COMMunicate:NTRansition?

#### Example

OUTPUT 714;"STAT:COMM:PTR?" ENTER 714;Register\_value

#### Writing the Transition Filters

#### Syntax

STATus:COMMunicate:PTRansition <integer> STATus:COMMunicate:NTRansition <integer>

# Example

OUTPUT 714; "STAT: COMM: PTR 256"

### **Reading the Event Register**

#### Syntax

STATus:COMMunicate:EVENt?

#### Example

OUTPUT 714;"STAT:COMM:EVEN?" ENTER 714;Register\_value

### **Clearing the Event Register**

The EVENT register is cleared whenever it is queried or whenever the Common Command \*CLS is sent to the Test Set.

# **Reading the Enable Register**

### Syntax

STATus:COMMunicate:ENABle?

#### Example

OUTPUT 714;"STAT:COMM:ENAB?" ENTER 714;Register\_value

# Writing the Enable Register

#### Syntax

STATus:COMMunicate:ENABle <integer>

#### Example

OUTPUT 714; "STAT: COMM: ENAB 256"

# **Clearing the Enable Register**

The ENABLE register is cleared by writing to it with an integer value of zero.

# **HP-IB** Service Requests

The Test Set is capable of generating a "service request" when it requires the Active Controller to take action. Service requests are generally made after the Test Set has completed a task (such as making a measurement) or when an error condition exists (such as an internal self-calibration has failed).

The mechanism by which the Active Controller detects these requests is the SRQ interrupt. Interrupts allow for efficient use of system resources, because the Active Controller may be executing a program until an SRQ interrupt occurs. If SRQ interrupts are enabled in the Active Controller, the occurrence of an interrupt can initiate a program branch to a routine which "services" the interrupt (executes some remedial action). The operating and/or programming manuals for each controller describe the controller's capability to set up and respond to SRQ interrupts.

This section describes the steps necessary to properly configure the Test Set to request service using the Service Request (SRQ) function.

# Setting Up and Enabling SRQ Interrupts

Test Set status information is maintained in eight register groups. Information in each register group is summarized into a Summary Message. All of the Summary Messages are, in turn, summarized into the Status Byte Register, either directly to specific bit positions in the Status Byte Register as shown in table 25, or indirectly through another register group (refer to "Status Reporting" on page 260 for a detailed discussion of the register groups and status reporting).

#### Table 25

| Status | Byte | Register | <b>Bit Assignments</b> |
|--------|------|----------|------------------------|
|--------|------|----------|------------------------|

| Bit<br>Position | Binary<br>Weighting | Assignments                                                                                                    |  |  |  |
|-----------------|---------------------|----------------------------------------------------------------------------------------------------|--|--|--|
| 7               | 128                 | Operation Status Register Group Summary Message                                                                                 |  |  |  |
| 6               | 64                  | Request Service (RQS) message when read by serial poll,<br>or, Master Summary Status (MSS) message when read by<br>STB? command |  |  |  |
| 5               | 32                  | Standard Event Status Bit (ESB) Summary Message                                                                                 |  |  |  |
| 4               | 16                  | Output Queue Message Available (MAV) Summary<br>Message                                                                         |  |  |  |
| 3               | 8                   | Questionable Data/Signal Register Group Summary<br>Message                                                                      |  |  |  |
| 2               | 4                   | Unused in Test Set                                                                                                    |  |  |  |
| 1               | 2                   | Hardware #2 Status Register Group Summary Message                                                                               |  |  |  |
| 0               | 1                   | Hardware #1 Status Register Group Summary Message                                                                               |  |  |  |

Bits in the Status Byte Register can be used to generate a Service Request (SRQ) message by enabling the associated bit in the Service Request Enable Register. When an enabled service request condition exists, the Test Set sends the Service Request message (SRQ) on the HP-IB bus and reports that it has requested service by setting the Request Service (RQS) bit in the Status Byte register to the TRUE, logic 1, state. When read by a serial poll, the RQS bit is cleared (set to logic 0) so that the RQS message will be FALSE if the Test Set is polled again before a new reason for requesting service has occurred.

# Service Request Enable Register

Service request enabling allows the application programmer to select which Summary Messages in the Status Byte Register may cause a service request. The Service Request Enable Register, illustrated in **figure 18**, is an 8-bit register that enables corresponding Summary Messages in the Status Byte Register.

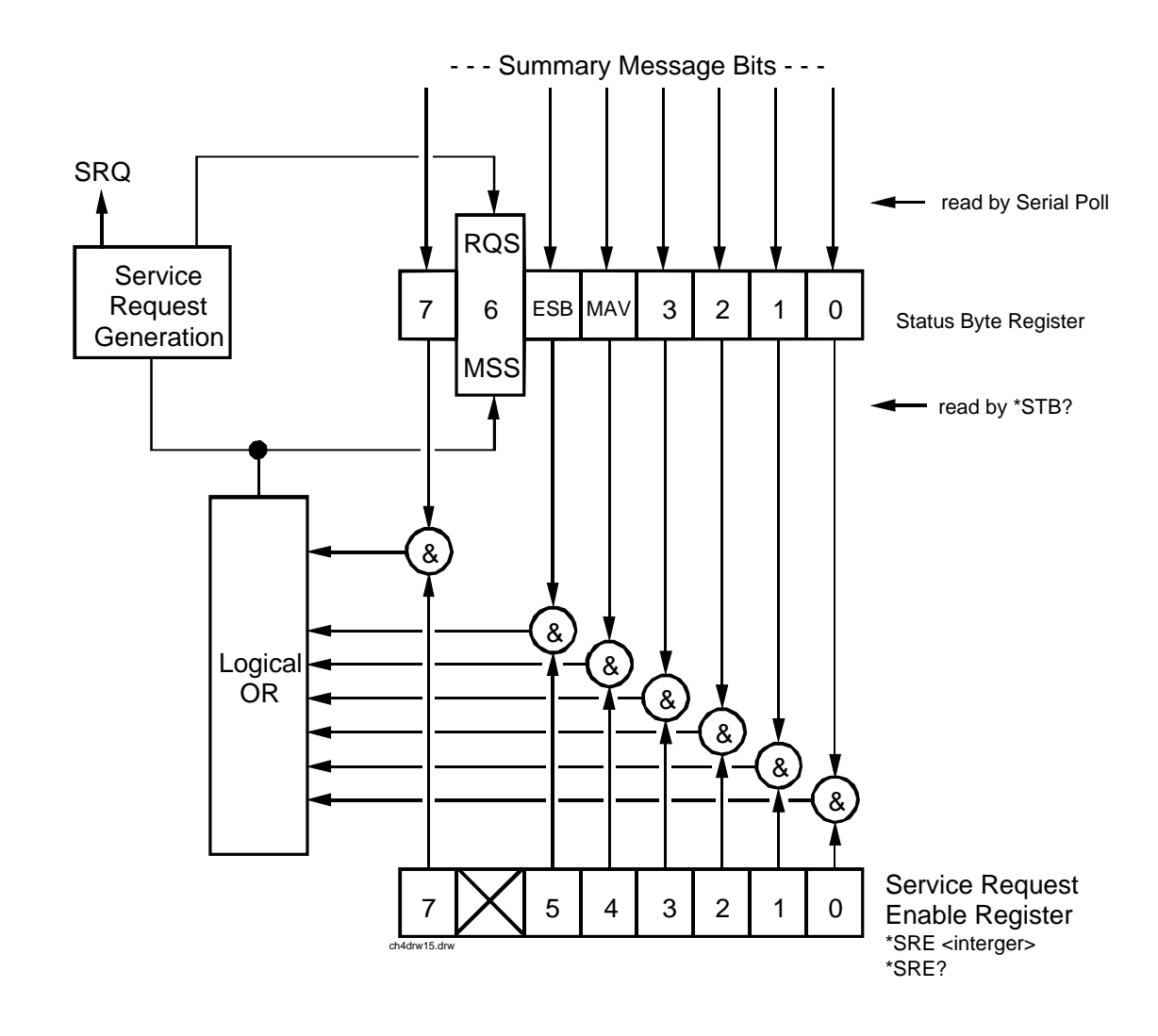

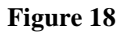

Service Request Enable Register

#### **Reading the Service Request Enable Register**

The Service Request Enable Register is read with the \*SRE? Common Command. The \*SRE? query allows the programmer to determine the current contents (bit pattern) of the Service Request Enable Register. The Test Set responds to the \*SRE? query by placing the binary-weighted decimal value of the Service Request Enable Register bit pattern into the Output Queue. The decimal value of the bit pattern will be a positive integer in the range 0 to 255. The response data is obtained by reading the Output Queue into a numeric variable, integer or real.

### **Example BASIC program**

```
10 INTEGER Srv_rqs_enab_rg
20 OUTPUT 714;"*SRE?"
30 ENTER 714;Srv_rqs_enab_rg
40 PRINT Srv_rqs_enab_rg
50 END
```

#### **Example response**

18

#### Writing the Service Request Enable Register

The Service Request Enable Register is written with the \*SRE Common Command. The \*SRE command sets the bit pattern (bits 0-5 and 7) of the Service Request Enable Register. The Service Request Enable Register allows the programmer to select which condition(s), as defined by bits 0-5 and 7 of the Status Byte Register, will generate a Service Request on the HP-IB bus. The Test Set always ignores bit 6 (binary weight 64) of the bit pattern set by the \*SRE command.

The bit pattern set by the \*SRE command is determined by selecting the desired condition(s) from the Status Byte Register, setting the value of the bit position(s) to a logical one, setting the value of all non-selected bit positions to a logical zero, and sending the binary-weighted decimal equivalent of bits 0-5 and 7 after the \*SRE command. For example, if the programmer wished to have the occurrence of a message available in the Output Queue (bit position 4 in the Status Byte Register) and the occurrence of a condition in the Hardware# 2 Status Register (bit position 1 in the Status Byte Register) to generate a Service Request on the HP-IB bus, the binary-weighted decimal value of the bit pattern for the Service Request Enable Register would be determined as shown in table 26.

| Table 26                                                                                                    | Determini | ing the | Service | Reques                                        | t Enabl | e Regis | ter Bit | Patte | rn                          |
|----------------------------------------------------------------------------------------------------|-----------|---------|---------|-----------------------------------------------|---------|---------|---------|-------|-----------------------------|
| Bit Position                                                                                                    | 7         | 6       | 5       | 4                                             | 3       | 2       | 1       | 0     |                             |
| Logical Value                                                                                                    | 0         | Х       | 0       | 1                                             | 0       | 0       | 1       | 0     | X = ignored by the Test Set |
| Binary Weighting                                                                                                    | 128       | Х       | 32      | 16                                            | 8       | 4       | 2       | 1     | X = ignored by the Test Set |
| Decimal Value                                                                                                    | 0+        | 0+      | 0+      | 16+                                           | 0+      | 0+      | 2+      | 0     | = 18                        |
|                                                                                                    | Exam      | ple     |         |                                               |         |         |         |       |                             |
|                                                                                                    |           | OUTI    | PUT 71  | 4;"*SRI                                       | E 18"   |         |         |       |                             |
| <b>VOTE:</b> The decimal value of the bit pattern must be a positive integer in the range of 0 to Sending a negative number or a number greater than 255 causes an <b>HP-IB Error:</b> -222 Data out of range. |           |         |         | nteger in the range of 0 to 255.<br>causes an |         |         |         |       |                             |

# Clearing the Service Request Enable Register

The Service Request Enable Register is cleared by sending the \*SRE Common Command with a decimal value of zero. Clearing the Service Request Enable Register turns off service requests.

# **Procedure for Generating a Service Request**

The following steps outline a generalized procedure for properly setting up the Test Set to generate a Service Request (SRQ) message to the Active Controller. This procedure does not include instructions for setting up the Active Controller to respond to the Service Request message generated by the Test Set. Refer to the operating and/or programming manuals for each controller for information describing the controller's capability to set up and respond to SRQ interrupts.

For register groups with Condition Registers and Transition Filters start at step 1. For register groups with no Condition Register or Transition Filters start at step 5.

- 1. Determine which conditions, as defined by their bit positions in the Register Group Condition Register, should cause the Summary Message to be set TRUE if they occur.
- **2.** Determine the polarity of the bit-state transition which will indicate that the condition has occurred.
- **3.** Set the Register Group Transition Filters to the correct polarity to pass the bit-state transition to the Event Register.
- **4.** Go to step 6.
- 5. Determine which conditions, as defined by their bit positions in the Register Group Event Register, should cause the Summary Message to be set TRUE if they occur.
- 6. Set the correct bits in the Register Group Enable Register to generate the Summary Message if the condition has been latched into the Register Group Event Register.
- 7. If the Summary Message is a bit in a Register Group that is not the Status Byte Register go to step 1.
- **8.** Set the correct bits in the Service Request Enable Register for all Register Group Summary Messages selected in steps 1 through 6.

# **Example BASIC Program to Set Up and Service an SRQ Interrupt**

The following HP BASIC program was written for an HP 9000 Series 300 Controller and a Test Set. The program assumes that the Test Set is the only instrument on the bus. The program sets up an interrupt from the Standard Event Status Register Group, the Calibration Status Register Group, and the Hardware Status Register #1 Group. For demonstration purposes the program is written to stay in a dummy loop waiting for an interrupt from the Test Set

| 10 OPTION BASE 1                                                                   |
|------------------------------------------------------------------------------------|
| 20 COM/Io_names/INTEGER Inst_address,Std_event_reg,Calibration_reg                 |
| 30 COM /Io names/ INTEGER Hardware1 reg, Srq enab reg, Status byte, Event reg      |
| 40 !                                                                               |
| 50 ! Define instrument address                                                     |
| 60 Inst address=714                                                                |
| 70 !                                                                               |
| 80 PRINTER IS CRT                                                                  |
| 90 CLEAR SCREEN                                                                    |
| 100 !                                                                              |
| 110 $\downarrow$ Reset the Test Set to bring it to a known state                   |
| 120 OUTPUT Inst address: "*RST"                                                    |
| 130                                                                                |
| 140 . Clear the Test Set status reporting system                                   |
| 150 OUTPUT Inst address:"*CI S"                                                    |
| 160 U                                                                              |
| 100 :<br>170 I Set up the desired interrupt conditions in the Test Set:            |
| 180 I                                                                              |
| 100 1 1) Standard Event Status Pagistar Group                                      |
| 200 L Event register conditions which will set the Summary Message                 |
| 200 : Event register conditions which will set the Summary Wessage                 |
| 210 : TRUE in they occur.<br>220 : Dit is Command Error docimal value $= 205 = 22$ |
| 220 : Dit J. Command Error decimal value $= 2M = 16$                               |
| 230: Dit 4. Execution Error decimal value $= 2.4 = 10$                             |
| 240 ! Bit 3. Device Dependent Error decimal value $= 2^{13} = 6$                   |
| $250$ ! Bit 2. Query Error decimal value = $2^{-2}$ = 4                            |
| 200 !<br>270 Std event $m_{2} = 22 \pm 16 \pm 8 \pm 4$                             |
| 270 Su_event_reg=52+10+6+4                                                         |
| 200 . Set up the Step deed Event Status Enable Desister to constant the            |
| 290 Set up the Standard Event Status Enable Register to generate the               |
| 210 I                                                                              |
| 210 !<br>220 OUTDUT Inst address: "*ESE", Std systems                              |
| 320 UTPUT Hist_address; *ESE ;Std_event_reg                                        |
| 240 12) Calibratian Status Desistan Crown                                          |
| 250 L Condition register and diana which will get the Symmetry Massage             |
| 200 I TDUE if they seems                                                           |
| 270 I Dit 4. TX Auto and failed a desired as her 204 16                            |
| 3/0 ! Bit 4: 1X Auto-zero failed decimal value = $2/4 = 10$                        |
| $380$ Bit 3: Voltmeter Self-cal failed decimal value = $2^{43}$ = 8                |
| $390$ ! Bit 2: Counter Sen-cal failed decimal value = $2^{-2}$ = 4                 |
| 400 ! Bit I: Sampler Sell_cal failed decimal value $= 2^{A_1} = 2$                 |
| 410 ! Bit 0: Spec Anal Self-cal failed decimal value = $2^{-0} = 1$                |
|                                                                                    |
| 430 Calibration_reg=16+8+4+2+1                                                     |
|                                                                                    |
| 450 Set the Transition Filters to allow only positive transitions in               |
| 460 ! the assigned condition(s) to pass to the Event Register                      |
|                                                                                    |
| 480 OUTPUT Inst_address; "STAT:CAL:PTR"; Calibration_reg                           |
| 490 OUTPUT Inst_address;"STAT:CAL:NTR 0"                                           |

500 ! 510 ! Set up the Calibration Status Register Group Enable Register to 520 ! generate the Summary Message. 530 ! 540 OUTPUT Inst\_address;"STAT:CAL:ENAB";Calibration\_reg 550 560 ! The Calibration Status Register Group Summary Message is passed to 570 ! the Status Byte Register through Bit 8 in the Questionable 580 ! Data/Signal Register Group Condition Register. The Questionable 590 ! Data/Signal Register Group must be configured to set its Summary 600 ! Message TRUE if the Summary Message from the Calibration Status 610 ! Register Group is TRUE. Therefore Bit 8 (2^8=256) in the Questionable 620 ! Data/Signal Register Group Enable Register must be set HIGH. 630 ! 640 OUTPUT Inst\_address;"STAT:QUES:ENAB 256" 650 ! 660 ! 3) Hardware Status Register #1 Group 670 ! Condition register conditions which will set the Summary Message 680 ! TRUE if they occur: 690 ! Bit 5: Measurement limits exceeded decimal value =  $2^5 = 32$ 700 ! Bit 4: Power-up Self-test failed decimal value =  $2^{4} = 16$ 710 ! Bit 3: Overpower protection tripped decimal value =  $2^3 = 8$ 720 ! 730 Hardware1\_reg=32+16+8 740 ! 750 ! Set the Transition Filters to allow only positive transitions in 760 ! the assigned condition(s) to pass to the Event Register 770 ! 780 OUTPUT Inst\_address;"STAT:HARD1:PTR";Hardware1\_reg 790 OUTPUT Inst\_address;"STAT:HARD1:NTR 0" 800 ! 810 ! Set up the Hardware Status Register #1 Group Enable Register to 820 ! generate the Summary Message. 830 ! 840 OUTPUT Inst\_address;"STAT:HARD1:ENAB";Hardware1\_reg 850 ! 860 ! 4) Set the correct Summary Message bit(s) in the Service Request 870 ! Enable Register to generate a Service Request (SRQ) if the 880 ! Summary Message(s) become TRUE. 890 ! Bit 5 = Standard Event Status Register Summary Message decimal value =  $2^5 = 32$ 900 ! 910 ! Bit 3 = Questionable Data/Signal Register Group Summary Message 920 ! decimal value =  $2^3 = 8$ 930 ! Bit 0 = Hardware Status Register #1 Group Summary Message decimal value =  $2^{0} = 1$ 940 ! 950 1 960 Srq\_enab\_reg=32+8+1 970 OUTPUT Inst\_address;"\*SRE";Srq\_enab\_reg 980 ! 990 ! 5) Set up the Active Controller to respond to an SRQ interrupt: Call subprogram Check\_interrupt if an SRQ condition exists on select 1000 ! 1010 ! code 7. The interrupt priority level is set to 15 (highest level). 1020 ! 1030 ON INTR 7,15 CALL Srvice\_interupt 1040 ! 1050 ! 6) Enable interrupts on select code 7: 1060 ! The interface mask is set to a value of 2 which enables interrupts on 1070 ! the HP-IB bus when the SRQ line is asserted. 1080 ! 1090 ENABLE INTR 7;2

1100 ! 1110 ! Start of the dummy loop: 1120 ! 1130 LOOP 1140 DISP "I am sitting in a dummy loop." END LOOP 1150 1160 1170 END 1180 1190 Srvice\_interupt:SUB Srvice\_interupt 1200 1210 OPTION BASE 1 1220 COM /Io\_names/ INTEGER Inst\_address,Std\_event\_reg,Calibration\_reg 1230 COM / Io\_names/ INTEGER Hardware1\_reg,Srq\_enab\_reg,Status\_byte,Event\_reg 1240 1250 !Turn off interrupts while processing the current interrupt. 1260 OFF INTR 7 1270 1280 !Conduct a SERIAL POLL to read the Status Byte and clear the SRQ: 1290 ! 1300 Status\_byte=SPOLL(Inst\_address) 1310 1320 ! Determine which Register Group(s) caused the interrupt. Since three 1330 ! were enabled, all three must be checked: 1340 ! 1350 IF BIT(Status\_byte,5) THEN GOSUB Srvice\_std\_evnt 1360 IF BIT(Status\_byte,3) THEN GOSUB Srvice\_calib 1370 IF BIT(Status\_byte,0) THEN GOSUB Srvice\_hard1 1380 1390 ! Re-enable the interrupt before leaving the service routine 1400 ! 1410 **ENABLE INTR 7:2** SUBEXIT 1420 1430 1440 Srvice\_std\_evnt:! 1450 ! This routine would determine which bit(s) in the Standard Event ! Status Register are TRUE, logic 1, and take appropriate action. 1460 1470 ! NOTE: Read the Event Register to clear it. If the Event Register is 1480 ! not cleared it will NOT latch another event, thereby preventing 1490 ! the Test Set from generating another SRQ. 1500 ! 1510 OUTPUT Inst address;"\*ESR?" 1520 ENTER Inst\_address;Event\_reg 1530 RETURN 1540 1550 Service\_calib:! 1560 ! This routine would determine which bit(s) in the Calibration Status 1570 ! Register Group Event Register are TRUE, logic 1, and take 1580 ! appropriate action. 1590 ! NOTÉ: Read the Event Register to clear it. If the Event Register is 1600 ! not cleared it will NOT latch another event from the Condition 1610 ! Register, thereby preventing the Test Set from generating another SRQ. 1620 1630 OUTPUT Inst address;"STAT:CAL:EVEN?" ENTER Inst\_address;Event\_reg 1640 1650 RETURN 1660 !1670 Srvice\_hard1:! 1680 ! This routine would determine which bit(s) in the Hardware Status

1690 ! Register #1 Group Event Register are TRUE, logic 1, and take

- 1700 ! appropriate action.
  1710 ! NOTE: Read the Event Register to clear it. If the Event Register is
  1720 ! not cleared it will NOT latch another event from the Condition
  1730 ! Register, thereby preventing the Test Set from generating another SRQ.
  1740 !
  1750 OUTPUT Inst\_address;"STAT:HARD1:EVEN?"
  1760 ENTER Inst\_address;Event\_reg
  1770 RETURN
  1780 !
  1790 SUBEND

# **Instrument Initialization**

This section discusses the various methods available to the programmer to initialize the Test Set to a known state.

With over 22 instruments utilizing greater than 25 screens containing hundreds of fields which can be programmed through the HP-IB bus, a hard copy list of the default condition for every field in every instrument screen would be cumbersome. The recommended method of determining the default condition for every field in a particular instrument screen is to select the PRESET key, display the instrument screen of interest and view the contents of the fields.

Apart from the individual instruments it is important, from a programmatic perspective, to know the default conditions of the I/O configuration of the Test Set and how it may be affected by the various methods of initialization. Seven screens are used to control the I/O configuration of the Test Set:

CONFIGURE screen I/O CONFIGURE screen PRINT CONFIGURE screen TESTS (Main Menu) screen TESTS (Execution Conditions) screen TESTS (External Devices) screen TESTS (Printer Setup) screen

The following sections discuss how the various methods of initialization affect these seven screens as well as the Status Reporting Structure of the Test Set.

# **Methods of Initialization**

There are six methods of initializing the Test Set:

Power On Reset Front panel PRESET key \*RST IEEE 488.2 Common Command Device Clear (DCL) HP-IB Bus Command Selected Device Clear (SDC) HP-IB Bus Command Interface Clear (IFC) HP-IB Bus Command

When the Test Set is initialized some fields are "restored" (put back to their default state), some fields are "maintained" (kept at their current state or value), and some fields are "initialized" (returned to their default value).

The following sections discuss the effects each of the six initialization methods has on the Test Set.

# **Power-On Reset**

The Power-On Reset is accomplished by applying or cycling AC/DC power to the Test Set.

For the CONFIGURE, PRINT CONFIGURE, TESTS (Execution Conditions), TESTS (Printer Setup) and I/O CONFIGURE screens, **table 27** lists the fields which are restored/initialized when the Test Set AC/DC power is cycled. The restored state or initialized value is listed below the field name. Fields which are not listed are maintained at their current value, whatever that may happen to be. All fields in the TESTS (Main Menu) screen and the TESTS (External Devices) screen are maintained at their current state/value. The current state/value of the maintained fields can be ascertained programmatically.

| CONFIGURE<br>Screen Fields          | PRINT<br>CONFIGURE<br>Screen Fields | TESTS<br>(Execution Conditions)<br>Screen Fields | TESTS<br>(Printer Setup)<br>Screen Fields | I/O<br>CONFIGURE        |  |  |  |  |  |
|-------------------------------------|-------------------------------------|--------------------------------------------------|-------------------------------------------|-------------------------|--|--|--|--|--|
| RX/TX Cntl<br>Auto/PTT              | Print Title field is cleared.       | Test output location:<br>Crt                     | Test output location:<br>Crt              | Save/Recall<br>Internal |  |  |  |  |  |
| RF Offset<br>Off                    |                                     | Results output:<br>All                           | Results output:<br>All                    |                         |  |  |  |  |  |
| (Gen)-(Anl)<br>0.000000             |                                     | If Unit Under Test Fails:<br>Continue            |                                           |                         |  |  |  |  |  |
| Range Hold<br>Auto All              |                                     | Test Procedure run mode:<br>Continuous           |                                           |                         |  |  |  |  |  |
| Notch Coupl<br>None                 |                                     |                                                  |                                           |                         |  |  |  |  |  |
| RF Display<br>Freq                  |                                     |                                                  |                                           |                         |  |  |  |  |  |
| RF Chan Std<br>MS AMPS              |                                     |                                                  |                                           |                         |  |  |  |  |  |
| User Def<br>Base Freq<br>800.000000 |                                     |                                                  |                                           |                         |  |  |  |  |  |
| Chan Space 30.0000                  |                                     |                                                  |                                           |                         |  |  |  |  |  |
| (Gen)-(Anl)<br>45.000000            |                                     |                                                  |                                           |                         |  |  |  |  |  |
| RF Level<br>Offset Off              |                                     |                                                  |                                           |                         |  |  |  |  |  |
| RF In/Out<br>0.0                    |                                     |                                                  |                                           |                         |  |  |  |  |  |
| Duplex Out<br>0.0                   |                                     |                                                  |                                           |                         |  |  |  |  |  |
| Antenna In<br>0.0                   |                                     |                                                  |                                           |                         |  |  |  |  |  |

# Table 27 Screen Fields Restored/Initialized During Power-On Reset

The Power-On Reset condition in the Test Set was specifically designed to configure the instruments for manual testing of an FM radio. The Power-On Reset default display screen is the RX TEST screen. Other operational characteristics are also affected by the Power-On Reset as follows:

- The Power-up self-test diagnostics are performed.
- The Contents of the SAVE/RECALL registers are not affected.
- All pending operations are aborted.
- Measurement triggering is set to TRIG:MODE:SETT FULL;RETR REP
- All Enable registers are cleared: Service Request, Standard Event, Communicate, Hardware #1, Hardware #2, Operation, Calibration, Call Processing and Questionable Data/Signal.
- All Negative Transition Filter registers are initialized to all zeros: Communicate, Hardware #1, Hardware #2, Operation, Calibration, Call Processing and Questionable Data/Signal.
- All Positive Transition Filter registers are initialized to all ones: Communicate, Hardware #1, Hardware #2, Operation, Calibration, Call Processing and Questionable Data/Signal.
- Any previously received Operation Complete command (\*OPC) is cleared.
- Any previously received Operation Complete query command (\*OPC?) is cleared.
- Calibration data is not affected.
- The HP-IB interface is reset (any pending Service Request is cleared.)
- The contents of the RAM memory are unaffected.
- The Test Set's display screen is in the UNLOCKED state.
#### **Front-panel PRESET Key**

The Front-panel Reset is accomplished by pressing the PRESET key on the front panel of the Test Set.

For the CONFIGURE, PRINT CONFIGURE, TESTS (Execution Conditions), TESTS (Printer Setup) and I/O CONFIGURE screens, table 28 lists the fields which are restored/initialized when the front-panel PRESET key is pressed. The restored state or initialized value is listed below the field name. Fields which are not listed are maintained at their current value, whatever that may happen to be. All fields in the TESTS (Main Menu) screen and the TESTS (External Devices) screen are maintained at their current state/value. The current state/value of the maintained fields can be ascertained programmatically.

| CONFIGURE<br>Screen Fields          | PRINT<br>CONFIGURE<br>Screen Fields | TESTS<br>(Execution Conditions)<br>Screen Fields | TESTS<br>(Printer Setup)<br>Screen Fields | I/O<br>CONFIGUR<br>E    |
|-------------------------------------|-------------------------------------|--------------------------------------------------|-------------------------------------------|-------------------------|
| RX/TX Cntl<br>Auto/PTT              | Print Title field is cleared.       | Test output location:<br>Crt                     | Test output location:<br>Crt              | Save/Recall<br>Internal |
| RF Offset<br>Off                    |                                     | Results output:<br>All                           | Results output:<br>All                    |                         |
| (Gen)-(Anl)<br>0.000000             |                                     | If Unit Under Test Fails:<br>Continue            |                                           |                         |
| Range Hold<br>Auto All              |                                     | Test Procedure run mode:<br>Continuous           |                                           |                         |
| Notch Coupl<br>None                 |                                     |                                                  |                                           |                         |
| RF Display<br>Freq                  |                                     |                                                  |                                           |                         |
| RF Chan Std<br>MS AMPS              |                                     |                                                  |                                           |                         |
| User Def<br>Base Freq<br>800.000000 |                                     |                                                  |                                           |                         |
| Chan Space 30.0000                  |                                     |                                                  |                                           |                         |
| (Gen)-(Anl)<br>45.000000            |                                     |                                                  |                                           |                         |
| RF Level Offset<br>Off              |                                     |                                                  |                                           |                         |
| RF In/Out<br>0.0                    |                                     |                                                  |                                           |                         |
| Duplex Out<br>0.0                   |                                     |                                                  |                                           |                         |
| Antenna In<br>0.0                   |                                     |                                                  |                                           |                         |

# Table 28 Screen Fields Restored/Initialized During Front Panel Reset

The Front-panel Reset condition in the Test Set was specifically designed to configure the instruments for manual testing of an FM radio. The Front-panel Reset default display screen is the RX TEST screen. Other operational characteristics are also affected by the Front-panel Reset as follows:

- All pending operations are aborted.
- Measurement triggering is set to TRIG:MODE:SETT FULL;RETR REP.
- Any previously received Operation Complete command (\*OPC) is cleared.
- Any previously received Operation Complete query command (\*OPC?) is cleared.
- The Test Set's display screen is in the UNLOCKED state.
- The Power-up self-test diagnostics are not performed.
- The HP-IB interface is not reset (any pending Service Request is not cleared.)
- The Contents of the SAVE/RECALL registers are not affected.
- Calibration data is not affected.
- All Enable registers are unaffected: Service Request, Standard Event, Communicate, Hardware #1, Hardware #2, Operation, Calibration, Call Processing and Questionable Data/Signal.
- All Negative Transition Filter registers are unaffected: Communicate, Hardware #1, Hardware #2, Operation, Calibration,Call Processing and Questionable Data/Signal.
- All Positive Transition Filter registers are unaffected: Communicate, Hardware #1, Hardware #2, Operation, Calibration,Call Processing and Questionable Data/Signal.
- The contents of the RAM memory are unaffected.

#### \*RST IEEE 488.2 Common Command

The \*RST Reset is accomplished by sending the \*RST Common Command to the Test Set through the HP-IB bus.

For the CONFIGURE, PRINT CONFIGURE, TESTS (Execution Conditions), TESTS (Printer Setup) and I/O CONFIGURE screens, **table 29** lists the fields which are restored/initialized when the \*RST command is received. The restored state or initialized value is listed below the field name. Fields which are not listed are maintained at their current value, whatever that may happen to be. All fields in the TESTS (Main Menu) screen and the TESTS (External Devices) screen are maintained at their current state/value. The current state/value of the maintained fields can be ascertained programmatically.

#### Screen Fields Restored/Initialized During \*RST Reset Table 29 TESTS TESTS PRINT CONFIGURE I/O CONFIGURE (Execution Conditions) (Printer Setup) CONFIGURE **Screen Fields Screen Fields** Screen Fields Screen Fields Print Title field RX/TX Cntl Test output location: Test output location: Save/Recall Auto/PTT is cleared Internal Crt Crt **RF** Offset Results output: Results output: Off All All If Unit Under Test Fails: (Gen)-(Anl) 0.000000 Continue Range Hold Test Procedure run mode: Auto All Continuous Notch Coupl None RF Display Freq RF Chan Std MS AMPS User Def Base Freq 800.000000 Chan Space 30.0000 (Gen)-(Anl) 45.000000 RF Level Offset Off RF In/Out 0.0 Duplex Out 0.0 Antenna In 0.0

The \*RST Reset condition in the Test Set was specifically designed to configure the instruments for manual testing of an FM radio. The \*RST Reset default display screen is the RX TEST screen. Other operational characteristics are also affected by the \*RST reset as follows:

- All pending operations are aborted.
- Measurement triggering is set to TRIG:MODE:SETT FULL;RETR REP.
- Any previously received Operation Complete command (\*OPC) is cleared.
- Any previously received Operation Complete query command (\*OPC?) is cleared.
- The Test Set's display screen is in the UNLOCKED state.
- The Power-up self-test diagnostics are not performed.
- The Contents of the SAVE/RECALL registers are not affected.
- Calibration data is not affected.
- The HP-IB interface is not reset (any pending Service Request is not cleared).
- All Enable registers are unaffected: Service Request, Standard Event, Communicate, Hardware #1, Hardware #2, Operation, Calibration, Call Processing and Questionable Data/Signal.
- All Negative Transition Filter registers are unaffected: Communicate, Hardware #1, Hardware #2, Operation, Calibration,Call Processing and Questionable Data/Signal.
- All Positive Transition Filter registers are unaffected: Communicate, Hardware #1, Hardware #2, Operation, Calibration,Call Processing and Questionable Data/Signal.
- The contents of the RAM memory are unaffected.
- The contents of the Output Queue are unaffected.
- The contents of the Error Queue are unaffected.

#### Device Clear (DCL) HP-IB Bus Command

The Device Clear (DCL) Reset is accomplished by sending the DCL message to the Test Set through the HP-IB bus.

The DCL command clears the Input Buffer and Output Queue, clears any commands in process, puts the Test Set into the Operation Complete idle state, and prepares the Test Set to receive new commands. The DCL bus command does not change any settings or stored data (except as noted previously), interrupt front panel I/O, interrupt any Test Set operation in progress (except as noted previously), or change the contents of the Status Byte Register (other than clearing the MAV bit as a consequence of clearing the Output Queue).

The DCL bus command has no effect on the I/O CONFIGURE, CONFIGURE, PRINT CONFIGURE, or TESTS (Main Menu, Execution Conditions, External Devices, Printer Setup) screens.

Other operational characteristics are also affected by the DCL bus command as follows:

- The Power-up self-test diagnostics are not performed.
- The HP-IB interface is not reset (any pending Service Request is not cleared)
- Measurement triggering is not affected.
- Calibration data is not affected.
- The Contents of the SAVE/RECALL registers are not affected.
- All Enable registers are unaffected: Service Request, Standard Event, Hardware #1, Hardware #2, Operation, Calibration,Call Processing and Questionable Data/Signal.
- All Negative Transition Filter registers are unaffected: Hardware #1, Hardware #2, Operation, Calibration, Call Processing and Questionable Data/Signal.
- All Positive Transition Filter registers are unaffected: Hardware #1, Hardware #2, Operation, Calibration, Call Processing and Questionable Data/Signal.
- The contents of the RAM memory are unaffected.
- The contents of the Error Queue are unaffected.
- The state of the Test Set's display screen is unaffected.

# Selected Device Clear (SDC) HP-IB Bus Command

The Selected Device Clear (SDC) Reset is accomplished by sending the SDC message to the Test Set through HP-IB. The Test Set responds to the Selected Device Clear (SDC) and the Device Clear (DCL) bus commands equally. Refer to the "Device Clear (DCL) HP-IB Bus Command" on page 331 for a description of the effects of the SDC Reset.

#### Interface Clear (IFC) HP-IB Bus Command

The Interface Clear (IFC) Reset is accomplished by having the Active Controller send the ABORT message to the HP-IB bus (ABORT message = IFC bus control line TRUE for 100 ms).

The IFC bus command unconditionally terminates all HP-IB bus activity and the Test Set is unaddressed.

The IFC bus command has no effect on the I/O CONFIGURE, CONFIGURE, PRINT CONFIGURE, or TESTS (Main Menu, Execution Conditions, External Devices, Printer Setup) screens.

Other operational characteristics are also affected by the IFC bus command as follows:

- The Power-up self-test diagnostics are not performed.
- The HP-IB interface is not reset (any pending Service Request is not cleared).
- The Contents of the SAVE/RECALL registers are not affected.
- Measurement triggering is not affected.
- Calibration data is not affected .
- All Enable registers are unaffected: Service Request, Standard Event, Hardware #1, Hardware #2, Operation, Calibration,Call Processing and Questionable Data/Signal.
- All Negative Transition Filter registers are unaffected: Hardware #1, Hardware #2, Operation, Calibration, Call Processing and Questionable Data/Signa.l
- All Positive Transition Filter registers are unaffected: Hardware #1, Hardware #2, Operation, Calibration, Call Processing and Questionable Data/Signal.
- The contents of the RAM memory are unaffected.
- The contents of the Error Queue are unaffected.
- The contents of the Output Queue are unaffected.
- The state of the Test Set display screen is not affected

#### **Passing Control**

Communications on the HP-IB bus are accomplished according to a precisely defined set of rules (IEEE 488.1 and 488.2 Standards). Communication (data transfer) is accomplished by designating one device to be a talker (source of data or commands) and designating one or more devices to be listeners (receivers of data or commands). The device on the bus responsible for designating talkers and listeners is the Controller.

The structure of the HP-IB bus allows for more than one Controller to be connected to the bus at the same time. As a means of ensuring that orderly communications can be established on power-up or when communications have failed, the rules state that only one Controller can unconditionally demand control of the bus (through the IFC line). This controller is referred to as the System Controller. There can be only one System Controller connected to the bus at any time.

As a means of ensuring orderly communications in environments where more than one controller is connected to the bus, the rules state that only one Controller can be actively addressing talkers and listeners at any given time. This device is referred to as the Active Controller. The System Controller is the default Active Controller on power-up or after a bus reset. Controllers which are not the Active Controller are referred to as Non-Active Controllers. The Active Controller can pass control of device addressing to one of the Non-Active Controllers. Additionally, Non-Active Controllers can request control from the Active Controller.

The process by which the Active Controller passes device addressing responsibility to a Non-Active Controller is referred to as Passing Control. The Active Controller must first address the prospective new Active Controller to Talk, after which it sends the Take Control Talker (TCT) message across the bus. If the other Controller accepts the message it assumes the role of Active Controller and the previous Active Controller becomes a Non-Active Controller.

The Test Set has bus control capability (Active/Non-Active Controller). Additionally the Test Set can be also be configured as the System Controller. By definition then, the Test Set has the capability to demand control, pass control, accept control, and request control of the bus depending upon its configuration, its current operating mode, and the system configuration. Many possibilities for passing control among several controllers on the same bus exist. Attempting to identify all the possible techniques of passing control in such a system is beyond the scope of this document (refer to the IEEE 488.1 and 488.2 Standards for additional information).

#### Configuring the Test Set as the System Controller

To configure the Test Set as a System Controller, select the I/O CONFIGURE screen, position the cursor to the **Mode** field using the Cursor Control knob, highlight the **Mode** field by pushing the Rotary Knob, select **Control** from the **Choices** menu. As a consequence of setting the Test Set to be the System Controller it will also become the Active Controller. The letter C appears in the upper-right corner of the display to indicate that the Test Set is now the Active Controller.

If the Test Set is the only controller on the bus it must be configured as the System Controller. If the Test Set is not the only controller on the bus, then whether or not it is configured as the System Controller would depend upon three issues:

- 1. whether or not other controllers have System Controller capability
- 2. which controller will be the Active Controller upon power-up
- **3.** which Controller will be monitoring the bus to determine if communications have failed (only the System Controller can unconditionally demand control of the bus and reset it to a known state using the IFC line)

Ensure that only one Controller connected to the bus is configured as the System Controller or bus conflicts will occur.

#### When Active Controller Capability is Required

The Test Set must be the Active Controller on the bus under the following conditions:

- 1. whenever the Test Set needs to control any device connected to the HP-IB bus, such as an external disk drive, an external printer, or an external instrument
- 2. whenever a screen image is printed to an external HP-IB printer
- **3.** Whenever an instrument configuration is saved or recalled from an external HP-IB disk drive
- 4. Whenever running any HP 11807 Radio Test Software package which uses an external HP-IB device such as a disk drive, a printer, or an instrument
- 5. Whenever running any IBASIC program which uses an external HP-IB device such as a disk drive, a printer, or an instrument

#### **Passing Control to the Test Set**

Control is passed to the Test Set when it is addressed to TALK and then receives the Take Control Talker (TCT) command. The programming or controller command which implements the pass control protocol as outlined in the IEEE 488.1 and 488.2 Standards is language/controller specific. Refer to the appropriate language/controller documentation for specific implementations.

Before passing control to the Test Set the Active Controller should send the Test Set the address to use when passing control back. This is accomplished using the \*PCB Common Command. The \*PCB command tells the Test Set which address should be used when passing control back to another bus controller. Before passing bus control to the Test Set, the currently active controller can use the \*PCB command to tell the Test Set where to send the Take Control (TCT) command when the Test Set is ready to give up active control of the bus. The command is followed by a number which contains the bus address of the device that should become the next active controller. The number must round to an integer in the range 0 to 30 decimal. The command may be followed by two numbers. The first will be used as the primary address, the second as the secondary address of the next active controller.

#### **Passing Control Back to Another Controller**

The Test Set has two methods of passing control back to another controller: 1) automatically and 2) using the IBASIC PASS CONTROL command from an IBASIC program. The two methods are described in the following sections.

#### **Passing Control Back Automatically**

The Test Set will automatically pass control back to the controller whose address was specified in the \*PCB Common Command or to a default address of 0 (decimal) if no \*PCB command was received. Control will automatically be passed under the following conditions:

#### Test Set is the Active Controller and an IBASIC Program is Running

- The IBASIC program running in the Test Set is PAUSED.
- The IBASIC program running in the Test Set finishes executing.
- An IBASIC RESET occurs while the IBASIC program is running.
- Control is passed back immediately if the System Controller executes a bus reset (IFC).

#### Test Set is the Active Controller and no IBASIC Program is Running

- Control will be passed back within 10 seconds of receiving bus control if no controller commands are executed (such as printing a screen image to an HP-IB printer or saving/ recalling an instrument configuration from an HP-IB disk drive).
- Control is passed back immediately if the System Controller executes a bus reset (IFC).
- Control is passed back at the completion of a controller command (such as printing a screen image to an HP-IB printer or saving/recalling an instrument configuration from an HP-IB disk drive).

#### Passing Control Back Using IBASIC PASS CONTROL Command

The Test Set will pass control back to another Controller when the IBASIC PASS CONTROL command is issued while an IBASIC program is running on the builtin IBASIC Controller. Refer to the *HP Instrument BASIC User's Handbook* for a complete description of the IBASIC PASS CONTROL command.

#### **Requesting Control using IBASIC**

The Test Set has the capability to request control of the bus from the Active Controller from a running IBASIC program using the IBASIC command EXECUTE ("REQUEST\_CONTROL"). When the EXECUTE ("REQUEST\_CONTROL") command is executed from a running IBASIC program, the Request Control bit, bit 1, of the Test Set's Standard Event Status Register is set to the TRUE, logic 1, condition. The Active Controller detects the request in the Test Set's Standard Event Status Register either as a result of an SRQ indication by the Test Set or by some polling routine which periodically checks bit 1 of the Standard Event Status Register of all potential controllers on the bus. The Active Controller would then send the Test Set the address to which the Test Set is to later pass control using the \*PCB Common Command. The Active Controller would then pass control to the Test Set.

#### **Pass Control Examples**

The following examples illustrate how pass control could be implemented in two of the common Test Set operating configurations:

- 1. Test Set controlled by an external controller, and
- **2.** Test Set running an IBASIC program with an external Controller connected to HP-IB bus.

#### Passing Control While the Test Set is Controlled by an External Controller

This example illustrates passing control between the Test Set and an external controller while the Test Set is being controlled by the external controller. In this mode the Test Set is NOT configured as the System Controller. Generally speaking, in this mode of operation the Test Set is considered just another device on the HP-IB bus and its Controller capabilities are not used. However, it may be desirable, under certain conditions, to print a Test Set screen to the HP-IB printer for documentation or program debugging purposes. With manual intervention it is possible to have the Active Controller pass control to the Test Set, have the operator select and print the desired screen, and then pass control back to the formerly Active Controller. The following steps outline a procedure for accomplishing this task. The example is based upon having an HP 9000 Series 300 Workstation as the external controller connected to the Test Set through the HP-IB bus. Further, it assumes that the HP-IB interface in the HP 9000 Controller is set to the default select code of 7 and address of 21.

If a program is running on the HP 9000 Workstation, PAUSE the program. Put the Test Set in local mode (press the LOCAL key on the front panel).

- **3.** Configure the Test Set to print to the HP-IB printer using the PRINT CONFIGURE screen.
- 4. Configure the Test Set to display the screen to be printed.
- **5.** From the keyboard of the HP 9000 Workstation type in and execute the following command:

OUTPUT 714;"\*PCB 21"

This command tells the Test Set the address of the Controller to pass control back to.

**6.** From the keyboard of the HP 9000 Workstation type in and execute the following command:

PASS CONTROL 714

This command passes control to the Test Set.

Put the Test Set in local mode (press the LOCAL key on the front panel).

Press SHIFT, then TESTS on the front panel of the Test Set to print the screen.

7. After the Test Set finishes printing the screen it will automatically pass control back to the HP 9000 Workstation.

# Passing Control Between an External Controller and the Test Set with an IBASIC Program Running

The following example program illustrates the passing of control between an external Controller and the Test Set while an IBASIC program is running in the Test Set. The example is based upon having an HP 9000 Series 300 Workstation as the external controller connected to the Test Set through the HP-IB bus. Further, it is based on the assumption that the HP-IB interface in the HP 9000 Controller is set to the default select code of 7 and address of 21. In this example, the Test Set is NOT configured as the System Controller. This example illustrates the situation where the External Controller would perform the functions listed below.

- 1. Sends commands to the Test Set to cause a program to be loaded off of a Memory Card which is in the Test Set's front panel Memory Card slot.
- 2. Sends commands to the Test Set to run the program just loaded.
- **3.** Passes control to the Test Set and then does other work while the Test Set is making measurements.

When the Test Set is finished making measurements and has data available for the External Controller, it passes control back to the External Controller.

4. The External Controller then requests the data from the Test Set.

The following program would run in the External Controller:

```
10
      COM /Hpib_names/ INTEGER Internal_hpib,Inst_address,Cntrl_state
20
     COM /Cntrl_names/ Ext_cntrl_addrs,Int_cntrl_addrs
30
     COM /Io_names/ INTEGER Printer_addrs, Pwr_suply_addrs
40
     COM /Io_values/ REAL Meas_power, Prog_state$[80], Prog_name$[50]
50
     COM /Reg_vals/ INTEGER Status_byte, Stdevnt_reg_val
60
      1
70
     Internal_hpib=7
80
     Ext_cntrl_addrs=14
90
     Int cntrl addrs=21
100
     Printer_addrs=1
110
     Pwr_suply_addrs=26
120
     Inst_address=(Internal_hpib*100)+Ext_cntrl_addrs
130
     Prog_name$="PASCTLEX:INTERNAL,4"
140
     !
150
     PRINTER IS CRT
160
     !
170
     ! Set the Controller up to respond to an SRQ from Test Set
180
     ! The interrupt is generated by the Request Control bit in the Test Set
190
     ON INTR Internal_hpib CALL Pass_control
200
     ENABLE INTR Internal_hpib;2
210
     !
220
     ! Bring Test Set to known state.
230
     OUTPUT Inst_address;"*RST"
240
     !
250
    ! Set the Test Set to cause SRQ interrupt on Request Control
260
     OUTPUT Inst_address; "*CLS"
270
     OUTPUT Inst_address; "*ESE 2"
280
     OUTPUT Inst_address; "*SRE 32"
290
     !
300
     ! Load the desired program into the Test Set from Memory Card
305 OUTPUT Inst_address; "DISP TIB" ! Display the IBASIC screen
     OUTPUT Inst_address;"PROG:EXEC 'DISP """&"Loading program."&"""'"
310
     OUTPUT Inst_address;"PROG:EXEC 'GET """&Prog_name$&"""'"
320
330
     OUTPUT Inst_address; "PROG: EXEC 'DISP """&""&"""
340
     1
350
     ! Run the program in the Test Set
360
     OUTPUT Inst_address; "PROG:EXEC 'RUN'"
370
     1
380
     REPEAT
390
      STATUS Internal_hpib,3;Cntrl_state
400
       DISP "WAITING TO PASS CONTROL TO THE Test Set."
410
     UNTIL NOT BIT(Cntrl_state,6)
420
     !
430
     REPEAT
```

```
440
        STATUS Internal_hpib,3;Cntrl_state
450
       DISP "WAITING FOR CONTROL BACK FROM THE Test Set"
460
     UNTIL BIT(Cntrl_state,6)
470
     !
480
     ! Data is ready in the Test Set
490
     OUTPUT Inst_address; "PROG:NUMB? Meas_power"
500
     ENTER Inst_address;Meas_power
510
     PRINT "Measured power = ";Meas_power
520
      !
530
     DISP "Program finished."
540
     END
550
     1
560
     SUB Pass_control
570
     !
580
        COM /Hpib_names/ INTEGER Internal_hpib,Inst_address,Cntrl_state
590
        COM /Cntrl_names/ Ext_cntrl_addrs, Int_cntrl_addrs
600
        COM /Io_names/ INTEGER Printer_addrs, Pwr_suply_addrs
610
        COM /Io_values/ REAL Meas_power, Prog_state$[80], Prog_name$[50]
620
        COM /Reg_vals/ INTEGER Status_byte,Stdevnt_reg_val
630
    !
640
       OFF INTR Internal_hpib
650
        Status_byte=SPOLL(Inst_address)
660
        IF NOT BIT(Status_byte,5) THEN
         PRINT "SRQ for unknown reason. Status Byte = ";Status_byte
670
680
          STOP
690
       END IF
700
       !
710
      ! Tell Test Set where to pass control back to
720
       OUTPUT Inst_address;"*PCB";Int_cntrl_addrs
730
       1
740
       ! Put Test Set in LOCAL mode so front panel keys function
750
        LOCAL Inst_address
760
       !
770
        PASS CONTROL Inst_address
780
    !
790
        ENABLE INTR Internal_hpib;2
800
     1
810
     SUBEND
```

The following IBASIC program would be loaded off the Memory Card and run in the Test Set:

10 COM /Hpib names/ INTEGER Internal hpib, External hpib 20 COM /Cntrl\_names/ Ext\_cntrl\_addrs, Int\_cntrl\_addrs 30 COM /Io\_names/ INTEGER Printer\_addrs, Pwr\_suply\_addrs 40 COM /Io\_values/ REAL Meas\_power 50 ! Internal\_hpib=800 External\_hpib=700 60 70 Ext\_cntrl\_addrs=21 80 90 Int\_cntrl\_addrs=14 100 Printer\_addrs=1 Pwr\_suply\_addrs=26 110 120 ! 130 OUTPUT Internal\_hpib; "\*RST" CLEAR SCREEN 140 150 PRINTER IS CRT 160 ! 170 EXECUTE ("REQUEST\_CONTROL") 180 1 190 Try\_again: 1 200 ON ERROR GOTO Not\_actve\_cntrl DISP "WAITING TO GET CONTROL" 210220 OUTPUT External\_hpib;"" !If OUTPUT successful then Active Controller 230 !If OUTPUT not successful then not Active Controller 240 DISP "TEST SET NOW ACTIVE CONTROLLER." 250 CALL Start\_program 260 1 270 Pass\_back: ! 280 DISP "PASSING CONTROL BACK" 290 !Control is passed back automatically when the program stops 300 !Control is passed back to address specified by \*PCB command DISP "PROGRAM FINISHED" 310 320 STOP 330 1 340 Not\_actve\_cntrl: ! 350 OFF ERROR 360 DISP "CHECKING FOR ERROR" 370 IF ERRN=173 THEN 380 GOTO Try\_again 390 ELSE 400 PRINT "ERROR =";ERRN 410 STOP 420 END IF 430 1 440 END 450 1 460 SUB Start\_program 470 ! 480 COM /Hpib\_names/ INTEGER Internal\_hpib,External\_hpib 490 COM /Cntrl\_names/ Ext\_cntrl\_addrs, Int\_cntrl\_addrs 500 COM /Io\_names/ INTEGER Printer\_addrs, Pwr\_suply\_addrs 510 COM /Io\_values/ REAL Meas\_power 520 ! PRINT "SETTING POWER SUPPLY" 530 540 OUTPUT External\_hpib+Pwr\_suply\_addrs;"IMAX 8;ISET 5" OUTPUT External\_hpib+Pwr\_suply\_addrs;"VMAX 15;VSET 13.2" 550 560 ! 570 PRINT "SETTING UP INTERNAL INSTRUMENTS" 580 OUTPUT Internal\_hpib; "RFG:FREQ 850.030 MHz; AMPL -40 dBm"

# Chapter 5, Advanced Operations **Passing Control**

| 590<br>600<br>610 | OUTPUT Internal_hpib;"AFG1:FREQ 3 KHZ;DEST 'FM';FM 3 KHZ"<br>OUTPUT Internal_hpib;"DISP TX;MEAS:RFR:POW?"<br>ENTER Internal_hpib;Meas_power |
|-------------------|----------------------------------------------------------------------------------------------------|
| 620               | !                                                                                                    |
| 630               | OUTPUT External_hpib+Printer_addrs;"Measured power = ";Meas_power                                                                           |
| 640               | !                                                                                                    |
| 650               | OUTPUT External_hpib+Pwr_suply_addrs;"VSET 0"                                                                                               |
| 660               | !                                                                                                    |
| 670               | SUBEND                                                                                                    |
|                   |                                                                                                    |

# **Memory Cards/Mass Storage**

6

This chapter contains information about using the mass storage devices available in the Test Set for storing and retrieving program and data files. Access to the mass storage devices in the Test Set was designed primarily for the built-in IBASIC Controller. The Test Set's mass storage devices are not directly accessible by an external controller. The programming examples used in this chapter apply only to the Test Set's built-in IBASIC Controller.

#### NOTE:

Indirect access to the Test Set's mass storage devices is available through the PROGram:EXECute command. Refer to the *Standard Commands for Programmable Instruments (SCPI)* for generic information on the PROGram:EXECute command.

The IBASIC programming examples are provided to assist the programmer in understanding the use of the Test Set's mass storage devices. They are not intended to be a comprehensive description of the IBASIC mass storage commands and procedures. For detailed information on IBASIC commands, refer to the *HP Instrument BASIC User's Handbook*.

#### **Default File System**

#### **Default File System**

The Test Set's default file system is the Microsoft Disk Operating System (DOS). The DOS file system is used on IBM compatible personal computers. See "DOS File Naming Conventions" on page 359 for further information on the DOS file system. This implies that the Test Set expects a DOS formatted media for operations as shown in table 30 on page 347. If a LIF formatted media is used for the activities outlined in table 30 erroneous operation will result, with the exception of IBASIC mass storage operations. The IBASIC file system supports both LIF and DOS. The media format (DOS or LIF) is determined automatically by the IBASIC file system when the mass storage device is first accessed and the appropriate format is used from then on for IBASIC mass storage operations. File system operation defaults to DOS upon exiting from IBASIC.

The IBASIC INITIALIZE command defaults to LIF format. Any media (RAM Disk, SRAM Cards, External Hard Disk Drive, or 3.5-inch floppy) formatted using the default conditions of the INITIALIZE command will be the LIF format and will be unusable in the Test Set, except for IBASIC mass storage operations. Refer to "Initializing Media for DOS or LIF File System" on page 362 for information on formatting media for the DOS file system.

The IBASIC WILDCARDS command defaults to WILDCARDS OFF. To use DOS wildcards while in IBASIC execute the WILDCARDS DOS command upon entering the IBA-SIC environment.

#### Table 30Test Set Default File System

| Activity                                                                                                    | Default File System |
|----------------------------------------------------------------------------------------------------|---------------------|
| Manual front-panel operations                                                                                                    | DOS                 |
| <ul> <li>a. SAVE/RECALL register access</li> <li>b. TESTS Subsystem file access</li> <li>c. Signaling Decoder NMT file access</li> </ul> |                     |
| IBASIC mass storage operations LIF is default, DOS is also supported                                                                     | LIF                 |
| HP-IB commands for                                                                                                    | DOS                 |
| <ul> <li>a. SAVE/RECALL register access</li> <li>b. TESTS Subsystem file access</li> <li>c. Signaling Decoder NMT file access</li> </ul> |                     |
| TESTS Subsystem                                                                                                    | DOS                 |
| <ul><li>a. Procedure files</li><li>b. Library files</li><li>c. Code files</li></ul>                                                      |                     |

# **Mass Storage Device Overview**

|       | As shown in <b>figure 19 on page 349</b> , the Test Set has both internal and external mass storage devices. There are five types of mass storage devices in the Test Set:                                                                                                    |  |  |  |
|-------|----------------------------------------------------------------------------------------------------|--|--|--|
|       | <ul> <li>On-board random-access memory disk (RAM disk) located on the Test Set's internal<br/>memory board</li> </ul>                                                                                                    |  |  |  |
|       | On-board read-only memory disk (ROM disk) located on the Test Set's internal mem-<br>ory board                                                                                                    |  |  |  |
|       | • External disk drives connected to the Test Set's external HP-IB                                                                                                    |  |  |  |
|       | • Internal static random access memory (SRAM) cards which are inserted into the Test Set's front-panel Memory Card slot                                                                                                    |  |  |  |
|       | • Internal read-only memory (ROM) cards (also called One-Time Programmable or OTP cards) which are inserted into the Test Set's front-panel Memory Card slot                                                                                                    |  |  |  |
| NOTE: | The hardware for reading-from and writing-to memory cards is located internal to the Test Set.<br>Therefore, the static random access memory (SRAM) cards and the read only memory (ROM) cards are considered internal to the Test Set even thought the physical media must be inserted into the Test Set's front-panel Memory Card slot. |  |  |  |

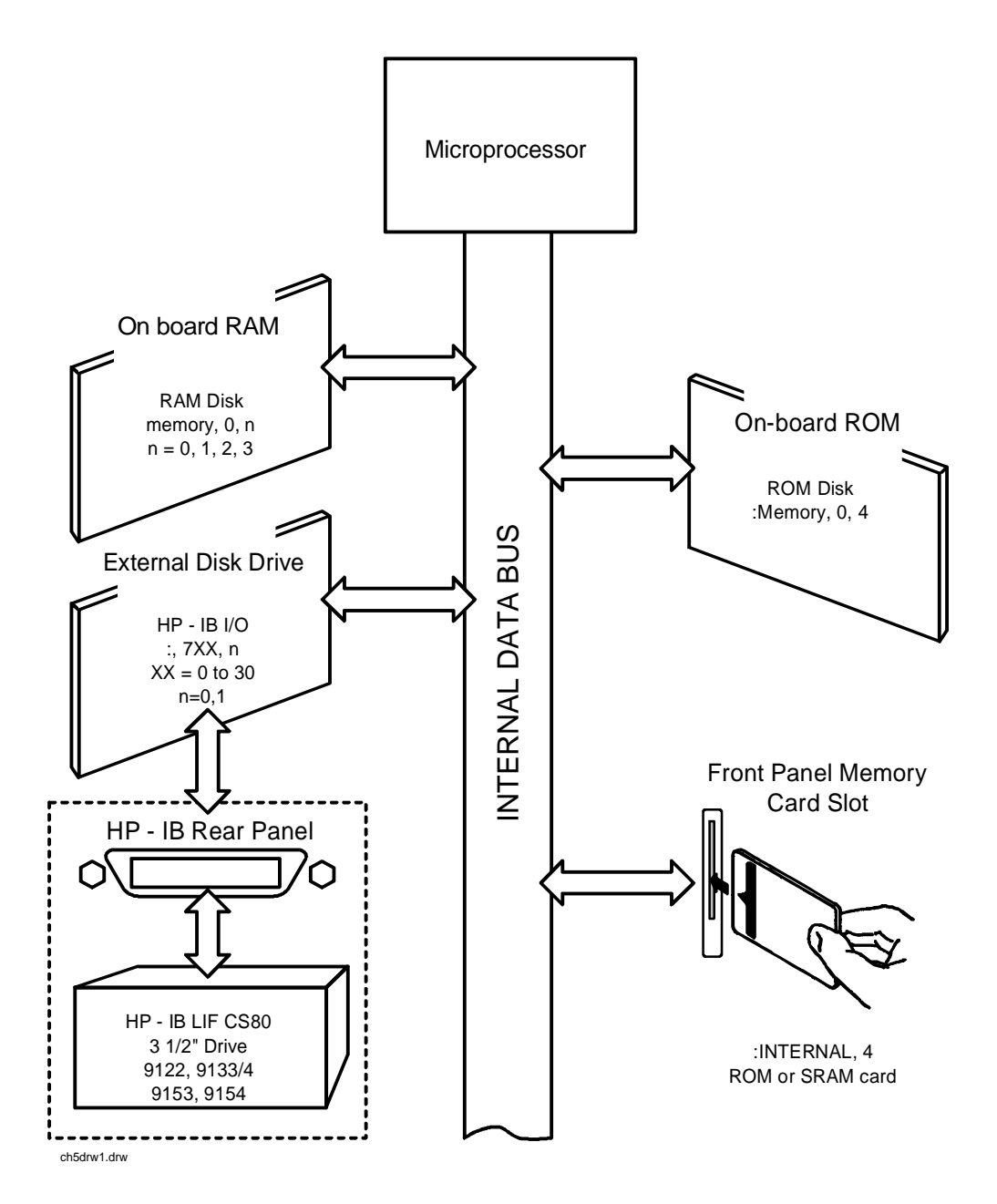

Figure 19 Internal and External Mass Storage Devices

Programs and data can be retrieved from any of these mass storage devices. Programs and data can only be stored to RAM disk, external disk, or SRAM card mass storage devices. The IBASIC file system supports both the LIF (Hewlett-Packard's Logical Interchange Format) file system and the MS-DOS (Microsoft Disk Operating System) file system.

The following paragraphs provide an overview of the five types of mass storage devices.

 Table 31
 RAM Disk Mass Storage Overview

| Mass<br>Storage<br>Name | Mass Storage<br>Type                    | Physical Location                   | Mass Storage Volume<br>Specifier                                      | Media<br>Type | Supported<br>File<br>System(s) |
|-------------------------|-----------------------------------------|-------------------------------------|-----------------------------------------------------------------------|---------------|--------------------------------|
| RAM Disk                | Non-volatile<br>random access<br>memory | Test Set's internal<br>memory board | ":MEMORY,0,unit number"<br>unit number = 0, 1, 2, or 3<br>default = 0 | N/A           | LIF, DOS                       |

#### **Typical Uses**

- Temporary program and data storage
- Temporary Save/Recall register storage

#### Comments

- Easily overwritten or erased
- Not recommended for permanent program or data storage
- Unit 0 can be overwritten by the RAM\_MANAGER utility program (ROM Disk)

Unit 1 can be overwritten by the COPY\_PL utility program (ROM Disk)

• Units 2 and 3 are not overwritten by any ROM Disk utility program

#### Table 32 ROM Disk Mass Storage Overview

| Mass<br>Storage<br>Name | Mass Storage<br>Type | Physical<br>Location                 | Mass Storage<br>Volume Specifier | Media<br>Type | Supported File<br>System(s) |
|-------------------------|----------------------|--------------------------------------|----------------------------------|---------------|-----------------------------|
| ROM Disk                | Read-only<br>memory  | Test Set<br>internal<br>memory board | ":MEMORY,0,4"                    | N/A           | DOS                         |

#### **Typical Uses**

- Permanent storage of factory supplied utility programs
- Permanent storage of factory supplied diagnostic programs

- Non-erasable
- Not available for user program or data storage
- Not available for Save/Recall register storage

#### Table 33 External Disk Mass Storage Overview

| Mass<br>Storage<br>Name | Mass<br>Storage<br>Type                                   | Physical<br>Location                         | Mass Storage Volume<br>Specifier                                                       | Media Type                                      | Supported<br>File<br>System(s) |
|-------------------------|-----------------------------------------------------------|----------------------------------------------|----------------------------------------------------------------------------------------|-------------------------------------------------|--------------------------------|
| External<br>Disk        | HP-IB Hard<br>disk drive<br>HP-IB<br>Floppy disk<br>drive | Connected to<br>Test Set's<br>external HP-IB | ":,7xx,n"<br>xx = device address (0-30)<br>n = unit number (range<br>device dependent) | Hard disk = NA<br>Floppy disk<br>3.5-in DS Disk | LIF, DOS                       |

#### **Typical Uses**

- Permanent program and data storage
- Permanent Save/Recall register storage

- High capacity (device dependent)
- Slowest access time of Test Set's mass storage devices

#### Table 34 SRAM Card Mass Storage Overview

| Mass<br>Storage<br>Name | Mass Storage Type                   | Physical<br>Location                                               | Mass Storage<br>Volume<br>Specifier | Media Type                                        | Supported<br>File<br>System(s) |
|-------------------------|-------------------------------------|--------------------------------------------------------------------|-------------------------------------|---------------------------------------------------|--------------------------------|
| SRAM<br>Memory<br>Card  | Static Random-Access<br>Memory Card | Plugs into<br>Memory<br>Card slot on<br>front panel<br>of Test Set | ":INTERNAL,4"                       | PCMCIA Type 1<br>or<br>Type 2 SRAM<br>Memory Card | LIF, DOS                       |

#### **Typical Uses**

- Semi-permanent program and data storage
- Semi-permanent Save/Recall register storage

- Low capacity
- Contents retained by on-card lithium battery
- Contents lost if on-card battery removed while card not in Test Set Memory Card slot
- Recommended as primary mass storage device for program and data storage

#### Table 35 ROM Card Mass Storage Overview

| Mass<br>Storage<br>Name         | Mass<br>Storage<br>Type     | Physical<br>Location                                               | Mass Storage<br>Volume<br>Specifier | Media Type                                         | Supported<br>File<br>System(s) |
|---------------------------------|-----------------------------|--------------------------------------------------------------------|-------------------------------------|----------------------------------------------------|--------------------------------|
| ROM or<br>OTP<br>Memory<br>Card | Read-only<br>Memory<br>Card | Plugs into<br>Memory Card<br>slot on front<br>panel of Test<br>Set | ":INTERNAL,4"                       | PCMCIA Type 1<br>or<br>Type 2 EPROM<br>Memory Card | DOS                            |

### **Typical Uses**

- Permanent storage of factory supplied application programs
- Permanent storage of factory supplied utility programs
- Permanent storage of factory supplied diagnostic programs

- Non-erasable
- Not available for user program or data storage
- Not available for Save/Recall register storage

## **Default Mass Storage Locations**

#### **Built-in IBASIC Controller**

The default mass storage location for the built-in IBASIC Controller is the front panel memory card slot (mass storage volume specifier ":INTERNAL,4") after any of the following conditions:

- power-up
- initializing RAM with the SERVICE screen's RAM Initialize function

The mass storage location for the built-in IBASIC Controller can be changed using the MASS STORAGE IS command. Refer to the *HP Instrument BASIC Users Handbook* for further information on the MASS STORAGE IS command.

#### Save/Recall Registers

The default mass storage location for the Save/Recall registers is the Test Set's internal RAM (no mass storage volume specifier) after any of the following conditions:

- power-up
- initializing RAM with the SERVICE screen's **RAM** Initialize function
- resetting the Test Set using the front-panel PRESET key
- resetting the Test Set using the \*RST HP-IB Common Command

The mass storage location for Save/Recall registers can be changed using the **Save/Recall** field in the I/O CONFIGURE screen. The default mass storage volume specifiers for the Save/Recall register mass storage locations are as follows:

- Internal selection (no mass storage volume specifier, registers are saved to allocated RAM space)
- Card selection (not changeable) ":INTERNAL,4"
- RAM selection (not changeable) ":MEMORY,0,0"
- Disk selection the **External Disk Specification** field in the TESTS (External Devices) screen.

#### **External Disk Drive**

The default mass storage volume specifier for the external disk drive is set using the **External Disk Specification** field in the TESTS (External Devices) screen.

#### **TESTS Subsystem**

The default mass storage location for the TESTS Subsystem is set using the **Select Procedure Location:** field on the TESTS (Main Menu) screen. The default mass storage volume specifiers for the TESTS Subsystem mass storage locations are as follows:

- Card selection (not changeable) ":INTERNAL,4"
- ROM selection (not changeable) ":MEMORY,0,4"
- RAM selection (not changeable) ":MEMORY,0,0"
- Disk selection the **External Disk Specification** field in the TESTS (External Devices) screen.

#### **Selecting the Mass Storage Location**

The IBASIC mass storage location is selected using the IBASIC Mass Storage Is command. The mass storage volume specifier for the desired mass storage location is appended to the Mass Storage Is command. Refer to the *HP Instrument BASIC User's Handbook* for further information regarding the Mass Storage Is command.

For example, to change the default mass storage location to RAM Disk unit 2, execute the following command:

Mass Storage Is ":MEMORY,0,2"

The Mass Storage Is command is keyboard and program executable; however, any changes made are lost when the Test Set is turned off or when the SERVICE screen's **RAM Initialize** function is executed.

### **Mass Storage Access**

Program and data files stored on the Test Set's various mass storage locations can be selectively accessed from the following screens:

• The TESTS (IBASIC Controller) screen.

Any type of file can be accessed from this screen, either through an IBASIC program or the IBASIC command line.

• The TESTS (Main Menu) screen using the Select Procedure Location: and Select Procedure Filename: fields.

Only *procedure* files shipped with HP 11807 software or procedure files created using the TESTS (Save/Delete Procedure) screen of the TESTS Subsystem can be accessed using these fields. When created, procedure file names are prefixed with a *.PRC* file extension (FM\_TEST.PRC).

A corresponding *code* file - prefixed with a *.PGM* (FM\_TEST.PGM) - must reside on the same media for the procedure to work. Refer to the TESTS screen description in the User's Guide for further information on the TESTS Subsystem.

• The TESTS (Save/Delete Procedure) screen using the Select Procedure Location: and Enter Procedure Filename: fields.

This screen is used to create "procedure" files. When created, procedure file names are prefixed with a *.PRC* file extension (FM\_TEST.PRC).

The Signaling Decoder screen in NMT mode.

Only user-written NMT tests can be accessed from this screen. NMT test files must be saved with a *.NMT* file extension (NMT\_1.NMT) on the Test Set.

Save/Recall register files, stored on the Test Set's various mass storage locations, can be accessed using the front-panel SAVE and RECALL keys.

# **DOS and LIF File System Considerations**

Program and data files can be stored and retrieved from IBASIC using either the DOS or LIF file system. The media format (DOS or LIF) is determined automatically by the IBASIC file system when the mass storage device is first accessed, and the appropriate format is used from then on. DOS and LIF use different file naming conventions. In addition, the Test Set uses certain file naming conventions which are unique to the Test Set. Unexpected file operation can occur if proper consideration is not given to the file naming conventions.

#### **File Naming Conventions**

#### LIF File Naming Conventions

The LIF file system is used by Hewlett-Packard BASIC on the HP 9000 Series 200/300 Workstations. It is a flat file system, which means that it has no subdirectories. The LIF file system allows up to 10-character file names which are case sensitive. The LIF file system preserves the use of uppercase and lowercase characters for file storage and retrieval. For example, the file names File1, FILE1, file1 and FiLe1 could represent different files. LIF files cannot start with a space, and any file name longer than 10 characters is considered an error.

*NOTE:* The Test Set's file system does not support the HFS (hierarchical file system) used with HP BASIC. Therefore, no directory path information can be used during mass storage operations with LIF files.

#### **DOS File Naming Conventions**

The DOS file system is used on IBM compatible personal computers. The DOS file system is hierarchical, which means it supports subdirectories. The DOS file system allows up to 8-character file names with an optional extension of up to 3 characters. The file name is separated from the extension (if it exists) with a period (.). DOS file names are case independent. The characters are stored as upper case ASCII in the DOS directory but the files may be referenced without regard to case. The DOS file system always converts any lowercase characters to uppercase when files are stored. For example, the file names File1, FILE1, file1 and FiLe1 all represent the single DOS file FILE1.

The period (.) may appear in the name but only to separate the file name from the extension. The period is not considered part of the file name itself. If the name portion of a DOS file name is longer than 8 characters, it is truncated to 8 characters and no error is generated. Similarly, if the extension is longer than 3 characters, it is truncated to 3 characters and no error is given.

#### **Test Set File Naming Conventions**

The Test Set's TESTS Subsystem uses the following file naming conventions:

- The *.PGM* extension is used to indicate a code file and is automatically appended onto the file name when the program code file is stored for use by the TESTS Susbsystem.
- The *.PRC* extension is used to indicate a procedure file and is appended onto the file name when the file is stored by the TESTS Subsystem
- The *.LIB* extension is used to indicate a library file and is appended onto the file name when the file is created for use with the TESTS Subsystem

The Test Set's Save/Recall register subsystem uses the following file naming convention:

The .*SAV* extension is used to indicate a stored Save/Recall register file and is appended onto the file name when the file is created

The Test Set's Signaling Decoder in NMT mode uses the following file naming convention:

The *.NMT* extension is used to indicate a stored NMT file and is appended onto the file name when the file is created

#### **Test Set File Entry Field Width**

The TESTS Subsystem and the Save/Recall register subsystem have fields into which the operator enters a file name. These fields are used by the operator to enter the name of a file to be stored or loaded. The width of these fields is 8 characters and was chosen to support the DOS file naming convention of 8 characters. Consequently these fields will *not* hold a 10-character file name which is allowed in the LIF file system.
### **Potential File Name Conflicts**

Unexpected file operation can occur if proper consideration is not given to the different file system naming conventions and the Test Set file entry field width.

- A full DOS file name is 12 characters (8-character file name + . + 3 character extension).
   A full DOS file name will not fit in the Test Set's file entry field.
- On a DOS formatted disk, any file with the *.PGM* extension is considered a TESTS Subsystem code file. If the TESTS Subsystem attempts to retrieve a file which is not a code file, the following error will be generated: **Error reading code file.** Check file and media.
- On a DOS formatted disk, any file with the *.PRC* extension is considered a TESTS Subsystem procedure file. If the TESTS Subsystem attempts to retrieve a file which is not a procedure file, the following error will be generated: **Error reading procedure file. Check file and media.**
- On a DOS formatted disk, any file with the *.LIB* extension is considered a TESTS Subsystem library file. If the TESTS Subsystem attempts to retrieve a file which is not a library file, the following error will be generated: **Error reading library file. Check file and media.**
- When copying LIF named files to a DOS formatted media, the file name is silently truncated to 8 characters since DOS only allows 8-character file names. This could result in ERROR 54 Duplicate File Name.

When storing or deleting files to a DOS formatted media, the file name is silently truncated to 8 characters since DOS only allows 8-character file names. This could result in ERROR 54 Duplicate File Name.

### **File Naming Recommendations**

If switching between media types (DOS and LIF) or operating exclusively in DOS the following naming conventions are recommended.

- Ensure that only TESTS Subsystem procedure files use the .PRC file extension.
- Ensure that only TESTS Subsystem library files use the .LIB file extension.
- Ensure that only TESTS Subsystem code files use the .PGM file extension.
- Ensure that only user-written NMT test files use the .NMT file extension.

Ensure that only Save/Recall register files use the .SAV file extension.

### Initializing Media for DOS or LIF File System

The INITIALIZE command is used to initialize a media (external hard disk, external 3.5-inch floppy disk, Epson SRAM Card, PCMCIA SRAM Card and RAM Disk) for use with the DOS or LIF file system. The DOS or LIF file system is specified with the parameter. LIF is the default.

For example, to initialize a PCMCIA SRAM card for the DOS file system on the Test Set, perform the following steps:

- 1. Put the PCMCIA SRAM card into the Test Set's front-panel Memory Card slot.
- 2. Display the TESTS (IBASIC Controller) screen.
- **3.** Using the rotary knob or an external terminal, execute the following command from the IBASIC Controller command line:

INITIALIZE "DOS:INTERNAL,4"

Refer to the *HP Instrument BASIC User's Handbook* for further information regarding the INITIALIZE command.

### **Test Set File Types**

The Test Set file system supports the following file types:

- ASCII files containing ASCII characters
- BDAT files containing binary data
- DIR DOS subdirectory
- DOS -
  - SAVEd code file
- IBPRG STOREd code file

### **Storing Code Files**

Two IBASIC commands are available for storing program code to a mass storage location: SAVE and STORE. The type of file created by the Test Set's file system when the program code is stored, is dependent upon the format of the media being used. The type of file created verses the media format is outlined in **table 36**.

### Table 36Stored Program Code File Types

|       | DOS<br>Formatted<br>Media | LIF<br>Formatted<br>Media |  |
|-------|---------------------------|---------------------------|--|
| SAVE  | DOS                       | ASCII                     |  |
| STORE | IBPRG                     | IBPRG                     |  |

Files that have been stored using the SAVE command must be retrieved using the GET command:

SAVE "FM\_TEST:,704,1"
GET "FM\_TEST:,704,1"

Files that have been stored using the STORE command must be retrieved using the LOAD command:

```
STORE "FM_TEST:,704,1"
LOAD "FM_TESTS:,704,1"
```

## **TESTS Subsystem DOS File Restrictions**

The Test Set uses IBASIC 2.0. The IBASIC 2.0 file system can distinguish between DOS files that have been "saved" and those that were "stored." Consequently this potential problem does not exist in the Test Set.

# Using the ROM Disk

The Test Set comes with several Test Procedures stored on the internal ROM disk. These Test procedures provide instrument diagnostic utilities, periodic calibration utilities, memory management utilities, a variety of general purpose utilities, and several IBASIC demonstration programs.

To see a brief description of what each procedure does perform the following steps:

- 1. Display the TESTS (Main Menu) screen by selecting the front-panel TESTS key.
- 2. Using the rotary knob, select the **Select Procedure Location:** field and choose ROM from the choices.
- 3. Using the rotary knob, select the **Select Procedure Filename** field. A list of Test Procedures stored on the ROM disk is displayed in the **Choices:** field. Using the rotary knob, select the Test Procedure of interest.
- 4. A brief description of the Test Procedure will be displayed in the **Description** field.

ROM DISK cannot be written to for user storage.

The ROM Disk's mass storage volume specifier is ":MEMORY,0,4"

For example: to catalogue the contents of the ROM Disk from the TESTS (IBASIC Controller) screen enter:

30 OUTPUT 814; "AFAN:DEMP:GAIN 20 dB"

# **Using Memory Cards**

OTP (One Time Programmable) cards provide removable read-only storage. File editing and erasure are not possible. These cards cannot be programmed by the Test Set; they require a special memory card programmer to save files.

SRAM cards provide removable read/write memory for your files, similar to a flexible disk. Data can be stored, re-stored, read, or erased as needed.

SRAM memory cards require a battery to maintain stored information.

# Inserting and Removing Memory Cards

Table 37

Memory Card Part Numbers

| Memory       | Туре | Part Number |  |
|--------------|------|-------------|--|
| 64 kilobytes | SRAM | HP 83230A   |  |
| 1 Mbyte      | SRAM | HP 83231A   |  |

**Figure 20** illustrates how to insert a memory card into the Test Set's front panel. To remove a memory card, simply pull it out.

The Test Set's memory-card label is marked with an arrow that must be inserted on the left side (when you are facing the Test Set) of the front-panel slot.

Memory cards may be inserted and removed with the Test Set powered on or off.

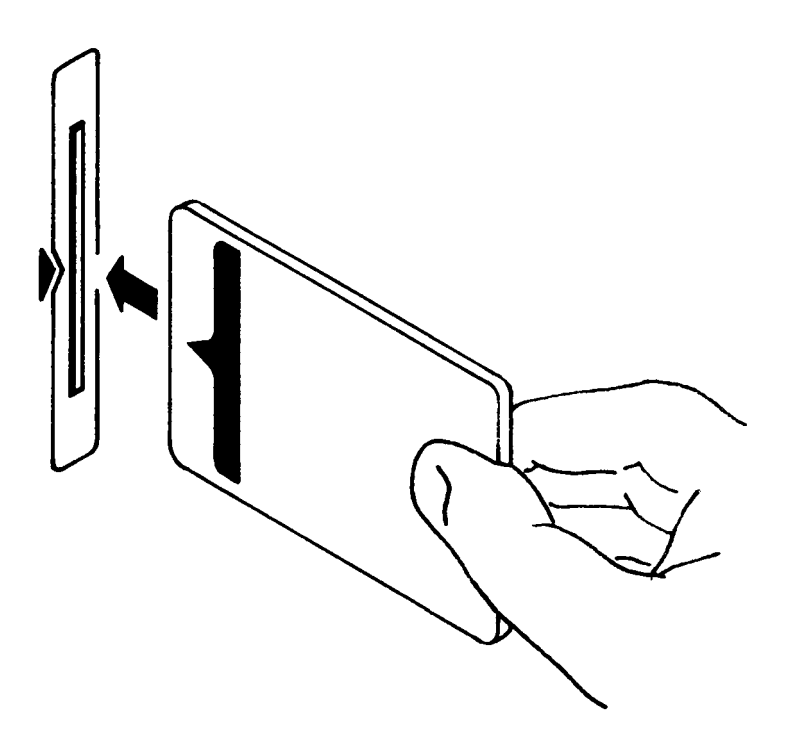

Figure 20 Inserting a Memory Card

# Setting the Write-Protect Switch

The SRAM memory card's write-protect switch lets the user secure its contents from being overwritten or erased. The switch has two positions (see **figure 21**):

- *Read-write* The memory-card contents can be changed or erased, and new files may written on the card.
- *Read-only* The memory-card contents can be read by the Test Set, but cannot be changed or erased.

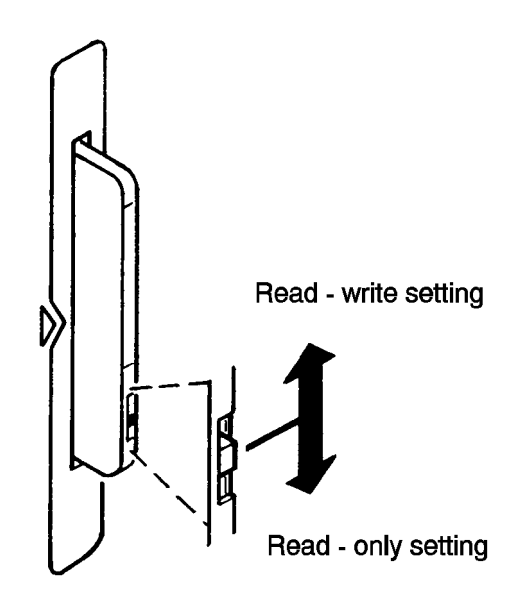

### Figure 21 Setting the SRAM Write-Protect Switch

### **The Memory Card Battery**

SRAM memory cards use a lithium battery to power the card. Listed below are the batteries for the Test Set's SRAM cards. SRAM cards typically retain data for over 1 year at 25° C. To retain data, the battery should be replaced annually.

SRAM Card Battery Part Numbers - CR2025 or HP 1420-0509Replacing the Battery

Turn the Test Set on and insert the memory card. An inserted memory card takes power from the Test Set, preventing the card's contents from being lost.

5. Hold the memory card in the slot with one hand and pull the battery holder out with your other hand. (See figure 22.)

TheTest Set's SRAM cards have a Battery Holder Lock switch immediately above the Write-Protect switch. If the switch is in the locked position the battery cannot be removed. Ensure that the Battery Holder Lock switch is in the unlocked position before trying to remove the battery.

- 6. Install the battery with the side marked "+" on the same side marked "+" on the battery holder. Avoid touching the flat sides of the battery, finger oils may contaminate battery contacts in the memory-card.
- 7. Re-insert the battery holder into the memory card.

The Test Set's SRAM cards have a Battery Holder Lock switch immediately above the Write-Protect switch. Ensure that the Battery Holder Lock switch is in the locked position after installing the new battery.

8. Remove the memory card from the Test Set.

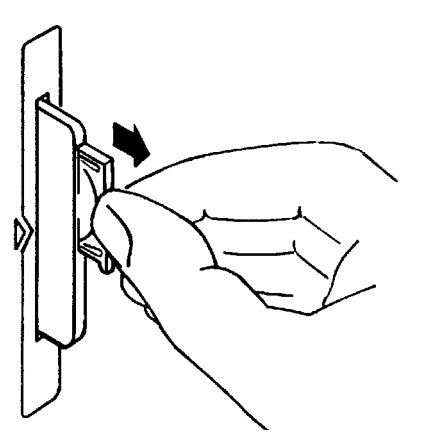

# Figure 22 Replacing the Memory Card's Battery

**WARNING:** Do not mutilate, puncture, or dispose of batteries in fire. The batteries can burst or explode, releasing hazardous chemicals. Discard unused batteries according to the manufacturer's instructions.

### Memory Card Mass Storage Volume Specifier

The front-panel memory card slot's mass storage volume specifier is ":INTERNAL,4" and is the default mass storage device for the Test Set. For example, to catalogue the contents of a memory card from the TESTS (IBASIC Controller) screen, execute the following IBASIC command:

C376AT ":INTERNAL,4"

or, if the mass storage location has not been changed,

CAT

If the MSI (Mass Storage Is) command has been used to change the mass storage location to a different device, the ":INTERNAL,4" designation must be used to access the memory card slot. Any changes to the mass storage location made with the MSI (Mass Storage Is) command are lost when the Test Set is turned off.

### **Memory Card Initialization**

All new SRAM cards must be initialized before they can be used to store information. The RAM\_MNG procedure stored on the internal ROM Disk can be used to quickly initialize any SRAM memory card.

SRAM Memory Cards can also be initialized from the TESTS (IBASIC Controller) screen by inserting the memory card into the front-panel slot and executing the following IBASIC command:

INITIALIZE "<volume type>:INTERNAL,4"

where the <volume type> can be LIF or DOS. To verify that the memory card has been properly initialized, execute the IBASIC command:

CAT ": INTERNAL, 4"

If the error message **ERROR 85 Medium uninitialized** appears on the screen the memory card has not been properly initialized. Check the SRAM battery to ensure that it's charged and inserted correctly in the battery holder.

# **Backing Up Procedure and Library Files**

Making a backup copy of procedure and library files helps guard against file loss due to memory card (or battery) failure.

### Using the COPY\_PL ROM Program

The COPY\_PL procedure on the internal ROM Disk will make backup copies of TESTS Subsystem's Procedure and Library files onto a second SRAM memory card, and can also initialize an uninitialized SRAM memory card. This program does not make backup copies of TESTS Subsystem's code files, or copy any type of file to OTP memory cards.

The COPY\_PL procedure is designed for use with HP 11807 software to make backup copies of Hewlett-Packard supplied TESTS Subsystem's Procedure and Library files or user-generated TESTS Subsystem's Procedure and Library files.

To Run COPY\_PL:

- 1. Access the TESTS (Main Menu) screen.
- 2. Select the Select Procedure Location: field and choose ROM.
- 3. Select the Select Procedure Filename: field and select IB\_UTIL.
- 4. Select the **Run Test** softkey to start the procedure.

Follow the displayed instructions.

# **Copying Files Using IBASIC Commands**

Files can be copied from one mass storage device to another using the IBASIC COPY command. For example, to copy a file from a memory card to the left drive of an external dual-disk drive with a mass storage volume specifier of ":,702,0", execute the following IBASIC command from the TESTS (IBASIC Controller) command line:

COPY "FM\_TEST: INTERNAL, 4" TO "FM\_TEST:,704,0"

"Stored" or "saved" files on one memory card can be copied to another memory card as follows:

- Insert the memory card containing the file to be copied.
- LOAD or GET<sup>1</sup> the desired file from the memory card into the Test Set .
- Remove the original memory card.
- Insert the destination memory card in the Test Set.
- STORE or SAVE<sup>1</sup> the file to the destination memory card.

### **Copying an Entire Volume**

An entire volume can be copied from one mass storage device to the same type of mass storage device using the volume copy form of the COPY command. The destination volume must be as large as, or larger than, the source volume. The directory and any files on the destination volume are destroyed. The directory size on the destination volume becomes the same size as the source media. Disc-to-disc copy time is dependent on the mass storage device type. The volume copy form of the COPY command was designed to copy like-media to like-media and like-file-systems to like-file-systems. For example, to copy the entire contents of one internal RAM disk to another internal RAM disk, execute the following IBASIC command from the TESTS (IBASIC Controller) command line:

```
COPY ":MEMORY,0,0" TO ":MEMORY,0,1"
```

1. See **"Storing Code Files" on page 362** for information about the LOAD, GET, STORE, and SAVE commands.

| NOTE: | Using the volume copy form of the COPY command can produce unexpected results. For example, using the volume copy form to copy the contents of a 64 Kbyte SRAM card to an external HP-IB 630-KByte floppy disk will result in the external floppy disk having a capacity of only 64 Kbyte when the volume copy is finished. Furthermore all files on the floppy disk before the volume copy was executed will be lost and <i>are not recoverable</i> . Additionally, the file system type on the source media (LIF or DOS) is forced onto the destination media. Caution should be exercised when using the volume copy form of the COPY command. |
|-------|----------------------------------------------------------------------------------------------------|
|       | The Test Set only supports the following types of volume copy using the volume copy form of the COPY command:                                                                                                    |
|       | 1. Like- media to like-media (RAM disk to RAM disk, external floppy to external floppy, and so forth)                                                                                                    |
|       | 2. Like-file-system to like-file-system (DOS to DOS, LIF to LIF)                                                                                                    |
|       | All other types of volume copy are unsupported and will produce unexpected results or system errors.                                                                                                    |
|       | Using wildcards in the COPY command can eliminate the need to use the volume form of the COPY command. Refer to the <i>HP Instrument BASIC User's Handbook</i> for further information on wildcards and their use in the COPY command.                                                                                                    |

# Using RAM Disk

|       | RAM Disk is a section of the Test Set's internal RAM memory that has been set<br>aside for use as a mass storage device. RAM Disk acts much the same as an<br>external disk drive; that is, program and data files can be stored, re-stored, erased,<br>and retrieved from the RAM Disk.                                                                                                    |
|-------|----------------------------------------------------------------------------------------------------|
|       | The RAM Disk is partitioned into four separate units: 0-3. Each unit is treated as a separate "disk." The size of each disk can be specified in 256-byte increments.                                                                                                    |
|       | The four RAM Disk units are designated ":MEMORY,0,0" to ":MEMORY,0,3".<br>For example, to catalog the contents of RAM Disk unit "0" from the TESTS<br>(IBASIC Controller) screen, execute the following command:                                                                                                    |
|       | CAT ":MEMORY,0,0"                                                                                                    |
|       | Volume 0's contents can be viewed and loaded from the TESTS (IBASIC<br>Controller) screen, the TESTS (Main Menu) screen, the TESTS (Save/Delete<br>Procedure) screen and the Signaling Decoder screen in NMT mode. Volumes 1, 2,<br>and 3 can only be accessed from the TESTS (IBASIC Controller) screen.                                                                                                    |
| NOTE: | <b>RAM Disk Erasure.</b> The contents of RAM Disk are easily lost. Unit 0 can be overwritten<br>by the RAM_MNG utility program (ROM Disk). Unit 1 can be overwritten by the<br>COPY_PL utility program (ROM Disk). The contents of all units are lost when the<br>SERVICE screen's <b>RAM Initialize</b> function is executed. Therefore, RAM Disk<br>should only be used for non-permanent, short-term storage of program or data files. |

### **Initializing RAM Disks**

Each RAM Disk unit must be initialized before it can be used. Unit 0 can be initialized using the RAM\_MNG procedure stored on internal ROM Disk. Volumes 1, 2, and 3 must be initialized from the TESTS (IBASIC Controller) screen.

The optional "unit size" parameter in the following procedure specifies the memory area, in 256 byte blocks, set aside for each disk unit.

Follow these steps to initialize volumes 1, 2, or 3:

- 1. Access the TESTS (IBASIC Controller) screen.
- 2. Using the rotary knob or an external terminal, enter and execute the IBASIC command:

INITIALIZE ":MEMORY,0,<unit number 1-3>",<unit size>

### For example:

INITALIZE ":MEMORY,0,1",50

The IBASIC INITIALIZE command defaults to LIF format. Any media (RAM Disk, SRAM Cards, External Hard Disk Drive, or 3.5-inch floppy) formatted using the default conditions of the INITIALIZE command will be the LIF format and will be unusable in the Test Set, except for IBASIC mass storage operations. Refer to "Initializing Media for DOS or LIF File System" on page 362 for information on formatting media for the DOS file system.

# **Using External Disk Drives**

The Test Set supports only HP-IB external disk drives. Certain configuration information is required by the Test Set to access external disk drives.

The I/O CONFIGURE screen's HP-IB **mode** field must be set to Control any time an external disk drive is used by the Test Set.

To load files from the TESTS screens or NMT Signaling Decoder screen, the disk's mass storage volume specifier must be entered in the External Disk Specification field on the TESTS (External Devices) screen (for example, :,702,1).

### **Initializing External Disks**

All new external disk media must be initialized before it can be used to store information. External disk media can be initialized for either LIF (Logical Interchange Format) or DOS (Disk Operating System) format using the Test Set. (See "DOS and LIF File System Considerations" on page 358.)

External disk media can be initialized from the TESTS (IBASIC Controller) screen by inserting the new media into the external disk drive and executing the following IBASIC command:

where the <volume type> can be LIF or DOS

For example:

INITIALIZE "DOS:,702,1").

To verify that disk media has been properly initialized, execute the IBASIC command:

CAT "<external disk mass storage volume specifier>"

For example:

CAT ":,702,1"

**IBASIC Controller** 

# Introduction

The Test Set contains an instrument controller that can run programs to control the various instruments in the Test Set and instruments/devices connected to the Test Set's external I/O ports (HP-IB, serial and parallel). Refer to "**Overview of the Test Set**" on page 18 for a complete description of the Test Set's hardware architecture.

The instrument controller runs a subset of the Hewlett-Packard Rocky Mountain BASIC programming language called Instrument BASIC or IBASIC. Using this programming language it is possible to develop programs which use the Test Set's instruments to automatically test a variety of radios. Software is available from Hewlett-Packard, the HP 11807 series, for testing the major radio systems currently in use today. Users can also develop their own IBASIC programs for automated radio testing.

This chapter is designed to provide the programmer with the information needed to develop IBASIC programs for use on the built-in IBASIC controller. Refer to the individual HP 11807 software manuals for information on using the IBASIC controller with Hewlett-Packard supplied software.

# The IBASIC Controller Screen

The Test Set has a dedicated screen for interfacing with the built-in IBASIC controller. This is the TESTS (IBASIC Controller) screen as shown in **figure 23**. This screen is accessed as follows:

- Select the front panel TESTS key. The TESTS (Main Menu) screen will be displayed.
- Using the rotary knob, position the cursor on the **IBASIC** field in the lower center of the screen.
- Push the rotary knob and the TESTS (IBASIC Controller) screen will be displayed.

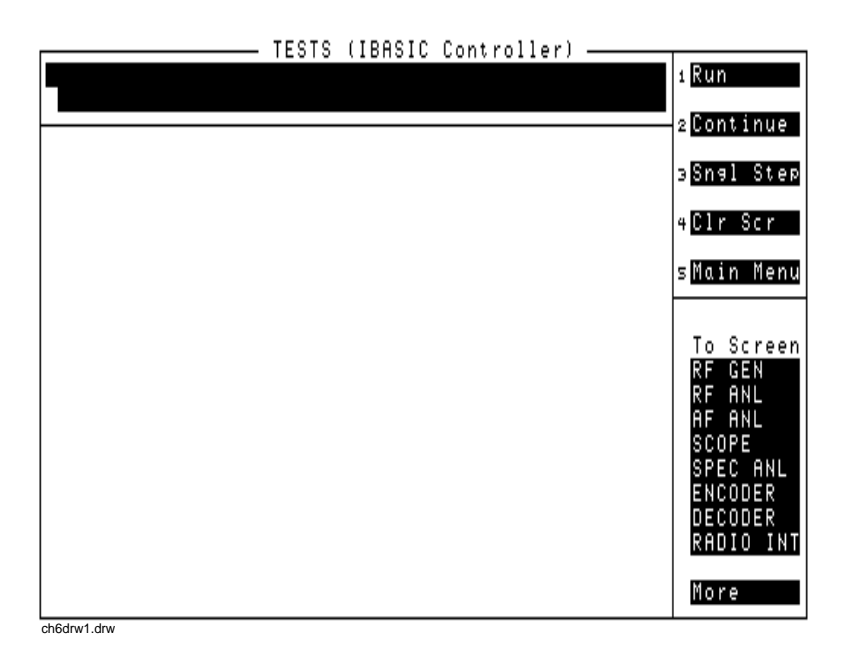

Figure 23 The IBASIC Screen

The TESTS (IBASIC Controller) screen can be accessed programmatically by sending the following command:

OUTPUT 714;"DISP TIBasic"

The TESTS (IBASIC Controller) screen is divided into several areas which are used by the IBASIC controller for different purposes.

The small horizontal rectangle at the top left is the IBASIC command line. As the name implies IBASIC commands can be executed from this line. Commands can be entered locally using the rotary knob or remotely using serial port 9. A maximum of 100 characters may be entered into the command line.

The vertical rectangle at the top right side is the softkey label area. The five highlighted areas within the softkey label area correspond to the five special function keys on the front panel of the Test Set. IBASIC programs can assign tables to these keys and control program execution by using ON KEY interrupts.

The vertical rectangle at the bottom right side is the **To Screen** area and is the same as the **To Screen** area displayed on any other Test Set screen. The user may switch to some other Test Set screen by using the rotary knob to position the cursor onto the desired screen and then pushing the knob.

The large rectangle in the center of the screen is the CRT (display screen) for the IBASIC controller. The IBASIC controller uses this area for, displaying alpha, numeric, and graphic information, program editing, program listing and so forth. This area operates as would the CRT on an external Hewlett-Packard 9000 Series 200/300 Workstation.

# **Important Notes for Program Development**

The Test Set is designed to operate the same way under automatic control as it does under manual control. This has several implications when designing and writing programs for the Test Set:

- To automate a particular task, determine how to do the task manually and then duplicate the steps in the program.
- In Manual Control mode, a Test Set function must be displayed and "active" to make a measurement or receive DUT data. Therefore, to make a measurement using an IBA-SIC program, follow these basic steps:
  - 1. Use the DISPlay command to select the screen for the instrument whose front panel contains the desired measurement result or data field (such as AF ANALYZER).
  - 2. Set the measurement field (such as SINAD) to the ON state.
  - **3.** Trigger a reading.
  - **4.** Read the result.

NOTE:The following sections discuss developing IBASIC programs which do not use the TESTS<br/>Subsystem. Programs written for the TESTS Subsystem require the creation of supporting<br/>Library, Procedure, and Code files, and must be written using a specific program structure.<br/>The HP 11807A Radio Test Software packages are examples of this type of program.

Refer to the "Writing Programs For the TESTS Subsystem" on page 453 for information on writing programs for the TESTS Subsystem.

# **Program Development**

There are three recommended approaches for developing IBASIC programs. They are outlined in **figure 24** and discussed in more detail later in this chapter. Since the Test Set only has the rotary knob and numeric keypad for data/character entry, developing programs on the Test Set alone is not recommended. All three development methods employ an external computer or terminal. The choice of development method will typically be driven by available equipment and extent of development task. If the development task is large, it is strongly recommended that a BASIC language computer be used as outlined in development Method #1.

Method #2 is recommended for large program modification or smaller program development. Method #2 uses an external PC or terminal as the CRT and keyboard for the built-in IBASIC controller.

Method #3 is least preferred for program development or modification because no syntax checking occurs until the program is first run making it difficult to debug long programs. Details of each development method are given later in this chapter.

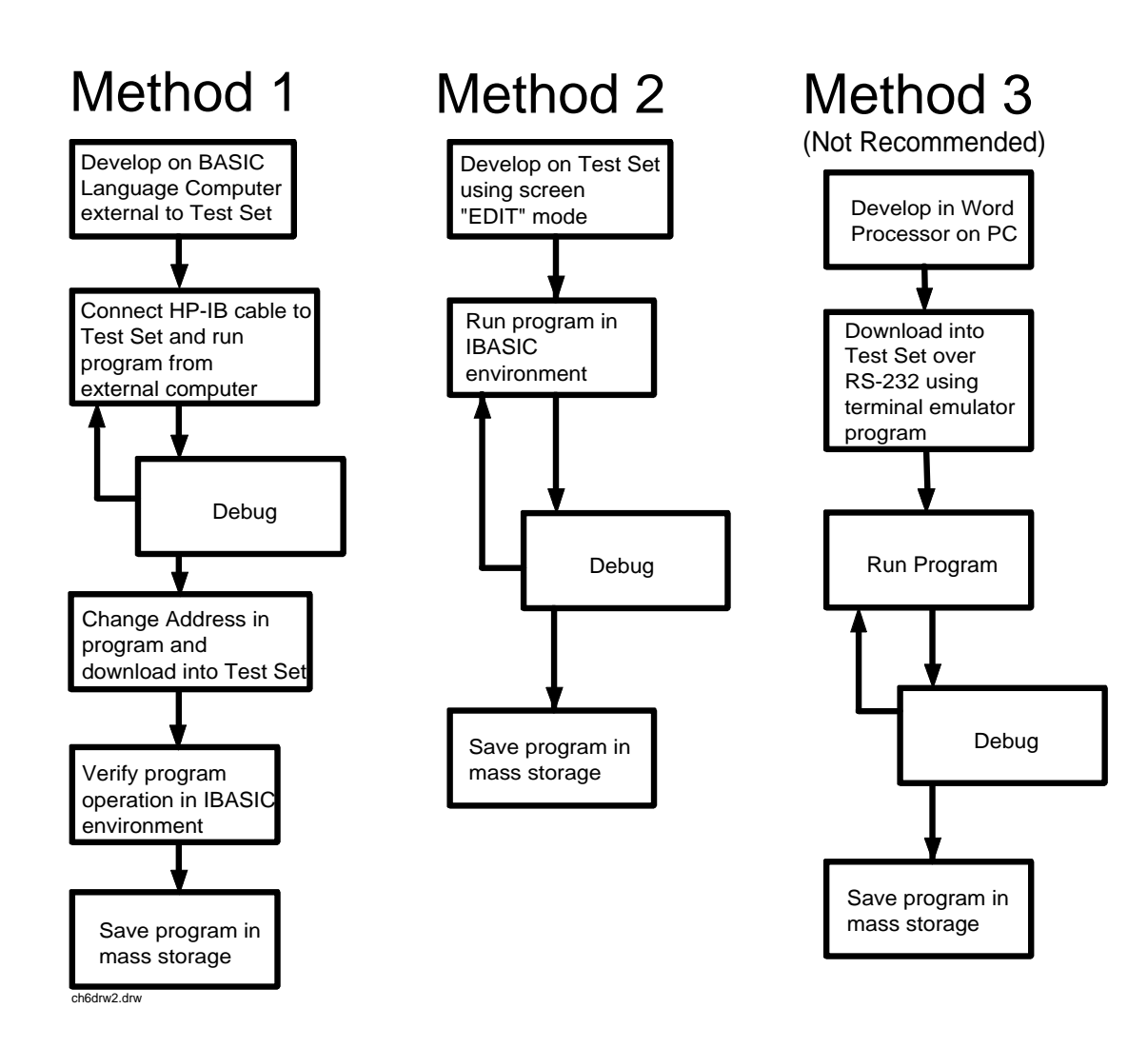

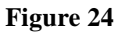

**Program Development Methods** 

# Interfacing to the IBASIC Controller using Serial Ports

This section describes how to interconnect the Test Set to an external PC or terminal using the Test Set's serial I/O ports. Program development methods #2 and #3 use PC's or terminals connected to the Test Set through the Test Set's serial I/O ports. To determine which programming environment best fits your application, refer to "Choosing Your Development Method" on page 398.

### **Test Set Serial Port Configuration**

To prepare for IBASIC program development, the Test Set must first be configured to operate with a PC or terminal.

This includes,

- Hardware
- Cables
- Screens I/O CONFIGURE and TESTS (IBASIC Controller)

There are two independently controllable serial interfaces in the Test Set, each using a 3-wire transmit / receive / ground implementation of the RS232 standard. The IBASIC Controller can send and receive data from either port by using its assigned select code.

### **Serial Port Information**

The Test Set's rear-panel RJ-11 connector has 6 conductors. (Note that this jack appears the same as a common 4-conductor RJ-11 telephone jack, but the Test Set jack uses 6 conductors). Three of the wires are designated as Serial I/O Port address 9, and the other three wires are designated Serial I/O Port address 10 (also referred to as Serial Port B). These select codes cannot be changed.

Serial Port 9. Serial Port 9 is used for developing and editing IBASIC programs since it can be connected directly to the **IBASIC Command Line** field. It can also be used for data I/O from an IBASIC program. Settings can be changed from the I/O CONFIGURE screen, using IBASIC commands executed from the **IBASIC Command Line** field, or using IBASIC commands executed from an IBASIC program.

Serial Port 10. Serial Port 10 is primarily used for data I/O from an IBASIC program to a device-under-test- (DUT). Settings can be changed using IBASIC commands executed from the **IBASIC Command Line** field, or using IBASIC commands executed from an IBASIC program but not from the I/O CONFIGURE screen.

### **Reason for Two Serial Ports**

A typical application uses serial port 10 to send and receive data to and from a DUT and uses serial port 9 to print or log test results to a serial printer or PC.

In the program development environment, serial port 9 can be used to communicate with the external PC or terminal, and serial port 10 can be connected to a serial printer for generating program listings or as the destination printer for the program itself. This is schematically shown in **figure 26 on page 387**. If simultaneous multiple serial I/O is not a requirement then only use serial port 9 as it can directly access the **IBASIC Command Line** field.

For your convenience, **figure 25 on page 386** and **table 38** on this page, show the cables and adapters that are available from Hewlett-Packard for connecting external devices to the Test Set's serial I/O ports. See **figure 26 on page 387** for a wiring diagram to construct your own cables. RJ-11 cables and adapters can be wired several ways. If you buy a cable or adapter other than the HP parts listed in **table 38**, verify the connections for the pins indicated, before connecting the cables to the Test Set.

| Table 38 | Available | HP RS2 | 32 Serial | Cables a | and Adapters |
|----------|-----------|--------|-----------|----------|--------------|
|          |           |        |           |          |              |

| Device<br>(for RS232 Serial<br>connections) | Typical Uses                                             | Description                                                                | HP Part<br>Number |
|---------------------------------------------|----------------------------------------------------------|----------------------------------------------------------------------------|-------------------|
| Single to Dual RJ-11<br>Adapter Cable       | To connect to Serial<br>Ports 9 and 10<br>simultaneously | Single 6-pin RJ-11 (male) to Dual 6-pin<br>RJ-11 (female); 0.6-meter cable | 08921-61031       |
| Cable with Connectors                       | Test Set to PC                                           | 6-pin RJ-11 (male) to 9-pin DB-9 (female);<br>2-meter cable                | 08921-61038       |

| pters |       |
|-------|-------|
| ł     | pters |

| Device<br>(for RS232 Serial<br>connections) | Typical Uses                                                              | Description                                                 | HP Part<br>Number |
|---------------------------------------------|---------------------------------------------------------------------------|-------------------------------------------------------------|-------------------|
| Cable with Connectors                       | Test Set to printer or terminal                                           | 6-pin RJ-11 (male) to 25-pin DB-25 (male); 3-meter cable    | 08921-61039       |
| RJ-11 to DB-25 Adapter                      | Use with long<br>cable 98642-66508.                                       | 6-pin RJ-11 (female) to 25-pin DB-25<br>(male) Adapter      | 98642-66508       |
| Cable with Connectors                       | Long Cable from<br>Test Set to PC or<br>printer (use with<br>98642-66508) | 6-pin RJ-11 (male) to 6-pin RJ-11 (male);<br>15-meter cable | 98642-66505       |

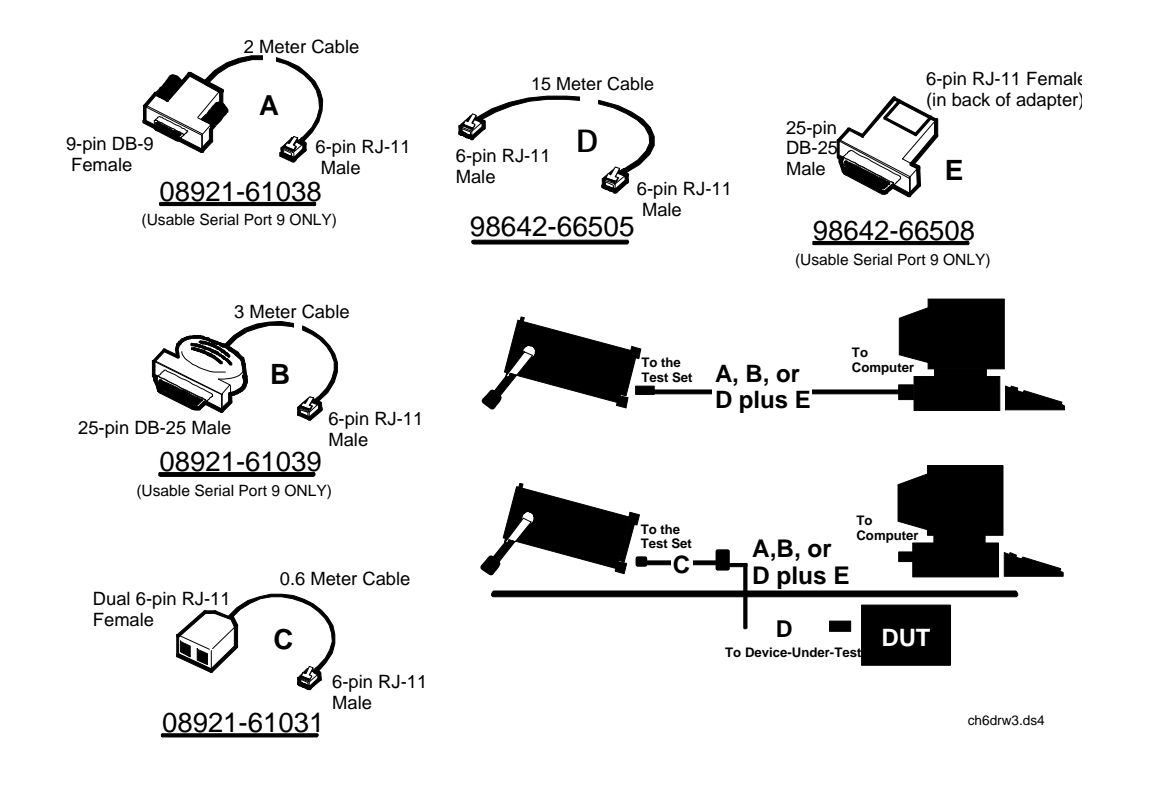

Figure 25 Available HP RS-232 Serial Cables and Adapters

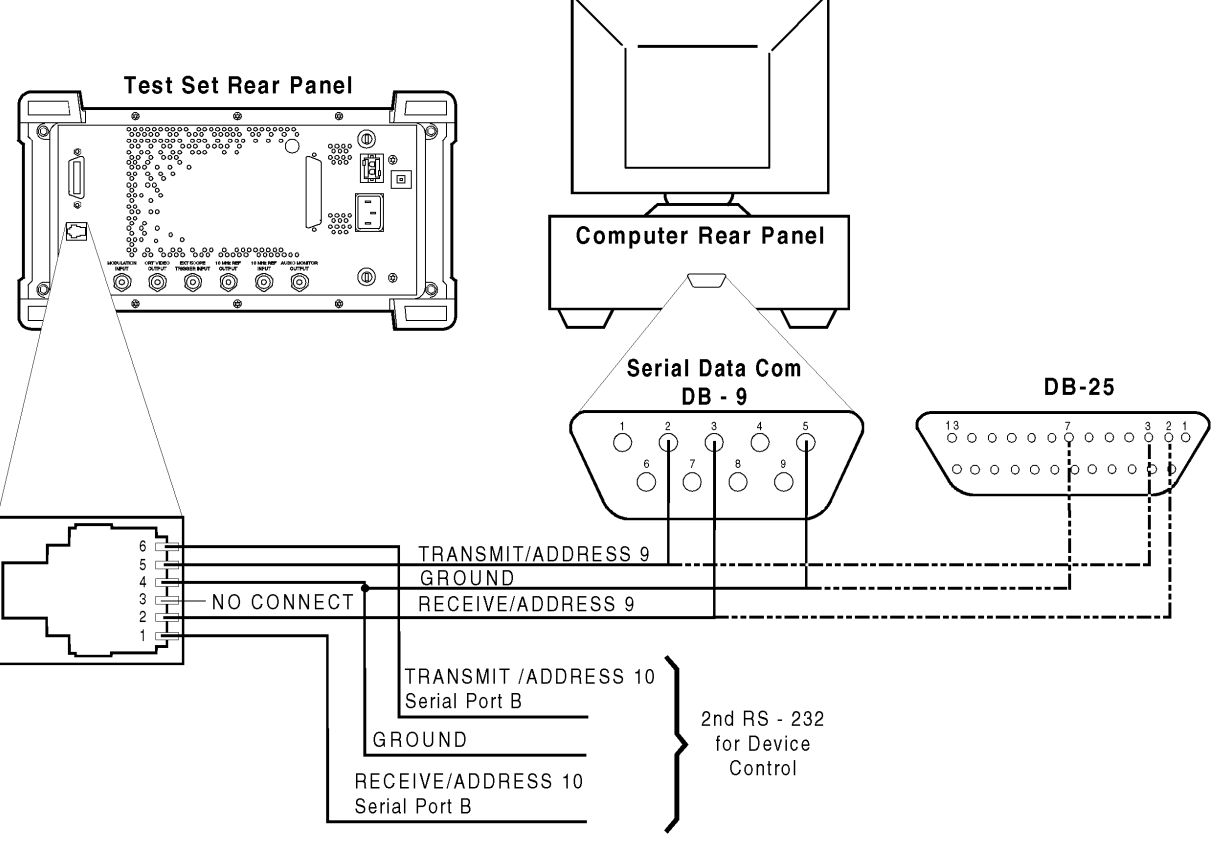

ch6drw4.drw **Figure 26** 

### Connecting the Test Set Serial Port to a PC or Terminal

Table 39

Port 9 or Port 10 serial cable connections

| RJ-11 pins | Signal              | DB-9 pins |
|------------|---------------------|-----------|
| 6          | Transmit/Address 10 | 2         |
| 5          | Transmit/Address 9  | 2         |
| 4          | Ground              | 5         |
| 3          | not used            |           |
| 2          | Receive/Address 9   | 3         |
| 1          | Receive/Address 10  | 3         |

#### **Serial Port 9 Configuration**

**Table 40 on page 389** and the following paragraphs describe how to configure Serial Port 9 for communications with an external PC or terminal. Implications of the various choices are discussed.

- 1. Under the To Screen menu, select More, then select IO CONFIG.
- 2. The I/O CONFIGURE screen will be displayed.
- 3. Set the Serial Baud Rate, Parity, Data Length, Stop Length, Rcv Pace and Xmt Pace fields to match your PC or terminal settings. The recommended settings are shown in table 40 on page 389. These settings will be retained by the Test Set. They will not change if the PRESET key is pressed, if the Test Set receives a \*RST Common Command, or the power is turned on and off.
- 4. Set the Serial In field to Inst. This routes Serial Port 9 to the IBASIC Command Line field. Characters typed on the external PC or terminal will now appear in the IBASIC Command Line.
- 5. Set the **IBASIC Echo** field to **ON**. This will cause IBASIC character output from commands (such as LIST, PRINT or DISPLAY) or error messages to echo characters to Serial Port 9 (the characters will in turn show up on the external PC or terminal screen). This will allow program listings and syntax error messages to be seen on the external PC or terminal.
- 6. Another method which can be used to output characters to the external PC or terminal is to execute the IBASIC command, PRINTER IS 9. This causes IBASIC to direct all print output to Select Code 9. Select Code 9 is the Test Set's Serial Port 9. Select Code 1 is the Test Set's CRT. Select Code 1 is also the default address for the PRINTER IS command, so all program printer output defaults to the Test Set's CRT (unless changed with the PRINTER IS command).
- 7. Set the **Inst Echo** field to **ON**. This will cause characters to be echoed back to the external PC or terminal as they are received at Serial Port 9. If the echo feature of the external PC or terminal is also enabled all the characters sent to the Test Set will be displayed twice on the external PC or terminal. Enable echo on only one device, either the Test Set or the external PC or terminal.

## **Receive and Transmit Pacing**

When receiving characters into the **IBASIC** Command Line field, the Test Set's microprocessor responds to each entry and no buffering is required. Therefore, when using your PC or terminal to send characters to the **IBASIC** Command Line field, it is permissible to set Rcv Pace and Xmt Pace to None.

When sending data through the Test Set's Serial Port to external devices like printers which may have small input buffers, it is important to set **Rcv Pace** and **Xmt Pace** to **Xon/Xoff**. This allows the printer to stop data transmission from the Test Set when the printer's buffer is full and then start it again when the printer is ready.

The Test Set has a Serial Port input buffer length of 2000 characters with firmware revision B.01.00 and greater. Buffer size becomes important when IBASIC programs expect to receive large amounts of data through the Serial Port with a single ENTER statement.

| Field                      | Available Settings                              | Recommended Setting |
|----------------------------|-------------------------------------------------|---------------------|
| Serial In                  | Inst/IBASIC                                     | Inst                |
| IBASIC Echo                | On/Off                                          | On                  |
| Inst Echo                  | On/Off                                          | On                  |
| Serial Baud Rate           | 150, 300, 600, 1200, 2400, 4800,<br>9600, 19200 | 9,600               |
| Parity                     | None, Odd, Even, Always 1,<br>Always 0          | None                |
| Data Length                | 7 bits, 8 bits                                  | 8 bits              |
| Stop Length                | 1 bit, 2 bits                                   | 1 bit               |
| Rcv Pace (receive pacing)  | None, Xon/Xoff                                  | Xon/Xoff            |
| Xmt Pace (transmit pacing) | None, Xon/Xoff                                  | Xon/Xoff            |

Table 40Test Set Serial Port 9 Configuration

## **PC** Configuration

To prepare for IBASIC program development, the external PC or terminal must be configured to operate with the Test Set. This configuration includes

- Hardware
- Terminal Emulator Software

### **PC Serial Port Configuration**

Refer to **figure 26 on page 387** for connection details. Connect the Test Set's Serial Port 9 to a serial I/O (input/output) port on the PC. On many PCs, a serial port is available as either a 25-pin DB-25 (female) connector or a 9-pin DB-9 (male) connector. This port can be configured as COM1, COM2, COM3, or COM4 (communications port 1, 2, 3, or 4) depending on the installed PC hardware and user-defined setup. Refer to the instructions shipped with the PC for hardware and software configuration information.

### **Terminal Emulator Configuration Information**

A "terminal emulator" is an application program running on the PC that communicates with one of the serial communication ports installed in the PC. It provides a bi-directional means of sending and receiving ASCII characters to the Test Set's serial port.

In general, a "terminal emulator" enables the PC to act like a dedicated computer terminal. This type of terminal was used before PCs to allow remote users to communicate through RS232 with central mainframe computers. An ANSI-compatible terminal like the Digital Equipment Corporation VT-100 can be used to directly communicate with the Test Set. PC terminal emulation application programs have been designed to have setup fields much like these older technology terminals.

### Setting Up Microsoft Windows Terminal on your PC (Windows Version 3.1)

- **1.** Start the Terminal program in Windows.
- 2. From the Terminal Menu select Settings then Emulation.
- 3. Select DEC VT-100 (ANSI)
- 4. From the Terminal Menu select Settings then Terminal Preferences
- 5. Edit the Terminal Preference settings to match the following
  - Terminal Modes Line Wrap: Off Local Echo: Off Sound: Off

Columns: 132

• CR->CR/LF

Inbound: **Off** Outbound: **Off** 

• Cursor

Block Blink: On

Terminal Font: Fixedsys

Translations: None

Show Scroll Bars: On

Buffer Lines: 100

Use Function, Arrow, and Ctrl Keys for Windows: **Off** 

6. From the Terminal menu select Settings then Text Transfers.

- 7. Edit the Text Transfer settings to match the following.
  - Flow Control: Standard Flow Control
  - Word wrap Outgoing Text at Column: Off
- 8. From the Terminal menu select Settings then Communications
- 9. Edit the Communications settings to match those of the Test Set.

### **Example Terminal Communications Settings**

- Baud Rate: 9600
- Data Bits: 8
- Stop Bits: 1
- Parity: None
- Flow Control: Xon/Xoff
- Connector: Com1 (be sure to match your current setup)
- Parity Check: Off
- Carrier Detect: Off

#### Setting Up ProComm Revision 2.4.3 on your PC

ProComm is a general purpose telecommunications software package for PC's with MS-DOS. One of its functions is to provide an RS-232 terminal function on a typical PC.

**Running ProComm in MSDOS** (You can use ProComm's built-in help function to learn more about setting it up).

- 1. To access the help and command functions, press the Alt and F10 keys simultaneously (abbreviated as Alt+F10).
- 2. Press the space bar to move among the choices for a particular field.
- 3. Press ENTER to accept the displayed choice.

#### Setting up the ProComm Software

- 1. Press Alt+ P to access the LINE SETTINGS window.
- 2. Enter the number 11. This will automatically set the following:

```
Baud rate: 9600
Parity: None
Data Bits: 8
Stop Bits: 1
Selected communications port: COM1 (This may be different on your PC)
```

- 3. To select a different communications port, enter the following numbers:
  - 20: COM1 21: COM2 22: COM3 23: COM4
- **4.** Enter the number 24 to save changes, to make the new configuration your default, and to exit LINE SETTINGS.
- 5. Press Alt+S for the SETUP MENU.
- 6. Enter the number 1 for MODEM SETUP.
- 7. Enter the number 1 for the Modem init string.
- 8. Press Enter to set a null string.
- 9. Press Esc to exit MODEM SETUP back to the SETUP MENU.
- **10.** Enter the number **2** for TERMINAL SETUP.

11. Terminal emulation: VT-100

Duplex: FULL Flow Control: XON/XOFF CR translation (in): CR CR translation (out): CR BS translation: NON-DEST BS key definition: BS Line wrap: ON Scroll: ON Break length (ms): 350 Enquiry (CNTL-E): OFF

12. Press Esc to exit Terminal Setup back to the Setup Menu.

**13.** Enter the number **4** for General Setup.

Translate Table: **OFF** Alarm sound: **OFF** Alarm time (secs): **1** Aborted downloads: **KEEP** 

14. Press Esc to exit General Setup back to the Setup Menu.

15. On the Setup Menu, press S to save your entries.

16. Press Esc to exit the Setup Menu.

17. Press Alt+X to exit ProComm back to MS-DOS.

### Setting Up HP AdvanceLink (HP 68333F Version B.02.00) on your PC

HP AdvanceLink is a software program which allows PCs to be used as an alphanumeric or graphics terminal. It can also automate terminal and file-transfer functions. The version described will work with PCs with the MS-DOS or PC-DOS operating systems. (AdvanceLink for Windows is also available, and configuration is very similar).

#### **Running AdvanceLink in MSDOS**

- **1.** Press the Tab key to move from one field to the next, which also accepts the displayed choice.
- 2. Press the NEXT CHOICE and PREVIOUS CHOICE keys to move among the choices for a particular field.

### Setting up the AdvanceLink Software

- 1. Press the TERMINAL function key.
- 2. Press CONFIG KEYS.
- 3. Press GLOBAL CONFIG.

Keyboard: USASCII Personality: ANSI Language: ENGLISH Terminal Mode: Alphanumeric Remote To: enter your PC's selected serial port number, often, Serial 1 Printer I/F: None Memory Size: 32K Plotter I/F: None Video Type: select your display type Forms Path: no entry Screen Size: select your size - 23 or 24

- 4. Press DONE to return to the Config screen.
- 5. Press REMOTE CONFIG (to set up the Serial port you selected above in Remote To).

Baud Rate: 9600 Parity/DataBits: None/8 Enq Ack: NO Asterisk: OFF Chk Parity: NO SR(CH): LO Recv Pace: Xon/Xoff CS(CB)Xmit: NO XmitPace: Xon/Xoff

- 6. Press DONE to return to the Config screen.
- 7. Press TERMINAL CONFIG.

Terminal Id: 2392A LocalEcho: OFF CapsLock: OFF Start Col: 01 Bell: ON XmitFnctn(A): NO SPOW(B): NO InhEolWrp(C): NO Line/Page(D): LINE InhHndShk(G): NO Inh DC2(H): NO Esc Xfer(N): YES ASCII 8 Bits: YES Fld Separator: down arrow or US BlkTerminator: up arrow or RS ReturnDef: musical note or CR Copy: Fields Type Ahead: NO Row Size: 160 Host Prompt Character: left arrow or D1 Horiz. Scrolling Increment: 08

- 8. Press **DONE** to return to the Config screen.
- 9. Press **DONE** to return to the Terminal screen.
- 10. Press MAIN to return to the Main screen.
- 11. Press EXIT ADVLINK to exit.
# **Terminal Configuration**

Use the cable information in **table 38 on page 385** and **figure 25 on page 386** for connecting to an external terminal. Terminals typically have a DB-25 (male) connector. Set the terminal for DEC VT-100 ANSI emulation. Many ASCII terminals will also function properly.

To set up the terminal, use the field settings found in the HP AdvanceLink terminal emulator section found earlier in this chapter. As a minimum, make sure the terminal's basic setup information matches the fields on the Test Set's I/O CONFIGURE screen (refer to table 40 on page 389 for recommended settings).

# **Choosing Your Development Method**

There are three fundamental methods for developing IBASIC programs for the Test Set. See **figure 27** below.

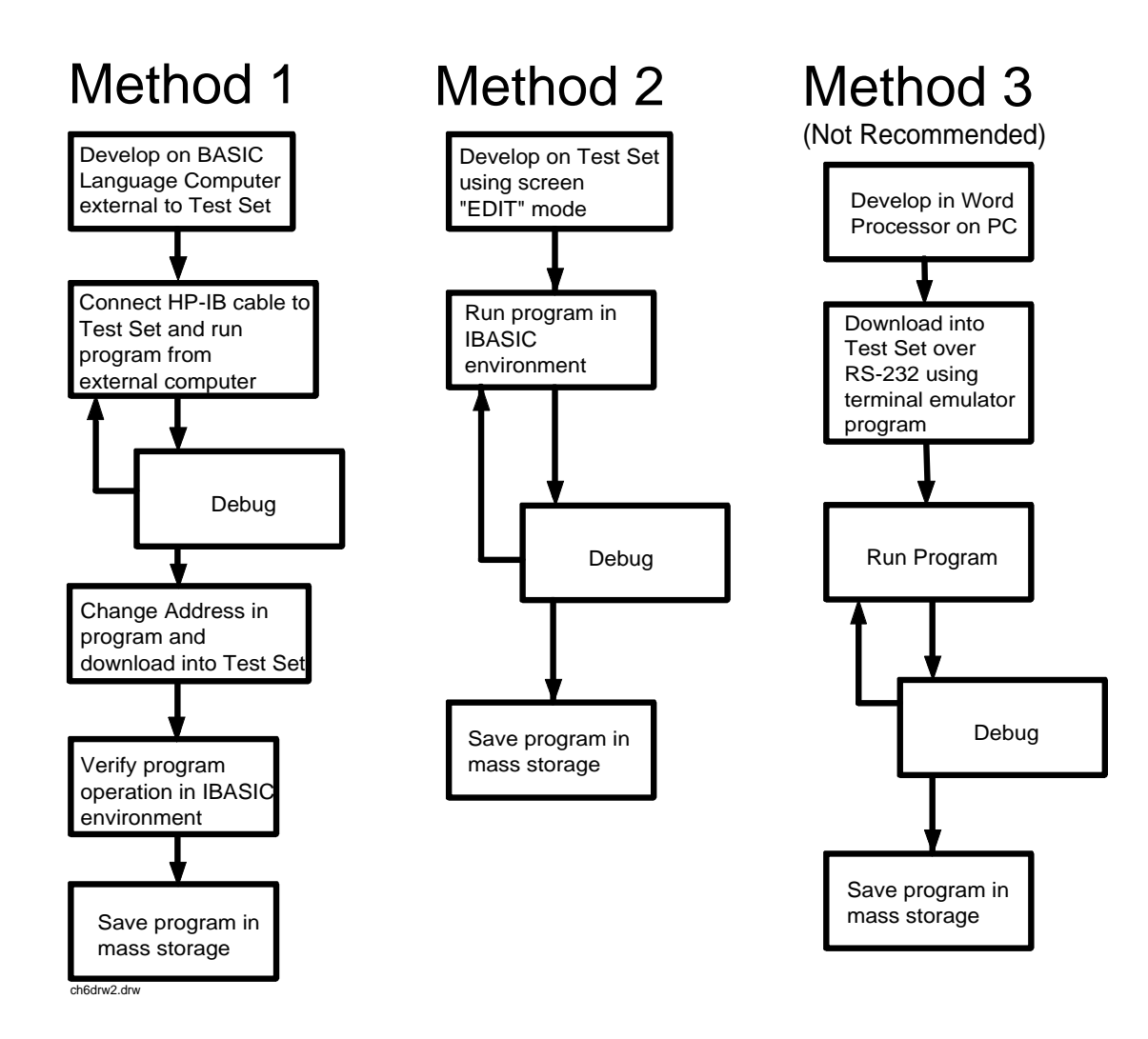

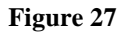

Three Possible Development Methods

| Method 1 |                                                                                                    |
|----------|----------------------------------------------------------------------------------------------------|
|          | Using a BASIC language computer (either an HP technical computer or a PC running BASIC with HP-IB) is the best method for developing any size program. This is because the program can be debugged directly on the external computer before downloading the program into the Test Set. Using this approach the programmer can observe the Test Set's display to see changes in state and easily verify the correct measurements.                                                                                                    |
| Method 2 |                                                                                                    |
|          | If a BASIC language computer is not available, program development can be<br>done directly on the Test Set using the IBASIC EDIT mode. A PC connected to<br>the Test Set through RS-232, as described earlier in this chapter, is used as the<br>CRT and keyboard for the internal controller. In this method, the program always<br>resides in the Test Set and can be run at any time. Mass storage is usually an<br>SRAM card. When running IBASIC programs on the Test Set's internal<br>controller, the Test Set displays only the IBASIC screen, not the individual<br>instrument screens as the program executes. This makes troubleshooting larger<br>programs more difficult.                                                                                                    |
| Method 3 |                                                                                                    |
|          | The third method of program development is to use a word processor on a PC with RS-232, and then download the program into the Test Set for execution. This is the least favorable choice for development because downloading code into the Test Set over RS-232 requires a loader utility program running in the Test Set and a RAM memory card present as an intermediate storage location before running the program. (For shorter programs, the intermediate storage location is not necessary.) No IBASIC command syntax is checked until the program is run after downloading. Also, when running IBASIC programs on the Test Set's internal controller, the Test Set displays only the IBASIC screen, not the individual instrument screens as the program executes. This makes troubleshooting larger programs more difficult. |

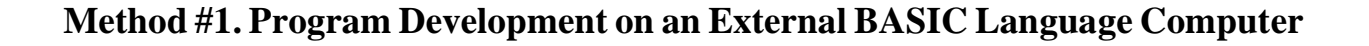

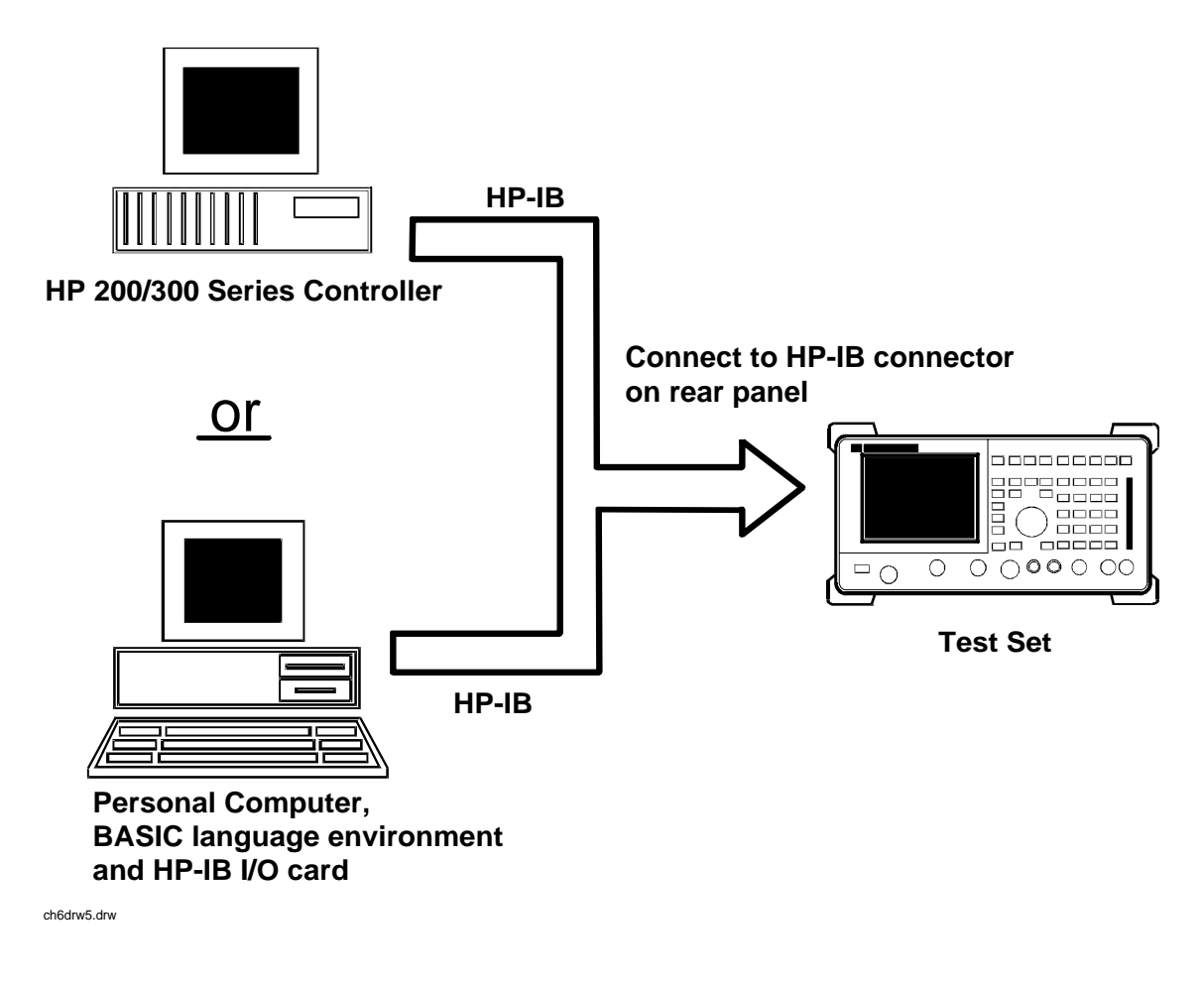

Figure 28 Connecting IBASIC Language Computers to the Test Set

# Configuring the Test Set's HP-IB Interface

To use HP-IB (the IEEE 488 interface bus) as a means of communicating with the Test Set, connect a standard HP-IB cable (such as the HP 10833B) between the Test Set's rear-panel HP-IB connector and the HP-IB connector on the external BASIC language computer.

- **On the Test Set 1.** Select the I/O CONFIGURE screen.
  - 2. Set the Mode field to Talk&Lstn.
- *NOTE:* If the **Mode** field is set to **Control**, there could possibly be a System Controller conflict between the external BASIC language computer and the Test Set, resulting in either an Interface Status Error or "lock up" of the HP-IB. Refer to "**Passing Control**" on page 334.
  - **3.** Set the **HP-IB** Adrs field to the desired address for the Test Set. The default value is 14.

## **Compatible BASIC Language Computers**

As shown in **figure 28 on page 400**, there are two types of computers that can be used in this development method.

- The HP 9000 Series 200/300 Workstation running HP Rocky Mountain BASIC 6.2 or later. IBASIC is a subset of HP Rocky Mountain BASIC (RMB). All IBASIC commands are compatible with RMB and thus will execute from a HP 9000 Series 200/ 300 Workstation.
- A PC, running Windows 3.1 or Windows NT, with HP BASIC for Windows and an HP-IB interface card can be used.

# HP BASIC for Windows PC Configuration for Windows NT Operating System

To prepare for HP BASIC program development utilizing Windows NT, the external PC must be configured to operate with the Test Set.

You will need:

- an HP 82341B/C interface card (the HP 82335 card does not support Windows NT)
- a licensed version with security key of HP BASIC for Windows. You can get the latest files from ftp://hpislsup.lvld.hp.com/pub/pc/index.html. Select the HP BASIC for windows archives and follow the instructions for download.

## How to install:

- **1.** Install the HP 82341B/C into an open expansion slot. Refer to the interface card's installation guide details. Utilize the default card settings.
- 2. Install the SICL libraries using the SETUP32.EXE setup file.
- 3. Run the SICL I\_O Config program to configure the card.
- 4. Select HP 82340/82341 HP-IB from the available interface list of choices.
- 5. Select the Configure command button. Use the default settings shown by the program. This will verify that the card is functioning.
- 6. Install HP BASIC for Windows 6.3 or later.
- 7. Run HP BASIC for Windows.
- Edit the AUTOST file, change line 330 as follows: LOAD BIN "HPIBS;DEV hpib7" !SICL Library for HP 82341 card
- **9.** Re-store the AUTOST file
- 10. Quit HP BASIC for Windows
- **11.** Run HP BASIC for Windows. The program should load normally and allow you to send orders to the Test Set.

## **Program Development Procedure**

As discussed in "Overview of the Test Set" in chapter 1, the Test Set has two HP-IB buses, an internal HP-IB at select code 8 and an external HP-IB at select code 7. The Test Set's built-in IBASIC controller uses the internal HP-IB to communicate with the Test Set's various instruments and devices. The process of developing a program on an external BASIC language computer utilizes this hardware feature to an advantage. First, develop the program directly on the external BASIC language computer treating the Test Set as a device on the external BASIC language computer's HP-IB. For example, to setup the Test Set's RF Generator use the OUTPUT command with the Test Set's HP-IB address. If the select code of the HP-IB card in the external BASIC language computer is 7 and the address of the Test Set is 14 the address following the OUTPUT command would be 714. When the command executes on the external BASIC language computer the information on how the Test Set's RF Generator is to be configured is sent to the Test Set through its external HP-IB bus. After the program is fully developed, making it run on the Test Set is simply a matter of changing the address of all the HP-IB commands to 8XX (Test Set internal HP-IB bus) and downloading the program into the Test Set's IBASIC controller and executing it.

There are two ways of allowing easy conversion of all HP-IB commands to a different address. The first way is to establish a variable to which the 3-digit address number is assigned.

## For example

10 Addr = 714 ! Sets the value of variable Addr to be 714. 20 OUTPUT Addr;"\*RST"!Commands the Test Set to reset at address 714.

To change the address, simply change the value of variable Addr to 814.

#### For example

10 Addr = 814 ! Sets the value of variable Addr to be 814. 20 OUTPUT Addr;"\*RST"! Commands the Test Set to reset at address 814.

A second method is to assign an I/O path to the desired I/O port.

## For example

To control device #14 on the port with select code 7.

20 ! Establishes IO path to select code 7 address 14
10 ASSIGN @Device TO 714
30 ! Commands Test Set to reset at address 714.
20 OUTPUT @Device;"\*RST"

To change the address, simply change line 10 to

10 ASSIGN @Device TO 800.

**NOTE:** The dedicated HP-IB interface at select code 8 conforms to the IEEE 488.2 Standard in all respects but one. The difference being that each instrument on the bus does not have a unique address. The Instrument Control Hardware determines which instrument is being addressed with the command syntax. As such an explicit device address does not have to be specified. The address 800 and 814 are equally correct.

## Downloading Programs to the Test Set through HP-IB

An IBASIC PROGram subsystem has been developed to allow the external BASIC language controller to download programs to the Test Set through HP-IB (refer to the "**PROGram Subsystem Commands**" on page 427 for more information on the PROGram Subsystem). Four commands from the external BASIC language controller to the Test Set are necessary to transfer the program. The commands are executed serially allowing enough time for each command to finish executing. (The Test Set's HP-IB **Mode** field must be set to **Talk&Lstn**, and the TESTS (IBASIC CONTROLLER) screen must be displayed).

## 1. OUTPUT 714; "PROG:DEL:ALL"

Deletes any programs that reside in Test Set RAM.

2. OUTPUT 714;"PROG:DEF #0"

Defines the address in Test Set RAM where the downloaded program will be stored.

## 3. LIST #714

Causes all program lines to transfer over HP-IB to the Test Set which is at address 714.

## 4. OUTPUT 714;" "END

Defines end of download process by generating an EOI command.

After the above commands complete the program code will be in the Test Set ready to run. If any bugs are detected when the program is run, the program can be uploaded back into the external BASIC language controller to correct the error. Alternately the full screen IBASIC EDIT function through RS-232 can be used to correct the error (refer to "Method #2. Developing Programs on the Test Set Using the IBASIC EDIT Mode" on page 408 for details).

After the program is working properly in the Test Set IBASIC environment, it should be stored for backup purposes.

# Uploading Programs from the Test Set to an External BASIC Controller through HP-IB

To upload a program from the Test Set to an external BASIC language controller through HP-IB the following program, which uses a command from the PROGram subsystem to initiate the upload, must be running on the external BASIC language controller. The uploaded program is stored to a file specified by the user.

In the following program the external BASIC language controller is a PC running TransEra HT BASIC. The file is stored to the C:\HTB386 directory. If the external BASIC language controller is an HP 9000 Series 200/300 Workstation, modify the mass storage volume specifier appropriately. After running the program, the uploaded program code will be in the designated file. Use the GET command to retrieve the file for editing.

```
10
     ! PROGRAM TO UPLOAD IBASIC CODE FROM TEST SET TO BASIC CONTROLLER THROUGH HP-IB.
20
     30
     ! The file for uploaded code will be "C:\htb386\code".
40
50
     ! If you want to use a different file or directory, modify the two lines
     ! with the labels "File_name_1" and "File_name_2".
60
70
80
     !Test Set HP-IB address
90
     Addr=714
100
     ALLOCATE Line$[200]
     PRINTER IS 1
110
120
     CLEAR SCREEN
     DISP "It may be several minutes before code begins transferring if the program is
130
long"
140
     OUTPUT Addr; "*RST"
                                           !Reset the Test Set
     OUTPUT Addr; "DISP TIB"
150
                                           !Displays the IBASIC screen
160
     OUTPUT Addr; "PROG: EXEC 'CLS'"
                                           !Clears the Test Set display
                                           !Initiates the upload of whole program
     OUTPUT 714; "PROG:DEF?"
170
180
     ENTER Addr USING "X,D,#";Count_len
                                           !Number of lines in program
     ENTER Addr USING VAL$(Count_len)&"D,#";Char_count !Number of characters
190
200
210 File_name_1: CREATE ASCII "C:\htb386\code",(1.05*Char_count/256)+5
     ! Number of records reserved for upload.
220
230 File_name_2: ASSIGN @File TO "C:\htb386\code"
240
     250
     DISP "Transferring code from Test Set"
     LOOP
260
             !Program transfer loop.
270
     ENTER Addr;Line$
                                           !CR/LF terminates each line.
280
     PRINT Line$
                                            !Displays new lines on Test Set display.
290
     OUTPUT @File;Line$
                                           !Transfer new line to file.
300
     Char_count=Char_count-LEN(Line$)-2
                                           !Reduces Char_count by the number of
310
                                           ! characters in current line.
320
     EXIT IF Char_count<=0
330
     END LOOP
340
     1
350
     ASSIGN @File TO *
                                           !Cleans out file buffer.
360
     ENTER Addr;Line$
                                           !Close off reading
370
     CLEAR SCREEN
380
     DISP "Transfer complete."
390
     LOCAL Addr
400
     END
```

# Method #2. Developing Programs on the Test Set Using the IBASIC EDIT Mode

If a BASIC language computer is not available, program development can be done directly on the Test Set using the IBASIC EDIT mode. A terminal or PC connected to the Test Set through RS-232 is used as the CRT and keyboard for the Test Set's built-in IBASIC controller. In this method, the program always resides in the Test Set and can be run at any time. Mass storage is usually an SRAM memory card. When running IBASIC programs on the Test Set's internal controller, the Test Set displays only the IBASIC screen.

The Test Set's IBASIC controller has an editor that is interactive with a terminal or PC over the RS-232 serial port. (The editor does not work unless a terminal or PC with terminal emulator is connected to Serial Port 9.) The editor, hereafter referred to as the "IBASIC EDIT Mode", allows the programmer to develop code directly in the Test Set with no uploading or downloading. The IBASIC EDIT Mode can be used to develop programs from scratch or to modify existing programs. Refer to "Interfacing to the IBASIC Controller using Serial Ports" on page 384 for information on connecting a terminal or PC to the Test Set.

## Selecting the IBASIC Command Line Field

To use the IBASIC EDIT Mode for program development, the **IBASIC Command Line** field must be displayed on the Test Set and Serial Port 9 must be connected to the **IBASIC Command Line** field. An IBASIC command, sent as a series of ASCII characters through Serial Port 9, will appear on the **IBASIC Command Line** field. When a carriage return/line feed is encountered, the Test Set will attempt to execute the command. To display the **IBASIC Command Line** field on the Test Set execute the following steps:

- **1.** Press the TESTS key.
- 2. The TESTS (Main Menu) screen will be displayed.
- 3. Using the rotary knob, position the cursor on the **IBASIC** Cntrl field and select it.
- 4. The TESTS (IBASIC CONTROLLER) screen will be displayed.
- 5. The small horizontal rectangle at the top-left is the IBASIC Command Line.

## To Access the IBASIC Command Line Field

- 1. Position the cursor on the screen's upper left. This is the **IBASIC** Command Line field.
- 2. The **IBASIC Command Line** field does not have a title like other fields in the Test Set; it is the highlighted, horizontal 2-line "bar" just below the screen title, TESTS (IBASIC Controller).

## To Use the IBASIC Command Line Field with the Test Set's Rotary Knob

- 1. Position the cursor at the **IBASIC** Command Line field and push the knob.
- 2. A Choices: field will be displayed in the lower, right corner of the display.
- **3.** By rotating the knob, a list of ASCII characters and cursor positioning commands can be displayed on the right side of the screen.
- **4.** When the cursor is next to the desired character or command, push the knob to select that character.
- **5.** No external hardware is required for this entry method, but it is tedious and is recommended only for short commands. Use this method when doing simple tasks such as initializing memory cards or CATaloging a memory card.
- 6. Program development using the rotary knob alone is not recommended.

# **Entering and Exiting the IBASIC EDIT Mode**

To enter the IBASIC EDIT Mode first position the cursor on the **IBASIC Command Line** field, type the word EDIT on the terminal or PC connected to the Test Set and then press the ENTER key on the terminal or PC. At this point the Test Set will fill the PC screen with 22 lines of IBASIC code from the program currently in the Test Set's RAM memory. No program lines will be displayed on the Test Set screen. If no program is currently in the Test Set's memory, the number 10 will be displayed on the terminal or PC screen. This represents program line number 10 and is displayed to allow you to begin writing an IBASIC program beginning at line number 10. The "\*" annunciator will be displayed in the upper, right corner of the Test Set indicating that the IBASIC controller is running to support the full screen edit mode.

After editing is complete, exit the IBASIC EDIT Mode by pressing the terminal or PC's ESCAPE key twice or pressing the SHIFT CANCEL keys on the Test Set.

A variety of editing commands are supported by the IBASIC EDIT Mode. These commands are activated in the Test Set as escape code sequences. Most terminals and PC terminal emulator programs allow function keys to be configured with user defined escape code sequences and user defined labels for the keys. An escape command (when received by a peripheral device like a printer or the Test Set) causes the peripheral to recognize subsequent ASCII characters differently. In the case of the Test Set, escape sequences are used for executing IBASIC EDIT Mode editing commands.

For example, ESCAPE [L causes the Test Set to insert a new line number where the cursor is positioned. Table 41 on page 412 lists the editing escape codes for the Test Set. There is no escape code for DELETE CHARACTER. Use the Backspace key for deleting. Use the arrow keys to position the cursor.

# Setting Up Function Keys In Microsoft Windows Terminal

When in the TERMINAL mode, click on Settings, then Function Keys. ^[ is ESCAPE in Windows Terminal. See table 41 on page 412 for the escape codes.

**NOTE:** Windows Terminal seems to work best when a mouse is used to access the function keys, not the keyboard. Also, scrolling a program works best when the Terminal window display is maximized).

# Setting Up Function Keys in HP AdvanceLink

- From the Main (highest level) screen, set up the 8 softkeys as follows:
  - 1. Display User Definition screens by pressing Ctrl F9.
  - **2.** Enter all the LABEL titles for K1 through K8.
  - 3. Activate the "Display Function" feature by pressing softkey **F7**.
  - **4.** Now you can enter the escape codes for each edit command aligned with the soft key definitions you just entered. With the Display Functions key pressed, when you press the escape key, a left arrow will be displayed.
- Once you have set up all 8 keys, you activate them by pressing Shift F12. To deactivate your user defined softkeys, press F12.
- (- is ESCAPE in HP AdvanceLink. See table 41 on page 412 for the escape codes.

# Setting Up Function Keys in ProComm

ProComm does not have function keys. However, escape sequences can be assigned to number keys 0 through 9 by using the Keyboard Macro function. This function is accessed by keying Alt+M. There is no method of displaying key labels so they will have to be recorded elsewhere. See the ProComm manual for further information.

Table 41Edit Mode Escape Code Commands

| Function Key Names | Windows Terminal<br>Escape Codes | HP AdvanceLink<br>Escape Codes |
|--------------------|----------------------------------|--------------------------------|
| INSERT LINE        | ^[[L                             | (-[L                           |
| DELETE LINE        | ^[[M                             | (-[M                           |
| GO TO LINE         | ^[g                              | (-g                            |
| CLEAR LINE         | ^[[K                             | (-[K                           |
| PAGE UP            | ^[OQ                             | (-OQ                           |
| PAGE DOWN          | ^[OR                             | (-OR                           |
| RECALL LINE        | ^[r                              | (-r                            |
| BEGIN LINE         | ^[OP                             | (-OP                           |
| END LINE           | ^[OS                             | (-OS                           |

# Method #3. Developing Programs Using Word Processor on a PC (Least Preferred)

The third method of IBASIC program development is to write the program using a word processor on a PC, save it as an ASCII file, and then download it into the Test Set through the serial port. The benefit of this method is that it can be done on the PC without connecting to a Test Set until download and no BASIC language compiler/interpreter is needed. The primary drawback is that no syntax checking occurs until the downloaded program is run on the Test Set. A second drawback is that, especially for longer programs (>100 lines), it is very time-consuming to transfer the code into the Test Set.

# **Configuring a Word Processor**

The word processor on which the IBASIC code is developed must be able to save the file in ASCII format and have an ASCII file transfer utility. This is necessary because word processors use a variety of escape codes to mark all the special display formats such as bold face, font size, indented text, and the like. When a word processor file is stored in ASCII format, all escape codes are stripped off. The ASCII file transfer utility is used to transfer the file to the Test Set.

 NOTE:
 The GET command can be used on external BASIC language controllers to load ASCII files containing IBASIC programs developed on word processors. Once loaded, the steps for downloading described in "Method #1. Program Development on an External BASIC Language Computer" on page 400 can be used to transfer the program to the Test Set.

# Writing Lines of IBASIC Code on a Word Processor

When writing IBASIC programs, follow these steps to ensure that the Test Set will accept the code when it is downloaded.

- 1. Always begin new lines at the far left margin. Never use a leading space or tab.
- 2. Number each consecutive line just like an IBASIC language program.
- **3.** Typically begin with 10 and increment by ten for each consecutive line.
- 4. Do not leave any space or double space between lines.
- 5. Make sure to use hard carriage return / line feeds at the end of each line.
- 6. When saving the completed program, save it as an ASCII file. Some word processors have ASCII options which require that the user specify CR/LF at the end of each line. It is important that each line end with a carriage return / line feed.
- 7. Experiment with a short program first to make sure everything is working correctly.

## Transferring Programs from the Word Processor to the Test Set

For short (less than 100 lines) programs, use an ASCII file transfer utility on the PC to send the program, one line at a time, down to the Test Set over RS-232 directly into the IBASIC Command Line field. The Test Set must be configured to receive serial ASCII characters by positioning the Test Set cursor at the IBASIC Command Line field as explained under "Method #2. Developing Programs on the Test Set Using the IBASIC EDIT Mode" on page 408. With this setup, when ASCII characters are received they are sent to the IBASIC Command Line field. When a carriage return / line feed is received, the Test Set will parse the line into the IBASIC program memory. Each line takes about two seconds to scroll in and be parsed. This becomes very time consuming for long programs. An alternative for longer programs is discussed later in this section.

To start the transfer process make sure there is no program in the Test Set's IBASIC RAM memory by executing a SCRATCH command from the IBASIC Command Line.

The following example shows how to transfer a short program (<100 lines) using Microsoft Windows Terminal.

- 1. Make sure the Test Set cursor is in the upper left of the IBASIC Command Line field.
- 2. Select the **Terminal application** in the Accessories Group. Set it up as described in earlier in this chapter.
- **3.** Select the following:
  - Settings Text Transfers Flow Control: Line at a Time Delay Between Lines: 25/10 Sec Word Wrap Outgoing Text at Column: Off.
- **4.** Select the following:

Transfers Send Text File Following CR: Strip LF selected Append LF not selected.

5. Select the text file to be transferred and begin the transfer by selecting (OK).

As the transfer starts the IBASIC Command Line field will intensify and characters will scroll in left to right. As each line is finished the "\*" annunciator will be displayed, for about 0.5 seconds, in the upper, right corner of the Test Set indicating that the IBASIC controller is running as the line is parsed. If another line is sent before this parsing is complete, the Test Set will beep indicating an error, and the next line of the transfer will be rejected. If the transfer is rejected, the transfer must be halted and the delay between lines increased to a slightly higher number. Start the transfer again from the beginning. When all lines have transferred, list the program to verify it was completely received. At this time, the program is ready to run. The RUN command can be keyed in from the PC or the K1 Run key in the TESTS (IBASIC Controller) screen can be pressed. NOTE: Do not press the Run Test key in the TESTS (Main Menu) screen as this will scratch the program you just loaded and look to the memory card for a procedure file. For longer programs (greater than 100 lines), transferring the ASCII text file directly into the IBASIC program memory through the RS-232 serial port is too time consuming. To speed the process up, it is necessary to transfer the program using a two step process. 1. Transfer the ASCII text file directly to a Test Set mass storage location (typically an SRAM card). 2. Perform a GET command to bring the program from mass storage into the IBASIC program memory. To perform the ASCII text file transfer for long programs, an IBASIC program, running in the Test Set, is required to manage the transfer. A suitable program titled "ASCII DN" (for ASCII downloader) is shown on the following page. The ASCII DN program runs on the Test Set and directs ASCII characters coming in Serial Port 9 directly to a file named TEMP\_CODE on an SRAM card. The program creates the TEMP\_CODE file on the SRAM card with a size of 650 records (166 Kbytes or enough for about 6600 lines of ASCII text). When the program is run, it displays Ready to receive ASCII file data. When this prompt is displayed, initiate the transfer of the ASCII text file representing the program from the PC to the Test Set. Shown below are two methods of sending an ASCII file from the PC to the Test Set. Both methods require that the ASCII\_DN program be running in the Test Set when the transfer begins. The ASCII\_DN program can be transferred into the Test Set either by typing it in using the IBASIC EDIT Mode described earlier, or downloading it from an ASCII text file one line at a time as explained earlier.

```
10
   ! ASCII DN
20
   ! Program to download ASCII program file from PC to the Test Set through RS-232
_ Į
40
50
   ! This program must be loaded into the Test Set and run on the Test Set.
60 ! It directs ASCII characters that come in the Serial Port 9 to a file
70
  ! named "TEMP_CODE" on an SRAM card. After the transfer is complete,
80
   ! you must SCRATCH this program and GET the transferred program from
   ! the "TEMP_CODE" file.
90
100 !
      *****
110 !
120
     COM /File_name/ File_name$[10]
130
     DIM In$[200]
140
     File_name$="TEMP_CODE"
                                             !File name on RAM card
150
     CLEAR SCREEN
160
     CLEAR 9
                                             !Clears Test Set serial bus
170
     OUTPUT 800; "*RST"
180 ! Set up Test Set Serial Port 9 to receive ASCII text file
190 OUTPUT 800;"CONF:SPORT:BAUD '9600';PAR 'None';DATA '8 Bits'"
      OUTPUT 800; "CONF:SPORT:STOP '1 Bit'; RPAC 'Xon/Xoff'; XPAC 'Xon/Xoff'
200
      OUTPUT 800; "CONF: SPORT: SIN 'IBASIC'; IBECHO 'OFF'"
210
220
   CALL Code(File_name$,In$)
230 END
240 Purge_it:SUB Purge_it
                                            !Purges File_name on card
250
      COM /File_name/ File_name$
260
      OFF ERROR
270
      PURGE File_name$&":INTERNAL"
      SUBEND
280
290 Code:SUB Code(File_name$,In$)
        ON ERROR CALL Purge_it
                                   !Branches if CREATE statement returns error
300
        CREATE ASCII File_name$&":INTERNAL",650
310
                                                  !Creates file on card
320
        OFF ERROR
        ASSIGN @File TO File_name$&":INTERNAL"
330
340
        PRINT TABXY(1,5); "Ready to receive ASCII file data."
350
        PRINT
360 Begin:ON TIMEOUT 9,1 GOTO Begin
                                             !Loops until data begins coming
370
        ENTER 9;In$
         OUTPUT @File;In$
380
390
         PRINT In$
400 Transfer:LOOP
                     !Loops to bring in ASCII file one line at a time
410
         ON TIMEOUT 9,5 GOTO Done !Exit loop if data stops for >5 sec.
420
         ENTER 9;In$
         PRINT In$
430
440
        OUTPUT @File;In$
         END LOOP
450
460 Done:ASSIGN @File TO *
470
       CLEAR SCREEN
480 ! Returns Test Set Serial Port 9 input to "instrument" allowing serial
490 ! communication to the IBASIC Command line field.
       OUTPUT 800; "CONF:SPORT:SIN 'Inst'; IECHO 'ON'; IBECHO 'ON' "
500
510
       PRINT TABXY(1,5); "Down load of ASCII file is complete."
520
     SUBEND
```

## Sending ASCII Text Files Over RS-232 With Windows Terminal

Set up the Windows Terminal emulator software on the PC as covered in "Setting Up Microsoft Windows Terminal on your PC (Windows Version 3.1)" on page 391. Load and run the ASCII\_DN download program in the Test Set's IBASIC controller. When the prompt Ready to receive ASCII file data is displayed on the Test Set, make the following settings in Windows Terminal on the PC:

- 1. Select Settings.
- 2. Select Text Transfers.
- 3. Select Flow Control: Standard Flow Control.
- 4. Select Word Wrap Outgoing Text at Column: unselected.

This will use **Xon/Xoff flow** control by default.

- 5. Select OK.
- 6. Select Transfers.
- 7. Select Send Text File.
- 8. Set **Strip LF** off and **Append LF** off. (It is important that the line feeds that are in the ASCII file not be stripped or the file transfer will not work).
- 9. Select or enter the file name to transfer.
- 10. Begin the transfer by selecting OK.

At this point, each line of the program will rapidly scroll across the screen of the Test Set. When the transfer is finished, the prompt **Down load of ASCII file** complete. will be displayed on the Test Set.

Before running the downloaded program, execute a SCRATCH command on the **IBASIC Command Line** to remove the ASCII\_DN download program from Test Set memory.

Next, execute a GET TEMP\_CODE command on the IBASIC Command Line. This will load the ASCII text into the IBASIC program memory.

Finally, execute a RUN command on the IBASIC Command Line. This will run the program. If any syntax errors are present in the program IBASIC will generate the appropriate error messages.

# Sending ASCII Text Files over RS-232 with ProComm Communications Software

Set up the ProComm terminal emulator software on the PC as covered in "Setting Up ProComm Revision 2.4.3 on your PC" on page 393. On the Test Set, enter and run the ASCII\_DN download program in the IBASIC controller. When the prompt **Ready** to receive ASCII file data is displayed on the Test Set, make the following settings in the ProComm terminal emulator on the PC: NOTE: The ProComm terminal emulator views the file transfer as sending the file from the PC "up" to the Test Set. This is opposite to the direction used by the previous Windows Terminal example. Therefore, with ProComm an ASCII "upload" transfer is used. 1. Press Alt+F10 to display the ProComm help screen. 2. Press Alt+P to display the SETUP MENU. 3. Select item 6: ASCII TRANSFER SETUP. **4.** Set Echo locally: **NO**. 5. Expand blank lines: **YES**. 6. Pace character: 0. 7. Character pacing: 15. 8. Line pacing: 10. 9. CR translation: NONE, LF. 10. Translation: NONE (This is important since the default setting will strip line feeds and this will cause the transfer to never begin). 11. Select the Escape key to exit setup mode and return to the main screen. **12.** Press Alt F10 to access the help menu. 13. To begin sending the file, select PgUp. 14. In the UPLOAD screen, select 7 ASCII protocol. 15. Run the ASCII\_DN download program on the Test Set. 16. When the Test Set displays Ready to receive ASCII file data, press Enter on the PC to begin the transfer. At this point, each line of the program will rapidly scroll across the screen of the Test Set. When the transfer is finished, the download program will display **Down load of ASCII file complete.**, and the program file will be stored on the SRAM card in the **TEMP-CODE** file. 17. Before running the transferred program, execute a SCRATCH command on the IBA-SIC Command Line line to remove the ASCII\_DN download program from Test Set memory.

- **18.** Next, execute a GET TEMP\_CODE command on the IBASIC Command Line. This will load the ASCII text into the IBASIC program memory.
- **19.** Finally, execute a RUN command on the IBASIC Command Line. This will run the program. If any syntax errors are present in the program IBASIC will generate the appropriate error messages.

# Uploading Programs from the Test Set to a PC

As an overview, the following steps must be performed:

- 1. The Test Set must output the program over Serial Port 9.
- 2. The PC must receive the data through its serial port and direct the data to a file on disk. This can be done by a terminal emulator program such as Windows Terminal, Pro-Comm, or HP AdvanceLink. This requires having the serial port connection established as outlined in "Interfacing to the IBASIC Controller using Serial Ports" on page 384.

To configure the Test Set to output the program to Serial Port 9 position the cursor on the IBASIC Command Line field. Execute the command PRINTER IS 9. This command sets Serial Port 9 as the default printer port. When PRINT commands are executed, ASCII characters will be sent to Serial Port 9.

On the PC, select **Receive Text File** in Windows Terminal or **Receive Files** (PgDn which is called Download) in ProComm. Enter a file name, then initiate the file transfer. The PC is now looking for ASCII text to come in the serial port.

Load the program to be transferred into the Test Set. Execute the IBASIC LIST command on the IBASIC Command Line. The program listing will be sent to Serial Port 9 and be received by the terminal emulator software on the PC. When the listing is finished, terminate the file transfer by selecting Stop on Windows or Escape on ProComm.

# Serial I/O from IBASIC Programs

There are two serial ports available for I/O (input / output) to peripherals external to the Test Set. To bring data in to the Test Set through the serial port(s) use the IBASIC ENTER command. To send data out, use the OUTPUT command.

## Serial Ports 9 and 10

The Test Set uses a small RJ-11 female connector on the rear panel for connecting to the two serial ports. This connector has six wires, 3 for Serial Port Address 9 and 3 for Serial Port Address 10. For information about serial port configuration, refer to the "Test Set Serial Port Configuration" on page 384. For connection information, refer to figure 26 on page 387.

Before using either port, the RS-232 protocol must be established by setting baud rate, pacing, and the other settings as explained in "Test Set Serial Port Configuration" on page 384. Functionally, from an I/O perspective, the two serial ports are identical. However, operationally there is one major difference. The Serial Port Address 9 settings are adjustable on the I/O CONFIGURE screen or with IBASIC commands, while the Serial Port 10 settings are adjustable only with IBASIC commands. There is no screen for Serial Port 10 settings. For more information, see Chapter 4, "HP-IB Commands" which gives the command syntax for Serial Port 9 and 10.

## **Example IBASIC Program Using Serial Port 10**

The following program illustrates I/O to both serial ports. The program sends a prompt message to a terminal connected to Serial Port 9 and waits for a response from the user at the terminal. When the response is received from the terminal connected to Serial Port 9, a series of ASCII characters are sent out Serial Port 10.

10 !....ASCII CHARACTER CYCLER..... 30 !....be connected to a terminal at 9600 baud. 40 !....Outputs ASCII characters on Serial Port 10 beginning with ASCII 50 !....character 32 (space) and ending with ASCII character 126 (~). 60 !....Characters are output with no CR/LF 70 OUTPUT 9; "When you are ready to send data on port10, press ENTER" 80 OUTPUT 800; "CONF:SPOR:SIN 'IBASIC'; BAUD '9600'" 90 !Allows IBASIC to read port 9 100 DIM A\$[10] 110 ENTER 9;A\$ !Program waits here until CR/LF is received. 120 !.... 130 I=32 140 HILE I<=126 150 OUTPUT 10 USING "K, #"; CHR\$(I) 160 !Outputs characters all on one line. 170 OUTPUT 10 USING "K,#";CHR\$(I) 180 !Outputs characters all on one line. 190 END WHILE 200 OUTPUT 800; "CONF:SPOR:SIN 'Inst'" !Sets port 9 to IBASIC entry field. 180 EXECUTE ("CURSOR HOME") !Places cursor at left of IBASIC entry field 190 END

## **Serial Port 10 Information**

Serial Port 10 is sometimes called Serial Port B in Test Set documentation and programs.

The default Serial Port 10 settings are the same as Serial Port 9. They are

- 1. Serial Baud rate: 9600
- 2. Parity: None
- 3. Data Length: 8 Bits
- 4. Stop Length: 1 Bit
- 5. Receive and Transmit Pacing: Xon/Xoff
- 6. Serial in: Not available for Port 10
- 7. IBASIC and Instrument Echo: Not available for Port 10

There is no Test Set screen that shows Serial Port 10's settings. Therefore, to know Serial Port 10 settings, they must either be set or queried using IBASIC commands.

For example, the following IBASIC program queries the baud rate setting of Serial Port 10:

```
10 DIM Setting$[20]
20 OUTPUT 800;"CONF:SPB:BAUD?" !Initiates a query.
30 ENTER 800;Setting$
40 DISP Setting$
50 END
```

This program returns a quoted string. If the baud rate is set to 9600, the returned ASCII character string is **9600**. Serial Port 10 settings are held in non-volatile memory. They remain unchanged until modified using an IBASIC command.

# **PROGram Subsystem**

## Introduction

The PROGram Subsystem provides a set of commands which allow an external controller to generate and control an IBASIC program within the Test Set. The PROGram Subsystem in the Test Set is a limited implementation of the PROGram Subsystem defined in the Standard Commands for Programmable Instruments (SCPI) Standard. The PROGram Subsystem commands, as implemented in the Test Set, can be used to

- download an IBASIC program from an external controller into the Test Set
- upload an IBASIC program from the Test Set into an external controller
- control an IBASIC program resident in the Test Set from an external controller
- set or query program variables within an IBASIC program which is resident in the Test Set
- execute IBASIC commands in the Test Set's IBASIC Controller from an external controller

## **SCPI PROGram Subsystem**

The SCPI PROGram Subsystem was designed to support instruments which can store multiple programs in RAM memory at the same time. The SCPI PROGram Subsystem provides commands which allow multiple programs to be named, defined and resident in the instrument at the same time. The Test Set does not support this capability.

For complete information on the SCPI PROGram Subsystem refer to the Standard Commands for Programmable Instruments (SCPI) Standard. If you are not familiar with SCPI, it is recommended that you obtain a copy of the book: *A Beginner's Guide to SCPI* (ISBN 0-201-56350, Addison-Wesley Publishing Company).

## Test Set PROGram Subsystem

The Test Set was designed to store only one IBASIC program in RAM memory at any given time. The PROGram Subsystem commands, as implemented in the Test Set, operate differently than described in the SCPI Standard. In addition, the SCPI PROGram Subsystem commands which were designed to support multiple programs are not supported in the Test Set.

## **Supported SCPI Commands**

The Test Set supports the following subset of the :SELected SCPI commands.

- :SELected:DEFine
- :SELected:DEFine?
- :SELected:DELete:ALL
- :SELected:EXECute
- :SELected:NUMBer
- :SELected:NUMBer?
- :SELected:STATe
- :SELected:STATe?
- :SELected:STRing
- :SELected:STRing?
- :SELected:WAIT

## **Unsupported SCPI Commands**

The Test Set does not support the following SCPI commands.

- :CATalog?
- :SELected:DELete:SELected
- :SELected:MALLocate
- :SELected:MALLocate?
- :SELected:NAME
- :SELected:NAME?
- :EXPLicit:DEFine
- :EXPLicit:DEFine?
- :EXPLicit:DELete
- :EXPLicit:EXECute
- :EXPLicit:MALLocate
- :EXPLicit:MALLocate?
- :EXPLicit:NUMBer
- :EXPLicit:NUMBer?
- :EXPLicit:STATe
- :EXPLicit:STATe?
- :EXPLicit:STRing
- :EXPLicit:STRing?
- :EXPLicit:WAIT

## NOTE:

Sending the Test Set any of the unsupported SCPI PROGram Subsystem commands can result in unexpected and/or erroneous operation of IBASIC. This may require the Test Set's RAM to be initialized from the SERVICE screen to regain proper IBASIC operation.

## **PROGram Subsystem Commands**

See the **Program syntax diagram, on page 175**, for PROGram Subsystem command syntax rules.

## **Command Notation**

The following notation is used in the command descriptions:

Letter case (uppercase or lowercase) is used to differentiate between the short form (the uppercase characters) and long form (the whole keyword) of the command.

The lower case letters in the keyword are optional; they can be deleted and the command will still be understood by the Test Set.

[] = Optional keyword; this is the default state, the Test Set will process the command to have the same effect whether the optional keyword is included by the programmer or not.

<> = Specific SCPI-defined parameter types. Refer to the SCPI Standard for definitions of the SCPI-defined parameter types.

{} = One or more parameters that must be included one or more times.

| = Separator for choices for a parameter. Can be read the same as "or."

## **Command Descriptions**

NOTE:

When a PROGram Subsystem command is sent to the Test Set through HP-IB from an external controller the Test Set is put into REMOTE mode. The Test Set must be put in LOCAL mode to use the front-panel keys or to use the serial ports to input data into the IBASIC Command line.

**[:SELected]** All the commands under this keyword access the IBASIC program currently resident in the Test Set. Note that this keyword is optional in the command syntax.

## Syntax

PROGram[:SELected]

**:DEFine <program>** The DEFine command is used to create and download an IBASIC program into the Test Set from an external controller.

To download an IBASIC program, any currently resident IBASIC program must first be deleted using the :DELete:ALL command. Attempting to download a new IBASIC program while an IBASIC program is currently resident causes **IBASIC Error: -282 Illegal program name**.

**NOTE:** It is possible for the PROGram Subsystem to think that there is an IBASIC program resident in the Test Set when, in actuality, there is not. This situation would exist for example, if an IBASIC program had been created and downloaded using the :DEFine command and then deleted, from the front panel, using the SCRATCH ALL command from the IBASIC Command line. Under this circumstance IBASIC Error -282 would be generated when another attempt is made to download a program with the PROGram Subsystem. It is recommended that the :DELete:ALL command always be sent immediately before the :DEFine command.

The IBASIC program downloaded into the Test Set must be transferred as IEEE 488.2 Arbitrary Block Program Data. Refer to the IEEE Standard 488.2-1987 for detailed information on this data type. Two syntax forms are provided with the Arbitrary Block Program Data data type: one form if the length of the program is known and another one if it is not.

## Syntax (length of program not known)

PROGram[:SELected]:DEFine <#0><program><NL><END>

The following notation is used in the command description:

<#0> = IEEE 488.2 Arbitrary Block Program Data header.

<program> = the IBASIC program sent as 8 bit data bytes.

<NL> = new line = ASCII line-feed character.

<END> = IEEE 488.1 END message. This terminates the block transfer and is only sent once with the last byte of the indefinite block data.

Example BASIC program to download an IBASIC program to Test Set

10 OUTPUT 714;"PROG:DEL:ALL"!Delete current program 20 OUTPUT 714;"PROG:DEF #0"!Create program, send header 30 OUTPUT 714;"10 FOR J = 1 TO 10"!1st prog line 40 OUTPUT 714;"20 DISP J"!2nd prog line 50 OUTPUT 714;"30 BEEP"!3rd prog line 60 OUTPUT 714;"40 NEXT J"!4th prog line 70 OUTPUT 714;"50 END"END!Send END message at end of last line 80 END

#### Syntax (length of program known)

PROGram[:SELected]:DEFine <#><of digits in count field>
<count field: of data bytes in program><program data bytes>

The following notation is used in the command description:

The data starts with a header which begins with a "#", followed by a single non-zero digit in the range 1-9 which specifies the number of digits in the following count field, followed by a series of digits in the range of 0-9 which gives the number of data bytes being sent, followed by the number of data bytes specified by the count field.

### Example

#16<data byte><data byte><da

#### Example BASIC program to download an IBASIC program to Test Set

```
10 OUTPUT 714;"PROG:DEL:ALL" !Delete current program
20 OUTPUT 714;"PROG:DEF #257" !Create program, send header
30 OUTPUT 714;"10 FOR J = 1 TO 10" !18 characters + CR + LF
40 OUTPUT 714;"20 DISP J" !9 characters + CR + LF
50 OUTPUT 714;"30 BEEP" !7 characters + CR + LF
60 OUTPUT 714;"40 NEXT J" !9 characters + CR + LF
70 OUTPUT 714;"50 END"!6 characters
80 END
```

**:DEFine?** The :DEFine? query command is used to upload an IBASIC program from the Test Set to an external controller.

The IBASIC program uploaded to the external controller is transferred as IEEE 488.2 Definite Length Arbitrary Block Response Data. The following information describes some of the characteristics of the IEEE 488.2 Definite Length Arbitrary Block Response Data type. Refer to the IEEE Standard 488.2-1987 for detailed information on this data type.

The data starts with a header which begins with a "#", followed by a single non-zero digit in the range 1-9 which specifies the number of digits in the following count field, followed by a series of digits in the range of 0-9 which gives the number of data bytes being sent, followed by the number of data bytes specified by the count field.

## Example

#16<data byte><data byte><data byte><data byte><data byte><data byte><data

The transfer is terminated by the transmission, from the Test Set to the external controller, of the response message terminator (NL & END messge).

<NL> = new line = ASCII linefeed character.

<END> = IEEE 488.1 END message.

### Syntax

PROGram[:SELected]:DEFine?

## Example BASIC program to upload an IBASIC program from Test Set

```
10 DIM Prog line$[200]!Holds longest program line in Test Set
20 DIM File_name$[10]!Holds the name of file to store IBASIC pro-
gram
30 LINPUT "Enter name of file to store IBASIC program
  in:",File_name$
40 OUTPUT 714; "PROG:DEF?"
50 ENTER 714 USING "X,D,#";Count_length !Get length of count field
60 !Get number of characters in program, includes CR/LF on each line
70 ENTER 714 USING VAL$(Count_length)&"D,#";Chars_total
80 !Create ASCII file to hold program, add 5 records for buffer
90 CREATE ASCII File_name$,(Chars_total/256)+5
100 ASSIGN @File TO File_name$
110 LOOP
120 ENTER 714; Prog_line$ !Read in one program line
130 OUTPUT @File; Prog_line$ !Store in file
140
     Chars_xferd=Chars_xferd+LEN(Prog_line$)+2 !CR/LF not read
150 EXIT IF Chars_xferd>=Chars_total
160 END LOOP
170 ENTER 714; Msg_terminator$ !Terminate the block data transfer
180 ASSIGN @File TO *
190 END
```

:DELete:ALL The :DELete:ALL command is used to delete an IBASIC program in the Test Set. If the IBASIC program in the Test Set is in the RUN state, an **IBASIC Error: -284 Program currently running** error is generated and the program is not deleted.

#### Syntax

PROGram[:SELected]:DELete:ALL

#### Example

OUTPUT 714;"PROGram:SELected:DELete:ALL" or OUTPUT 714;"PROG:DEL:ALL"
**:EXECute <program\_command>** The :EXECute command is used to execute, from an external controller, an IBASIC program command in the Test Set's built-in IBASIC Controller.

<program\_command> is string data representing any legal IBASIC command. If the string data does not represent a legal IBASIC command, an **IBASIC Error:** -285 **Program syntax error** is generated.

Any IBASIC program in the Test Set must be in either the PAUSed or STOPped state before the external controller issues the :EXECute <program\_command> command. If the IBASIC program is in the RUN state, an IBASIC Error: -284 Program currently running is generated.

# Syntax

PROGram[:SELected]:EXECute <delimiter><program\_command><delimiter>

The following notation is used in the command description:

<delimiter> = IEEE 488.2 <string data> delimiter, single quote or double quote, must be the same.

# Example

```
OUTPUT 714; "PROGram:SELected:EXECute 'CLEAR SCREEN'"
or
OUTPUT 714; "PROG:EXEC 'CLEAR SCREEN'"
```

:NUMber <varname>{,<nvalues>} The :NUMBer command is used to set, from an external controller, the value of numeric variables or arrays in an IBASIC program in the Test Set. <varname> is the name of an existing numeric variable or array, and can be sent as either character data (<varname> not enclosed in quotes) or string data (<varname> enclosed in quotes). <nvalues> is a list of commaseparated <numeric\_values> which are used to set the value of <varname>. NOTE: If the variable name <var\_name> is longer than 12 characters it must be sent as string data (<var\_name> enclosed in quotes). For example, OUTPUT 714;"PROG:NUMB 'Var name',10". Attempting to send a <var\_name> longer than 12 characters as character data (<var\_name> not enclosed in quotes) will generate the following error: HP-IB Error: -112 Program mnemonic too long. If an attempt is made to set the value of a numeric variable or array and no IBASIC program is in the Test Set an IBASIC Error: -282 Illegal **program name** is generated. If an attempt is made to set the value of a numeric variable or array and the numeric variable specified in <varname> does not exist in the program an IBASIC Error: -283 Illegal variable name is generated. If the specified numeric variable cannot hold all of the specified <numeric\_values> an IBASIC Error: -108 Parameter not allowed is generated. **Syntax** PROGram[:SELected]:NUMBer <varname>{,<nvalues>} Example setting the value of a simple variable OUTPUT 714; "PROGram: SELected: NUMBer Variable, 15" or OUTPUT 714; "PROG:NUMB Variable, 15" Example setting the value of a one dimensional array [Array(5)] with 6 elements OUTPUT 714; "PROGram: SELected: NUMBer Array, 0, 1, 2, 3, 4, 5" or OUTPUT 714; "PROG:NUMB Array, 0, 1, 2, 3, 4, 5" NOTE: Individual array elements cannot be set with the :NUMBer command.

|       | Example setting the value of a two dimensional array [Array(1,2)] with 6 elements                                                                                                    |  |
|-------|----------------------------------------------------------------------------------------------------|--|
|       | OUTPUT 714; "PROGram: SELected: NUMBer Array, 0, 1, 2, 3, 4, 5"<br>or<br>OUTPUT 714; "PROG: NUMB Array, 0, 1, 2, 3, 4, 5"<br>Arrays are filled by varying the right-most dimension the fastest. After executing the above<br>statement the array values would be, Array(0,0)=0, Array(0,1)=1, Array(0,2)=2,<br>Array(1,0)=3, Array(1,1)=4, Array(1,2)=5.                                                                                                    |  |
| NOTE: | Individual array elements cannot be set with the :NUMBer command.                                                                                                    |  |
|       | <b>:NUMber? <varname></varname></b> The :NUMBer? query command is used to return, to an external controller, the current value of numeric variables or arrays in an IBASIC program in the Test Set. <varname> is the name of an existing numeric variable or array in the IBASIC program, and can be sent as either character data (name not enclosed in quotes) or string data (name enclosed in quotes).</varname>                                                   |  |
| NOTE: | Attempting to send a <var_name> longer than 12 characters as character data (<var_name> <i>not</i> enclosed in quotes) will generate the following error:</var_name></var_name>                                                                                                    |  |
|       | If the variable name <var_name> is longer than 12 characters it must be sent as string data (<var_name> enclosed in quotes). For example, OUTPUT 714;"PROG:NUMB 'Var_name'".</var_name></var_name>                                                                                                    |  |
|       | HP-IB Error: -112 Program mnemonic too long.                                                                                                    |  |
|       | For simple variables the value is returned as a series of ASCII characters<br>representing a numeric value in scientific notation (+3.0000000000E+000). For<br>arrays the values are returned as a comma separated list of ASCII characters<br>representing a numeric value in scientific notation. For example,<br>+3.0000000000E+000,+3.000000000E+000,+3.000000000E+000, etc.<br>Array values are sent by varying the rightmost dimension of the array the fastest. |  |
|       | If an attempt is made to query the value of a numeric variable or array and no IBASIC program is in the Test Set an <b>IBASIC Error: -283 Illegal variable name</b> is generated. If an attempt is made to query the value of a numeric variable or array and the variable specified in <varname> does not exist in the program an <b>IBASIC Error: -283 Illegal variable name</b> is generated.</varname>                                                             |  |

#### Syntax

PROGram[:SELected]:NUMBer? <varname>

*NOTE:* The program commands and syntax used to enter data from the Test Set into the external controller will depend upon the programming language used in the external controller. Considerations such as type conversion (integer to real, real to complex, etc.), the sequence in which values are entered into arrays, the capability to fill an entire array with a single enter statement, etc. will depend upon the capabilities of the programming language used in the external controller. The examples which follow represent the capabilities of HP Rocky Mountain BASIC programming language running on an HP 9000/300 Series Controller.

#### Example querying the value of a simple variable

```
OUTPUT 714;"PROGram:SELected:NUMBer? Variable"
ENTER 714;Value
or
OUTPUT 714;"PROG:NUMB? Variable"
ENTER 714;Value
```

This example assumes that the variable named Value in the ENTER statement is the same type as the variable named Variable in the IBASIC program.

Example querying the value of a one dimensional array [Array(5)] with 6 elements

```
OUTPUT 714;"PROGram:SELected:NUMBer? Array"
ENTER 714;Result_array(*)
or
OUTPUT 714;"PROG:NUMB? Array"
ENTER 714;Result_array(*)
```

This example assumes that the array named Result\_array(\*) in the ENTER statement is dimensioned exactly the same as the array named Array in the IBASIC program.

Individual array elements cannot be queried with the :NUMBer? command.

NOTE:

# Example querying the value of a one dimensional array whose name is known but whose current size is unknown

10 DIM Temp\$[5000] !This will hold 250 numbers @ 20 characters each 20 DIM Result\_array(500) !This array will hold up to 501 values 30 OUTPUT 714;"PROG:NUMB? Array" !Query the desired array 40 ENTER 714;Temp\$ !Enter the values into a temporary string variable 50 N=-1 !Initialize array pointer, assume option base 0 60 REPEAT !Start loop to take values from string and put in array 70 N=N+1 !Increment array pointer 80 Pos\_comma=POS(Temp\$,",") !Find comma separator 90 Result\_array(N)=VAL(Temp\$[1,Pos\_comma-1]) !Put value into array 100 Temp\$=Temp\$[Pos\_comma+1] !Remove value from temporary string 110 UNTIL POS(Temp\$,",")=0 !Check for last value in temporary string 120 Result\_array(N+1)=VAL(Temp\$) !Put last value into array 130 END The above example assumes that the dimensioned size of the IBASIC array is smaller than the dimensioned size of the array named Result\_array.

*NOTE:* Individual array elements cannot be queried with the :NUMBer? command.

:STATe RUN|PAUSe|STOP|CONTinue The STATe command is used to set, from an external controller, the execution state of the IBASIC program in the Test Set. Table 42 defines the effect of setting the execution state of the IBASIC program to a desired state from each of the possible current states.

# Table 42Effect of STATe Commands

| Desired State of                    | Current State of IBASIC Program        |         |                                        |  |
|-------------------------------------|----------------------------------------|---------|----------------------------------------|--|
| (STATe command<br>sent to Test Set) | RUNNING                                | PAUSED  | STOPPED                                |  |
| RUN                                 | HP-IB Error: -221<br>Settings conflict | RUNNING | RUNNING                                |  |
| CONT                                | HP-IB Error: -221<br>Settings conflict | RUNNING | HP-IB Error: -221<br>Settings conflict |  |
| PAUSE                               | PAUSED                                 | PAUSED  | STOPPED                                |  |
| STOP                                | STOPPED                                | STOPPED | STOPPED                                |  |

The program execution states are defined as follows:

- RUNNING, the program is currently executing.
- PAUSED, the program has reached a break in execution but can be continued.
- STOPPED, program execution has been terminated.

# Syntax

PROGram[:SELected]:STATe RUN|PAUSe|STOP|CONTinue

# Example

OUTPUT 714;"PROGram:SELected:STATe RUN" or OUTPUT 714;"PROG:STAT RUN" **:STATe?** The STATe? query command is used to query, from an external controller, the current execution state of the IBASIC program in the Test Set. The return data (RUN, STOP, or PAUS) is sent as a series of ASCII characters.

The program execution states are defined as follows:

- RUN, the program is currently executing.
- PAUS, the program has reached a break in execution but can be continued.
- STOP, program execution has been terminated.

#### Syntax

PROGram[:SELected]:STATe?

# Example

OUTPUT 714;"PROGram:SELected:STATe?" ENTER 714;State\$ or OUTPUT 714;"PROG:STAT?" ENTER 714;State\$

| <b>:STRing <varname>{,<svalues>}</svalues></varname></b> The :STRing command is used to set, from an external controller, the value of string variables or string arrays in an IBASIC program in the Test Set. <varname> is the name of an existing string variable or string array in the IBASIC program. <svalues> is a list of comma-separated quoted strings which are used to set the value of <varname>.</varname></svalues></varname>                                                                                                    |  |  |
|----------------------------------------------------------------------------------------------------|--|--|
| If the variable name <var_name> is longer than 12 characters it must be sent as string data (<var_name> enclosed in quotes). For example, OUTPUT 714;"PROG:STR 'Var_name','data'''.</var_name></var_name>                                                                                                    |  |  |
| Attempting to send a <var_name> longer than 12 characters as character data (<var_name> <i>not</i> enclosed in quotes) will generate the following error:</var_name></var_name>                                                                                                    |  |  |
| HP-IB Error: -112 Program mnemonic too long.                                                                                                    |  |  |
| If the programmer wishes to append the IBASIC "\$" string identifier onto the string variable name, the string variable name must be sent as string data, that is enclosed in quotes. For example, OUTPUT 714;"PROG:STR 'Var_name\$','data'''                                                                                                    |  |  |
| Appending the IBASIC "\$" string identifier onto the string variable name without enclosing the string variable name in quotes will generate <b>HP-IB Error: -101 Invalid character</b> .                                                                                                    |  |  |
| If an attempt is made to set the value of a string variable or array and no IBASIC program is in the Test Set an <b>IBASIC Error:</b> -282 <b>Illegal program name</b> is generated. If an attempt is made to set the value of a string variable or array and the string variable specified in <varname> does not exist in the program an <b>IBASIC Error:</b> -283 <b>Illegal variable name</b> is generated. If a quoted string value is too long to fit into the string variable then it is silently truncated when stored into the IBASIC string variable. If the specified string variable cannot hold all of the quoted strings an <b>IBASIC Error:</b> -108 <b>Parameter not allowed</b> is generated.</varname> |  |  |
|                                                                                                    |  |  |

|       | Syntax                                                                                                    |  |  |  |
|-------|----------------------------------------------------------------------------------------------------|--|--|--|
|       | <pre>PROGram[:SELected]:STRing <varname>{,<svalues>}</svalues></varname></pre>                                                                                                    |  |  |  |
|       | Example setting the value of a simple string variable                                                                                                    |  |  |  |
|       | OUTPUT 714;"PROGram:SELected:STRing Variable,'data'"                                                                                                    |  |  |  |
|       | OUTPUT 714;"PROG:STR Variable,'data'"                                                                                                    |  |  |  |
|       | Example of setting the value of a string array with 3 elements of 5 characters each, such as Array\$(2)[5]                                                                                                |  |  |  |
|       | OUTPUT 714;"PROGram:SELected:STRing Array,'12345','12345','1<br>2345'"                                                                                                    |  |  |  |
|       | or<br>OUTPUT 714;"PROG:STR Array,'12345','12345','12345'"                                                                                                    |  |  |  |
| NOTE: | With Option Base 0 set in IBASIC, array indexing starts at 0.                                                                                                    |  |  |  |
| NOTE. | program in the Test Set. <varname> is the name of an existing string variable or string array in the IBASIC program.</varname>                                                                            |  |  |  |
| NOIE: | If the variable name <var_name> is longer than 12 characters it must be sent as string data (<var_name> enclosed in quotes). For example, OUTPUT 714;"PROG:STR? 'Var_name'''.</var_name></var_name>       |  |  |  |
|       | Attempting to send a <var_name> longer than 12 characters as character data (<var_name> <i>not</i> enclosed in quotes) will generate the following error:</var_name></var_name>                           |  |  |  |
|       | HP-IB Error: -112 Program mnemonic too long                                                                                                    |  |  |  |
| NOTE: | If the programmer wishes to append the IBASIC '\$' string identifier onto the string variable name, the string variable name must be sent as string data, that is enclosed in quotes. For example,        |  |  |  |
|       | OUTPUT 714;"PROG:STR? 'Var_name\$'"                                                                                                    |  |  |  |
|       | Appending the IBASIC '\$' string identifier onto the string variable name without enclosing the string variable name in quotes will generate the following error:<br>HP-IB Error: -101 Invalid character. |  |  |  |

For simple string variables the value is returned as a quoted string ("This is an example."). For string arrays the values are returned as a comma separated list of quoted strings ("This is an example.", "This is an example."). The string array elements are returned in ascending order (Array\$(0), Array\$(1), Array\$(2), etc.).

If an attempt is made to query the value of a string variable or array and no IBASIC program is in the Test Set an **IBASIC Error:** -283 **Illegal variable name** is generated. If an attempt is made to query the value of a string variable or array and the string variable specified in <varname> does not exist in the program an **IBASIC Error:** -283 **Illegal variable name** is generated.

#### Syntax

PROGram[:SELected]:STRing? <varname>

The program commands and syntax used to enter string data from the Test Set into the external controller will depend upon the programming language used in the external controller. The examples which follow represent the capabilities of HP Rocky Mountain BASIC programming language running on an HP 9000/300 Series Controller.

#### Example of querying the value of a simple string variable

```
OUTPUT 714;"PROGram:SELected:STRing? Variable"
ENTER 714;Value$
or
OUTPUT 714;"PROG:STR? Variable"
ENTER 714;Value$
```

# Example of querying the value of a string array with 3 elements of 5 characters each, such as Array\$(2)[5]

OUTPUT 714;"PROGram:SELected:STRing? Array" ENTER 714 USING "3(X,5A,2X)";Result\_array\$(\*) or OUTPUT 714;"PROG:STR? Array" ENTER 714 USING "3(X,5A,2X)";Result\_array\$(\*)

This example assumes that the string array named Result\_array\$(\*) is dimensioned exactly the same as the array named Array in the IBASIC program and that each element in the string array Array has five characters in it.

NOTE:

# Example of querying the value of a string array whose name is known but whose current size is unknown

05 OPTION BASE 1 10 DIM Temp\$[5000] !This will hold 5000 characters 20 DIM Temp\_array\$(50)[200]!Temp array: 50 elements of 200 character 30 OUTPUT 714; "PROG:STR? Array" !Query the desired array 40 ENTER 714;Temp\$ !Enter the values into a temporary string variable 50 N=0 !Initialize array pointer 60 EPEAT !Start loop to take values from string and put in array 70 N=N+1 !Increment array pointer 80 Pos\_comma=POS(Temp\$,",") !Find comma separator 90 Temp\_array\$(N)=Temp\$[2,Pos\_comma-2] !Put value into array 100 Temp\$=Temp\$[Pos\_comma+1] !Remove value from temporary string 110 UNTIL POS(Temp\$,",")=0 !Check for last value in temporary string 120 Temp\_array\$(N+1)=Temp\$[2,LEN(Temp\$)-1]!Put last value in array 130 END The above example assumes that the total number of characters in the dimensioned size of

the IBASIC string array named Array is smaller than the dimensioned size of the string variable named Temp\$. Also, the maximum length of any element in the IBASIC string array Array must be less than or equal to 200 characters.

**:WAIT** The :WAIT command stops the Test Set from executing any commands or queries received through HP-IB until after the IBASIC program exits the RUN state; that is, the program is either PAUSED or STOPPED.

# **CAUTION:**

The Test Set will continue to process HP-IB commands into the HP-IB input buffer up to the point that the buffer is full. If the external controller attempts to send more commands than can fit into the HP-IB input buffer before the IBASIC program is PAUSED or STOPPED, the HP-IB bus will appear to be locked up. This is due to the fact that the HP-IB bus and the external controller will be in a temporary holdoff state while waiting for the HP-IB input buffer to empty.

If a query command is sent to the Test Set while the IBASIC program is under the influence of a :WAIT command, no data will be put into the Test Set's Output Queue until the IBASIC program is either PAUSED or STOPPED. If the external controller attempts to enter the queried data before the IBASIC program is PAUSED or STOPPED, the HP-IB bus will appear to be locked up. This is due to the fact that the HP-IB bus and the external controller will be in a temporary holdoff state while waiting for the data to be put into the Output queue to satisfy the enter command.

# Syntax

PROGram[:SELected]:WAIT

## Example

```
OUTPUT 714;"PROGram:SELected:WAIT"
or
OUTPUT 714;"PROG:WAIT"
```

**:WAIT?** The :WAIT? query command stops the Test Set from executing any commands or queries received through HP-IB until after the IBASIC program exits the RUN state, that is - the program is either PAUSED or STOPPED. A 1 is returned in response to the :WAIT? query command when the IBASIC program is either stopped or paused.

*CAUTION:* When the :WAIT? query command is sent to the Test Set the program running on the external controller will hang on the enter or input statement until the IBASIC program is either STOPPED or PAUSED. This is due to the fact that the HP-IB bus and the external controller will be in a temporary holdoff state while waiting for the Test Set to put a 1 into the Output queue to satisfy the :WAIT? query command.

#### Syntax

PROGram[:SELected]:WAIT?

## Example

```
OUTPUT 714;"PROGram:SELected:WAIT?"
ENTER 714;Dummy
or
OUTPUT 714;"PROG:WAIT?"
ENTER 714;Dummy
```

Consider the following example where the user wishes to determine, from an external controller, if the IBASIC program running on the Test Set has finished executing. The example programs show how this might be accomplished with and without using the :WAIT? query command.

# Example BASIC program without using the :WAIT? query command

10 OUTPUT 714;"PROG:STAT RUN" 20 LOOP 30 OUTPUT 714;"PROG:STAT?" 40 ENTER 714;State\$ 50 EXIT IF State\$="STOP" OR State\$="PAUS" 60 END LOOP 70 DISP "IBASIC program not running." 80 END

# Example BASIC program using the :WAIT? query command

10 OUTPUT 714;"PROG:STAT RUN"
20 OUTPUT 714;"PROG:WAIT?"
30 ENTER 714;Dummy !Program will hang here until IBASIC program
stops
40 DISP "IBASIC program not running."
50 END

# Using the EXECute Command

The PROGram:EXECute command can be used to list, edit and control IBASIC programs in the Test Set from an external controller. This eliminates having to use the cursor control knob and provides a more efficient way of making small changes to programs. The full range of IBASIC program commands can be executed from an external controller using the PROGram:EXECute command.

The following operations are given as typical examples of using the PROGram:EXECute command.

*NOTE:* The program commands and syntax used to send data from the external controller to the Test Set will depend upon the programming language used in the external controller. The examples which follow represent the capabilities of HP Rocky Mountain BASIC programming language running on an HP 9000/300 Series Controller.

> When a PROGram Subsystem command is sent to the Test Set through HP-IB from an external controller the Test Set is put into REMOTE mode. The Test Set must be put in LOCAL mode to use the front panel keys or to use the serial ports to input data into the IBASIC Command line.

# Entering a new IBASIC program line

IBASIC program lines can be entered directly into the Test Set's RAM memory, one line at a time, from an external controller using the PROGram:EXECute command as follows:

PROG:EXEC '<new program line number/program line>'

where <new program line number/program line> represents a valid IBASIC program line.

For example, to enter the following new program line into the Test Set,

20 A=3.14

execute the following command from the external controller:

OUTPUT 714; "PROG: EXEC '20 A=3.14'"

Quoted strings, such as those used in PRINT commands, must use double quotes. For example,

OUTPUT 714;"PROG:EXEC '30 PRINT ""TEST""'"

# Editing an existing IBASIC program line

Existing IBASIC program lines which are resident in the Test Set's RAM memory can be edited, one line at a time, from an external controller using the PROGram:EXECute command as follows:

PROG:EXEC '<existing program line number/modified program line>'

where <existing program line number/modified program line> represents an existing IBASIC program line.

For example, to edit the following existing program line in the Test Set.

30 OUTPUT 814;"AFAN:DEMP:GAIN 20 dB" to 30 OUTPUT 814;"AFAN:DEMP:GAIN 10 dB"

execute the following command from the external controller:

OUTPUT 714;"PROG:EXEC '30 OUTPUT 814;""AFAN:DEMP:GAIN 10 dB""'"

Quoted strings, such as those used in OUTPUT commands, must use double quotes.

# Listing A Program

Execute the following command on the external controller to list an IBASIC program which is resident in the Test Set to the currently specified IBASIC Controller LIST device.

OUTPUT 714; "PROG: EXEC 'LIST'"

### Downloading An IBASIC Program Into the Test Set

The following procedure uses the PROGram Subsystem commands to transfer an IBASIC program, which is resident in the memory of the external controller, from the external controller to the Test Set. This procedure assumes the Test Set's HP-IB address is set to 14. The example also assumes the external controller is an HP 9000 Series 300 Controller.

- 1. Access the Test Set's TESTS (IBASIC Controller) screen.
- 2. Enter a program into the external controller. Use the sample program below if no program is available. When run, the sample program clears the Test Set's IBASIC Controller display area, and prints a message indicating that the download procedure worked.

10 !THIS IS A SAMPLE PROGRAM
 20 CLEAR SCREEN
 30 PRINT "DOWNLOADING COMPLETED"
 40 END

3. Execute the following commands on the external controller:

```
OUTPUT 714; "PROG:DEL:ALL"
OUTPUT 714; "PROG:DEF #0"
LIST #714
OUTPUT 714; " "END
```

**4.** To verify that the program was downloaded, execute the following commands from the external controller:

OUTPUT 714; "PROG:EXEC 'LIST'"

The program should be listed on the Test Set's TESTS (IBASIC Controller) screen.

5. Run the program on the Test Set by first selecting the LOCAL key on the front panel of the Test Set and then selecting the **Run** key on the Test Set's TESTS (IBASIC Controller) screen.

#### Uploading a Program From the Test Set

The following BASIC program copies an IBASIC program from the Test Set's IBASIC Controller RAM to the external controller and then stores it to a file on the external controller's currently assigned mass storage device.

When the upload program is entered and run on the external controller, the operator is prompted for the name of the file to store the IBASIC program in. As the upload program is running, the total number of characters in the program, and the number of characters transferred, are displayed.

```
10 !Upload an IBASIC program in Test Set to an external controller.
20 DIM Prog_line$[200] !Holds longest program line in Test Set
30 DIM File_name$[10] !Holds the name of file to store IBASIC program
40 Addr=714 !Test Set HP-IB address
50 LINPUT "Enter name of file to store IBASIC program in:",File_name$
60 OUTPUT Addr; "PROG:DEF?"
70 ENTER Addr USING "X,D,#";Count_length !Get length of count field
80 !Get number of characters in program, includes CR/LF on each line
90 ENTER Addr USING VAL$(Count_length)&"D,#";Chars_total
100 !Create ASCII file to hold program, add 5 records for buffer
110 CREATE ASCII File_name$,(Chars_total/256)+5
120 ASSIGN @File TO File_name$
130 LOOP
     ENTER Addr;Prog_line$ !Read in one program line
140
150
    OUTPUT @File;Prog_line$ !Store in file
160
      Chars_xferd=Chars_xferd+LEN(Prog_line$)+2 !CR/LF not read
     DISP Chars_xferd;"of";Chars_total;"characters transferred."
170
180 EXIT IF Chars_xferd>=Chars_total
190 END LOOP
200 ENTER Addr; Msq_terminator$ !Terminate the block data transfer
210 ASSIGN @File TO * !Close the file
220 END
```

# Saving an IBASIC Program To A Memory Card

The following procedure can be used to save an IBASIC program from the IBASIC Controller's RAM memory to a memory card inserted into the front panel of the Test Set.

- 1. Press LOCAL, SHIFT, CANCEL on the Test Set to perform an IBASIC reset.
- **2.** If the memory card has not been initialized, insert it into the Test Set and execute the following command on the external controller:

OUTPUT 714; "PROG: EXEC 'INITIALIZE" "DOS: INTERNAL, 4""'"

- 3. Insert the initialized memory card into the Test Set.
- **4.** Define the memory card as the Mass Storage device by executing the following command on the external controller:

OUTPUT 714; "PROG: EXEC 'MSI "": INTERNAL, 4""'"

**5.** Save the program to the memory card by executing the following command on the external controller:

OUTPUT 714;"PROG:EXEC 'SAVE ""<filename>""'"

# The TESTS Subsystem

The Test Set makes available to the user an automated user-interface which has been specifically designed for radio test. One of the primary problems associated with automated radio testing is the need to rapidly configure the software with the information needed to test a specific type of radio. Information such as, test frequencies/channels, test specifications, test parameters, test conditions and pass/ fail limits. Most often the test(s) and test procedure(s) used to test a class of radio (AM, FM, AMPS, TACS, TDMA, CDMA, etc.) are defined by an industry standard and are used to test all radio types within that class. However, for a specific radio type, the test(s) may remain the same but the information needed to test the radio changes. For example, a portable hand-held may have different transmit power levels than a mobile - the RF power test is the same but the power levels, supply voltages, pass/fail limits etc. can be different.

There are two approaches which can be used to provide the software with the information needed to test a radio: a) hardcode the information directly into the software, or b) store the information outside the program code itself and make it available to the software as needed. Hardcoding the information into the software has several serious drawbacks: changing the information is difficult and the software becomes specific to that radio type. Storing the information outside the program code and making it available to the software as needed overcomes both of these problems, that is - the information is easy to change and the software is not specific to a particular type of radio.

The Test Set's automated user-interface was designed using this approach. Hewlett-Packard has developed software specifically designed to run on the Test Set. The HP 11807 Radio Test Software provides the user with a library of industry standard tests. All radio specific information has been removed from the software. The information needed to test a specific type of radio is available to the user through the TESTS Subsystem. To generate, change and maintain this radio specific information the TESTS Subsystem provides menu driven input screens to define specifications, parameters, test sequencing and system configuration for a particular radio type.

# Writing Programs For the TESTS Subsystem

The HP 83224A IBASIC Developer's Tool Kit for Windows is required for developing programs which use the Tests Subsystem. Contact your local Hewlett-Packard sales representative or sales office for ordering and pricing information.

# **TESTS Subsystem File Descriptions**

Three types of files are used in the TESTS Subsystem to store different types of information.

# **Code Files**

The first aspect of an automated definition is the code itself. This is just a standard IBASIC Code file that can reside either on the Memory card, on an external disk drive connected to the HP-IB port of the Test Set, or in an internal RAM disk. The name of this file is preceded by a .PGM file extension in the Test Set. This tells the TESTS Subsystem that this particular file contains program code.

# Library Files

A Library indicates all of the available test subroutines in the code, the set of all parameters that might be entered using the user-interface screens, and all specifications that might be used by the subroutines in the code to decide if a test point passes or fails.

Only one Library is defined for each Code file. The name of this file is preceded by a .LIB file extension in the Test Set, telling the TESTS system that this is a Library file. Also, both the Library and Code file should have the same base name to indicate the relationship between them.

A Library is required to use the user-interface screen functions of the TESTS Subsystem. If the program is simple enough that there is no need for user-input, or if all the user-input is simple enough to be accomplished with INPUT statements, a [NO LIB] option is available.

# **Procedure Files**

A Procedure allows the user to define which of the test subroutines, parameters, and specifications defined in the Library will be used to test a specific Radio. There may be many Procedures defined that use the same IBASIC Code and Library, each using a different subset of the choices available in the Library. These files are preceded with a.PRC file extent in the Test Set, but are *not* required to have the same base name as either the Library or the Code. The name of the corresponding Library (if any) is stored in each Procedure file.

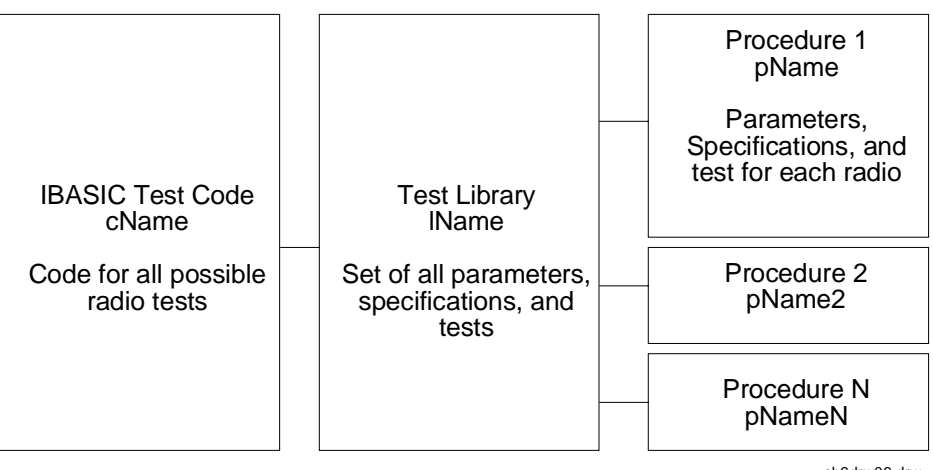

ch6drw06.drw

Figure 29 TESTS Subsystem File Relationship

# **TESTS Subsystem Screens**

The TESTS Subsystem uses several screens to create, select, and copy files, and to run tests.

# The Main TESTS Subsystem Screen

Refer to figure 30.

The TESTS (Main Menu) screen is accessed by pressing the front panel TESTS key. Test procedures are selected and run from this screen. Additionally, access to all other TESTS Subsystem screens is accomplished from this screen.

The **Select Procedure Location:** field is used to select the mass storage location for the procedure to be loaded. The **Select Procedure Filename:** field is used to select the name of the procedure to be loaded. The **Description:** field gives the user a brief description of the procedure currently selected in the **Select Procedure Filename:** field.

To view all the Procedures available on the mass storage location currently selected in the **Select Procedure Location:** field, position the cursor on the **Select Procedure Filename:** field and push the rotary knob. A menu will appear in the lower right corner of the screen, displaying all the procedure files which are available. This is not a listing of the full contents of the selected mass storage location, it is only a list of the procedures files that are stored on that media.

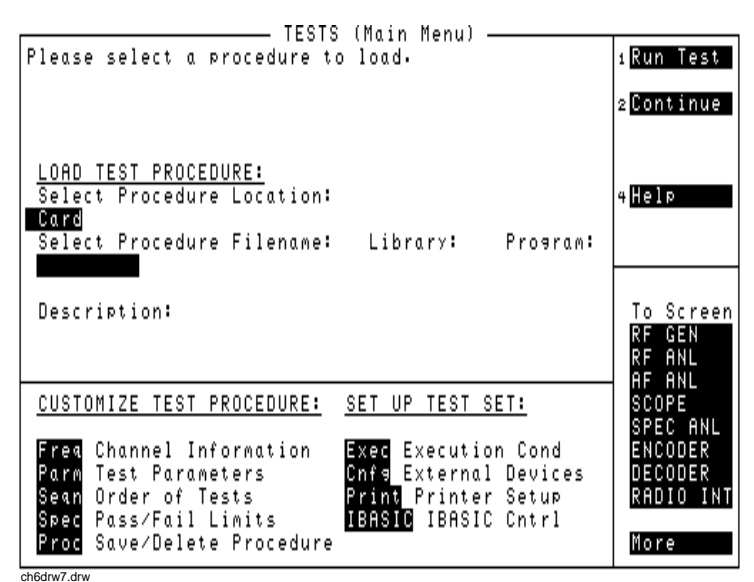

Figure 30

#### The TESTS (Main Menu) Subsystem Screen

# **TESTS Subsystem User-Interface Screens**

The TESTS Subsystem allows the user to easily modify the test subroutines, parameters, specifications and configuration to correspond to the requirements of a specific radio. There are several user-interface screens provided to allow the user to make modifications.

To access any of these screens, position the cursor on the desired field and push the rotary knob.

- The *Order of Tests* screen lets the user select the desired test(s) from the full set of available tests in the loaded procedure file.
- The *Channel Information* screen defines the transmit and receive frequencies used for the selected tests.
- The *Pass/Fail Limits* screen defines the specifications used to generate pass/fail messages during testing.
- The *Test Parameters* screen is used to define instrument settings and characteristics to match those of the radio being tested (audio load impedance, audio power, power supply voltage).
- The *External Devices* screen identifies all connected HP-IB equipped instruments and their HP-IB addresses.
- The Save/Delete Procedure screen is used to save or delete Procedures.
- The *Printer Setup* screen is used to select the printer used for IBASIC PRINT commands and to configure the format of the printer page.
- The *Execution Cond* screen is used to configure the IBASIC program execution conditions.
- The *IBASIC Cntrl* screen is the IBASIC Controllers display screen.

Refer to the TESTS screen descriptions in the *Test Set User's Guide* for information concerning how the different TESTS Subsystem screens are used.

The use of the *IBASIC Controller* screen is described in the beginning of this chapter.

Chapter 7, IBASIC Controller **The TESTS Subsystem** 

# **Programming The Call Processing Subsystem**

8

This chapter presents information on how to control the Test Set's Call Processing Subsystem using the Call Processing Subsystem's remote user interface. For information on how to control the Call Processing Subsystem manually, refer to Chapter 6, Call Processing Subsystem, in the Test Set's *User's Guide*. It is highly recommended that the programmer be familiar with using the Call Processing Subsystem manually before reading this chapter.

# Description of the Call Processing Subsystem's Remote User Interface

The Call Processing Subsystem's Remote User Interface consists of the following items:

- a set of programming commands which access all available fields on the six Call Processing Subsystem screens
- a status register group whose condition register reflects the current state of the Call Processing Subsystem annunciator state indicators
- a set of error messages, available through HP-IB, which provide information about error conditions encountered while in the Call Processing Subsystem

The programming commands provide the capability to generate control programs which can establish a cellular link between the Test Set and a cellular phone (mobile station). The status register group and the error messages provide the control program with the information necessary to make program flow decisions.

Once a link is established the control program can exercise the call processing functionality of the mobile station, such as:

- the decoding of orders from the Base Station, such as; orders to retune the transceiver to a new frequency, to alert the mobile station user to an incoming call, to adjust the transceiver output power level, or to release the mobile station upon completion of a call.
- the encoding of signaling information for transmission to the base station, such as; dialed digits for call origination, disconnect signal at the completion of a call, or mobile identification number.

the authentication signaling associated with AMPS (IS-54) call processing such as shared secret data update, unique challenge, origination with authentication and page with authentication.

In addition to the mobile station's call processing functions, the control program can utilize the RF and audio instruments in the Test Set to characterize the overall performance of the mobile station while on an active voice channel by making such measurements as; receiver sensitivity, FM Hum & Noise, transmitter carrier power, carrier frequency accuracy, or SAT tone deviation.

The Call Processing Subsystem decodes various reverse control channel and reverse voice channel signaling messages. The remote user interface provides commands which allow the control program access to the contents of the decoded messages.

For forward control channel and forward voice channel signaling messages, the Call Processing Subsystem provides the option of sending messages whose contents are built using the rules and regulations specified in the applicable industry standard, or the control program can define the message contents as desired. Having the capability to set the bit patterns of the signaling messages sent to the mobile station gives the control program the capability to test the robustness of the mobile station by introducing known errors into the signaling messages. Once an error has been introduced the control program can monitor the response of the mobile station.

# **Operational Overview**

The Test Set simulates a cellular base station by using its hardware and firmware resources to initiate and maintain a link with a mobile station. Unlike a real base station, the Test Set has only one transceiver (its signal generator and RF/AF analyzer) and can support only one mobile station at a time. This means that the Test Set's transceiver can be configured as either a control channel or a voice channel, but not both simultaneously.

To establish a link with a mobile station the Test Set's transceiver is configured as a control channel. Once a link has been established and the user wishes to test the mobile station on a voice channel, the Test Set sends the appropriate information to the mobile station on the control channel and then automatically re-configures its transceiver to the voice channel assigned to the mobile station. Once the voice channel link is terminated, the Test Set automatically re-configures its transceiver back to being a control channel.

Handoffs are accomplished in a similar manner. When a handoff is initiated while on a voice channel, the Test Set sends the necessary information to the mobile station on the current voice channel. At the proper time, the Test Set automatically re-configures its transceiver to the new voice channel.

**Figure 31, "Call Processing State Diagram," on page 463** illustrates the primary call processing functions available in the Call Processing Subsystem. Each box represents a call processing state and includes the measurement information available while in that state. Each box also includes the name of the annunciator on the call processing screen that will be lit while in that call processing state. Events which trigger transitions between the various states are shown on the diagram. Events which are initiated from the Test Set are shown in solid lines and events which are initiated from the mobile station are shown in dashed lines.

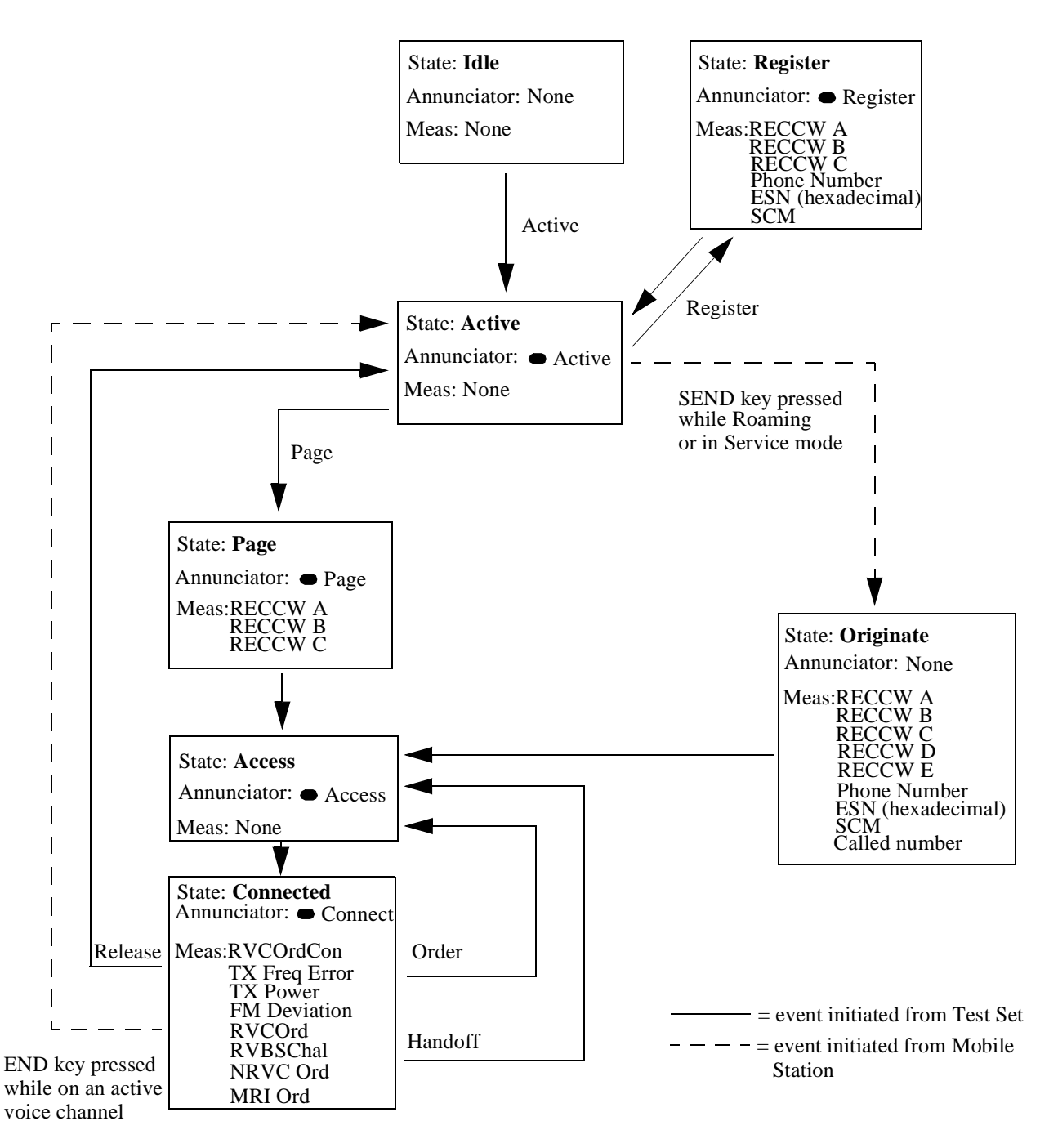

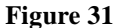

**Call Processing State Diagram** 

# Using the Call Processing Subsystem's Remote User Interface

In order to use the Call Processing Subsystem's Remote User Interface, a mobile station must be powered on, and connected to the Test Set.

# **Connecting a Mobile Station**

**Figure 32, "Connecting a Mobile Station to the Test Set," on page 465** shows a typical example of how to connect a mobile station to the Test Set. You may need a special fixture to access the mobile station's antenna, audio in, and audio out signals. These fixtures are available from the mobile station's manufacturer.

If any audio testing is to be done on the mobile station, the audio input (microphone input) to the mobile station and the audio output (speaker output) from the mobile station must be connected to the Test Set. If no audio testing is to be done only the antenna needs to be connected to the Test Set.

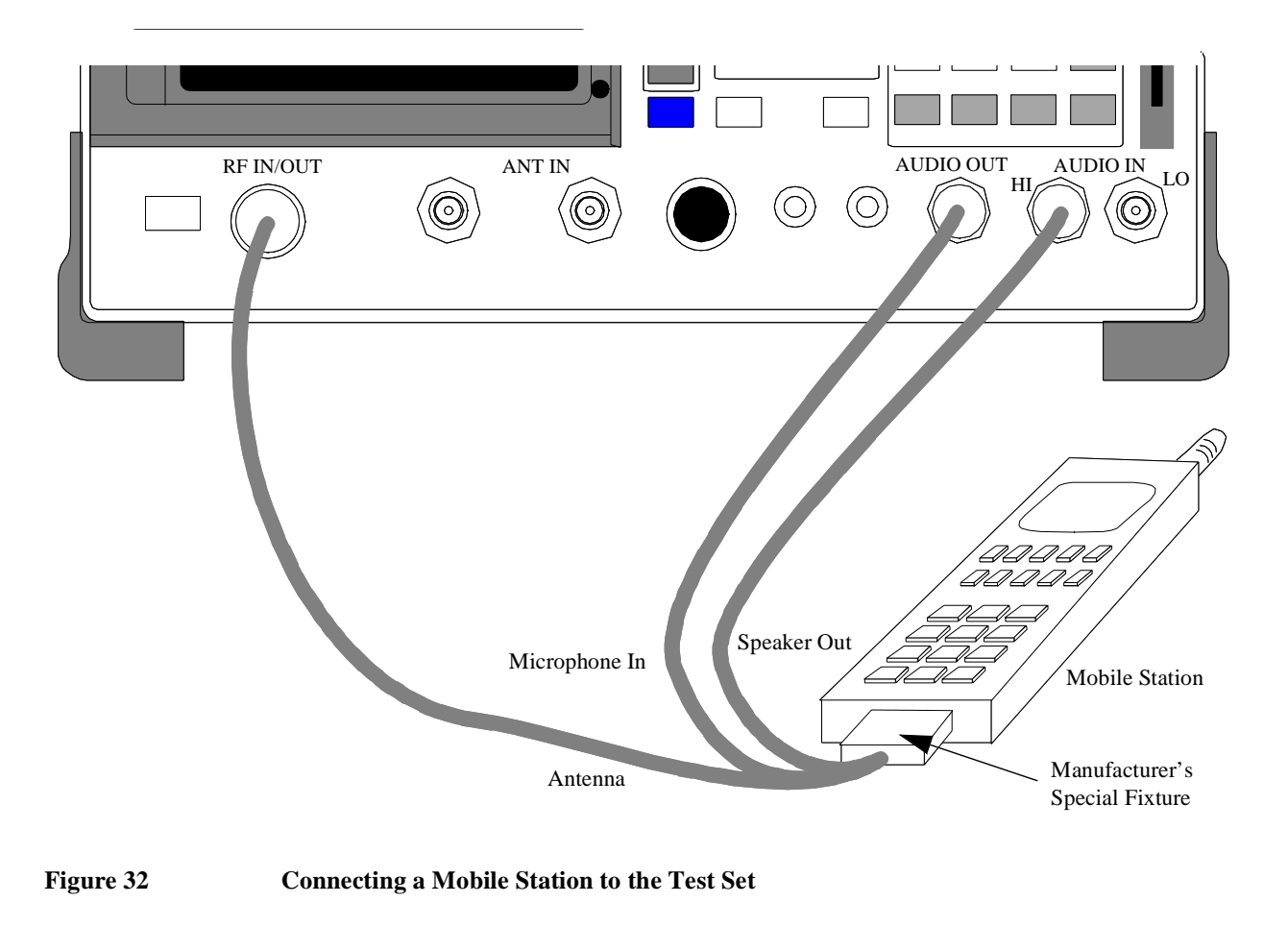

**NOTE:** Do not connect the antenna of the mobile station to the **ANT IN** port on the front panel of the Test Set as this will cause the overpower protection circuitry to trip when the mobile station is transmitting. Refer to the **ANT IN** field description in the *User's Guide* for further information.

Refer to the *User's Guide* for detailed information on connecting a mobile station to the Test Set.

# Accessing the Call Processing Subsystem Screens

The Call Processing Subsystem screens are accessed by selecting the CALL CONTROL, CALL DATA, CALL BIT, CALL CONFIGURE, ANALOG MEAS, or AUTHENTICATION screens using the :DISPlay command. The mnemonics used to select a particular screen with the DISPlay command are shown in table 43.

The query form of the :DISPlay command (that is, :DISPlay?) can be used to determine which screen is currently displayed.

# Table 43 Call Processing Screen Mnemonics

| Screen                  | Mnemonic |
|-------------------------|----------|
| CALL CONTROL            | ACNT     |
| CALL DATA               | CDAT     |
| CALL BIT                | CBIT     |
| CALL CONFIGURE          | CCNF     |
| ANALOG MEAS             | CME      |
| AUTHENTICATION          | AUTH     |
| DIGITAL<br>MEASUREMENTS | DME      |

### Syntax

:DISPlay <screen mnemonic> :DISPlay?

### Example

OUTPUT 714;"DISP ACNT" OUTPUT 714;"DISP?" ENTER 714;Screen\$

# **Command Syntax**

The Call Processing Subsystem programming commands and command syntax are detailed in "Call Processing" on page 128. Refer to the "Programming the (screen name) Screen" sections in this chapter for detailed information on using the Call Processing Subsystem programming commands for each screen.

**CAUTION:** The \*OPC, \*OPC? and \*WAI commands should not be used for determining if a Call Processing Subsystem state command has completed successfully. Call Processing Subsystem states do not complete, a state is either active or not active. Using the \*OPC, \*OPC? or \*WAI commands with a Call Processing Subsystem state command results in a deadlock condition. Refer to the \*OPC, \*OPC? and \*WAI commands in section "Common Command Descriptions" on page 225 for descriptions of the deadlock conditions.

The \*OPC, \*OPC? or \*WAI commands should not be used with any of the following Call Processing Subsystem commands: :ACTive, :REGister, :PAGE, :HANDoff, :RELease.

The Call Processing Subsystem Status Register Group should be used to control program flow. Refer to "Using the Call Processing Status Register Group To Control Program Flow" on page 470 for further information.

# Conditioning the Test Set for Call Processing

It is recommended the control program perform the following steps when first entering the Call Processing Subsystem (that is, the first time the **CALL CONTROL** screen is selected during a measurement session).

• Zero the RF Power meter to ensure accurate power meter measurements.

There are two reasons for zeroing the RF power meter:

- a. When any Call Processing Subsystem screen is displayed (except the ANALOG MEAS screen) and the Call Processing Subsystem is in the Connect state, the host firmware constantly monitors the mobile station's transmitted carrier power. If the power falls below 0.0005 Watts the error message RF Power Loss indicates loss of Voice Channel will be displayed and the Test Set will terminate the call and return to the Active state. Zeroing the power meter cancels any inherent dc offsets that may be present within the power meter under zero power conditions. This ensures that the host firmware makes the correct decisions regarding the presence of the mobile station's RF carrier.
- **b.** Zeroing the power meter establishes a 0.0000 W reference for measuring the mobile station's RF power at the RF IN/OUT port. This ensures the most accurate RF power measurements of the mobile stations's RF carrier at different power levels.

### Example

OUTPUT 714;"RFG:AMPL:STATE OFF" OUTPUT 714;"DISP RFAN;:RFAN:PME:ZERO" OUTPUT 714;"RFG:AMPL:STATE ON"

Ensure that no RF power is applied to the **RF IN/OUT** port when the power meter is being zeroed. Set the **RFGenerator** amplitude to **OFF** before zeroing the power meter and then set the **RFGenerator** amplitude to **ON** after zeroing the power meter.

• Couple the variable frequency notch filter to AFGen1.

This step is only required if audio testing is to be done on the mobile station. This step couples the variable frequency notch filter to the output frequency of AFGen1 (audio frequency generator #1). The notch filter is used when making SINAD measurements. AFGen1 is used to generate the audio tone for the SINAD measurement. Coupling the notch filter to the audio source ensures the most accurate measurement.

Commands:

OUTPUT 714;"DISP CONF;:CONF:NOTC 'AFGEN1"

# Call Processing Subsystem HP-IB Error Messages

The Call Processing Subsystem HP-IB error messages are detailed in "Error – 1300" on page 668 through "Error –1317" on page 671.

NOTE:
# **Reading A Call Processing Subsystem HP-IB Error Messages**

If an error occurs while in the Call Processing Subsystem, an appropriate error message will be placed in the Error Message Queue. The control program can read the Error Message Queue to retrieve the error message. See "Error Message Queue Group," in chapter 5, on page 284 for detailed information on the Error Message Queue.

If an error occurred while attempting to decode data messages received from the mobile station on the reverse control channel or reverse voice channel, the raw data message bits are displayed in hexadecimal format in the upper right hand portion of the **CALL CONTROL** screen.

**Figure 33 on page 469** shows the layout of the **CALL CONTROL** screen when a decoding error has occurred. The raw data bits can be read by the control program. Refer to the **Display field description**, on page 483, for information on how to read data in the upper right hand portion of the **CALL CONTROL** screen.

|                            |              | CALL CONTROL  |            |                       |
|----------------------------|--------------|---------------|------------|-----------------------|
| Display                    |              |               | RECC Eri   | ror Return            |
| <u>Data</u> /Meas          | Freer        | Data Rocoivod | from DECC  |                       |
|                            | Word 1       | (hex): 70D29  | BED1       |                       |
| 💻 Active                   | Word 2       | (hex): CE1EF  | 8963       |                       |
| └── Register<br>  └── Rago | Word 3       | (hex): 9DDEE  | E47FA      |                       |
| Access                     |              |               |            |                       |
| 🗆 Connect                  |              |               |            |                       |
| Active                     | System Type  | Voice Channel | Assignment | To Screen             |
| Register                   | AMPS         |               |            |                       |
| Page<br>Hando <i>ff</i>    | Cntrl Chan   | Chan' -       | 010        | CALL CNTL             |
| Release                    | 321          |               | 212        | CALL BIT              |
|                            | Amplitude    | Pwr Lvl: -    | 4          | CALL CNFG             |
| Urder<br>Choa PL O         | -50•0<br>dBm | сат: -        | 597087     | HNLG MEHS<br>Sper Ani |
|                            | SID          |               | 5710112    | AUTHEN                |
| MS Id                      | 231          |               |            |                       |
| FNONE NUM<br>5099812795    |              |               |            | More                  |
|                            |              |               |            |                       |

#### Figure 33

CALL CONTROL Screen with Decoding Error Message Display

# **Call Processing Status Register Group**

See "Call Processing Status Register Group," in chapter 5, on page 290 for a detailed description of the Call Processing Subsystem Status Register Group.

See "Status Reporting Structure Overview," in chapter 5, on page 260 for detailed information on status register groups and status reporting.

## Using the Call Processing Status Register Group To Control Program Flow

The Call Processing Subsystem uses annunciators to indicate its current state. That is, if the Call Processing Subsystem is in the connected state, the **Connect** annunciator will be lit.

Bits 0 through 5 of the Condition register in the Call Processing Status Register Group mirror the condition of the annunciators. That is, if the **Connect** annunciator is lit, bit 5 of the Condition register will be TRUE, logic 1, and all other bits will be FALSE, logic 0.

Under most circumstances a control program will need some means of determining the state of an interaction between the control program, the Call Processing Subsystem and the mobile station.

For example, if the control program wishes to register a mobile station, the control program will have to send a command to put the Call Processing subsystem into the **Active** state, then, once in the **Active** state, send a registration message by putting the Call Processing Subsystem into the **Register** state and then determine when to read the mobile station's registration information in order to make a determination as to whether the mobile station registered correctly.

In the manual user interface, the annunciators supply this state information to the operator. In the remote user interface, the Call Processing Status Register Group supplies the state information to the control program.

The control program can access this information in one of two ways; by polling the status registers or by using the service request feature of the HP-IB. If properly implemented, either method can be used to obtain the information.

#### Advantages/Disadvantages of Polling

Polling has the advantage that the control program can react quicker to the change in state since the control program does not have to execute the code necessary to determine what condition caused the service request line to be asserted.

Polling has the disadvantage that, if improperly implemented, it can prevent the Call Processing Subsystem from properly interfacing with the mobile station.

The Test Set has a multitasking architecture wherein multiple processes execute on a priority driven and event driven basis. One of the highest priority processes is the process that services the HP-IB.

If a control program constantly polls the status registers to determine when a particular state is true, that state may take a very long time to go true or it may never go to the true state. This is because the process which would cause that state to go true will take a long time to complete or never complete because it is constantly being interrupted by the HP-IB service process.

This condition may cause problems with the timing of the message protocol between the Test Set and the mobile station. Therefore, care must be exercised when using the polling technique to allow enough time between polls for processes to execute within the Test Set.

Some computer systems and/or programming languages may not support the service request feature of the HP-IB and consequently polling would be the only technique available to the programmer. When using a polling technique be sure to include a delay in the polling loop.

#### Advantages/Disadvantages of Using Service Request

The service request feature of the HP-IB has the advantage that it allows the Call Processing Subsystem to execute at its maximum speed since processes within the subsystem are not being constantly interrupted by the need to service the HP-IB.

The service request feature of the HP-IB has the disadvantage that it takes more code to implement within the control program. The consequence of which is a slight reduction in the overall throughput of the control program since more code must be executed to accomplish the same task.

See "Setting Up and Enabling SRQ Interrupts," in chapter 5, on page 312 for information on using the service request method.

The choice of which technique to use, polling or service request, will depend upon the needs of the particular application.

# When To Query Data Messages Received From The Mobile Station

The Call Processing Subsystem makes available to the control program many data messages received from the mobile station. For example, if the Test Set sends a registration message to the mobile station, the registration information (MIN, ESN, SCM) received from the mobile station can be read by the control program.

The data messages are displayed on the CRT after the successful completion of the call processing function (registration, page, origination, etc.). When call processing functions complete, state changes occur within the Call Processing Subsystem. For example, when a registration completes the Call Processing Subsystem exits the register state (the **Register** annunciator is turned off) and returns to the active state (the **Active** annunciator is turned on).

The control program should only query the Test Set for the data messages after all the state transitions are complete. For example, the control program should not attempt to read the MIN, ESN or SCM until after the **Register** annunciator is turned off and the **Active** annunciator is turned on.

This is because the Test Set has a multitasking architecture wherein multiple processes execute on a priority driven and an event driven basis. Each process is given a timeslice on the CPU depending upon its priority, the priority of other processes and the nature of the events occurring within the Test Set.

Upon completion, processes within the Call Processing Subsystem pass data messages received from the mobile station to the Measurement Display Process which displays the information on the CRT during its next CPU timeslice. If the control program attempts to query the data fields before the Measurement Display Process has posted the information to the CRT, it is possible that the fields will be blank or contain data from a previous call processing function.

Waiting to read the data messages until after all state transitions have occurred ensures that the data from the most recent call processing function will have been posted. **Table 44**, "**Call Processing Subsystem State Transitions**" on page 473 lists the possible state transitions within the Call Processing Subsystem.

| Starting State | Command  | State Transitions               | Final State |
|----------------|----------|---------------------------------|-------------|
| Idle           | Active   | Idle - Active                   | Active      |
| Active         | Register | Active - Register - Active      | Active      |
| Active         | Page     | Active -Page - Access - Connect | Connect     |
| Connect        | Handoff  | Connect - Access - Connect      | Connect     |
| Connect        | Release  | Connect - Active                | Active      |
| Connect        | Order    | Connect - Access - Connect      | Connect     |
| Any state      | Active   | Current state - Active          | Active      |

#### Table 44 Call Processing Subsystem State Transitions

NOTE:

The **Access** state may occur more than once during state transitions. For example: Connect - Access - Access - Connect. The number of times the **Access** state occurs is situation and system dependent.

If, for some specific application need, it is necessary to query the data messages before all state transitions have occurred, the control program may have to wait some finite amount of time before requesting the data or request the data multiple time (checking for the presence of data each time) or some combination of the two.

Call Processing Subsystem state changes can be monitored by the control program through the Call Processing Status Register Group. See "Call Processing Status Register Group" on page 470 for further information.

# **Programming The CALL CONTROL Screen**

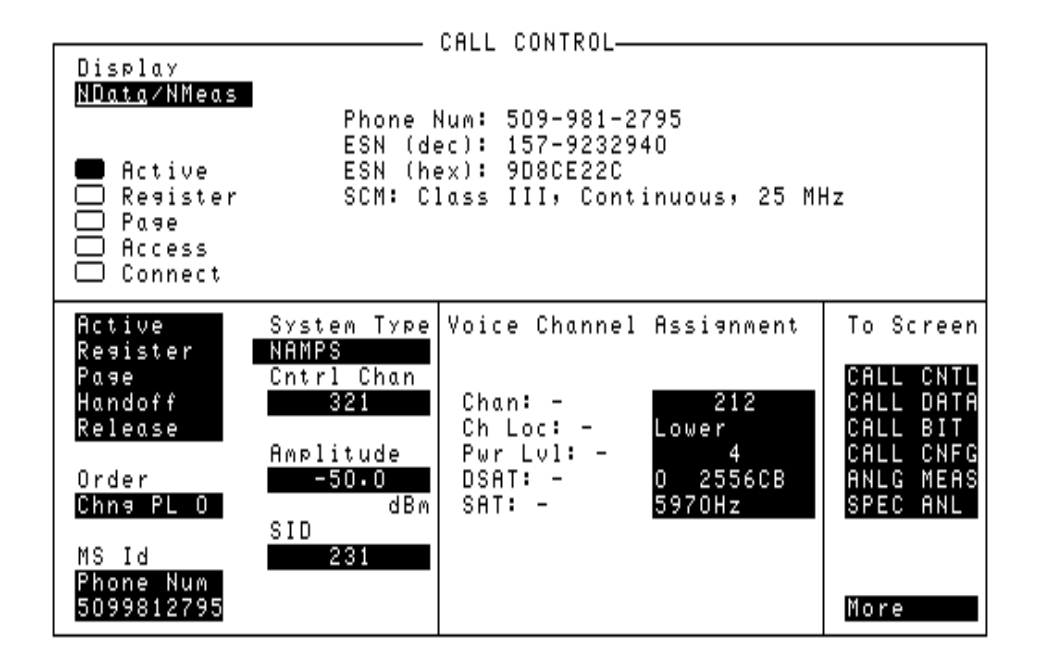

#### Figure 34 The CALL CONTROL Screen

The **CALL CONTROL** screen is the primary Call Processing Subsystem screen. It contains the most often used Test Set configuration fields and the command fields used to initiate call processing functions.

# [] Access When lit, the Access annunciator indicates that the Test Set is signaling the mobile station with command information on the forward voice channel. This is a transitory state. The Access annunciator is not programmable. The state of the Access annunciator is reflected in the Call Processing Status Register Group Condition Register bit 4. See "Status Reporting" in the User's Guide for further information. The Test Set's speaker is turned off when in the Access state. This is done to eliminate any possible audio feedback which may occur if the mobile station's microphone is open. Active This field is used to turn on the forward control channel of the Test Set or to force a return to the Active state from any other state (Register, Page, Access, Connect). If the forward control channel of the Test Set is already active, sending the :ACTive command will deactivate and then reactivate the control channel. The :ACTive command is used to control this field. There is no query form of the :ACTive command. **Syntax** :ACTive Example OUTPUT 714; "CALLP:AMPS:ACT"

# [] Active

When lit, the Active annunciator indicates that the control channel of the Test Set is turned on.
If this annunciator is lit, the Base Station is transmitting system parameter overhead messages on the assigned control channel. If the annunciator is not lit the base station is not active (note that the Test Set may still be outputting a modulated RF carrier but the Test Set's firmware is not active and no communication can occur between a mobile station and the Test Set).
The Active annunciator is not programmable.
The state of the Active annunciator is reflected in the Call Processing Status Register Group Condition Register bit 0. See "Status Reporting" in the User's

Guide for further information.

**AF Freq** 

The AF Freq field is displayed only when the Display field is set to Meas.

This field displays the audio frequency of the demodulated FM signal being transmitted by the mobile station. Four dashes (----) indicate that no audio frequency is present to measure. A numeric value would only be displayed when the Test Set's **Connected** annunciator is lit.

Refer to the **Display field description**, on page 483, for information on how to read measurement results from this field.

## Amplitude

This field is used to set the output power of the Test Set's transmitter (that is, the output power of the Test Set's RF Generator).

The :AMPLitude command is used to control this field.

Refer to the "Real Number Setting Syntax" section of the for detailed information on the various parameters which can be used with the :AMPLitude command.

To query the current setting of the amplitude field use the :AMPLitude? command.

#### Syntax

:AMPLitude <real number> <units> :AMPlitude?

#### Example

OUTPUT 714;"CALLP:AMPS:AMPL -50 DBM" OUTPUT 714;"CALLP:AMPS:AMPL?" ENTER 714;Ampl\_val\$

# **Called Number:**

This information string displays the called phone number, in decimal form, received from the mobile station on the reverse control channel when the mobile station originates a call. The **Called Number:** field is only displayed when the **Display** field is set to **Data** and a reverse control channel message has been decoded when the mobile originates a call.

Refer to the **Display field description**, on page 483, for information on how to read data displayed in the upper right hand portion of the **CALL CONTROL** screen.

# **CC** Order

The CC Order field is only visible when authentication is set to **on** on the AUTHENTICATION screen and the Test Set is in the Active state.

This field is used to send an order on the forward overhead control channel to the mobile station when authentication is turned on. There are two orders available:

- The SSD Update ensures that the data contained in the mobile station and the base station is identical. At the completion of the SSD Update process the mobile station and the Test Set will contain identical copies of shared secret data.
- The Unique Challenge order challenges the mobile station's shared secret data through a series of algorithm data output comparisons. A successful challenge confirms the validity of a mobile station's shared secret data.

The :CCORder command is used to send an order type mobile station control message to the mobile station. The **Access** annunciator will light momentarily while the Test Set is sending the mobile station control message.

The query form of the command (that is, :CCORder?) can be used to determine the last order sent to the mobile station using the :CCORder command.

#### Syntax

```
:CCORder <'><SSD Upd/Uniq Ch><'>
:CCORder?
```

#### Example

```
OUTPUT 714;"CALLP:AMPS:AUTH:CCOR 'SSD Upd'"
OUTPUT 714;"CALLP:AMPS:AUTH:CCOR?"
ENTER 714;Last_ord_sent$
```

## Chan:

The Chan: is divided into two fields:

• The left-hand field displays the voice channel number assignment being used by the Test Set and the mobile station.

A numeric value is only displayed when the Test Set's **Connected** annunciator is lit (connected state). A "-" is displayed if a mobile station is not actively connected on a voice channel.

This is a read only field.

The :AVCNumber? query command is used to query the contents of the left-hand field.

There is no command form of the :AVCNumber? query.

#### Syntax

:AVCNumber?

#### Example

OUTPUT 714;"CALLP:AMPS:AVCN?" ENTER 714;Active\_vc\_number\$

• The right-hand field (highlighted field) is used to set the voice channel number which will be assigned to the mobile station by the Test Set as either an initial voice channel assignment or as a handoff voice channel assignment.

The :VCHannel command is used to control the right-hand subfield.

The query form of the command (that is, :VCHannle?) can be used to determine the current voice channel setting.

#### Syntax

:VCHannel <real number> :VCHannel?

#### Example

OUTPUT 714;"CALLP:AMPS:VCH 215" OUTPUT 714;"CALLP:AMPS:VCH?" ENTER 714;Vch\_number\$

# Ch Loc:

The **Ch Loc**: field (NAMPS system type only) sets the narrow analog channel location which will be assigned to the mobile station by the Test Set as either an initial voice channel location or as a handoff channel location assignment.

The choices are:

- Lower 10 kHz below standard wide analog channel
- Middle centered at the wide analog channel
- Upper 10 kHz above the standard wide analog channel
- Wide standard 25 kHz AMPS channel width

The :CEXT:SETT command is used to set the new channel location.

The query form of the command (that is, :CEXT:SETT?), can be used to determine the current setting of the Ch Loc right-hand field and CEXT:ACT? can be used to determine the actual setting of the **Ch Loc**: left-hand field.

#### Syntax

```
:CEXTension:ACT?
:CEXTension:SETTing <'><LOWER/MIDDLE/UPPER/WIDE><'>
:CEXTension:SETTing?
```

#### Example

```
OUTPUT 714;"CALLP:NAMPS:CEXT:ACT?"
OUTPUT 714;"CALLP:NAMPS:CEXT:SETT `LOWER'"
OUTPUT 714;"CALLP:NAMPS:CEXT:SETT?"
ENTER 714;Last_ord_sent$
```

# Chapter 8, Programming The Call Processing Subsystem Programming The CALL CONTROL Screen

# **Cntl Channel**

This field is used to set the control channel number used by the Test Set.

The :CCHannel command is used to control this field.

The **Cntl Channel** field is an immediate action field. That is, whenever the :CCHannel command is sent, the change is reflected immediately in the physical configuration of the Test Set (the control channel is immediately deactivated, reconfigured, and then reactivated to reflect the change) and causes an immediate change to the current state of the Call Processing Subsystem (the state is set to **Active**).

**NOTE:** If the Test Set is in the **Connect** state and a change is made to the **Cntl Channel** field the **Connect** state will be lost.

The query form of the command (that is, :CCHannel?) can be used to determine the current control channel setting.

#### Syntax

:CCHannel <integer number> :CCHannel?

#### Example

OUTPUT 714;"CALLP:AMPS:CCH 333" OUTPUT 714;"CALLP:AMPS:CCH?" ENTER 714;Control\_chan

# Chapter 8, Programming The Call Processing Subsystem **Programming The CALL CONTROL Screen**

# [] Connect

|       | When lit, the <b>Connect</b> annunciator indicates that the mobile station is connected to the Test Set on a voice channel.                                                                                                    |
|-------|----------------------------------------------------------------------------------------------------|
|       | The <b>Connect</b> annunciator is not programmable.                                                                                                    |
|       | The state of the <b>Connect</b> annunciator is reflected in the Call Processing Status Register Group Condition Register bit 5. See "Status Reporting" in the <i>Application Guide</i> for further information.                                                                                                    |
| NOTE: | When the <b>CALL CONTROL</b> screen is displayed and the Call Processing Subsystem is in the <b>Connect</b> state, the host firmware constantly monitors the mobile station's transmitted carrier power. If the power falls below 0.0005Watts the Test Set will terminate the call and return to the <b>Active</b> state. The mobile station's transmitted carrier power is monitored on all Call Processing Subsystem screens except the <b>ANALOG MEAS</b> screen. |

# Display

The top right-hand portion of the CALL CONTROL screen is used to display:

- Decoded data messages received from the mobile station on the reverse control channel or the reverse voice channel. If a decoding error occurs the raw data message bits received from the mobile station are displayed in hexadecimal format.
- Modulation quality measurements made on the mobile station's RF carrier while on a voice channel.

The **Display** field is used to select the type of mobile station information to be displayed.

- The :MODE command is used to Control the **Display** field for AMPS, TACS, and JTACS system types
- The :NDMMode command is used to control the **Display** field for NAMPS system type.
- The :MODE? query is used to determine the current **Display** field setting for AMPS, TACS, and JTACS system types.
- The :NDMMode? query is used to determine the current **Display** field setting for NAMPS system type.

#### Syntax

```
:MODE <'><DATA/MEAS><'>
:MODE?
:NDMMode <'><NDATA/NMEAS><'>
:NDMMode?
```

#### Example

```
OUTPUT 714;"CALLP:AMPS:MODE 'DATA'"
OUTPUT 714;"CALLP:AMPS:MODE?"
ENTER 714;Screen$
OUTPUT 714;"CALLP:NAMP:NDMMode 'NDATA'"
OUTPUT 714;"CALLP:NAMP:NDMMode?"
ENTER 714;Screen$
```

#### Setting the Display field to Data

When the **Display** field is set to **Data** the top right-hand portion of the **CALL CONTROL** screen is used to display decoded data message(s) received from the mobile station on the reverse control channel or the reverse voice channel.

If the data message(s) received from the mobile station can be correctly decoded, the decoded message contents are displayed. **Figure 34**, "**The CALL CONTROL Screen**," **on page 474** shows an example of a correctly decoded reverse control channel data message being displayed in the top right-hand portion of the screen.

If the data message(s) cannot be correctly decoded, the raw data message bits are displayed in hexadecimal format. Figure 33, "CALL CONTROL Screen with Decoding Error Message Display," on page 469 shows an example of the raw data message bits being displayed in hexadecimal format in the top right-hand portion of the screen when a decoding error has occurred

The messages are displayed in six non-labeled received data fields (that is, there is no field label on the display screen). The fields are named RCDD1 through RCDD6. The first and topmost field is RCDD1. The last and lowermost field is RCDD6.**Figure 35**, "CALL CONTROL Screen Received Data Fields," on page 485 shows the position of the received data fields on the CALL CONTROL screen.

The control program queries these received data fields to obtain the displayed information strings.

|                              |                                    | CALL CONTROL                                                         |                      |                                    |
|------------------------------|------------------------------------|----------------------------------------------------------------------|----------------------|------------------------------------|
| Display<br><u>Data</u> /Meas | [(<br>[)                           | eceived data field R<br>eceived data field R                         | CDD1<br>CDD2         |                                    |
| ■ Active □ Register □ Page   | 14<br>14<br>16                     | eceived data field R<br>eceived data field R<br>eceived data field R | CDD3<br>CDD4<br>CDD5 |                                    |
| Connect                      | ſ                                  | eceived data field R                                                 | ČDD6                 |                                    |
| Active<br>Register<br>Page   | System Type<br>AMPS<br>Cottol Chap | Voice Channel                                                        | Assianment           | To Screen                          |
| Handoff<br>Release           | 334                                | Chan: -                                                              | 212                  | CALL DATA<br>CALL BIT              |
| Order<br>Chng PL O           | Amplitude<br>-50.0<br>dBm          | Pwr Lvl: –<br>SAT: –                                                 | 0<br>5970Hz          | CALL CNFG<br>Anlg Meas<br>Spec Anl |
| MS Id<br>Bhone Num           | SID<br>222                         |                                                                      |                      |                                    |
| 5099935879                   |                                    |                                                                      |                      | More                               |

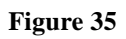

CALL CONTROL Screen Received Data Fields

# Information Strings Available From The Received Data Fields

**Table 45** lists the information strings available from the reverse control channel data messages received from the mobile station. The control program would query the appropriate received data field to obtain the displayed information string.

# Table 45 Information Strings Available From Reverse Control Channel

| Reverse Control Channel Message | Information Strings<br>Displayed                                                                       | Displayed in Received<br>Data Field                |
|---------------------------------|----------------------------------------------------------------------------------------------------|----------------------------------------------------|
| Order Confirmation Message      | Phone Number<br>ESN(dec)<br>ESN(hex)<br>Station Class Mark<br>Authentication messages                  | RCDD1<br>RCDD2<br>RCDD3<br>RCDD4<br>RCDD6          |
| Origination Message             | Phone Number<br>ESN(dec)<br>ESN(hex)<br>Station Class Mark<br>Called Number<br>Authentication messages | RCDD1<br>RCDD2<br>RCDD3<br>RCDD4<br>RCDD5<br>RCDD6 |
| Order Message                   | Phone Number<br>ESN(dec)<br>ESN(hex)<br>Station Class Mark<br>Authentication Messages                  | RCDD1<br>RCDD2<br>RCDD3<br>RCDD4<br>RCDD6          |

**Table 46** lists the information strings available from the reverse voice channel data messages received from the mobile station. The control program would query the appropriate received data field to obtain the displayed information string.

#### Table 46

#### Information Strings Available from Reverse Voice Channel

| Reverse Voice Channel<br>Message | Information Strings Displayed                                            | Displayed in Received<br>Data Field |
|----------------------------------|--------------------------------------------------------------------------|-------------------------------------|
| Order Confirmation Message       | Change Power Level Confirmation<br>Authentication Messages<br>Order Type | RCDD1<br>RCDD1<br>RCDD2             |

Table 47, "Information Strings Available When A Decoding Error Occurs" on page487 lists the information strings available when a decoding error occurs. Thecontrol program would query the appropriate received data field to obtain thedisplayed information string.

#### Table 47

#### Information Strings Available When A Decoding Error Occurs

| Information Strings Displayed                        | Displayed in Received<br>Data Field | Length of Received<br>Data Field |
|------------------------------------------------------|-------------------------------------|----------------------------------|
| error data received from <channel type=""></channel> |                                     |                                  |
| word 1                                               | RCDD1                               | 30 characters max                |
| word 2                                               | RCDD2                               | 40 characters max                |
| word 3                                               | RCDD3                               | 30 characters max                |
| word 4                                               | RCDD4                               | 40 characters max                |
| word 5                                               | RCDD5                               | 40 characters max                |
| word 6                                               | RCDD6                               | 40 characters max                |

**Reading The Received Data Fields** To read the decoded data messages received from the mobile station on the reverse control channel or reverse voice channel or the raw data message bits displayed when a decoding error occurs, the control program queries one, some, or all of the six received data fields. The information in each field is returned exactly as displayed on the CRT. The information is returned to the control program as a quoted string ("This is an example.").

The received data fields are read only data fields.

The :RCDD1? through :RCDD6? query commands are used to read the contents of the six received data fields.

#### **Syntax**

:RCDD<1-6>?

#### Example

OUTPUT 714;"CALLP:AMPS:RCDD1?" ENTER 714;Rcv\_data\$

#### Setting the Display Field to Meas

When the **Display** field is set to **Meas** the top right-hand portion of the **CALL CONTROL** screen is used to display modulation quality measurements made on the mobile station's RF carrier while on a voice channel.

- For system type AMPS, TACS, AND JTACS the following parameters are measured when the Test Set is in the connect state. See Figure 36, "CALL CONTROL Screen with Meas Selected," on page 489:
  - TX Freq Error
  - TX Power
  - FM Deviation
  - AF Frequency
- For system type NAMPS the following parameters are measured when the Test Set is in the connect state. See Figure 37, "CALL CONTROL Screen with NMeas Selected," on page 490:
  - TX Freq Error
  - TX Power
  - FM Deviation
  - DSAT/DST

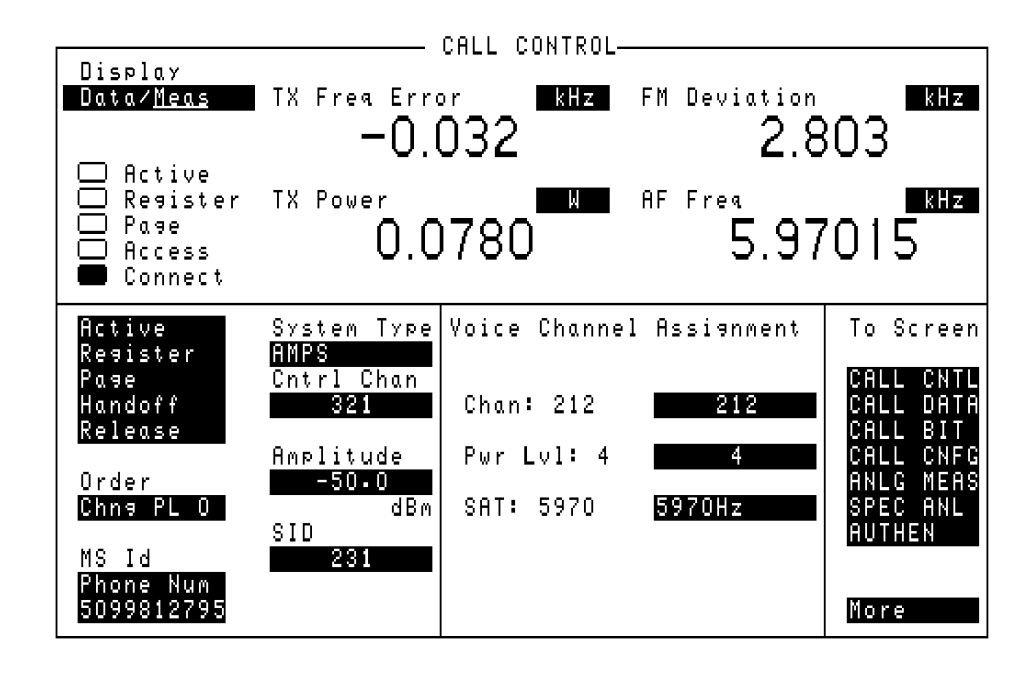

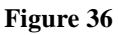

CALL CONTROL Screen with Meas Selected

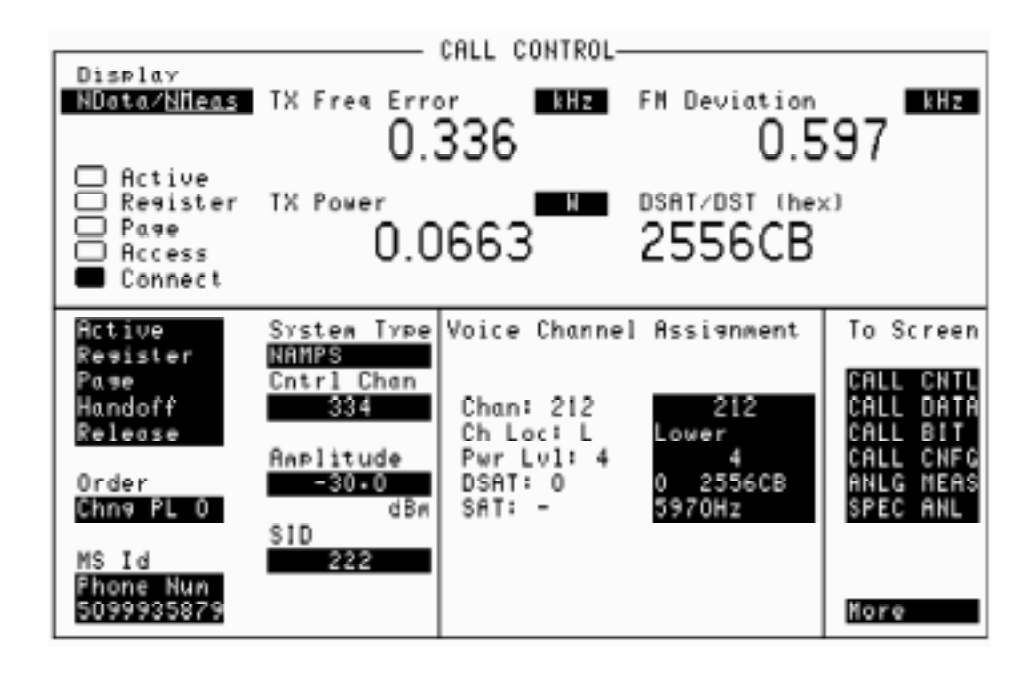

Figure 37 CALL CONTROL Screen with NMeas Selected

**Reading The Modulation Quality Measurement Fields** The **MEAS** selection brings some of the Test Set's Audio Analyzer fields and some of the Test Set's RF Analyzer fields onto the **CALL CONTROL** screen for the purpose of making modulation quality measurements on the mobile station's RF carrier while on a voice channel.

The measurement results contained in these fields are accessed using the :MEASure command. See "Measure," in chapter , on page 163 for detailed command xsyntax.

#### Syntax

See "Measure," in chapter , on page 163

#### Example

```
OUTPUT 714; "MEAS:RFR:POW?"
ENTER 714; Tx_power
OUTPUT 714; "MEAS:RFR:FREQ:ERR?"
ENTER 714; Tx_freq_error
OUTPUT 714; "MEAS:AFR:FREQ?"
ENTER 714; Af_freq
OUTPUT 714; "MEAS:AFR:FM?"
ENTER 714; Fm_deviation
```

# DSAT:-

The **DSAT**: field (**NAMPS** system type only), located in the voice channel assignment field is divided into two fields:

• The left-hand field displays the current DSAT control message being broadcast by the base station. A numeric value is only displayed when the **Ch Loc:** is set to Lower, Middle or Upper and a mobile station is actively connected on a voice channel (that is, the **Connect** annunciator is lit). A "-" is displayed if a mobile station is not actively connected on a voice channel or the **Ch Loc:** is set to Wide. When the **Ch Loc:** is set to Wide the **SAT** field displays the current SAT frequency being broadcast by the Test Set.

The left-hand field is a read only field and is displayed only when the selected system type is NAMPS.

The :DSAT:ACTual? query command is used to query the contents of the left-hand field.

There is no command form of the query :DSAT:ACTual? .

#### Syntax

:DSAT:ACTual?

#### Example

OUTPUT 714;"CALLP:NAMP:DSAT:ACTual?" ENTER 714;Active\_dsat\$

• The right-hand field (highlighted field) is used to set one of the 7 valid DSAT sequences to be used on the designated voice channel (the channel number entered into the **Chan**: right-hand field).

The :DSAT command is used to control the right-hand field.

The query form of the command (that is, :DSAT:SETTing?) can be used to determine the current Test Set DSAT setting.

#### Syntax

```
:DSAT:SETTing <><0 2556CB/1 255B2B/2 256A9B/3 25AD4D/4 26AB2B/5 26B2AD/6 2969AB><>
```

```
:DSAT:SETTing?
```

#### Example

```
OUTPUT 714;"CALLP:NAMP:DSAT '0 2556CB""
OUTPUT 714;"CALLP:NAMP:DSAT:SETT?"
ENTER 714;DSat_sequence$
```

## DSAT/DST (hex)

The DSAT/DST field is displayed only when the System Type field is set to NAMPS and the Display field is set to NMeas.

The DSAT/DST field displays the received **DSAT/DST** sequence from the mobile station on the reverse voice channel. The received sequence is displayed in hexadecimal and can be checked against the DSAT value displayed in the DSAT right-hand DSAT field. Four dashes (----) indicate no carrier is present to measure. A numeric value would only be displayed when the Test Set's **Connected** annunciator is lit (connected state).

The :DSAT:MEASurement? query command is used to query the contents of the left-hand subfield.

There is no command form of the :MEASurement? query.

#### Syntax

:DSAT:MEASurement?

#### Example

OUTPUT 714;"CALLP:NAMP:DSAT:MEASurement?" ENTER 714;MEASured\_dsat\$

# ESN (dec):

This information string contains the electronic serial number (ESN), in decimal form, received from the mobile station on the reverse control channel in response to a forward control channel message.

The **ESN** (dec): field is only displayed when the **Display** field is set to **Data** and a reverse control channel message containing this information has been decoded.

Refer to the **Display field description**, on page 483, for information on how to read data displayed in the upper right hand portion of the **CALL CONTROL** screen.

# ESN (hex):

This information string displays the electronic serial number (ESN), in hexadecimal form, received from the mobile station on the reverse control channel in response to a forward control channel message.
The ESN (hex): field is only displayed when the Display field is set to Data and a reverse control channel message containing this information has been decoded.
Refer to the Display field description, on page 483, for information on how to read data displayed in the upper right hand portion of the CALL CONTROL screen.
FM Deviation
This field displays the measured FM deviation of the RF carrier being transmitted by the mobile station on the reverse voice channel. Four dashes (----) indicate that no carrier is present to measure.
A numeric value would only be displayed in the connected state (that is, the Connected annunciator is lit). The FM Deviation field is only displayed when

the **Display** field is set to **Meas**.

Refer to the **Display field description**, on page 483, for information on how to read measurement results from this field.

# NOTE: When the CALL CONTROL screen is displayed, the Test Set's instrumentation is configured for optimal performance of the signaling decoder. Two characteristics of the instrumentation which have a significant affect on the performance of the signaling decoder are: 1) audio frequency gain and 2) post detection filtering. While the CALL CONTROL screen is displayed the audio frequency gain stages are fixed (that is, autoranging is tuned off). This is necessary to ensure that no signaling bursts are missed as a result of the audio gain stages autoranging in response to a burst of signaling data. Fixing the audio gain stages may result in a slight accuracy degradation for FM deviation measurements less than 7 kHz. In addition, the post detection bandwidth is set at <20 Hz and >99 kHz in the Active, Register and Page states, and 300 Hz to 15 kHz when in the Connected state. This is done to ensure that no signaling tones are filtered off. This wide post detection bandwidth allows more noise to be introduced into the measurement process which affects the measured deviation. Given these conditions it is recommended that FM deviation measurements requiring full Test Set FM deviation accuracy be made on the **ANALOG MEAS** screen or the AF ANALYZER screen. The audio frequency gains stages are set to autorange while on these screens and post detection filters can be selected to optimize deviation measurements. Handoff

This field is used to initiate a handoff.

The voice channel number to hand the mobile station off to, the initial power level to use on the new voice channel and the SAT tone frequency to transpond on the new voice channel are specified using the Chan:, Ch Loc:, Pwr Lvl:, DSAT:, and SAT: fields under the Voice Channel Assignment section of the CALL CONTROL screen.

The :HANDoff command is used to control this field.

There is no query form of the :HANDoff command.

#### Syntax

:HANDoff

#### Example

OUTPUT 714; "CALLP:AMPS:HAND

# MS Id

|       | This field is used to enter the identification number of the mobile station. The <b>MS Id</b> field has two fields. The content of the lower field is automatically updated upon successful completion of a mobile station registration.                                                                                                    |
|-------|----------------------------------------------------------------------------------------------------|
|       | The upper field is a one-of-many selection field and is used to select the format for entering the identification number. The :NMODe command is used to set the upper field. Two formats are available: <b>Phone Num</b> for entering a 10 digit phone number or <b>MIN2 MIN1</b> for entering the mobile identification number.                                                                                                    |
|       | The lower field is a numeric entry field and is used to enter the identification number in the format selected using the upper field.                                                                                                    |
|       | There are two formats which can be used to enter the identification number in the lower field.                                                                                                    |
|       | <ul> <li>The identification number can be entered as the 10 digit phone number in decimal (i.e. 5095551212). The :PNUMber command is used to enter the 10 digit phone number.</li> <li>The identification number can be entered as the mobile identification number (MIN) in hexadecimal (i.e. AAABBBBBB). The MIN number is entered as the 3 character MIN2 (AAA) followed by the 6 character MIN1 (BBBBBB). The :MINumber command is used to enter the MIN number.</li> </ul> |
|       | The formats are coupled, that is, if the <b>Phone Num</b> format is selected and the 10 digit phone number is entered, the <b>MIN2 MIN1</b> information is automatically updated, and vice versa.                                                                                                    |
| NOTE: | The present values for the <b>MS</b> Id fields are:                                                                                                    |
|       | <ul> <li>Phone Num = 1111111111</li> <li>MIN2 MIN1 = 000000400</li> <li>An all zero MIN number (00000000), which does not represent a valid phone number, will convert to the following phone number: 111111?111</li> </ul>                                                                                                    |

The query form of the programming commands (that is, the ? form) can be used to interrogate the contents of each field.

#### Syntax

```
:NMODE <'><PHONE NUM/MIN2 MIN1><'>
:NMODE?
:PNUMber <'><10 character phone number><'>
:PNUMber?
:MINumber <'><3 character MIN2 + 6 character MIN1><'>
:MINumber?
```

#### Example

```
OUTPUT 714;"CALLP:AMPS:NMOD 'PHONE NUM'"
OUTPUT 714;"CALLP:AMPS:PNUM '5099906092'"
OUTPUT 714;"CALLP:AMPS:NMOD 'MIN'"
OUTPUT 714;"CALLP:AMPS:MIN '1F2DE5BD5'"
OUTPUT 714;"CALLP:AMPS:NMOD?"
ENTER 714;Number_mode$
```

# Order

This field is used to send an order type mobile station control message on the forward voice channel to the mobile station. The orders available are:

- Change Power to Power Level 0 7
- Maintenance (put the mobile station in maintenance mode)
- Alert (alert the mobile station)

MRI (mobile reported interference) request (**NAMPS** system type only)

The ORDER field is updated with two separate HP-IB commands depending on the selected system type. The commands are:

• :ORDER for system types AMPS, TACS, AND JTACS. This command is used to send an order type mobile station control message to the mobile station. The **Access** annunciator will light momentarily while the Test Set is sending the mobile station control message.

A mobile station must be actively connected on a voice channel to the Test Set (that is, the **Connect** annunciator lit) before attempting to send an order to a mobile station.

The query form of the command (that is, :ORDer?) can be used to determine the last order sent to the mobile station using the :ORDer command.

#### Syntax

```
:ORDer <'><order message><'>
:ORDer?
```

#### Example

```
OUTPUT 714;"CALLP:AMPS:ORD 'CHNG PL 0'"
OUTPUT 714;"CALLP:AMPS:ORD?"
ENTER 714;Last_ord_sent$
OUTPUT 714;"CALLP:ORD?"
```

• :NORDer for system types NAMPS. This command is used to send an order type mobile station control message to the mobile station. The **Access** annunciator will light momentarily while the Test Set is sending the mobile station control message

The :NORDer command is used to send an order type mobile station control message to the mobile station. The **Access** annunciator will light momentarily while the Test Set is sending the mobile station control message.

A mobile station must be actively connected on a voice channel to the Test Set (that is, the **Connect** annunciator lit) before attempting to send an order to a mobile station.

The query form of the command (that is, :NORDer?) can be used to determine the last order sent to the mobile station using the :NORDer command.

#### Syntax

:NORDer <`><NAMPS order message><`> :NORDer?

#### Example

OUTPUT 714;"CALLP:NAMPS:NORD 'MRI'" OUTPUT 714;"CALLP:NAMPS:NORD 'Chng PL0'' OUTPUT 714;"CALLP:NAMPS:NORD?" ENTER 714;Last\_ord\_sent\$ Page

# This field is used to initiate a page to the mobile station connected to the Test Set. The Test Set must be in the active state (that is, Active annunciator lit) and the **MS** Id information must be correct before attempting to page a mobile station. The :PAGE command is used to control this field. There is no query form of the :PAGE command. **Syntax** :PAGE Example OUTPUT 714; "CALLP:AMPS:PAGE" [] Page When lit, the **Page** annunciator indicates that the mobile station connected to the Test Set is currently being paged on the forward control channel. The **Page** annunciator is not programmable.

The state of the Page annunciator is reflected in the Call Processing Status Register Group Condition Register bit 3. See "Call Processing Status Register Group," in chapter 5, on page 290 for further information.

# Phone Num: This field displays the phone number decoded from the MIN number received from the mobile station on the reverse control channel in response to a forward control channel message The Phone Num: field is only displayed when the Display field is set to Data and a reverse control channel message containing this information has been decoded. Refer to the Display field description, on page 483, for information on how to read data in the upper right hand portion of the CALL CONTROL screen. CAUTION: Do not confuse the Phone Num: field, which is displayed in the upper right-hand portion of the CALL CONTROL screen, with the Phone Num selection of the MS Id field. NOTE: An all zero MIN number (00000000), which does not represent a valid phone number, will convert to the following phone number: 111111?111.

# **Pwr Lvl:**

The **Pwr Lvl:** field is divided into two fields:

• The left-hand field displays the mobile station's output power level assignment for the voice channel currently being used by the Test Set and the mobile station.

A numeric value is only displayed when a mobile station is actively connected on a voice channel (that is, the **Connect** annunciator is lit). A "-" is displayed if a mobile station is not actively connected on a voice channel.

This is a read only field.

The :AVCPower? command is used to query the contents of the left-hand subfield.

There is no command form of the :AVCPower? command.

#### Syntax

:AVCPower?

#### Example

OUTPUT 714;"CALLP:AMPS:AVCP?" ENTER 714;Active\_vc\_pwr\$

• The right-hand subfield (highlighted field) is used to enter the Voice Mobile Attenuation Code (VMAC). The VMAC determines the mobile station power level to be used on the designated voice channel (the channel number entered into the **Chan**: right-hand subfield).

The :VMACode command is used to control the right-hand subfield.

The query form of the command (that is, :VMACode?) can be used to determine the current VMAC setting.

#### Syntax

:VMACode? :VMACode <integer number 0 to 7>

#### Example

OUTPUT 714;"CALLP:AMPS:VMAC 3" OUTPUT 714;"CALLP:AMPS:VMAC?" ENTER 714;Vmac\_setting

## Register

This field is used to initiate a registration of the mobile station connected to the Test Set.

The Test Set must be in the active state (that is, the **Active** annunciator lit) before attempting to register a mobile station.

The :REGister command is used to control this field.

There is no query form of the :REGister command.

#### Syntax

:REGister

#### Example

OUTPUT 714; "CALLP:AMPS:REG"

# [] Register

When lit, the **Register** annunciator indicates that the mobile station connected to the Test Set is being commanded to register with the Test Set

The **Register** annunciator is not programmable.

The state of the **Register** annunciator is reflected in the Call Processing Status Register Group Condition Register bit 1. See "Status Reporting" in the *Application Guide* for further information.

# Chapter 8, Programming The Call Processing Subsystem **Programming The CALL CONTROL Screen**

# Release

This field is used to terminate an active voice channel connection with the mobile station.

When the **Release** field is selected, a mobile station control message with a Release order is sent to the mobile station on the forward voice channel. A mobile station must be actively connected on a voice channel to the Test Set (that is, the **Connect** annunciator lit) before attempting to send a release order to the mobile station.

The :RELease command is used to control this field.

There is no query form of the :RELease command.

#### Syntax

:RELease

Example

OUTPUT 714; "CALLP:AMPS:REL"
### SAT:

The **SAT**: field is divided into two fields:

• The left-hand field displays the current SAT tone frequency assignment for the current voice channel being used by the Test Set and the mobile station.

The Sat field only displays a value when the system type is set to AMPS, TACS, JTACS or when NAMPS Ch Loc: is set to Wide. The Test Set must also be actively connected on a voice channel (that is, the **Connect** annunciator is lit). A "-" is displayed if a mobile station is not actively connected on a voice channel or the system type is NAMPS and Ch Loc: is set to Lower, Middle, or Upper.

This is a read only field.

The :AVCSat? query command is used to query the contents of the left-hand subfield.

There is no command form of the :AVCSat? command.

#### Syntax

:AVCSat?

#### Example

OUTPUT 714;"CALLP:AMPS:AVCS?" ENTER 714;Active\_vc\_sat\$

• The right-hand field (highlighted field) is used to set the SAT Color Code (SCC) to be used on the designated voice channel (the channel number entered into the **Chan:** right-hand subfield).

The :SATone command is used to control the right-hand subfield.

The query form of the command (that is, :SATone?) can be used to determine the current SAT Color Code (SCC) setting.

### Syntax

:SATone <><5970HZ/6000HZ/6030HZ><> :SATone?

### Example

OUTPUT 714;"CALLP:AMPS:SAT?" OUTPUT 714;"CALLP:AMPS:SAT '5970HZ" ENTER 714;Sat\_color\_code\$

# SCM:

SID

| This field displays the decoded station class mark information received from the mobile station on the reverse control channel in response to a forward control channel message. The decoded SCM consists of: the mobile station power class (Class I, II, or III), the transmission type (continuous/discontinuous), and the transmission bandwidth (20 MHz or 25 MHz). |
|----------------------------------------------------------------------------------------------------|
| The <b>SCM</b> : field is only displayed when the <b>Display</b> field is set to <b>Data</b> and a reverse control channel message has been decoded.                                                                                                    |
| Refer to the <b>Display field description, on page 483</b> , for information on how to read data in the upper right hand portion of the <b>CALL CONTROL</b> screen.                                                                                                    |
| This field is used to set the system identification number (SID) of the Test Set.                                                                                                    |
| The :SIDentify command is used to control this field.                                                                                                    |
| The <b>SID</b> field is an immediate action field. That is, whenever the :SIDentify command is sent, the change is reflected immediately in the appropriate signaling message(s) being sent on the forward control channel. No change occurs to the current state (i.e. Active, Register, Page, Access, Connect) of the Call Processing Subsystem.                       |
| The query form of the command (that is, :SIDentify?) can be used to determine the current system identification number (SID) setting.                                                                                                    |
| Syntax                                                                                                    |
| :SIDentify <integer number=""><br/>:SIDentify?</integer>                                                                                                    |
| Example                                                                                                    |
| OUTPUT 714;"CALLP:AMPS:SID 231"<br>OUTPUT 714;"CALLP:AMPS:SID?"<br>ENTER 714;Sid_number                                                                                                    |
|                                                                                                    |
|                                                                                                    |
|                                                                                                    |

# System Type

NOTE:

This field is used to select the type of cellular system (AMPS, NAMPS, TACS, JTACS, DAMPS, DCCH) which will be simulated.

The :CSYStem command is used to control this field.

The **system Type** field is an immediate action field. That is, whenever the :CSYStem command is sent, the change is reflected immediately in the physical configuration of the Test Set (the control channel is immediately deactivated, reconfigured, and then reactivated to reflect the change) and causes an immediate change to the current state of the Call Processing Subsystem (the state is set to **Active**).

If the Test Set is in the **Connect** state and a change is made to the **System Type** field the **Connect** state will be lost.

The query form of the command (that is, :CSYStem?) can be used to determine the type of cellular system currently being simulated.

#### Syntax

```
:CSYStem <'><AMPS/NAMPS/TACS/JTACS/DAMPS/DCCH><'>
:CSYStem?
```

```
OUTPUT 714;"CALLP:AMPS:CSYS 'AMPS'"
OUTPUT 714;"CALLP:AMPS:CSYS?"
ENTER 714;System_type$
```

# **TX Freq Error**

This field displays the frequency error (frequency error = assigned carrier frequency - measured carrier frequency) of the RF carrier being transmitted by the mobile station. Four dashes (----) indicate that no RF carrier is present to measure.

A numeric value would only be displayed in the connected state (that is, the **Connect** annunciator is lit). The **TX Freq Error** field is only displayed when the **Display** field is set to **Meas**.

Refer to the **Display field description**, on page 483, for information on how to read data in the upper right hand portion of the **CALL** CONTROL screen.

# **TX Power**

This field displays the measured RF power of the RF carrier being transmitted by the mobile station.

A nonzero value would only be displayed in the connected state (that is, the **Connect** annunciator is lit). The **TX Power** field is only displayed when the **Display** field is set to **Meas**.

Refer to the **Display field description**, on page 483, for information on how to read data in the upper right hand portion of the **CALL CONTROL** screen.

## VC Order

This field is used to send an order type mobile station control message on the forward voice channel to the Mobile Station with Authentication active. The vC **Order** field is only visible when authentication is activated and the mobile is assigned a voice channel.

The orders available are:

- Change Power to Power Level 0 7
- Maintenance (put the mobile station in maintenance mode)
- Alert (alert the mobile station)
- SSD Update (shared secret data update)
- Uniq Ch (unique challenge)

The :VCORDer command is used to send an order type mobile station control message to the mobile station. The **Access** annunciator will light momentarily while the Test Set is sending the mobile station control message.

A mobile station must be actively connected on a voice channel to the Test Set (that is, the **Connect** annunciator is lit) before attempting to send an voice channel order to a mobile station.

The query form of the command (that is, :VCORDer?) can be used to determine the last order sent to the mobile station using the :VCORDer command.

#### **Syntax**

```
:VCORDer <'><order message><'>
:VCORDer?
```

```
OUTPUT 714;"CALLP:AMPS:VCORD 'CHNG PL 0'"
OUTPUT 714;"CALLP:AMPS:VCORD?"
ENTER 714;Last_ord_sent$
```

# **Programming The AUTHENTICATION Screen**

|                                                                                                    |                                            | ITHENTICATION. | <br>                                                                                            |
|----------------------------------------------------------------------------------------------------|--------------------------------------------|----------------|-------------------------------------------------------------------------------------------------|
| Authent<br>Off/On<br>RAND_A<br>34A2<br>RAND_B<br>BO5F<br>RANDSSD_1<br>4D18EE<br>RANDSSD_2<br>AA0589<br>RANDSSD_3<br>5C<br>RANDSSD_3<br>5C<br>RAND_U<br>5375DF<br>1 of N<br>1 | ESN<br>00000000                            | JTHENTICATION  | To Screen<br>CALL CNTL<br>CALL DATA<br>CALL BIT<br>CALL CNFG<br>ANLG MEAS<br>SPEC ANL<br>AUTHEN |
| A_KEY<br>000000000000000000000000000000000000                                                                                                    | '<br>)000000000000000000000000000000000000 | '<br>10        | More                                                                                            |

Figure 38

The Authentication Screen

The AUTHENTICATION screen allows the user to enter parameters for authentication into the test set. These parameters allow for synchronization of shared secret data between the Test Set and the mobile for use in testing call processing with authentication. This functionality is available only with AMPS (IS-54) call processing functions.

## A\_Key

Manually this field is used to enter the mobile station's A\_key into the Test Set. The user must obtain a valid **A\_Key** from the mobile station's manufacturer, service provider or must generate a valid A\_key to test authentication procedures, otherwise the authentication process will fail.

The remote user interface provides two uses for the A\_Key field. These include:

- Entering an A\_KEY into the Test Set.
- Generating a new A\_Key.

#### Entering an A\_key Directly into the Test Set.

The :AKEY command is used to enter an A\_key into the Test Set.

The query form of the command (that is, :AKEY?) can be used to determine the Test Set's current A\_key value. The length of the returned value requires declaring the variable length at 26. This command does not return the mobile station's current A\_key.

#### Syntax

:AKEY <'><26 CHARACTER A\_key><'> :AKEY?

```
DIM Akey_set$[27]
OUTPUT 714;"CALLP:AMPS:AUTH:AKEY '12345678901234567890123456'"
OUTPUT 714;"CALLP:AMPS:AUTH:AKEY?"
ENTER 714;Akey_set$
```

#### Generating a New A\_key.

The :Generate command is only available through the remote users interface. No field is displayed for this function on the test set.

The :GENerate command is used to generate a new A\_key for use in the mobile station. This is an immediate action command. The resultant check sum value will be displayed on the AUTHENTICATION screen in the last six digits of the **A\_key** field.

There in no query form of the GENerate command. Use the query form of "A\_Key" on page 511 to determine the value of the A\_key which was generated.

#### Syntax

```
:GENerate
```

#### Example

```
OUTPUT 714;"CALLP:AMPS:AUTH:AKEY:GEN"
OUTPUT 714;"CALLP:AMPS:AUTH:AKEY?"
ENTER 714;Akey_val$
```

### Authent

This field is used to activate the authentication process within the Test Set. With this field set to **On**, the Test Set issues system parameter overhead messages including **SPC WORD1**, **SPC WORD2**, **ACCESS**, **RandChalA**, and **RandChalB** to the mobile station.

The :ONOFF command instructs the Test Set to issue system parameter overhead messages with the AUTH bit set to one.

The query form of the command (that is, :ONOFF?) can be used to determine the current setting of the test set.

#### Syntax

```
:AUTHenticate:ONOFF <'><ON/OFF><'>
:AUTHenticate:ONOFF?
```

### Example

```
OUTPUT 714; "CALLP:AMPS:AUTH:ONOFF 'ON'"
OUTPUT 714; "CALLP:AMPS:AUTH:ONOFF?"
```

ENTER 714; Auth\_state\$

### **ESN**

This field is used to enter the electronic serial number (ESN) of the mobile station into the Test Set. There are two methods which can be used to enter the **ESN**. The serial number can be captured by the Test Set through a registration order, or the serial number can be entered as an 8-digit hexadecimal value directly into this field.

To capture the electronic serial number through a registration, see "**Register**" on page 503 for further information.

To enter the serial number directly use the :ESNumber command.

The query form of the command (that is, :ESNumber?) can be used to determine the current setting of the ESN field.

#### Syntax

```
:ESNumber <'><8 character hex value><'>
:ESNumber?
```

#### Example

```
OUTPUT 714;"CALLP:AMPS:AUTH:ESN '12D4E678'"
OUTPUT 714:"CALLP:AMPS:AUTH:ESN?"
ENTER 714;Esn_val$
```

### RAND\_A

RAND\_A is the 16 most significant bits of **RAND** and is entered as a 4-digit hexadecimal value. The mobile station stores and uses the most recent version of RAND\_A in the authentication process. RAND\_A is user definable.

The :RAND:A command is used to control this field.

The query form (that is, :RAND:A?) can be used to query the current field value.

#### Syntax

```
:RANDA
:RANDA?
```

```
OUTPUT 714;"CALLP:AMPS:AUTH:RAND:A `4F5A'"
OUTPUT 714;"CALLP:AMPS:AUTH:RAND:A?"
ENTER 714;Rand_val$
```

## RAND\_B

RAND\_B is the 16 least significant bits of **RAND** and is entered as a 4-digit hexadecimal value. The mobile station stores and uses the most recent version of RAND in the authentication process. RAND\_B is user definable.

The :RAND:B command is used to control this field.

The query form (that is, :RAND:B?) can be used to query the current field value.

#### **Syntax**

:RAND:B :RAND:B?

#### Example

```
OUTPUT 714;"CALLP:AMPS:AUTH:RAND:B `4F5A'"
OUTPUT 714;"CALLP:AMPS:AUTH:RAND:B?"
ENTER 714;Rand_val$
```

# RANDSSD\_1

RANDSSD\_1 is the 24 most significant bits of the random number issued by the base station in the SSD Update Order. RANDSSD\_1 is entered as a 6-digit hexadecimal value. RANDSSD\_1 is user definable.

The :RAND:SSD1 command is used to control this field.

The query form (that is, :RAND:SSD1?) can be used to query the current field value.

#### Syntax

```
:RAND:SSD1
:RAND:SSD1?
```

```
OUTPUT 714;"CALLP:AMPS:AUTH:RAND:SSD1 \4F5A26'"
OUTPUT 714;"CALLP:AMPS:AUTH:RAND:SSD1?"
ENTER 714;Rand_val$
```

# RANDSSD\_2

RANDSSD\_2 is the 24 subsequent bits (following RANDSSD\_1) of the random number issued by the base station in the SSD Update Order. RANDSSD\_2 is entered as a 6-digit hexadecimal value. RANDSSD\_2 is user definable.

The :RAND:SSD2 command is used to control this field.

The query form (that is, :RAND:SSD2?) can be used to query the current field value.

#### Syntax

:RAND:SSD2
:RAND:SSD2?

#### Example

```
OUTPUT 714;"CALLP:AMPS:AUTH:RAND:SSD2 '4F5A55'"
OUTPUT 714;"CALLP:AMPS:AUTH:RAND:SSD2?"
ENTER 714;Rand_val$
```

### RANDSSD\_3

RANDSSD\_3 is the 8 least significant bits of the random number issued by the base station in the SSD Update Order. RANDSSD\_3 is entered as a 2-digit hexadecimal value.

The :RAND:SSD3 command is used to control this field.

The query form (that is, :RAND:SSD3?) can be used to query the current field value.

#### Syntax

:RAND:SSD3 :RAND:SSD3?

```
OUTPUT 714;"CALLP:AMPS:AUTH:RAND:SSD3 `4F'"
OUTPUT 714;"CALLP:AMPS:AUTH:RAND:SSD3?"
ENTER 714;Rand_val$
```

# RAND\_U

RAND\_U is the 24-bit random number issued by the base station in the Unique Challenge Order. RAND\_U is entered as a 6-digit hexadecimal value. RAND\_U is user definable.

The :RAND:U command is used to control this field.

The query form (that is, :RAND:U?) can be used to query the current field value.

#### Syntax

:RAND:U <'><6 character hex value><'> :RAND:U?

#### Example

```
OUTPUT 714; "CALLP:AMPS:AUTH:RAND:U `4F5A55'"
OUTPUT 714; "CALLP:AMPS:AUTH:RAND:U?"
ENTER 714;Rand_val$
```

# SSDA

The :SSDA command is only available through the remote users interface. No field is displayed for this function on the test set. The user can enter a valid value into the Test Set along with other necessary shared secret data to avoid the SSD Upd process at the start of testing to reduce testing time.

SSDA is the most significant 64-bits of the SSD value stored in the mobile station. SSDA is entered as a 16-digit hexadecimal value.

The query form (that is, :SSDA?) can be used to query the current Test Set value.

#### Syntax

```
:SSDA <'><16 character hex value><'>
:SSDA?
```

```
OUTPUT 714;"CALLP:AMPS:AUTH:SSDA `1234567890ABCDEF'"
OUTPUT 714;"CALLP:AMPS:AUTH:SSDA?"
ENTER 714;Ssda_val$
```

The :SSDA:NEW command is only available through the remote users interface. No field is displayed for this function on the test set. This value can be used during authentication to replace or query the SSD-A\_NEW value in the Test Set.

The :SSDA:NEW value is the most significant 64-bits of the SSD value stored in the mobile station. SSDA:NEW is entered as a 16-digit hexadecimal value.

The query form (that is, :NEW?) can be used to query the current Test Set value.

#### Syntax

:NEW <'><16 character hex value><'>
:NEW?

#### Example

```
OUTPUT 714; "CALLP:AMPS:AUTH:SSDA:NEW `1234567890ABCDEF'"
OUTPUT 714; "CALLP:AMPS:AUTH:SSDA:NEW?"
ENTER 714;Ssda_new_val$
```

### **SSDB**

**NEW** 

The :SSDB command is only available through the remote users interface. No field is displayed for this function on the test set. The user can enter a valid value into the Test Set along with other necessary shared secret data to avoid the SSD Upd process at the start of testing to reduce testing time.

SSDB is the least significant 64-bits of the SSD value stored in the mobile station. SSDB is entered as a 16-digit hexadecimal value.

The :SSDB command is used to control this field.

The query form (that is, :SSDB?) can be used to query the current Test Set value.

#### Syntax

```
:SSDB <'><16 character hex value><'>
:SSDB?
```

```
OUTPUT 714;"CALLP:AMPS:AUTH:SSDB `1234567890ABCDEF'"
OUTPUT 714;"CALLP:AMPS:AUTH:SSDB?"
ENTER 714;Ssdb_val$
```

# NEW The :SSDB:NEW command is only available through the remote users interface. No field is displayed for this function on the test set. This value can be used during authentication to replace or query the SSD-A\_NEW value in the Test Set. The :SSDB:NEW value is the least significant 64-bits of the SSD value stored in the mobile station. SSDA:NEW is entered as a 16-digit hexadecimal value. The query form (that is, :NEW?) can be used to query the current Test Set value. **Syntax** :NEW <'><16 character hex value><'> :NEW? Example OUTPUT 714; "CALLP:AMPS:AUTH:SSDB:NEW `1234567890ABCDEF'" OUTPUT 714; "CALLP:AMPS:AUTH:SSDB:NEW?" ENTER 714;Ssdb\_new\_val\$ 1 of N The 1 of N field instructs the Test Set how many times to repeat a system parameter overhead message. The message contains RAND values, RAND A and RAND\_B. The RAND values are difficult for phones which do not support authentication to parse. This field allows for testing of these phones along with the testing of phones which support authentication by altering the number of times the system parameter message is sent to the mobile station. **Syntax** :00N <integer> :00N? Example OUTPUT 714; "CALLP:AMPS:AUTH:OON 2" OUTPUT 714; "CALLP:AMPS:AUTH:OON? ENTER 714;0on\_set\$

# **Programming The CALL DATA Screen**

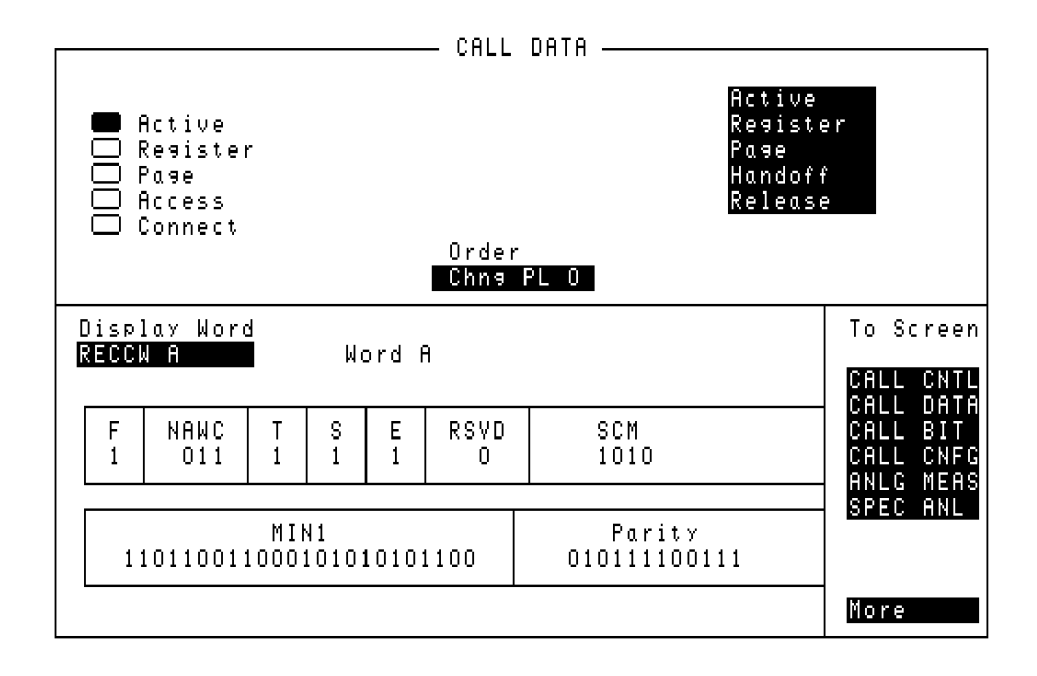

Figure 39

The CALL DATA Screen

This screen displays the decoded reverse control channel and reverse voice channel signaling messages received by the Test Set from the mobile station. Thirteen different decoded messages can be viewed on this screen. The message to be viewed is selected using the **Display Word** field. The messages which can be viewed are:

- Reverse Control Channel Messages for Paging, Origination, Orders, and Order Confirmation.
  - "RECCW A Message Fields" on page 525
  - "RECCW B Message Fields" on page 528
  - "RECCW C Message Fields" on page 530
  - "RECCW D Message Fields" on page 531
  - "RECCW E Message Fields" on page 532
- Reverse Voice Channel Messages for Order Confirmation.
- "RVCOrdCon Message Fields" on page 533
- Reverse Control Channel Authentication Messages.
  - "BSChalOrd Message Fields" on page 535
  - "AuthWORD Message Fields" on page 536

"UniqChCon Message Fields" on page 537

- Reverse Voice Channel Authentication Messages.
  - "RVCOrd Message Fields" on page 538
  - "RVCBSChal Message Fields" on page 540
- NAMPS Reverse Voice Channel Messages.
  - "NRVC Ord Message Fields" on page 541

"MRI Ord Message Fields" on page 543

Refer to the *User's Guide* for detailed information on the operation and manual use of the **CALL DATA** screen.

| [] Access  | See "[] Access" on page 475 for programming information.           |
|------------|--------------------------------------------------------------------|
| Active     |                                                                    |
|            | See "Active" on page 475 for programming information.              |
| [] Active  | See UE Antine User and ATC for programming information             |
| [] Connect | See [] Active on page 4/6 for programming information.             |
| [] Connect | <b>See ''[] Connect'' on page 482</b> for programming information. |

# **Display Word**

This field is used to select the desired reverse control channel or reverse voice channel message to be displayed.
The :DATA command is used to control this field.
The query form of the command (that is, :DATA?) can be used to determine which reverse control channel or reverse voice channel message is currently being displayed.
See "Reading the CALL DATA Screen Message Fields" on page 524 for information on how to read the contents of the individual messages.

#### Syntax

:DATA <'><Reverse Control or Voice Channel message word><'> :DATA?

#### Example

OUTPUT 714;"CALLP:AMPS:DATA 'RECCW A'" OUTPUT 714;"CALLP:AMPS:DATA?" ENTER 714;Message\$

### Handoff

See "Handoff" on page 495 for programming information.

## Order

See "Order" on page 498 for programming information.

### Page

See "Page" on page 500 for programming information.

| [] Page     | See "[] Page" on page 500 for programming information.     |
|-------------|------------------------------------------------------------|
|             | See "Register" on page 503 for programming information.    |
| [] Register | See "[] Register" on page 503 for programming information. |
| Release     | See "Release" on page 504 for programming information.     |

### **Reading the CALL DATA Screen Message Fields**

This section provides programming information on how to read the individual fields from the decoded reverse control channel and reverse voice channel signaling messages available on the **CALL DATA** screen.

The syntactical structure for reading one or more fields from an individual message is as follows:

#### **General Syntax**

CALLP:<message name>:<field name><?>[<;><additional field><?>]

#### **Call Data Screen Message and Field Names**

 Table 48 lists the message names used to access each of the signaling messages available on the CALL DATA screen.

#### Table 48 CALL DATA Screen Signaling Message Names

| Message   | Message Name   |
|-----------|----------------|
| RECCW A   | RECA           |
| RECCW B   | RECB           |
| RECCW C   | RECC           |
| RECCW D   | RECD           |
| RECCW E   | RECE           |
| RVCOrdCon | RCOConfirm     |
| BSChalOrd | BSCOrder       |
| AuthWORD  | AWORD          |
| UniqChCon | UCConfirmation |
| RVCOrd    | RVCOrder       |
| RVCBSChal | RVCBSChallenge |
| NRVC Ord  | NOConfirm      |
| MRI Ord   | MRIOrder       |

# **CALL DATA Screen Message Field Descriptions**

This section describes the individual data fields contained in each of the decoded reverse control channel and reverse voice channel messages accessible through the **CALL DATA** screen.

# **RECCW A Message Fields**

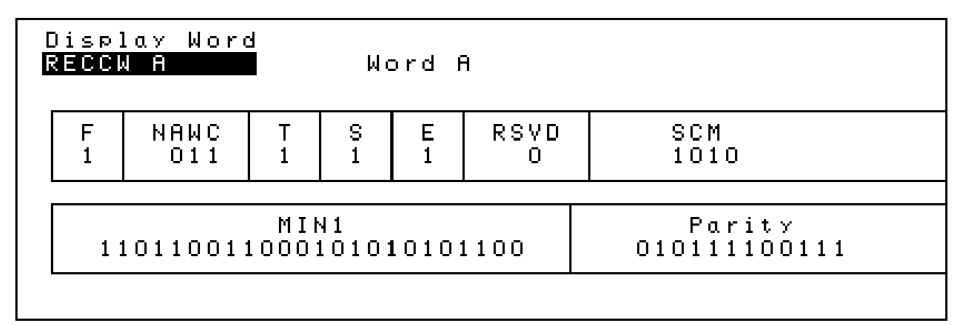

Figure 40

RECCW A Message Fields

| F    |                                                                                                    |
|------|----------------------------------------------------------------------------------------------------|
|      | This field displays the first word indication received from the mobile station.                                                                                          |
|      | <ul> <li>A '1' indicates that this is the first word.</li> <li>A '0' is displayed for all subsequent words.</li> </ul>                                                   |
| NAWC |                                                                                                    |
|      | This field displays the number of additional words coming from the mobile station.                                                                                       |
| Т    |                                                                                                    |
|      | This field displays the message type received from the mobile station.                                                                                                   |
|      | <ul> <li>Set to '1' to identify the message as an origination or an order.</li> <li>Set to '0' to identify the message as an order response or page response.</li> </ul> |
| S    |                                                                                                    |
|      | This field displays whether the serial number word is received from the mobile station.                                                                                  |
|      | <ul><li>Set to '1' if the serial number word is sent.</li><li>Set to '0' if the serial number word is not sent.</li></ul>                                                |
| E    |                                                                                                    |
|      | This field displays the extended address word received from the mobile.                                                                                                  |
|      | <ul> <li>Set to '1' if the extended address word is sent.</li> <li>Set to '0' if the extended address word is not sent.</li> </ul>                                       |

# Chapter 8, Programming The Call Processing Subsystem CALL DATA Screen Message Field Descriptions

| RSVD   | This field is reserved for future use.                                                                   |
|--------|----------------------------------------------------------------------------------------------------|
| SCM    |                                                                                                    |
|        | This field displays the mobile station's received station class mark.                                    |
| MIN1   |                                                                                                    |
|        | This field displays the first part of the mobile identification number received from the mobile station. |
| Parity |                                                                                                    |
|        | This field displays the parity of the transmitted data.                                                  |

# **RECCW B Message Fields**

| Dis;<br>REC( | lay Word<br>W B | ч<br>М         | ord B           |                |     |                       |
|--------------|-----------------|----------------|-----------------|----------------|-----|-----------------------|
| F<br>1       | NAWC<br>000     | Local<br>00011 | 0RDQ<br>000     | 0rde:<br>00000 | ĵ   | LT<br>O               |
|              | RSVD<br>100000  | 00             | MIN2<br>0111110 | 20010          | 1 ( | Parity<br>01011101010 |

# Figure 41 RECCW B Message Fields

# F

|       | This field displays the first word indication received from the mobile station.                                                                                                    |
|-------|----------------------------------------------------------------------------------------------------|
|       | <ul> <li>A '1' indicates that this is the first word.</li> <li>A '0' is displayed for all subsequent words.</li> </ul>                                                                    |
| NAWC  |                                                                                                    |
|       | This field displays the number of additional words coming from the mobile.                                                                                                    |
| LOCAL |                                                                                                    |
|       | This field displays the local control field. This field is specific to each system. The <b>ORDER</b> field must be set to local control for this field to be interpreted by the Test Set. |
| ORDQ  |                                                                                                    |
|       | This field displays the received order qualifier. The field qualifies the order confirmation to a specific action.                                                                        |

# Chapter 8, Programming The Call Processing Subsystem CALL DATA Screen Message Field Descriptions

| ORDER  |                                                                                                    |
|--------|----------------------------------------------------------------------------------------------------|
|        | This field displays the <b>Order</b> field and identifies the order type received by the Test Set. |
| LT     |                                                                                                    |
|        | This field displays the last-try code field.                                                       |
| RSVD   |                                                                                                    |
|        | Reserved for future use.                                                                           |
| MIN2   |                                                                                                    |
|        | This field displays the second part of the mobile identification number received by the Test Set.  |
| Parity |                                                                                                    |
|        | This field displays the parity of the received data.                                               |

# **RECCW C Message Fields**

| [ | )isp)<br>RECCU           | lay Word<br>N C | Word C                      |                        |
|---|--------------------------|-----------------|-----------------------------|------------------------|
|   | F<br>O                   | NAWC<br>111     |                             |                        |
|   | Seria<br>110000111010010 |                 | ial<br>01011100000110010011 | Parity<br>000110111010 |
|   |                          |                 |                             |                        |

#### Figure 42 RECCW C Message Fields

# F

| F                |                                                                                                    |
|------------------|----------------------------------------------------------------------------------------------------|
|                  | This field displays the first word indication received from the mobile station.                                                                                                    |
|                  | <ul> <li>A '1' indicates that this is the first word.</li> <li>A '0' is displayed for all subsequent words.</li> </ul>                                                                             |
| NAWC             |                                                                                                    |
|                  | This field displays the number of additional words coming from the mobile.                                                                                                    |
| Serial           |                                                                                                    |
|                  | This field displays the serial number of the mobile station.                                                                                                    |
| Parity           |                                                                                                    |
| -                | This field displays the parity of the received data.                                                                                                    |
| Serial<br>Parity | This field displays the number of additional words coming from the mobile.<br>This field displays the serial number of the mobile station.<br>This field displays the parity of the received data. |

# **RECCW D Message Fields**

| [ | )isplo<br>RECCW | ay Word<br>D | 1        | Wo         | ord [       | )          |            |            |            |                      |
|---|-----------------|--------------|----------|------------|-------------|------------|------------|------------|------------|----------------------|
|   | F<br>O          | NAW0<br>111  | ;        | Di <<br>0( | ∍ 1<br>001  | Di <<br>00 | 9 2<br>010 | Dis<br>OC  | 9 3<br>)11 | Dig 4<br>0110        |
|   | Di s<br>O f     | 95<br>101    | Di<br>Oj | 96<br>100  | Di q<br>O I | 97<br>111  | Di <<br>10 | 98)<br>000 | 013        | Parity<br>1011100001 |

Figure 43

**RECCW D Message Fields** 

# F

This field displays the first word indication received from the mobile station.

- A '1' indicates that this is the first word.
- A '0' is displayed for all subsequent words.

### NAWC

This field displays the number of additional words coming from the mobile.

### **Dig 1 through Dig 8**

These fields display digits 1 through 8 of the phone number dialed on the mobile station.

# Parity

This field displays the parity of the received data.

# **RECCW E Message Fields**

| [ | )isplo<br>RECCW | ay Word<br>E | 4 | Wo                        | ord E    | E           |           |             |                |                      |
|---|-----------------|--------------|---|---------------------------|----------|-------------|-----------|-------------|----------------|----------------------|
|   | FΟ              | NAWC<br>011  |   | Dig 9 Dig 10<br>1001 1010 |          | 10<br>10    | Dis<br>OC | , 11<br>)00 | Dig 12<br>0000 |                      |
|   | Di<<br>0(       | 9 13 Di9     |   | 9 14<br>)00               | Di<br>OO | 9 15<br>000 | Dis<br>OC | 9 16<br>)00 | 010            | Parity<br>0001000100 |

Figure 44 RECCW E Message Fields

### F

This field displays the first word indication received from the mobile station.

- A '1' indicates that this is the first word.
- A '0' is displayed for all subsequent words.

### NAWC

This field displays the number of additional words coming from the mobile.

Dig 9 through Dig 16

These fields display digits 9 through 16 of the phone number dialed on the mobile station.

# Parity

This field displays the parity of the received data.

# **RVCOrdCon Message Fields**

|                                      | )isp)<br>VCO | lay Word<br>rdCon | 4 | Order              | Confir | natior       | n Message |
|--------------------------------------|--------------|-------------------|---|--------------------|--------|--------------|-----------|
|                                      | F            | NAWC              | T | T Local ORDQ Order |        |              |           |
|                                      | 1            | OO                | 1 | 1 00000 001 01011  |        |              |           |
| RSVD Parity                          |              |                   |   |                    |        | Parity       |           |
| 000000000000000000000000000000000000 |              |                   |   |                    |        | 001010001010 |           |

Figure 45

F

This field displays the first word indication received from the mobile station.

• A '1' indicates that this is the first word.

RVCOrdCon Message Fields

• A '0' is displayed for all subsequent words.

NAWC

This field displays the number of additional words coming from the mobile.

Т

This field displays the message type received from the mobile station.

- Set to '1' to identify the message as an origination or an order.
- Set to '0' to identify the message as an order response or page response.

| Local  |                                                                                                    |
|--------|----------------------------------------------------------------------------------------------------|
|        | This field displays the local control field. This field is specific to each system. The <b>ORDER</b> field must be set to local control for this field to be interpreted by the Test Set. |
| ORDQ   |                                                                                                    |
|        | This field displays the received order qualifier. The field qualifies the order confirmation to a specific action.                                                                        |
| Order  |                                                                                                    |
|        | This field displays the <b>Order</b> field and identifies the order type received by the Test Set.                                                                                        |
| RSVD   |                                                                                                    |
|        | Reserved for future use.                                                                                                    |
| Parity |                                                                                                    |
|        | This field displays the parity of the received data.                                                                                                    |

# **BSChalOrd Message Fields**

|           | Display Word<br>BSChalOrd Base Station Challenge<br>Word                                                               |
|-----------|----------------------------------------------------------------------------------------------------|
|           | F NAWC<br>0 000                                                                                                    |
|           | RANDBS Parity<br>00110100111110111000010011010100 1110111111                                                           |
|           |                                                                                                    |
| Figure 46 | BSChalOrd Message Fields                                                                                               |
| F         |                                                                                                    |
|           | This field displays the first word indication received from the mobile station.                                        |
|           | <ul> <li>A '1' indicates that this is the first word.</li> <li>A '0' is displayed for all subsequent words.</li> </ul> |
| NAWC      |                                                                                                    |
|           | This field displays the number of additional words coming from the mobile.                                             |
| RANDBS    |                                                                                                    |
|           | This field displays the random number used in the SSD update procedure.                                                |
| Parity    |                                                                                                    |
|           | This field displays the parity of the received data.                                                                   |

# AuthWORD Message Fields

| Disp)<br>Authl | lay Word<br>WORD |   | Authentication Word |              |  |
|----------------|------------------|---|---------------------|--------------|--|
| F              | NAW0             | ; | COUNT               |              |  |
| O              | 011              |   | 000100              |              |  |
| 100            | RANDC            |   | AUTHR               | Parity       |  |
|                | 10001101 0001    |   | 101011001111000     | 010100011011 |  |

Figure 47 AuthWORD Message Fields

```
F
```

| This field displays the first word indication received from the mobile station.                                               |
|----------------------------------------------------------------------------------------------------|
| <ul> <li>A '1' indicates that this is the first word.</li> <li>A '0' is displayed for all subsequent words.</li> </ul>        |
|                                                                                                    |
| This field displays the number of additional words coming from the mobile.                                                    |
|                                                                                                    |
| This field displays the modulo-64 count maintained by the mobile station and used for authentication and anti-fraud purposes. |
|                                                                                                    |
| This field displays the 8-bit number used to confirm the last RAND received by the mobile station.                            |
|                                                                                                    |
| Output of the authentication algorithm when responding to a Unique Challenge Order.                                           |
|                                                                                                    |
| This field displays the parity of the received data.                                                                          |
|                                                                                                    |

# UniqChCon Message Fields

|             | Disp)<br>Uniq(                                                    | lay Word<br>ChCon                                                                         | Unique Challe<br>Confirmatic                      | ense Order<br>on Word      |
|-------------|-------------------------------------------------------------------|-------------------------------------------------------------------------------------------|---------------------------------------------------|----------------------------|
|             | F<br>O                                                            | NAWC<br>000                                                                               | RS<br>0000000                                     | SVD<br>0000000             |
|             |                                                                   | AUTHU<br>011001000000                                                                     | .00000                                            | Parity<br>110000110110     |
| Figure 48 U | niqChCon M                                                        | essage Fields                                                                             |                                                   |                            |
| F           |                                                                   |                                                                                           |                                                   |                            |
|             | <ul><li>This field di</li><li>A '1' in</li><li>A '0' is</li></ul> | isplays the first word indi<br>dicates that this is the firs<br>displayed for all subsequ | cation received from the<br>t word.<br>ent words. | mobile station.            |
| NAWC        | This field di                                                     | isplays the number of add                                                                 | itional words coming fro                          | m the mobile.              |
| RSVD        | Reserved fo                                                       | r future use.                                                                             |                                                   |                            |
| AUTHR       | This field di<br>challenge or                                     | isplays the output of the a<br>rder.                                                      | uthentication algorithm w                         | hen responding to a unique |
| Parity      | This field di                                                     | isplays the parity of the re                                                              | eceived data.                                     |                            |

# **RVCOrd Message Fields**

| Display Word<br>RVCOrd                              |            |        | Reverse        | Voice       | Channel Generic<br>Order |  |
|-----------------------------------------------------|------------|--------|----------------|-------------|--------------------------|--|
| F<br>1                                              | NAWC<br>01 | T<br>1 | Local<br>00000 | 0RDQ<br>000 | Order<br>10011           |  |
| RSVD Parity<br>000000000000000000000000000000000000 |            |        |                |             |                          |  |

### Figure 49 RVCOrd Message Fields

RVCOrd is a generic order word. It is utilized to receive an order associated with the specific mobile station under test. This order could be unique to the particular mobile station model or manufacturer.

### F

This field displays the first word indication received from the mobile station.

- A '1' indicates that this is the first word.
- A '0' is displayed for all subsequent words.

### NAWC

This field displays the number of additional words coming from the mobile.

### Т

This field displays the message type received from the mobile station.

- Set to '1' to identify the message as an origination or an order.
- Set to '0' to identify the message as an order response or page response.

# Chapter 8, Programming The Call Processing Subsystem CALL DATA Screen Message Field Descriptions

| ORDQ   |                                                                                                    |
|--------|----------------------------------------------------------------------------------------------------|
|        | This field displays the received order qualifier. The field qualifies the order confirmation to a specific action.                                                                        |
| Local  |                                                                                                    |
|        | This field displays the local control field. This field is specific to each system. The <b>ORDER</b> field must be set to local control for this field to be interpreted by the Test Set. |
| Order  |                                                                                                    |
|        | This field displays the <b>Order</b> field and identifies the order type received by the Test Set.                                                                                        |
| RSVD   |                                                                                                    |
|        | Reserved for future use.                                                                                                    |
| Parity |                                                                                                    |
|        | This field displays the parity of the received data.                                                                                                    |

# **RVCBSChal Message Fields**

| Disp]<br>RVCBS                                              | lay Word<br>3Chal | Base Station Cl<br>Order Wo | nallenge<br>rd |
|-------------------------------------------------------------|-------------------|-----------------------------|----------------|
| F<br>O                                                      | NAWC<br>OO        | T<br>1                      |                |
| RANDBS Parity<br>00000111110100001111001001001111 111110101 |                   |                             |                |

# Figure 50 RVCBSChal Message Fields

## F

| L      |                                                                                                    |
|--------|----------------------------------------------------------------------------------------------------|
|        | This field displays the first word indication received from the mobile station.                                                                                          |
|        | <ul> <li>A '1' indicates that this is the first word.</li> <li>A '0' is displayed for all subsequent words.</li> </ul>                                                   |
| NAWC   |                                                                                                    |
|        | This field displays the number of additional words coming from the mobile.                                                                                               |
| Т      |                                                                                                    |
|        | This field displays the message type received from the mobile station.                                                                                                   |
|        | <ul> <li>Set to '1' to identify the message as an origination or an order.</li> <li>Set to '0' to identify the message as an order response or page response.</li> </ul> |
| RANDBS |                                                                                                    |
|        | This field displays the random number use in the SSD update procedure.                                                                                                   |
| Parity |                                                                                                    |
|        | This field displays the parity of the received data.                                                                                                    |
# **NRVC Ord Message Fields**

| ] | Display Word<br>NRVC Ord Narrow Order or Order<br>Confirmation Message |          |                |             |                |          |         |                   |         |
|---|------------------------------------------------------------------------|----------|----------------|-------------|----------------|----------|---------|-------------------|---------|
|   | T1T2<br>11                                                             | AWC<br>0 | Local<br>00000 | 0RDQ<br>001 | Order<br>01011 | DS<br>00 | CC<br>0 | VMAC<br>000       | 0E<br>0 |
|   |                                                                        |          |                |             |                |          |         |                   |         |
|   | RSVD<br>00000000000                                                    |          |                |             |                |          | 100     | Parit)<br>0000000 | ίοο     |
|   |                                                                        |          |                |             |                |          |         |                   |         |

Figure 51 NRVC Ord Message Fields

# T1T2

This field identifies the received message as an order confirmation, an order, or a called address message.

#### AWC

This field indicates the number of additional words coming.

#### Local

This field displays the local control field. This field is specific to each system. The **ORDER** field must be set to local control for this field to be interpreted by the Test Set.

#### **ORDQ**

This field displays the received order qualifier. The field qualifies the order confirmation to a specific action.

| Order |                                                                                                    |
|-------|----------------------------------------------------------------------------------------------------|
|       | This field displays the <b>Order</b> field and identifies the order type received by the Test Set.                                           |
| DSCC  |                                                                                                    |
|       | This field displays the current DSAT Color Code being transmitted by the mobile station.                                                     |
| VMAC  |                                                                                                    |
|       | This field displays the voice mobile attenuation code. It shows the mobile station power level associated with the designated voice channel. |
| OE    |                                                                                                    |
|       | The Odd/Even data field is used for adjacent channel protection.                                                                             |
| RSVD  |                                                                                                    |
|       | Reserved for future use.                                                                                                    |

# **MRI Ord Message Fields**

|             |              | Display Word<br>MRI Ord MRI Order Message |            |                |          |        |                |                     |                |
|-------------|--------------|-------------------------------------------|------------|----------------|----------|--------|----------------|---------------------|----------------|
|             |              | T1T2<br>11                                | AWC<br>0   | RSVD<br>00     | RSS<br>O | 3 I    | 0RDQ<br>000    | Order<br>10101      | DSCC<br>000    |
|             |              | VMAC<br>100                               | 0 E<br>1   | BEF<br>00000   | 200      | C      | RSVD<br>000000 | Pa<br>110001        | rity<br>000000 |
| Figure 52 N | IRI Or       | d Message Fi                              | ields      |                |          |        |                |                     |                |
| Parity      | This         | s field display                           | s the par  | rity of the re | eceived  | l data |                |                     |                |
| T1T2        | This<br>addr | s field identifi<br>ress message.         | ies the re | eceived mes    | sage as  | s an o | rder confirr   | nation, an order,   | or a called    |
| AWC         | This         | s field indica                            | ates the   | number of      | additi   | ional  | words cor      | ning.               |                |
| RSVD        | Rese         | erved for futu                            | ire use.   |                |          |        |                |                     |                |
| RSSI        | This         | s field display                           | vs the rec | ceived signa   | l streng | gth o  | ver the last 1 | reporting period    |                |
| ORDQ        | This<br>to a | s field display<br>specific actio         | ys the rec | ceived order   | qualif   | ier. T | he field qua   | lifies the order of | confirmation   |

| Order  |                                                                                                    |
|--------|----------------------------------------------------------------------------------------------------|
|        | This field displays the <b>Order</b> field and identifies the order type received by the Test Set.                                           |
| DSCC   |                                                                                                    |
|        | This field displays the current DSAT Color Code being transmitted by the mobile station.                                                     |
| VMAC   |                                                                                                    |
|        | This field displays the voice mobile attenuation code. It shows the mobile station power level associated with the designated voice channel. |
| OE     |                                                                                                    |
| -      | The Odd/Even data field is used for adjacent channel protection.                                                                             |
| RSVD   |                                                                                                    |
|        | Reserved for future use.                                                                                                    |
| Parity |                                                                                                    |
| -      | This field displays the parity of the received data.                                                                                         |

#### **Querying a Single Field**

#### **Example of Querying A Single Field**

OUTPUT 714;"CALLP:AMPS:DATA 'RECCW A'" OUTPUT 714;"CALLP:AMPS:RECA:SCM?" ENTER 714;Scm\$ PRINT Scm\$

#### **Example Printout**

"1110"

#### **Querying Multiple Fields With Single OUTPUT/ENTER**

When multiple queries are combined into one command string the Test Set responds by sending one response message containing individual response message units separated by a response message unit separator (;).

#### **Example of Multiple Queries Combined Into One Command String**

```
OUTPUT 714;"CALLP:AMPS:RECA:NAWC?;SER?;EXT?;SCM?;MIN?"
OUTPUT 714;"CALLP:AMPS:DATA 'RECCW A'"
ENTER 714;Message$
PRINT Message$
```

#### Printed Test Set Response Message

"010";"1";"1";"1110";"110111100101101111010101"

In order to read individual response message units into individual string variables combined into one ENTER statement the programming language used must recognize the response message unit separator (;) as an entry terminator for each string in the input list. If the programming language used cannot recognize the response message unit separator (;) as an entry terminator then the response message must be read into one string and individual responses parsed out.

# **Programming The CALL BIT Screen**

|                                     |    | CAL                                         | .L BIT ———      |                                              |                                    |
|-------------------------------------|----|---------------------------------------------|-----------------|----------------------------------------------|------------------------------------|
| Active<br>Registe<br>Page<br>Access | er |                                             |                 | Active<br>Regist<br>Page<br>Handof<br>Releas | er<br>f                            |
|                                     |    | Dato<br><mark>Std</mark> 4                  | l Spec<br>'Bits | Order<br>Chns Pl                             | . 0                                |
| Set Message<br>SPC WORD1            |    | System Parameter Overhead Message<br>Word 1 |                 | To Screen                                    |                                    |
|                                     |    | SID1<br>00000001110011                      | RSVD<br>100     |                                              | CALL BIT<br>CALL CNFG<br>ANLG MEAS |
| Neuc                                |    |                                             | David           |                                              | SPEC ANL                           |
| 0010                                |    | 110                                         | 101001101010    |                                              |                                    |
|                                     |    | <u> </u>                                    |                 |                                              | More                               |

#### Figure 53 The CALL BIT Screen

The CALL BIT screen has been designed to give the advanced user the capability to modify the contents of the forward control channel and forward voice channel signaling messages used in a call processing messaging protocol.

A messaging protocol is defined as the sequence of messages sent from the Test Set to the mobile station to perform a desired action, such as registering a mobile station.

Modifying the contents of one or more messages may be required for testing the robustness of a mobile station's call processing algorithms or for new product development.

The CALL BIT screen should not be used to change any parameter that can be set on any other Call Processing Subsystem screen. The contents of the applicable fields on the CALL CONTROL screen and the CALL CONFIGURE screen are not updated to reflect any changes made while in the CALL BIT screen. There is no coupling between the CALL BIT screen and the Test Set. For example: changing the value of the SAT color code field (SCC) in the forward control channel mobile station control message (MS IntVCh) does not change the setting of the **SAT**: field on the CALL CONTROL screen.

When using the CALL BIT screen the user is responsible for setting the contents of all messages used in a messaging protocol. When using the CALL BIT screen the Call Processing Subsystem host firmware sends the correct message(s) at the correct time(s) as defined in the applicable industry standard. Message content is the responsibility of the user.

Using the CALL BIT screen requires expert knowledge of the call processing messaging protocols used in the selected system (that is, the system selected in the **System Type** field on the CALL CONTROL screen).

The contents of twenty nine different messages can be modified from this screen. The message to be modified is selected using the **Set Message** field. The twenty nine messages whose contents can be modified are:

- Forward Control Channel Messages for Paging, Origination, Order Confirmation, and orders.
  - "SPC WORD1 Message Fields" on page 561
  - "SPC WORD2 Message Fields" on page 563
  - "ACCESS Message Fields" on page 566
  - "REG INC Message Fields" on page 568
  - "REG ID Message Fields" on page 570
  - "C-FILMESS Message Fields" on page 572
  - "MS WORD1 Message Fields" on page 575
  - "MSMessOrd Message Fields" on page 576
  - "MS IntVCh Message Fields" on page 578
  - "FVC O Mes Message Fields" on page 580
  - "FVC V Mes Message Fields" on page 582
- Forward Control Channel Authentication Messages.
  - "RandChalA Message Fields" on page 584
  - "RandChalB Message Fields" on page 586
  - "RAND SSD1 Message Fields" on page 588
  - "RAND SSD2 Message Fields" in chapter 8
  - **"RAND SSD3 Message Fields" in chapter 8**
  - **"BSChalCon Message Fields" in chapter 8**

"UniqChOrd Message Fields" in chapter 8d

- Forward Voice Channel Authentication Messages.
  - "FVC SSD1 Message Fields" on page 595
  - "FVC SSD2 Message Fields" on page 596
  - "FVC SSD3 Message Fields" on page 597
  - "FVCBSCon Message Fields" on page 598
  - "FVCUniqCh Message Fields" on page 599

- NAMPS Forward Voice Channel Messages.
  - "EXT PROT Message Fields" on page 600 ٠
  - "NCH ASN Message Fields" on page 602
    "NMS FVC Message Fields" on page 604

  - "MRI MES Message Fields" on page 606
  - "WNHO MESS Message Fields" on page 608

"NHO MES Message Fields" on page 610

When the CALL BIT screen is displayed and the Call Processing Subsystem is in the Connect state, the host firmware constantly monitors the mobile station's transmitted carrier power. If the power falls below 0.0005 Watts the error message **RF Power Loss indicates loss of Voice Channel** will be displayed and the Test Set will terminate the call and return to the **Active** state.

In order to ensure that the host firmware makes the correct decisions regarding the presence of the mobile stations's RF carrier, the Test Set's RF power meter should be zeroed before using the Call Processing Subsystem. Failure to zero the power meter can result in erroneous RF power measurements. See''Conditioning the Test Set for Call Processing'' on page 468 for information on zeroing the RF Power meter manually.

Refer to the *User's Guide* for detailed information on the operation and manual use of the **CALL BIT** screen. The field descriptions for each of the decoded messages are given in the "CALL BIT Screen Message Field Descriptions" section of "Call Processing Subsystem" chapter, in the *User's Guide*.

The information presented in this section covers the **CALL BIT** screen programming commands and how to use them.

| [] Access  |                                                           |
|------------|-----------------------------------------------------------|
|            | See "[] Access" on page 475 for programming information.  |
| A          |                                                           |
| Active     |                                                           |
|            | See "Active" on page 475 for programming information.     |
| [] Active  |                                                           |
|            | See UII A stimuling many 476 for programming information  |
|            | See [] Active on page 4/6 for programming information.    |
| [] Connect |                                                           |
| -          | See "[] Connect" on page 482 for programming information. |

# **Data Spec**

This field is used to determine how the contents of the signaling messages are built.

- **Std** = Use the signaling formats defined in the applicable industry standard to build the forward control channel and forward voice channel signaling messages. Use the contents of the applicable fields on the CALL CONTROL screen and the CALL CONFIGURE screen to obtain information necessary to build the messages. Whenever a signaling message is used, update the contents of all fields in that message on the CALL BIT screen.
- **Bits** = Use the bit patterns as set on the CALL BIT screen to build all forward control channel and forward voice channel signaling messages. For any call processing function (that is, setting the message stream on the active control channel, registering the mobile station, paging the mobile station, handing off the mobile station or releasing the mobile station) the user is responsible for setting the contents of all signaling messages used in that function. The Call Processing Subsystem host firmware uses the messaging protocol as defined in the applicable industry standard.

The contents of the applicable fields on the CALL CONTROL screen and the CALL CONFIGURE screen are not updated to reflect any changes made while in the Bits mode. There is no coupling between the Bits mode and the Test Set. For example: if a mobile station was actively connected to the Test Set on a voice channel and the user changed the **CHAN** field on the forward voice channel mobile station control message (FVC V Mes) and sent that message to the mobile station, the mobile station would change its voice channel assignment. However, the Test Set will stay on the voice channel assignment specified in the **Chan**: field on the CALL CONTROL screen. This situation will result in a dropped call. The Bits mode should not be used to change any parameter that can be set on any other Call Processing Subsystem screen.

The :DSPecifier command is used to control this field.

The query form of the command (that is, :DSPecifier?) can be used to determine which method is currently being used to build the contents of the signaling messages.

See "Reading the CALL BIT Screen Message Fields" on page 556 for information on how to read the contents of the individual messages.

#### Syntax

:DSPecifier <'><STD/BITS><'>
:DSPecifier?

#### Example

```
OUTPUT 714;"CALLP:AMPS:DSP?"
OUTPUT 714;"CALLP:AMPS:DSP 'STD'"
ENTER 714;Build_method$
```

#### Handoff

See "Handoff" on page 495 for programming information.

Order

This field is used to send an order type mobile station control message on the forward voice channel to the Mobile Station. The orders available are:

- Change Power to Power Level 0 7
- Maintenance (put the mobile station in maintenance mode)
- Alert (alert the mobile station)

The **Order** field is a one-of-many selection field. To send an order to the mobile station position the cursor on the **Order** field and select it. A list of choices is displayed. Position the cursor on the desired order and select it. Once the selection is made a mobile station control message is sent to the Mobile Station. The **Access** annunciator will light momentarily while the Test Set is sending the mobile station control message.

A mobile station must be actively connected on a voice channel to the Test Set (that is, the **Connect** annunciator lit) before attempting to send an order to a mobile station.

| Page        |                                                                                                    |
|-------------|----------------------------------------------------------------------------------------------------|
|             | See "Page" on page 500 for programming information.                                                                                                    |
| [] Page     |                                                                                                    |
|             | See "[] Page" on page 500 for programming information.                                                                                                    |
| Register    |                                                                                                    |
|             | See "Register" on page 503 for programming information.                                                                                                    |
| [] Register |                                                                                                    |
|             | See "[] Register" on page 503 for programming information.                                                                                                    |
| Release     |                                                                                                    |
|             | See "Release" on page 504 for programming information.                                                                                                    |
| Send Word   |                                                                                                    |
|             | The Send Word field is an immediate action field. The current word in the <b>Set</b><br><b>Message</b> field is immediately sent to the mobile station. The <b>Send Word</b><br>command is only intended for use with MSMessOrd and does not provide any<br>method for controlling the timing of the word sent to the mobile station. |

#### Set Message

This field is used to select the desired forward control channel or forward voice channel message to be displayed.

The :MESSage command is used to control this field.

The query form of the command (that is, :MESSage?) can be used to determine which forward control channel or forward voice channel message is currently being displayed.

See "Reading the CALL BIT Screen Message Fields" on page 556 for information on how to read the contents of the individual messages.

#### Syntax

:MESSage <'><Forward Control or Voice Channel Message Word><'> :MESSage?

#### Example

OUTPUT 714;"CALLP:AMPS:MESS 'SPC WORD1'" OUTPUT 714;"CALLP:AMPS:MESS?" ENTER 714;Message\$

# **Reading the CALL BIT Screen Message Fields**

This section provides programming information on how to read the contents of individual fields in the signaling messages available on the **CALL BIT** screen.

The syntactical structure for reading the contents of one or more fields from an individual message is as follows:

#### **General Syntax**

CALLP:AMPS:<message name>:<field name><?>[<;><additional field><?>]

Table 49 on page 557 lists the message names used to access each of the signalingmessages available on the CALL BIT screen.

| Message   | Message Name      |
|-----------|-------------------|
| SPC WORD1 | SPOM1/SPOMESSAGE1 |
| SPC WORD2 | SPOM2/SPOMESSAGE2 |
| ACCESS    | ACCess            |
| REG INC   | RINCrement        |
| REG ID    | RIDentify         |
| C-FILMESS | CFMessage         |
| MS WORD1  | MSWord            |
| MSMessOrd | MSORder           |
| MS IntvcH | MSVoice           |
| FVC O Mes | FVORder           |
| FVC C Mes | FVVoice           |
| RandChalA | RCA               |
| RandChalB | RCB               |
| RAND SSD1 | RSSD1             |
| RAND SSD2 | RSSD2             |
| RAND SSD3 | RSSD3             |
| BSChalCon | BSCConfirmation   |
| UniqChOrd | UCORder           |
| FVC SSD1  | FVCSSD1           |
| FVC SSD2  | FVCSSD2           |
| FVC SSD3  | FVCSSD3           |
| FVCBSCon  | FVCBSConfirmation |
| FVCUniqCh | FVCUChallenge     |
| EXT PROT  | EPFControl   EXTP |

# Table 49 CALL BIT Screen Signaling Message Names

#### Table 49

#### CALL BIT Screen Signaling Message Names (Continued)

| Message  | Message Name      |
|----------|-------------------|
| NCH ASN  | NCAMessage   NCHA |
| NMS FVC  | NFVMessage   NFVC |
| MRI MES  | MRIMessage   NRMI |
| WNHO MES | WNHMessage        |
| NHO MES  | NHOMessage        |

#### **Example of Querying A Single Field**

```
OUTPUT 714;"CALLP:AMPS:MESS 'SPC WORD1'"
OUTPUT 714;"CALLP:AMPS:SPOM1:SID?"
ENTER 714;Sid$
PRINT Sid$
```

#### **Example Printout**

"0000001110011"

#### **Querying Multiple Fields With Single OUTPUT/ENTER**

When multiple querries are combined into one command string the Test Set responds by sending one response message containing individual response message units separated by a response message unit separator (;).

#### **Example of Multiple Querries Combined Into One Command String**

```
OUTPUT 714;"CALLP:AMPS:MESS 'SPC WORD1'"
OUTPUT 714;"CALLP:AMPS:SPOM1:DCC?;SID?;OHD?"
ENTER 714;Message$
PRINT Message$
```

#### Printed Test Set Response Message

```
"01";"00000001110011";"110"
```

In order to read individual response message units into individual string variables combined into one ENTER statement the programming language used must recognize the response message unit separator (;) as an entry terminator for each string in the input list. If the programming language used cannot recognize the response message unit separator (;) as an entry terminator then the response message must be read into one string and individual responses parsed out.

# Modifying the CALL BIT Screen Message Fields

This section provides programming information on how to set the contents of individual fields in the signaling messages available on the **CALL BITS** screen.

The syntactical structure for setting the contents of a field in an individual message is as follows:

#### General Syntax'

CALLP:<message name>:<field name><space><'><data string><'>

Table 50, "CALL BIT Screen Signaling Message Names" on page 559 lists themessage names used to access each of the signaling messages available on theCALL BIT screen.

#### Table 50 CALL BIT Screen Signaling Message Names

| Message   | Message Name      |
|-----------|-------------------|
| SPC WORD1 | SPOM1/SPOMESSAGE1 |
| SPC WORD2 | SPOM2/SPOMESSAGE2 |
| ACCESS    | ACCess            |
| REG INC   | RINCrement        |
| REG ID    | RIDentify         |
| C-FILMESS | CFMessage         |
| MS WORD1  | MSWord            |
| MSMessOrd | MSORder           |
| MS IntvcH | MSVoice           |
| FVC O Mes | FVORder           |
| FVC C Mes | FVVoice           |
| RandChalA | RCA               |
| RandChalB | RCB               |
| RAND SSD1 | RSSD1             |
| RAND SSD2 | RSSD2             |
| RAND SSD3 | RSSD3             |

#### Table 50

#### CALL BIT Screen Signaling Message Names (Continued)

| Message   | Message Name      |
|-----------|-------------------|
| BSChalCon | BSCConfirmation   |
| UniqChOrd | UCORder           |
| FVC SSD1  | FVCSSD1           |
| FVC SSD2  | FVCSSD2           |
| FVC SSD3  | FVCSSD3           |
| FVCBSCon  | FVCBSConfirmation |
| FVCUniqCh | FVCUChallenge     |
| EXT PROT  | EPFControl/EXTP   |
| NCH ASN   | NCAMessage/NCHA   |
| NMS FVC   | NFVMessage/NFVC   |
| MRI MES   | MRIMessage/NMRI   |
| WNHO MES  | WNHMessage        |
| NHO MES   | NHOMessage        |

#### **Example of Modifying A Single Field**

OUTPUT 714; "CALLP:AMPS:SPOM1:SID '00000001110011'"

#### **Example of Modifying Multiple Fields With One OUTPUT**

OUTPUT 714;"CALLP:AMPS:SPOM1:DCC '01';SID '00000001110011';OHD '110'"

# **CALL BIT Screen Message Field Descriptions**

This section describes the individual data fields contained in each of the forward control channel and forward voice channel messages.

# SPC WORD1 Message Fields

| Set Mes  | sage | System Paramet         | er Overhead Message |  |
|----------|------|------------------------|---------------------|--|
| SPC WOR  | D1   | Wo                     | rd 1                |  |
| T1T2 DCC |      | SID1<br>00000001110011 | RSVD<br>100         |  |
| NAWC     |      | 0HD                    | Parity              |  |
| 0010     |      | 110                    | 101001101010        |  |

Figure 54 SPC WORD1 Message Fields

**T1T2** 

This field identifies the received message as an order confirmation, an order, or a called address message.

2 binary characters required.

DCC

This field sets the digital color code.

2 binary characters required.

| SID1   |                                                                                                    |
|--------|----------------------------------------------------------------------------------------------------|
|        | First part of the system identification field. The field contains the decimal equivalent of the 14 most significant bits of the system identification number.                                                                                                |
|        | 14 binary characters required.                                                                                                    |
| RSVD   |                                                                                                    |
|        | Reserved for future use.                                                                                                    |
|        | 3 binary characters required.                                                                                                    |
| NAWC   |                                                                                                    |
|        | This field displays the number of additional words coming.                                                                                                    |
|        | 4 binary characters required.                                                                                                    |
| OHD    |                                                                                                    |
|        | This field displays the overhead message type.                                                                                                    |
|        | <ul> <li>A '100' indicates a global action message.</li> <li>A '110' indicates that this is the first word of the system overhead parameter message.</li> <li>A '111' indicates this is the second word of the system parameter overhead message.</li> </ul> |
|        | 3 binary characters required.                                                                                                    |
| Parity |                                                                                                    |
|        | Parity field. The contents of the Parity field cannot be set by the user. The Test Set calculates the parity bits.                                                                                                    |

# SPC WORD2 Message Fields

| Set Mes<br>SPC WOR | sage<br>D2 | S۷s          | stem             | Param     | eter Ov<br>Word 2 | verhead 1    | 1essa 9e       |
|--------------------|------------|--------------|------------------|-----------|-------------------|--------------|----------------|
| T1T2 DCC 2         |            | s<br>1       | E                | REGH REGR |                   | DTX<br>000   | N-1<br>10110   |
| RCF                | CPA<br>1   | CMA)<br>001( | < - 1<br>0 1 0 1 | END       | 0HD<br>1111       | Pa<br>001100 | rity<br>111111 |
| _                  | _          |              |                  |           |                   |              |                |

# Figure 55 SPC WORD2 Message Fields

# T1T2

|     | This field identifies the received message as an order confirmation, an order, or a called address message.               |
|-----|----------------------------------------------------------------------------------------------------|
|     | 2 binary characters required.                                                                                             |
| DCC |                                                                                                    |
|     | Digital color code field.                                                                                                 |
|     | 2 binary characters required.                                                                                             |
| S   |                                                                                                    |
|     | This field displays whether the serial number word is sent to the mobile station.                                         |
|     | <ul><li>Set to '1' if the serial number word is sent.</li><li>Set to '0' if the serial number word is not sent.</li></ul> |
|     |                                                                                                    |

1 binary character required.

| Е    |                                                                                                    |
|------|----------------------------------------------------------------------------------------------------|
|      | This field displays the extended address word sent to the mobile.                                                               |
|      | <ul><li>Set to '1' if the extended address word is sent.</li><li>Set to '0' if the extended address word is not sent.</li></ul> |
|      | 1 binary character required.                                                                                                    |
| REGH |                                                                                                    |
|      | Registration field for home stations.                                                                                           |
|      | 1 binary character required.                                                                                                    |
| REGR |                                                                                                    |
|      | Registration field for roaming stations.                                                                                        |
|      | 1 binary character required.                                                                                                    |
| DTX  |                                                                                                    |
|      | Discontinuous transmission field.                                                                                               |
|      | 2 binary characters required.                                                                                                   |
| N-1  |                                                                                                    |
|      | N is the number of paging channels in the system.                                                                               |
|      | 5 binary characters required.                                                                                                   |
| RCF  |                                                                                                    |
|      | Read-control-filler field.                                                                                                    |
|      | 1 binary character required.                                                                                                    |
|      |                                                                                                    |

# Chapter 8, Programming The Call Processing Subsystem CALL BIT Screen Message Field Descriptions

| CPA    |                                                                                                    |
|--------|----------------------------------------------------------------------------------------------------|
|        | Combined paging/access field.                                                                                                    |
|        | 1 binary character required.                                                                                                    |
| CMAX-1 |                                                                                                    |
|        | CMAX is the number of access channels in the system.                                                                                                    |
|        | 7 binary characters required.                                                                                                    |
| END    |                                                                                                    |
|        | End indication field.                                                                                                    |
|        | <ul><li>Set to 1 to indicate the last word of the overhead message train.</li><li>Set to 0 if not the last word.</li></ul>                                                                                                    |
|        | 1 binary characters required.                                                                                                    |
| OHD    |                                                                                                    |
|        | This field displays the overhead message type.                                                                                                    |
|        | <ul> <li>A '100' indicates a global action message.</li> <li>A '110' indicates that this is the first word of the system overhead parameter message.</li> <li>A '111' indicates this is the second word of the system parameter overhead message.</li> </ul> |
|        | 3 binary characters required.                                                                                                    |
| Parity |                                                                                                    |
|        | Parity field. The contents of the Parity field cannot be set by the user. The Test Set calculates the parity bits.                                                                                                    |

# **ACCESS Message Fields**

| Set Message |                                      | Access    | s Type P    | Parc | imet | ters Global |              |
|-------------|--------------------------------------|-----------|-------------|------|------|-------------|--------------|
| ACCESS      |                                      |           | Actio       | on N | 1ess | sage        |              |
|             | T1T2                                 | DCC<br>00 | ACT<br>1001 |      |      | BIS<br>O    |              |
|             | RSVD                                 |           |             | END  | 01   | 1 D         | Parity       |
|             | 000000000000000000000000000000000000 |           |             | 1    | 10   | 10          | 011011111110 |

#### Figure 56 ACCESS Message Fields

# T1T7

| 1112 |                                                                                                    |
|------|----------------------------------------------------------------------------------------------------|
|      | This field identifies the received message as an order confirmation, an order, or a called address message. |
|      | 2 binary characters required.                                                                               |
| DCC  |                                                                                                    |
|      | Digital color code field.                                                                                   |
|      | 2 binary characters required.                                                                               |
| ACT  |                                                                                                    |
|      | Global Action Field.                                                                                        |
|      | 4 binary characters required.                                                                               |
|      |                                                                                                    |

# Chapter 8, Programming The Call Processing Subsystem CALL BIT Screen Message Field Descriptions

| BIS    |                                                                                                    |
|--------|----------------------------------------------------------------------------------------------------|
|        | Busy-Idle status field.                                                                                                    |
|        | 1 binary character required.                                                                                                    |
| RSVD   |                                                                                                    |
|        | Reserved for future use, all bits must be set as indicated.                                                                                                    |
|        | 15 binary characters required.                                                                                                    |
| END    |                                                                                                    |
|        | End indication field.                                                                                                    |
|        | <ul><li>Set to 1 to indicate the last word of the overhead message train.</li><li>Set to 0 if not the last word.</li></ul>                                                                                                    |
|        | 1 binary character required.                                                                                                    |
| OHD    |                                                                                                    |
|        | This field displays the overhead message type.                                                                                                    |
|        | <ul> <li>A '100' indicates a global action message.</li> <li>A '110' indicates this is the first word of the system parameter overhead parameter message.</li> <li>A '111' indicates this is the second word of the system parameter overhead message.</li> </ul> |
|        | 3 binary characters required.                                                                                                    |
| Parity |                                                                                                    |
|        | Parity field. The contents of the Parity field cannot be set by the user. The Test Set calculates the parity bits.                                                                                                    |

# **REG INC Message Fields**

| Set Message<br>REG INC |              |  | R | Registration<br>Actio | Inc<br>on P            | ren<br>1ess                     | ment Global<br>sage     |
|------------------------|--------------|--|---|-----------------------|------------------------|---------------------------------|-------------------------|
|                        | T1T2 DCC     |  |   | ACT<br>0010           | REGINCR<br>00000110010 |                                 | REGINCR<br>000001100100 |
|                        | RSVD<br>0000 |  |   | END<br>D              | 01<br>10               | 0HD Parity<br>1000 100110010010 |                         |

# Figure 57REG INC Message Fields

# **T1T2**

| 1112 |                                                                                                    |
|------|----------------------------------------------------------------------------------------------------|
|      | This field identifies the received message as an order confirmation, an order, or a called address message. |
|      | 2 binary characters required.                                                                               |
| DCC  |                                                                                                    |
|      | Digital color code field.                                                                                   |
|      | 2 binary characters required.                                                                               |
| ACT  |                                                                                                    |
|      | Global Action Field.                                                                                        |
|      | 4 binary characters required.                                                                               |
|      |                                                                                                    |

| REGINCR |                                                                                                    |
|---------|----------------------------------------------------------------------------------------------------|
|         | Registration increment field.                                                                                                    |
|         | 12 binary characters required.                                                                                                    |
| RSVD    |                                                                                                    |
|         | Reserved for future use, all bits must be set as indicated.                                                                                                    |
|         | 4 binary characters required.                                                                                                    |
| END     |                                                                                                    |
|         | End indication field.                                                                                                    |
|         | <ul><li>Set to 1 to indicate the last word of the overhead message train.</li><li>Set to 0 if not the last word.</li></ul>                                                                                                    |
|         | 1 binary character required.                                                                                                    |
| OHD     |                                                                                                    |
|         | This field displays the overhead message type.                                                                                                    |
|         | <ul> <li>A '100' indicates a global action message.</li> <li>A '110' indicates this is the first word of the system parameter overhead parameter message.</li> <li>A '111' indicates this is the second word of the system parameter overhead message.</li> </ul> |
|         | 3 binary character required.                                                                                                    |
| Parity  |                                                                                                    |
|         | Parity field. The contents of the Parity field cannot be set by the user. The Test Set calculates the parity bits.                                                                                                    |

# **REG ID Message Fields**

| S<br>R | Set Message<br>REG ID Registration ID Message |           |                                               |                   |                        |
|--------|-----------------------------------------------|-----------|-----------------------------------------------|-------------------|------------------------|
|        | T1T2                                          | DCC<br>00 | REGID<br>000000000000000000000000000000000000 | 000000            | 10                     |
|        |                                               |           | END<br>1                                      | 0HD<br><b>000</b> | Parity<br>110100011010 |
|        |                                               |           |                                               |                   |                        |

# Figure 58 REG ID Message Fields

# T1T2

| 1112  |                                                                                                    |
|-------|----------------------------------------------------------------------------------------------------|
|       | This field identifies the received message as an order confirmation, an order, or a called address message.                |
|       | 2 binary characters required.                                                                                              |
| DCC   |                                                                                                    |
|       | Digital color code field.                                                                                                  |
|       | 2 binary characters required.                                                                                              |
| REGID |                                                                                                    |
|       | Registration ID field.                                                                                                    |
|       | 20 binary character required.                                                                                              |
| END   |                                                                                                    |
|       | End indication field.                                                                                                    |
|       | <ul><li>Set to 1 to indicate the last word of the overhead message train.</li><li>Set to 0 if not the last word.</li></ul> |
|       | 1 binary character required.                                                                                               |
|       |                                                                                                    |

# This field displays the overhead message type. A '100' indicates a global action message. A '110' indicates this is the first word of the system parameter overhead parameter message.

• A '111' indicates this is the second word of the system parameter overhead message.

3 binary character required.

# Parity

Parity field. The contents of the Parity field cannot be set by the user. The Test Set calculates the parity bits.

# OHD

# **C-FILMESS Message Fields**

| T1T2         DCC         F1         CMAC         RSVD1         F2         RSVD2           III         III         IIII         IIIII         IIII         IIIII         IIIII         IIIII         IIIII         IIIIIII         IIIIII         IIIIII         IIIIII         IIIIII         IIIIIIIIIIII         IIIIIIIIIIII         IIIIIIIIIIIIIIIIIII         IIIIIIIIIIIIIIIIIIIIIIIIIIIIIIIIIIII | Set Message<br>C-FILMESS Control-filler Message |             |   |           |                |              |                       |       |          |       |
|----------------------------------------------------------------------------------------------------|-------------------------------------------------|-------------|---|-----------|----------------|--------------|-----------------------|-------|----------|-------|
| F3 WFOM F4 OHD Parity                                                                                                    |                                                 | T 1 7<br>11 | 2 | DC0<br>00 | 010            | - 1<br>1 1 1 | СМАС<br>000           | RSVD1 | F2<br>11 | RSVD2 |
|                                                                                                    |                                                 | F3 WFOM     |   | F 4       | 0 H D<br>0 0 1 | 0010         | Parity<br>00100000011 |       |          |       |

Figure 59 C-FILMESS Message Fields

# T1T2

This field identifies the received message as an order confirmation, an order, or a called address message.

2 binary characters required.

#### DCC

Digital color code field.

2 binary characters required.

# Chapter 8, Programming The Call Processing Subsystem CALL BIT Screen Message Field Descriptions

| CMAC  |                                                                                                    |
|-------|----------------------------------------------------------------------------------------------------|
|       | Control mobile attenuation field. Indicates the mobile station power level associated with reverse control channel. |
|       | 3 binary character required.                                                                                        |
| RSVD1 |                                                                                                    |
|       | Reserved for future use, all bits must be set as indicated.                                                         |
|       | 2 binary characters required.                                                                                       |
| F2    |                                                                                                    |
|       | Control filler message field 2. All bits must be set as indicated.                                                  |
|       | 2 binary characters required                                                                                        |
| RSVD2 |                                                                                                    |
|       | Reserved for future use, all bits must be set as indicated.                                                         |
|       | 2 binary characters required.                                                                                       |
| F3    |                                                                                                    |
|       | Control filler message field 3. All bits must be set as indicated.                                                  |
|       | 1 binary character required.                                                                                        |
| WFOM  |                                                                                                    |
|       | Wait-for-overhead-message field.                                                                                    |
|       | 1 binary character required.                                                                                        |
|       |                                                                                                    |

| F4 |
|----|
|----|

|        | Control filler message field 4. All bits must be set as indicated.                                                                                                    |
|--------|----------------------------------------------------------------------------------------------------|
|        | 4 binary character required.                                                                                                    |
| OHD    |                                                                                                    |
|        | This field displays the overhead message type.                                                                                                    |
|        | <ul> <li>A '100' indicates a global action message.</li> <li>A '110' indicates this is the first word of the system parameter overhead parameter message.</li> <li>A '111' indicates this is the second word of the system parameter overhead message.</li> <li>3 binary character required.</li> </ul> |
| Parity |                                                                                                    |
|        | Parity field. The contents of the Parity field cannot be set by the user. The Test Set calculates the parity bits.                                                                                                    |

# MS WORD1 Message Fields

| 9 | Set Message<br>MS WORD1 |           | FCC Mobile Station Control Message<br>Abbreviated Address Word |
|---|-------------------------|-----------|----------------------------------------------------------------|
|   | T1T2<br>01              | DCC<br>OO | MIN1<br>110110011000101010101100                               |
|   |                         |           | Parity<br>010001101111                                         |
|   |                         |           |                                                                |

| Figure 60 | MS WORD1 Message Fields                                                                                            |
|-----------|----------------------------------------------------------------------------------------------------|
| T1T2      |                                                                                                    |
|           | This field identifies the received message as an order confirmation, an order, or a called address message.        |
|           | 2 binary characters required.                                                                                      |
| DCC       |                                                                                                    |
|           | Digital color code field.                                                                                          |
|           | 2 binary characters required.                                                                                      |
| MIN1      |                                                                                                    |
|           | First part of the mobile identification number field.                                                              |
|           | 24 binary character required.                                                                                      |
| Parity    |                                                                                                    |
| -         | Parity field. The contents of the Parity field cannot be set by the user. The Test Set calculates the parity bits. |

# **MSMessOrd Message Fields**

| Set Message |          |  | FCC Mobile Station Control Message |        |                |
|-------------|----------|--|------------------------------------|--------|----------------|
| MSMessOrd   |          |  | Extended Address Word              |        |                |
|             | T1T2 SCC |  | MIN2<br>0111110010                 | RSVD   | Local<br>00000 |
| [           | 0 R D Q  |  | 0rder                              | Pa     | rity           |
|             | 0000     |  | 00000                              | 000110 | 100001         |

#### Figure 61 MSMessOrd Message Fields

# Send Word

| The Send Word field sends the currently defined bits displayed in th | e |
|----------------------------------------------------------------------|---|
| MSMessOrd field to the mobile station.                               |   |

# T1T2

This field identifies the received message as an order confirmation, an order, or a called address message.

2 binary characters required.

# SCC

SAT color code field.

2 binary characters required.
| MIN2   |                                                                                                    |
|--------|----------------------------------------------------------------------------------------------------|
|        | Second part of the mobile identification number field.                                                                       |
|        | 10 binary character required.                                                                                                |
| RSVD   |                                                                                                    |
|        | Reserved for future use, all bits must be set as indicated.                                                                  |
|        | 1 binary character required.                                                                                                 |
| LOCAL  |                                                                                                    |
|        | This field is specific to each system. The <b>ORDER</b> field must be set to local control for this field to be interpreted. |
|        | 5 binary character required.                                                                                                 |
| ORDQ   |                                                                                                    |
|        | The order qualifier field qualifies the order confirmation to a specific action.                                             |
|        | 3 binary character required.                                                                                                 |
| ORDER  |                                                                                                    |
|        | This field identifies the order type.                                                                                        |
|        | 5 binary character required.                                                                                                 |
| Parity |                                                                                                    |
| -      | Parity field. The contents of the Parity field cannot be set by the user. The Test Set calculates the parity bits.           |

# MS IntVCh Message Fields

| 8 | Set Message<br>MS IntVCh |             | FCC Mobile<br>Extend | e Si<br>Jed | tation Control<br>Address Word | Message |
|---|--------------------------|-------------|----------------------|-------------|--------------------------------|---------|
|   | T1T2<br>10               | SCC<br>OO   | MIN2<br>01111100     | 0           | VMAC<br>100                    |         |
|   |                          | C)<br>00000 | IAN<br>1010100       |             | Parity<br>101001011101         |         |

Figure 62 MS IntVCh Message Fields

| 1112 |                                                                                                    |
|------|----------------------------------------------------------------------------------------------------|
|      | This field identifies the received message as an order confirmation, an order, or a called address message. |
|      | 2 binary characters required.                                                                               |
| SCC  |                                                                                                    |
|      | SAT color code field.                                                                                       |
|      | 2 binary characters required.                                                                               |
| MIN2 |                                                                                                    |
|      | Second part of the mobile identification number field.                                                      |
|      | 10 binary character required.                                                                               |
|      |                                                                                                    |

| VMAC   |                                                                                                    |
|--------|----------------------------------------------------------------------------------------------------|
|        | This field displays the voice mobile attenuation code. It shows the mobile station's power level associated with the designated voice channel. |
|        | 1 binary character reqired.3                                                                                                    |
| CHAN   |                                                                                                    |
|        | Channel number field. Indicates the designated voice channel.                                                                                  |
|        | 11 binary character required.                                                                                                    |
| Parity |                                                                                                    |
|        | Parity field. The contents of the Parity field cannot be set by the user. The Test Set calculates the parity bits.                             |

# FVC O Mes Message Fields

| 9 | Set Message<br>FVC O Mes |           | FVC 1        | 1obile Sto<br>Order N | utic<br>1ess | on Control<br>Sage   |  |
|---|--------------------------|-----------|--------------|-----------------------|--------------|----------------------|--|
|   | T1T2<br>10               | SCC<br>11 | PSCC<br>00   | PSCC RSVD Local       |              | Local<br>00000       |  |
|   | 0RD(<br>000              | 2         | 0rd(<br>0000 | e r<br>01             | 000          | Parity<br>)101000110 |  |

Figure 63 FVC O Mes Message Fields

| 1112 |                                                                                                    |
|------|----------------------------------------------------------------------------------------------------|
|      | This field identifies the received message as an order confirmation, an order, or a called address message. |
|      | 2 binary characters required.                                                                               |
| SCC  |                                                                                                    |
|      | SAT color code for new channel.                                                                             |
|      | 2 binary characters required.                                                                               |
| PSCC |                                                                                                    |
|      | Present SAT color code. Indicates the SAT color code associated with the present channel.                   |
|      | 2 binary characters required.                                                                               |
| RSVD |                                                                                                    |
|      | Reserved for future use, all bits must be set as indicated.                                                 |
|      | 9 binary character required.                                                                                |
|      |                                                                                                    |

| LOCAL  |                                                                                                    |
|--------|----------------------------------------------------------------------------------------------------|
|        | Local control field. This field is specific to each system. The ORDER field must be set to local control for this field to be interpreted. |
|        | 5 binary character required.                                                                                                    |
| ORDQ   |                                                                                                    |
|        | Order qualifier field. Qualifies the order to a specific action.                                                                           |
|        | 3 binary character required.                                                                                                    |
| ORDER  |                                                                                                    |
|        | Order field. Identifies the order type.                                                                                                    |
|        | 5 binary character required.                                                                                                    |
| Parity |                                                                                                    |
|        | Parity field. The contents of the Parity field cannot be set by the user. The Test Set calculates the parity bits.                         |

# FVC V Mes Message Fields

| Set Mess<br>FVC V Me | 609e<br>25 | FVC M           | 1obile St<br>Voice N | atio<br>lesso | on Control<br>19e      |
|----------------------|------------|-----------------|----------------------|---------------|------------------------|
| T1T2<br>10           | SCC<br>O1  | PSCC<br>00      | RSVD<br>0000000      | 10            | VMAC<br>101            |
|                      | D          | CHA1<br>1001100 | 1<br>0101            |               | Parity<br>100001011000 |

#### Figure 64 FVC V Mes Message Fields

# **T**1

| T1T2 |                                                                                                    |
|------|----------------------------------------------------------------------------------------------------|
|      | This field identifies the received message as an order confirmation, an order, or a called address message. |
|      | 2 binary characters required.                                                                               |
| SCC  |                                                                                                    |
|      | SAT color code for new channel.                                                                             |
|      | 2 binary characters required.                                                                               |
| PSCC |                                                                                                    |
|      | Present SAT color code. Indicates the SAT color code associated with the present channel.                   |
|      | 2 binary characters required.                                                                               |
|      |                                                                                                    |

| RSVD   |                                                                                                    |
|--------|----------------------------------------------------------------------------------------------------|
|        | Reserved for future use, all bits must be set as indicated.                                                                                  |
|        | 8 binary character required.                                                                                                    |
| VMAC   |                                                                                                    |
|        | This field displays the voice mobile attenuation code. It shows the mobile station power level associated with the designated voice channel. |
|        | 3 binary character required.                                                                                                    |
| CHAN   |                                                                                                    |
|        | Channel number field. Indicates the designated voice channel.                                                                                |
|        | 11 binary character required.                                                                                                    |
| Parity |                                                                                                    |
|        | Parity field. The contents of the Parity field cannot be set by the user. The Test Set calculates the parity bits.                           |

# **RandChalA Message Fields**

| ŝ | Set Message<br>RandChalA |           | Ra | undom Challer<br>Me | 996<br>996                | e A Global Action<br>sage |  |
|---|--------------------------|-----------|----|---------------------|---------------------------|---------------------------|--|
|   | T1T2                     | DCC<br>00 |    | ACT<br>0111         | RANDA<br>0011010010100010 |                           |  |
|   | E                        | END<br>D  |    | 0HD<br><b>100</b>   |                           | Parity<br>110011000111    |  |

Figure 65 RandChalA Message Fields

| 1114  |                                                                                                    |
|-------|----------------------------------------------------------------------------------------------------|
|       | This field identifies the received message as an order confirmation, an order, or a called address message.        |
|       | 2 binary characters required.                                                                                      |
| DCC   |                                                                                                    |
|       | Digital color code for new channel.                                                                                |
|       | 2 binary characters required.                                                                                      |
| ACT   |                                                                                                    |
|       | Global action field.                                                                                               |
|       | 4 binary characters required.                                                                                      |
| RANDA |                                                                                                    |
|       | The 16 most significant bits of the 32 bit RAND variable stored by a mobile for use in the authentication process. |
|       | 16 binary characters required.                                                                                     |
|       |                                                                                                    |

| END    |                                                                                                    |
|--------|----------------------------------------------------------------------------------------------------|
|        | End indication field.                                                                                                    |
|        | <ul><li>Set to 1 to indicate the last word of the overhead message train.</li><li>Set to 0 if not the last word.</li></ul>                                                                                                    |
|        | 1 binary character required.                                                                                                    |
| OHD    |                                                                                                    |
|        | This field displays the overhead message type.                                                                                                    |
|        | <ul> <li>A '100' indicates a global action message.</li> <li>A '110' indicates this is the first word of the system parameter overhead parameter message.</li> <li>A '111' indicates this is the second word of the system parameter overhead message.</li> </ul> |
|        | 3 binary character required.                                                                                                    |
| Parity |                                                                                                    |
|        | Parity field. The contents of the Parity field cannot be set by the user. The Test Set calculates the parity bits.                                                                                                    |

#### **RandChalB Message Fields**

| 8 | Set Message<br>RandChalB |           | Random Challenge B Global Action<br>Message |            |                           |
|---|--------------------------|-----------|---------------------------------------------|------------|---------------------------|
|   | T1T2<br>11               | DCC<br>OO | ACT<br>1011                                 |            | RANDB<br>1011000001011111 |
|   | END                      |           |                                             | 0HD<br>100 | Parity<br>111100101010    |
| I |                          |           |                                             |            |                           |

#### Figure 66 RandChalB Message Fields

#### T1T2

This field identifies the received message as an order confirmation, an order, or a called address message.

2 binary characters required.

#### DCC

Digital color code for new channel.

2 binary characters required.

| ACT    |                                                                                                    |
|--------|----------------------------------------------------------------------------------------------------|
|        | Global action field.                                                                                                    |
|        | 4 binary characters required.                                                                                                    |
| RANDB  |                                                                                                    |
|        | The 16 least significant bits of the 32 bit RAND variable stored by a mobile for use in the authentication process.                                                                                                    |
|        | 16 binary characters required.                                                                                                    |
| END    |                                                                                                    |
|        | End indication field.                                                                                                    |
|        | <ul><li>Set to 1 to indicate the last word of the overhead message train.</li><li>Set to 0 if not the last word.</li></ul>                                                                                                    |
|        | 1 binary character required.                                                                                                    |
| OHD    |                                                                                                    |
|        | This field displays the overhead message type.                                                                                                    |
|        | <ul> <li>A '100' indicates a global action message.</li> <li>A '110' indicates this is the first word of the system parameter overhead parameter message.</li> <li>A '111' indicates this is the second word of the system parameter overhead message.</li> </ul> |
|        | 3 binary characters required.                                                                                                    |
| Parity | Parity field. The contents of the Parity field cannot be set by the user. The Test Set calculates the parity bits.                                                                                                    |
|        |                                                                                                    |

# **RAND SSD1 Message Fields**

| 9 | et Mess<br>And SSI | 509e<br>)1 | First SSD Update Order Word           |
|---|--------------------|------------|---------------------------------------|
|   | T1T2<br>10         | SCC<br>11  | RAND_SSD1<br>010011010001100011101110 |
|   |                    |            | Parity<br>110001001011                |

Figure 67 RAND SSD1 Message Fields

| This field identifies the received message as an order confirmation, an order, or a called address message.        |
|----------------------------------------------------------------------------------------------------|
| 2 binary characters required.                                                                                      |
|                                                                                                    |
| SAT color code for new channel.                                                                                    |
| 2 binary characters required.                                                                                      |
|                                                                                                    |
| The most significant 24-bits of the random number issued by the base station in the SSD Update Order.              |
| 24 binary characters required.                                                                                     |
|                                                                                                    |
| Parity field. The contents of the Parity field cannot be set by the user. The Test Set calculates the parity bits. |
|                                                                                                    |

# **RAND SSD2 Message Fields**

|           | Set Message<br>RAND SSD2 Second SSD Update Order Word                                                                 |
|-----------|----------------------------------------------------------------------------------------------------|
|           | T1T2         SCC         RAND_SSD2           10         11         101010100000010110001001                           |
|           | Parity<br>010011000111                                                                                                |
|           |                                                                                                    |
| Figure 68 | RAND SSD2 Message Fields                                                                                              |
| T1T2      |                                                                                                    |
|           | This field identifies the received message as an order confirmation, an order, or a called address message.           |
|           | 2 binary characters required.                                                                                         |
| SCC       |                                                                                                    |
|           | SAT color code for new channel.                                                                                       |
|           | 2 binary characters required.                                                                                         |
| RAND_SSD2 |                                                                                                    |
|           | The subsequent 24-bits (following RANSSSD_1) of the random number issued by the base station in the SSD Update Order. |
|           | 24 binary characters required.                                                                                        |
| Parity    |                                                                                                    |
| -         | Parity field. The contents of the Parity field cannot be set by the user. The Test Set calculates the parity bits.    |

# **RAND SSD3 Message Fields**

| 9 | Set Message<br>RAND SSD3 |               | Third SSI   | ) Update          | Order Word             |
|---|--------------------------|---------------|-------------|-------------------|------------------------|
|   | T1T2<br>10               | SCC<br>11     |             | RSVD:<br>00000000 | 1<br>00000             |
|   |                          | RAND:<br>0101 | SSD3<br>100 | RSVD2<br>0000     | Parity<br>110010000001 |

#### Figure 69 RAND SSD3 Message Fields

| 1112  |                                                                                                    |
|-------|----------------------------------------------------------------------------------------------------|
|       | This field identifies the received message as an order confirmation, an order, or a called address message. |
|       | 2 binary characters required.                                                                               |
| SCC   |                                                                                                    |
|       | SAT color code for new channel.                                                                             |
|       | 2 binary characters required.                                                                               |
| RSVD1 |                                                                                                    |
|       | Reserved for future use.                                                                                    |
|       | 12 binary characters required.                                                                              |
|       |                                                                                                    |

# RANDSSD3 The least significant 8-bits of the random number issued by the base station in the SSD Update Order. 8 binary characters required. RSVD2 Reserved for future use. 4 binary characters required. Parity

Parity field. The contents of the Parity field cannot be set by the user. The Test Set calculates the parity bits.

# **BSChalCon Message Fields**

| S | Set Message<br>BSChalCon     |           | Base Stati<br>Confi | ion Chall<br>irmation | lenge Order<br>Word    |
|---|------------------------------|-----------|---------------------|-----------------------|------------------------|
|   | T1T2<br>10                   | SCC<br>11 | RSVD1               |                       |                        |
| [ | AUTHBS<br>010110001100110100 |           |                     | RSVD2                 | Parity<br>001000101101 |
|   |                              |           |                     |                       |                        |

Figure 70

BSChalCon Message Fields

| T1T2   |                                                                                                    |
|--------|----------------------------------------------------------------------------------------------------|
|        | This field identifies the received message as an order confirmation, an order, or a called address message.        |
|        | 2 binary characters required.                                                                                      |
| SCC    |                                                                                                    |
|        | SAT color code for new channel.                                                                                    |
|        | 2 binary characters required.                                                                                      |
| RSVD1  |                                                                                                    |
|        | Reserved for future use.                                                                                           |
|        | 2 binary characters required.                                                                                      |
| AUTHBS |                                                                                                    |
|        | Output response of the authentication algorithm initiated by the Base Station Challenge order.                     |
|        | 18 binary characters required.                                                                                     |
| RSVD2  |                                                                                                    |
|        | Reserved for future use.                                                                                           |
|        | 4 binary characters required.                                                                                      |
| Parity |                                                                                                    |
|        | Parity field. The contents of the Parity field cannot be set by the user. The Test Set calculates the parity bits. |

# **UniqChOrd Message Fields**

| Set Mess<br>JniaChO | sage<br>rd | Unique Challenge Order Word       |
|---------------------|------------|-----------------------------------|
| T1T2                | SCC<br>11  | RANDU<br>010100110111010111011111 |
|                     |            | Parity<br>011110101011            |

#### Figure 71 UniqChOrd Message Fields

| 1114   |                                                                                                    |
|--------|----------------------------------------------------------------------------------------------------|
|        | This field identifies the received message as an order confirmation, an order, or a called address message.        |
|        | 2 binary characters required.                                                                                      |
| SCC    |                                                                                                    |
|        | SAT color code for new channel.                                                                                    |
|        | 2 binary characters required.                                                                                      |
| RANDU  |                                                                                                    |
|        | The 24 bit random number issued by the base station in the Unique Challenge Order.                                 |
|        | 24 binary characters required.                                                                                     |
| Parity |                                                                                                    |
|        | Parity field. The contents of the Parity field cannot be set by the user. The Test Set calculates the parity bits. |
|        |                                                                                                    |

#### **FVC SSD1 Message Fields**

| 9 | Set Message<br>FVC SSD1 |            | First  | SSD         | Update             | Order           | Word     |
|---|-------------------------|------------|--------|-------------|--------------------|-----------------|----------|
|   | T1T2<br>01              |            | 010011 | RA1<br>0100 | VDSSD_1<br>0011000 | 111011          | 10       |
|   |                         |            |        |             |                    |                 |          |
|   |                         | RSVD<br>00 |        |             | 001                | Parit<br>111010 | y<br>101 |
|   |                         |            |        |             |                    |                 |          |

Figure 72 FVC SSD1 Message Fields

#### T1T2

This field identifies the received message as an order confirmation, an order, or a called address message.

2 binary characters required.

#### RANDSSD\_1

The most significant 24-bits of the random number issued by the base station in the SSD Update Order.

24 binary characters required.

#### RSVD

Reserved for future use. 2 binary characters required.

#### Parity

Parity field. The contents of the Parity field cannot be set by the user. The Test Set calculates the parity bits.

# FVC SSD2 Message Fields

| Set Mes:<br>FVC SSD: | 5090<br>2  | Second | SSD          | Update             | Order           | Word     |
|----------------------|------------|--------|--------------|--------------------|-----------------|----------|
| T1T2<br>01           |            | 101010 | RA1<br>01000 | VDSSD_2<br>0000101 | 100010          | 01       |
|                      | RSVD<br>DD |        |              | 101                | Parit<br>110010 | y<br>111 |

#### Figure 73 FVC SSD2 Message Fields

|           | This field identifies the received message as an order confirmation, an order, or a called address message.           |
|-----------|----------------------------------------------------------------------------------------------------|
|           | 2 binary characters required.                                                                                         |
| RANDSSD_2 |                                                                                                    |
|           | The subsequent 24-bits (following RANSSSD_1) of the random number issued by the base station in the SSD Update Order. |
|           | 24 binary characters required.                                                                                        |
| Parity    |                                                                                                    |
|           | Parity field. The contents of the Parity field cannot be set by the user. The Test Set calculates the parity bits.    |
| RSVD      |                                                                                                    |
|           | Reserved for future use.                                                                                              |
|           | 2 binary characters required.                                                                                         |
|           |                                                                                                    |

#### **FVC SSD3 Message Fields**

| S<br>F | Set Message<br>FVC SSD3 |      | Third | SSD        | Update            | Order            | Word     |
|--------|-------------------------|------|-------|------------|-------------------|------------------|----------|
|        | T1T2                    |      |       | RA1<br>010 | VDSSD_3<br>011100 |                  |          |
|        | 00000                   | RSVD | 00000 |            | 0010              | Parit:<br>D11101 | y<br>111 |

Figure 74 FVC SSD3 Message Fields

#### T1T2

This field identifies the received message as an order confirmation, an order, or a called address message.

2 binary characters required.

#### RANDSSD\_3

The least significant 8-bits of the random number issued by the base station in the SSD Update Order.

8 binary characters required.

#### RSVD

Reserved for future use. 18 binary characters required.

#### Parity

Parity field. The contents of the Parity field cannot be set by the user. The Test Set calculates the parity bits.

# **FVCBSCon Message Fields**

| ŝ | Set Mes:<br>FVCBSCom | sage<br>1 B   | ase S | tation Challenge Order<br>Confirmation |
|---|----------------------|---------------|-------|----------------------------------------|
|   | T1T2                 | RSVD1<br>0000 |       | AUTHBS<br>100111100100110010           |
|   |                      | RSVD2<br>0000 |       | Parity<br>100001000000                 |

#### Figure 75 FVCBSCon Message Fields

| 1112   |                                                                                                    |
|--------|----------------------------------------------------------------------------------------------------|
|        | This field identifies the received message as an order confirmation, an order, or a called address message.        |
|        | 2 binary characters required.                                                                                      |
| RSVD1  |                                                                                                    |
|        | Reserved for future use.                                                                                           |
|        | 4 binary characters required.                                                                                      |
| AUTHBS |                                                                                                    |
|        | Output response of the authentication algorithm initiated by the Base Station Challenge order.                     |
|        | 18 binary characters required.                                                                                     |
| RSVD2  |                                                                                                    |
|        | Reserved for future use.                                                                                           |
|        | 4 binary characters required.                                                                                      |
| Parity |                                                                                                    |
|        | Parity field. The contents of the Parity field cannot be set by the user. The Test Set calculates the parity bits. |
|        |                                                                                                    |

# FVCUniqCh Message Fields

|             | Set Message<br>FVCUniaCh Unique Challenge Order Word                                                               |
|-------------|----------------------------------------------------------------------------------------------------|
|             | T1T2 RSVD RANDU<br>01 00 010100110111011111                                                                        |
|             |                                                                                                    |
|             | Parity<br>101010100011                                                                                             |
|             |                                                                                                    |
| Figure 76   | FVCUniqCh Message Fields                                                                                           |
| <b>T1T2</b> |                                                                                                    |
|             |                                                                                                    |
|             | address message.                                                                                                   |
|             | 2 binary characters required.                                                                                      |
| RSVD        |                                                                                                    |
|             | Reserved for future use.                                                                                           |
|             | 2 binary characters required.                                                                                      |
| RANDU       |                                                                                                    |
|             | The 24 bit random number issued by the base station in the Unique Challenge Order.                                 |
|             | 24 binary characters required.                                                                                     |
|             |                                                                                                    |
| Parity      |                                                                                                    |
|             | Parity field. The contents of the Parity field cannot be set by the user. The Test Set calculates the parity bits. |
|             |                                                                                                    |

# **EXT PROT Message Fields**

| 9 | Set Message<br>EXT PROT |           | FCC Mobi<br>Control | ile Station<br>1 Message |                   |
|---|-------------------------|-----------|---------------------|--------------------------|-------------------|
|   | T1T2<br>10              | SCC<br>11 | 01                  | MIN2<br>11110010         | EF<br>1           |
|   | MSL<br>00001            |           | MST<br>1000000      | Pc<br>11100              | urity<br>)1100011 |

Figure 77 EXT PROT Message Fields

| 1112 |                                                                                                    |
|------|----------------------------------------------------------------------------------------------------|
|      | This field identifies the received message as an order confirmation, an order, or a called address message. |
|      | 2 binary characters required.                                                                               |
| SCC  |                                                                                                    |
|      | SAT color code for new channel.                                                                             |
|      | 2 binary characters required.                                                                               |
| MIN2 |                                                                                                    |
|      | Second part of the mobile identification number.                                                            |
|      | 10 binary characters required.                                                                              |
| EF   |                                                                                                    |
|      | Extended Protocol Forward Channel Indicator.                                                                |
|      | 1 binary character required.                                                                                |
| MSL  |                                                                                                    |
|      | Message Length. Extended Protocol Message Length.                                                           |
|      | 5 binary characters required.                                                                               |
|      |                                                                                                    |

| MST    |                                                                                                    |
|--------|----------------------------------------------------------------------------------------------------|
|        | Message Type. Extended Protocol Message Type.                                                                      |
|        | 8 binary characters required.                                                                                      |
| Parity |                                                                                                    |
|        | Parity field. The contents of the Parity field cannot be set by the user. The Test Set calculates the parity bits. |

# NCH ASN Message Fields

| ŝ | Set Mess<br>ICH ASN | 609e       | FCC Narrow CH<br>Assignment Me | nannel<br>essage |                |          |
|---|---------------------|------------|--------------------------------|------------------|----------------|----------|
|   | T1T2<br>10          | DSC<br>010 | C RSVD<br>000001               | 00               | C13<br>1       | C12<br>0 |
|   | VMAC<br>100         |            | CHAN<br>00011011101            | Po<br>11110      | trity<br>11110 | 011      |

Figure 78 NCH ASN Message Fields

| 1114 |                                                                                                    |
|------|----------------------------------------------------------------------------------------------------|
|      | This field identifies the received message as an order confirmation, an order, or a called address message. |
|      | 2 binary characters required.                                                                               |
| DSCC |                                                                                                    |
|      | DSAT color code for the new channel. Also represents SCC for handoff to a wide analog channel.              |
|      | 3 binary characters required.                                                                               |
| RSVD |                                                                                                    |
|      | Reserved for future use.                                                                                    |
|      | 7 binary characters required.                                                                               |
| C13  |                                                                                                    |
|      | Channel number bit 13 set - 10 kHz above channel number in CHAN Field.                                      |
|      | 1 binary character required.                                                                                |

| C12    |                                                                                                    |
|--------|----------------------------------------------------------------------------------------------------|
|        | Channel number bit 12 set - 10 kHz below channel number in CHAN Field.                                                                       |
|        | 1 binary character required.                                                                                                    |
| VMAC   |                                                                                                    |
|        | This field displays the voice mobile attenuation code. It shows the mobile station power level associated with the designated voice channel. |
|        | 3 binary characters required.                                                                                                    |
| CHAN   |                                                                                                    |
|        | Channel number field. Indicates the designated RF channel.                                                                                   |
|        | 11 binary characters required.                                                                                                    |
| Parity |                                                                                                    |
|        | Parity field. The contents of the Parity field cannot be set by the user. The Test Set calculates the parity bits.                           |

# NMS FVC Message Fields

| ;<br>;<br>; | Set Mess<br>NMS FVC<br>Send Wor | ase<br>d   |         | FVC Ma<br>Cont | obi]<br>ro] | le Stati<br>l Messaq | ion<br>Je          |         |
|-------------|---------------------------------|------------|---------|----------------|-------------|----------------------|--------------------|---------|
|             | T1T2<br>10                      | DS(<br>111 | сс<br>] | PDS(<br>010    | CC<br>0     | EF<br>O              | RSVD<br>00000      | OE<br>1 |
|             | LOCAL<br>00000                  | Ō          |         | 0 R D Q<br>000 |             | )RDER<br>10010       | Parity<br>11000110 | 1101    |
|             |                                 |            |         |                |             |                      |                    |         |

Figure 79 NMS FVC Message Fields

|       | This field identifies the received message as an order confirmation, an order, or a called address message. |
|-------|----------------------------------------------------------------------------------------------------|
|       | 2 binary characters required.                                                                               |
| DSCC  |                                                                                                    |
|       | DSAT color code for the new channel. Also represents SCC for handoff to a wide analog channel.              |
|       | 3 binary characters required.                                                                               |
| PDSCC |                                                                                                    |
|       | Present DSAT color code. Indicates the DAST color code associated with the present channel.                 |
|       | 3 binary characters required.                                                                               |
| EF    |                                                                                                    |
|       | Extended protocol order used for multiple word features.                                                    |
|       | 1 binary character required.                                                                                |
| RSVD  |                                                                                                    |
|       | Reserved for future use.                                                                                    |
|       | 5 binary characters required.                                                                               |
|       |                                                                                                    |

| OE     |                                                                                                    |
|--------|----------------------------------------------------------------------------------------------------|
|        | The Odd/Even data field is used for adjacent channel protection.                                                             |
|        | 1 binary character required.                                                                                                 |
| LOCAL  |                                                                                                    |
|        | This field is specific to each system. The <b>Order</b> field must be set to local control for this field to be interpreted. |
|        | 5 binary characters required.                                                                                                |
| ORDER  |                                                                                                    |
|        | This field indicates the order type.                                                                                         |
|        | 5 binary characters required.                                                                                                |
| ORDQ   |                                                                                                    |
|        | The order qualifier field qualifies the order confirmation to a specific action.                                             |
|        | 3 binary characters required.                                                                                                |
| Parity |                                                                                                    |
|        | Parity field. The contents of the Parity field cannot be set by the user. The Test Set calculates the parity bits.           |

# MRI MES Message Fields

| Í | Set Mes≤<br>¶RI MES | 509e        | MRI Po       | arame     | eter Me     | essage      |                |         |
|---|---------------------|-------------|--------------|-----------|-------------|-------------|----------------|---------|
|   | T1T2                | DSCC<br>111 | PDSCC<br>000 | EF<br>Ø   | RSSI<br>000 | BER<br>00   | 0E<br>0        | BER LSB |
|   | 0 R D Q<br>000      |             | 0RD8<br>1010 | E R<br>01 |             | P (<br>1011 | arity<br>10110 | 100     |

Figure 80 MRI MESS Message Fields

| 1112  |                                                                                                    |
|-------|----------------------------------------------------------------------------------------------------|
|       | This field identifies the received message as an order confirmation, an order, or a called address message. |
|       | 2 binary characters required.                                                                               |
| DSCC  |                                                                                                    |
|       | DSAT color code for the new channel. Also represents SCC for handoff to a wide analog channel.              |
|       | 3 binary characters required.                                                                               |
| PDSCC |                                                                                                    |
|       | Present DSAT color code. Indicates the DAST color code associated with the present channel.                 |
|       | 3 binary characters required.                                                                               |
| EF    |                                                                                                    |
|       | Extended protocol order used for multiple word features.                                                    |
|       | 1 binary character required.                                                                                |
| RSSI  |                                                                                                    |
|       | Received Signal strength.                                                                                   |
|       | 3 binary characters required.                                                                               |
|       |                                                                                                    |

| BER     |                                                                                                    |
|---------|----------------------------------------------------------------------------------------------------|
|         | Most significant bits of number of allowable bit errors.                                                           |
|         | 2 binary characters required.                                                                                      |
| OE      |                                                                                                    |
|         | The Odd/Even data field is used for adjacent channel protection.                                                   |
|         | 1 binary character required.                                                                                       |
| BER LSB |                                                                                                    |
|         | Least significant bits of number of allowable bit errors.                                                          |
|         | 5 binary characters required.                                                                                      |
| ORDQ    |                                                                                                    |
|         | The order qualifier field qualifies the confirmation order to a specific action.                                   |
|         | 3 binary characters required.                                                                                      |
| ORDER   |                                                                                                    |
|         | This field identifies the order type.                                                                              |
|         | 5 binary characters required.                                                                                      |
| Parity  |                                                                                                    |
|         | Parity field. The contents of the Parity field cannot be set by the user. The Test Set calculates the parity bits. |

# WNHO MESS Message Fields

| 9 | et Mess<br>INHO MES | 1090<br>1 | Wide       | to Na     | rrow Ho     | andoff M        | essagi      | e   |
|---|---------------------|-----------|------------|-----------|-------------|-----------------|-------------|-----|
|   | T1T2<br>10          | SCC<br>OO | PSCC<br>OO | СТҮР<br>1 | DSCC<br>100 | RSVD<br>OO      | C13         | C12 |
|   | VMAC 000            |           | CHAN       | 010       |             | Pari<br>0000110 | ty<br>11011 |     |
|   |                     |           |            |           |             |                 |             |     |

Figure 81 WNHO MESS Message Fields

| 1112 |                                                                                                    |
|------|----------------------------------------------------------------------------------------------------|
|      | This field identifies the received message as an order confirmation, an order, or a called address message. |
|      | 2 binary characters required.                                                                               |
| SCC  |                                                                                                    |
|      | SAT color code for new channel.                                                                             |
|      | 2 binary characters required.                                                                               |
| PSCC |                                                                                                    |
|      | Present SAT color code. Indicates the ST color code associated with the present channel.                    |
|      | 2 binary characters required.                                                                               |
| СТҮР |                                                                                                    |
|      | Channel type indicator.                                                                                     |
|      | 1 binary character required.                                                                                |
| DSCC |                                                                                                    |
|      | DSAT color code for the new channel. Also represents SCC for handoff to a wide analog channel.              |
|      | 3 binary characters required.                                                                               |
|      |                                                                                                    |

| RSVD   |                                                                                                    |
|--------|----------------------------------------------------------------------------------------------------|
|        | Reserved for future use.                                                                                                    |
|        | 2 binary characters required.                                                                                                    |
| C13    |                                                                                                    |
|        | Channel number bit 13 set - 10 kHz above channel number in CHAN Field.                                                                       |
|        | 1 binary character required.                                                                                                    |
| C12    |                                                                                                    |
|        | Channel number bit 12 set - 10 kHz below channel number in CHAN Field.                                                                       |
|        | 1 binary character required.                                                                                                    |
| VMAC   |                                                                                                    |
|        | This field displays the voice mobile attenuation code. It shows the mobile station power level associated with the designated voice channel. |
|        | 3 binary characters required.                                                                                                    |
| CHAN   |                                                                                                    |
|        | Channel number field. Indicates the designated RF channel.                                                                                   |
|        | 11 binary characters required.                                                                                                    |
| Parity |                                                                                                    |
| -      | Parity field. The contents of the Parity field cannot be set by the user. The Test Set calculates the parity bits.                           |
|        |                                                                                                    |

# **NHO MES Message Fields**

| ŝ | Set Mess<br>NHO MES | 60.9e       | Narrow H          | landofí   | ' Mes   | isa 9e            |              |          |
|---|---------------------|-------------|-------------------|-----------|---------|-------------------|--------------|----------|
|   | T1T2<br>10          | DSCC<br>100 | PDSCC<br>010      | СТҮР<br>0 | OE<br>E | RSVD<br>00        | C13          | C12<br>0 |
|   | VMAC<br>100         | 000         | CHAN<br>011010100 |           | (       | Parit<br>)110011( | , y<br>00100 |          |
|   |                     |             |                   |           |         |                   |              |          |

#### Figure 82 NHO MES Message Fields

|       | This field identifies the received message as an order confirmation, an order, or a called address message. |
|-------|----------------------------------------------------------------------------------------------------|
|       | 2 binary characters required.                                                                               |
| DSCC  |                                                                                                    |
|       | DSAT color code for the new channel. Also represents SCC for handoff to a wide analog channel.              |
|       | 3 binary characters required.                                                                               |
| PDSCC |                                                                                                    |
|       | Present DSAT color code. Indicates the DAST color code associated with the present channel.                 |
|       | 3 binary characters required.                                                                               |
| СТҮР  |                                                                                                    |
|       | Channel type indicator.                                                                                     |
|       | 1 binary character required.                                                                                |
| OE    |                                                                                                    |
|       | The Odd/Even data field is used for adjacent channel protection.                                            |
|       | 1 binary character required.                                                                                |
|       |                                                                                                    |

| RSVD   |                                                                                                    |
|--------|----------------------------------------------------------------------------------------------------|
|        | Reserved for future use.                                                                                                    |
|        | 2 binary characters required.                                                                                                    |
| C13    |                                                                                                    |
|        | Channel number bit 13 set - 10 kHz above channel number in CHAN Field.                                                                       |
|        | 1 binary character required.                                                                                                    |
| C12    |                                                                                                    |
|        | Channel number bit 12 set - 10 kHz below channel number in CHAN Field.                                                                       |
|        | 1 binary character required.                                                                                                    |
| VMAC   |                                                                                                    |
|        | This field displays the voice mobile attenuation code. It shows the mobile station power level associated with the designated voice channel. |
|        | 3 binary characters required.                                                                                                    |
| CHAN   |                                                                                                    |
|        | Channel number field. Indicates the designated RF channel.                                                                                   |
|        | 11 binary characters required.                                                                                                    |
| Parity |                                                                                                    |
| -      | Parity field. The contents of the Parity field cannot be set by the user. The Test Set calculates the parity bits.                           |
|        |                                                                                                    |

# **Programming The ANALOG MEAS Screen**

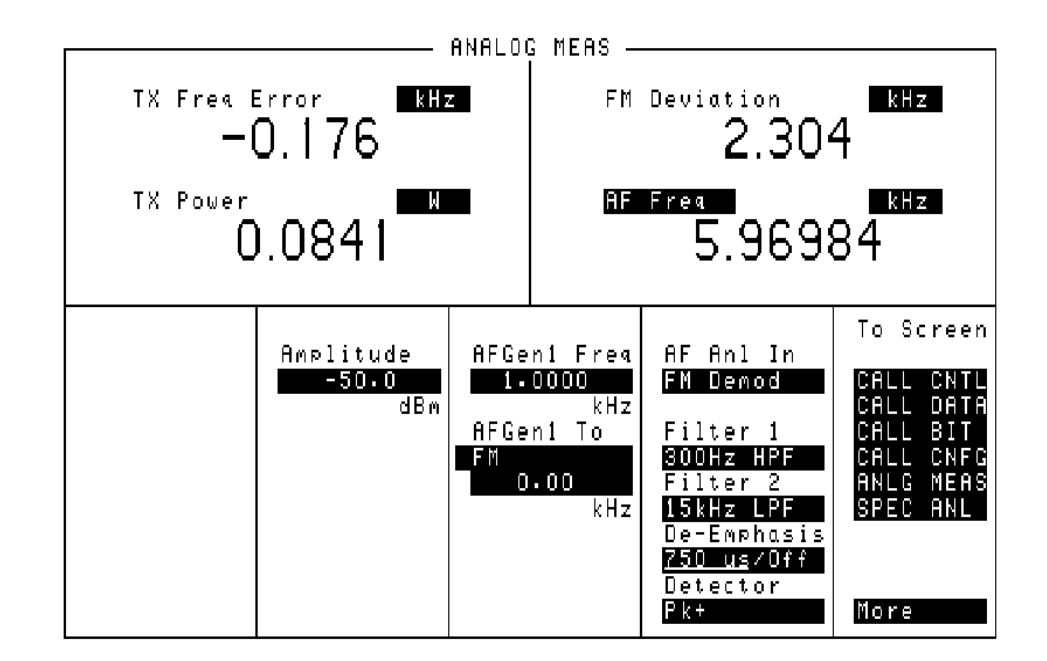

#### Figure 83 The ANALOG MEAS Screen

The **ANALOG MEAS** screen is used to make RF and audio measurements on the mobile station connected to the Test Set while on an active voice channel.

Refer to Chapter 6, "Call Processing Subsystem", in the *HP 8920 User's Guide* for detailed information on the operation and manual use of the **ANALOG MEAS** screen. The information presented in this section covers the **ANALOG MEAS** screen programming commands and how to use them.
#### **Requirements for Using The ANALOG MEAS Screen**

The Test Set must be in the connected state (that is, the **Connect** annunciator is lit) in order to use the ANALOG MEAS screen.

The mobile station's speaker output must be connected to the Test Set's AUDIO IN connector and the mobile station's microphone input must be connected to the Test Set's AUDIO OUT connector in order to use the ANALOG MEAS screen. Refer to "Connecting a Mobile Station to the Test Set" on page 465 for connection information. If the mobile station does not have audio connections the ANALOG MEAS screen cannot be used.

**CAUTION:** The host firmware does not monitor the mobile station's transmitted carrier power while the ANALOG MEAS screen is displayed. If the power falls below 0.0005 Watts no error message is displayed nor will the Test Set terminate the call while on the ANALOG MEAS screen.

#### How To Program The ANALOG MEAS Screen

The ANALOG MEAS screen combines some of the Test Set's Audio Analyzer fields and some of the Test Set's RF Generator fields onto one screen for the purpose of testing the audio characteristics of the mobile station.

Only those fields which are pertinent to testing the mobile station's audio characteristics have been combined onto the **ANALOG MEAS** screen.

Since the fields on the **ANALOG MEAS** screen are imported from other screens those fields are programmed exactly as they would be on their home screen. To set up the fields, program the appropriate instrument. To make measurements use the MEASure subsystem.

### AF Anl In

This field selects the input for the Audio Frequency analyzer. See "AF Analyzer," in chapter , on page 91 for programming command syntax.

#### **AF Freq**

This field is a one-of-many field used to select the type of measurement to be made by the Audio Frequency Analyzer on the audio signal being measured. See "Measure," in chapter , on page 163 for programming command syntax.

### **AFGen1 Freq**

This field sets the output frequency of Audio Frequency Generator #1. See "AF Analyzer," in chapter , on page 91 for programming command syntax.

### AFGen1 To

This field has two subfields:

|             | <ul> <li>the upper subfield sets the destination port for Audio Frequency Generator #1</li> <li>FM = RF Generator FM modulator</li> <li>AM = RF Generator AM modulator</li> <li>Audio Out = AUDIO OUT connector on front panel of Test Set</li> <li>the lower subfield sets the:</li> <li>FM modulation deviation if upper subfield set to FM</li> <li>AM modulation depth if upper subfield set to AM</li> <li>amplitude of audio signal (volts RMS) at the AUDIO OUT connector if upper subfield set to Audio Out</li> </ul> |
|-------------|----------------------------------------------------------------------------------------------------|
|             | For testing mobile stations the upper field is normally set to <b>FM</b> and the lower field set to the desired FM deviation in kHz. See "AF Generator 1," in chapter , on page 94 for programming command syntax.                                                                                                    |
| Amplitude   |                                                                                                    |
|             | This field sets the output power of the Test Sets's transmitter (that is, the output power of the Test Set's RF Generator). See "RF Generator," in chapter , on page 179 for programming command syntax.                                                                                                    |
| De-Emphasis |                                                                                                    |
|             | This field is used to select or bypass the 750 uSec de-emphasis filter network used to condition the audio signal before being analyzed by the Audio Frequency Analyzer. See "AF Analyzer," in chapter , on page 91 for programming command syntax.                                                                                                    |
| Detector    |                                                                                                    |
|             | This field is used to select the type of detector used to measure the amplitude of the audio signal being analyzed by the Audio Frequency Analyzer. See "AF                                                                                                    |

Analyzer," in chapter , on page 91 for programming command syntax.

| Filter 1      |                                                                                                    |
|---------------|----------------------------------------------------------------------------------------------------|
|               | This field selects one of several standard or optional audio frequency filters which can be used to condition the audio signal before being analyzed by the Audio Frequency Analyzer.See "AF Analyzer," in chapter , on page 91 for programming command syntax.                                                                    |
| Filter 2      |                                                                                                    |
|               | This field selects one of several standard or optional audio frequency filters which<br>can be used to condition the audio signal before being analyzed by the Audio<br>Frequency Analyzer. See "AF Analyzer," in chapter , on page 91 for programming<br>command syntax.                                                          |
| FM Deviation  |                                                                                                    |
|               | This field displays the measured FM deviation of the carrier being transmitted by the mobile station. Four dashes () indicate that no carrier is present to measure. See "Measure," in chapter , on page 163 for programming command syntax.                                                                                       |
| TX Freq Error |                                                                                                    |
|               | This field displays the frequency error (error = assigned carrier frequency -<br>measured carrier frequency) of the carrier being transmitted by the mobile station.<br>Four dashes () indicates that there is no carrier frequency present to measure.<br>See "Measure," in chapter , on page 163 for programming command syntax. |
| TX Power      |                                                                                                    |
|               | This field displays the measured RF power of the carrier being transmitted by the mobile station. Four dashes () indicates that there is no carrier present to measure. See "Measure," in chapter , on page 163 for programming command syntax.                                                                                    |

#### **Example Measurement Routines**

There are a wide variety of audio measurements which can be made from the ANALOG MEAS screen.

The following examples illustrate how to make a typical mobile station receiver measurement (RF Sensitivity) and a typical mobile station transmitter measurement (FM Hum and Noise).

Refer to the *HP 8920A RF Communications Test Set Applications Handbook*, section "Testing FM Radios" for further information on using the Test Set's Audio Analyzer to make audio measurements.

#### **Example RF Sensitivity Measurement**

The following example code segment shows how to program the **ANALOG MEAS** screen to make an RF Sensitivity measurement. The code segment represents a HP RM BASIC subprogram.

In order for this subprogram to work properly the following conditions must be true when the subroutine is called:

- Call Processing Subsystem is in the **Connect** state (that is, the **Connect** annunciator is lit)
- the mobile station's speaker output is connected to the Test Set's AUDIO IN connector
- the mobile station's microphone input must be connected to the Test Set's AUDIO OUT connector

The intended purpose of this example subprogram is to illustrate how to program the **ANALOG MEAS** screen. There are a variety of ways to make an RF Sensitivity measurement. The method used in this example is based upon the EIA/IS-19-B Standard (May 1988). The method and standard chosen for any particular application will depend upon the mobile station being tested.

200 SUB Meas\_sinad 210 INTEGER Loop\_counter 220 OUTPUT 714;"DISP CME" 230 OUTPUT 714; "AFG1:DEST 'FM'; FREQ 1KHZ; FM 8KHZ; FM:STAT ON" 240 OUTPUT 714; "AFAN: INP 'AUDIO IN'; DEMP 'OFF'; DET 'RMS'" 250 OUTPUT 714; "AFAN: FILT1 'C MESSAGE'; FILT2 '>99KHZ LP'" 260 OUTPUT 714; "MEAS:AFR:SEL 'SINAD'" 270 OUTPUT 714; "RFG:AMPL -116DBM" 280 OUTPUT 714;"TRIG:MODE:RETR SINGLE;SETT FULL" 290 Running\_total=0 300 FOR Loop\_counter=1 TO 5 310 OUTPUT 714; "TRIG; :MEAS:AFR:SINAD?" 320 ENTER 714; Sinad 330 Running\_total=Running\_total+Sinad 340 NEXT Loop\_counter 350 Avg\_sinad=Running\_total/Loop\_counter 360 PRINT USING "K, 3D.2D, K"; "SINAD = "; Avg\_sinad; " dB at -116 dBm." 370 OUTPUT 714; "TRIG:MODE:RETR REP;SETT FULL" 380 OUTPUT 714; "RFG: AMPL -47DBM; DISP ACNT" 390 SUBEND

#### **Example FM Hum & Noise Measurement**

The following example code segment shows how to program the **ANALOG MEAS** screen to make an FM Hum & Noise measurement. The code segment represents a HP RM BASIC subprogram.

In order for this subprogram to work properly the following conditions must be true when the subroutine is called:

- Call Processing Subsystem is in the **Connect** state (that is, the **Connect** annunciator is lit)
- the mobile station's speaker output is connected to the Test Set's AUDIO IN connector
- the mobile station's microphone input must be connected to the Test Set's AUDIO OUT connector

The intended purpose of this example subprogram is to illustrate how to program the **ANALOG MEAS** screen. There are a variety of ways to make an FM Hum & Noise measurement. The method used in this example is based upon the EIA/IS-19-B Standard (May 1988). The method and standard chosen for any particular application will depend upon the mobile station being tested.

200 SUB Meas\_hum\_noise 210 OUTPUT 714;"DISP CME" 220 OUTPUT 714; "AFG1:DEST 'AUDIO OUT'; FREQ 1KHZ; OUTP: INCR .01V" 230 OUTPUT 714; "AFG1:OUTP 50 MV" 240 OUTPUT 714; "AFAN: INP 'FM DEMOD'; DEMP '750 US'; DET 'PK+'" 250 OUTPUT 714; "AFAN: FILT1 'C MESSAGE'; FILT2 '>99KHZ LP'" 260 OUTPUT 714; "MEAS:AFR:SEL 'AF FREQ'" 270 OUTPUT 714; "RFG: AMPL -47DBM" 280 OUTPUT 714; "TRIG: MODE: RETR SINGLE; SETT FULL" 290 REPEAT 300 OUTPUT 714;"TRIG;:MEAS:AFR:FM?" 310 ENTER 714;Deviation IF Deviation>8300 THEN OUTPUT 714; "AFG1:OUTPut:INCR DOWN" 320 IF Deviation<7700 THEN OUTPUT 714; "AFG1:OUTPut:INCR UP" 330 UNTIL Deviation>=7700 AND Deviation<=8300 340 350 OUTPUT 714; "AFAN:DET 'RMS'" 360 OUTPUT 714; "TRIG; :MEAS: AFR: FM?" 370 ENTER 714; Deviation 380 OUTPUT 714; "MEAS:AFR:FM:REF:STAT ON; VAL "&VAL\$(Deviation)&"HZ" 390 OUTPUT 714; "AFG1:OUTPut:STAT OFF" 400 OUTPUT 714; "TRIG; :MEAS:AFR:FM?" 410 ENTER 714; Deviation 420 PRINT USING "K, 3D. 2D, K"; "FM Hum and Noise = "; Deviation; " dB." 430 OUTPUT 714; "TRIG: MODE: RETR REP; SETT FULL"

- 440 OUTPUT 714; "MEAS:AFR:FM:REF:STAT OFF"
- 450 SUBEND

## Programming The CALL CONFIGURE Screen

|                                                                                                 | CALL CONFIGURE |                                                                                       |
|-------------------------------------------------------------------------------------------------|----------------|---------------------------------------------------------------------------------------|
| CMAX<br>21<br>TX Pwr Zero<br>Zero<br>Detector<br>RMS<br>Input Att<br>20 dB<br>Sat Tol<br>Narrow | CALL CONFIGURE | To Screen<br>CALL CNTL<br>CALL DATA<br>CALL BIT<br>CALL CNFG<br>ANLG MEAS<br>SPEC ANL |
|                                                                                                 |                | More                                                                                  |

#### Figure 84 The CALL CONFIGURE Screen

This screen is used to set some of the less commonly used Test Set configuration parameters.

When the CALL CONFIGURE screen is displayed and the Call Processing Subsystem is in the **Connect** state, the host firmware constantly monitors the mobile station's transmitted carrier power. If the power falls below 0.0005Watts the error message **RF Power Loss indicates loss of Voice Channel** will be displayed and the Test Set will terminate the call and return to the **Active** state.

| NOTE: | In order to ensure that the host firmware makes the correct decisions regarding the presence of the mobile stations's RF carrier, the Test Set's RF power meter should be zeroed before using the Call Processing Subsystem. Failure to zero the power meter can result in erroneous RF power measurements. See "Conditioning the Test Set for Call Processing" on page 468 for information on zeroing the RF Power meter manually. |
|-------|----------------------------------------------------------------------------------------------------|
|       | Refer to "Using the Analog Call Processing Subsystem" in the <i>Application Guide</i> for operating information on the use of the <b>CALL CONFIGURE</b> screen.                                                                                                    |
|       | Refer to Chapter 6, "Call Processing Subsystem", in the <i>HP 8920 User's Guide</i> for detailed information on the operation and manual use of the <b>CALL CONFIGURE</b> screen.                                                                                                    |
|       | The information presented in this section covers the <b>CALL CONFIGURE</b> screen programming commands and how to use them.                                                                                                    |
| CMAX  |                                                                                                    |
|       | The <b>CMAX</b> field sets the number of access channels in the system. This will determine how many channels must be scanned by the mobile station when trying to access the Test Set. The value of this field will affect the time required for the mobile station to connect with the Test Set.                                                                                                    |
|       | The :CMAXimum command is used to control this field.                                                                                                    |
|       | The <b>CMAX</b> field is an immediate action field. That is, whenever the :CMAXimum command is sent, the change is reflected immediately in the appropriate signaling message(s) being sent on the forward control channel. No change occurs to the current state (i.e. Active, Register, Page, Access, Connect) of the Call Processing Subsystem.                                                                                  |
|       | The query form of the command (that is, :CMAXimum?) can be used to determine the current control channel setting.                                                                                                    |
|       | Syntax                                                                                                    |
|       | :CMAXimum <integer number=""><br/>:CMAXimum?</integer>                                                                                                    |
|       | Example                                                                                                    |
|       | OUTPUT 714;"CALLP:CMAX 21"<br>OUTPUT 714;"CALLP:CMAX?"<br>ENTER 714;Num_acc_chans                                                                                                    |
|       |                                                                                                    |

#### Detector

This field is used to select the type of detector used to measure the amplitude of the audio signal being analyzed on the ANALOG MEAS screen. The Detector field is imported from the AF ANALYZER screen and is programmed exactly as it is on its home screen. See "AF Analyzer" on page 91 for programming command syntax. Input Att The Input Att field sets the amount of input attenuation for signals entering the RF IN/OUT and ANT IN connectors. The Input Att field displays the present attenuation value, and when selected, is used to set the desired attenuation level. The :CRFAttenuator command is used to control this field. The query form (that is, :CRFAttenuator?) can be used to query the current field value.

Example

OUTPUT 714;"CALLP:AMPS:CRFA '40 dB'" OUTPUT 714;"CALLP:AMPS:CRFA?" ENTER 714;Attenuator\_set\$

#### **Operating Considerations**

This is a priority control field. Accessing the CALL CONFIGURE screen overrides any changes made to this field in other screens. The other screens affected include the RF ANALYZER screen and the SPECTRUM ANALYZER screen.

#### Sat Tol

This field is used to select the Sat tolerance. When set to Narrow the Sat limit is one of the three valid Sat tones  $\pm$  10Hz. When set to Wide the Sat limit is defined at 0 to 7000 Hz. When operating in noisy environments the narrow Sat limit may not allow for correct measurements and the ability to alter the limit to encompass a wider range provides for testing flexibility.

The :STOLerance command is used to control this field.

The query form (that is, :STOLerance?) can be used to query the current field value.

#### **Syntax**

:STOLerance <`><NARROW/WIDE><'> :STOLerance?

#### Example

```
OUTPUT 714;"CALLP:AMPS:STOL `NARROW'"
OUTPUT 714;"CALLP:AMPS:STOL?"
ENTER 714;Stol_set$
```

### **TX Pwr Zero**

The TX Pwr Zero function establishes a 0.0000 W reference for measuring RF power at the RF IN/OUT port. The TX Pwr Zero field is imported from the RF ANALYZER screen and is programmed exactly as it is on its home screen. See "RF Analyzer" on page 177 for programming command syntax.

RF power must not be applied while zeroing the power meter.

### **Example Programs**

This section contains two example programs for controlling the Call Processing Subsystem. The SRQ Example Program demonstrates how to control program flow using the service request feature of the HP-IB. The Polling Example Program demonstrates how to control program flow by polling the Test Set's status registers.

The programs can be run on an external controller or on the Test Set's built-in IBASIC Controller. If the programs are run on the Test Set's built-in IBASIC Controller bus addresses and time-out values must be changed as noted in the programs.

Both example programs have the same basic structure and execute as follows:

Start

Initialize program variables Configure the Test Set's status registers for service request or polling Condition the Test Set for Call Processing Configure the Test Set Set the Active state Register the mobile station and print the registration data Page the mobile station Measure several parameters of the mobile station's carrier and print results Order the mobile station to change power and print the mobile station order verification Configure the Test Set for a handoff Handoff the mobile station to a new channel Put the mobile station into the maintenance mode Send an alert order to the mobile station to take it out of maintenance mode Release the mobile station Prompt the operator to originate a call from the mobile station Print the origination data from the mobile station Release the mobile station End

The program traps any errors which may occur while executing. If an error is detected, the error data is printed and the program stops. In a 'real world' environment the control program would have to make some flow decision based upon the nature of the error.

Following each program is a Comments section which contains relevant comments regarding individual program lines.

The example program uses function calls to set the various call processing states and to send orders to the mobile station. Function calls are not the only programming construct which can be used to control the Call Processing Subsystem. The example programs were designed to illustrate how to use the Call Processing Subsystem in a simple, straightforward manner. The program structure and program constructs used in your application will depend upon the programming language used and the requirements of your application.

#### **SRQ Example Program**

```
10
     ! SRQ_sample program
20
     OPTION BASE 1
30
     COM /Io_addresses/ INTEGER Inst_addr,Bus_addr
40
   COM /Prog_control/ INTEGER Oper_complete,Wait_time,Error_flag
50
   1
60
    Bus_addr=7
                    ! Set to 8 when running on 8920
70
     Inst_addr=714 ! Set to 814 when running on 8920
     Wait_time=0 ! Set to minimum of .5 when running on an 8920
80
     Oper_complete=0 ! 1 = Operation complete 0 = Operation not
90
complete
100
    Error_flag=0
                    ! 1 = An error has occurred 0 = no error has
occurred
110 ABORT Bus_addr
120 CLEAR SCREEN
130 PRINTER IS CRT
140 Cnfg_srvc_intrp
150
    ON INTR Bus_addr,15 CALL Srvice_interupt
160
    ENABLE INTR Bus_addr;2
170
     1
180 Start_test:!
190
    Cond_test_set
200
    OUTPUT Inst_addr;"DISP ACNT"
210
     IF NOT FNCnfg_base_sta(0,212,231,5970,-47,"AMPS",321) THEN
Print_error
220
    IF FNSet_state("Register") THEN
230
      Read_rcdd_data("1234")! Pass the numbers of the RCDD fields
to be read.
240
    ELSE
250
      Print_error
260
    END IF
    IF NOT FNSet_state("Page") THEN CALL Print_error
270
280
    Meas_carrier
290
    IF FNOrder("Power",7) THEN
300
      Read_rcdd_data("1")
310
    ELSE
320
      Print_error
    END IF
330
340
    OUTPUT Inst_addr; "CALLP:VCH 211; VMAC 4; SAT '5970HZ'"
350
     IF NOT FNSet_state("Handoff") THEN CALL Print_error
360
     Meas_sinad
370
     IF NOT FNOrder("Mainten",0) THEN CALL Print_error !0 = dummy
variable
380
    IF FNOrder("Alert",0) THEN ! 0 = dummy variable to satisfy parm
list
381
       BEEP
390
       INPUT "Did the phone ALERT? (Y/N)", Yes_no$
400
       IF Yes_no$[1,1]="N" OR Yes_no$[1,1]="n" THEN
410
         PRINT "Phone failed to ALERT."
420
         STOP
```

```
430
      END IF
440
    ELSE
450
      Print_error
460
    END IF
470
    IF NOT FNSet_state("Release") THEN CALL Print_error
480
    BEEP
490
    DISP "Originate a call from the mobile station."
    IF FNSet_state("Originate") THEN
500
      DISP ""
510
520
      Read_rcdd_data("12345")
530
     ELSE
540
     Print_error
550
     END IF
560 IF NOT FNSet_state("Release") THEN CALL Print_error
570 PRINT "Program completed."
580 END
590
     !
1000 Cond test set: SUB Cond test set
1010
      COM /Io_addresses/ INTEGER Inst_addr,Bus_addr
1020
1030
       ! Prompt operator to make sure that no RF power is applied
to the
1040
      ! RF IN/OUT port when the power meter is zeroed.
1050
1060
      BEEP
1070
      DISP "Remove all input power to the test set, then press
Continue"
1080
      PAUSE
1090
      OUTPUT Inst_addr; "DISP RFAN; :RFAN: PME: ZERO"
1100
     BEEP
1110
     DISP "Reconnect all cables, then press Continue."
1120
     PAUSE
       OUTPUT Inst_addr;"DISP CONF;:CONF:NOTC 'AFGEN1'"
1130
1140 SUBEND
1150 !
2000 Cnfg_srvc_intrp: SUB Cnfg_srvc_intrp
       COM /Io_addresses/ INTEGER Inst_addr,Bus_addr
2010
2020
       OUTPUT Inst_addr; "*RST; *CLS; *ESE 60; *SRE 160"
       OUTPUT Inst_addr;"STAT:CALLP:PTR 0;NTR 0"
2030
2040
         OUTPUT Inst_addr; "STAT: CALLP: ENAB 63; STAT: OPER: ENA
512;*OPC?"
2050
       ON TIMEOUT Bus_addr,10 GOTO Cnfg_failed
       ENTER Inst_addr;Cnfg_complete
2060
2070
      OFF TIMEOUT Bus_addr
2080
       SUBEXIT
2090 Cnfg_failed: BEEP
2100
     PRINT "Cnfg_srvc_intrp SUB timed out on *OPC? query."
2110
       STOP
2120 SUBEND
```

```
2130
     1
3000 Srvice_interupt: SUB Srvice_interupt
3010 COM /Io_addresses/ INTEGER Inst_addr, Bus_addr
3020
                           COM
                                  /Prog_control/
                                                         INTEGER
Oper_complete,Wait_time,Error_flag
3030 INTEGER Std_event,Status_byte,Call_proc_event,Oper_event
3040 Status_byte=SPOLL(Inst_addr)
3050 IF BIT(Status_byte,5) THEN ! Check for error conditions first
3060
       Error_flag=1
3070
         SUBEXIT !Dont re-enable interrupts until current errors
processed.
3080 ELSE
3090
        Error_flag=0
3100 END IF
3110 IF BINAND(Status_byte, 31) THEN
3120
         BEEP
        PRINT "Error in SRQ process. Status Byte = ";Status_byte
3130
3140
         STOP
       END IF
3150
3160
      IF BIT(Status_byte,7) THEN ! Check for call processing state
3170
       OUTPUT Inst_addr;"STAT:OPER:EVEN?;:STAT:CALLP:EVEN?"
3180
          ENTER Inst_addr;Oper_event,Call_proc_event
3190
          Oper_complete=1
3200
       END IF
3210
       ENABLE INTR Bus_addr;2
3220 SUBEND
3230
     1
5000 Cnfg_base_sta:DEF FNCnfg_base_sta(Vmac,Vch,Sid,Sat,REAL Ampl,
Sys$,INTEGER Cch)
5010
     COM /Io_addresses/ INTEGER Inst_addr,Bus_addr
5020
                           COM
                                    /Prog_control/
                                                        INTEGER
Oper_complete,Wait_time,Error_flag
5030 OUTPUT Inst_addr;"CALLP:AMPL "&VAL$(Ampl)&" DBM;SID
"&VAL$(Sid)
5040 OUTPUT Inst_addr;"CALLP:VCH "&VAL$(Vch)
5050
          OUTPUT Inst_addr; "CALLP:SAT '"&VAL$(Sat)&"HZ"&"'; VMAC
"&VAL$(Vmac)
5060 OUTPUT Inst_addr; "STAT:CALLP:PTR 1;:CALLP:CCH "&VAL$(Cch)
5070
       GOSUB Wait_loop
5080 IF Error_flag THEN RETURN 0
5090 Oper_complete=0
5100 Error_flag=0
5110 OUTPUT Inst_addr; "CALLP:CSYS '"&Sys$&"'"
5120
       GOSUB Wait_loop
5130 IF Error_flag THEN
5140
       return 0
5150
     ELSE
5160
        return 1
5170
      END IF
5180 Wait_loop: LOOP
5190
       WAIT Wait_time
```

```
5200
     EXIT IF Oper_complete OR Error_flag
5210 END LOOP
      RETURN
5220
5230 FNEND
5240
     !
6000 Set_state: DEF FNSet_state(State$)
6010
      COM /Io_addresses/ INTEGER Inst_addr,Bus_addr
6020
                           COM
                                    /Prog_control/
                                                        INTEGER
Oper_complete,Wait_time,Error_flag
6030
      INTEGER Ptr_value
6040
       Oper_complete=0 !Initialize to zero at start of any state
change
6050
      Error_flag=0
                      !Initialize to zero at start of any state
change
6060 SELECT State$
6070 CASE "Active"
6080
       Ptr_value=1
6090 CASE "Register"
6100
       Ptr value=1
6110 CASE "Page"
6120 Ptr_value=32
6130 CASE "Handoff"
6140
      Ptr_value=32
6150
      CASE "Originate"
6160
     Ptr_value=32
6170 CASE "Release"
6180
       Ptr_value=1
6190 END SELECT
6200 PRINT "Sending the "&State$&" command."
6210 IF State$="Originate" THEN
6220 OUTPUT Inst_addr; "STAT: CALLP: PTR "&VAL$ (Ptr_value)
6230 ELSE
6240 OUTPUT Inst_addr;"STAT:CALLP:PTR "&VAL$(Ptr_value)&";:CALLP
:&State$
6250 END IF
6260 LOOP
6270
       DISP "Waiting for an interrupt."
        WAIT Wait_time
6280
6290
     EXIT IF Oper_complete OR Error_flag
6300
      END LOOP
6400
       DISP
     IF Error_flag THEN
6410
6420
       return 0
6430 ELSE
6440
       return 1
6450
     END IF
6460 FNEND
6470 !
7000 Order: DEF FNOrder(Order$, INTEGER Parm)
7010 COM /Io_addresses/ INTEGER Inst_addr,Bus_addr
```

```
7020
                            COM
                                     /Prog_control/
                                                        INTEGER
Oper_complete,Wait_time,Error_flag
7030
       Oper_complete=0 !Initialize to zero at start of any order to
mobile
7040
       Error_flag=0
                      !Initialize to zero at start of any order to
mobile
7050
      SELECT Order$
7060 CASE "Power"
7070
        OUTPUT Inst_addr;"STAT:CALLP:PTR 32"
7080
        OUTPUT Inst_addr; "CALLP:ORD 'CHNG PL "&VAL$(Parm)&"'"
7090 CASE "Mainten"
7100
        BEEP
        OUTPUT Inst_addr;"STAT:CALLP:PTR 16;:CALLP:ORD 'MAINTEN'"
7110
     CASE "Alert"
7120
7130
       BEEP
7140
        OUTPUT Inst_addr;"STAT:CALLP:PTR 32;:CALLP:ORD 'ALERT'"
7150 END SELECT
7160 LOOP
7170
       WAIT Wait time
7180 EXIT IF Oper_complete OR Error_flag
7190 END LOOP
7200
      IF Error_flag THEN
7210
       return 0
7220
       ELSE
7230
       return 1
7240
      END IF
7250 FNEND
7260 !
8000 Print_error: SUB Print_error
8010 OPTION BASE 1
8020 COM /Io_addresses/ INTEGER Inst_addr, Bus_addr
8030
                           COM
                                    /Prog_control/
                                                        INTEGER
Oper_complete,Wait_time,Error_flag
8040 DIM Error_message$[255],Error$(5)[20]
8050 INTEGER Std_event, N
8060 Error$(2)="Query"
8070 Error$(3)="Device Dependent"
8080
      Error$(4)="Execution"
8090
      Error$(5)="Command"
8100
       OUTPUT Inst_addr;"*ESR?"
8110
       ENTER Inst addr; Std event
     FOR N=2 TO 5
8120
8130
       IF BIT(Std_event,N) THEN
8140
         PRINT "A "&Error$(N)&" error has occurred."
8150
          OUTPUT Inst_addr;"SYSTem:ERRor?"
8160
          ENTER Inst_addr; Error_number, Error_message$
8170
          PRINT Error_number,Error_message$
8180
       END IF
8190 NEXT N
8200
       IF BINAND(Std_event, 195) THEN
```

```
8210
        BEEP
8220
         PRINT "Unrecognized condition. Standard Event register =
";Std_event
8230
     END IF
8240
       STOP
8250 SUBEND
8260 !
10000 Read_rcdd_data: SUB Read_rcdd_data(Fields$)
10010 OPTION BASE 1
10020 COM /Io_addresses/ INTEGER Inst_addr, Bus_addr
10030 DIM Rcdd$(6)[40]
      INTEGER N
10040
10050 WAIT .1 !Allow time for RCDD data fields to be updated.
10060
       FOR N=1 TO LEN(TRIM$(Fields$))
10070
       OUTPUT Inst_addr;"CALLP:RCDD"&Fields$[N,N]&"?"
10080
         ENTER Inst_addr;Rcdd$(N)
10090
        PRINT "RCDD"&VAL$(N)&" = "&Rcdd$(N)
10100 NEXT N
10110 SUBEND
10120 !
11000 Meas_carrier: SUB Meas_carrier
11010 COM /Io_addresses/ INTEGER Inst_addr,Bus_addr
11015 ON TIMEOUT Bus_addr,5 RECOVER Timed_out
11020 OUTPUT Inst_addr; "DISP ACNT;:CALLP:MOD 'MEAS';:MEAS:RFR:POW
?;FREQ:ERR?"
11030 ENTER Inst_addr; Power, Freq_error
11040 OUTPUT Inst_addr;"MEAS:AFR:FREQ?;FM?"
11050 ENTER Inst_addr;Audiofreq,Deviation
11060 PRINT USING "K, 2D. 3D, K"; "Carrier Power = "; Power; " Watts"
11070
       PRINT USING "K, 2D. 3D, K"; "Audio Frequency = "; Audiofreq/
1000;" kHz"
11080
      PRINT USING "K,2D.3D,K";"FM Deviation = ";Deviation/1000;"
kHz"
11090 PRINT USING "K, 2D. 3D, K"; "Carrier Freq Error = "; Freq_error/
1000;" kHz"
11100 SUBEXIT
11110 Timed_out:!
11120 ON TIMEOUT Bus_addr,5 GOTO Cannot_recover
11130 CLEAR Inst_addr
11140 OUTPUT Inst_addr;"trig:abort;mode:retr:rep"
11150 DISP "you should have the box back."
11160 ENABLE
11170 Cannot_recover:!
11180 DISP "Cannot regain control of the Test Set."
11190 STOP
11200 SUBEND
11210 !
12000 Meas_sinad: SUB Meas_sinad
12010 COM /Io_addresses/ INTEGER Inst_addr,Bus_addr
12020
      INTEGER N
12025 ON TIMEOUT 7,5 RECOVER Timed_out
```

12030 OUTPUT Inst\_addr; "DISP CME;:AFG1:DEST 'FM';FREQ 1KHZ FM 8KHZ ;FM:STAT ON" 12040 OUTPUT Inst\_addr; "AFAN: INP 'AUDIO IN'; DEMP 'OFF'; DET 'RMS'" 12050 OUTPUT Inst\_addr;"AFAN:FILT1 'C MESSAGE';FILT2 '>99KHZ LP'" 12060 OUTPUT Inst\_addr;"MEAS:AFR:SEL 'SINAD';:RFG:AMPL -113DBM" 12070 OUTPUT Inst\_addr;"TRIG:MODE:RETR SINGLE;SETT FULL" 12080 Avg\_sinad=0 12090 FOR N=1 TO 5 12100 OUTPUT Inst\_addr;"TRIG;:MEAS:AFR:SINAD?" 12110 ENTER Inst\_addr;Sinad 12120 Avg\_sinad=Avg\_sinad+Sinad 12130 NEXT N 12140 PRINT USING "K, 3D.2D, K"; "SINAD = "; Avg\_sinad/N; " dB at -116 dBm." 12150 OUTPUT Inst\_addr;"TRIG:MODE:RETR REP;SETT FULL" 12160 OUTPUT Inst\_addr;"RFG:AMPL -30DBM;:DISP ACNT" 12165 SUBEXIT 12170 Timed\_out:! 12180 ON TIMEOUT Bus\_addr, Time\_out\_value RECOVER Cannot\_recover 12190 OUTPUT Inst\_addr;"trig:abort;mode:retr:rep" 12200 ENABLE 12210 DISP "you should have the box back." 12220 SUBEXIT 12230 Cannot\_recover:! 12240 DISP "Cannot regain control of Test Set." 12250 STOP 12260 SUBEND

# Comments for SRQ Example Program

### Table 51 Comments For SRQ Example Program

| Program Line<br>Number | Comment                                                                                                    |
|------------------------|----------------------------------------------------------------------------------------------------|
| 80                     | When running on an external controller no wait is required. When running on the Test Set's internal IBASIC controller a wait is required. The loops have a WAIT statement included so that only this line need be changed when running on the Test Set's internal IBASIC controller.                                                                                                    |
| 230                    | The number of the received data field(s) to be read is passed to the Read_rcdd_data subprogram as string data. In this example fields 1, 2 and 3 will be read. The order in which the field numbers are passed dictates the order in which they are printed.                                                                                                    |
| 370,380                | A dummy variable is required to satisfy the FNOrder function passed parameter list. This is necessary because IBASIC does not support the OPTIONAL keyword in function and subprogram passed parameter lists.                                                                                                    |
| 2020                   | Reset the Test Set: *RST<br>Clear the status reporting system: *CLS<br>Set up the desired interrupt conditions in the Test Set:<br>* Standard Event Status Register Group Event register conditions which will set the<br>Summary Message TRUE if they occur:<br>Bit 5: Command Error decimal value = $2^{5} = 32$<br>Bit 4: Execution Error decimal value = $2^{4} = 16$<br>Bit 3: Device Dependent Error decimal value = $2^{3} = 8$<br>Bit 2: Query Error decimal value = $2^{2} = 4$<br>32+16+8+4 = 60<br>Therefore set the Standard Event Enable Register to a value of 60: *ESE 60<br>* Set the correct Summary Message bit(s) in the Service Request Enable Register to<br>generate a Service Request (SRQ) if the Summary Message<br>decimal value = $2^{7} = 128$<br>Bit 5 = Standard Event Status Register Summary Message<br>$decimal value = 2^{5} = 32$<br>128+32 = 160<br>Therefore set the Service Request Enable Register to a value of 160: *SRE 160 |
| 2030                   | Preset the transition filters to pass no transitions. The filters will be set by the functions FNSet_state and FNOrder. The functions will set the proper filter values to pass the desired transition.                                                                                                    |

| Table 51 | Comments For SRQ Example Program (Continued) |
|----------|----------------------------------------------|
|          |                                              |

| Program Line<br>Number | Comment                                                                                                    |
|------------------------|----------------------------------------------------------------------------------------------------|
| 2040                   | <ul> <li>* Call Processing Status Register Group Condition register conditions which will set the Summary Message TRUE if they occur:<br/>Bit 5: Connect LED lit decimal value = 2^5 = 32<br/>Bit 4: Access LED lit decimal value = 2^4 = 16<br/>Bit 3: Page LED lit decimal value = 2^3 = 8<br/>Bit 2: Unused in Test Set decimal value = 2^2 = 4<br/>Bit 1: Register LED lit decimal value = 2^1 = 2<br/>Bit 0: Active LED lit decimal value = 2^0 = 1<br/>32+16+8+4+2+1 = 63</li> <li>Therefore set the Call Processing Enable Register to 63: STAT:CALLP:ENAB 63</li> <li>* The Call Processing Status Register Group Summary Message is passed to the Status<br/>Byte Register through Bit 9 in the Operational Status Register Group Condition Register.<br/>The Operational Status Register Group must be configured to set its Summary Message<br/>TRUE. Therefore Bit 9 (2^9=512) in the Operational Status Register Group Enable<br/>Register must be set HIGH: STAT:OPER:ENAB 512</li> <li>* The Test Set's HP-IB interface has a large input buffer and can handshake in several<br/>commands. The commands are processed serially out of the input buffer. In this example<br/>program the Cnfg_srvc_intrp sends 8 commands to the Test Set in rapid succession.<br/>The *RST command requires several seconds to execute. Since the Test Set can<br/>handshake in many commands it can appear to the control program that the Test Set has<br/>executed all of the commands sent, when in reality they have only been placed in the<br/>input buffer. To prevent the control program from getting ahead of the Test Set the<br/>*OPC? query command is used to synchronize the Test Set and the control program.</li> </ul> |
| 3000                   | The Srvice_interupt subprogram first checks for errors. If an error is detected from one of the enabled registers the Error_flag is set and the subprogram is exited. If an error is detected from a non-enabled register the program stops. If no errors are detected then the Call Processing registers are queried to clear them to allow further interrupts and the operation complete bit is set. In a 'real world' situation the Srvice_interupt subprogram should take some action if the Call Processing subsystem did not generate the interrupt (if the command IF BIT(Status_byte,7) was not true). This branch is left out of the example subprogram to minimize the number of program lines. As written, the subprogram assumes that the interrupt was caused by the desired call processing activity completing successfully.                                                                                                    |
| 6080                   | Ptr_value is the value that the positive transition filter will be set to. The value is determined by which pseudo-LED will light when the desired command is completed. For example, a successful PAGE is indicated by the Connect pseudo-LED lighting. Therefore the Ptr_value is set to 32 (2^5) for the Page command.                                                                                                    |

#### **Polling Example Program**

```
10
     OPTION BASE 1
20
     COM /Io_addresses/ INTEGER Inst_addr,Bus_addr
     COM /Prog_control/ INTEGER Std_event,Wait_time
30
40
     !
                 ! Set to 8 when running on 8920
50
     Bus_addr=7
60
     Inst_addr=714 ! Set to 814 when running on 8920
70
     Wait_time=.5 ! Set to minimum of .5 when running on an 8920
     ABORT Bus_addr
80
90
     CLEAR SCREEN
100 PRINTER IS CRT
110
     Cnfg_stat_reg
120
     1
130 Start_test:!
140 Cond_test_set
150 OUTPUT Inst_addr; "DISP ACNT"
160 IF NOT FNCnfg_base_sta(333,0,212,231,5970, -47,"AMPS") THEN CALL Print_error
180 IF FNSet state("Register") THEN
190
      Read_rcdd_data("1234")! Pass the numbers of the RCDD fields to be read.
200
     ELSE
210
      Print_error
220 END IF
230
     IF NOT FNSet_state("Page") THEN CALL Print_error
240
     Meas carrier
250
     IF FNOrder("Power",7) THEN
260
      Read_rcdd_data("1")
270
     ELSE
280
     Print_error
290 END IF
     OUTPUT Inst addr; "CALLP:VCH 211; VMAC 4; SAT '5970HZ'"
300
310
     IF NOT FNSet_state("Handoff") THEN CALL Print_error
320 Meas_sinad
330
     IF NOT FNOrder("Mainten",0) THEN CALL Print_error !0 = dummy variable
340
     IF FNOrder("Alert",0) THEN ! 0 = dummy variable to satisfy parm list
350
      INPUT "Did the phone ALERT? (Y/N)", Yes_no$
      IF Yes_no$[1,1]="N" OR Yes_no$[1,1]="n" THEN
360
370
        PRINT "Phone failed to ALERT."
380
         STOP
390
      END IF
400 ELSE
410
     Print_error
420 END IF
430 IF NOT FNSet_state("Release") THEN CALL Print_error
440
     BEEP
450
     DISP "Originate a call from the mobile station."
460
     IF FNSet_state("Originate") THEN
470
      DISP ""
480
       Read_rcdd_data("12345")
490
     ELSE
```

# Chapter 8, Programming The Call Processing Subsystem **Example Programs**

```
500
     Print_error
510 END IF
520 IF NOT FNSet_state("Release") THEN CALL Print_error
530 PRINT "Program completed."
540 END
1000 Cnfg_stat_reg: SUB Cnfg_stat_reg
1010 COM /Io_addresses/ INTEGER Inst_addr, Bus_addr
1020 OUTPUT Inst_addr;"*RST;*CLS;*SRE 0;STAT:CALLP:PTR 0;NTR 0;*OPC?"
1030 ON TIMEOUT Bus_addr,10 GOTO Cnfg_failed
     ENTER Inst_addr;Cnfg_complete
1040
1050
      OFF TIMEOUT Bus_addr
1060
      SUBEXIT
1070 Cnfg_failed: BEEP
1080 PRINT "Cnfg_stat_reg SUB timed out on *OPC? query."
1090
     STOP
1100 SUBEND
1110 !
2000 Cond test set: SUB Cond test set
2010
     COM /Io_addresses/ INTEGER Inst_addr,Bus_addr
2030 ! Prompt operator to make sure that no RF power is applied to the
2040 ! RF IN/OUT port when the power meter is zeroed.
OUTPUT Inst_addr;"DISP RFAN;:RFAN:PME:ZERO"
2060
2070
     OUTPUT Inst_addr; "DISP CONF; : CONF: NOTC 'AFGEN1'"
2080 SUBEND
2090 !
3000 Cnfg_base_sta: DEF FNCnfg_base_sta(INTEGER Cch,Vmac,Vch,Sid,Sat,REAL Ampl,Sys$)
3010 COM /Io_addresses/ INTEGER Inst_addr, Bus_addr
3020 COM /Prog_control/ INTEGER Wait_time,Oper_complete
3021 INTEGER Ptr_value,Call_proc_even
3030 OUTPUT Inst_addr;"CALLP:AMPL "&VAL$(Ampl)&" DBM;SID "&VAL$(Sid)
3040
      OUTPUT Inst_addr; "CALLP:VCH "&VAL$(Vch)
3050
      OUTPUT Inst_addr; "CALLP:SAT ''&VAL$(Sat)&"HZ"&"'; VMAC "&VAL$(Vmac)
3060
      OUTPUT Inst_addr; "STAT: CALLP: PTR 1;: CALLP: CCH "&VAL$ (Cch)
3070
     GOSUB Wait_loop
3100 OUTPUT Inst_addr;"CALLP:CSYS '"&Sys$&"'"
3110 GOSUB Wait_loop
3120 IF Oper_complete THEN
3130
       return 0
3140 ELSE
3150
       RETURN 1
3160
     END IF
3170 Wait_loop: LOOP
3180
        WAIT Wait_time
3190
        OUTPUT Inst_addr; "*ESR?; STAT: CALLP: EVEN?"
3200
        ENTER Inst_addr;Std_event,Call_proc_even
3210
        IF Std_event THEN RETURN Oper_complete=0
3250
        IF BIT(Call_proc_even,LOG(1)/LOG(2)) THEN RETURN Oper_complete=1
3281
     END LOOP
```

```
3290 FNEND
4000 Set_state: DEF FNSet_state(State$)
4010 COM /Io_addresses/ INTEGER Inst_addr, Bus_addr
4020 COM / Prog_control / INTEGER Std_event, Wait_time
4030 INTEGER Ptr_value, Call_proc_even
4040 SELECT State$
4050 CASE "Active"
       Ptr_value=1
4060
     CASE "Register"
4070
4080
      Ptr_value=1
     CASE "Page"
4090
4100
      Ptr_value=32
4110 CASE "Handoff"
4120
      Ptr_value=32
4130 CASE "Originate"
4140
      Ptr_value=32
4150 CASE "Release"
4160
        Ptr value=1
4170 END SELECT
4180 IF State$="Originate" THEN
4190
        OUTPUT Inst_addr;"STAT:CALLP:PTR "&VAL$(Ptr_value)
4200
     ELSE
4210
        OUTPUT Inst_addr; "STAT:CALLP:PTR "&VAL$(Ptr_value)&";:CALLP:"&State$
     END IF
4220
4230 LOOP
4240
       WAIT Wait_time
4250
       OUTPUT Inst_addr;"*ESR?;STAT:CALLP:EVEN?"
4260
       ENTER Inst_addr;Std_event,Call_proc_even
4270
        IF Std_event THEN RETURN 0
4280
        IF BIT(Call_proc_even,LOG(Ptr_value)/LOG(2)) THEN RETURN 1
     END LOOP
4290
4300 FNEND
5010 Read_rcdd_data: SUB Read_rcdd_data(Fields$)
5020 OPTION BASE 1
5030
      COM /Io_addresses/ INTEGER Inst_addr,Bus_addr
5040 COM /Prog_control/ INTEGER Std_event,Wait_time
5050 DIM Rcdd$(6)[40]
5060 INTEGER N
5070 WAIT .1!Allow time for RCDD data fields to be updated.
5080 FOR N=1 TO LEN(TRIM$(Fields$))
5090
       OUTPUT Inst_addr;"CALLP:RCDD"&Fields$[N,N]&"?"
        ENTER Inst_addr;Rcdd$(N)
5100
5110
        PRINT "RCDD"&VAL$(N)&" = "&Rcdd$(N)
     NEXT N
5120
5130 SUBEND
5140
      1
6000 Order: DEF FNOrder(Order$, INTEGER Parm)
6010
     COM /Io_addresses/ INTEGER Inst_addr,Bus_addr
6020
       COM /Prog_control/ INTEGER Std_event, Wait_time
6030
     INTEGER Ptr_value,Call_proc_even
```

```
6040
     SELECT Order$
6050 CASE "Power"
6060
       Ptr_value=32
6070
        OUTPUT Inst_addr; "STAT: CALLP: PTR "&VAL$(Ptr_value)
6080
        OUTPUT Inst_addr;"CALLP:ORD 'CHNG PL "&VAL$(Parm)&"'"
6090 CASE "Mainten"
       Ptr_value=16
6100
       OUTPUT Inst_addr;"STAT:CALLP:PTR "&VAL$(Ptr_value)
6110
       OUTPUT Inst_addr;"CALLP:ORD 'MAINTEN'"
6120
     CASE "Alert"
6130
      Ptr_value=32
6140
6150
        OUTPUT Inst_addr;"STAT:CALLP:PTR "&VAL$(Ptr_value)
6160
        OUTPUT Inst_addr;"CALLP:ORD 'ALERT'"
6170 END SELECT
6180 LOOP
6190
      WAIT Wait_time
6200
        OUTPUT Inst_addr;"*ESR?;STAT:CALLP:EVEN?"
6210
        ENTER Inst_addr;Std_event,Call_proc_even
       IF Std_event THEN RETURN 0
6220
        IF BIT(Call_proc_even,LOG(Ptr_value)/LOG(2)) THEN RETURN 1
6230
     END LOOP
6240
6250 FNEND
6260
     1
7000 Print_error: SUB Print_error
7010 OPTION BASE 1
7020 COM /Io_addresses/ INTEGER Inst_addr,Bus_addr
7030 COM /Prog_control/ INTEGER Std_event,Wait_time
7040 INTEGER N
7050 DIM Error_message$[255],Error$(5)[20]
7060 Error$(2)="Query"
7070 Error$(3)="Device Dependent"
7080 Error$(4) = "Execution"
     Error$(5)="Command"
7090
     WAIT .1 !Allow time for Error Queue to be updated.
7100
     FOR N=2 TO 5
7110
      IF BIT(Std_event,N) THEN
7120
7130
          PRINT "A "&Error$(N)&" error has occurred."
7140
          OUTPUT Inst_addr;"SYSTem:ERRor?"
7150
          ENTER Inst_addr; Error_number, Error_message$
7160
          PRINT Error_number,Error_message$
7170
        END IF
7180 NEXT N
7190 IF BINAND(Std_event,195) THEN
7200
        BEEP
7210
        PRINT "Unrecognized condition. Standard Event register = ";Std_event
7220
       END IF
7230
       STOP
7240 SUBEND
7250
     1
10000 Meas_carrier: SUB Meas_carrier
```

```
10010
      COM /Io_addresses/ INTEGER Inst_addr,Bus_addr
10015 ON TIMEOUT Bus_addr, 5 RECOVER Timed_out
10020 OUTPUT Inst_addr; "DISP ACNT;: CALLP: MODE 'MEAS'; :MEAS: RFR: POW?; FREQ: ERR?"
10030 ENTER Inst_addr; Power, Freq_error
10040 OUTPUT Inst_addr; "MEAS:AFR:FREQ?; FM?"
10050 ENTER Inst_addr; Audiofreq, Deviation
10060 PRINT USING "K, 2D. 3D, K"; "Carrier Power = "; Power; " Watts"
10070 PRINT USING "K, 2D. 3D, K"; "Audio Frequency = "; Audiofreq/1000;" kHz"
10080 PRINT USING "K, 2D. 3D, K"; "FM Deviation = ";Deviation/1000;" kHz"
10090 PRINT USING "K, 2D. 3D, K"; "Carrier Freq Error = "; Freq_error/1000; " kHz"
10100 SUBEXIT
10110 Timed out:!
10120 ON TIMEOUT Bus_addr,5 GOTO Cannot_recover
10130 CLEAR Inst_addr
10140 OUTPUT Inst_addr; "trig:abort; mode:retr:rep"
10150 DISP "you should have the box back."
10160 ENABLE
10170 Cannot recover:!
10180 DISP "Cannot regain control of the Test Set."
10190 STOP
10200 SUBEND
10210 !
11010 Meas_sinad: SUB Meas_sinad
11020 COM /Io_addresses/ INTEGER Inst_addr, Bus_addr
11030 INTEGER N
11035 ON TIMEOUT Bus_addr, 5 RECOVER Timed_out
11040 OUTPUT Inst_addr; "DISP CME;: AFG1: DEST 'FM'; FREQ 1KHZ; FM 8KHZ; FM: STAT ON"
11050 OUTPUT Inst_addr;"AFAN:INP 'AUDIO IN';DEMP 'OFF';DET 'RMS'"
11060 OUTPUT Inst_addr;"AFAN:FILT1 'C MESSAGE';FILT2 '>99KHZ LP'"
11070 OUTPUT Inst addr; "MEAS: AFR: SEL 'SINAD'; :RFG: AMPL -116DBM"
11080 OUTPUT Inst_addr;"TRIG:MODE:RETR SINGLE;SETT FULL"
11090 Avg_sinad=0
11100 FOR N=1 TO 5
11110
       OUTPUT Inst_addr;"TRIG;:MEAS:AFR:SINAD?"
11120
         ENTER Inst_addr;Sinad
11130
         Avg_sinad=Avg_sinad+Sinad
11140 NEXT N
11150 PRINT USING "K, 3D. 2D, K"; "SINAD = "; Avg_sinad/N;" dB at -116 dBm."
11160 OUTPUT Inst_addr;"TRIG:MODE:RETR REP;SETT FULL"
11170 OUTPUT Inst_addr; "RFG:AMPL -47DBM; DISP ACNT"
11180 SUBEXIT
11190 Timed_out:!
11200 ON TIMEOUT Bus_addr,5 GOTO Cannot_recover
11210 CLEAR Inst_addr
11220
       OUTPUT Inst_addr;"trig:abort;mode:retr:rep"
11230
      DISP "you should have the box back."
11240
       ENABLE
11250 Cannot_recover:!
11260 DISP "Cannot regain control of the Test Set."
11270
      STOP
```

Chapter 8, Programming The Call Processing Subsystem **Example Programs** 

11280 SUBEND 11290 !

### **Comments for Polling Example Program**

 Table 52
 Comments For Polling Example Program

| Program Line<br>Number | Comment                                                                                                    |
|------------------------|----------------------------------------------------------------------------------------------------|
| 70                     | The polling loops require a wait statement to allow the Test Set time to process. The loops have a WAIT statement included so that only this line need be changed to set the polling wait time.                                                                                                    |
| 190                    | The number of the received data field(s) to be read is passed to the Read_rcdd_data subprogram as string data. In this example fields 1, 2 and 3 will be read. The order in which the field numbers are passed dictates the order in which they are printed.                                                                                                    |
| 330,340                | A dummy variable is required to satisfy the FNOrder function passed parameter list. This is necessary because IBASIC does not support the OPTIONAL keyword in function and subprogram passed parameter lists.                                                                                                    |
| 6060                   | Ptr_value is the value that the positive transition filter will be set to. The value is determined by which pseudo-LED will light when the desired command is completed. For example, a successful order to change power is indicated by the Connect pseudo-LED lighting. Therefore the Ptr_value is set to 32 (2^5) for the Power command.                                                                                                    |
| 1020                   | <ul> <li>* Reset the Test Set: *RST</li> <li>* Clear the status reporting system: *CLS</li> <li>* Clear the Service Request Enable Register: *SRE 0</li> <li>* Preset the transition filters to pass no transitions: STAT:CALLP:PTR 0;NTR 0<br/>The filters will be set by the functions FNSet_state and FNOrder. The functions will set the proper filter values to pass the desired transition.</li> <li>* The Test Set's HP-IB interface has a large input buffer and can handshake in several commands. The commands are processed serially out of the input buffer. In this example program the Cnfg_srvc_intrp sends 8 commands to the Test Set in rapid succession. The *RST command requires several seconds to execute. Since the Test Set can handshake in many commands it can appear to the control program that the Test Set has executed all of the commands sent, when in reality they have only been placed in the input buffer. To prevent the control program from getting ahead of the Test Set the *OPC? query command is used to synchronize the Test Set and the control program.</li> </ul> |

Table 52Comments For Polling Example Program (Continued)

| Program Line<br>Number | Comment                                                                                                    |
|------------------------|----------------------------------------------------------------------------------------------------|
| 4060                   | Ptr_value is the value that the positive transition filter will be set to. The value is determined by which pseudo-LED will light when the desired command is completed. For example, a successful PAGE is indicated by the Connect pseudo-LED lighting. Therefore the Ptr_value is set to 32 (2^5) for the Page command.                                                                                                    |
| 4240                   | Polling loops require a wait statement to allow time for the Test Set to process the Call Processing commands.                                                                                                    |
| 4250 to 4280           | Poll the Standard Event Status Register and the Call Processing Event Register. First check<br>for an error condition in the Standard Event Status Register. If an error is detected return a<br>zero (operation not complete). If no errors are detected then the Call Processing Event<br>register is checked to determine if the operation has completed. If the operation has<br>completed then return a 1 (operation complete). If the operation has not completed then<br>loop again. In a 'real world' situation the function should take some action if the Call<br>Processing subsystem never completes (if the command IF<br>BIT(Call_proc_even,LOG(Ptr_value)/LOG(2)) never goes to the TRUE state). This branch<br>is left out of the example function to minimize the number of program lines. As written, the<br>function assumes that the Call Processing subsystem will complete successfully and the<br>polling loop will be exited. |

**Error Messages** 

# **General Information About Error Messages**

Information concerning error messages displayed by the Test Set may be found in one of the following manuals:

- User's Guides
- Programmer's Guide
- Assembly Level Repair Manual
- HP Instrument BASIC User's Handbook:

*HP Instrument BASIC Users Handbook Version 2.0* (HP P/N E2083-90005)

The format of the displayed message determines which manual contains information about the error message. There are four basic error message formats:

- Positive numbered error messages
- IBASIC error messages
- HP-IB error messages
- Text only error messages

The following paragraphs give a brief description of each message format and direct you to the manual to look in for information about error messages displayed in that format.

# **Positive Numbered Error Messages**

Positive numbered error messages are generally associated with IBASIC. Refer to the *HP Instrument BASIC User's Handbook* for information on IBASIC error messages.

Positive numbered error messages take the form: ERROR XX <error message>

For example Error 54 Duplicate file name or Error 80 in 632 Medium changed or not in drive

# **Negative Numbered Error Messages**

Negative numbers preceding the error messages text correspond to the error conditions outlined in the Standard Commands for Programmable Instruments (SCPI). For more information on SCPI, order the following book,

A Beginner's Guide to SCPI Addison-Wesley Publishing Company ISBN 0-201-56350-9 HP P/N 5010-7166

or contact,

Fred Bode, Executive Director SCPI Consortium 8380 Hercules Drive, Suite P3 La Mesa, CA 91942 Phone: (619) 697-8790, FAX: (619) 697-5955 CompuServe Number: 76516,254

Negative numbered error messages take the form: ERROR -XX <error message>

For example

Error -128 Numeric data not allowed or Error -141 Invalid character data

# **IBASIC Error Messages**

IBASIC Error Messages are associated with IBASIC operation. IBASIC error messages can have both positive and negative numbers. Refer to the *HP Instrument BASIC User's Handbook* for information on positive numbered error messages. Refer to the HP-IB Error Messages section for information on negative numbered error messages (the error message associated with a negative number is the same for HP-IB errors and IBASIC errors).

IBASIC error messages take the following form: IBASIC Error: -XX <error message>

For example

IBASIC Error: -286 Program runtime error

# **HP-IB Error Messages**

HP-IB Error Messages are associated with HP-IB operation.

HP-IB error messages take the following form: HP-IB Error: -XX <error message> or HP-IB Error <error message>

For example

HP-IB Error: -410 Query INTERRUPTED. or HP-IB Error: Input value out of range.
## **Text Only Error Messages**

Text only error messages are generally associated with manual operation of the Test Set. Refer to the *HP 8920 or HP 8921 User's Guide* for information on text only error messages.

Text only error messages can also be displayed while running the Test Set's built-in diagnostic or calibration utility programs. Refer to the *HP 8920, HP 8921 Assembly Level Repair* manual for information on text only error messages displayed while running the Test Set's built-in diagnostic or calibration utility programs.

Text only error messages take the following form: This is an error message.

For example

Input value out of range.

## The Message Display

During instrument operation, various messages may appear on the Test Set's display. Prompt-type messages generally appear on the first line of the Test Set's display. General operating and error messages usually appear on the second line of the display. Some messages are persistent; they remain displayed until the error condition no longer exists, or until another persistent message with greater priority occurs. Other messages are only displayed when the error first occurs; they are removed when a key is pressed or the knob is turned, or when an HP-IB command is received. Many of the messages are displayed on the MESSAGE screen until the instrument is turned off.

Messages that are about error conditions may tell you what to do to correct the error (turn something off, reduce a field's value, press a certain key, and so forth). Messages and prompts are sometimes accompanied by a beep or warble.

NOTE:

#### Warbles and Beeps

A warble sound indicates that an instrument-damaging event is occurring. Beeps often occur only with the first occurrence of the message. Prompts are generally silent.

## Non-Recoverable Firmware Error

The non-recoverable firmware error is very important. It appears when an unanticipated event occurs that the Test Set's firmware cannot handle. The message appears in the center of the Test Set's display and (except for the two lines in the second paragraph) has the following form:

Non-recoverable firmware error. Please record the 2 lines of text below and contact Hewlett Packard through your local service center or by calling (800) 827-3848 (USA, collect) and asking to speak to the 8920A Service Engineer.

'Address error exception' at line number 0

To continue operation, turn POWER off and back on.

Follow the instructions in the message.

Unfortunately, you will not be able to recover from this condition. You must switch the Test Set off and back on. When you rerun the test where the Error Message occurred, it may not occur again. If it does reappear, it would be helpful to HP to record exactly what the configuration of the instrument was when the error appeared and contact HP.

# **HP-IB** Errors

Most HP-IB errors occur when the control program attempts to query a measurement that is not currently available, or tries to access an instrument connected to the external HP-IB without configuring the Test Set as the System Controller. When diagnosing the cause of an error condition check for these conditions first.

## **Text Only HP-IB Errors**

Un-numbered (text only) HP-IB error messages are generally self-explanatory. For example, trying to retrieve a saved register that does not exist generates the following error message:

### HP-IB Error: Register does not exist.

The following list contains a subset of the Test Set's text only HP-IB error messages. These messages represent error conditions which may require explanation in addition to the error message text.

### HP-IB Error during Procedure catalog. Check Config.

This error occurs when the Test Set fails to access an external HP-IB disk drive when trying to obtain a catalog of procedure files. This would occur when the **Select Procedure Location:** field on the TESTS (Main Menu) screen is set to **Disk** and the operator then tries to select a procedure filename using the **Select Procedure Filename:** field. Ensure that the **Mode** field on the I/O CONFIGURE screen is set to **Control** and that the **External Disk Specification** field on the TESTS (External Devices) screen has the correct mass storage volume specifier for the external disk drive.

### HP-IB Query Error. Check instrument state.

This message usually appears when the control program queries a measurement that is not currently available (on the currently displayed screen and in the ON state), such as querying the TX Frequency measurement when **TX Freq Error** is displayed. This message may also be immediately followed by the message, **HP-IB Error:** -420: Query UNTERMINATED.

### HP-IB Error: Not Enough Memory Available for Save.

This message will be generated when the control program tries to save the current Test Set state into a Save/Recall register using the REG:SAVE commands, but there is insufficient memory available in the Test Set. The Test Set's non-volatile RAM is shared by the following resources:

- IBASIC programs
- Save/Recall registers
- RAM Disk

In order to save the current Test Set state into a Save/Recall register more non-volatile RAM will have to be made available. This can be done by,

- reducing the size of the IBASIC program
- deleting one or more existing Save/Recall registers
- recovering RAM Disk space

The ROM Disk utility RAM\_USAGE will display the total amount of non-volatile RAM installed in the Test Set, the RAM Disk allocation, the Save/Recall register allocation and the amount of non-volatile RAM available to IBASIC.

### HP-IB Error: Unknown Save/Recall error.

This error can occur on a Test Set when trying to SAVE the instrument state to a mass storage device with a LIF formatted media. The default file system for the Test Set is DOS. Refer to <br/>subue>"Default File System" on page 346 for more details.

### HP-IB Error: HP-IB Units cause invalid conversion of attr.

This error is generated when trying to change Attribute Units and one of the Data Function values is set to zero. If this error is encountered the programmer must change the Data Function settings to values that can be converted to the new units\_of\_measure. Refer to <br/><br/>lue>"Changing Attribute Units." on page 75 for more details.

# **Numbered HP-IB Error Descriptions**

The following HP-IB errors can be generated under any of the following conditions:

- controlling the Test Set with an IBASIC program running on the built-in IBASIC controller
- controlling HP-IB devices/instruments, connected to the Test Set's external HP-IB bus, with an IBASIC program running on the built-in IBASIC controller
- controlling the Test Set with a program running on an external controller
- using the Test Set manually to print to an external HP-IB printer
- using the Test Set manually to access procedure/library/code files stored on an external HP-IB disk

**NOTE: HP-IB Parser.** The term "Parser" is used in the following error message descriptions. It refers to the Test Set's HP-IB command parser.

| Error -100 | Command error                                                                                                    |
|------------|----------------------------------------------------------------------------------------------------|
|            | This code indicates only that a Command Error as defined in <i>IEEE 488.2, 11.5.1.1.4</i> has occurred.                                                                                   |
| Error -101 | Invalid character                                                                                                    |
|            | A syntactic element contains a character which is invalid for that type.                                                                                                    |
| Error -102 | Syntax error                                                                                                    |
|            | An unrecognized command or data type was encountered; for example, a string value was received when the <i>device</i> does not accept strings.                                            |
| Error -103 | Invalid separator                                                                                                    |
|            | The parser was expecting a separator and encountered an illegal character. For example, the colon used to separate the FREQ and AMPL commands should be omitted in the following command: |
|            | RFG:FREQ 850 MHZ:;AMPL –35                                                                                                    |
| Error –104 | Data type error                                                                                                    |
|            | The parser recognized a data element different than one allowed. For example, numeric or string data was expected but block data was encountered.                                         |
| Error -105 | GET not allowed                                                                                                    |
|            | A Group Execute Trigger was received within a program message (see IEEE 488.2, 7.7).                                                                                                    |
| Error -108 | Parameter not allowed                                                                                                    |
|            | More parameters were received than expected for the header. For example, the *ESE common command only accepts one parameter; receiving *ESE 36,1 is not allowed.                          |
| Error -109 | Missing parameter                                                                                                    |
|            | Fewer parameters were received than required for the header. For example, the *ESE common command requires one parameter; receiving *ESE is not allowed.                                  |

| Error -110 | Command header error                                                                                                    |
|------------|----------------------------------------------------------------------------------------------------|
|            | An error was detected in the header.                                                                                                    |
| Error –111 | Header separator error                                                                                                    |
|            | A character which is not a legal header separator was encountered while parsing the header.                                                                          |
| Error -112 | Program mnemonic too long                                                                                                    |
|            | The header contains more than twelve characters (see IEEE 488.2,7.6.1.4).                                                                                            |
| Error -113 | Undefined header                                                                                                    |
|            | The header is syntactically correct, but it is undefined for this specific <i>device</i> . For example, *XYZ is not defined for any <i>device</i> .                  |
| Error -114 | Header suffix out of range                                                                                                    |
|            | Indicates that a nonheader character has been encountered in what the parser expects is a header element.                                                            |
| Error -120 | Numeric data error                                                                                                    |
|            | This error, as well as errors $-121$ through $-128$ , are generated when parsing a data element which appears to be numeric, including the nondecimal numeric types. |
| Error –121 | Invalid character in number                                                                                                    |
|            | An invalid character for the data type being parsed was encountered. For example, an alpha in a decimal numeric or a "9" in octal data.                              |
| Error -123 | Exponent too large                                                                                                    |
|            | The magnitude of the exponent was larger than 32000 (see IEEE 488.2, 7.7.2.4.1).                                                                                     |
| Error -124 | Too many digits                                                                                                    |
|            | The mantissa of a decimal numeric data element contained more than 255 digits excluding leading zeros (see <i>IEEE 488.2, 7.7.2.4.1</i> ).                           |

| Error –128 | Numeric data not allowed                                                                                                    |
|------------|----------------------------------------------------------------------------------------------------|
|            | A legal numeric data element was received, but the <i>device</i> does not accept one in this position for the header.                  |
| Error -130 | Suffix error                                                                                                    |
|            | This error, as well as errors $-131$ through $-138$ , are generated when parsing a suffix.                                             |
| Error -131 | Invalid suffix                                                                                                    |
|            | The suffix does not follow the syntax described in <i>IEEE 488.2 7.7.3.2</i> , or the suffix is inappropriate for this <i>device</i> . |
| Error -134 | Suffix too long                                                                                                    |
|            | The suffix contained more than 12 characters (see IEEE 488.2, 7.7.3.4).                                                                |
| Error -138 | Suffix not allowed                                                                                                    |
|            | A suffix was encountered after a numeric element which does not allow suffixes.                                                        |
| Error -140 | Character data error                                                                                                    |
|            | This error, as well as errors $-141$ through $-148$ , are generated when parsing a character data element.                             |
| Error -141 | Invalid character data                                                                                                    |
|            | Either the character data element contains an invalid character or the particular element received is not valid for the header.        |
| Error -144 | Character data too long                                                                                                    |
|            | The character data element contains more than twelve characters (see <i>IEEE 488.2</i> , 7.7.1.4).                                     |
| Error -148 | Character data not allowed                                                                                                    |
|            | A legal character data element was encountered where prohibited by the <i>device</i> .                                                 |

| Error -150 | String data error                                                                                                    |
|------------|----------------------------------------------------------------------------------------------------|
|            | This error, as well as errors $-151$ through $-158$ , are generated when parsing a string element.                                                                                   |
| Error –151 | Invalid string data                                                                                                    |
|            | A string data element was expected, but was invalid for some reason (see <i>IEEE 488.2</i> , 7.7.5.2). For example, an END message was received before the terminal quote character. |
| Error -152 | Parity error                                                                                                    |
|            | Parity error                                                                                                    |
| Error -158 | String data not allowed                                                                                                    |
|            | A string data element was encountered but was not allowed by the <i>device</i> at this point in parsing.                                                                             |
| Error -160 | Block data error                                                                                                    |
|            | This error, as well as errors $-161$ through $-168$ , are generated when parsing a block data element.                                                                               |
| Error –161 | Invalid block data                                                                                                    |
|            | A block data element was expected, but was invalid for some reason (see <i>IEEE 488.2 7.7.6.2</i> ). For example, an END message was received before the length was satisfied.       |
| Error –168 | Block data not allowed                                                                                                    |
|            | A legal block data element was encountered but was not allowed by the <i>device</i> at this point in parsing.                                                                        |
| Error –170 | Expression error                                                                                                    |
|            | This error, as well as errors $-171$ through $-178$ , are generated when parsing an expression data element.                                                                         |

| Error –171 | Invalid expression                                                                                                    |
|------------|----------------------------------------------------------------------------------------------------|
|            | The expression data element was invalid (see <i>IEEE 488.2, 7.7.7.2</i> ); for example, unmatched parentheses or an illegal character.                                                                                                    |
| Error –178 | Expression data not allowed                                                                                                    |
|            | A legal expression data was encountered but was not allowed by the <i>device</i> at this point in parsing.                                                                                                    |
| Error –180 | Macro error                                                                                                    |
|            | This error, as well as errors $-181$ through $-184$ , are generated when defining a macro or executing a macro.                                                                                                    |
| Error -181 | Invalid outside macro definition                                                                                                    |
|            | Indicates that a macro parameter placeholder was encountered outside of a macro definition.                                                                                                    |
| Error -183 | Invalid inside macro definition                                                                                                    |
|            | Indicates that the program message unit sequence, sent with a *DDT or *DMC command, is syntactically invalid (see .                                                                                                    |
| Error –184 | Macro parameter error                                                                                                    |
|            | Indicates that a command inside the macro definition had the wrong number or type of parameters.                                                                                                    |
| Error –200 | Execution error                                                                                                    |
|            | This code indicates only that an Execution Error as defined in <i>IEEE 488.2, 11.5.1.1.5</i> has occurred.                                                                                                    |
| Error -201 | Invalid while in local                                                                                                    |
|            | Indicates that a command is not executable while the <i>device</i> is in local due to a hard local control (see <i>IEEE 488.2, 5.6.1.5</i> ). For example, a <i>device</i> with a rotary switch receives a message which would change the switches state, but the <i>device</i> is in local so the message can not be executed. |

| Error –202 | Settings lost due to rtl                                                                                                    |
|------------|----------------------------------------------------------------------------------------------------|
|            | Indicates that a setting associated with a hard local control (see <i>IEEE 488.2, 5.6.1.5</i> ) was lost when the <i>device</i> changed to LOCS from REMS or to LWLS from RWLS.                                                            |
| Error –210 | Trigger error                                                                                                    |
| Error –211 | Trigger ignored                                                                                                    |
|            | Indicates that a GET, *TRG, or triggering signal was received and recognized by the device but was ignored because of device timing considerations. For example, the device was not ready to respond.                                      |
| Error –212 | Arm ignored                                                                                                    |
|            | Indicates that an arming signal was received and recognized by the <i>device</i> but was ignored.                                                                                                    |
| Error –213 | Init ignored                                                                                                    |
|            | Indicates that a request for a measurement initiation was ignored as another measurement was already in progress.                                                                                                    |
| Error –214 | Trigger deadlock                                                                                                    |
|            | Indicates that the trigger source for the initiation of a measurement is set to GET and subsequent measurement query is received. The measurement cannot be started until a GET is received, but the GET would cause an INTERRUPTED error. |
| Error –215 | Arm deadlock                                                                                                    |
|            | Indicates that the arm source for the initiation of a measurement is set to GET and subsequent measurement query is received. The measurement cannot be started until a GET is received, but the GET would cause an INTERRUPTED error.     |
| Error –220 | Parameter error                                                                                                    |
|            | Indicates that a program data element related error occurred.                                                                                                    |

| Error –221 | Settings conflict                                                                                                    |
|------------|----------------------------------------------------------------------------------------------------|
|            | Indicates that a legal program data element was parsed but could not be executed due to the current device state (see <i>IEEE 488.2, 6.4.5.3 and 11.5.1.1.5</i> ).                                               |
| Error –222 | Data out of range                                                                                                    |
|            | Indicates that a legal program data element was parsed but could not be executed because the interpreted value was outside the legal range as defined by the <i>device</i> (see <i>IEEE 488.2, 11.5.1.1.5</i> ). |
| Error –223 | Too much data                                                                                                    |
|            | Indicates that a legal program data element of block, expression, or string type was received that contained more data than the device could handle due to memory or related device- specific requirements.      |
| Error –224 | lllegal parameter value                                                                                                    |
|            | Used where exact value, from a list of possibles, was expected.                                                                                                    |
| Error –230 | Data corrupt or stale                                                                                                    |
|            | Possibly invalid data; new reading started but not completed since last access.                                                                                                    |
| Error -231 | Data questionable                                                                                                    |
|            | Indicates that measurement accuracy is suspect.                                                                                                    |
| Error –240 | Hardware error                                                                                                    |
|            | Indicates that a legal program command or query could not be executed because of a hardware problem in the <i>device</i> .                                                                                       |
| Error –241 | Hardware missing                                                                                                    |
|            | Indicates that a legal program command or query could not be executed because of missing <i>device</i> hardware. For example, an option was not installed.                                                       |
| Error -250 | Mass storage error                                                                                                    |
|            | Indicates that a mass storage error occurred.                                                                                                    |

| Error | -251 | Missing mass storage                                                                                                    |
|-------|------|----------------------------------------------------------------------------------------------------|
|       |      | Indicates that a legal program command or query could not be executed because of missing mass storage. For example, an option that was not installed.                                                     |
| Error | -252 | Missing media                                                                                                    |
|       |      | Indicates that a legal program command or query could not be executed because of a missing media. For example, no disk.                                                                                   |
| Error | -253 | Corrupt media                                                                                                    |
|       |      | Indicates that a legal program command or query could not be executed because of corrupt media. For example, bad disk or wrong format.                                                                    |
| Error | -254 | Media full                                                                                                    |
|       |      | Indicates that a legal program command or query could not be executed because the media was full. For example, there is no room on the disk.                                                              |
| Error | -255 | Directory full                                                                                                    |
|       |      | Indicates that a legal program command or query could not be executed because the media directory was full.                                                                                               |
| Error | -256 | File name not found                                                                                                    |
|       |      | Indicates that a legal program command or query could not be executed because the file<br>name on the device media was not found. For example, an attempt was made to read or<br>copy a nonexistent file. |
| Error | -257 | File name error                                                                                                    |
|       |      | Indicates that a legal program command or query could not be executed because the file<br>name on the device media was in error. For example, an attempt was made to copy to a<br>duplicate file name.    |
| Error | -258 | Media protected                                                                                                    |
|       |      | Indicates that a legal program command or query could not be executed because the media was protected. For example, the write-protect switch on a memory card was set.                                    |

| Error –260 | Expression error                                                                                                    |
|------------|----------------------------------------------------------------------------------------------------|
|            | Indicates that an expression program data element related error occurred.                                                                                                    |
| Error –261 | Math error in expression                                                                                                    |
|            | Indicates that a syntactically legal expression program data element could not be executed due to a math error. For example, a divide-by-zero was attempted.                                                                                                    |
| Error –270 | Macro error                                                                                                    |
|            | Indicates that a macro-related execution error occurred.                                                                                                    |
| Error –271 | Macro syntax error                                                                                                    |
|            | Indicates that a syntactically legal macro program data sequence, according to <i>IEEE</i> 488.2, 10.7.2, could not be executed due to a syntax error within the macro definition (see <i>IEEE</i> 488.2, 10.7.6.3).                                                                                      |
| Error –272 | Macro execution error                                                                                                    |
|            | Indicates that a syntactically legal macro program data sequence could not be executed due to some error in the macro definition (see <i>IEEE 488.2, 10.7.6.3</i> ).                                                                                                    |
| Error –273 | lllegal macro label                                                                                                    |
|            | Indicates that the macro label defined in the * <i>DMC</i> command was a legal string syntax, but could not be accepted by the <i>device</i> (see <i>IEEE 488.2, 10.7.3 and 10.7.6.2</i> ). For example, the label was too long, the same as a common command header, or contained invalid header syntax. |
| Error –274 | Macro parameter error                                                                                                    |
|            | Indicates that the macro definition improperly used a macro parameter placeholder (see <i>IEEE 488.2, 10.7.3</i> ).                                                                                                    |
| Error –275 | Macro definition too long                                                                                                    |
|            | Indicates that a syntactically legal macro program data sequence could not be executed because the string of block contents were too long for the device to handle (see <i>IEEE</i> 488.2, 10.7.6.1).                                                                                                    |
|            |                                                                                                    |

| Error –276 | Macro recursion error                                                                                                    |
|------------|----------------------------------------------------------------------------------------------------|
|            | Indicates that a syntactically legal macro program data sequence could not be executed because the device found it to be recursive (see <i>IEEE 488.2 10.7.6.6</i> ).            |
| Error –277 | Macro redefinition not allowed                                                                                                    |
|            | Indicates that syntactically legal macro label in the *DMC command could not be executed because the macro label was already defined (see <i>IEEE 488.2, 10.7.6.4</i> ).         |
| Error –278 | Macro header not found                                                                                                    |
|            | Indicates that a syntactically legal macro label in the *GMC? query could not be executed because the header was not previously defined.                                         |
| Error –280 | Program error                                                                                                    |
|            | Indicates that a downloaded program-related execution error occurred.                                                                                                    |
| Error –281 | Cannot create program                                                                                                    |
|            | Indicates that an attempt to create a program was unsuccessful. A reason for the failure might include not enough memory.                                                        |
| Error –282 | lllegal program name                                                                                                    |
|            | The name used to reference a program was invalid. For example, redefining an existing program, deleting a nonexistent program, or in general, referencing a nonexistent program. |
| Error –283 | Illegal variable name                                                                                                    |
|            | An attempt was made to reference a nonexistent variable in a program.                                                                                                    |
| Error –284 | Program currently running                                                                                                    |
|            | Certain operations dealing with programs are illegal while the program is running. For example, deleting a running program is not possible.                                      |
| Error –285 | Program syntax error                                                                                                    |
|            | Indicates that syntax error appears in a downloaded program.                                                                                                    |

| Error –286 | Program runtime error                                                                                                    |
|------------|----------------------------------------------------------------------------------------------------|
| Error –300 | Device-specific error                                                                                                    |
|            | This code indicates only that a Device-Dependent Error as defined in <i>IEEE 488.2</i> , <i>11.5.1.1.6</i> has occurred.                                                          |
| Error -310 | System error                                                                                                    |
|            | Indicates that some error, termed "system error" by the device, has occurred.                                                                                                    |
| Error -311 | Memory error                                                                                                    |
|            | Indicates that an error was detected in the <i>device's</i> memory.                                                                                                    |
| Error -312 | PUD memory lost                                                                                                    |
|            | Indicates that the protected user data saved by the *PUD command has been lost.                                                                                                   |
| Error -313 | Calibration memory lost                                                                                                    |
|            | Indicates that nonvolatile calibration data used by the *CAL? command has been lost.                                                                                              |
| Error -314 | Save/recall memory lost                                                                                                    |
|            | Indicates that the nonvolatile data saved by the *SAV command has been lost.                                                                                                    |
| Error –315 | Configuration memory lost                                                                                                    |
|            | Indicates that nonvolatile configuration data saved by the <i>device</i> has been lost.                                                                                           |
| Error -330 | Self-test failed                                                                                                    |
| Error –350 | Queue overflow                                                                                                    |
|            | This code indicates that there is no room in the queue and an error occurred but was not recorded. This code is entered into the queue in lieu of the code that caused the error. |

| Error –400 | Query error                                                                                                    |
|------------|----------------------------------------------------------------------------------------------------|
|            | This code indicates only that a Query Error as defined in <i>IEEE 488.2 11.5.1.1.7 and 6.3</i> has occurred.                                                                                                    |
| Error –410 | Query INTERRUPTED                                                                                                    |
|            | Indicates that a condition causing an INTERRUPTED Query error occurred (see <i>IEEE</i> 488.2, 6.3.2.3). For example, a query followed by DAB or GET before a response was completely sent.                                                                                 |
|            | This message appears when you query a measurement without immediately entering the returned value into a variable. For example, the following program lines query the TX Frequency measurement and enter its value into a variable (Rf_freq):                               |
|            | OUTPUT 714;"MEAS:RFR:FREQ:ABS?"<br>ENTER 714;Rf_freq                                                                                                    |
| Error –420 | Query UNTERMINATED                                                                                                    |
|            | Indicates that a condition causing an UNTERMINATED Query error occurred (see <i>IEEE</i> 488.2, 6.3.2.2.). For example, the <i>device</i> was addressed to talk and an incomplete program message was received.                                                             |
|            | This message usually appears when trying to access a measurement that is not active. For example, you cannot query the DTMF Decoder measurements from the DUPLEX TEST screen, or query the TX Frequency measurement when the <b>TX Freq Error</b> measurement is displayed. |
| Error –430 | Query DEADLOCKED                                                                                                    |
|            | Indicates that a condition causing a DEADLOCKED Query error occurred (see <i>IEEE 488.2, 6.3.1.7</i> ). For example, both input buffer and output buffer are full and the device cannot continue.                                                                           |
| Error -440 | Query UNTERMINATED after indefinite response                                                                                                    |
|            | Indicates that a query was received in the same program message after a query requesting an indefinite response was executed (see <i>IEEE 488.2, 6.5.7.5.7</i> ).                                                                                                    |
|            |                                                                                                    |

| Error - | -606  | Update of Input Module Relay Switch Count file failed.                                                                                                    |
|---------|-------|----------------------------------------------------------------------------------------------------|
|         |       | Indicates that the Test Set was not able to update the Input Module Relay Switch Count EEPROM file with the current switch count data from the non-volatile RAM switch count array. This error is most probably generated as a result of a hardware error or failure. Refer to the Test Set's <i>Assembly Level Repair</i> for diagnostic information. |
| Error - | -607  | Checksum of Non-Volatile RAM Relay Count data bad.                                                                                                    |
|         |       | Indicates that the Test Set was not able to generate the proper checksum for the Input<br>Module Relay Switch Count data from the non-volatile RAM switch count array. This<br>error is most probably generated as a result of a hardware error or failure. Refer to the Test<br>Set's for diagnostic information.                                     |
| Error - | -608  | Initialization of Input Module Relay Count file failed.                                                                                                    |
|         |       | Indicates that the Test Set was not able to initialize the Input Module Relay Switch Count EEPROM file during installation of a new input module. This error is most probably generated as a result of a hardware error or failure. Refer to the Test Set's for diagnostic information.                                                                |
| Error - | -1300 | Order attempted while not in Connect state.                                                                                                    |
|         |       | Indicates that an attempt was made to send an order type Mobile Station Control Message (that is - order a change in power level, put the mobile station in maintenance mode, or send an alert message to the mobile station) when the Call Processing Subsystem was not in the Connect state.                                                         |
| Error - | -1301 | Handoff attempted while not in Connect state.                                                                                                    |
|         |       | Indicates that an attempt was made to handoff a mobile station to a new voice channel<br>when the Call Processing Subsystem was not in the Connect state.                                                                                                    |
| Error - | -1302 | Release attempted while not in Connect state.                                                                                                    |
|         |       | Indicates that an attempt was made to send a Release message to a mobile station when the Call Processing Subsystem was not in the Connect state.                                                                                                    |
| Error - | -1303 | Page attempted while not in Active state.                                                                                                    |
|         |       | Indicates that an attempt was made to Page a mobile station when the Call Processing<br>Subsystem was not in the Active state.                                                                                                    |

| Indicates that a mobile station attempted to originate a call to the simulated Base Sta<br>when the Call Processing Subsystem was not in the Active state.                                                                               | tion          |
|----------------------------------------------------------------------------------------------------|---------------|
| Error _1305 Registration attempted while not in Active state                                                                                                    |               |
| Lindi 1000 Registration attempted while not in Active state.                                                                                                    |               |
| Indicates that an attempt was made to send a Registration message to a mobile static<br>when the Call Processing Subsystem was not in the Active state.                                                                                  | n             |
| Error –1306 Origination in progress.                                                                                                    |               |
| Indicates that an attempt was made to; register, page, handoff, release, order a chang<br>power level, put the mobile station in maintenance mode, or send an alert message to<br>mobile station while an origination was in progress.   | e in<br>) the |
| Error -1307 Timeout occurred while attempting to register Mobile.                                                                                                    |               |
| Indicates that the simulated Base Station's internal timer expired before receiving a response from the mobile station during a registration attempt. The internal timer is 20 seconds when the <b>Register</b> state is entered.        | set to        |
| Error -1308 Timeout occurred while attempting to page Mobile.                                                                                                    |               |
| Indicates that the simulated Base Station's internal timer expired before receiving a response from the mobile station during a page attempt. The internal timer is set to 2 seconds when the <b>Page</b> state is entered.              | 0,            |
| Error -1309 Timeout occurred while attempting to access Mobile.                                                                                                    |               |
| Indicates that the simulated Base Station's internal timer expired before receiving a response from the mobile station during an access attempt. The internal timer is set seconds when the <b>Access</b> state is entered.              | o 20          |
| Error -1310 Timeout occurred while attempting to alert Mobile.                                                                                                    |               |
| Indicates that the simulated Base Station's internal timer expired before receiving a response from the mobile station during an alert attempt. The internal timer is set to seconds when the alert order is sent to the mobile station. | 20            |

| Error -1311 | RF power loss indicates loss of Voice Channel.                                                                                                    |
|-------------|----------------------------------------------------------------------------------------------------|
|             | When any Call Processing Subsystem screen is displayed (except the <b>ANALOG MEAS</b> screen) and the Call Processing Subsystem is in the <b>Connect</b> state, the host firmware constantly monitors the mobile station's transmitted carrier power. If the power falls below 0.0005 Watts the simulated Base Station will terminate the call and return to the <b>Active</b> state. This error message is displayed if the host firmware has detected that the mobile station's carrier power has fallen below the 0.0005 Watts threshold. The call is dropped and the Call Processing Subsystem returns to the <b>Active</b> state.                                                                                                    |
| NOTE:       | In order to ensure that the host firmware makes the correct decisions regarding the presence<br>of the mobile stations's RF carrier, the Test Set's RF power meter should be zeroed when<br>first entering the Call Processing Subsystem (that is - the first time the Call Processing<br>Subsystem is selected during a measurement session). Failure to zero the power meter can<br>result in erroneous RF power measurements. See "Conditioning The Test Set For Call<br>Processing" in the <i>HP 8920 User's Guide</i> for information on zeroing the RF Power meter<br>manually or <blue>"Conditioning the Test Set for Call Processing" on page 468 of this<br/>manual for information on zeroing the RF Power meter programmatically.</blue> |
| Error -1312 | Data from RVC contains invalid bits in word [1,2,3].                                                                                                    |
|             | Indicates that the decoded data received on the reverse voice channel contains invalid bits<br>in word 1 and/or word 2 and/or word 3. The raw decoded data is displayed in hexadecimal<br>format in the top right-hand portion of the <b>CALL CONTROL</b> screen. Raw decoded data is<br>only displayed when the <b>CALL CONTROL</b> screen <b>Display</b> field is set to <b>Data</b> .                                                                                                    |
| Error -1313 | Timeout occurred while in Maintenance state.                                                                                                    |
|             | Indicates that the simulated Base Station's internal timer expired before the mobile station was taken out of the maintenance state. The internal timer is set to 20 seconds when the maintenance order is sent to the mobile station.                                                                                                    |
| Error -1314 | Alert attempted while not in Maintenance or Connect state.                                                                                                    |
|             | Indicates that an attempt was made to send an Alert order to the mobile station when the Call Processing Subsystem was not in the Maintenance state or Active state.                                                                                                    |

| Error –1315 | Data from RECC contains invalid bits in word [1,2,3].                                                                                                    |
|-------------|----------------------------------------------------------------------------------------------------|
|             | Indicates that the decoded data received on the reverse control channel contains invalid<br>bits in word 1 and/or word 2 and/or word 3. The raw decoded data is displayed in<br>hexadecimal format in the top right-hand portion of the <b>CALL CONTROL</b> screen. Raw<br>decoded data is only displayed when the <b>CALL CONTROL</b> screen <b>Display</b> field is set to<br><b>Data</b> .         |
| Error –1316 | Incomplete data received on RECC for word [1,2,3].                                                                                                    |
|             | Indicates that the decoded data received on the reverse control channel did not contain the proper number of bits in word 1 and/or word 2 and/or word 3. The raw decoded data is displayed in hexadecimal format in the top right-hand portion of the <b>CALL CONTROL</b> screen. Raw decoded data is only displayed when the <b>CALL CONTROL</b> screen <b>Display</b> field is set to <b>Data</b> . |
| Error –1317 | Incomplete data received on RVC for word [1,2,3].                                                                                                    |
|             | Indicates that the decoded data received on the reverse voice channel did not contain the proper number of bits in word 1 and/or word 2 and/or word 3. The raw decoded data is displayed in hexadecimal format in the top right-hand portion of the <b>CALL CONTROL</b> screen. Raw decoded data is only displayed when the <b>CALL CONTROL</b> screen <b>Display</b> field is set to <b>Data</b> .   |

#### Symbols

'.LIB' files, 360, 453
'.NMT' files, 357, 360
'.PGM' files, 360, 453
'.PRC' files, 360
'.SAV' files, 360
'c' files, 453
'l' files, 453
'n' files, 357
'p' files, 454

### A

abbreviated address word forward control channel, 575 reverse control channel, 525 access message, 566 Active Controller when capability required, 335 Active Measurement, 33 Adjacent Channel Power HP-IB command syntax diagram, 89 AdvanceLink (HP 68333F Version B.02.00) terminal emulator, 395, 411 AF Analyzer HP-IB command syntax diagram, 91 AF Freq CALL CONTROL screen, 476 AF Generator 1 HP-IB command syntax diagram, 94 AF Generator 2 HP-IB command syntax diagram, 95, 96 pre-modulation filters, 95 ANALOG MEAS Screen amplitude, 614 de-emphasis, 614 detector, 614 example measurement routines, 616 filter 1, 615 filter 2, 615 fm deviation, 615 how to program analog meas screen, 613 requirements for using analog meas screen, 613 tx freq error, 615

tx power, 615 Analog MEAS Screen af anl in, 613 af freq, 613 af gen1 freq, 614 af gen1 to, 614 Annunciators, 34 Arming measurements, 250 ASCII Text Files sending with ProComm Communications Software, 419 sending with Windows Terminal, 418 Attribute Units, 73 Authent AUTHENTICATION screen, 512 AUTHENTICATION screen Authent, 512 Authentication screen 1 of n, 518 a\_key, 511 authent, 512 esn. 513 rand\_a, 513 rand\_b, 514 rand\_u, 516 randssd\_1, 514 randssd 2, 515 randssd\_3, 515 ssda, 516, 517 AuthWORD CALLP, 520 Autoranging affect on measurement speed, 252 Autotuning affect on measurement speed, 252

### B

Battery memory card, 368 part numbers, 368 replacing, 368 BSChalOrd CALLP, 520

### С

Calibration Status Register Group, 294 accessing registers contained in, 292,

296 condition register bit assignments, 291, 295 Call Bit Screen access, 551 active, 551 connect, 551 data spec, 552 handoff, 553 modifying the call bit screen message fields, 559 page, 554 reading the call bit screen message fields, 556 register, 554 release, 554 set message, 555 Call Bit screen Order, 553 CALL CONFIGURE Sat Tol, 623 Call Configure screen Input Attenuator, 622 Call Control Screen access, 475 active, 475, 476 amplitude, 477 called number, 477 cc order, 478 ch loc, 480 cntl channel, 481 connect, 482 display, 483 DSAT, 492 DSAT/DST, 493 ESN(dec), 493 ESN(hex), 494 fm deivaiton, 494 handoff, 495 MSid. 496 order, 498 page, 500 phone num, 501 pwr lvl, 502 register, 503 release, 504 sat, 505 scm, 506

send word, 554 sid. 506 system type, 507 tx freq error, 507 tx power, 508 vc order, 509 Call Control screen Chan, 479 Order, 509 Call Data Screen access, 521 active, 521 connect, 521 display word, 522 handoff, 522 order. 522 page, 522, 523 reading the call data screen message fields, 524 register, 523 release, 523 Call Processing HP-IB command syntax diagram, 117 call processing state diagram, 463 Call Processing Status Register Group, 290program flow control, 470 Call Processing Subsystem Accessing the Call Processing Subsystem Screens, 466 command syntax, 467 connecting a mobile station, 464 error messages, described, 668 error messages, reading, 469 first-time setup, 468 HP-IB Error Messages, 468 operational overview, 462 polling, 471 programming Analog Meas screen, 612 programming Call Bit screen, 546 programming Call Configure screen, 620 programming Call Control screen, 474, 519 Programming the AUTHENTICA-TION Screen, 510 querying data messages, 472

remote user interface description, 460 screen mnemonics, 466 service request, 471 status register group, 470 CALLP AuthWORD, 520 BSChalOrd, 520 MRI Ord, 520 NRVC Ord, 520 **RECCW A, 520** RECCW B, 520 **RECCW C**, 520 RECCW D, 520 RECCW E, 520 RVCBSChal, 520 RVCOrd. 520 RVCOrdCon, 520 UniqChCon, 520 Chan Call Control screen, 479 CMAX CALL CONFIGURE screen, 621 Code files, 357, 453 Common Commands, 224 CLS, 239 ESE. 239 ESE?, 239 ESR?, 239 IDN, 225 OPC, 233 OPC?, 235 OPT, 227 PCB, 240 RCL, 241 RST, 217, 230 SAV, 241 SRE, 240 SRE?, 240 STB?, 240 TRG, 240, 243 TST, 231 WAI, 238 Communicate Status Register Group, 307 accessing registers contained in, 309 condition register bit assignments, 308 Configure HP-IB command syntax diagram, 111 control

filler message, 572 controller, external, 22, 36 COPY\_PL, 371 Copying a volume, 372 Copying files, 372

### D

data functions AVG, 198 AVG - querying number of averages via HP-IB, 200 AVG - querying ON/OFF state via HP-IB, 199 AVG - resetting via HP-IB, 200 AVG - setting number of averages via HP-IB, 200 AVG - turning ON/OFF via HP-IB, 199 guidelines for using, 197, 198 HI LIMIT, 201 HI LIMIT - detecting if limit exceeded via HP-IB, 204 HI LIMIT - querying display units via HP-IB, 203 HI LIMIT - querying ON/OFF state via HP-IB, 202 HI LIMIT - querying setting via HP-IB, 204 LIMIT - resetting limit detection via HP-IB, 205 HI LIMIT - setting display units via HP-IB, 203 HI LIMIT - setting value via HP-IB, 202HI LIMIT - turning ON/OFF via HP-IB, 201 INCR SET, 205 INCR SET - querying display units via HP-IB, 207 INCR SET - querying mode via HP-IB, 206INCR SET - querying value via HP-IB, 206 INCR SET - setting display units via HP-IB, 207 INCR SET - setting mode via HP-IB, 206 INCR SET - setting value via HP-IB, 205

INCR Up/Down (Arrow keys), 208 keys, 197 LO LIMIT, 201 LO LIMIT - detecting if limit exceeded via HP-IB, 204 LO LIMIT - querying display units via HP-IB, 203 LO LIMIT - querying ON/OFF state via HP-IB, 202 LO LIMIT - querying setting via HP-IB. 204 LO LIMIT - resetting limit detection via HP-IB, 205 LO LIMIT - setting display units via HP-IB, 203 LO LIMIT - setting value via HP-IB, 202 LO LIMIT - turning ON/OFF via HP-IB, 201 **METER**, 209 METER - querying high end point display units via HP-IB, 212 METER - querying high end point via HP-IB, 211 METER - querying low end point display units via HP-IB, 212 METER - querying low end point via HP-IB, 211 METER - querying number of intervals via HP-IB, 210 METER - querying ON/OFF state via HP-IB, 209 METER - setting high end point display units via HP-IB, 212 METER - setting high end point via HP-IB, 211 METER - setting low end point display units via HP-IB, 212 METER - setting low end point via HP-IB. 211 METER - setting number of intervals via HP-IB, 210 METER - turning ON/OFF via HP-IB, 209 querying ON/OFF state, 81 **REF SET. 213** REF SET - querying ON/OFF state via HP-IB, 213

setting via HP-IB, 214 REF SET - setting reference point display units via HP-IB, 215 REF SET - setting reference point via HP-IB, 214 REF SET - turning ON/OFF via HP-IB, 213 turning ON and OFF, 80 using AVG via HP-IB, 198 using HI LIMIT via HP-IB, 201 using INCR SET via HP-IB, 205 using INCR Up/Down (Arrow keys) via HP-IB, 208 using LO LIMIT via HP-IB, 201 using METER via HP-IB, 209 using REF SET via HP-IB, 213 Default file system, 346 Detector CALL CONFIGURE screen, 622 digital supervisory audio tone, 492 Disk drives external, 352, 376 external - default mass storage volume specifier, 356 external - initializing media for, 376 Display HP-IB command syntax diagram, 161 locking display screen via HP-IB, 258 querying displayed screen via HP-IB, 220 selecting screens via HP-IB, 220 Display Units, 67 DOS file names, 359 DOS file system, 358 initializing media for, 362 restrictions, 363 Downloading programs to Test Set, 405, 449 DSAT Call Control Screen, 493 DSAT (hex) Call Control Screen, 492 Е

REF SET - querying reference point

REF SET - querying reference point

display units via HP-IB, 215

Encoder

EPSON card (see Memory card), 345, 353, 354, 365 Error Message Queue Group, 284 accessing the error message queue, 285 Error messages, 643 format of, 644 types of, 643 Example Programs, 624 comments, 633 polling example program, 635 SRQ example program, 626 extended address word order, 576 reverse control channel, 528 voice channel assignment, 578 External Automatic Control Mode, 22 External controller, 18, 22, 36 External disk drives, 348, 352, 376 initializing media for, 362, 376

pre-modulation filters, 95

### F

FCC mobile station control word 2 order, 576 voice channel assignment, 578 FCC mobile station control, word 1, 575 File names conflicts, 361 recommendations, 361 File system backing up files, 371 copying volume, 372 DOS, 358 DOS file names, 359 file name conflicts, 361 file naming recommendations, 361 file types, 362 initializing media, 362, 370, 375, 376 LIF, 358 LIF file names, 359 naming files, 359 storing code files, 362 File types, 362 Files backing up, 371 copying, 372 storing, 362 Firmware error

non-recoverable, 651 first word of called address, 531 Front panel functions not programmable, 39 ON/OFF key, 80, 196 Front panel keys CANCEL key, 196 CURSOR CONTROL knob, 196 ENTER key, 196 HOLD key, 221 HP-IB command syntax, 196 k1-k5, k1'-k3' keys, 222 LOCAL key, 217 MEAS RESET key, 217 NO key, 196 PRESET key, 217 PREV key, 221 PRINT key, 221 RECALL key, 218 SAVE key, 218 SHIFT key, 196 YES key, 196 FVC mobile station control message order, 580 voice channel assignment, 582, 584, 586, 588, 589, 590, 592, 594, 595, 596, 597, 598, 599, 600, 602, 604, 606, 608, 610

### Н

Hardware Status Register #1 Group, 302 accessing registers contained in, 304 condition register bit assignments, 303 Hardware Status Register #2 Group, 298 accessing registers contained in, 300 condition register bit assignments, 299 HFS (Hierarchical File System), 359 Hierarchical File System (HFS), 359 HP 8920A Memory Card Part Numbers, 365 HP 8920B Memory Card Part Numbers, 365 HP-IB Active Controller, 35, 334, 335 address - displaying, 41, 216 address - factory setting, 41 address - setting, 41, 216 arming measurements, 250

Attribute units - changing, 75 Attribute units - definition, 73 Attribute units - guidelines, 79 Attribute units - querying, 78 changing a field setting, 37 Common Commands, 224 Common Commands CLS, 239 Common Commands ESE, 239 Common Commands ESE?, 239 Common Commands ESR?, 239 Common Commands IDN, 225 Common Commands OPC, 233 Common Commands OPC?, 235 Common Commands OPT, 227 Common Commands PCB, 240 Common Commands RCL, 241 Common Commands RST, 217, 230 Common Commands SAV, 241 Common Commands SRE, 240 Common Commands SRE?, 240 Common Commands STB?, 240 Common Commands TRG, 240, 243 Common Commands TST, 231 Common Commands WAI, 238 configuration, 35 display units - changing, 68 display units - definition, 67 display units - guidelines, 69 display units - querying, 69 downloading programs to Test Set, 405 error messages, 643 Errors, 643, 652 extended addressing, 41 external (select code 7), 21, 36 getting started, 26 Group Execute Trigger (GET), 243 HP-IB units - changing, 71 HP-IB units - definition, 70 HP-IB units - guidelines, 72 HP-IB units - querying, 72 Increasing measurement speed, 252 Increasing measurement speed (see Increasing Measurement Speed), 252 Instrument Initialization (see Instrument Initialization), 321 internal (select code 8), 21, 36 local lockout, 47 Local/Remote Triggering Changes,

246

locking the display screen, 258 making a simple measurement, 38 measurement pacing, 250 multiple addressing, 41 passing control (see Passing Control), 334 PROGram commands (see PROGram Subsystem), 424 programming examples, 31, 37, 82 programming guidelines, 28 querying the lock/unlock state of the display screen, 259 reading a field setting, 37 Service requests (see Service Requests), 311 standards, 26 STATe command - definition, 80 STATe command - guidelines, 81 Status reporting (see Status reporting), 260 System Controller, 35, 334, 335 topics covered, 27 Trigger - aborting, 247 Trigger commands, 247 Trigger event, 243 Trigger modes, 244, 248 Trigger modes - affect on measurement speed, 249, 252 Trigger modes - default settings, 246 Trigger modes - retriggering, 244, 248 Trigger modes - settings for fastest measurements, 249 Trigger modes - settings for most reliable measurements, 249 Trigger modes - settling, 245, 248 Triggering measurements, 243 units of measure, 67 uploading programs to Test Set, 406 using, 17 HP-IB command syntax ACPower, 89 AFANalyzer, 91 AFGenerator1,94 AFGenerator2, 95, 96 AUNits, 75 AUNits?, 78 **AVERage** 

RESet, 200 STATe, 199 STATe?, 199 VALue, 200 VALue?, 200 CALLP, 117 CONFigure, 111 BADDress, 216 CPRocess, 117 DECoder, 157 diagram structure, 86 DISPlay, 161, 220 DUNits, 68 DUNits?, 69 ENCoder, 96 front panel keys, 196 guidelines, 63 HLIMit DUNits, 203 DUNits?, 203 EXCeeded?, 204 RESet, 205 STATe, 201 STATe?, 202 VALue, 202 VALue?, 204 HP-IB only commands, 183 INCRement, 205, 208 DIVide, 208 DUNits, 207 **DUNits?**, 207 **MODE**, 206 MODE?, 206 MULTiply, 207 INCRement?, 206 Integer Number Setting, 190 LLIMit DUNits, 203 DUNits?, 203

EXCeeded?, 204 RESet, 205 STATe, 201 STATe?, 202 VALue, 202 VALue?, 204 MEASure, 163 RESet, 217 METer HEND, 211 DUNits, 212 DUNits?, 212 HEND?, 211 INTerval, 210 INTerval?, 210 LEND, 211 DUNits, 212 DUNits?, 212 LEND?, 211 STATe, 209 STATe?, 209 Multiple Number Measurement, 195 Multiple Real Number Setting, 192 Number Measurement, 193 OSCilloscope, 170 PROGram, 175 Real Number Setting, 191 REFerence DUNits, 215 DUNits?, 215 STATe, 213 STATe?, 213 VALue, 214 VALue?, 214 REGister, 176 CLEar, 219 RECall, 218

**SAVE**, 218 RFANalyzer, 177 RFGenerator, 179 RINTerface, 180 SANalyzer, 181 SPECial, 183 DISPlay, 258 DISPlay?, 259 STATe, 80 STATe?. 81 STATus, 184, 185 **TESTs**, 186 TRIGger, 189 ABORt, 247 IMMediate, 247 MODE, 248 UNITs, 71 UNITs?, 72 use of single quotes, 33 use of spaces, 33, 64 using colons to separate commands, 65 using question mark to query setting/ field, 66 using quotes for strings, 64 using semicolon colon command separator, 65, 257 using semicolon to output multiple commands, 65 using upper/lower case letters, 63 HP-IB only commands HP-IB command syntax diagram, 183

## Ι

I/O Configure HP-IB command syntax diagram, 111
IBASIC avoiding program hangs, 32 command line, 380 Controller, 18, 20, 21, 36 Controller - default mass storage location, 355
Controller - interfacing to using serial ports, 384
Controller architecture, 20, 21
Controller screen, 379

COPY command, 372 copying files, 372 default file system, 346 EDIT mode - entering/exiting, 410 error messages, 643 GET command, 362 INITIALIZE command, 362, 370, 375, 376 initializing media, 362 language, 20 LOAD command, 362 making a simple measurement, 38 Mass Storage Volume Specifier (MSI), 370 **MSI**, 370 passing control back using PASS CON-**TROL**, 337 program development (see Program Development), 381 requesting HP-IB active control, 338 running programs, 30 SAVE command, 362 selecting mass storage devices, 356 STORE command, 362 storing files, 362 **IEEE 488.1** compliance, 39, 40 Interface Function Capabilities, 40 Passing Control (see Passing Control), 334 Remote Interface Message Capabilities, 42 SRQ (see Service Requests), 311 **IEEE 488.2** Common Commands, 224 Common Commands CLS, 239 Common Commands ESE, 239, 281 Common Commands ESE?, 239, 280 Common Commands ESR?, 239, 278 Common Commands IDN, 225 Common Commands OPC, 233 Common Commands OPC?, 235 Common Commands OPT, 227 Common Commands PCB, 240, 336 Common Commands RCL, 241 Common Commands RST, 217, 230 Common Commands SAV, 241 Common Commands SRE, 240, 314

Common Commands SRE?, 240, 314 Common Commands STB?, 240, 264 Common Commands TRG, 240, 243 Common Commands TST, 231 Common Commands WAI, 238 Common CommandsRST, 328 compliance, 39, 40 Output Queue, 282 Overlapped commands, 62 Sequential commands, 62 Standard Event Status Register, 276 Status Byte Register, 262 Increasing measurement speed, 252 autoranging, 252 autotuning, 252 combining ENTER statements, 257 combining OUTPUT statements, 256 compound commands, 256 measurement setup time, 255 screen display time, 258 speed of control program, 256 Input Attenuator Call configure screen, 622 instrument function querying ON/OFF state, 81 turning ON and OFF, 80 Instrument Initialization, 321 Device Clear (DCL) HP-IB Bus Command, 331 Front panel PRESET key, 325 Interface Clear (IFC) HP-IB Bus Command, 333 methods of, 322 power on reset, 322 RST Common Command, 328 Selected Device Clear (SDC) HP-IB Bus Command, 332 Integer Number Setting HP-IB command syntax diagram, 190 Internal Automatic Control Mode, 20, 23

### K

keys front panel, 39

```
L
```

Library files, 453

backing up, 371 LIF file names, 359 LIF file system, 358 initializing media for, 362 lock up HP-IB bus, 245, 250

### М

Manual Control Mode, 19, 23 Mass Storage Devices, 345 accessing, 357 default locations, 355 EPSON cards, 353, 354, 365 external disk drives, 352, 376 initializing media for, 362, 370, 375 OTP card, 354, 365 overview, 348 PCMCIA cards, 353, 354, 366 RAM Disk, 350, 374 ROM card, 354, 365 ROM Disk, 350, 364 selecting, 356 SRAM card, 353, 365 write protecting, 367 Mass storage locations default values, 355 selecting, 356 Mass Storage Volume Specifier, 370 Measure HP-IB command syntax diagram, 163 measurement active, 19, 33 querying ON/OFF state, 81 querying value, 19, 34, 66 recommended sequence, 30 turning ON and OFF, 80 Measurement speed - increasing (see Increasing Measurement Speed), 252 Memory Cards, 345 address, 370 battery (see Battery), 368 initializing, 362, 370 inserting, 366 Mass Storage Volume Specifier, 370 OTP cards, 354 part numbers, 365, 366 removing, 366 ROM cards, 354

SRAM cards, 353 using, 365 write-protect switch, 367 message abbreviated address word, 575 access, 566 access type parameters global action, 566 C-FILMESS, 572 control filler, 572 extended address word, order, 576 extended address word, voice channel assignment, 578 FCC mobile station control, word 1, 575 FCC mobile station control, word 2, order, 576 FCC mobile station control, word 2, voice channel assignment, 578 FVC mobile station control, order, 580 FVC mobile station control, voice channel assignment, 582, 584, 586, 588, 589, 590, 592, 594, 595, 596, 597, 598, 599, 600, 602, 604, 606, 608,610 FVC O Mes. 580 FVC V Mes, 582, 584, 586, 588, 589, 590, 592, 594, 595, 596, 597, 598, 599, 600, 602, 604, 606, 608, 610 MS IntVCh, 578 MS WORD1, 575 MSMessOrd, 576 RECCW A, 525 **RECCW B**, 528 **RECCW C, 530** RECCW D, 531 RECCWE, 532 **REG ID, 570** REG INC, 568 registration identification message, 570 registration increment global action, 568 reverse control channel, 525 reverse voice channel, 525 RVCOrdCon, 533, 535, 536, 537, 538, 540. 541. 543 SPC Word 1, 561 SPC Word 2, 563

system parameter overhead, word 1, 561 system parameter overhead, word 2, 563 messages error, 643 Microsoft® Windows Terminal terminal emulator, 391, 411 MIN MS id, 513 MRI Ord CALLP, 520 Multiple Number Measurement HP-IB command syntax diagram, 195 Multiple Real Number Setting HP-IB command syntax diagram, 192 Ν NAWC, 541, 543 Non-Recoverable Firmware Error, 651 NRVC Ord CALLP, 520

Number Measurement HP-IB command syntax diagram, 193

### 0

Operating Modes external automatic control, 18, 22 internal automatic control, 18, 20, 23 manual control, 18, 19, 23 **Operation Status Register Group**, 272 accessing registers contained in, 274 Condition Register bit assignments, 273 Order Call Control screen, 509 Call Data screen, 553 Oscilloscope HP-IB command syntax diagram, 170 OTP Memory card, 348, 354 Output Queue Group, 282 accessing the output queue, 283 Overlapped Commands, 62

### Р

Pacing measurements, 250 Passing Control, 334

example programs, 338 passing control back automatically, 337 passing control back to another controller, 337 passing control back using PASS CON-**TROL**, 337 passing control to Test Set, 336 requesting control from IBASIC, 338 PC AdvanceLink (HP 68333F Version B.02.00) terminal emulator, 395, 411 Microsoft® Windows Terminal terminal emulator, 9, 411 ProCommr® Revision 2.4.3 terminal emulator, 9, 412 Serial Port Configuration, 390 Terminal emulator, 390 PCMCIA card (see Memory card), 345, 353, 354, 366 phone number MS Id, 513 printer connecting to HP-IB, 35 Procedure files, 357, 454 backing up, 371 ProCommr® Revision 2.4.3 terminal emulator, 9, 412 Program HP-IB command syntax diagram, 175 Program Development choosing development method, 398 IBASIC, 382 Method #1 - Using external computer, 400 Method #2 - Using IBASIC EDIT mode, 408 Method #3 - Using word processor on PC, 413 methods of, 382 program hangs avoiding, 32 PROGram Subsystem, 405, 424 commands, 427 executing commands, 447

#### Q

Questionable Data/Signal Register Group, 286 accessing registers contained in, 288 condition register bit assignments, 287

#### R

Radio Interface HP-IB command syntax diagram, 180 RAM Disk, 348, 350 initializing, 375 using, 374 RAM\_MNG, 374 Real Number Setting HP-IB command syntax diagram, 191 Recalling registers HP-IB command syntax diagram, 176 RECCW A CALLP, 520 messages, 525 RECCW B CALLP, 520 messages, 528 RECCW C CALLP, 520 messages, 530 RECCW D CALLP, 520 messages, 531 RECCW E CALLP, 520 messages, 532 Register HP-IB command syntax diagram, 176 registration identification message, 570 registration increment global action message, 568 reverse voice channel order confirmation message, 533, 535, 536, 537, 538, 540, 541, 543 RF Analyzer HP-IB command syntax diagram, 177 **RF** Generator HP-IB command syntax diagram, 179 RJ-11 jack, 384 ROM Disk, 348, 350 using, 364

ROM Memory card, 348, 354 RVCBSChal CALLP, 520 RVCOrd CALLP, 520 RVCOrdCon CALLP, 520 messages, 533, 535, 536, 537, 538, 540, 541, 543

### S

Sat Tol CALL CONFIGURE, 623 Save/Recall Registers default mass storage locations, 355 Saving registers HP-IB command syntax diagram, 176 second word of called address, 532 Sequential Commands, 62 serial number word, 530 Serial Port, 384 cables/adapters for, 385 configuration, 384, 388, 421 input buffer length, 389 receive/transmit pacing, 389 select code 10, 385, 421, 423 select code 9, 385, 388, 421 serial I/O from IBASIC program, 421 Service Request Enable Register, 313 clearing, 315 reading, 314 writing, 314 Service Requests, 311 enabling SRQ interrupts, 312 procedure for generating, 316 Service Request Enable Register (see Service Request EnableRegister), 313 setting up SRQ interrupts, 312 Signaling Decoder HP-IB command syntax diagram, 157 Signaling Encoder HP-IB command syntax diagram, 96 Special HP-IB command syntax diagram, 183 Spectrum Analyzer HP-IB command syntax diagram, 181 SRAM Memory card, 348, 353

SRQ (see Service Requests), 311 Standard Event Status Register Group, 276accessing registers contained in, 277 bit assignments, 277 Status HP-IB command syntax diagram, 184, 185 Status Byte Register, 262 bit assignments, 263, 312 clearing, 265 reading with serial poll, 264 reading with STB Common Command, 264 writing, 265 Status reporting, 260 Calibration Status Register Group (see Calibration StatusRegister Group), 294 Call Processing Status Register Group, 290 clearing the Status Byte Register, 265 Communicate Status Register Group (see Communicate StatusRegister Group), 307 Condition register definition, 267 Enable register definition, 268 Error Message Queue Group (see Error Message Queue Group), 284 Event register definition, 268 Hardware Status Register #1 Group (see Hardware StatusRegister #1 Group), 302 Hardware Status Register #2 Group (see Hardware StatusRegister #2 Group), 298 Operation Status Register Group (see Operation StatusRegister Group), 272 Output Queue Group (see Output Queue Group), 282 Questionable Data/Signal Register Group (see QuestionableData/Signal Register Group), 286 reading Status Byte Register with serial poll. 264 reading Status Byte Register with STB CommonCommand, 264

Standard Event Status Register Group (see Standard EventStatus Register Group), 276 Status Byte Register, 262 status queue model, 270 status register model, 267 status register structure overview, 266 status registers in Test Set, 271 status reporting structure operation, 269 structure overview, 260 Summary Message definition, 268 Transition filter definition, 267 writing the Status Byte Register, 265 Storing code files, 362 System Controller, 335 system parameter overhead word 2 message, 563

### Т

Terminal Configuration, 397 Test Set Attribute units - changing, 75 Attribute units - definition, 73 Attribute units - guidelines, 79 Attribute units - querying, 78 default file system, 346 display units - changing, 68 display units - definition, 67 display units - guidelines, 69 display units - querying, 69 file name conflicts, 361 file system, 358 file types, 362 HP-IB units - changing, 71 HP-IB units - definition, 70 HP-IB units - guidelines, 72 HP-IB units - querying, 72 IEEE 488.1 Interface Function Capabilities, 40 IEEE 488.1 Remote Interface Message Capabilities, 42 initializing (see Instrument Initialization), 321 instruments contained in, 19 interfacing to using serial ports, 384 local mode, 45, 46 operating modes, 18

overview, 18 remote mode, 45, 46 remote operation, 39 STATe command - definition, 80 STATe command - guidelines, 81 status registers, 271 units of measure, 67 writing programs for, 18, 23 Tests HP-IB command syntax diagram, 186 **TESTS Subsystem**, 452 default mass storage locations, 356 DOS file restrictions, 363 file descriptions, 453 file relationships, 454 screens, 455 writing programs for, 453 TestSet file name entry field width, 360 file names (see also DOS & LIF file names), 360 Trigger HP-IB command syntax diagram, 189 HP-IB commands, 247 Trigger - aborting, 247 Trigger event, 243 Trigger modes, 244, 248 affect on measurement speed, 249 default settings, 246 Local/Remote Triggering Changes, 246 retriggering, 244, 248 settings for fastest measurements, 249 settings for most reliable measurements, 249 settling, 245, 248 Triggering measurements, 243 TX Pwr Zero CALL CONFIGURE screen, 623

### U

UniqChCon CALLP, 520 Uploading programs from Test Set to external controller, 450 Uploading programs from Test Set to PC, 420 Uploading programs to Test Set, 406

### V

voice channel assignment, 479 Volume copy, 372

#### W

Wildcards, 346, 373 word abbreviated address, 525 extended address, 528 first word of called address, 531 number of additional word coming, 541, 543 reverse voice channel order confirmation message, 533, 535, 536, 537, 538, 540, 541, 543 second word of called address, 532 serial number, 530 Word processor, 413 configuring for program development, 413 transferring programs to Test Set, 415 writing lines of IBASIC code, 414 Write-protect switch, 367

### Х

Xon/Xoff, 389